# 薬VANマニュアル

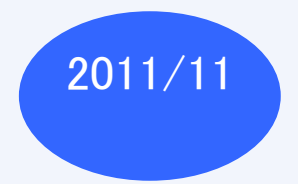

## 目 次

|                   | 青の見出し                                                                                                    |                              |
|-------------------|----------------------------------------------------------------------------------------------------|------------------------------|
|                   | ・データの流れ                                                                                                    | P2~P4                        |
| 薬VAN概要説明          | ・システムでの取り決め                                                                                                    | P6~P7                        |
|                   | ・1日の業務の流れ                                                                                                    | P8~P9                        |
|                   | 緑の見出し                                                                                                    |                              |
| 薬VANトップ画面<br>の説明  | ・画面の項目説明<br>・各種ボタンの説明                                                                                                    | P1~P17<br>P18~P23            |
|                   | 黄の見出し                                                                                                    |                              |
| 薬VAN入力作業マ<br>ニュアル | <ul> <li>(I)システムの基本操作</li> <li>(Ⅱ)処方データ・医薬品マスタ連携</li> <li>(Ⅲ)伝票処理</li> <li>(Ⅳ)在庫確認</li> <li>(Ⅴ)発注</li> <li>(Ⅵ)期間帳票</li> <li>(Ⅶ)マスターメンテナンス</li> <li>(Ⅷ)薬VANポータル</li> </ul> | 入力作業マニュ<br>アルの目次を参<br>照して下さい |
|                   | ピンクの見出し                                                                                                    |                              |
| 発注マニュアル           | ・発注基礎知識とシステム設定                                                                                                    | P2~P15                       |
| 光圧マーエアル           | ・発注手順書                                                                                                    | P16~P27                      |
|                   | グレー見出し                                                                                                    |                              |
|                   | ·品名変更手順書                                                                                                    | P1~P8                        |
|                   | 青の見出し2                                                                                                    |                              |
|                   | ・卸取引                                                                                                    | P2~P3                        |
|                   | • 采 向 间 取 51<br>• 机 方                                                                                                    | P4~P8                        |
| 期間帳票              | - <u>ルフ</u><br>・ロス(その他出庫)                                                                                                    | P10                          |
|                   | •薬品別集計(薬価差益表)                                                                                                    | P11~P12                      |
|                   | •在庫推移表                                                                                                    | P13~P14                      |
| 四利日               | 緑の見出し2                                                                                                    |                              |
| 个IJロ」週刊ロ          |                                                                                                    | P1~P5                        |
|                   | 更の見出し2                                                                                                    |                              |
| 棚卸手順書             | ・薬品ごとに棚卸し<br>「棚菜ゴトに棚卸」                                                                                                    | P2~P11                       |
|                   | <u>ピンクの見出し2</u>                                                                                                    | PTZ~PZT                      |
| バラ、ヒート            | ・バラ、ヒート管理方法                                                                                                    | P1~P11                       |
|                   | グレーの見出し2                                                                                                    | •                            |
|                   |                                                                                                    |                              |
|                   | <u>・薬VAN変更点マニュアル2012年2月版</u><br>・薬VAN変更点マニュアル2012年8月版                                                                                                    | P1~P10                       |
|                   | <ul> <li>・薬VAN変更点マニュアル2012年9月版</li> </ul>                                                                                                    | P1~P7                        |
|                   | <ul> <li>·薬VAN変更点マニュアル2012年11月版</li> </ul>                                                                                                    | P1~P3                        |
| ≖\/ΔNl态面占         | ・楽VAN変更品マニュアル2013年3月版 ・薬VΔN変面占マニュアル2013年0日版                                                                                                    | P1~P6                        |
| 木いへい友文示           | <u>- 来びAN変更点マニュアル2010年9万版</u><br>·薬VAN変更点マニュアル2014年2月版                                                                                                    | P1~P8                        |
|                   | ·薬VAN変更点マニュアル2014年12月版                                                                                                    | P1~P5                        |
|                   | · 薬VAN変更点マニュアル2015年3月版                                                                                                    | P1~P6                        |
|                   | <u>* 衆VAN変更点マーユアル2015年7月版</u><br>· 薬VAN変更点マニュアル2015年9月版                                                                                                    | P1~P5                        |

# **薬VAN 概要説明** 2011年11月1日

- データの流れ
- システムでの取り決め
- 1日の業務の流れ

卸とのデータ連携

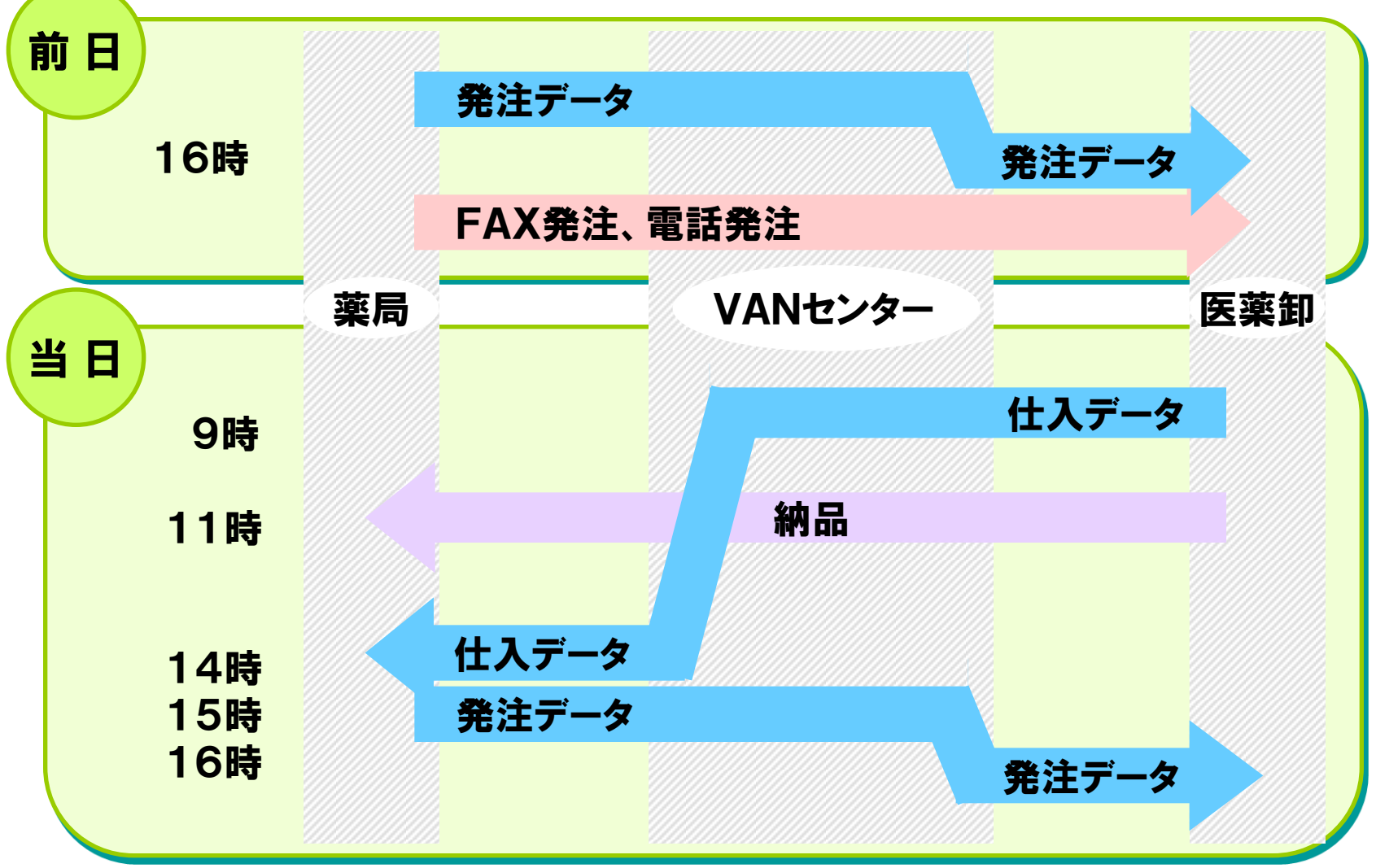

\*\*卸によってデータ締時間が違いますので確認が必要です\*\*

発注

- 発注データを作成します
- 発注データを一括でVANに送信します
- VANは受信後、即時に、卸ごとに振分します

# 仕入

- 発注日翌日に仕入データがVANに到着します
- 店舗は仕入データを受信します
- 電話発注分の仕入データもあります
- JANコード→薬価収載コードに変換して取込みます

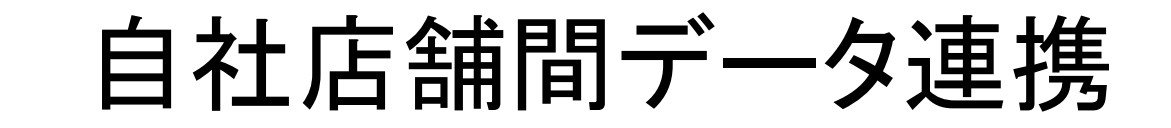

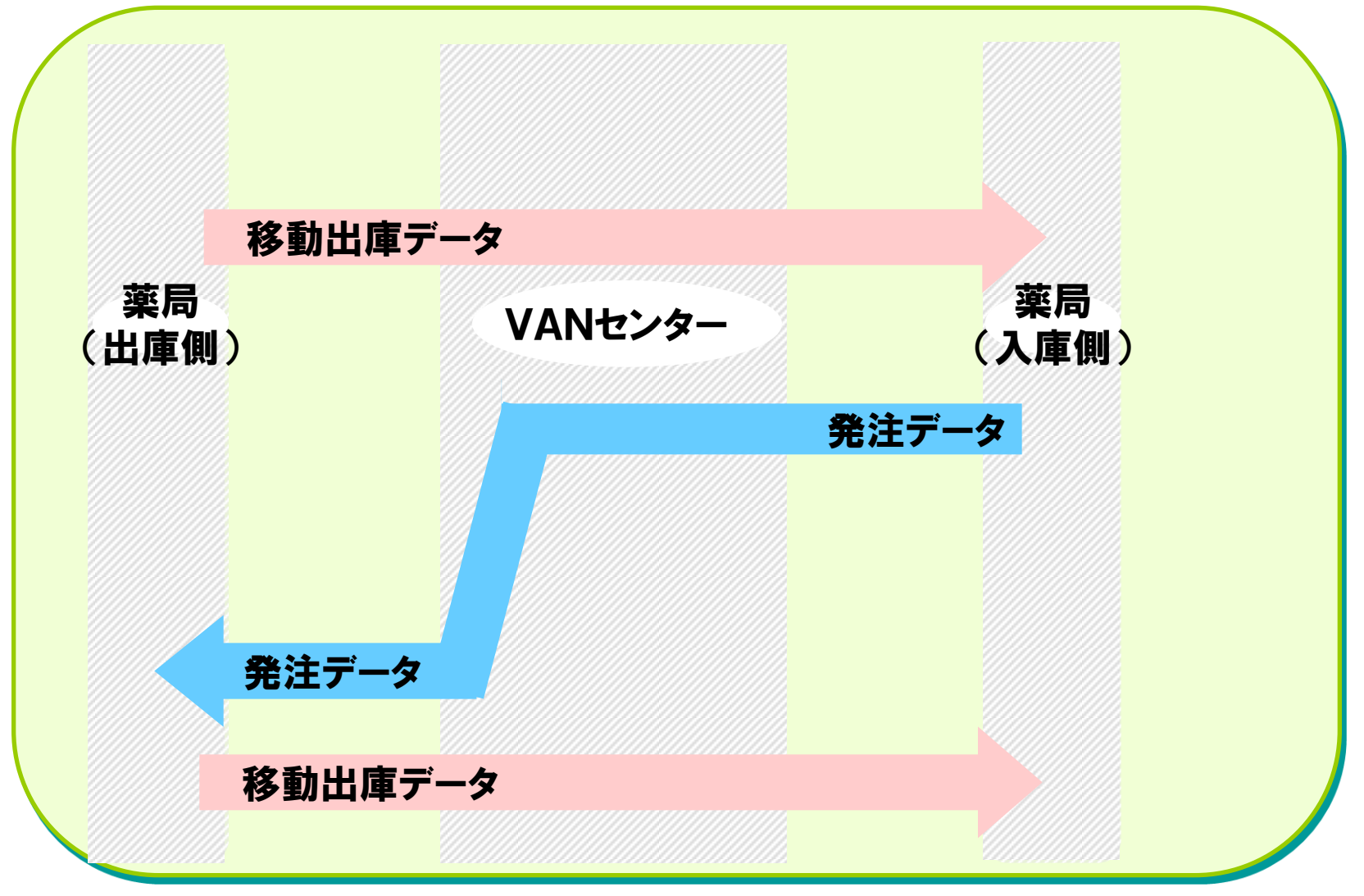

# 出庫側がデータを送る

- 出庫側は出庫伝票の作成と出庫データを作成して
   送信します
- 入庫側は伝票とデータを突き合わせして確定します
- 薬価収載コードでデータ交換します

# 入庫側がデータを送る

- 入庫側が出庫依頼(発注)データを作成します
- 出庫側はその発注データを受信して出庫します
- 出庫側は移動出庫データを返送します
- 入庫側は伝票とデータを突合して確定します
- 薬価収載コードでデータ交換します

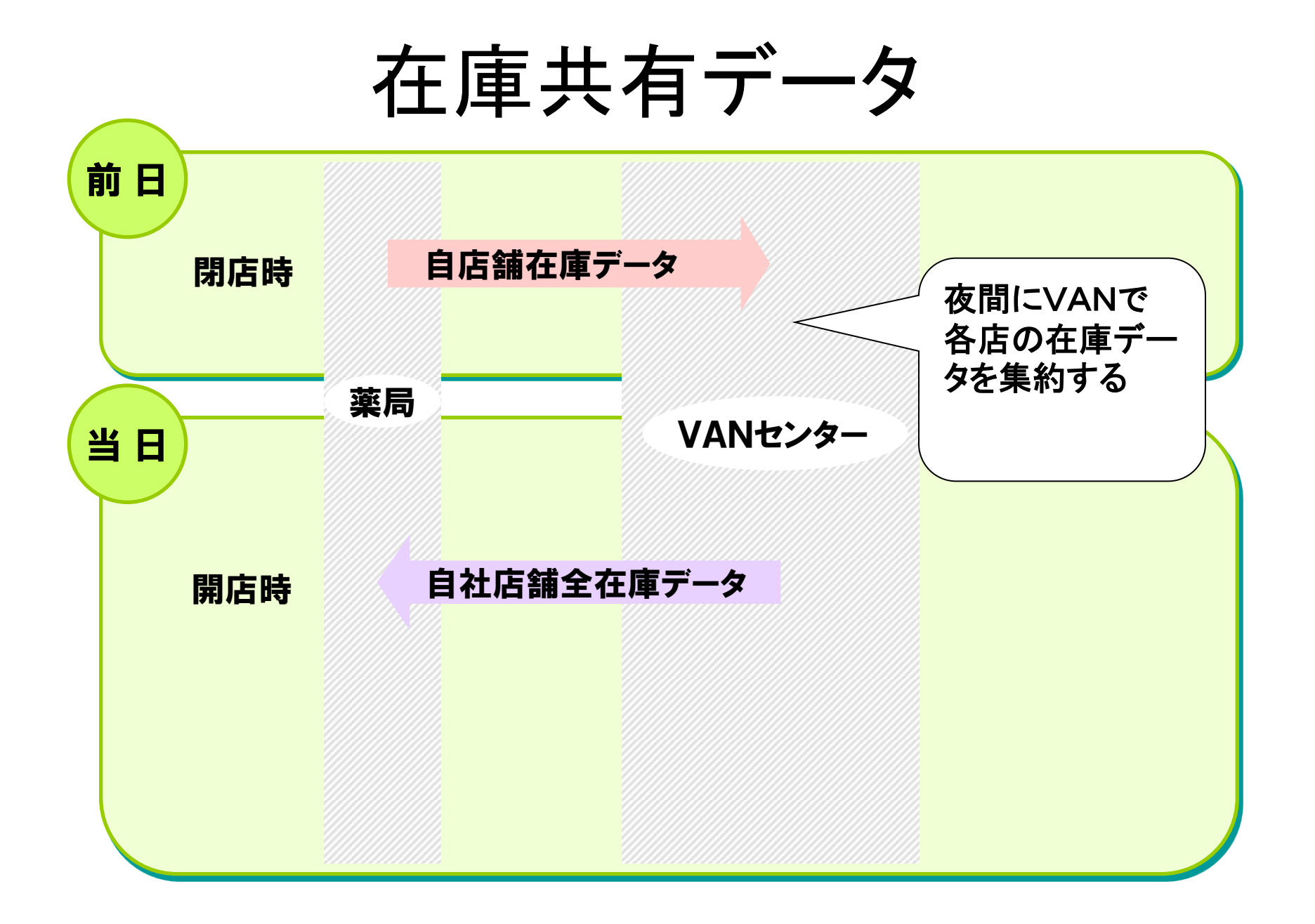

# 在庫共有データ

- 閉店時、在庫データをVANへ送信します
- VANにて夜間に各店舗の在庫データを集約します
- 開店時、各店は集約された共有データを受信します
- 薬価収載コード単位での在庫共有となります

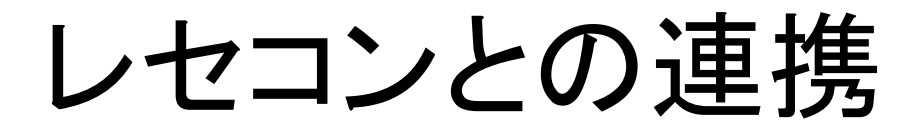

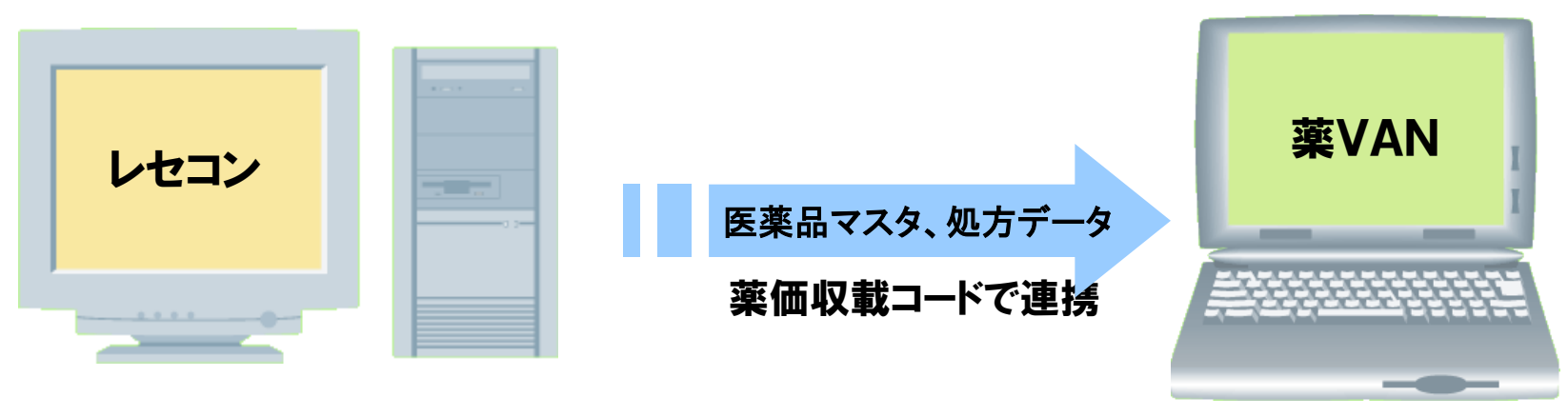

USBメモリ or LAN

# レセコンとの連携

- 医薬品マスタ(器材も含む)と処方データを連携します
- 日中に何度しても構いません(上書き処理)
- 処方データは過去に遡って取り込みしても構いません

## システムでの取り決め(2011/11/1)

#### システムの対象薬品について

- ・薬価収載されている医薬品を対象とします。
- ・精製水、消エタなど処方箋によらないものでも、薬価があるもの、あるいは、お使いのレセコンでマスタ と使用量のデータが取り出せるものは対象とします。

#### 医薬品マスタについて

- ・当システムでの在庫管理はレセコンの医薬品マスタの厚生省コードで管理するため、新規に在庫した薬品や 在庫はあるがレセコンに未登録の薬品はまずレセコンでマスタ登録を行ってください。
- ・医薬品マスタは当システムでは新規登録できません。必ずレセコンから取り込みを行ってください。
   ・医薬品マスタの納品単価は卸からの納品データを確定した時、及びメーカ直納データを入力した時に
- 自動的に薬価単位に換算されて登録されます。

### 在庫管理の単位について

- 医薬品の在庫管理は各薬品の実数単位になります。 (例:薬価収載単位が10mlでも1ml単位管理となります。)
- ・散剤のバラ・ヒートなど複数の在庫形態があるものでも、同一の厚生省コードのものは実数単位(バラ) での在庫管理になります。

#### JANコードについて

- ・JANコードとは、医薬品の各包装別に決められた固有のコードであり、メーカ包装単位(100T、700T 、O.5g分包、1g分包・・など)が違えばすべて違ったコードになります。また、包装変更、 品名変更、合併等 によるメーカ変更によって変わります。
- ・薬VANでJANコードの新規登録はしません。卸からの納品データを確定したときに、自動的に登録されます。
- ・卸への発注はJANコード単位になるため、使用しないJANコードはJANマスタで使用不可にするなど各店舗で メンテナンスを行ってください。

#### 発注について

- ・当システムにJANコードが未登録の場合は、初回のみ電話またはFAXで発注を行ってください。 その商品の納品確定時に登録されますので、次回発注から使用できます。
- ・発注時、10Tヒートと14T ヒート、外用の5gと10g、0.5g分包と1g分包などの規格の区別はJANコード の選択によって行ってください。
- ・空き箱発注をされる場合は、別途バーコードスキャナーをご購入の上、1品ごとにスキャンして読み込んで下さい。

#### 納品について

- ・納品データがないものは、納品確定できないので、卸からデータを必ず送信してもらう必要があります。
- 納品データを送れない卸がありますので、その場合は伝票を手入力で作成して下さい。
- 納品確定した時点で、在庫数に反映されます。在庫確定日は伝票の納品日になります。
- ・仮伝票については本伝票の発行時に納品データができます。
- ・納品データの送信時間は卸によって違います。卸ごとに「①何時までに発注をしたものが、②いつ納品になり、③いつ納品データで返ってくるのか」を事前に各卸へ確認してお居て下さい。

#### 返品について

- ・返品についても、納品データ(返品データ)が発生します。
   ・返品データを送れない卸がありますので、その場合は伝票を手入力で作成してください。
- ・返品データも確定した時点で在庫数に反映されます。(マイナスされます。)
- ・返品データは遅れて発生します。

### 使用量の取り込みについて

- ・レセコンから処方データ(出庫データ)を抜き出して当システムに取り込んでください。

- ・洗い替えで取り込みしますので、一日何度でも取り込み可能です。
   ・当月初日〜当日までを期間指定して取り込みすることをお勧めします
   ・レセコン側で処方を打ち直した場合は、必ずそのデータを取り込みなおしして下さい
- 毎月決められた日に前月分の再取り込みをすることをお勧めします

医薬品の社内移動について

- ・当システムの標準は出庫側が納品書作成と出庫データ作成をします。
   出庫側はデータ入力後、速やかに通信(送信)して下さい。
   入庫側はそのデータを受信して送られてくる納品書と突合せして確定して下さい。
- ・移動入出庫データの修正を行う場合は、必ず入庫側・出庫側の双方でデータを削除し、再度出庫側でデータ入力 と送信をして下さい。
- ・店舗間発注も可能です。入庫側が発注データを作成して送信します。出庫側ではそのデータを受信します。
   出庫側はデータ確認のうえ、数量訂正等がある場合は修正をして納品書発行と出庫データを送信して下さい。

他薬局への小分けについて

- ・他薬局から小分購入した場合は「社外入庫」で入力します。(区分:購入)
- ・他薬局へ小分販売した場合は「社外出庫」で入力します。(区分:販売)

期限切れ・調剤ロスについて

- ・期限切れなどによる廃棄、誤調剤などによるロスについては、「その他出庫」で入力します。
- ・個人に販売した場合も「その他出庫」で入力します。

#### 在庫数の補正について

- ・コンピュータの在庫数と実在庫を合わせる場合は、「棚卸」-「実棚数入力」で行ってください。
- ・棚卸時以外で実在庫を合わせていただく場合は、その他入庫・その他出庫機能で+-調整して下さい

#### 品名変更について

- 次の場合は品名変更処理を実施して在庫付け替えする必要があります。
   レセコンで仮薬品コードから本コードに切り替えた時。
   品名変更になって、レセコン側の薬品管理コードに変更があった時。
- ・当システムで品名変更をすると、実施日付で変更前薬品の在庫をゼロにし、変更後薬品の在庫に付替えます

### 確定されたデータの修正について

- ・履歴から修正したいデータを検索したうえで、該当行左端にある「訂正」ボタンを押すとそのデータを登録した
   ・ 面面に「訂正モード」として表示されます。そのデータを修正して再度「確定」してください
- 画面に「訂正モード」として表示されます。そのデータを修正して再度「確定」してください。 ・処方データは修正できませんので、レセコン側を修正した後、再度取り込み直しして下さい。
- ・発注データは修正できません。送信後は、卸へ連絡をして発注取り消しをして下さい。
- ・社内移動データは修正できますが、修正分は送信されませんので誤差の原因となります。
  - 修正する場合は、必ず出庫側・入庫側双方で削除した後、出庫側がデータ入力と送信をして下さい。
- ・棚卸データも修正できません。同一棚卸日で再度入力すると上書きします。

### バックアップ運用に<u>ついて</u>

- ・定期的に薬VANポータルにて「バックアップ機能(オークラ情報)」を実施して下さい このバックアップはセンター(遠隔地)へのデータバックアップと最新のバグ修正したプログラムが受信できます。
   ・定期的に薬VANポータルにて「バックアップ機能(USB)」を実施して下さい
- このバックアップはデータをまるごとUSB(外部装置)にバックアップします

### 遠隔サポートについて

- ・当システム利用時、障害やわからなくなったことが起きると遠隔にてサポートします
- ・薬VANポータルの「遠隔操作機能」を使います

#### バージョン情報の確認について

バージョンの確認は左すみにある 「薬VAN」の横に表示されています。 右の例では「Ver.2011.07.27」という バージョンになります。

|                             | .27] |           |
|-----------------------------|------|-----------|
| 🗐 発注 入庫 出庫 @                | 棚卸   | 品名変更      |
| 🛛 🖉 Ž↓ Ž↓ 🏹 🏹 🚽             |      |           |
| ■ <sup>日付</sup><br>11/08/16 |      | マス<br>処力  |
| 日棄価 再読込                     | 通信   | 発注<br>任 X |

## 1日の業務の流れ(2011/11/1)

開店

参考マニュアル

| 起動     | システムを起動する。                                     |                               |
|--------|------------------------------------------------|-------------------------------|
| データ受信  | 仕入データ、社内移動データ、在庫共有データの受信をす<br>る。               | 入力作業(Ⅲ)伝票<br>処理P1             |
| 入庫処理   | 受信した仕入伝票、社内移動入庫伝票を確定する。後発品<br>卸からの仕入伝票の手入力を行う。 | 入力作業(Ⅲ)伝票<br>処理P2~6           |
| レセコン連携 | レセコンから医薬品マスタと前日までの処方データを取り<br>込む               | 入力作業(Ⅱ)処方<br>データ・医薬品マス<br>夕連携 |

### ~16:00まで

| データ受信  | 仕入データ、社内移動データの受信をする                                | 入力作業(Ⅲ)伝票<br>処理P1      |
|--------|----------------------------------------------------|------------------------|
| 入庫     | 受信した仕入伝票、社内移動入庫伝票を確定する。<br>後発品卸からの仕入伝票の手入力を行う。     | 入力作業(Ⅲ)伝票<br>処理P2~6    |
| 出庫     | 社内移動出庫データを作成する。納品書を発行する<br>近隣の薬局への分譲を登録する。納品書を発行する | 入力作業(Ⅲ)伝票<br>処理P7~8、10 |
| データ送信  | 社内移動出庫データを送信する                                     | 入力作業(Ⅲ)伝票<br>処理P1      |
| 廃棄ほか出庫 | 廃棄や破損、社員への販売の登録を行う。                                | 入力作業(Ⅲ)伝票<br>処理P12     |

### 16:00~19:00

| レセコン連携       | レセコンから医薬品マスタと当日までの処方データを取り<br>込む             | 入力作業(Ⅱ)処方<br>データ・医薬品マス<br>タ連携 |
|--------------|----------------------------------------------|-------------------------------|
| 再計算ボタン押す     | 当日までの処方から安全在庫を再計算させる。画面の在庫<br>をきれいに正しく表示させる。 |                               |
| ●ここまで済んだら、理論 | 命在庫数がわかるので、発注を行います。                          |                               |
| 発注           | 薬の発注登録を行う。                                   | 入力作業(V)発注P<br>1~11            |
|              | 通信から口発注データにチェックを入れ、データ送信を行う。                 | 入力作業(V)発注<br>P7               |

### 閉店

| 在庫共有データの送信 | 当日終了時点での在庫データを送信する。<br>MANIセンターで応問に全座のデータを集約して翌朝配信する                                | 入力作業(Ⅲ)伝票<br><sup>処理D1</sup> |
|------------|-------------------------------------------------------------------------------------|------------------------------|
| バックアップ     | 薬VAボータルを使ってデータのバックアップをとる。<br>VANセンターにバックアップすると、現在のバージョンを<br>確認し、古ければ最新版がダウンロードされます。 | 入力作業<br>ポータル<br>機能についてP6~7   |

## 在庫管理業務の流れ(2011/11/1)

## 随時

参考マニュアル

| 品名変更                                  | 薬品のレセコン管理コードを仮コードから本コードに切替<br>て在庫付替が必要なとき | 品名変更                          |
|---------------------------------------|-------------------------------------------|-------------------------------|
|                                       | 品名変更になりレセコン管理に変更があったとき                    |                               |
| 应辞登纪                                  | その他出庫で廃棄、破棄等ロスを登録する                       | 入力作業(Ⅲ)P1                     |
| · · · · · · · · · · · · · · · · · · · | ロス期間帳票を出力する                               | 2、別冊帳票集                       |
| 月間処方データ再取込み                           | 月初に前月分の処方データを再取り込みする                      | 入力作業(Ⅱ)処方<br>データ・医薬品マス<br>タ連携 |

### 期末

| 棚卸し | 実棚在庫を計数して在庫を合わせる | 棚卸手順書 |
|-----|------------------|-------|

# 薬VANトップ画面の説明

平成23年11月1日 動画で見たい方はこちら http://www.ois92.co.jp/kvan/menu16.html

目次

- 画面の項目説明 P1~P17
- 各種ボタンの説明 P18~P23

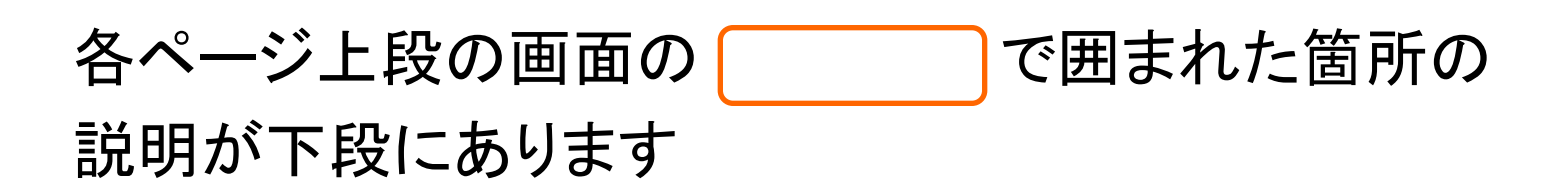

| ŧ):                | È λ                                                                                  | 車 出!       | 車(                | @ 棚卸                                 | 品名変更             | 値引・値増      | 會 履歴             | 期間帳票           | 裏 マスタ          | 設)              | 定             |                    |        |                 |      | 質問           | 間を入        | カじ       | てくださ     | ()<br>() | •               |
|--------------------|--------------------------------------------------------------------------------------|------------|-------------------|--------------------------------------|------------------|------------|------------------|----------------|----------------|-----------------|---------------|--------------------|--------|-----------------|------|--------------|------------|----------|----------|----------|-----------------|
| ₩.                 | $\begin{array}{c} A \\ Z \end{array} \downarrow \begin{array}{c} Z \\ A \end{array}$ | 1 🍞        | 7 =               | 💌 🛒 E                                | 印刷設定(S)          | 🛃 閉じる      | © 🖕              |                |                |                 |               |                    |        |                 |      |              |            |          |          |          |                 |
|                    | 日何                                                                                   |            |                   |                                      | 2 779            | 12/02/2    | 9                |                |                |                 |               |                    |        | 莱価在             | 庫金額  | 1            |            | 月數       |          | 引渡       | 可能              |
| ļ                  | 11                                                                                   | /06/       | 28                |                                      | 処方               | 11/06/2    | 8                |                |                |                 |               |                    | 在庫     | 19,110,         | 307  |              | 0.         | 77       | -7,      | 794      | <del>1</del> ,6 |
| Æ 1                | Ш                                                                                    | 用お         | 02                | 通信                                   | 1 発注             | 11/06/2    | 8 発注未日           | 確定データ          | 刘未送信:          | <del>7</del> 7: | タあり           |                    | 安全在庫   | 11,274,         | 670  | )            | 0.4        | 46       |          |          |                 |
| H                  | n be                                                                                 | in         |                   | _                                    | ロハ移動             | 11/06/2    | 2 住人木1<br>7 出庫未1 | 唯定テージ<br>確定デーダ | メのり<br>気(不動品)7 | あ다              |               | 抽                  | 薬品:取扱品 |                 |      |              |            |          |          |          |                 |
| ĺ                  | aum                                                                                  |            |                   |                                      |                  |            | 入庫未              | 確定データ          | えあり            |                 |               | 田                  |        | 0               |      | л <b>т</b> # | 1          |          |          |          |                 |
| 5                  | 検索·                                                                                  | <b>‡</b> ∽ | 莱品                | 名 (                                  | あいまい             |            |                  |                |                |                 |               |                    |        | Ļ               |      | 978<br>D /   | J 117      | /06/2    | 8に受      |          | 2共7             |
| \$                 | 」薬品                                                                                  | る検索        | 莱                 | 品名検索                                 |                  |            |                  | 不動品            | 期限切迫器          |                 | 過剰品 📗         | 発注候補               |        | j               | 。 ひ  | 店店           | 「店」        | 店        | 5ほ       | 店        | 店厅              |
| I,                 |                                                                                      |            |                   |                                      |                  |            |                  |                | 有効期限           | Ē               | 在庫月數          | 在庫数                | @ 在庫數  | 女 予定数           |      |              |            |          |          |          |                 |
| ļ                  | 後版                                                                                   | 現構         | <sup>#</sup> ! ×- | -力名                                  | 取引先              | 値引率        | 業価 尾             | <u>最終処方日</u>   | 来局予定           | *               | 莱価在庫額         | 安全在庫数              | 調整調    | <u> 教 発注予定日</u> |      |              |            |          |          |          |                 |
|                    | 71001<br>年1页1                                                                        | ×.         |                   | イビーテ<br>■ ※ □                        | イカフセル            | 100 L      | 60.00            | 11 /06 /07     | 11 /06 /00     | ~               | 1.0<br>V0.000 | 150.00             |        | <u> </u>        |      | . 🔺 🛛        |            |          |          |          | 4               |
|                    |                                                                                      |            | ~ 7               | ᇔᇔᇔᇔ                                 |                  | 10.00%     | 02.20            | 11/06/27       | 11/00/30       |                 | ¥9,330        | 90.                |        |                 | _    | <u> </u>     | +-         |          | <u> </u> | ┿        | 4               |
|                    | /1 <i>/2</i> 5<br>先 <u>林</u> [                                                       | ×.         | ∆ (X<br>≫ (13     | 司)史铅苹<br><sup>繁荣 -</sup>             | 戦宵(ハ             | <b>ナ</b> } | 1.07             | 11 /06 /00     | 11 /06 /00     | ~               | 19.5<br>X640  | 325.00             |        |                 | ≙  ▲ | .            |            |          |          |          |                 |
|                    | 71,02                                                                                |            | ∾ 13<br>⊙ ⊐7      | ᇗᇏᆁᇨᅋ                                |                  | 10.00%     | 1.97             | 11/00/22       | 11700723       |                 | ¥040          | 10 2               | 4 40   | -               |      | ++           | +-         |          | +        |          |                 |
| $\left\{ \right\}$ | 後内                                                                                   | ~          | <u>م و</u>        | ニカメイ<br>和化学研究剤                       | r 20% C<br>Iois  | 10.00K     | 10430            | 11/06/29       | 11/06/20       | ~               | U.0<br>¥42346 | 406.00<br>211 Jan  | 148    |                 | ୭ା▲  | . Z          | <b>\</b> ▲ | Δ        |          | $\odot$  | 0               |
|                    | 7511.02                                                                              |            | ~ ¬               | ···································· | ,                | 1 05       | 104.00           | 11700720       | 2012/12        |                 | 442,040       | 017.00             | -      | 2               |      | +++          | +-         |          | +        | +++      |                 |
| ┨                  | 先内                                                                                   | ×.         |                   | ノノルナイ.<br>本ペーリンガ                     |                  | 10.00%     | 10210            | 11/06/22       | 11/06/23       | ×               | Z.I<br>¥22156 | 158                | Ľ      |                 |      |              |            |          |          |          | ▲               |
|                    | 770114                                                                               |            |                   | <u></u>                              | 7 狩100           |            | 102.10           | 11/00/22       | 2013/08        |                 | 35.7          | 3,000,00           |        |                 |      | ++           |            |          | +        | ++       | +               |
|                    | 後内                                                                                   |            | ➡ /<br>第          | -三共                                  | OKH              | 99,10%     | 2,700,10         | 11/05/19       | 11/06/30       | ×               | ¥8.100.300    | 126 袋              | Ľ      |                 |      |              |            |          |          |          |                 |
|                    | 7キネ05                                                                                | ~          | 7<br>7            | キネトン                                 | 鉒1mg             | 1          |                  |                | 2012/03        | ~               | 0.6           | 160.00             |        |                 | ~ ^  | $\pm\pm$     |            | •        | +        |          | <u>_</u>        |
| 1                  | 先内                                                                                   |            |                   | 日本住友製刻                               | NOIS             | 10.00%     | 5.60             | 11/06/28       | 11/06/29       |                 | ¥896          | 140 錠              |        |                 |      | 14           |            |          |          |          | 9               |
|                    | 77705                                                                                | ~          | • 7               | ウアチム                                 | クリーム1            | 1%         |                  |                | 2013/08        | ~               | 3.0           | 40.00              | 1      | 7               |      |              |            |          |          | Ħ        |                 |
| ٤                  | 先外                                                                                   |            | <br>天:            | 塚製薬                                  | окн              | 10.00%     | 46.10            | 11/06/13       | 11/06/15       |                 | ¥1,844        | 20 <u>e</u>        |        | -               |      |              |            | ľ        |          |          |                 |
| F .                | 77706                                                                                | ~          | 47                | クアチム                                 | ローション            | /1%        |                  |                |                | ~               |               | -20.00             | 1      | 20              |      |              | T          |          |          |          |                 |
| ٤                  | 外                                                                                    |            | 大                 | 墀製薬                                  |                  | 10.00%     | 46.10            | 11/06/18       |                |                 | -¥922         | 20 <mark>mL</mark> |        |                 |      |              |            |          |          |          |                 |
|                    | 7ታኑ02                                                                                | ¥.         | ∆ 7               | クトネル                                 | 錠2.5m            | g          |                  |                |                | ~               | 2.7           | 160.00             | •      | 7               | Λ    |              |            |          |          |          |                 |
| 2                  | 先内                                                                                   |            | Τ·                | ーザイ                                  | OIS              | 10.00%     | 126.20           | 11/06/15       | 11/06/18       |                 | ¥20,192       | 49 <mark>錠</mark>  |        |                 |      |              |            |          |          |          | $\sim$          |
|                    | ፖታኑዐ4                                                                                | ~          | <mark>و</mark> 🛛  | クトス錠                                 | 15               |            |                  |                | 2013/10        | ~               | 0.4           | 317.50             |        |                 | ୭୦   |              |            | $\odot$  | ▲ ⊚      | 0        | <u>ا</u>        |
| ٤                  | 先内                                                                                   |            | 浙                 | 田薬品                                  | окн              | 10.00%     | 84.60            | 11/06/25       | 11/06/26       |                 | ¥26,861       | 245 <mark>錠</mark> |        |                 |      |              |            | <b>–</b> | <u> </u> |          | ~ -             |
| i J                | 771-05                                                                               | ~          | <mark>۶</mark> (  | クトス錠                                 | 30               |            |                  |                | 2013/09        | ~               | 0.4           | 350.00             | 35 🔻   |                 | ٥    | 0            | 5          | 0        |          | 0        | ا ھ             |
| ٤                  | 先内                                                                                   |            | 活                 | 田莱品                                  | окн              | 10.00%     | 158.00           | 11/06/28       | 11/06/29       |                 | ¥55,300       | 345 <mark>錠</mark> |        |                 |      |              |            |          |          |          |                 |
| i [                | ፖታኑ10                                                                                | <b>~</b> ( | ्र                | クトネル                                 | 鋅17.5            | me         |                  |                |                | ¥               | 0.6           | 28.00              |        |                 | 2    |              |            |          |          |          |                 |
|                    | ] 全                                                                                  | 店共有        | Τ                 |                                      |                  |            |                  | 抽出条件           | CS             | /               |               | 帳票                 |        | 1               |      | Ē            | 計算         | T        |          |          |                 |
| -k                 |                                                                                      |            |                   |                                      | <b>▶</b> ₩ / 000 | 0 (フィルタ)   |                  |                |                |                 | 00            |                    |        |                 |      |              |            |          |          |          | _               |
| 1.                 |                                                                                      | · .        |                   |                                      | J - 1 33         | 0.04/03/   |                  |                |                |                 |               |                    |        |                 |      | _            | _          |          | _        | _        |                 |

# ①ここで指定した日の在庫を表示します。 初期値は当日です。

| ŧ):                | 主入國                                                              | 車 出庫       | @ I                  | 棚卸                          | 品名変更            | 値引・値増            | 創 履歴             | 期間帳票           | 裏 マスタ          | <b>設</b>       | 定                |                    |        |          |        |            | 質問   | を入り  | カして        | くださし    | )       | •            |
|--------------------|------------------------------------------------------------------|------------|----------------------|-----------------------------|-----------------|------------------|------------------|----------------|----------------|----------------|------------------|--------------------|--------|----------|--------|------------|------|------|------------|---------|---------|--------------|
| ₩.                 | $\begin{array}{c} A \downarrow \\ Z \downarrow \\ A \end{array}$ | 39 1       | -                    | 🗷 📈 E                       | 印刷設定(S)         | 🔒 閉じる            | © 📮              |                |                |                |                  |                    |        |          |        |            |      |      |            |         |         |              |
| 1                  | 日付                                                               |            |                      |                             | 7 774           | 12/02/2          | 9                |                |                |                |                  | (                  |        | 莱        | 価在庫    | 金額         |      | 月    | 数          |         | 引渡回     | 亅能           |
|                    | 11,                                                              | /06/2      | 28                   |                             | 処方              | 11/06/2          | 8                |                |                |                |                  |                    | 在庫     | 19,1     | 10,3   | 07         |      | 0.7  | 7          | 7,7     | 794     | ,6           |
| Ŕĺ                 | 6                                                                | 再読         | 2                    | 通信                          | 2 発注            | 11/06/2          | 8 発注未刊           | 確定データ          | 刘未送信:          | <del>7</del> 7 | タあり              |                    | 安全在庫   | 11,2     | 74,6   | 70         |      | 0.4  | 6          |         |         |              |
| H                  | adm                                                              | in         |                      | 1                           | 住へ<br>移動        | 11/06/2          | 8 住人未住<br>7 虫康丰和 | 唯定テーク<br>確定データ | えのり<br>5(不動品)2 | あい             |                  | 抽                  | 藥品:取扱品 | 2        |        |            |      |      |            |         |         |              |
| 2                  | aum                                                              | 111        |                      | ]                           | 19/9/0          | - 11/00/2        | · 出庫末1<br>入庫未1   | 確定データ          | えていまからしん       | 00             |                  | 出                  |        |          | _      |            |      |      |            |         |         |              |
| 5                  | 検索4                                                              | <b>⊧</b>   | 莱品名                  | (                           | あいまい            |                  |                  |                |                |                |                  |                    |        |          | Ľ      | 画面划        |      | 11/0 | )6/28      | に受け     | 記た      | 共7           |
| \$                 | 薬品                                                               | l検索        | 薬品                   | 名検索                         |                 |                  |                  | 不動品            | 期限切迫器          |                | 過剰品 🚺            | 発注候補               |        |          | S<br>店 | 店」         | DA店店 | 旧门   | C B<br>店店  | Q<br>:店 | LE店店    | ዞ<br>ቼ ፲     |
| Ŋ,                 |                                                                  |            | 2                    |                             |                 | J                |                  |                | 有効期限           | _              | 在庫月數             | 在庫劉                | 牧 @在庫  | 数 予      | 定数     |            |      |      |            |         |         |              |
| Ĵ                  | 後成                                                               | 規稱野        | 1 <u>x-b</u>         | 名                           | 取引先             | 値引率              | 莱価 嗣             | 影终処方日          | 来局予定           | 果              | 莱価在庫額            | 安全在庫數              | 女 調整   | 数        | 定日     |            |      |      |            |         |         |              |
|                    | 77501<br>75 05 0                                                 | ▲          | ムアイ                  | ビーデ                         | ィカブセノ           | L100             |                  | 11 (00 (07     | 11 (00 (00     | ~              | 1.0              | 150.00             |        | ▼        |        | Δ.         | ▲    |      |            |         |         | 4            |
|                    |                                                                  |            | 大熊务                  |                             |                 | 10.00%           | 62.20            | 11/06/27       | 11706730       | _              | ¥9,330           | 90.                |        | _        |        |            | _    |      |            |         |         | _            |
|                    | /I/25<br>生しみし                                                    | ✓ △        | (局)                  | 中铅革                         | <b>「軟骨</b> (ハ   | › <del>ቻ</del> } | 1.07             | 11 /00 /00     | 11 /00 /00     | ~              | 19.5             | 325.00             |        | <b>-</b> |        |            |      |      |            |         |         |              |
|                    | 元 7F                                                             | ~          | < \mens              |                             |                 | 10.00%           | 1.97             | 11/06/22       | 11706723       |                | ¥640             | 15 2               |        | _        |        |            |      |      |            |         |         | _            |
|                    | / /)>/)2<br>後一内一                                                 | ✓ @        | ) <b>ア</b> ー<br>= 新心 | カメイ                         | ト20%ゼ           | 29-25g           | 104.00           | 11 /06 /00     | 11 /06 /00     | ~              | 0.6              | 406.00             | 148    | •        | 0      |            |      |      | $\Delta$   | Δ       | $\odot$ | 2            |
|                    |                                                                  |            |                      | 6                           | , UIS           | 10.00%           | 104.30           | 11/06/28       | 11/06/29       |                | ¥42,340          | 311112             |        | _        |        |            |      |      |            | +       |         | _            |
|                    | / 加ルロZ<br>生しの                                                    | <u>~</u> 2 | <u>ソフ</u>            | ルナイズ                        | カフセル            | 1.25             | 10210            | 11 /06 /00     | 2013/12        | ~              | 2.1<br>V00.156   | 217.00             |        | <b>_</b> | Δ      | .          |      |      |            |         | ▲ 🔺     | ۱.           |
|                    | 750.14                                                           |            |                      |                             |                 |                  | 102.10           | 11700722       | 2012/00        |                | ¥22,100          | 100                |        |          |        |            |      |      |            | +       |         | +            |
| $\left\{ \right\}$ | 後因                                                               | ~          | シンパン 第一日             | ルホー<br>= #                  | окн<br>С 551 ОС |                  | 270010           | 11/05/10       | 2013/08        | ~              | 30.7<br>¥8100300 | 3,000.00           |        | •        | ▲      |            |      | Δ    |            |         |         |              |
|                    | 74205                                                            |            | \+                   | -~<br>                      | 1<br>1          | 33.104           | 2,700.10         | 11700713       | 2012/03        |                | 0.6              | 160.00             |        | -1       |        |            |      |      |            | +       |         | +            |
| ł                  | 先内                                                               |            | / ノーキー 大日才           | イトノミ                        | SET TO B        | 10.00%           | 5.60             | 11/06/28       | 11/06/29       | ~              | U.U<br>¥896      | 140 会              |        | <u> </u> | 0      | $ \Delta $ | - 🔺  | Δ.   |            |         |         | 기            |
|                    | 7705                                                             |            | マク                   | マチム                         | カロート・           | 1 %              | 0.00             |                | 2013/08        |                | 3.0              | 40.00              |        | -        |        |            |      |      | -          | +       |         |              |
| 1                  | 先外                                                               |            | 大塚朝                  | ノノム<br>21<br>21<br>21<br>21 | окн             | 10.00%           | 46.10            | 11/06/13       | 11/06/15       |                | ¥1,844           | 20 e               |        | <u> </u> | -      | •          | •    |      |            | •       |         | Y            |
|                    | 77706                                                            | V /        | アク                   | アチム                         | ローション           | /1%              |                  |                |                | ~              |                  | -20.00             |        | <b>T</b> | 20     |            |      |      |            |         |         | T            |
| 2                  | 外                                                                |            | 大塚観                  | 以菜                          |                 | 10.00%           | 46.10            | 11/06/18       |                |                | -¥922            | 20 mL              |        |          |        |            |      |      |            |         |         |              |
| F .                | ፖታኑዐ2                                                            | V A        | 」アク                  | トネル                         | <b>錠2.5</b> m   | g                |                  |                |                | ~              | 2.7              | 160.00             |        | •        | A      |            |      |      |            |         | 6       | 2            |
| ٤                  | 先内                                                               |            | エーサ                  | F-1                         | OIS             | 10.00%           | 126.20           | 11/06/15       | 11/06/18       |                | ¥20,192          | 49 錠               |        |          |        | •          |      |      |            |         |         | 1            |
| i j                | ፖታኑዐ4                                                            | <b>v</b> @ | アク                   | トス錠                         | 15              |                  |                  |                | 2013/10        | ~              | 0.4              | 317.50             |        | •        | ୍      | 0          | 0    |      | @ <b>_</b> |         | 6       | <u>ə</u> /   |
| ٤                  | 先内                                                               |            | 武田寮                  | 名                           | окн             | 10.00%           | 84.60            | 11/06/25       | 11/06/26       |                | ¥26,861          | 245 <mark>錠</mark> |        |          | Ĭ      |            | Ĭ    | -    | × -        | • ~     |         | 1            |
| i ]                | ፖクト05                                                            | <b>v</b> @ | アク                   | トス錠                         | 30              |                  |                  |                | 2013/09        | ~              | 0.4              | 350.00             | 35     | •        | 0      |            | 0    |      | 0          |         | 00      | <u>م</u> ا ( |
| ٤                  | 先内                                                               |            | 武田海                  | 名                           | окн             | 10.00%           | 158.00           | 11/06/28       | 11/06/29       |                | ¥55,300          | 345 <mark>錠</mark> |        |          | Ľ      |            |      |      | Ť          |         | ~``     |              |
| i                  | 7ሳኑ10                                                            | <b>V</b> C | アク                   | トネル                         | 錠17.5           | me               |                  |                |                | ×              | 0.6              | 28.00              |        | T        |        |            |      |      |            |         | A C     |              |
|                    | 2                                                                | 吉共有        | 1                    |                             |                 |                  |                  | 抽出条件           | CSN            | /              |                  | 帳票                 |        |          |        | T          | 再    | +算   | T          |         |         |              |
| 12                 |                                                                  |            | 1                    |                             |                 | 0 (              |                  |                | -              |                |                  |                    |        |          |        |            |      |      |            |         |         |              |
| 1.5                |                                                                  |            | 1                    |                             | N 1 33          | 0 040030         |                  | N              |                |                |                  |                    |        |          |        |            |      |      |            |         |         |              |

## 上段左から

①指定日の薬価在庫金額を表示

②月数=薬価在庫金額/直近1か月分の処方金額

③引渡可能金額=買い過ぎた分(過剰在庫)の在庫金額

下段左から

④安全在庫 適正在庫金額。

薬品ごとに指定日数分の処方数合計のMAX値を安全在庫数として計算。安全在庫数 \* 薬価を計算した全合計金額。

⑤月数=安全在庫額/ 直近1か月分の処方金額。目標値

| 発  | ΈŻ              | 入庫      | 出国       | ē @           | 棚卸   | 品名   | 変更            | 値引・値増                | 履歴         | 期間帳票            | マスタ          | 設   | 定       |                    |       |       |             |       | 質問? | を入力してく | だざい  | -     |
|----|-----------------|---------|----------|---------------|------|------|---------------|----------------------|------------|-----------------|--------------|-----|---------|--------------------|-------|-------|-------------|-------|-----|--------|------|-------|
| W  | Â↓              | Z<br>A↓ | ¥ 1      | 7 =           | × ×  | 印刷設  | 定( <u>S</u> ) | 🛃 閉じる(@              | 2 -        |                 |              |     |         |                    |       |       |             |       |     |        |      |       |
| 1  | 日付              |         |          |               | Ltz= | シー   | 779           | 12/02/29             |            |                 |              |     |         |                    |       |       | <b>莱価</b> 石 | 主庫金額  |     | 月数     | 51   | )渡可能: |
|    | 1               | 1/(     | 06/2     | 28            |      |      | 処方            | 11/06/28             |            |                 |              |     |         |                    | 石     | E庫    | 36          | ,241  | (   | 0.16   |      |       |
| 篥í | Б               |         | 再読       | 2             | 通信   |      | 発注            | 11/06/28             | 発注未        | 確定データ           | /未送信:        | デー: | タあり     |                    | 安全在   | E庫    | 68          | .666  | . ( | 0.30   |      |       |
| ÷  | <sup>r</sup> ad | lmir    | 1        |               | ]    |      | 仕人<br>移動      | 11/06/28<br>11/06/27 | 住入未<br>出庫未 | 確定データ)<br>確定データ | あり<br>(不動品)の | あり  |         | н<br>Ц             | 黨 薬品: | 全品のう  | ちキー「め」      | よしを表示 |     |        |      |       |
| ī. | ]<br>検:         | 索キー     |          | 莱品名           |      | あいま  | 5             |                      | 八厘木        | 唯定ナータ(          | มย           |     |         |                    |       |       |             | 画面切材  | 8   | 棚番情報る  | を表示し | していま  |
| 塔  | JØ              | は       |          | 業品            | 名検索  |      |               |                      |            | 不動品             | 期限切迫品        |     | 過剰品     | 発注候補               |       |       |             |       |     |        |      |       |
| Z, | Ę               |         |          | $\overline{}$ |      |      |               |                      |            | 有               | ī効期限         | _   | 在庫月數    | 在庫                 | 数(    | ◎在庫数  | 予定数         | 欄番1   |     | 欄番2    | 柵    | ₩番3   |
| R  | 後成              | 划規      | 稀步       | ∎ x−t         | 1名   | 取引先  | Ē             | 値引率                  | 莱価間        | 最终処方日 朱         | ₹局予定         | 来   | 莱価在庫額   | 安全在庫               | 数     | 調整数   | <u> </u>    | 欄番5   |     | 棚番6    | 檌    | 1番7   |
| Ŧ  | メハロ0            | 6       | ~        | メバ            | ロチン  | ∕錠5  |               |                      |            |                 |              | *   |         | 0.0                | 00    | ▼     |             |       | *   |        | *    |       |
| 2  | 先内              | 7       |          | 第一            | 三共   |      |               | 10.00%               | 59.30      |                 |              |     | ¥O      |                    | È     |       |             |       | *   |        | *    |       |
| Ŧ  | XND0            | 5       | ~        | メバ            | 「ロチン | 細粒   | 0.5           | %                    |            |                 |              | ~   |         | 0.0                | 00    | ▼     |             |       | ~   |        | *    |       |
| 2  | 先内              | 7       |          | 第一.           | ΞĦ   | セイエ  | π.            | 10.00%               | 66.70      |                 |              |     | ¥0      | e                  |       |       |             |       | ~   |        | *    |       |
| Ŧ  | <u>хлдо</u>     | 4       | <b>v</b> | ) メバ          | ロチン  | /錠10 | )             |                      |            |                 |              | ~   | 0.2     | 323.0              | 00    | 177 🔻 | 1,500       | 1     | ~   | E      | ❤ 1  |       |
| 2  | 先内              | 2       |          | 三共            |      | OIS  |               | 10.00%               | 112.20     | 11/06/28 1      | 1/06/29      |     | ¥36,241 | 612 <mark>新</mark> | È     |       |             |       | ~   |        | *    |       |

| 7 全店共有                                     | 抽出条件 | CSV | 帳票 |  | 再計算 |  |
|--------------------------------------------|------|-----|----|--|-----|--|
| - <sup> </sup> ": 🔣 🔹 🚺 🚺 🕨 📔 📕 🕨 🕹 (フィルタ) | <    |     |    |  |     |  |

# ①レセコンで薬品を検索する時のキーと同じで検 索できます。

| 発注 | È λ   | 庫            | 出庫         | 0   | 棚卸  | 品名   | 変更       | 値引・値増                | 履歴                 | 期間帳票                     | マスタ                | 設        | 定       |                    |       |       |        |            | 質問? | を入力してく | (ださい)      | -    |
|----|-------|--------------|------------|-----|-----|------|----------|----------------------|--------------------|--------------------------|--------------------|----------|---------|--------------------|-------|-------|--------|------------|-----|--------|------------|------|
| W  | A↓ Z  | KI Y         | 3 V        | -   | X W | 印刷設  | 定(S)     | 🛃 閉じる((              | 2 📮                |                          |                    |          |         |                    |       |       |        |            |     |        |            |      |
| 1  | 日付    |              |            |     | Lt= | シー   | 779      | 12/02/29             |                    |                          |                    |          |         |                    |       |       | 莱価を    | 主庫金額       |     | 月数     | 5          | 渡可能: |
|    | 11    | /0           | 6/2        | 28  |     |      | 処方       | 11/06/28             |                    |                          |                    |          |         |                    | 石     | E庫    | 36     | ,241       | (   | 0.16   |            |      |
| 筙僱 | 5     |              | 再読辺        | 2   | 通信  |      | 発注       | 11/06/28             | 発注未                | 確定データ                    | /未送信5              | <u> </u> | タあり     |                    | 安全在   | E庫    | 68     | ,666       | (   | 0.30   |            |      |
| .+ | adn   | nin          |            |     | ]   |      | 仕人<br>移動 | 11/06/28<br>11/06/27 | 仕人未<br>出庫未<br>→ 庫± | 確定データ)<br>確定データ<br>確定データ | あり<br>(不動品)す<br>あり | 5IJ      |         | it<br>出            | · 茶品: | 全品のう  | ち名称「め」 | -<br>ば」を表示 |     |        |            |      |
| 7  | 検索    | ≷ <b>≠</b> ∽ |            | 莱品名 |     | あいま  | :U)      |                      | 八庫未                |                          | 60                 |          |         |                    |       |       |        | 画面切を       | \$  | 棚番情報   | を表示        | していま |
| 븀  | 〕薬ı   | 品検           | 索          | めば  |     |      |          |                      |                    | 不動品 ㅣ                    | 期限切迫品              |          | 過剰品     | 発注候補               |       |       |        |            |     |        |            |      |
| E) |       | ~~~~         |            | 5   |     |      |          |                      |                    | 有                        | ョ効期限               |          | 在庫月數    | 在庫                 | 數(    | ◎在庫数  | 予定数    | 棚番1        |     | 欄番2    | 相          | ₩番3  |
| ĸ  | 後成    | 規            | 稀類         | メーカ | 名   | 取引芽  | £        | 値引率                  | 薬価目                | 最終処方日 Я                  | 8局子定               | 来        | 莱価在庫額   | 安全在庫               | 数     | 調整数   | 発注予定日  | 棚番5        |     | 欄番6    | 相          | 1番7  |
| ŧ, | хлд06 |              | *          | メバ  | ロチン | ∕錠5  |          |                      |                    |                          |                    | ~        |         | 0.0                | 00    |       |        |            | *   |        | *          |      |
| 2  | 先内    |              |            | 第一3 | ΞĦ  |      |          | 10.00%               | 59.30              |                          |                    |          | ¥O      | <mark>翁</mark>     | 1     |       |        |            | *   |        | *          |      |
| ŧ, | хлд05 |              | *          | メバ  | ロチン | 細粒   | 0.5      | %                    |                    |                          |                    | ~        |         | 0.0                | )0    | •     |        |            | ~   |        | ~          |      |
| 2  | 先内    |              |            | 第一日 | ΞĦ  | セイエ  | JI.      | 10.00%               | 66.70              |                          |                    |          | ¥0      | e                  |       |       |        |            | *   |        | ~          |      |
| ŧ, | хлд04 |              | <b>∨</b> ⊚ | メバ  | ロチン | /錠1( | C        |                      |                    |                          |                    | ~        | 0.2     | 323.0              | )0 (  | 177 🔻 | 1,500  | 1          | ~   | E      | <b>v</b> 1 |      |
| ٤) | 先内    |              |            | ΞĦ  |     | OIS  |          | 10.00%               | 112.20             | 11/06/28 1               | 1/06/29            |          | ¥36,241 | 612 <mark>新</mark> | !     |       |        |            | *   |        | *          |      |

| 7 全店共有                  | 抽出条件 | CSV | 帳票 |  | 再計算 |  |
|-------------------------|------|-----|----|--|-----|--|
| - K: 🔣 🔹 🚺 🕨 🕨 🕨 🕹 - K: | <    |     |    |  |     |  |

# ①薬品名で検索。

# 標準は前方一致。

## 

| ŧ):    | 主 ア              | 庫            | 出     | 車                       | @ 棚的           | 印 品:                    | 名変更              | 値引・値増      | 的履歴              | 期間帳票           | 裏 マスタ          | 設)           | 定              |                    |        |                                              |     |     | 質問       | を入り       | カして        | くださ | 5       | •              |
|--------|------------------|--------------|-------|-------------------------|----------------|-------------------------|------------------|------------|------------------|----------------|----------------|--------------|----------------|--------------------|--------|----------------------------------------------|-----|-----|----------|-----------|------------|-----|---------|----------------|
| W      | A↓               | Z↓<br>A↓     | G     | 7                       | - 🛛 🖉          | 0 印刷                    | 設定(S)            | 🛃 閉じる      | © _              |                |                |              |                |                    |        |                                              |     |     |          |           |            |     |         |                |
| 1      | 日付               |              |       |                         | - LT           | עבצ                     | 779              | 12/02/2    | 9                |                |                |              |                |                    |        | 莱価                                           | i在庫 | 金額  |          | F         | 数          |     | 引渡      | 可能             |
| ļ      | 11               | /(           | )6/   | 28                      | 8              |                         | 処方               | 11/06/2    | 8                |                |                |              |                |                    | 在庫     | 19,11                                        | 0,3 | 07  |          | 0.7       | 17         | 7,  | 794     | <del>1,6</del> |
| 軞ſ     | Б                | (            | 再訪    | 込                       | ) [i           | 鮹                       | ) 発注             | 11/06/2    | 8 発注未            | 確定データ          | 刘未送信:          | <del>7</del> | タあり            |                    | 安全在庫   | 11,274                                       | 4,6 | 70  |          | 0.4       | 16         |     |         |                |
| H      | od               | min          |       |                         |                |                         | 11八<br>移動        | 11/06/2    | 20 住人未<br>27 史康丰 | 催定データ<br>確定データ | えのり<br>5(不動品)を | ы            |                | 抽                  | 薬品:取扱品 | 1                                            |     |     |          |           |            |     |         |                |
| 2      | aur              | TITT         |       |                         |                |                         | 15/9/0           | 1170072    | · 山庫木<br>入庫未     | 確定データ          | えているのころの       | 00           |                | 出                  |        |                                              | _   |     |          |           |            |     |         |                |
| 5      | 検索               | ₹ <b>≠</b> - |       | 菜                       | 品名             | あじ                      | はい               |            |                  |                |                |              |                |                    |        |                                              |     | 画面切 | *        | 11/       | 36/28      | 記受  | 信した     | 5共7            |
| \$     | 】薬               | 品枝           | 食索    | Ŗ                       | <b>篠品名検</b>    | 索                       |                  |            |                  | 不動品            | 期限切迫品          | 1            | 過剰品 🚶          | 発注候補               |        |                                              | 店   | 店店  | )A<br>吉店 | H 」<br>店  | C B<br>店 D | 口口  | した      | こ ト<br>店 ル     |
| Į,     |                  | <b>X</b>     | r m r |                         |                |                         |                  |            |                  |                | 有効期限           | -            | 在庫月數           | 在庫勢                | @ 在庫   | 数 予定                                         | 数 [ |     |          |           |            |     |         |                |
| 4      | 後成               | 規            | 稀     | 頬                       | メーカ名           | 取引                      | 1先               | 値引率        | 薬価               | 最終処方日          | 来局予定           | 果            | 莱価在庫額          | 安全在庫勢              | 調整     | <u>数                                    </u> | 3   |     |          |           |            |     |         |                |
| Í,     | rብሮሀገ<br>25.155  | 1            | ~ 1   | $\Delta$                | アイビー           | ティカ                     | リブセル             | 100        | 00.00            | 44 (00 (07     | 11 (00 (00     | ~            | 1.0            | 150.00             |        |                                              | Δ   | Δ 🖌 | <u>د</u> |           |            |     |         |                |
| 2<br>F |                  |              |       |                         | 大勝衆品           |                         |                  | 10.00%     | 62.20            | 11/06/27       | 11706730       |              | ¥9,330         | 90.                |        |                                              | _   |     | _        |           |            | _   |         | 4              |
| Ĵ,     | YI-)25<br>生しみ    | )            | × 1   | $\frac{\Delta}{\times}$ | (局)曲難          | <b>计单数</b>              | 骨(ハ              | <b>}</b>   | 1.07             | 11 /00 /00     | 11/00/00       | ~            | 19.5           | 325.00             |        | <b>-</b>                                     |     |     |          |           |            |     |         |                |
| 2<br>  | 7E 71<br>ZE 200  | ·            |       | ~                       | 小野栗品           |                         |                  | 10.00%     | 1.97             | 11/06/22       | 11706723       |              | ¥640           | 15 g               |        |                                              | _   |     | _        | $\square$ | _          |     |         | 4              |
| Ι,     | 7月302<br>後日内     | 1            | ~     | ୭                       | アーカメ           | 1ト2<br>参調の19            | 0% C             | 9−25g      | 104.20           | 11 /06 /00     | 11 /06 /00     | ~            | 0.6<br>W40.046 | 406.00             | 148    | <u> </u>                                     | _0  |     | Δ        |           |            | Δ   | 0       | $\bigcirc$     |
| 2      | 250 02           | ·            |       | ^                       | ᆕᄱᇆᆍᄢ          | 5.0013                  | ,<br>t.l., 11 -1 | 10.00%     | 104.30           | 11/00/28       | 0010/29        |              | ¥42,340        | 311111             |        |                                              | _   | ++  |          | $\vdash$  |            | _   |         | +              |
|        | 先し内              | -            | × 1   |                         | アカルテ<br>日本ペーリ  | 「 <b>イノ」ノ</b><br>フガーロKI |                  | 10.00      | 10210            | 11/06/22       | 11/06/22       | ~            | Z.1<br>¥22156  | 217.00             |        | <u> </u>                                     |     | .   |          |           |            |     |         | ▲              |
|        | 250,12<br>250,12 | 1            |       | •                       | マカルポ           |                         |                  |            | 102.10           | 11700722       | 2013/08        |              | 25.7           | 2 000 00           |        | -                                            |     | ++  |          |           | _          | +   |         | +              |
| 5      | 後内               | '<br>1       | × 1   |                         | アフリルイ<br>第一三共  |                         | H                |            | 270010           | 11/05/19       | 11/06/30       | ~            | ¥8100300       | 126 æ              |        | <u> </u>                                     | -   | •   |          | Δ         |            |     |         |                |
|        | 7キネロ5            | 5            | ~ (   |                         | マエント           | ン狩1                     | ma               | 55.1 61    | 2,100.10         |                | 2012/03        |              | 0.6            | 160.00             |        | •                                            |     |     | -        |           | <u> </u>   | +   |         |                |
| é      | 先内               | -            |       | ~                       | ノ 日本日<br>大日本住友 | レット<br>製剤OIS            | ing              | 10.00%     | 5.60             | 11/06/28       | 11/06/29       |              | ¥896           | 140 22             |        | <u> </u>                                     | -9  |     |          | Δ         |            |     |         | 9              |
|        | アクア05            | i            | V     |                         | アクアチ           | ムクリ                     | リーム1             | 1%         |                  |                | 2013/08        | ~            | 3.0            | 40.00              |        | •                                            |     |     |          |           |            |     |         |                |
| ٤      | 先外               | •            |       |                         | 大塚製薬           | ок                      | , <u>-</u>       | 10.00%     | 46.10            | 11/06/13       | 11/06/15       |              | ¥1,844         | 20 <u>e</u>        |        |                                              |     |     |          |           |            |     |         |                |
| Ŧ,     | 77706            | i            | ~     |                         | アクアチ           | 40.                     | ーション             | /1%        |                  |                |                | ~            |                | -20.00             |        | 2                                            | 0 🔺 |     |          | $\square$ |            |     | İİ      | 1              |
| ٤      | 外                | •            |       |                         | 大塚製薬           |                         |                  | 10.00%     | 46.10            | 11/06/18       |                |              | -¥922          | 20 <mark>mL</mark> |        |                                              |     |     |          |           |            |     |         |                |
| i j    | የታኑዐ2            |              | ~     | Δ                       | アクトネ           | ル錠2                     | 2 <b>.</b> 5m    | g          |                  |                |                | ~            | 2.7            | 160.00             |        | •                                            |     |     |          |           |            |     | 0       |                |
| ٤      | 先内               | ]            |       |                         | エーザイ           | OIS                     | ;                | 10.00%     | 126.20           | 11/06/15       | 11/06/18       |              | ¥20,192        | 49 <mark>錠</mark>  |        |                                              |     |     |          |           |            |     |         |                |
| i j    | ዮኃኑዐ4            |              | ~     | 0                       | アクトス           | 錠15                     |                  |            |                  |                | 2013/10        | ~            | 0.4            | 317.50             |        | •                                            | 0   | 0   | 0        |           | ⊚ /        |     | 0       | <u>ا</u> ھ     |
| ٤      | 先内               | ]            |       |                         | 品莱田海           | ок                      | Н                | 10.00%     | 84.60            | 11/06/25       | 11/06/26       |              | ¥26,861        | 245 <mark>錠</mark> |        |                                              | Ť   | Ť   | Ť        |           | ~ -        | - ř | Ĩ       | ~ -            |
| i ,    | የታኑ05            |              | ~     | 0                       | アクトス           | <b>錠</b> 30             |                  |            |                  |                | 2013/09        | ~            | 0.4            | 350.00             | 35     |                                              | 0   |     | 0        |           | 0          |     | $\odot$ | ⊚ /            |
| ٤      | 无 内              | 1            |       |                         | 品楽田活           | ок                      | Н                | 10.00%     | 158.00           | 11/06/28       | 11/06/29       |              | ¥55,300        | 345 <mark>錠</mark> |        |                                              |     |     |          |           |            |     |         |                |
| f ,    | 75-10            |              | V     | 0                       | <u>アクトネ</u>    | ル錠                      | 7.5              | me         |                  |                |                | ¥            | 0.6            | 28.00              |        | <b>7</b>                                     |     |     |          |           |            |     |         |                |
| 7      |                  | 全店技          | 共有    | I                       |                |                         |                  |            |                  | 抽出条件           | CS             | /            |                | 帳票                 |        |                                              |     | 1   | 再        | 计算        | T          |     |         |                |
| - Kr   |                  |              |       |                         | 1              |                         | R / gar          | ראַרויאַר) |                  | <              |                |              |                |                    |        |                                              |     |     |          | _         |            |     |         |                |
|        | -                | <u> </u>     | 1     |                         |                |                         |                  | 0.0000     |                  |                |                |              |                |                    |        |                                              |     |     |          |           | _          |     |         |                |

## 上段左から

①レセコンで薬品を検索する時につかうキー

②出庫頻度を表す

(◎よく出る、Oまあまあ出る、△出る、▲ほとんど出ない)※システム設定可

下段左から

③先発、後発区分

④内服、外用、注射を表示

⑤麻薬、毒薬、劇薬、向精神薬、向精神薬1、2

覚醒剤を表示

⑥稀品(人管理品)にチェックしておく(手動にて設定)

| ぞ)注        | E 入厦    | 車 出属 | ē @            | 棚卸    | 品名変更          | 値引・値増    | 履歴                  | 期間帳票                     | マスタ            | 設定    | Ê       |        |                 |          |            | 質     | 間を2      | いけい       | ください | ,)         | •   |
|------------|---------|------|----------------|-------|---------------|----------|---------------------|--------------------------|----------------|-------|---------|--------|-----------------|----------|------------|-------|----------|-----------|------|------------|-----|
| W          | A↓ Z    | 3    | 7 🚽            | X W   | 印刷設定(S)       | 🛃 閉じる(   |                     |                          |                |       |         |        |                 |          |            |       |          |           |      |            |     |
| ١.         | 日付      |      |                |       | 27 774        | 12/02/29 |                     |                          |                |       |         |        |                 | 莱価在庫     | 金額         |       |          | 月数        |      | 引渡可        | 亅能  |
|            | 11,     | /06/ | 28             |       | 処方            | 11/06/28 |                     |                          |                |       |         |        | 在庫              | 738,4    | 30         |       | 0.       | 00        | 1    | 138        | ,4  |
| 軞佃         | i       | 再読   | 込              | 通信    | 発注            | 11/06/28 | 発注未1                | 確定データ/                   | 未送信于           | "5    | 東あり     |        | <br>安全在庫        |          |            |       | 0.       | 00        |      |            |     |
|            | _       |      |                |       | 仕入            | 11/06/28 | 仕入未!                | 確定データす                   | 5月<br>不安日1日1日  | = 1 1 |         | 抽      | <b>峯品:</b> 取扱品の | うち不動品に   | <b>事</b> 、 | に赤    | 赤売       |           |      |            |     |
| די         | adm     | in   |                |       | 作多里刀          | 11/06/27 | 出庫未知                | 唯定ナータ(<br>確定データ)         | 个動品の<br>私      | 59    |         | 田、     | *******         |          | 4 \        | X 915 | 1 2 3 0  |           |      |            |     |
| Ā          | 検索4     |      | 莱品名            | (     | あいまい          |          |                     |                          |                |       |         |        |                 |          | 画面も        | 刀替    | ] 11     | /06/28    | に受け  | 言した        | 共初  |
| \$         | 薬品      | 検索   | 薬品             | 名検索   | 2             |          | $\mathbb{U}_{\neg}$ | 不動品 🔰                    | 明限切迫品          | i T   | 過剰品 🎽   | 発注候補   |                 | S        | °.         | D.    | A H      | C B       | Q Q  | L E        | F   |
| ٤)         |         |      |                |       |               |          |                     | 有                        | 効期限            |       | 在庫月数    | 在庫数    | @ 在庫数           | 」<br>予定数 | 16         | ы     | 8 K      | 16 18     | ; /G | 16 16      | s h |
| J          | 後成      | 規稱步  | 頼<br>メーカ       | 四名    | 取引先           | 値引率      | 莱価星                 | 最终処方日 来                  | 局予定            | 来     | 莱価在庫額   | 安全在庫数  | 調整数             | 発注予定日    |            |       |          |           |      |            |     |
| i 7        | FZQ06   | ~    | (デュ            | ロテッ   | ブMTバッ         | チ4.2m    | g                   |                          |                | ~     |         | 13.00  | •               |          |            |       |          |           |      |            |     |
| ٤          | 先 外 🛚   | 菻    |                |       | окн           | 10.00%   | 3,467.80            |                          |                |       | ¥45,081 | 枚      |                 |          |            |       |          |           |      |            |     |
| 17         | F2007   | ~    | トデュ            | ロテッ   | ブMTバッ         | ቻ8.4m    | g                   |                          |                | ~     |         | 5.00   | <b>T</b>        |          |            |       |          |           |      |            |     |
| ٤          | 先外      | 菻    | ヤン・            | センファー | エバルス          | 10.00%   | 6,538.90            |                          |                |       | ¥32,695 | 枚      |                 |          |            |       |          |           |      |            |     |
| ŧ ,        | 17203   | ~    | ⊾ カデ           | ュエッ   | ト配合錠の         | 3番       |                     |                          |                | *     |         | 200.00 | <b>T</b>        |          |            |       |          |           |      |            | Τ   |
| ٤          | 先 内     |      | ファイ            | ザー    | OIS           | 10.00%   | 123.30              |                          |                |       | ¥24,660 | 錠      |                 |          |            |       |          |           |      |            |     |
| F )        | 7リセ05   | ~    | トアリ            | セブト   | 錠5mg          |          |                     |                          |                | ~     |         | 56.00  | •               |          |            |       |          |           | 0    | $\Delta C$ | 5   |
| ٤          | 先 内     |      | I-1            | ザイ    | OIS           | 10.00%   | 427.50              | 11/03/03 <mark>11</mark> | /03/17         |       | ¥23,940 | 錠      |                 |          |            |       |          |           | Ť    |            |     |
| 1          | 12 ערעי | ~    | 20             | リード   | ケル経ロ          | 用2%      |                     | 20                       | 13/01          | ~     |         | 200.00 | •               |          |            |       |          |           |      |            |     |
| ٤          | 先 内     |      | 持田             | 製薬    | окн           | 10.00%   | 108.60              | 11/01/11                 |                |       | ¥21,720 | e      |                 |          |            |       |          |           |      |            |     |
| Fl         | /ウノ\01  | ~    | ⊾ レク           | バラ新   | 25mg          |          |                     | 20                       | 13/10          | *     |         | 38.00  | 62 🔽            |          |            |       |          |           |      | ΔC         |     |
| ٤          | 内       |      | 協和             | 発酵キリン | рокн          | 10.00%   | 535.10              |                          |                |       | ¥20,334 | 錠      |                 |          |            |       |          |           |      |            |     |
| Ŧ ^        | vh703   | ~    | <u>א~</u> ר    | ブティ   | ック点眼液         | ŧ0.5%    |                     |                          |                | ~     |         | 35.00  |                 | A 1997   |            |       |          |           |      |            |     |
| ٤          | 先   外   |      | 日本             | アルコン  | OIS           | 10.00%   | 411.50              | 11/01/27                 |                |       | ¥14,403 | mL     |                 |          |            |       |          |           |      |            |     |
| ۲ <u>/</u> | ルハ12    | ~    | <b>⊾</b> ノル    | バデッ   | クス錠20         | mg       |                     |                          |                | *     |         | 37.00  |                 |          |            |       |          |           |      |            |     |
| ٤          | 市内      |      | アスト            | ・ラセネカ |               | 10.00%   | 369.50              |                          |                |       | ¥13,672 | 錠      |                 |          |            |       |          |           |      |            |     |
|            | 11750   | ~    | トバイ            | (アグラ  | 錠50mg         |          |                     | 20                       | 14/06          | *     |         | 10.00  | •               |          |            |       |          |           |      |            |     |
| 1          | 九四      |      |                |       | ois           | 10.00%   | 1,300.00            |                          |                |       | ¥13,000 | 錠      |                 |          |            |       |          | $\square$ |      |            |     |
|            | fクルO1   | ~    | トオ-            | -クル翁  | 2100mg        |          |                     |                          |                | *     |         | 146.00 |                 | A        |            |       |          |           |      |            |     |
| ٤.         |         |      | 日本:            | 新楽    | 7411          | 10.00%   | 79.40               |                          | <u> </u>       |       | ¥11,592 | 錠      |                 |          |            |       | <u> </u> | <u> </u>  |      |            | 4   |
|            | HE709   | × 4  | 1 <del>F</del> | シー    | ル点眼液          | 0.25%    | 000.00              | 10/10/00                 |                | *     | V10.400 | 40.00  | ▼               | A        | <u>۲</u>   |       |          |           |      |            |     |
|            | 20 20   |      | 149            | 2*    | UIS           | 10.00%   | 260.80              | 10/12/03                 |                |       | ¥10,432 | mL     |                 |          |            |       |          | ++        |      |            |     |
| 3    9     | R/02    | V.   | 93             | 2765  | <u> 71ンロッ</u> | 13%      |                     | 20                       | <u>, 12712</u> | *     | -       | 42.50  | T               |          |            |       |          |           |      |            | _   |
| 1          | 全       | 吉共有  |                |       |               |          |                     | 抽出条件                     | CSV            | ſ     |         | 帳票     |                 |          |            | Ē     | <b> </b> | i L       |      |            |     |
| - Ki       |         |      | 1              |       | ▶₩ / 97       | (フィルタ)   |                     | <                        |                |       |         |        |                 |          |            |       |          |           |      |            |     |
| -          | _       |      |                |       |               |          |                     |                          |                |       |         |        |                 | ~        |            |       |          |           |      |            |     |

## 上段左から

①薬品名はレセコンから連携。色は、不動品を表し、赤は 1年以上、黄は6ヶ月以上、青は3ヶ月以上処方出庫 がない薬品です。不動判定期間の設定はシステム設 定で変更可能です。

※①のボタンを押すと(青、黄、赤)→(黄、赤)→(赤)と抽出できます

下段左から
②メーカ名(最終仕入データで更新されます)
③取引先(発注先)はマスタの設定ですが最終仕入で更新も可能。
④値引率は最終仕入単価での計算
⑤薬価はレセコンから連携
⑥最終処方日

| 日台       レセコン       マスタ       第20 2029       第4 30 00 0         日台       レセコン       マスタ       11/06/28       米価在座曲       67,947       1.2         東面       画信       第21 11/06/28       第21未確定データあり       安全な庫       43,036       0.7         オ       admin       第4       10/06/28       先末確定データあり       11/06/28       安全な庫       43,036       0.7         オ       admin       第4       10/06/28       光末確定データあり       11/06/28       生素       第3,8         ボ       本       あいまい       11/06/28       生素       重要のサン       11/06/28       生素         素品検索       素品を検索       あいまい       第3,8       第3,9       第4,8       5,0,0,0,7       11/06/28       11/06/28       11/06/28       11/06/28       11/06/28       11/06/28       11/06/28       11/06/28       11/06/28       11/06/28       11/06/28       11/06/28       11/08       11/08       11/08       11/08       11/08       11/08       11/08       11/08       11/08       11/08       11/08       11/08       12/02       12/02       11/08       11/08       11/08       11/08       11/08       11/08       11/08       11/08       11/08       11/08       11/08       11/08                                                                                                    | x 51渡可能<br>5 18,1<br>3<br>表示<br>2/28IC受信した共<br>店店店店店                       |
|----------------------------------------------------------------------------------------------------|----------------------------------------------------------------------------|
| 日付       レセン       マスタ<br>集売       12/02/29<br>11/06/28       12/02/29<br>11/06/28       第二日のにの       第二日のにの       第二日の       第二日の                                                                                                    | x 引渡可能<br>5 18,1<br>9<br>表示<br>1/28に受信した共<br>B Q L E<br>i 店 店 店 店          |
| 11/06/28       使方       11/06/28       在庫       67,947       1.2         ##       通信       発注       11/06/28       注去幅定データあり       安全在庫       43,036       0.7         *#       画面in       **       11/06/28       注去幅定データあり       注       安全在庫       43,036       0.7         *#       admin       **       あいまい       #       **       **       #       **       **       **       **       **       **       **       **       **       **       **       **       **       **       **       **       **       **       **       **       **       **       **       **       **       **       **       **       **       **       **       **       **       **       **       **       **       **       **       **       **       **       **       **       **       **       **       **       **       **       **       **       **       **       **       **       **       **       **       **       **       **       **       **       **       **       **       **       **       **       **       **       **       **       ** </th <th>5<br/>18,1<br/>表示<br/>/28IC受信した共<br/>居居店店店<br/>////////////////////////////////</th>                                                                                                    | 5<br>18,1<br>表示<br>/28IC受信した共<br>居居店店店<br>//////////////////////////////// |
| <ul> <li>株価 再読込 通信 発注 11/06/28 発注未幅定データ/未送信データあり<br/>サゲ admin</li></ul>                                                                                                    | )<br>表示<br>281こ受信した共<br>活店店店店<br>。                                         |
| イン       11/06/28 仕入未確定データのり       抽 楽品:取扱品のうち期限切迫品「香、黄、赤」を         11/06/27 出庫未確定データの       通面切登       11/06/27 出庫未確定データの         11/06/28 仕入未確定データの       画面切登       11/06/28 仕入未確定データの         2       藤山泉山       原用規       奈山泉山       画面切登       11/06/28 仕入未確定データの         2       藤田泉東       藤正データの       画面切登       11/06/28 仕入未確定データの       画面切登       11/06/28 仕入事確定データの         2       藤田検索       薬品名検索       原用規       石庫丸       夏田根の迫品       第注候補       So D A A H C         5       第日       アイリーク       杯       10.00K       2.011/07        2.3       121.00       △         5       たちょ       2011/07        2.3       121.00       △       ▲         5       たち       スティリー       0KH       10.00K       2.75       ¥193       mL         6       オクジングルローション       2011/08       111.00       ✓       ▲       ▲       ▲         6       たれの製業       0KH       10.00K       6.50       11/03/27       ¥722       ▲       ▲       ▲         7/909       ▲       インジングルリーンンス1%       2011/10       1.7       90.00       ▲       ▲       ▲       ▲         7/939       ▲       <                                                                                                    | を示                                                                         |
| 7       admin       行動       11/06/27 出産未確定データ(小前品の)       正常未確定データ(小前品の)       正常未確定データ(小前品の)       正面切ち       11/06         株株+       来品名       あいまい       あいまい       画面切ち       11/06       11/06       11/06       11/06       11/06       11/06       11/06       11/06       11/06       11/06       11/06       11/06       11/06       11/06       11/06       11/06       11/06       11/06       11/06       11/06       11/06       11/06       11/06       11/06       11/06       11/06       11/06       11/06       11/06       11/06       11/06       11/06       11/06       11/06       11/06       11/06       11/06       11/06       11/06       11/06       11/06       11/06       11/06       11/06       11/06       11/06       11/06       11/06       11/06       11/06       11/06       11/06       11/06       11/06       11/06       11/06       11/06       11/06       11/06       11/06       11/06       11/06       11/06       11/06       11/06       11/06       11/06       11/06       11/06       11/06       11/06       11/06       11/06       11/06       11/06       11/06       11/06       11/06       11/06       11/06       11/06 <t< th=""><th>(/28) C受信した共<br/>B Q L E<br/>店店店店店</th></t<>                                                                                                    | (/28) C受信した共<br>B Q L E<br>店店店店店                                           |
| ●       株果+       来品名       あいまい       画面切参       11/0         ●       第品校案       第品名検索       ●       日本       日本<                                                                                                    | 1/28IC受信した共<br>B Q L E<br>店店店店店                                            |
| 素品検索       不動品       期限切迫品       週副品       発注候補       Single       A       H       C         2       2       2       2       2       2       2       2       2       2       2       2       2       2       2       2       2       2       2       2       2       2       2       2       2       2       2       2       2       2       2       2       2       2       2       2       2       2       2       2       2       2       2       2       2       2       2       2       2       2       2       2       2       2       2       2       2       2       2       2       2       2       2       2       2       2       2       2       2       2       2       2       2       2       2       2       2       2       2       2       2       2       2       2       2       2       2       2       2       2       2       2       2       2       2       2       2       2       2       2       2       2       2       2       2       2       2       2<                                                                                                    | 日本の日本の日本の日本の日本の日本の日本の日本の日本の日本の日本の日本の日本の日                                   |
| 後 成 規 禅 朔 ×-カ名 取引先 値引字 業価最終 処方日 来局子定 * 業面在庫額 安全在庫数 調整数 彩注子定日         1 (2) (2) (2) (2) (2) (2) (2) (2) (2) (2)                                                                                                    |                                                                            |
| 後成規準例       メーカ名       取引先       値引字       業価長約       処方日       来局子定       米       業価存車額       安全在庫数       調整数 発注予定日         とフラマイシン錠100mg       2011/07       2.3       121.00       ▼       △       ▲         第内       ファイザー       0KH       10.00%       23.00       11/06/20       11/07/04       ¥2,783       56 歳       ▲         1       イグ02       ▲       (局) イオウ・カンフルローション       2011/07       ¥2,783       56 歳       ▲         1       イガ02       ▲       (局) イオウ・カンフルローション       2011/08       ¥193       mL       ▲         1       たが       丸石製菜       エバルス       10.00%       2.75       ¥193       mL       ▲         1       たが       ▲       効児用PL配合顆粒       2011/08       111.00       ▼       ▲       ▲         1       ため       地野碗製薬       0KH       10.00%       6.50       11/03/27       ¥722       ェ       ▲       ▲       ▲         1       小りついか       6.50       11/03/27       ¥722       ェ       ▲       ▲       ▲       ▲       ▲       ▲       ▲       ▲       ▲       ▲       ▲       ▲       ▲       ▲       ▲       ▲ <th></th>                                                                                                    |                                                                            |
| とフラマイシン錠100mg       2011/07 ▼       2.3       121.00 ▼       △         各内       ファイザ OKH       10.00K       23.00       11/06/20       11/07/04       ¥2,783       56 ge       △       ▲         イオウロ2       ▲       (局)イオウ・カンフルローション       2011/08 ▼       70.00       ▼       ▲       ▲       ▲       ▲       ▲       ▲       ▲       ▲       ▲       ▲       ▲       ▲       ▲       ▲       ▲       ▲       ▲       ▲       ▲       ▲       ▲       ▲       ▲       ▲       ▲       ▲       ▲       ▲       ▲       ▲       ▲       ▲       ▲       ▲       ▲       ▲       ▲       ▲       ▲       ▲       ▲       ▲       ▲       ▲       ▲       ▲       ▲       ▲       ▲       ▲       ▲       ▲       ▲       ▲       ▲       ▲       ▲       ▲       ▲       ▲       ▲       ▲       ▲       ▲       ▲       ▲       ▲       ▲       ▲       ▲       ▲       ▲       ▲       ▲       ▲       ▲       ▲       ▲       ▲       ▲       ▲       ▲       ▲       ▲       ▲       ▲       ▲       ▲       ▲       ▲ <th></th>                                                                                                    |                                                                            |
| 名       内       ファイザー       0KH       10.00K       23.00       11/07/04       ¥2,783       56 錠       1         3       イオウロ2       ▲       (局)イオウ・カンフルローション       2011/08       70.00       ▼       ▲         4       先       外       九石製菜       エバルス       10.00K       2.75       2011/08       ¥193       mL       ▲         5       ビエル05       ▲       幼児用PL配合顆粒       2011/08       ¥193       111.00       ▼       ▲       ▲       ▲       ▲       ▲       ▲       ▲       ▲       ▲       ▲       ▲       ▲       ▲       ▲       ▲       ▲       ▲       ▲       ▲       ▲       ▲       ▲       ▲       ▲       ▲       ▲       ▲       ▲       ▲       ▲       ▲       ▲       ▲       ▲       ▲       ▲       ▲       ▲       ▲       ▲       ▲       ▲       ▲       ▲       ▲       ▲       ▲       ▲       ▲       ▲       ▲       ▲       ▲       ▲       ▲       ▲       ▲       ▲       ▲       ▲       ▲       ▲       ▲       ▲       ▲       ▲       ▲       ▲       ▲       ▲       ▲       ▲                                                                                                    |                                                                            |
| イオウロ2       ▲ (局)イオウ・カンフルローション       2011/08       70.00       ▼         先 外       丸石製菜       エバルス       10.00%       2.75       6       4193       mL       6         た 内       塩野薙製菜       0KH       10.00%       6.50       11/03/27       ¥193       mL       6       6         オンジングブル10%       0KH       10.00%       6.50       11/03/27       ¥722       c       6       6       6       6       6       6       11/03/27       4       70.00       ▼       6       6       6       6       6       6       6       6       6       6       6       6       6       6       6       6       6       6       6       6       6       7       7       7       7       7       6       6       6       6       6       6       6       6       6       6       6       6       6       6       7       7       7       7       7       7       7       7       7       7       7       7       7       7       7       7       7       7       7       7       7       7       7       7       7       7       7       7                                                                                                    |                                                                            |
| 2       先外       丸石製菜       エバルス       10.00K       2.75       レ       ¥193       mL       ー       ー       ●       ●       ●       ●       ●       ●       ●       ●       ●       ●       ●       ●       ●       ●       ●       ●       ●       ●       ●       ●       ●       ●       ●       ●       ●       ●       ●       ●       ●       ●       ●       ●       ●       ●       ●       ● <th></th>                                                                                                    |                                                                            |
| 日にいのう ▲ 幼児用PL配合顆粒             「10.00% 6.50 11 /03/27             「03/27             「03/27             「11.00             「11.00             「11.00             「11.00             「11.00             「11.00             「11.00             「11.00             「11.00             「11.00             「11.00             「11.00             「11.00             「11.00             「11.00             「11.00             「11.00             「11.00             「11.00             「11.00             「11.00             「11.00             「11.00             「11.00             「11.00             「11.00             「11.00             「11.00             「11.00             「11.00             「11.00             「11.00             「11.00             「11.00             「11.00             「11.00             「11.00             「11.00             「11.00             「11.00             「11.00             「11.00             「11.00             「11.00             「11.00             「11.00             「11.00             「11.00             「11.00             「11.00             「11.00             「11.00             「11.00             「11.00             「11.00             「11.00             「11.00             「11.00             「11.00             「11.00             「11.00             「11.00             「11.00             「11.00             「11.00             「11.00             「11.00             「11.00             「11.00             「11.00             「11.00             「11.00             「11.00             「11.00             「11.00             「11.00             「             「11.00             「11.00             「11.00             「             「11.00             「             「 |                                                                            |
| <ul> <li>先内</li> <li>塩野蒸製菜</li> <li>0KH</li> <li>10.00%</li> <li>6.50</li> <li>11/03/27</li> <li>2011/10</li> <li>336.00</li> <li>336.00</li> <li>340.00</li> <li>340.00</li> <li>340.00</li> <li>340.00</li> <li>340.00</li> <li>340.00</li> <li>340.00</li> <li>35.00</li> <li>35.00</li> </ul>                                                                                                    |                                                                            |
|                                                                                                    |                                                                            |
| <ul> <li>2 先外</li> <li>明治製菓</li> <li>OKH</li> <li>10.00%</li> <li>6.11</li> <li>2011/11</li> <li>1.7</li> <li>90.00</li> <li>○</li> <li>ホーラファルマ</li> <li>01S</li> <li>10.00%</li> <li>53.40</li> <li>11/06/20</li> <li>11/06/20</li> <li>11/06/22</li> <li>¥4,806</li> <li>60 mL</li> <li>○</li> <li>○<!--</th--><th></th></li></ul>                                                                                                    |                                                                            |
| ●       小リコン液1%       2011/11        1.7       90.00       ▼         ●       ホーラファルマ OIS       10.00%       53.40       11/06/20       11/06/22       ¥4.806       60 mL         ●       ホーラファルマ OIS       10.00%       53.40       11/06/20       11/06/22       ¥4.806       60 mL         ●       マイコスボール外用液1%       2011/12       1.7       40.00       ▼       △         ●       ●       ●       ●       0KH       10.00%       48.00       11/06/08       11/06/17       ¥1.920       20 mL       △         ●       日       ●       ●       ●       ●       2012/02       35.00       ▼       ▲                                                                                                    |                                                                            |
| ま 外 ポーラファルマ OIS 10.00% 53.40 11/06/20 11/06/22 ¥4,806 60 mL    マイコスボール外用液1% 2011/12 ▼ 1.7 40.00 ▼   マイコスボール外用液1% 2011/12 ▼ 1.7 40.00 ▼   た 外 0KH 10.00% 48.00 11/06/08 11/06/17 ¥1,920 20 mL   エコリシン眼軟育 2012/02 ▼ 35.00 ▼                                                                                                    |                                                                            |
| マイコスボール外用液1%         2011/12         1.7         40.00         ▼           た外         0KH         10.00%         48.00         11/06/08         11/06/17         ¥1.920         20 mL           エコリシン眼軟育         2012/02         35.00         ▼         ▲                                                                                                    |                                                                            |
|                                                                                                    |                                                                            |
| エコリシン眼軟育<br>エコリシン眼軟育     2012/02      35.00     マ     ▲                                                                                                    |                                                                            |
| (二二〇) 美工制業 ロバロ (10 00 00 00 00 00 00 00 00 00 00 00 00 0                                                                                                    |                                                                            |
|                                                                                                    |                                                                            |
| 5 ラン/705 ▼○デバケン錠200 2012/02 ▼ 1.0 885.00 28 ▼ ○ ▲                                                                                                    |                                                                            |
| 近内 協和発酵 OIS 10.00% 16.20 11/06/23 11/06/24 ¥14,337 696 歳                                                                                                    |                                                                            |
| i ^ンレ02 ▼▲ ペンレステーブ18mg 2012/02 ▼ 49.00 ▼ ▲                                                                                                    |                                                                            |
|                                                                                                    |                                                                            |
|                                                                                                    |                                                                            |
|                                                                                                    |                                                                            |
| 3 1 XUD ▼▲ オドメール点眼液O-1% 2012/06 ▼ 90.00 ▼ ▲                                                                                                    |                                                                            |
|                                                                                                    |                                                                            |
|                                                                                                    |                                                                            |
|                                                                                                    |                                                                            |
|                                                                                                    |                                                                            |

# 上段

- ①有効期限は先入れ先出しで計算。今ある在庫で古い 期限の方を表示。右の ≥をクリックすれば履歴表示。
   色は期限切迫品を表し、赤(期限切れか3ヶ月以内に 期限切れ)、黄(半年以内に期限切れ)、青(1年以内に 期限切れ)
  - ※①のボタンを押すと(青、黄、赤)→(黄、赤)→(赤)と抽出できます

# 下段

②来局予定は次回出庫予定日。過去の処方間隔から自動計算。参考値。予約発注に利用。

| 範注         | 5 7              | 庫      | 出屆         | ē @               | 棚卸                     | 品名変更                                             | 値引・値増      | 履歴     | 期間帳票                    | マスタ                   | 設        | 定              |            |                    |                |              |                  | 質       | 間を入       | けして       | くださ        | 0          | -            |
|------------|------------------|--------|------------|-------------------|------------------------|--------------------------------------------------|------------|--------|-------------------------|-----------------------|----------|----------------|------------|--------------------|----------------|--------------|------------------|---------|-----------|-----------|------------|------------|--------------|
| W          | Az↓              | Z↓     | ¥          | 7 -               | <b>N</b>               | 印刷設定(S)                                          | 🛃 閉じる(0    | ) -    |                         |                       |          |                |            |                    |                |              |                  |         |           |           |            |            |              |
| 1.1        | 日付               |        |            |                   | Ltz=                   | <u>ور کار کار کار کار کار کار کار کار کار کا</u> | 12/02/29   |        |                         |                       |          |                |            |                    |                | <b>莱</b> 価在6 | 金額               | į       |           | 月数        |            | 引渡         | 可能           |
|            | 11               | /(     | )6/3       | 28                |                        | 処方                                               | 11/06/28   |        |                         |                       |          |                |            |                    | 在庫             | 19,110,3     | 307              |         | 0.        | 77        | 7,         | 794        | 1,6          |
| 軞価         | i                |        | 再読         | 2                 | 通信                     | 2 発注                                             | 11/06/28   | 発注未F   | 確定データ                   | /未送信                  | デー       | タあり            |            | 3                  | 安全在庫           | 11,274,6     | 670              | )       | 0.        | 46        |            |            |              |
| +ŕ         | ad               |        |            |                   | 7                      | 住へ<br>移動                                         | 11/06/28   | 住人未!   | 催定データ<br>確定データ          | のり<br>(不動品)           | கப       |                |            | 抽雾                 | <b>案品:</b> 取扱品 |              |                  |         |           |           |            |            |              |
| 2          | au               | rriiri |            |                   |                        | 15/20                                            | 11/00/21   | 入庫未    | 確定データ                   | あり                    | 000      |                |            | 出                  |                | _            |                  |         | -         |           |            |            |              |
| ī.         | 検索               | ₽₽     |            | 莱品名               | i                      | あいまい                                             |            |        |                         |                       |          | $\bigcirc$     |            |                    |                | L            | ≞⊞               | 切替      | 11        | /06/2     | 81こ受       | 信した        | 2共7          |
| \$         | 薬                | 品      | 贠索         | 業品                | 名検索                    | ł                                                |            |        | 不動品 🚺                   | 期限切迫                  | 品        | <b>過剰品</b>     | 発注候        | 補                  |                | ទ            | ;店               | D<br>店」 | A H<br>吉店 | C E<br>店「 | 子 Q<br>生 店 | して         | 5 月<br>店 几   |
|            | -                | ~      | · · · ·    | _                 |                        |                                                  |            |        | 4                       | 自効期限                  |          | 在庫月數           |            | 在庫数                | @ 在庫勶          | (予定数         |                  |         |           |           |            |            |              |
| <u> </u>   | <b>差</b> 成       | 規      | 稀步         | ¶_x−1             | 5名                     | 取引先                                              | 値引率        | 莱価属    | 。<br>終処方日 9             | 来局子定                  | 果        | 莱価在庫額          | <b>€</b> ≦ | 全在庫数               | 調整夢            | (発注予定日       |                  |         |           |           |            |            |              |
| Ĩ          | 7105             |        | ~ (        | ) 75              | 小ス錠                    | 30                                               |            | 150.00 | 2                       | 2013/09               | *        | 0.4            | 3          | 350.00             | 35 💌           |              | )                |         | 0         | 0         |            | $\odot$    | ا ھ          |
| 2          |                  |        |            |                   | 来品                     |                                                  | 10.00%     | 158.00 | 11/06/281               | 1/06/29               |          | ¥55,300        |            | 345 錠              |                |              | _                |         | _         | ++        |            |            |              |
|            | '가지U<br>또 다      | 1      | ~ (        | ) 75              | トネル                    | <b>錠17.</b> 5                                    | mg         | 767.00 | 11 /00 /05 1            | 1 /00 /00             | ~        | 0.6            |            | 28.00              |                |              |                  |         |           |           |            | $\Delta$   | 0            |
|            | 75   IA<br>2## 0 | 1      |            | <u> </u>          | 94<br><b>5</b> 11      |                                                  | 10.00%     | 101.20 | 11/06/25                | 1706720               |          | ¥21,482        |            | 24 22              |                |              | _                |         | _         | ┿         |            |            |              |
|            | ッルの<br>先一広       | 3<br>1 | ~ 4        | トノン カンチャン あまま     | ノルノイ<br>制薬             |                                                  | £500mg     | 7210   | 2<br>11 /06 /12 1       | 1/06/10               | ~        | 2.1<br>¥14.025 | 1          | 192.00             | 28             |              |                  |         |           | $\Delta$  |            |            | 2            |
|            | 2005<br>2005     | )      |            |                   | <b></b>                | 76                                               | 10.00%     | 75.10  | 11700713                | 014/00                |          | ±14,000        |            | 100 52             | eo[=           |              |                  |         |           | ++        | _          |            | +            |
|            | デルの              | ,<br>1 | ~ 6        | ク <b>アン</b><br>ゼロ | ノノ転                    | lois                                             | 10.00%     | 27.20  | 4                       | 1/06/20               | ~        | U.3<br>¥11.606 | 2          | 430.00<br>200 👄    | 62             |              | $\triangleright$ |         |           |           |            | $ \Delta $ |              |
| 5 7<br>5 7 | 2<br>200         | 7      |            |                   | · 赤永<br>1 <b>万</b> し i | 神通 10/                                           | 10.004     | 27.20  | 117007201               | 2012/07               |          | +11,030        |            | 20.00              | ( <b>-</b>     | 1            | -                |         |           | ┿┿        |            |            | +            |
|            | 无例               |        | × 4        | 200<br>10         | <b>、シット</b> :<br>ホ     | OKH                                              | 10.00%     | 49.20  | 2                       | .01270                | Y        | ¥1.476         |            | 30.00              | Ľ              |              |                  |         | ▲         |           |            |            |              |
| 7          | -<br>マタロ8        | 3      |            |                   | ·<br>/ Asuk /          |                                                  | %          | 10.20  | 2                       | 2013/08               |          | 9.0            |            | 60.00              | T              |              |                  |         |           | +++       | -          |            | +            |
| 13         | 先 外              | -      |            | マルマ               | ホーン                    | OKH                                              | 10.00%     | 49.20  | 11/04/06                |                       | <b>_</b> | ¥2.952         |            | 20 e               | Ľ              |              |                  |         | ≏⊨        | ·         |            |            | 4            |
| F 7        | 'ス/07            | 7      | ~ (        | ) <b>7</b> 7      | モノール                   | うがい演                                             | 4%         |        | 2                       | 2014/08               | ~        | 03             |            | 40.00              | T              | 50 /         |                  |         | A A       |           | -          |            |              |
| 1          | <b>复</b> 夕       | 1      |            | 日本                | 新菜                     | окн                                              | 10.00%     | 52.10  | 11/06/27 1              | 1/06/28               |          | ¥2,084         |            | 45 mL              |                |              | בן יי            |         |           |           |            | <b>A</b>   |              |
| F 7        | 、<br>スノ08        | 3      | ~          | 77                | マール                    | 軟骨0.(                                            | )33%       |        | 2                       | 2011/05               | ~        | 3.0            |            | 20.00              | •              |              |                  |         |           |           |            |            |              |
| ē 3        | 先 外              | 1      |            | 日本                | 新菜                     | OIS                                              | 10.00%     | 3.13   | 11/06/13                |                       |          | ¥63            |            | 20 <u>e</u>        |                | -            |                  |         |           |           |            |            | • 4          |
| F 7        | ない0              | 3      | <b>~</b> ( | ) アフ              | (バラ-)                  | CA錠200                                           | D          |        |                         |                       | ~        | 0.4            | 6          | 612.50             | 144 🔻          | 6            |                  |         |           | 0         |            |            |              |
| 83         | も内               | ]      |            | 田辺                | 製薬販売                   | OIS                                              | 10.00%     | 6.00   | 11/06/28 1              | 1/06/2 <mark>9</mark> |          | ¥3,675         |            | 508 <mark>錠</mark> |                |              | 10               |         |           |           |            |            |              |
| F 7        | ない1-             | 4      | V Z        | 1 <b>7</b> 7      | いバラカ                   | リウム散                                             | 50%        |        |                         |                       | ~        | 10.2           | 1          | 186.20             | •              |              |                  |         | Λ         |           |            |            |              |
| ٤ 3        | 先 内              | ]      |            | 田辺                | 三菱製菜                   |                                                  | 10.00%     | 7.00   | 11/06/28 1              | 1/07/0 <mark>1</mark> |          | ¥1,303         |            | 8 🗧                |                |              | 1                |         |           |           |            |            |              |
| ŦŢ         | なれ!              | 5      | ~          | ) 77              | いうカ                    | リウム錠                                             | 300mg      |        | 2                       | 2014/10               | ~        | 0.7            | 2          | 462.00             |                |              |                  |         |           | 0         | 0          | 0          | $\mathbf{O}$ |
| ٤ ع        | 先 内              | ]      |            | 田辺                | 製薬販売                   | OIS                                              | 10.00%     | 6.00   | 11/06/18 <mark>1</mark> | 1/06/19               |          | ¥2,772         |            | 431 錠              |                |              |                  |         |           | Ĩ.        | Ĭ          | Ѓ Г        |              |
| i 7        | 'スと08            | 3      | ¥.         | (局                | )アスビ                   | リン「ホエ                                            | - <b>1</b> |        |                         |                       | v        |                |            | 498.00             | •              |              |                  |         |           |           |            |            |              |
|            |                  | 全店;    | 共有         |                   |                        |                                                  |            |        | 抽出条件                    | CS                    | V        | 1              |            | 帳票                 |                |              |                  | Ē       | 再計算       | í T       |            |            |              |
| - 14:      |                  |        |            | 1                 |                        | ▶₩ / 990                                         | ) (フィルタ)   |        | <                       |                       |          |                |            |                    |                |              |                  |         |           |           |            |            |              |
|            |                  |        |            |                   |                        |                                                  |            |        |                         |                       |          |                |            |                    |                |              |                  |         |           |           |            |            |              |

## 上段

①在庫月数 薬価在庫金額/直近1か月分の処方金額
 色は過剰品を表し、赤(在庫期間6ヶ月以上)、黄(在庫期間4ヶ月以上)、青(在庫期間3ヶ月以上)
 ※①のボタンを押すと(青、黄、赤)→(黄、赤)→(赤)と抽出

下段 ②薬価在庫金額=在庫数×薬価

| ŧ):  | È              | 入庫              | 出   | 庫                   | @ 棚卸            | - 品名愛 | 変更 値引・             | 値増                             | 履歴               | 期間帳票           | 톺 マスタ          | 設        | 定        |                    |          |                                              |             |            | 質       | 間を         | 入力し      | ってくだ      | ざい                  | ·                | •                |
|------|----------------|-----------------|-----|---------------------|-----------------|-------|--------------------|--------------------------------|------------------|----------------|----------------|----------|----------|--------------------|----------|----------------------------------------------|-------------|------------|---------|------------|----------|-----------|---------------------|------------------|------------------|
| W    | â↓             | Z<br>A↓         | ¥   | Y                   | . 🛛 🕅           | 印刷設定  | 宝(S) 🛃 開           | じる©                            | Ţ                |                |                |          |          |                    |          |                                              |             |            |         |            |          |           |                     |                  |                  |
| 1    | 日付             |                 |     |                     |                 | : עב  | 7 <b>7</b> 3 12/0  | 2/29                           |                  |                |                |          |          |                    |          | 菜1                                           | 面在庫         | 金額         |         |            | 月数       |           | <b>5</b> 13         | 渡可(              | 能                |
|      | 1              | 1/(             | )67 | '28                 |                 |       | <b>処方</b> 11/0     | 6/28                           |                  |                |                |          |          |                    | 在庫       | 19,11                                        | 0,3         | 07         |         | 0          | .77      | 7         | 1 <mark>,7</mark> 9 | <del>)</del> 4,  | 6                |
| 軞 ſi | Б              |                 | 再調  | 边                   | 〕 〔通            | 信     | 発注 11/(            | 6/28 🛱                         | <b>衫注未</b> 破     | 権定データ          | 刘未送信           | デー       | タあり      |                    | 安全在庫     | 11,27                                        | 4,6         | 70         |         | 0          | .46      |           |                     |                  |                  |
| ++   |                |                 |     |                     |                 | 1     | 住人 11/U<br>移動 11/0 | 6/28 <mark>(]</mark><br>6/27 ц | 1 一 一 元 1        | 催定デー?<br>タウギー/ | 気のり<br>り(不動品)) | あい       |          | 抽                  | 藥品:取扱品   | -<br>-<br>1                                  | -           |            |         |            |          |           |                     |                  |                  |
| 2    | ao             | mir             |     |                     |                 |       | 19990 1170         | <u>م</u> ، 2، 0                | 「庫未聞             | 産定デーム          | タンションローク       | 000      |          |                    |          |                                              | _           |            |         | _          |          |           |                     |                  |                  |
| Ē.   | ) 検:           | 索キ-             |     | 莱昂                  | 品名              | あいまし  |                    |                                |                  |                |                |          |          | (1)                |          |                                              | L           | 画面も        | 刀替      | 1          | 1/06/    | /28I こ    | 受信                  | した キ             | ŧł               |
| \$   | ]              | 品               | 検索  | 業                   | 品名検索            | 索     |                    |                                | 7                | 下動品            | 期限切迫。          | 8        | 過剰品      | 発注候補               |          |                                              | S<br>店      | の店         | D<br>店  | AF         | 「日日」     | B(<br>店)  | して                  | E<br>:店          | F                |
| Ŋ,   | _              | ~               | ~   | _                   |                 |       |                    |                                |                  |                | 有効期限           | _        | 在庫月數     | 在庫数                | @在庫      | 数 予定                                         | ;数          |            |         |            |          |           |                     |                  | ĥ                |
| Ţ    | 後瓦             | <sup>IJ</sup> 規 | 稀   | 頬,                  | (一力名            | 取引先   | 值引                 | 率                              | 莱価 駸             | 终処方日           | 来局予定           | 来        | <u> </u> | 安全在庫数              | 調整       | <u>数                                    </u> | :8          |            |         |            |          |           |                     |                  | _                |
|      | 75木0           | 13              | *   | <b>A</b> 7          | アデホス            | コーワル  | <b>湯溶錠60</b>       |                                |                  |                | 2013/11        | ~        | 2.1      | 58.00              |          | <b>-</b>                                     |             |            |         |            |          |           |                     |                  |                  |
|      | 光レ             | <u>ч</u>        |     | ¥                   | 电和創業            | окн   | 10.0               | 0%                             | 11.60            | 11/06/23       | 11/09/09       |          | ¥67:     | 3 42 錠             |          |                                              |             | _          |         |            | <u> </u> | Ц         | <u> </u>            |                  | Ļ                |
|      | アテホリ           | 18              | ~   | 07                  | アデホス            | コーワま  | <b>煩粒10%</b>       |                                |                  | 11 (00 (07     | 11 (00 (00     | *        | 1.2      | 625.00             |          |                                              | C           | 0          | $\circ$ | ▲ Z        |          |           | △ 🔺                 | . 🔺              |                  |
|      | ᆔ              | 1               |     | <del>ب</del><br>م ا | ų 机制杂<br>——••   |       | 10.0               | 0%                             | 28.30            | 11/06/27       | 11706728       | _        | ¥17,68   | 423 <u>e</u>       |          |                                              | _           | _          |         |            | —        | $\square$ | _                   | 1                | Ļ                |
|      | ゲテレリ<br>生日     |                 | ~   | 07                  | アテレック           | 7錠10  |                    |                                | <u>ee eo l</u>   | 11 /02 /00     | 11 /00 /00     | ~        | 0.2      | 300.00             | 330      | <u> </u>                                     | _@          | 0          |         | 0          | 0        |           | <mark>∆</mark> ©    | ) (              | 0                |
|      | π (r<br>7=1.0  | <u>ч</u>        |     | <del>ار</del>       |                 |       | 10.0               | 0%                             | 66.6U            | 11/06/28       | 11/06/29       |          | ¥19,98.  | J 342 錠            |          |                                              |             | _          |         |            | <u></u>  | $\square$ | 4                   | _                | Ļ                |
|      | ケルロ            | 2               | ~   | ر ()<br>پ           | アテレック           | /錠5   |                    |                                | <u>ne en l</u> : | 11 /06 /00     | 11 /02 /00     | *        | 0.2      | 94.00              | 35       | <b>-</b> 4:                                  | 20 C        | > 🔺        |         | ▲          |          |           | 0                   |                  |                  |
|      | ין בע<br>הייבע | ч<br>4          |     | 1-                  |                 |       | 10.0               | J <b>N</b>                     | 30.00            | 11700728       | 0010/05        |          | ≠0,44.   | 1/9 52             |          |                                              | ~~          | -          |         |            | +-       | ╞         | +                   | +                | ÷                |
|      | デル             | 4<br>51         | ~   |                     | 「同ノノ」一:<br>#田峯島 |       | (2mg)              | and and                        | 0.601            | 11 /02 /20     | 2013/05        | ~        | <u>ч</u> | 0.00               |          | <u> </u>                                     | <u>, no</u> | <b>ι</b> Δ |         |            |          |           | 0                   |                  | 2                |
|      | 76  <br>76 1 1 | ·<br>0          |     |                     |                 |       | 7 1 7 6            | 570<br>100 1                   | <b>H</b>         | 11702720       |                |          | +        | , arc              |          | -                                            |             |            |         |            | +        |           | +                   | +                | ÷                |
| ł    | 先夕             | 0<br>₩          | ~   |                     | バラクン・スミ         |       |                    | ノ <b>93X 八</b><br>186 62       | 233.10           | 11/06/28       | 11/07/13       | ~        | ¥        | 2.00               | L        | <u> </u>                                     | -           | •          | Δ       | 2          |          | Δ         |                     |                  | 4                |
|      | 7hT1:          | 2               | ~   |                     | 25-720          | 2507  | (7 11 7 6)         | א שחר                          | Ħ                | 117 007 20     | 11/01/10       |          | 0.9      | 3.00               |          |                                              | 60          |            |         |            |          |           | -                   | <u> </u>         | t                |
|      | 先夕             | -<br>*          |     |                     | ノーエノ 2          |       | 10.0               | フラスノへ<br>DK 7.2                | 210.10           | 11/06/28       | 11/06/29       | <b>_</b> | ¥21.63   | ) <u> </u>         |          | <u> </u>                                     | • C         | 2          |         | <b>A</b> 2 |          |           | ▲ ▲                 | <mark>·</mark> ▲ | . <mark>2</mark> |
| 1    | 71-70          | 6               | V   | <b>A</b> (          | 局)アドン           | ノルビン  | 原末                 |                                |                  |                | 2014/05        | ~        | 30.3     | 91.00              | <b>1</b> | -                                            |             | +          |         |            |          |           | A .                 |                  | t                |
|      | 先区             | 5               |     | — `<br>第            | 第一三共            | окн   | 10.0               | 0%                             | 1.15             | 11/05/14       |                |          | ¥10      | j 9 <u>e</u>       |          |                                              | -           |            |         | 1          |          |           | $\simeq$            |                  | 4                |
| ;    | 7トナ0           | 6               | ~   |                     | アドナ錠            | 10mg  |                    |                                |                  |                |                | v        | 0.9      | 157.00             | 14       | -                                            |             |            |         |            |          | Ħ         |                     |                  | t                |
| 2    | 先区             | 5               |     | Ē                   | 日辺製薬販売          |       | 10.0               | 0%                             | 6.40             | 11/06/13       | 11/06/15       |          | ¥1,00    | 126 錠              |          | _                                            | $\neg$      |            |         |            |          |           |                     | •                | 1                |
| i j  | ፖトታዐ           | 7               | ~   | 07                  | アトナ錠の           | 30mg  |                    |                                |                  |                |                | ~        | 1.1      | 299.00             | 28       | 7                                            | 0           |            | Δ       |            |          |           | C                   |                  |                  |
| ٤    | 先ア             | 7               |     | Ξ                   | 日辺製薬販売          | E OIS | 10.0               | 0%                             | 12.10            | 11/06/25       | 11/06/26       |          | ¥3,61    | 213 <mark>錠</mark> |          |                                              | $\neg$      |            | ~       | <u>∽</u> • |          | $\sim$    |                     | Υ                |                  |
| i )  | 7170           | 4               | ~   |                     | アドフィー           | トバッ   | ブ40mg              |                                |                  |                |                | ~        | 0.8      | 14.00              | •        | 7                                            |             |            |         |            | 6        |           |                     |                  |                  |
| ٤    | 先夕             | •               |     | 科                   | 斗研製薬            | OIS   | 10.0               | 0%                             | 20.90            | 11/06/15       | 11/07/01       |          | ¥29      | 14 枚               |          |                                              |             | · –        |         |            |          |           |                     | • •              |                  |
| i ), | 7770           | 1               | ~   | <b>A</b> 7          | アナフラコ           | ニール亀  | 10mg               |                                |                  |                | 2014/05        | ~        |          | 152.00             | ſ        |                                              |             |            |         |            |          |           |                     |                  | Τ                |
| 7    |                | 全店              | 共有  | T                   |                 | 1     |                    |                                | T T              | 油出条件           | CS             | V        | 1        | 帳票                 |          |                                              |             |            |         | 再計:        | 算        |           |                     |                  |                  |
| k.   |                |                 |     | _                   |                 |       | / 000 (= 44        | <u>م</u> ا                     |                  |                | -              |          |          |                    |          |                                              |             |            |         |            |          |           |                     |                  | -                |
| 1.   |                |                 |     |                     |                 |       | - 990 OAN          | 30                             |                  |                |                |          |          |                    |          |                                              |             |            |         |            |          |           |                     |                  |                  |

## 上段

## ①在庫数は、画面指定日の在庫を表示。色は在庫不足 (発注候補)を表す。

赤は前回発注日以降で出庫があり安全在庫を下回った薬品。黄は発注保留品です。

※①のボタンを押すと 赤→黄→稀品(人管理品)と抽出

## 下段 ②安全在庫は4日分担保するための在庫。 担保日数はシステム設定可。
| ŧ):      | È              | 入庫        | 出   | 庫        | 0                  | 棚卸                                    | 品名梦            | を更                  | 値引・値増      | 創 履歴                  | 期間帳票             | 票 マスタ         | 設   | 定              |                    |            |          |          |          | 僤        | 間を   | 、入力         | してくた   | ざざい        |                  | •                |
|----------|----------------|-----------|-----|----------|--------------------|---------------------------------------|----------------|---------------------|------------|-----------------------|------------------|---------------|-----|----------------|--------------------|------------|----------|----------|----------|----------|------|-------------|--------|------------|------------------|------------------|
| W        | Az↓            | Z<br>A↓   | ¥,  | Y        | <b>,</b> [         |                                       | 印刷設定           | 宦( <u>S</u> )       | 🛃 閉じる      | © 📮                   |                  |               |     |                |                    |            |          |          |          |          |      |             |        |            |                  |                  |
| 1        | 日付             |           |     |          |                    | Ve=                                   | ບີ             | 779                 | 12/02/2    | 9                     |                  |               |     |                |                    |            |          | 莱価在庫     | 金額       |          |      | 月鬱          | ξ      | 5          | 渡可               | 能                |
|          | 1              | 1/        | 06, | /2       | 8                  |                                       |                | 処方                  | 11/06/2    | 8                     |                  |               |     |                |                    | 在庫         | _1       | 9,110,3  | 07       |          | _ (  | ).77        |        | 7,7        | 94,              | ,6               |
| 軞僃       | 6              |           | 再   | 読込       |                    | 通信                                    |                | 発注                  | 11/06/2    | 8 発注未                 | 確定デー             | 刘未送信          | デー  | タあり            |                    | 安全在庫       | 1        | 1,274,6  | 70       | )        | 0    | ).46        | ;      |            |                  |                  |
| +ŕ       |                | i-        |     |          |                    |                                       |                | 住八<br>移動            | 11/06/2    | 8 住人禾<br>7 山康丰        | :唯定テーク           | ヌのり<br>5(不動品) | あけ  |                | 抽                  | 藥品:取扱      |          |          |          |          |      |             |        |            |                  |                  |
| 2        | au             |           | •   |          |                    |                                       |                | 15/19/2             | 11/00/2    | · 山庫木<br>入庫未          | ·確定デー:<br>:確定デー: | シーションコーク      | 0.0 |                | 出                  |            |          | _        |          |          | _    |             |        |            |                  |                  |
| Ē.       | ) 検            | 索キ-       |     | 3        | <b>楽品</b> 名        |                                       | あいまし           | 5                   |            |                       |                  |               |     |                |                    |            |          |          | ≞⊞       | 切替       |      | 1/06        | /2810  | 受信         | Uter             | 共7               |
| \$       | )   著          |           | 検索  | ą 1      | 業品名                | 名検索                                   |                |                     |            |                       | 不動品              | 期限切迫。         | 8   | 過剰品            | 発注候補               |            |          | S<br>店   | 「店       | D<br>店   | AI店」 | 十〇          | B<br>店 | Q L<br>店 F | E<br>5 店         | F<br>; J         |
|          | _              |           | ~   | _        | `                  |                                       |                |                     |            | _                     |                  | 有効期限          |     | 在庫月數           | 在庫                 | 女 @在庫      | ī数       | 子定数      |          |          |      |             |        |            |                  |                  |
| <u>J</u> | 後月             | 划規        | 稀   | 頖        | メーカ:               | 名                                     | 取引先            |                     | 値引率        | 莱価                    | 最終処方日            | 来局予定          | 来   | 莱価在庫額          | 安全在庫               | 数 調整       | 数务       | 注予定日     |          |          |      |             |        |            |                  |                  |
| 1        | アテホ(           | )3        | *   | ▲        | アデ                 | ホスコ                                   | コーワ            | 揚溶                  | <b>锭60</b> |                       | / /              | 2013/11       | ~   | 2.1            | 58.0               | 0          |          | A        |          |          |      |             |        |            |                  |                  |
| ٤.       | 无旧             | 5 <u></u> |     |          | 興和創                | 楽                                     | окн            |                     | 10.00%     | 11.60                 | 11/06/23         | 11/09/09      |     | ¥673           | 42 <mark>銃</mark>  |            |          |          | _        |          | Ц    | <u> </u>    |        | _          |                  |                  |
|          | アテホ(           | 18        | ~   | 0        | アデ                 | ホスコ                                   | リーワま           | 領拉                  | 10%        |                       |                  |               | ~   | 1.2            | 625.0              | 0          | •        | C        | 0        | 0        |      |             |        | $\Delta$   | ⊾ 🔺              |                  |
| ٤.       | 元中             | <u> </u>  | _   |          | 與和創                | I杀<br>                                | ois            |                     | 10.00%     | 28.30                 | 11/06/27         | 11/06/28      |     | ¥17,688        | 423 <mark>e</mark> |            |          |          | _        | Ļ        |      | <u> </u>    |        |            | _                | 1                |
|          | rァル<br>生し      |           | *   | 0        | アテ                 | レック                                   | 錠10            |                     |            | 00.00                 | 44 (00 (00       | 11 (00 (00    | ~   | 0.2            | 300.0              | 0 330      | •        |          | $\circ$  |          | 0    | 0           |        | $\Delta$   | ୬ାଡ              |                  |
|          | ᆔ              | <u>1</u>  |     |          | 持田歌                | · •                                   |                |                     | 10.00%     | 66.60                 | 11/06/28         | 11706729      |     | ¥19,980        | 342 🛱              |            | _        |          | _        | Ļ        |      | —           |        | _          | 4                | 4                |
|          | ゲテル            | 5         | ~   | 0        | アテ                 | レック                                   | <b>錠</b> 5     |                     |            | 00.00                 | 11 /00 /00       | 11 /00 /00    | ~   | 0.2            | 94.0               | 0 35       | •        | 420 C    |          |          |      | ▲ ◯         | ,      |            |                  |                  |
|          | ᅖ              | ~1<br>M   |     |          | 伊田駿                | ·*                                    |                | <u> </u>            | 10.00%     | 36.60                 | 11/06/28         | 11/06/29      |     | ¥3,440         | 179 🋱              |            |          |          | _        | <u> </u> |      | 4           |        | _          | _                | 4                |
|          | ケノレ            | 14<br>51  | *   |          | (局)                | アーテ                                   | ン錠(            | 2m,                 | g)         | 0.60                  | 11 /00 /00       | 2013/05       | ~   | VO             | 0.0                | 0          | <b>_</b> | 100      | <u>م</u> |          |      |             |        |            |                  | 2                |
|          | 76 P<br>76 T 1 | <u>د</u>  |     | •        | ****               |                                       |                |                     | 10.00%     | 8.00                  | 11/02/28         |               |     | ΨU             | <b>3</b>           |            | _        |          | _        | -        |      | +           | ╞      | _          | +                | _                |
|          | 유니             | U<br>Mr.∣ | ~   | Δ        | <b>ノト</b> -<br>ガラか | ヒアー                                   | 2007 -<br>2005 | イスカ                 |            | 6.00010               | 11/06/20         | 11/07/19      | ~   | ¥0             | 0.0                | U I        | <u> </u> | <b>▲</b> | . 🔺      | Δ        | 4    |             | . 🛆    |            |                  | • 4              |
|          | 26 /           | 2         |     |          | 277                |                                       |                | . 7 +               |            | 0,233.10              | 11/00/20         | 11/07/13      |     | 0∓<br>C O O    | 2.                 |            | _        |          | -        | ╞        |      | +           |        |            | _                | +                |
| ď        | 先人             | 2<br>水一   | ~   | Υ        | グトー                | レアンド                                  | 207 -<br>Mois  | (7)                 | 10.00%     | 、 <b>八田</b><br>721010 | 11/06/28         | 11/06/29      | ~   | U.3<br>¥21.630 | 3.0                | ч <u>і</u> | <u> </u> | C C      |          |          |      |             |        | ▲▲         | <mark>⊾</mark> ▲ | ⊾ <mark>Z</mark> |
|          | 26.VO          | 6         |     |          |                    | ייזק                                  |                | , 百士                | =          | 7,210.10              | 11/00/20         | 2014/05       |     | 20.2           | 01.0               |            | -        |          | +        | +-       |      |             |        |            |                  | +                |
|          | 先回             | 。<br>内    | ¥   | -        | 第一三                | ノアノ<br>(共                             |                | <i>w</i> . <i>A</i> | 10.00%     | 1 15                  | 11/05/14         | 2014/00       | ~   | 30.3<br>¥105   | 91.0<br>91a        | ۲ I        | Ŀ        | <b>^</b> | •        |          | -    |             | . Δ    |            |                  | • 4              |
|          | <br>7          | 16        | ~   | $\cap$   | 75.                | 十                                     | Omg            |                     | 10.001     | 1.70                  |                  |               |     | 0.0            | 157.0              | 0 14       | T        |          |          | +        |      | -           |        |            |                  | +                |
| 1        | 先同             | ~<br>勺    | · · | ř        | ノF.<br>田辺製         | / \$12.1                              | OIS            |                     | 10.00%     | 6.40                  | 11/06/13         | 11/06/15      | Ľ   | ¥1.005         | 126 袋              | 0 14       | Ŀ        | C        | םי       |          |      |             |        | 1          |                  | •                |
|          | የኑታር           | 17        | ~   | 0        | 75.                | 十鈴3                                   | Omg            |                     |            | 0.10                  |                  |               | ~   | 1 1            | 299.0              | 0 28       | T        |          |          |          |      |             |        |            |                  |                  |
|          | 先下             | 内         | · · | $\sim$   | ノー・田辺製             | / <u>第</u> 110                        | OIS            |                     | 10.00%     | 12.10                 | 11/06/25         | 11/06/26      | Ť   | ¥3.618         | 213 #              | 0 20       | Ľ        | C        | ם י      |          | Δ,   | <b>▲</b>  O | 9      | 5          | 20               | Y                |
|          | የኮጋር           | 4         | ~   | $\wedge$ | 75-                | 7.4-1                                 | F Kar          | 140                 | Ima        |                       |                  |               | ~   | 0.8            | 14.0               |            | T        |          |          | 1        |      |             |        | •          |                  | +                |
|          | 先了             | *         |     |          | 科研製                | · · · · · · · · · · · · · · · · · · · | OIS            | 2 +0                | 10.00%     | 20.90                 | 11/06/15         | 11/07/01      |     | ¥293           | 14 #2              | ~          |          | A        |          |          |      | $^{\circ}$  |        | •          |                  | <u>۲</u>         |
| 1        | 7770           | )1        | ~   |          | アナ                 | 77=                                   | 一儿全            | <del>2</del> 10     | mg         |                       |                  | 2014/05       | ~   |                | 152.0              |            | 7        |          |          | t        |      | Ŧ           | Ħ      |            | Ŧ                | Ť                |
| ,        |                | 全店        | 共有  | η        |                    |                                       | r i i          | 2                   | T T        |                       | 抽出条件             | 1 cs          | V   | T              | 「帳票                |            |          | 1        | _        | r        | 再計   | ·窅          | Ē      |            | _                | ר                |
|          |                |           |     |          |                    |                                       |                |                     |            |                       | - according      |               |     |                | 110000             |            |          |          |          | -        |      | #           | -      |            |                  |                  |
| ·۴       |                | ](4       |     |          | 1                  |                                       | <b> </b> ▶₩ ,  | / 990               | (フィルタ)     |                       | <                |               |     |                |                    |            |          |          |          |          |      |             |        |            |                  | ļ                |

## 上段

①@在庫数は、予製在庫数を表す。全在庫のうち予製にしている在庫。予製マスタを作成し、そのマスタに予製構成薬品を登録します。予製を作成したり処方したりする都度入力することで管理できます。

右の
を押すと予製マスタ、予製構成品の修正画面
へと移ります。

下段

②調整数は、安全在庫を多くしたい時の項目(手動設定)

| 彩注 入庫 出庫 @ 棚卸 品名変更 値引・値増 履歴 期間帳票 マスタ 設定                                                                                                    | 質問を入力してください。                |
|----------------------------------------------------------------------------------------------------|-----------------------------|
| 🗵 🛃 🌠 🚽 🖾 💭 印刷設定(2) 🅞 閉じる(2) 💂                                                                                                    |                             |
| 日付 レセコン マスタ 12/02/29                                                                                                    | 莱価在庫金額 月数 引渡可能              |
| 11/06/28 处方 11/06/28                                                                                                    | 在庫 20,535,337 0.83 8,462,11 |
| 展価 再読込 通信 発注 11/06/28 発注未確定データ/未送信データあり                                                                                                    | 安全在庫 19,443,129 0.79        |
|                                                                                                    | 秦品:全品                       |
| 「2 admin 1700/27 出岸未確定データあり 出<br>入庫未確定データあり                                                                                                    |                             |
| ▶ 検索キー 業品名 あいまい                                                                                                    | 画面切替 11/06/28に受信した共有        |
| · · · · · · · · · · · · · · · · · · ·                                                                                                    |                             |
|                                                                                                    | @在庫數 予定数                    |
| 後 成 規 稀 頻 x-力名 取引先 值引率 莱価最終処方日 来局子定 来 莱価在庫額 安全在庫数                                                                                                    | 調整 <mark>数 発注予定日</mark>     |
| ■ レニペーゼ錠5 2013/08 マ -30.00                                                                                                    |                             |
| [後内] 日医工 OKH 10.00K 12.20 11/06/18 11/10/08 -¥366 40 歳                                                                                                    |                             |
|                                                                                                    |                             |
| E 内 三共 OKH 10.00K 92.10 11/06/23 11/06/24 ¥34,630 487     H     H        | 11/10/01                    |
| <u>1</u> <u>7tq02</u> ▼▲ <u>7ビロン錠100mg</u> 2012/04 ▼ 2.00                                                                                                    |                             |
| 後 12 10 次井製業 OIS 10.00K 6.50 11/06/18 11/07/23 ¥13 98 歳                                                                                                    | 11/10/01                    |
| <sup>1</sup> <sup>L</sup> <sup>1</sup> <sup>4</sup> <sup>1</sup> <sup>−</sup> <sup>−</sup> <sup>−</sup> <sup>−</sup> <sup>−</sup> <sup>−</sup> <sup>−</sup> <sup>−</sup> <sup>−</sup> <sup>−</sup>                                                                                                    |                             |
| ◎ 元 IA 中外製業 OIS 10.00% 5.70 11/06/17 11/09/19 ¥1,311 270 錠                                                                                                    | 11/09/01                    |
| 7/L <sup>108</sup> ▼○アルロイドG内用液5% 2014/02 ▼ 0.4 7,115.00                                                                                                    | 840 🔽 2,000 🔺 🔺 O 🗛 Z       |
| ● 元 IAI カイケン OKH 10.00% 1.95 11/06/25 11/06/26 ¥13,874 7,140 mL                                                                                                    | 11/08/01                    |
| <sup>1</sup> シ1シ05 <b>∨▲ (局)ジゴシン錠0-25mg ∨ 0.2</b> 8.00                                                                                                    | 200 🔺 🔺                     |
| ◎ 元 IA 甲外製業 DIS 10.00% 9.60 11/06/09 11/08/04 ¥77 56 錠                                                                                                    |                             |
| 17.102 ▼▲ (局)イスコチン錠100mg 2015/11 ▼ 0.2 17.00                                                                                                    |                             |
| 新元  A  二共  VKH   10.00% 9.60   11/06/13   11/08/08 ¥163   168   錠   11/06/13   11/08/08 ¥163   168   錠   11/06/13   11/08/08 ¥163   168   錠   11/06/13   11/08/08 ¥163   168   錠   11/06/13   11/08/08   11/06/13   11/08/08   11/06/13   11/08/08   11/06/13   11/08/08   11/06/13   11/08/08   11/06/13   11/08/08   11/06/13   11/08/08   11/08/08   11/08/08   11/08/08   11/08/08   11/08/08   11/08/08   11/08/08   11/08/08   11/08/08   11/08/08   11/08/08   11/08/08   11/08/08   11/08/08   11/08/08   11/08/08   11/08/08   11/08/08   11/08/08   11/08/08   11/08/08   11/08/08   11/08/08   11/08/08   11/08/08   11/08/08   11/08/08   11/08/08   11/08/08   11/08/08   11/08/08   11/08/08   11/08/08   11/08/08   11/08/08   11/08/08   11/08/08   11/08/08   11/08/08   11/08/08   11/08/08   11/08/08   11/08/08   11/08/08   11/08/08   11/08/08   11/08/08   11/08/08   11/08/08   11/08/08   11/08/08   11/08/08   11/08/08   11/08/08   11/08/08   11/08/08   11/08/08   11/08/08   11/08/08   11/08/08   11/08/08   11/08/08   11/08/08   11/08/08   11/08/08   11/08/08   11/08/08   11/08/08   11/08/08   11/08/08   11/08/08   11/08/08   11/08/08   11/08/08   11/08/08   11/08/08   11/08/08   11/08/08   11/08/08   11/08/08   11/08/08   11/08/08   11/08/08   11/08/08   11/08/08   11/08/08   11/08/08   11/08/08   11/08/08   11/08/08   11/08/08   11/08/08   11/08/08   11/08/08   11/08/08   11/08/08   11/08/08   11/08/08   11/08/08   11/08/08   11/08/08   11/08/08   11/08/08   11/08/08   11/08/08   11/08/08   11/08/08   11/08/08   11/08/08   11/08/08   11/08/08   11/08/08   11/08/08   11/08/08   11/08/08   11/08/08   11/08/08   11/08/08   11/08/08   11/08/08   11/08/08   11/08/08   11/08/08   11/08/08   11/08/08   11/08/08   11/08/08   11/08/08   11/08/08   11/08/08   11/08/08   11/08/08   11/08/08   11/08/08   11/08/08   11/08/08   11/08/08   11/08/08   11/08/08   11/08/08   11/08/08   11/08/08   11/08/08   11/08/08   11/08/08   11/08/08   11/08/08   11/08/08   11/08/08   11/08/08   11/08/08   11/08/08   11/08/08   11/08/08   11/08/08   11 | 11/08/01                    |
| X/NUI ▼▲ メソトレキセート 錠2.5mg 2013/0/ ▼ 0.5 16.00     生 内 ジェアン・レート 錠2.5mg 2013/0/ ▼ 0.5 16.00                                                                                                    |                             |
|                                                                                                    |                             |
| 7 ///ℓ33 ▼▲ (局)フロセキソール錠0.5mg 2015/11 ▼ -0.2 -14.00                                                                                                    |                             |
|                                                                                                    |                             |
| 7/1/1 ▲ <b>ナトフミト 転10mg</b> 2014/05 <b>V 0.7</b> 27.00                                                                                                    |                             |
|                                                                                                    |                             |
|                                                                                                    |                             |
|                                                                                                    |                             |
|                                                                                                    |                             |
|                                                                                                    |                             |
|                                                                                                    |                             |

### 上段

### ①予定数は、下記データの合計数。二重発注防止用。 ・仕入画面に残している

- ・社内入庫、社外入庫画面に残している
- ・発注画面に未来発注日で残している
- ・発注済みで未入庫

下段

②発注予定日は上記①の中で未来発注分について発注 日を表示

| 韵主          | 入庫 出國             | 車 @ 棚                  | 卸品名変更值                                | 弱い値増                    | 履歴     | ◙ 期間帳票         | マスタ 設定             |      |     |               |          |                    |                  |          |            |             |            | 質問               | を入               | カして        | くだざ     | ()<br>()      | •          |
|-------------|-------------------|------------------------|---------------------------------------|-------------------------|--------|----------------|--------------------|------|-----|---------------|----------|--------------------|------------------|----------|------------|-------------|------------|------------------|------------------|------------|---------|---------------|------------|
| ₽₽₽         | A V               | 7 . 🛛 🤅                | 🛛 印刷設定(S) 👍                           | ) 閉じる( <u>C</u> )       |        |                |                    |      |     |               |          |                    |                  |          |            |             |            |                  |                  |            |         |               |            |
| 1,175       | 12 77             | 12/02/2                | 29                                    |                         |        |                |                    |      |     | 莱伍:           | 在庫金      | 額                  |                  | 月数       |            | 513         | 渡可能        | 能金會              | <u>fi</u>        |            |         |               | _          |
|             | 処力                | <b>5</b> 11/06/2       | 28                                    |                         |        |                |                    | 在庫   | - 2 | 0,535         | 5,33     | 37                 | 0                | .83      | 8          | 3,46        | i2,1       | 129              | )                |            |         |               |            |
| 通信          | 2 発注              | È 11/06/2              | 28 発注未確定デー                            | タ/未送信                   | デー     | タあり            |                    | 安全在庫 | 1   | 9 4 4 3       | 312      | 9                  | 0                | 79       |            | -           |            |                  | -                |            |         |               |            |
|             | 111/1<br>移動       | ν 11/06/2<br>π 11/06/2 | 28 仕人未確定テー<br>27 出庫未確定デー              | タのり<br>々(不動品)           | あ다     | 圓              | 画面右半               | 分は   | こ(  | のボグ           | タン       | で                  | 表示               | ミす       | -る         | 内           | 容          | が                | 変                | わ          | り       | ます            | た。         |
|             |                   |                        | -<br>-<br>入庫未確定デー                     | タあり                     | -<br>- |                |                    | • -  |     |               | िक       | 표 개 #              | ± .              |          | (a.a.) -   | -           |            |                  |                  |            |         | -             | _          |
|             | あいまい              |                        |                                       |                         |        |                |                    |      |     |               |          | 00 40 2<br>0 0 0 2 | s 1'             | /06/     | 2810       | 受信し         | - たみ       | 行っ               |                  | を表         |         | いまど           | ৰু<br>ম    |
| る検索         | ą.                |                        | ( 不動品                                 | 期限切迫。                   |        | 過剰品 📘          | 発注候補               |      |     |               | ٥<br>E   | 店店                 | 這位               | 店        | 店)         | 店店          | 店          | 店                | 店店               | 吉 店        | 店       | ie i          | 言店         |
|             |                   | _                      |                                       | 有効期限                    | Ē      | 在庫月數           | 在庫数                | @在   | 庫数  | 予定要           |          |                    |                  |          |            |             |            |                  |                  |            |         |               |            |
| <u> </u>    | 取引先               | 値引率                    | 茶価 最終処方日                              | 来局予定                    | *      | <u> </u>       | 安全在庫数              | 調    | 整数  | <u> 発注子定日</u> | ]        |                    |                  | _        |            |             |            |                  |                  |            |         |               |            |
| ルス          |                   | 10.00                  | 150.201 11 /06 /20                    | 2013/11                 | ~      | 0.2<br>xoo.000 | 552.25             | 234  |     | 40.           | l©       | ⊚⊿                 |                  | )@       | (          | 00          | ) ()       | <u>،</u> (       |                  | ୭ାଡ        |         | <b>⊚</b> (    | ୭୭         |
|             |                   | 10.00%                 | 130.30 11700720                       | 2014/04                 |        | ₹03,003        | 5 40 00            |      |     | 1170073       |          |                    |                  |          |            |             | +          |                  | +                | +          | ⊢       | _             | +          |
| を可た         | -44 親性(20)<br>OKR | 10.00%                 | 24.60 11/06/24                        | 111/06/25               | ×      | U.D<br>¥13,358 | 573 e              |      | Ľ   | 11/06/3       | 20       | ⊚                  |                  | 0        |            |             | <u>م</u> ، | 0                | 2                |            |         | 4             | 7 C        |
|             | 200               | 10.004                 | 24.00 117 0072                        | 2013/08                 |        | 0.3            | 242.00             | 56   |     | 50            |          |                    |                  |          |            |             |            |                  |                  |            |         |               |            |
| ~ 54        | 015               | 10.00%                 | 96.60 11/06/28                        | 3 11/06/29              | ×      | ¥23.377        | 272.00             |      | Ľ   | 11/06/3       | )<br>D   | Δ@                 |                  |          | ŀ          | ▲⊚          | 0          | $\circ$          | <mark>۹</mark> ( | စစ         |         | ▲ 1           | <b>⊾</b> © |
| ラ芍き         | 。<br>医甘草湯·        | エキス類都                  | 立(医春田)                                | 2016/05                 | ~      | 02             | 580.00             | 15   |     | 21            |          |                    |                  |          |            |             |            | 0                |                  |            |         |               |            |
|             | OKH               | 10.00%                 | 7.70 11/06/25                         | 5 11/06/26              |        | ¥4,466         | 748 g              |      |     | 11/06/3       |          | <b>•</b>           |                  | 90       | •          | 90          | 10         | 9                |                  | 90         |         | <b>•</b> 4    | / -        |
| <b>i</b> デΝ | 配合錠               |                        | · · · · · · · · · · · · · · · · · · · | 2014/01                 | ~      | 0.3            | 241.00             |      | T   | 10            | 2        |                    | 0/               | ,        |            |             | 6          | Ħ                | <u>a</u>         | Ť          | Ħ       |               | Ť          |
| /製業         | окн               | 10.00%                 | 6.40 11/06/21                         | 7 11/06/28              |        | ¥1,542         | 386 <mark>錠</mark> |      |     | 11/06/3       | ש"ו      |                    | M <sup>2</sup>   | <u>`</u> | '          |             |            |                  | ۳                |            |         |               |            |
| ペック         | 7ス細粒1             | 0%                     |                                       |                         | ~      | 0.5            | 208.00             |      | •   | 21            | 0        |                    |                  |          |            |             |            |                  |                  |            | 0       |               |            |
| 1           | OIS               | 10.00%                 | 23.70 11/06/28                        | 8 <mark>11/06/29</mark> |        | ¥4,930         | 266 <mark>e</mark> |      |     | 11/06/3       | ٥Ŭ       | <b>-</b> ~         |                  | • ~      |            | <b>-</b>  ~ | $\sim$     |                  |                  | ~~~        | $\sim$  |               |            |
| ナリン         | テーブ21             | mg                     |                                       |                         | ~      | 0.3            | 144.00             |      | •   | 7             | 0        | 00                 |                  | 0        |            |             | 0          | $\triangle$      |                  | <u>م</u> و | 0       | o /           | 0          |
|             | OIS               | 10.00%                 | 93.10 11/06/28                        | 8 <mark>11/06/29</mark> |        | ¥13,406        | 227 <mark>枚</mark> |      |     | 11/06/3       | <u>ן</u> |                    |                  |          |            |             |            |                  |                  |            |         |               |            |
| トール         | レ錠200             |                        |                                       | 2013/05                 | *      | 0.2            | 88.00              |      |     | 10            | )⊚       | 00                 | 002              | 20       | 0          | 00          | 0          | ٥,               |                  | ୭ (୦       | 0       | <b>▲</b> (    | » C        |
| 品化工         | ois               | 10.00%                 | 9.00 11/06/28                         | 3 <mark>11/06/29</mark> | _      | ¥792           | 147 錠              |      | _   | 11/06/3       |          |                    |                  |          |            |             |            | Ц                |                  |            |         |               |            |
| ックゼ         | シールA              |                        | E 40 11 /00 /0/                       | 2014/03                 | ~      | 0.3            | 320.00             | 40   |     | 40            | ©⊚       | •                  | <b>∖  </b> ▲   ∠ | 4        |            | 0           | 0          | Δ                |                  |            |         | 0             |            |
| *           |                   | 10.00%                 | 5.40 11706728                         | 3 11706729              |        | ¥1,728         | 400 <u>e</u>       | 054  |     | 11/06/3       |          |                    |                  |          |            | _           | <u> </u>   | ⊢                |                  | _          |         |               |            |
| コハー<br>イ    | ・ル錠50             | Ομg                    | 21.10 11/06/20                        | 11/06/20                | ~      | 0.2<br>¥24.424 | 1,158.00           | 251  |     | 2,00          | l©       | 00                 | ାା               | )@       | $ \Delta $ | 00          | ) ()       | <mark>،</mark> ( | <mark>▲</mark> ( | ୭ ©        | $\odot$ | $\circ$       | ି          |
| -1<br>22.1  | 921 O             | - [ - 1 - 1            | 21.10 11/00/20                        | 5 11700729              |        | ¥24,404        | 1,703 #            | 240  |     | 1170073       |          |                    |                  | <u> </u> |            |             | +          | ⊢                | _                | +          | ⊢       | $\rightarrow$ | +          |
| ハント<br>品    |                   |                        | 500 11/06/28                          | 311/06/29               | ~      | U.2<br>¥6.760  | 1,352.00           | 342  |     | 3,000         | 9        | ⊚                  |                  |          |            |             |            | Δ                |                  |            | Δ       |               |            |
| <br>7 11.   | のD錠10             | 00mg                   | 0.00 1170072                          | 11700720                | ~      | 0.2            | 642.00             | 196  |     | 200           |          |                    |                  |          |            | •           |            |                  | 0                |            | $\prec$ |               | +          |
|             | Ϋ́                |                        | 1111-12-14                            | 1 08                    | V      | γ.2            |                    |      |     | 7             |          | $\hat{\gamma}$     | 面計な              | *        | r          |             | 100        |                  | ~ /              |            |         |               |            |
|             | L                 |                        |                                       |                         | v      |                | 11111              |      |     |               |          |                    | PH 61 1          | 7        | _          |             |            | J                |                  |            |         |               |            |
| 1: 💽        |                   | 1 🕨                    | ▶ ▶ ★ / 2245 (                        | フィルタ)                   |        | <              |                    |      |     | 1111          |          |                    |                  |          |            |             |            |                  |                  |            |         |               |            |
|             |                   |                        |                                       |                         |        |                |                    |      |     |               |          |                    |                  |          |            |             |            |                  |                  |            |         |               |            |

5

ź

## 

| 範注                  | 入庫と           | 出庫          | @ 棚卸       | 1 品名変更 値             | <b>髟</b>  ・値増  | 履歴  | 期間帳票           | マスタ 設定             | Ē     |          |                        |          |             |     |        | 質問     | を入力して  | てくださ        | ດ <del>-</del> |
|---------------------|---------------|-------------|------------|----------------------|----------------|-----|----------------|--------------------|-------|----------|------------------------|----------|-------------|-----|--------|--------|--------|-------------|----------------|
| A Z                 | Z V           |             | - <u>N</u> | 印刷設定(S) 👍            | 閉じる(©)         | Ţ   |                |                    |       |          |                        |          |             |     |        |        |        |             |                |
| レセコ                 | N R           | 79          | 12/02/29   |                      |                |     |                |                    |       |          | 莱価存                    | E庫金額     | 月数          | [   | 引渡可    | 能金額    | L.     |             |                |
|                     | <u></u>       | 「方          | 11/06/28   |                      |                |     |                |                    | 在庫    | - 20     | 0,535                  | ,337     | 0.83        | 8   | 3,462, | 129    |        |             |                |
| 通信                  | 第二 発          | €)È         | 11/06/28   | 発注未確定デー:             | タ/未送信デ         | "ータ | あり             |                    | 安全在庫  | 19       | 9,443                  | ,129     | 0.79        |     |        |        |        |             |                |
|                     | 目             | Eへ<br>S勧    | 11/06/28   | 住人未確定デー:<br>中康夫確定デー: | タのり<br>々(不動品)あ | RLI |                | 抽                  | 薬品:全品 |          |                        |          |             |     |        |        |        |             |                |
|                     | 19            | ×±/)        | 117007211  | 山岸不確定了…<br>入庫未確定デー:  | タマロ 動品の<br>タあり |     |                | 出                  |       |          |                        |          |             |     |        |        |        |             |                |
|                     | あいまい          |             |            |                      |                |     |                |                    |       |          |                        | 画面切替     | 」過去6/       | ケ月間 | の人出属   | ご 香 幸協 | を表示して  | ていま         | ਭ              |
| 6検索                 | ā.            |             |            | 不動品                  | 期限切迫品          |     | 過剰品 🚺          | 発注候補               |       |          |                        |          |             |     |        |        |        |             |                |
|                     |               |             |            |                      | 有効期限           | -   | 在庫月數           | 在庫響                | 牧 @在属 | 載数       | 子定数                    | ·        |             |     | 住段     | :入庫    | 数、回数「  | 下殿:出        | 出庫数、回          |
| i                   | 取引先           |             | 値引率        | 莱価 最終処方日             | 来局予定           | *   | <u> </u>       | 安全在庫數              | 大 調整  | 窒数 発     | 影注予定日                  | 11/06/28 | 11/06 E     | 3   | 11/05月 | 3      | 11/04月 | 3           | 11,03,         |
| ルス                  |               |             | 10.00*     | 150.00 11 /06 /00    | 2013/11        | *   | 0.2            | 552.2              | 5 234 | ⊡.       | 400                    | 77       | 1,600       | 24  | 3,400  | 22     | 3,300  | - 6<br>- 24 | 2,600          |
|                     |               | 500         | 10.00%     | 150.30 11706728      | 0014/04        |     | ¥83,003        | 848 <b>SE</b>      |       | -        | 11/06/30               |          | 2,079       | 24  | 2,007  | 20     | 1,400  | 24          | 0,107          |
| を回る                 | ーム 親和<br>IOKR | 200.        | 1000K      | 24.60 11/06/24       | 2014/04        | ~   | U.5<br>¥13.358 | 543.0              |       | ⊡.       | 108                    |          | 705         | 2   | 870    | 2      | 1,080  | 8<br>Q      | 1 1 1 4        |
| ~~~<br>~ <b>?</b> * | 2000          |             | 10.004     | 24.00 11700724       | 2013/08        |     | 0.00           | 242.0              | 0 56  |          | 500                    |          | 500         | 1   | 800    | 2      | 1,000  | 4           | 1.200          |
| 사태                  |               |             | 10.00%     | 96.60 11/06/28       | 11/06/29       | ~   | ¥23.377        | 242.0              | 50    | Ľ.       | 500<br>11/06/30        | 94       | 832         | 19  | 883    | 15     | 810    | 20          | 1.255          |
| うちま                 | <b>密甘</b> 苜湯  |             | - 7 顆粒(    | (医療田)                | 2016/05        |     | 0.2            | 580.0              | 15    | T        | 21.0                   |          | 1 838       | 4   | 1 418  | 3      | 3 308  | 7           | 3.045          |
| ~ -12               |               | றட ப        | 10.00%     | 7.70 11/06/25        | 11/06/26       | × _ | ¥4,466         | 748 2              |       | Ľ.       | 11/06/30               |          | 1,913       | 19  | 2,503  | 19     | 2,565  | 19          | 2,765          |
| <b>デ</b> N          | 配合錠           |             |            | I                    | 2014/01        | ~   | 0.3            | 241.0              |       | <b>T</b> | 1.00                   |          | 300         | 1   | 900    | 4      | 1,000  | 6           | 700            |
| 製薬                  | окн           |             | 10.00%     | 6.40 11/06/27        | 11/06/28       |     | ¥1,542         | 386 錠              |       | <u> </u> | 11/06/30               |          | 544         | 11  | 800    | 16     | 1,058  | 15          | 654            |
| マック                 | ス細粒           | 2109        | 6          | · · · · ·            |                | ~   | 0.5            | 208.0              |       | •        | 210                    |          | 210         | 1   | 525    | 4      | 525    | 4           | 525            |
| 1                   | OIS           | _           | 10.00%     | 23.70 11/06/28       | 11/06/29       |     | ¥4,930         | 266 <mark>e</mark> |       |          | 11/06/3 <mark>0</mark> | 18       | 357         | - 7 | 395    | 9      | 521    | 10          | 489            |
| トリン                 | テーブ           | 2mg         | :          |                      |                | ~   | 0.3            | 144.0              | C     | ▼        | 70                     |          | 210         | 1   | 490    | 4      | 700    | 5           | 490            |
|                     | ois           |             | 10.00%     | 93.10 11/06/28       | 11/06/29       |     | ¥13,406        | 227 <mark>枚</mark> |       |          | 11/06/3 <mark>0</mark> | 28       | 335         | 11  | 406    | 12     | 656    | 13          | 583            |
| J                   | レ錠200         | 0           |            |                      | 2013/05        | *   | 0.2            | 88.0               | D     | ▼        | 100                    |          | 200         | 1   | 200    | 2      | 800    | 5           | 700            |
| 品化工                 | ois           |             | 10.00%     | 9.00 11/06/28        | 11/06/29       |     | ¥792           | 147 <mark>錠</mark> |       |          | 11/06/30               | 16       | 356         | 17  | 619    | 20     | 570    | 24          | 709            |
| ックゼ                 | シール           | A           |            |                      | 2014/03        | *   | 0.3            | 320.0              | D 40  |          | 400                    |          | 800         | 2   | 800    | 2      | 1,200  | 3           | 800            |
| ₹                   | окн           |             | 10.00%     | 5.40 11/06/28        | 8 11/06/29     |     | ¥1,728         | 400 <mark>e</mark> |       |          | 11/06/30               | 40       | 920         | 14  | 840    | 11     | 1,080  | 14          | 1,000          |
| <u>177-</u>         | -ル錠5          | 00 <i>µ</i> | g          |                      | 4.4 (0.0 (0.0  | *   | 0.2            | 1,158.0            | 0 251 |          | 2,000                  | 105      | 4,600       | 5   | 6,000  | 7      | 6,400  | 7           | 6,000          |
| 1                   |               |             | 10.00%     | 21.10 11/06/28       | 11706729       |     | ¥24,434        | 1,783 錠            |       | _        | 11/06/30               | 105      | 5,117       | 24  | 5,575  | 20     | 6,042  | 20          | 6,724          |
| シド                  | <b>錠12m</b>   | nglフ        | ソー」        | E 00 11 /06 /00      | 11 /06 /00     | *   | 0.2            | 1,352.0            | 342   |          | 3,000                  | 205      | 2,300       | 4   | 7,000  | 4      | 8,500  | 7           | 4,600          |
| 1                   |               | 1.00        | 10.00%     | 5.00 11706728        | 11706729       |     | ¥0,700         | 1,000 羅            |       |          | 000                    | 290      | 0,372       | 20  | 0,591  | 23     | 0,000  | 24          | 2,000          |
| <u>и — л</u>        | OD #F         | 100         | me         |                      |                | ¥   | 0.2            | 642.0              | 196   | •        | 200                    |          | 1,700       | 4   | 2,900  | 9      | 4,400  | 1           | 2,200          |
|                     |               |             |            |                      | CSV            |     |                |                    |       |          |                        | Ē        | <b></b> 封計算 |     |        |        |        |             |                |
| r:∎                 |               |             | 1          | ► ► × / 2245 (       | (フィルタ)         |     | <              |                    |       |          |                        |          |             |     |        |        |        |             |                |
| _                   |               |             |            |                      |                |     |                |                    |       | _        |                        |          |             |     |        |        |        | _           |                |

## ①画面指定日と過去6ヶ月の入出庫状況

| ĚĚ                  | 入庫出風          | ₣@ 棚      | 卸品:         | 名変更(            | 莇ト値増                      | 履歴  | 期間帳票    | マスタ 設                 | 定                      |     |         |                                                                                                    |           |          | 質問を人力  | してくだざい | • |
|---------------------|---------------|-----------|-------------|-----------------|---------------------------|-----|---------|-----------------------|------------------------|-----|---------|----------------------------------------------------------------------------------------------------|-----------|----------|--------|--------|---|
| Z A                 | X V V         | 7 🚽 🗵 🛛   | 🛛 ED刷       | 設定(S) 👍         | 🛔 閉じる(C)                  | Ŧ   |         |                       |                        |     |         |                                                                                                    |           |          |        |        |   |
| 1,17-               | 12 779        | 12/02/2   | 9           |                 |                           |     |         |                       |                        |     | 莱価4     | 在庫金額                                                                                                    | 月数        | 引渡可      | 能金額    |        |   |
| <i>v</i> <u>c</u> _ | 処方            | 11/06/2   | 8           |                 |                           |     |         |                       | 在庫                     | 2   | 20,535  | ,337                                                                                                    | 0.83      | 8,462,   | 129    |        |   |
| 通信                  | 発注            | 11/06/2   | 8 発注ま       | ト確定デー:          | タ/未送信:                    | データ | あり      |                       | 安全在庫                   | 1   | 9.443   | .129                                                                                                    | 0.79      |          |        |        |   |
|                     | ── 仕入         | 11/06/2   | 8 仕入ま       | ト確定デー:          | タあり<br>タイズ チャーマン          | ±   |         | ŧ                     | · 萊品:全語                | 2   | -,      | ,                                                                                                    |           |          |        |        |   |
|                     | 有多里力          | 1 11/00/2 | (出理オ<br>入庫オ | ト唯定ナー:<br>ト確定デー | ダイヤ動品の<br>々あり             | 99  |         | 3                     |                        | -   |         |                                                                                                    | _         |          |        |        |   |
|                     | あいまい          |           | 1041        |                 |                           |     |         |                       |                        |     |         | 画面切替                                                                                                    | メモ欄・      | 管理レベルを   | 表示していま | f      |   |
| 検索                  |               |           |             | 不動品             | 期限切迫。                     | 8   | 過剰品     | 発注候補                  |                        |     | [       | 大王樹                                                                                                    |           |          |        |        |   |
|                     |               |           |             |                 | 有効期限                      |     | 在庫月数    | 在庫                    | 数 @在                   | 庫数  | 予定费     |                                                                                                    |           |          |        |        |   |
|                     | 取引先           | 値引率       | 莱価          | i最終処方日          | 来局子定                      | 来   | 莱価在庫額   | 安全在庫                  | 数 調                    | 整数  | 発注予定E   | 。<br>管理レベル1                                                                                                    | 1         |          | 管理レベル2 |        |   |
| ビー                  | 微粒N           |           |             |                 |                           | ~   | 1.2     | 1,358.8               | 10                     | ▼   |         | 薬札発注                                                                                                    | ヒート、バ     | ラ注意      |        |        |   |
| Ŕ                   | OIS           | 10.00%    | 6.20        | 11/06/27        | 7 11/06/28                |     | ¥8,425  | 522 <mark>e</mark>    |                        |     |         | ***                                                                                                    |           | ~        |        |        |   |
| リー                  | 配合散           |           |             |                 | 2013/11                   | ~   | 0.8     | 717.5                 | 0                      |     |         | 薬札発注                                                                                                    | ビート、バ     | 5        |        |        |   |
| 2                   | окн           | 10.00%    | 6.20        | 11/06/28        | 3 11/06/29                |     | ¥4,449  | 357 <mark>e</mark>    |                        |     |         | **                                                                                                    |           | ~        |        |        |   |
| マレン                 | ∕S配合顆         | 「粒        |             |                 |                           | ~   | 2.4     | 1,196.0               | )0                     |     |         | 薬札発注                                                                                                    | 0.67g、0.5 | e包装あり    |        |        |   |
| 茶工業                 | ŧ ois         | 10.00%    | 16.60       | 11/06/27        | 7 <mark>11/06/28  </mark> |     | ¥19,854 | 365 <mark>e</mark>    |                        |     |         | X                                                                                                    |           | ~        |        |        |   |
| ル酢                  | 合経腸用          | 月液        |             |                 | 2011/04                   | ~   | 0.3     | 16,600.0              | )0                     |     |         | 薬札発注                                                                                                    | 味3種       |          |        |        |   |
| £.                  | OIS           | 10.00%    | 0.91        | 11/06/25        | 5 <mark>11/06/26</mark>   |     | ¥15,106 | 47,000 <mark>п</mark> | L                      |     |         | ☆                                                                                                    |           | ~        |        |        |   |
| ノーフ                 | アリン錠          | lmg       |             |                 | 2013/09                   | ~   | 0.1     | 1,188.7               | '0 <mark>1,13</mark> : | 2 🔽 |         | 薬札発注                                                                                                    | バラ=5000   | ×3、ビート=1 | C      |        |   |
| ſ                   | OIS           | 10.00%    | 9.60        | 11/06/28        | 3 11/06/29                |     | ¥11,412 | 2,801 🗯               | !                      |     |         |                                                                                                    |           | ~        |        |        |   |
| ע'י                 | ・リキッド         |           |             |                 | 2012/04                   | ~   | 0.1     | 1,500.0               | )0                     |     |         | 薬札管理                                                                                                    | 味3種       |          |        |        |   |
| ジャパ                 | рокн          | 10.00%    | 0.67        | 11/06/20        | 0 <mark>11/06/21</mark>   |     | ¥1,005  | 17,500 <mark>m</mark> | L                      |     |         |                                                                                                    |           | ~        |        |        |   |
| ック                  | ・シロップ         | 65%       |             |                 |                           | ~   | 0.1     | 514.0                 | 0 840                  |     | 4,320   | 薬札管理                                                                                                    | ビート、バ     | う注意      |        |        |   |
| Æ                   | OIS           | 10.00%    | 6.40        | 11/06/25        | 5 11/06/26                |     | ¥3,290  | 3,318 <mark>п</mark>  | L                      |     | 11/06/3 | )                                                                                                    |           | ~        |        |        |   |
|                     | 配合顆粒          | Σ,        |             |                 |                           | ~   | 1.7     | 1,230.7               | '0 2'                  |     |         | 薬札管理                                                                                                    | ビート、バ     | ラ注意      |        |        |   |
| ど来.                 | ois           | 10.00%    | 13.40       | 11/06/28        | 8 11/06/29                |     | ¥16,491 | 222 <mark>e</mark>    |                        |     |         |                                                                                                    |           | ~        |        |        |   |
| シン                  | 散20%          |           | 10.00       |                 | 2015/01                   | ~   | 0.3     | 348.2                 | 20                     |     | 600     | ) 薬札管理                                                                                                    | バラ=500@   | ş        |        |        |   |
| ŧ                   | ОКН           | 10.00%    | 18.20       | 11/06/28        | 311706729                 |     | ¥6,337  | 403 <mark>e</mark>    |                        | _   |         |                                                                                                    |           | ~        |        |        |   |
| r \$71              | <b>背0.5%</b>  |           | 0.70        | 10/04/04        |                           | ~   |         | 0.0                   | )0                     |     |         | 楽札管理                                                                                                    | バラ=500@   | ţ        |        |        |   |
|                     | 1411          | 10.00%    | 3.70        | J 10/04/26      |                           |     | ¥U      | E                     |                        |     |         |                                                                                                    |           | ×        |        |        |   |
| し 糖                 | OKH           |           | 1.00        | 11/02/01        | 2015/09                   | ~   | 35.1    | 1,362.9               | 10                     |     |         | 楽札管理                                                                                                    | ハラ=500@   | ţ.       |        | /      |   |
| 2×                  |               |           | 1.99        | 11/06/21        | 0010/11                   |     | ¥2,112  | 43 <mark>e</mark>     | ~                      |     |         | 送<br>the set the set th |           | Y        |        |        |   |
| <u>#(1</u>          | <u>U%)里</u> 戰 |           | 1           |                 | 2013711                   | Y   | Y       | 0.0                   |                        | •   | -       | 采礼官理                                                                                                    | 717=0006  | 5        |        |        |   |
|                     |               |           |             | 抽出条件            | CS                        | V   |         | 帳票                    |                        |     |         |                                                                                                    | 再計算       |          | J      |        |   |
| K: D                |               | 5 🕨       |             | € / 2245        | (フィルタ)                    |     | <       |                       |                        |     |         |                                                                                                    |           |          |        |        |   |
|                     |               | <u> </u>  |             |                 |                           | _   |         |                       |                        | _   |         |                                                                                                    |           |          | -      |        | - |

### ①メモ欄はフリー入力エリア

②管理レベルは、薬品にマーク(重要管理等)する時に使う。管理レベルを指定して抽出可。

| ĚÌÈ            | 지          | 庫   | 出庫  | [@ 棚        | 腳 品:   | 名変更          | 値引・値     | 曾履        | 讈期間帳             | 票 マスタ      | Ē                | 定              |                        |            |         | 質         | 問を入        | 、力してください | ) 🔸   |
|----------------|------------|-----|-----|-------------|--------|--------------|----------|-----------|------------------|------------|------------------|----------------|------------------------|------------|---------|-----------|------------|----------|-------|
| W :            | A↓Z<br>Z↓A | l V | 7   | - 🗵         | 💌 ED刷  | 殿定(S)        | 🛃 閉じる    | © _       |                  |            |                  |                |                        |            |         |           |            |          |       |
| Β              | 付          |     |     |             | ניבא   | 779          | 12/02/2  | 9         |                  |            |                  |                |                        |            | 莱価      | 在庫金額      | 月          | 数 引      | ∣渡可能会 |
|                | 11/        | '06 | /2  | 8           |        | 処方           | 11/06/2  | 3         |                  |            |                  |                |                        | 在庫         | 20,535  | 5,337     | <b>0.8</b> | 3 8,4    | 62,12 |
| 価              |            | 再   | 訪込  | ) [i        | 通信     | 発注           | 11/06/2  | 発注        | 未確定デー            | 2/未送信:     | <del>7</del> 7-3 | タあり            |                        | 安全在庫       | 19,443  | 3.129     | 0.7        | 9        |       |
| <u>т</u> г     |            | _   |     |             |        | 仕入           | 11/06/2  | 3 仕入      | 未確定データ           | えあり マイトロンス | =                |                | 抽                      | 薬品:全品      |         | ,         |            |          |       |
| 7 8            | admi       | n   |     |             |        | 4多里儿         | 11/00/2  | (出庫<br>入庫 | 木唯定ナー)<br>未確定デー/ | 以小動品の      | פפ               |                | 茁                      | ×00•±00    |         |           |            |          |       |
| ר              | 検索キ        | -   | 3   | <b>条品</b> 名 | あいま    | まい           |          | ~~        |                  |            |                  |                |                        |            |         | 画面切替      | 薬品         | 詳細情報を    | 表示して  |
| ור             | 莱品         | 検察  | 索 [ | 築品名検        | 索      |              |          | ſ         | 不動品              | 期限切迫品      |                  | 過剰品            | 発注候補                   |            |         | 分配可能      |            | ſ        | ABC分析 |
|                |            |     |     |             |        |              |          |           |                  | 有効期限       | _                | 在庫月數           |                        | ( @在庫数     | 子定要     | 引渡可能類     | 女共         | 使用莱価金    | 額 ABC |
| 後              | [成] #      | 見稱  | 頻   | メーカ名        | 取引     | 先            | 値引率      | 莱伯        | 面最终処方日           | 来局予定       | 来                | 莱価在庫額          | 安全在庫勢                  | 、 調整数      | :発注予定E  | 引取可能数     | 有          | 莱伍       | 差積上   |
| ŧIJ            | />02       | ~   | / 🔺 | セレジス        | (FOD)  | <b>錠</b> 5m  | g        |           |                  |            | ~                |                | 70.00                  |            | )       | 70.0      | 0          |          |       |
| 先              | :内         |     |     | 田辺三菱製       | ·莱 OIS |              | 10.00%   | 1,178.9   | 0 11/02/19       |            |                  | ¥82,523        | 錠                      |            |         |           |            |          |       |
| サン             | 仂15        | ~   | 0   | (局)重力       | 14[]^I | シダ」          |          |           |                  | 2012/05    | ~                | 1.7            | 5,387.67               | ′ <b>–</b> |         |           |            |          |       |
| 先              | 内          |     | *   | 吉田製業        | OIS    |              | 10.00%   | 1.4       | 11/06/28         | 11/06/29   |                  | ¥7,920         | 976 <mark>e</mark>     |            |         | 10,161.3  | 3          |          |       |
| <del>7</del> 7 | ウ05        | ~   | 0   | ラックビ        | ー微粒    | N            |          |           |                  |            | ~                | 1.2            | 1,358.80               | ) 🔽        |         |           |            |          |       |
| 先              | 内          |     | *   | 興和創業        | OIS    |              | 10.00%   | 6.2       | 20 11/06/27      | 11/06/28   |                  | ¥8,425         | 522 <mark>e</mark>     |            |         | 4,187.2   | 0          |          |       |
| Ŀł             | 706        | ~   | 0   | ビオスリ        | 一配台    | 計設           |          |           |                  | 2013/11    | ~                | 0.8            | 717.50                 | ) 🔽        | )       |           |            |          |       |
| 无              | : 内        |     | *   | 鳥居薬品        | окн    |              | 10.00%   | 6.2       | 20 11/06/28      | 11/06/29   |                  | ¥4,449         | 357 <mark>e</mark>     |            |         | 4,047.5   | 0          |          |       |
| 77             | (12        | ~   | 0   | マーズレ        | vンS面   | 合顆和          | 拉        |           |                  |            | *                | 2.4            | 1,196.00               |            |         |           |            |          |       |
| 无              | : <u>N</u> |     | *   | ゼリア新薬       | 工業ois  |              | 10.00%   | 16.6      | 30 11/06/27      | 11/06/28   |                  | ¥19,854        | 365 <mark>e</mark>     |            |         | 1,290.0   | 0          |          |       |
| 길              | 1,02       | ~   | 0   | ラコール        | 配合業    | <b>圣腸用</b> 注 | 液        |           |                  | 2011/04    | *                | 0.3            | 16,600.00              |            |         |           |            |          |       |
| 九              |            |     | *   | 大塚製薬        | ois    |              | 10.00%   | 0.9       | 1 11/06/25       | 11/06/26   | _                | ¥15,106        | 47,000 mL              |            |         | 265,733.0 | U          |          |       |
| <b>77</b>      | 701        | ~   | 0   | (局)ワー       | -ファリ   | ン錠1          | mg       |           |                  | 2013/09    | *                | 0.1            | 1,188.70               | 1,132 🔻    |         | 44 503 5  |            |          |       |
| 九              |            |     | *   | エーサイ        | ois    |              | 10.00%   | 9.6       | 50 11/06/28      | 11/06/29   |                  | ¥11,412        | 2,801 🙀                |            |         | 41,507.5  | 5          |          |       |
| リンチ            | 904        | ~   |     | エンシュ        | ア・リョ   | キッド          |          |           |                  | 2012/04    | *                | 0.1            | 1,500.00               |            |         | 05 500 0  |            |          |       |
| 元              |            |     | *   | アホットジャ      | M DUKH |              | 10.00%   | 0.6       | 07 11/06/20      | 11/06/21   | _                | ¥1,005         | 17,500 <mark>mL</mark> |            |         | 95,583.0  | 0          |          |       |
| t_<br>生        | .706       | ~   | 0   | モニラッ        | ク・シロ   | 1ップ6         | 5%       |           |                  | 11 /00 /00 | ~                | 0.1            | 51 4.00                | 840        | 4,320   | 40.756.0  | 0          |          |       |
| 윤              | 100        |     |     | 中外製業        | 018    |              | 10.00%   | 6.4       | 11/06/25         | 11706726   |                  | ¥3,290         | 3,318 mL               |            | 11/06/3 | 43,700.0  | 0          |          |       |
| <b>ツ</b><br>王  | 703        | ×   |     | ペリナー        | ム配台    | 5親杠          | 1000     | 10.4      | 0 11/00/00       | 11 /06 /00 | ~                | 1.7<br>V10.401 | 1,230.70               | 21 🔻       |         | 2 402 0   | 0          |          |       |
| <b>元</b>       | 100        |     | ~   | 「「「「「「「「」」」 | . UIS  | - 0 /        | 10.00%   | 13.4      | 11/06/28         | 11/06/29   |                  | ¥10,491        | 222 <u>e</u>           |            |         | 2,402.3   | 0          |          |       |
| ルモ             | 小02        | ~   | 0   | ハントシ        | ン設2    | 0%           | 10.001   | 100       | 00 11/06/00      | 2015/01    | ~                | 0.3            | 348.20                 |            | 600     | 5 162 0   | 0          |          |       |
| 70             | 2402       |     |     | 까~ 그 쓰<br>+ |        | <b>T</b> 04  | 10.00%   | 18.2      | 0 11/06/28       | 11/06/29   |                  | ¥0,337         | 403 <mark>e</mark>     |            | 1       | 0,103.8   |            |          |       |
| <u>94</u>      | 402        | V   |     | リーネリ        | XHO.   | 5%           | Y        |           | C                |            | ×                | Y              | 0.00                   |            |         | ×         |            | ~        |       |
|                | 全局         | 5共有 | 1   |             |        |              |          |           | 抽出条件             | CS/        | /                |                | - 帳票                   |            |         | 再         | 計算         |          |       |
| ·۲:            |            | ٩T  |     | 1           |        | * / 224      | 45 (フィルタ | 0         | <                |            |                  |                |                        |            |         |           |            |          |       |
|                | _          |     |     | -           |        |              |          |           |                  |            |                  |                |                        |            |         |           |            | _        |       |

①引渡し可能数は、不動品は在庫数、過剰品は過剰に なっている分の在庫。他店舗に引き取ってほしい数。

②引取り可能数は、その数を他店から引き取っても過剰にならない数。

③ABC分析は、使用金額順でのABC分析 ④薬品コード、YJコード、貯法、薬効を表示

| 彩注 入庫         | 出庫 @            | 棚卸 品    | 名変更          | 値引·値増            | 履歴                 | 期間               | 1帳票 マスタ       | 設定                     |         |                       |                   |                   | 質問を入    | 力してくだ      | - UŠ       |
|---------------|-----------------|---------|--------------|------------------|--------------------|------------------|---------------|------------------------|---------|-----------------------|-------------------|-------------------|---------|------------|------------|
|               | 7 🛃 🗷           | 🕎 印刷    | 設定(S)        | 🛃 閉じる(           |                    |                  |               |                        |         |                       |                   |                   |         |            |            |
|               | 12 774          | 12/02/2 | 29           |                  |                    |                  |               |                        |         | 莱価                    | 在庫金額              | 月数                | 引渡可能    | 金額         |            |
| 8             | 処方              | 11/06/2 | 28           |                  |                    |                  |               |                        | 在庫      | 20,535                | 5,337             | 0.83              | 8,462,1 | 29         |            |
| <u>、</u> 通信   | 発注              | 11/06/2 | 28 発注未       | 確定データ            | /未送信:              | <del>7</del> 7-3 | タあり           |                        | 安全在庫    | 19.443                | 3.129             | 0.79              |         |            |            |
|               | 11 位入 12 秒秒     | 11/06/2 | 28 仕入未       | :確定データ           | (あり)<br>バズ 45 日 23 | <b>5</b> 11      |               | 抽音                     | 紊品:全品   |                       |                   |                   |         |            |            |
|               | 1岁里月            | 11/00/2 | · 出庫未<br>入庫未 | :唯定ナーク<br>:確定データ | ((小町)00/(<br>(あり   | 60               |               | 出                      |         |                       |                   |                   |         |            |            |
| 莱品名           | あいまい            |         |              |                  | ~~~                |                  |               |                        |         |                       |                   | )薺. 棚番情           | 報を表示してい | ます         |            |
| 薬品名検索         | R.              |         |              | 不動品              | 期限切迫。              |                  | 過剰品 🌔         | 発注候補                   |         |                       |                   |                   |         |            |            |
| 2             |                 |         | _            | ì                | 有効期限               | _                | 在庫月數          | 在庫数                    | ◎在庫箋    | 如 予定教                 | (棚番1)             | 欄番2               | 欄番3     | 相          | ₩番4        |
| メーカ名          | 取引先             | 値引率     | 莱価           | 最終処方日:           | 来局予定               | 来                | 莱価在庫額         | 安全在庫数                  | 調整箋     | 如 発注予定 <mark>[</mark> | 日棚番5              | 欄番6               | 欄番7     |            | 最終棚卸日      |
| セレジスト         | OD錠5m           | g       | 1 1 7 9 9 9  | 11 600 610       |                    | ~                | 1100 500      | 70.00                  |         | ·                     | 2                 | *                 | *       | ~          | 11 /00 /0  |
| 田辺三変製楽        |                 | 10.00%  | 1,178.90     | 11702719         |                    |                  | ¥82,523       |                        |         |                       | 01                | ×                 | × 01    | ~          | 1170373    |
| (局)重力マ        | リヨシタ」           | 4.0.00* | 1.47         | 11 /04 /00       | 2012/05            | ~                | 1.7           | 5,387.67               |         | ſ                     | 21                | V 51              | ✓ 21    | ¥ 2        | 11/02/2    |
|               | 013<br>26 # # 1 | 10.00%  | 1.47         | 11/00/28         | 11706729           |                  | ¥7,920        | 970 2                  |         | 1                     | 21                | 51                | ×       |            | 1170070    |
| ロックヒー 通知創業    | DIS             | 10.00%  | 6.20         | 11/06/27         | 11/06/28           | ~                | 1.Z<br>¥8.425 | 1,358.80               | Ľ       |                       |                   | <b>v</b> 01       | ~       | ~          | 11/03/3    |
| ビオフリー         | 記之掛             | 10.004  | 0.20         | 11700727         | 2013/11            |                  | 0,420         | 717.50                 | ſ       | 1                     | 51                | 21                | •       |            |            |
| 鳥居薬品          | OKH             | 10.00%  | 6.20         | 11/06/28         | 11/06/29           | ×                | ¥4,449        | 357 e                  | Ľ       |                       |                   | v                 | *       | ~          | 11/03/3    |
| マーズレン         | /S配合顆           | 拉       |              |                  |                    | ~                | 24            | 1 1 96 00              | T       | 1                     | 21                | ✓ 21              | ~       | ~          | ~          |
| ゼリア新菜工業       |                 | 10.00%  | 16.60        | 11/06/27         | 11/06/28           |                  | ¥19,854       | 365 🖻                  |         |                       |                   | ~                 | ~       | ~          | 11/03/3    |
| ラコール酢         | 合経腸用            | 液       | '            |                  | 2011/04            | ~                | 0.3           | 16.600.00              | •       | 1                     | 22                | *                 | *       | *          | ~          |
| 大塚製薬          | OIS             | 10.00%  | 0.91         | 11/06/25         | 11/06/26           |                  | ¥15,106       | 47,000 <mark>mL</mark> |         |                       |                   | *                 | *       | ~          | 11/03/3    |
| (局)ワーフ        | ワリン錠1           | mg      |              |                  | 2013/09            | ~                | 0.1           | 1,188.70               | 1,132 🔻 | ]                     | 1                 | <mark>▼</mark> 51 | 🖌 E     | <b>V</b> H | ~          |
| エーザイ          | OIS             | 10.00%  | 9.60         | 11/06/28         | 11/06/29           |                  | ¥11,412       | 2,801 <mark>錠</mark>   |         |                       |                   | *                 | *       | *          | 11/03/3    |
| エンシュア         | ・リキッド           |         |              |                  | 2012/04            | ~                | 0.1           | 1,500.00               |         | 7                     | 35                | *                 | *       | *          | ~          |
| アボットジャパ       | рокн            | 10.00%  | 0.67         | 11/06/20         | 11/06/21           |                  | ¥1,005        | 17,500 <mark>mL</mark> |         |                       |                   | *                 | *       | *          | 11/03/3    |
| モニラック         | ・シロップ6          | \$5%    |              |                  |                    | *                | 0.1           | 514.00                 | 840     | 4,32                  | <mark>0</mark> 50 | ✓ 40              | ✓ 50    | ~          | 11 (00 (0) |
| 中外製薬          |                 | 10.00%  | 6.40         | 11/06/25         | 11/06/26           | _                | ¥3,290        | 3,318 <mark>mL</mark>  |         | 11/06/3               | 0                 | *                 | *       | *          | 11/03/3    |
| ペリチーム         | 配合顆粒            |         | 10.40        | 11 /00 /00       | 11 /00 /00         | ~                | 1.7           | 1,230.70               | 21 🔽    |                       | 21                | ✓ 51              | *       | ~          | 11 /09 /9  |
| 「「「「「「「「」」」」」 | UIS             | 10.00%  | 13.40        | 11/06/28         | 11/05/29           |                  | ¥10,491       | 222 g                  |         |                       | N E1              | *                 | ×       | ×          | 11/03/3    |
| ハントシン<br>第一三世 | EX20%           | 10.00   | 19.20        | 11/06/29         | 2015/01            | ~                | 0.3<br>¥6.007 | 348.20                 |         | J 60                  | 101               | *                 | *       | *          | 11/03/3    |
| パース 新き        | <b>事の 5%</b>    | 10.004  | 10.20        | 1700/20          | 11/00/29           |                  | +0,007        | 400 8                  | r-      | 1                     |                   | · ·               |         |            |            |
|               | Υ <u>οι 570</u> | Υ       |              | 抽山之体             | 1                  | (                | γ             | 0.001                  |         | - <u></u>             | -                 | T I I             |         | · ·        |            |
|               |                 |         |              | 1863余1千          |                    | /                |               |                        |         |                       |                   | 冉計具               |         |            |            |
| ·  *: 🔳 🔳     | 1 [             |         | * / 224      | 5 (フィルタ)         |                    | <                |               |                        | Ш       |                       |                   |                   |         |            |            |

①棚番は1~7まで設定可。棚卸で楽になります。 ②棚卸日は最終棚卸日です。棚卸したかどうか判別でき ます。

| ❷ 棄\                                     | /AN - [      | Ver.2       | 2011      | .09.15]                |                    |             |                      |                             |            |               |                |                     |                    |               |               |             |         |            |           |            |          |          |       |   |
|------------------------------------------|--------------|-------------|-----------|------------------------|--------------------|-------------|----------------------|-----------------------------|------------|---------------|----------------|---------------------|--------------------|---------------|---------------|-------------|---------|------------|-----------|------------|----------|----------|-------|---|
| 三 発                                      | 注入           | 車と          | 山庫        | @ 棚                    | 印 品名               | 名変更         | 値引・値増                | 創 履歴                        | 期間帳票       | हू च्रत्र     | 設              | 定                   |                    |               |               |             | 1       | 質問:        | を入り       | カして        | ください     | )        | 5     | P |
| X X                                      |              | 1 🍫         | Y         | -                      | 🗹 ED席順             | 設定(S)(      | 🛃 閉じる                | © 📮                         |            |               |                |                     |                    |               |               |             |         |            |           |            |          |          |       |   |
|                                          | 日付           | (           |           | Ли                     | נבא                | 779         | 12/02/2              | 9                           |            |               |                |                     |                    |               | <b>莱価</b> 在   | 庫金          | z額      |            | F         | 数          | i        | 引渡可      | 能金餐   | J |
|                                          | 11,          | /06         | /2        | 8 _                    |                    | 処方          | 11/06/2              | 8                           |            |               |                |                     |                    | 在庫            | 19,110,       | ,30         | 17      |            | 0.7       | 7          | 7,1      | '94,     | 64    | ٢ |
| 旧菜                                       | 価            | 再           | 読込        |                        | ●信                 | 発注<br>仕 λ   | -11/06/2<br>-11/06/2 | 8 発注未<br>8 <del>4 入 本</del> | 確定データ      | 9/未送信:<br>5あり | <del>7</del> – | タあり                 |                    | 安全在庫 '        | 11,274,       | ,67         | 0       | I          | 0.4       | 6          |          |          |       |   |
| ユー1                                      | ブ adm        | in          |           |                        |                    | 移動          | 11/06/2              | 7 出庫未                       | 確定データ      | 》<br>(不動品)    | あり             |                     | 抽音                 | 薬品:取扱品        |               |             |         |            |           |            |          |          |       |   |
|                                          |              |             |           |                        | (+                 |             |                      | 入庫未                         | 確定データ      | タあり           |                |                     | ш                  |               |               | 画           | 面切を     | *          | 11/       | ne /29     | a.二受(    | 言いたけ     | 土右う   |   |
| 表示                                       | 」検索・         | *-<br>⊐±+÷a | 穿<br>表 11 | 医口夕按                   |                    | at y        |                      | _                           | 不計口        | #008.4016     | - r            |                     | 2824 4242          |               |               | S (         | O D     | A          | н         | СΒ         | Q        | LE       | R     |   |
| പ്പം                                     | _ <b>*</b> • | 01天?        | fi =      | £00-6193               | C <del>X</del>     |             |                      |                             | 个勤品        | 朝院切迎          | ·              |                     | 光注[[4]             | の大中港          | 고승관           | 店!          | 店 店     | 店          | 店         | 店店         | ;店       | 店 店      | 店     |   |
| ▶ 日本                                     | 後成           | 規稀          | 頖         | マーカタ                   | 17031              | 失           | 估引家                  | 笨価                          | 昆纹如方口      | 有効期候<br>要局予定  | 来              | 2日 年月 数 二 本 価 在 庫 麵 | 11/甲数<br>安全在庫数     | ◎1±/単数<br>調整数 | 1.定数<br>谿注予定日 |             |         |            |           |            |          |          |       |   |
| 情                                        | 771201       | Ť.          | Δ         | アイビー                   | ディカ                | プセル         | 100                  | <u> </u>                    | x***/27511 |               | V              | 1.0                 | 150.00             |               |               |             | ~ 🔺     |            |           |            |          |          |       |   |
| <b>1</b> (§                              | 先内           |             |           | 大鵬薬品                   | OIS                |             | 10.00%               | 62.20                       | 11/06/27   | 11/06/30      |                | ¥9,330              | 90 •               |               |               | <u>م</u>    |         |            |           |            |          |          |       |   |
| 情                                        | 71725        | ~           | Δ         | (局)亜 <b>៛</b>          | 合華軟                | 骨くハチ        | F)                   |                             |            |               | ~              | 19.5                | 325.00             |               |               | Δ.          |         |            |           |            |          |          |       |   |
| └ 後                                      | 先 外          |             | *         | 小野菜品                   | OIS                |             | 10.00%               | 1.97                        | 11/06/22   | 11/06/23      |                | ¥640                | 15 <mark>e</mark>  |               |               |             |         |            |           |            |          |          |       |   |
| 情                                        | 7力火02        | ~           | 0         | アーガメ                   | / 1 ት 20           | 0%ゼリ        | l-25g                |                             |            |               | ~              | 0.6                 | 406.00             | 1 48 💌        |               | . ©         |         | Δ          |           |            |          | 00       | 0     |   |
| └ 後                                      | 俊内           |             |           | 三和化学研                  | 「究P OIS            |             | 10.00%               | 104.30                      | 11/06/28   | 11/06/29      |                | ¥42,346             | 311 🔞              |               |               |             | 4       |            |           |            |          |          |       |   |
| IF (%)                                   | /加加2         | ~           |           | アカルテ                   | 「イカブ               | セル1         | . 25                 | 10010                       | 11 /06 /00 | 2013/12       | ~              | 2.1                 | 217.00             |               |               | $\triangle$ |         |            |           |            |          | ▲ 🔺      |       |   |
| 12                                       | 750.14       |             |           | ロタイニリ                  |                    |             | 10.00%               | 102.10                      | 11/06/22   | 11/00/23      |                | #22,100             | 158                |               |               |             | +       |            | $\square$ | +          |          | _        |       |   |
|                                          | 後内           | ~           |           | ブリルル<br>第三三世           |                    | SETUUI<br>⊣ |                      | 270010                      | 11/05/19   | 2013/08       | ~              | 35.7<br>¥8100.300   | 3,000.00           | Ľ             |               |             |         |            | Δ         |            |          |          |       |   |
| [] [] [] [] [] [] [] [] [] [] [] [] [] [ | 74205        |             |           | ~~ _^<br>マエウト          | *ン幹1               | ma          | 33.104               | 2,100.10                    | 11700/10   | 2012/03       |                | 0.6                 | 160.00             |               |               |             |         |            |           |            | ++       |          | +     |   |
| 2 後                                      | 先内           |             | ľ         | ノ <b>エキ</b> ロ<br>大日本住友 | www.sec.<br>Wayois | mg          | 10.00%               | 5.60                        | 11/06/28   | 11/06/29      | ×              | ¥896                | 140 錠              | Ľ             |               | Ο,          |         |            |           |            |          |          |       |   |
| 情                                        | 77705        | ~           |           | アクアチ                   | ムクリ                | -41         | %                    | 1                           |            | 2013/08       | ~              | 3.0                 | 40.00              | T             |               |             |         |            |           |            | Ħ        |          |       |   |
| 後                                        | 先 外          |             |           | 大塚製業                   | ОКН                | 4           | 10.00%               | 46.10                       | 11/06/13   | 11/06/15      |                | ¥1,844              | 20 <mark>e</mark>  |               |               |             |         |            |           |            |          |          |       |   |
| 情                                        | 77706        | ~           |           | アクアチ                   | -40-               | ーション        | 1%                   |                             |            |               | ~              |                     | -20.00             | •             | 20            |             |         |            |           |            |          |          |       |   |
| └ 後                                      | 外            |             |           | 大塚製薬                   |                    |             | 10.00%               | 46.10                       | 11/06/18   |               |                | -¥922               | 20 <mark>mL</mark> |               |               |             |         |            |           |            |          |          |       |   |
| 情                                        | 7ታኑ02        | ~           | Δ         | アクトネ                   | ル錠2                | 2. 5mg      | ŗ                    |                             |            |               | ~              | 2.7                 | 160.00             | ▼             |               | Δ           |         |            |           |            |          | C        |       |   |
| 山後                                       | 先  内         |             |           | エーザイ                   | OIS                |             | 10.00%               | 126.20                      | 11/06/15   | 11/06/18      |                | ¥20,192             | 49 <mark>錠</mark>  |               |               |             |         |            |           |            |          |          |       |   |
| 情                                        | 77104        | ~           | 0         | アクトス                   | <b>錠15</b>         |             |                      | 04.00                       | 44 (00 (05 | 2013/10       | ~              | 0.4                 | 317.50             | ▼             |               | 0           | 0       | 0          | $\Delta$  | ⊚⊿         |          | 00       |       |   |
| <u></u> 後                                | 꼬바이          |             |           | 武田楽品                   |                    | 1           | 10.00%               | 84.60                       | 11/06/25   | 11/06/26      | _              | ¥26,861             | 245 2              |               |               |             | 4       |            |           | 4          | <u> </u> | <u> </u> |       |   |
| ☐ (済<br>(済                               | 79105        | ~           | $\odot$   | アクトス 武田英具              | 起30                | 4           | 10.00%               | 150.00                      | 11/06/29   | 2013709       | *              | 0.4<br>¥55.200      | 350.00<br>245 @    | 35 🔻          |               | 0           |         | 0          |           | 0          |          | 0        |       |   |
| 12                                       | 70110        |             |           | マカレラ                   | 11.221             | 7 5         | 10.00%               | 100.00                      | 11700728   | 11700729      |                | +00,000             | 040 <b>5E</b>      | -             |               |             |         |            |           |            |          |          |       |   |
|                                          |              | <b>•</b>    |           | / /ሶቶ                  | 7V EF L            | 7. on       | Ϋ́                   |                             | +========  | 1             | V              | γ <u>υ.α</u>        | 20.00              |               |               | $\alpha$    | -       | <b>T</b> = | 1.4547    | -          |          |          |       |   |
| <b>*</b> * 1                             | _ ( <u>*</u> | 店共有         |           |                        |                    |             |                      |                             | 拙出条件       |               | V              |                     |                    |               |               |             |         | 冉言         | 「耳        |            |          |          | ۷ ۷   | , |
| レコー                                      |              |             |           | 1 🕨                    |                    | 6 / 990     | (フィルタ)               |                             | <          |               |                |                     |                    |               |               |             |         |            |           |            |          |          | >     | Ĩ |
| #                                        | 19-1         |             |           | 薬VAN -                 | [Ver.201           | 11.0        | 💌 Miere              | soft Exce                   | el - 藥     | Micr          | osof           | ft PowerPoint       |                    |               |               |             | Ci<br>V | : <        | U         | <b>R</b> ( |          |          | 22:57 |   |

# 左から ①カレンダー:日付をカレンダーから指定できる ②再読込:指定した日付で在庫を再計算して表示 過去の日付の在庫を表示したい時など

| ŧ)  | È         | 入庫       | 出   | 庫      | 0           | 棚卸         | 品名変更          | 値引・値増                  | 會 履歴           | 期間帳票                | 関 चर्रत्र     | 設定 | 定          |                    |        |                                              |        |     | 質問  | を入け         | りして       | くださし     | ,)      | •        |
|-----|-----------|----------|-----|--------|-------------|------------|---------------|------------------------|----------------|---------------------|---------------|----|------------|--------------------|--------|----------------------------------------------|--------|-----|-----|-------------|-----------|----------|---------|----------|
| W   | A<br>Z    | Z<br>A↓  | ¥3  | Y      | -           | s 🔐 e      | 印刷設定(S        | ) 🛃 閉じる                | © _            |                     |               |    |            |                    |        |                                              |        |     |     |             |           |          |         |          |
| 1   | 日何        | t        |     |        |             |            | 27            | <b>3</b> 12/02/2       | 9              |                     |               |    |            |                    |        | 莱                                            | 価在庫    | 金額  |     | 月           | 数         |          | 引渡回     | 丁能       |
| ļ   | 1         | 1/       | 06, | /2     | 8           |            | 処フ            | <b>5</b> 11/06/2       | 8              |                     |               |    |            |                    | 在庫     | 19,11                                        | 0,3    | 07  |     | 0.7         | 7         | 7,       | 194     | ,6       |
| 軞 í | 6         |          | 再   | 克込     |             | 通信         | 一発油           | È 11/06/2              | 8 発注未          | 確定データ               | ヌ/未送信テ        |    | タあり        |                    | 安全在庫   | 11,27                                        | 14,6   | 70  |     | 0.4         | 6         |          |         |          |
| H   | f 🗖       | dmir     |     |        |             |            | 1日/<br>移動     | 、 11/06/2<br>ታ 11/06/2 | 3 住人未<br>7 出庫未 | 雌疋テージ<br>確定データ      | 図り<br>▼(不動品)ま | ธม |            | 抽                  | 薬品:取扱品 | 3                                            |        |     |     |             |           |          |         |          |
|     |           | umn      | •   |        |             |            | 15/20         |                        | 入庫未            | 確定データ               | 지 아파이라지<br>2  | 55 |            | 出                  |        |                                              | _      |     |     |             |           |          |         |          |
| Ē.  | ] ŧ       | 食素 キー    |     | Ŗ      | <b>条品</b> 名 | (          | あいまい          |                        |                |                     |               |    |            |                    |        |                                              | Ľ      | 画面划 | *   | 11/0        | 16/28     | に受け      | 言した     | .共7      |
| \$  |           | 業品       | 検索  | 1      | 業品:         | 名検索        |               |                        |                | 不動品                 | 期限切迫品         | 1  | 過剰品 🚺      | 発注候補               |        |                                              | S<br>店 | 「店」 | )A  | 日(店)        | 5 B<br>店店 | 。<br>(店  | LE      | F<br>E J |
| Ŋ,  | _         |          | ~   | _      | `           |            |               | -                      |                |                     | 有効期限          | _  | 在庫月數       | 在庫數                | @在庫    | 数 子定                                         | E数     |     |     |             |           |          |         |          |
| Ĵ   | 後         | 成規       | 稀   | 頖      | <u>x-b</u>  | 名          | 取引先           | 値引率                    | 業価 [           | 最終処方日               | 来局予定          | 来  | 莱価在庫額      | 安全在庫数              | 調整     | <u>数                                    </u> | 28     |     |     |             |           |          |         |          |
|     | 776       | 01       | ~   | Δ      | アイ          | ビーデ        | ィカブセ          | ル100                   |                |                     |               | ~  | 1.0        | 150.00             |        |                                              |        |     | ▲   |             |           |          |         |          |
| ٤   | 无         | N        |     |        | 大鵬穿         | 8品         | ois           | 10.00%                 | 62.20          | 11/06/27            | 11/06/30      |    | ¥9,330     | 90 •               |        |                                              |        |     | _   | Ц           |           |          |         |          |
|     | アエン       | 25       | *   | Δ      | (局)         | 亜鉛毒        | 転費り           | ነチ〉                    |                |                     |               | ~  | 19.5       | 325.00             |        |                                              |        |     |     |             |           |          |         |          |
| ٤   | 无         | <u> </u> |     | *      | 小野穿         | 88<br>8    | ois           | 10.00%                 | 1.97           | 11/06/22            | 11/06/23      |    | ¥640       | 15 <mark>e</mark>  |        |                                              |        |     |     |             |           |          |         |          |
|     | ፖታአ       | 02       | *   | 0      | アー          | ガメイ        | 1 20% t       | ゼリー25g                 |                |                     |               | ~  | 0.6        | 406.00             | 148    |                                              | 0      |     |     |             |           |          | $\odot$ |          |
| ٤   | 侅         |          |     |        | 三和化         | :学研究的      | ois           | 10.00%                 | 104.30         | 11/06/28            | 11/06/29      |    | ¥42,346    | 311 🔞              |        |                                              |        |     |     |             |           |          |         |          |
|     | アカル       | 02       | ~   | Δ      | ፖታ          | ルディ        | カブセル          | 1.25                   |                | / /                 | 2013/12       | *  | 2.1        | 217.00             |        | <b>-</b>                                     |        | .   |     |             |           |          |         |          |
| ٤   | 光         |          |     |        | 日本へ         | ペーリンガ      | OKR           | 10.00%                 | 102.10         | 11/06/22            | 11/06/23      |    | ¥22,156    | 158                |        |                                              |        |     |     | Ц           |           |          |         |          |
|     | アカル       | 14       | ~   | ▲      | ፖታ          | ルボー        | ス錠10          | Omg[YD                 | )]             |                     | 2013/08       | ~  | 35.7       | 3,000.00           |        | <b>-</b>                                     | ▲      | .   |     | $\triangle$ |           |          |         |          |
| ٤   | 侅         |          |     |        | 第一日         | Ξ.Ħ        | окн           | 99.10%                 | 2,700.10       | 11/05/19            | 11/06/30      |    | ¥8,100,300 | 126 2              |        |                                              |        |     |     | Ц           |           |          |         |          |
|     | 7キネ       | :05      | ~   | 0      | アキ          | ネトン        | 錠1mg          |                        |                | / /                 | 2012/03       | *  | 0.6        | 1 60.00            |        | <b>-</b>                                     | _0     |     | - 🔺 | $\triangle$ | $\Delta$  |          |         |          |
| ٤   | 光         |          |     |        | 大日계         | 《住友製》      | i ois         | 10.00%                 | 5.60           | 11/06/28            | 11/06/29      |    | ¥896       | 140 錠              |        |                                              |        |     |     | Ц           |           |          |         |          |
|     | アクアレ      | 05       | ~   | ▲      | アク          | アチム        | クリーム          | 1%                     |                |                     | 2013/08       | ~  | 3.0        | 40.00              |        |                                              | ▲      |     | ▲   |             |           |          |         |          |
| ٤   | 尤         | 20       |     |        | 大項惠         | 2×         | окн           | 10.00%                 | 46.10          | 11/06/13            | 11/06/15      |    | ¥1,844     | 20 <mark>e</mark>  |        |                                              |        |     |     | Ц           | _         |          |         |          |
|     | rgr       | U6<br>24 | *   | ▲      | アク          | アチム        | ローショ          | ン1%                    | 40.10          | 44 (00 (40          |               | ~  |            | -20.00             |        |                                              | 20     |     |     |             |           |          |         |          |
|     | 7510      | 20       |     |        | 大攻き         | 298        | <u></u>       | 10.00%                 | 46.10          | 11/06/18            |               |    | -¥922      | 20 <mark>mL</mark> |        |                                              |        |     | _   | ᆜ           | _         |          |         | 4        |
|     | 79N<br>生日 | J2<br>成正 | ~   | Δ      | 72          | トネル        | <b>錠2.5</b> n | ng                     | 100.00         | 44. <i>/00./</i> 45 | 11 /00 /10    | ~  | 2.7        | 1 60.00            |        |                                              |        | .   |     |             |           |          |         | 2        |
|     | 꼬난        |          |     | ~      | 1-9         | 1          |               | 10.00%                 | 126.20         | 11706715            | 11706/18      |    | ¥20,192    | 49 <mark>錠</mark>  |        |                                              |        |     |     | $\square$   |           |          |         |          |
| 4   | アクトレ      | J4<br>広  | *   | 0      | アク          | トス錠        | 15            |                        | 04.00          | 11 /00 /05          | 2013/10       | *  | 0.4        | 317.50             |        |                                              | 0      | 0   | 0   | $\triangle$ | ۵ 🔺       | <u>ا</u> | 0       | ) ل      |
|     | ᆱ         |          |     | ~      | *88<br>*    | too        |               | 10.00%                 | 84.60          | 11/06/25            | 11/06/26      | _  | ¥20,801    | 245 2              |        |                                              | _      | ++  | _   | $\square$   | _         |          |         | 4        |
| 4   | アクトレ      | 」。<br>内一 | ~   | 0      | アク          | トス錠        | 30            |                        | 150.00         | 11 /06 /00          | 2013/09       | *  | 0.4        | 350.00             | 35     |                                              | 0      |     | 0   | (           | C         |          | 0       | ۵ 🖌      |
|     | 70        | 10       |     | $\sim$ |             |            |               | 10.00%                 | 158.00         | 11706728            | 11706729      |    | \$05,300   | 345 🛱              | -      |                                              |        |     |     | 믁           |           | +        |         | 4        |
| 3   | 795       | 10       | ~   | O      | 77          | トネル        | <b>₩17.</b> 5 | ome                    |                |                     |               | ×  | 0.6        | 28.00              |        |                                              |        |     |     |             |           |          |         |          |
| 1   |           | 全店       | 共有  |        |             |            |               |                        |                | 抽出条件                | CSV           | ſ  |            | 帳票                 |        |                                              |        |     | 再調  | +算          |           |          |         |          |
| · F |           |          |     |        | 1           | <b>F</b> F | ▶₩ / 9        | 90 (フィルタ)              |                | <                   |               |    |            |                    |        |                                              |        |     |     |             |           |          |         |          |
|     | -         |          |     |        |             |            |               |                        |                |                     |               |    |            |                    |        |                                              |        |     |     |             |           |          | _       |          |

## 上から

①レセコン:レセコンから医薬品マスタ、処方デー タを連携する画面に移る

②通信: 仕入データ、社内移動データ、在庫共有 データ、発注データを送受信する画面に移る

| 23 | ₿VI         | AN - D                         | /er.2 | 2011 | 1.09.15] |               |              |          |                    |                |                   |      |                |                    |          |        |             |            |          |        |            |           |      | P      | $\times$ |
|----|-------------|--------------------------------|-------|------|----------|---------------|--------------|----------|--------------------|----------------|-------------------|------|----------------|--------------------|----------|--------|-------------|------------|----------|--------|------------|-----------|------|--------|----------|
| -8 | 発注          | 主入庫                            | ĒĿ    | 出庫   | @ 棚      | 印 品           | 名変更          | 値引・値増    | 創 履歴               | 期間帳票           | ह्न प्रत्र        | 設    | 定              |                    |          |        |             |            | 質問       | を入;    | カして        | ください      | 3    |        | 8        |
| ×  | 1           | A↓ Z↓                          | ¥,    | Y    | - 2      | 🛛 ED局調        | 設定(S)(       | 🛃 閉じる    | © _                |                |                   |      |                |                    |          |        |             |            |          |        |            |           |      |        |          |
|    | h           | 日付                             |       |      | - CZ     | [ עבא         | 779          | 12/02/2  | 9                  |                |                   |      |                |                    |          | 莱価存    | E庫金         | 麵          |          | F      | 数          |           | 引渡可  | 能金額    | ~        |
|    |             | 11/                            | '06   | /2   | 8        |               | 処方           | 11/06/2  | 8                  |                |                   |      |                |                    | 在庫       | 19,110 | ,30         | )7         |          | 0.7    | 17         | 7,7       | 194, | 64     |          |
|    | 棄伯          | 6                              | 再     | 読込   | ) [i     | 画信 )          | 発注           | 11/06/2  | 8 発注未              | 確定データ          | 刘未送信:             | デー   | タあり            |                    | 安全在庫     | 1,274  | ,67         | 0          |          | 0.4    | 16         |           |      |        |          |
|    | _+          | " admi                         | -     |      |          |               | 111八<br>  私勧 | 11/06/2  | 8 住人未<br>7 山康丰     | 確定データ<br>確定データ | えあり<br>5(不動品))    | あげ   |                | 抽                  | 薬品:取扱品   |        |             |            |          |        |            |           |      |        |          |
|    | ,           | aumi                           | ſ     |      |          |               | 15/2/0       | 11/00/2  | · 山庫木<br>入庫未       | 確定データ          | 오한 1월/1887<br>호あり | 00   |                | 出                  |          |        | _           |            | _        |        |            |           |      |        |          |
| 表  | 示           | ● 検索キ                          | -     | 3    | €品名      | あい            | まい           |          |                    |                |                   |      |                |                    |          |        | <u>ه</u>    | 面切を        | ₹        | 11/    | 36/28      | に受け       | 言したう | 共有于    | 1        |
| 切  | 嶅           | ] 薬品                           | 検     | 教学   | 薬品名検     | 索             |              |          |                    | 不動品            | 期限切迫。             | 8    | 過剰品 🌔          | 発注候補               |          |        | S<br>店      | O D<br>店 店 | 。<br>[店] | H<br>店 | GB店        | Q<br>5 店  | LE店店 | R<br>店 |          |
| न  | 遷           |                                |       | -    |          |               |              |          |                    |                | 有効期限              | -    | 在庫月數           | 在庫数                | @ 在庫数    | 予定数    |             |            |          |        |            |           |      |        |          |
|    | 抓           | 後成共                            | 見稀    | 頖    | メーカ名     | 取引            | 先            | 値引率      | 莱価                 | 最終処方日          | 来局予定              | *    | 莱価在庫額          | 安全在庫数              | 調整数      | 発注予定日  |             |            |          |        |            |           |      |        |          |
| m  | 情           | /1501<br>生 丙二                  | ~     |      | アイビー     | ティカ           | ラセル          | 100      | 00.00              | 11 /00 /07     | 11 /00 /00        | ~    | 1.0            | 150.00             |          |        | $\triangle$ | △ 🔺        | <b>\</b> |        |            |           |      |        |          |
|    | 12          |                                |       |      | 大勝衆品     |               |              | 10.00%   | 62.20              | 11/06/27       | 11706730          |      | ¥9,330         | 90                 |          |        |             | _          | _        |        |            | $\square$ |      |        | -        |
|    | IF .        | /1 <i>/2</i> 5<br>先 <u>林</u> [ | ~     |      | (局)曲對    | 台華戦           | 育くハナ         | F)       | 1.07               | 11 /04 /00     | 11 /02 /00        | ~    | 19.5<br>V640   | 325.00             | Ľ        |        | $\triangle$ | ▲          |          |        |            |           |      |        |          |
| _  | 122<br>+122 | 711/02                         |       |      |          |               | 00/ 151      | 10.00%   | 1.97               | 11/00/22       | 11700723          |      | ₹040           | 10 2               | 4.40     |        |             |            | _        |        |            |           |      |        | +        |
|    | IFF .<br>法  | / <u>/////</u><br>後 内          | V     | 0    | アーカメ     | ・1トン<br>家前のIS | し% セリ        | 10.00K   | 104 20             | 11/06/28       | 11/06/20          | ~    | U.0<br>¥42.346 | 406.00<br>211 Jan  | 148      |        | 0           | ▲          | Δ        |        |            |           | ⊚C   | 0      |          |
|    | 12          | 7511.02                        |       |      | ニャー・ディー  |               | 1-1-2 11 - 1 | 05       | 104.00             | 11/00/20       | 2012/12           |      | +42,040        | 017.00             |          |        |             |            | +        |        | -          | +         |      |        | ŧ        |
|    | 13          | 先内                             |       |      | アカルチ     | 271 OKF       | R            | 10.00%   | 10210              | 11/06/22       | 11/06/23          | ~    | Z.I<br>¥22156  | 158                | Ľ        |        | Δ           |            |          |        |            |           | ▲ ▲  | •      |          |
|    | 情           | 7711114                        |       |      | マカルオ     | -71           | <u>读100</u>  |          |                    | 117 007 22     | 2013/08           |      | 35.7           | 3,000,00           | T        |        |             | -          | +        |        | +          | ++        |      |        |          |
|    | 後           | 後内                             |       | -    | 第一三共     | OKH           | H            | 99.10%   | 2.700.10           | 11/05/19       | 11/06/30          | ×.   | ¥8.100.300     | 126 錄              | Ľ        |        |             |            |          | Δ      |            |           |      |        |          |
|    | 情           | 7キネ05                          | ~     | 0    | アキネト     | ン錠1           | mø           | <u> </u> |                    |                | 2012/03           | ~    | 0.6            | 160.00             | T        |        |             | ~          |          |        | ~          |           |      |        |          |
|    | 後           | 先内                             |       | Ĭ    | 大日本住友    | (製薬OIS        | шg           | 10.00%   | 5.60               | 11/06/28       | 11/06/29          |      | ¥896           | 140 錠              |          |        | $\circ$     |            |          |        |            |           |      | '      |          |
|    | 情           | 77705                          | ~     |      | アクアチ     | ムクリ           | -41          | %        | !                  |                | 2013/08           | ~    | 3.0            | 40.00              | T        |        |             |            |          |        |            |           |      |        |          |
|    | 後           | 先 外                            |       |      | 大塚製薬     | OKH           | н            | 10.00%   | 46.10              | 11/06/13       | 11/06/15          |      | ¥1,844         | 20 <mark>e</mark>  |          |        |             |            |          |        |            |           |      |        |          |
|    | 情           | 7/706                          | ~     |      | アクアチ     | -40-          | ーション         | 1%       |                    |                |                   | ~    |                | -20.00             | •        | 20     |             |            |          |        |            |           |      |        |          |
|    | 後           | 外                              |       |      | 大塚製薬     |               |              | 10.00%   | 46.10              | 11/06/18       |                   |      | -¥922          | 20 <mark>mL</mark> |          |        |             |            |          |        |            |           |      |        |          |
|    | 情           | ፖታኑዐ2                          | ~     | Δ    | アクトネ     | ル錠2           | 2.5mg        | ţ.       |                    |                |                   | ~    | 2.7            | 1 60.00            | <b>T</b> |        |             |            |          |        |            |           | С    | )      |          |
|    | 後           | 先内                             |       |      | エーザイ     | OIS           |              | 10.00%   | 126.20             | 11/06/15       | 11/06/18          |      | ¥20,192        | 49 <mark>錠</mark>  |          |        | —           |            |          |        |            |           |      |        |          |
|    | 情           | ፖታኑዐ4                          | ~     | 0    | アクトス     | 錠15           |              |          |                    |                | 2013/10           | ~    | 0.4            | 317.50             | ▼        |        | $\odot$     | 0          | 0        | Δ      | ⊚ ⊿        |           | 00   |        |          |
| 9  | 後           | 先内                             |       |      | 出田茶品     | окн           | 4            | 10.00%   | 84.60              | 11/06/25       | 11/06/26          |      | ¥26,861        | 245 <mark>錠</mark> |          |        |             |            |          |        |            |           |      |        |          |
|    | 情           | アクト05<br>在しまし                  | ~     | 0    | アクトス     | 錠30           |              |          |                    |                | 2013/09           | ~    | 0.4            | 350.00             | 35 💌     |        | $\odot$     |            | 0        |        | 0          |           | ାତ   |        |          |
| -  | 後           | 九四                             |       |      | 武田楽品     | OKH           | 4            | 10.00%   | 158.00             | 11/06/28       | 11/06/29          |      | ¥55,300        | 345 <mark>錠</mark> |          |        |             |            |          |        |            |           |      |        |          |
|    | <b>隋</b>    | r910                           | V     | O    | アクトネ     | ル 錠1          | 7.5m         |          |                    |                |                   | ~    | 0.6            | 28.00              | •        |        |             |            |          |        |            |           |      |        |          |
| 鍒  | 7           | 全區                             | 吉共有   | 1    |          |               |              |          |                    | 抽出条件           | CS/               | V    |                | 帳票                 |          |        |             |            | 再調       | +算     |            |           |      |        |          |
| レコ | - M         |                                |       |      | 1 🕨      |               | k / 990      | (フィルタ)   |                    | <              |                   |      |                |                    |          |        |             |            |          |        |            |           |      | >      |          |
| -  | Z           | 9-1                            |       |      | 薬VAN -   | [Ver.20       | 11.0         | Miero    | osoft E <u>xce</u> | el - 薬         | Micr              | osof | ft PowerPoint  |                    |          |        |             | c          | <u> </u> |        | <b>T</b> ( |           |      | 22:5   | 7        |

上から

①表示:取扱品、予製品、全品の表示切替
 をする。

※取扱品とは在庫がある or 過去6ヶ月動きがある薬品 ②切替:薬品画面とその他画面を切り替える その他とは在庫管理しない物

| /漢 🖉        | /AN - [\      | Ver.2    | 011              | .09.15]            |             |               |                |              |                |          |                 |              |                    |             |                      |          |                  |     |     |             |                  |       | Ð         | $\times$ |
|-------------|---------------|----------|------------------|--------------------|-------------|---------------|----------------|--------------|----------------|----------|-----------------|--------------|--------------------|-------------|----------------------|----------|------------------|-----|-----|-------------|------------------|-------|-----------|----------|
| == 発        | 注 入属          | ≢ 出      | 庫                | @ 棚間               | 印 品名        | 名変更           | 値引・値増          | 履歴           | 期間帳票           | ছ ব্যুর  | 設               | 定            |                    |             |                      |          |                  | 質問  | を入  | カして         | ください             | ١     |           | 8        |
|             | A Z Z         | 3        | Y                | - 1                | 0 印刷        | 設定(S)(        | 🔒 閉じる(         | <u>c)</u>    |                |          |                 |              |                    |             |                      |          |                  |     |     |             |                  |       |           |          |
|             | 日付            |          |                  |                    | 27)<br>27)  | 779           | 12/02/29       | )            |                |          |                 |              |                    |             | 莱価存                  | E庫金      | 藰                |     | F   | ∃数          |                  | 引渡可   | 能金颖       | ~        |
|             | 11/           | /06/     | /28              | 8                  |             | 処方            | 11/06/28       | 3            |                |          |                 |              |                    | 在庫 1        | 19,110               | ,30      | )7               |     | 0.7 | 71          | 7,7              | 194,  | ,64       |          |
|             | : 1 <b>76</b> | 再調       | 克込               | ] [i               | 11日         | 発注            | 11/06/28       | 8 発注未        | 確定データ          | 刘未送信:    | <del>7</del> ": | タあり          |                    | 安全在庫 (      | 1.274                | 67       | 10               |     | 0.4 | 46          |                  |       |           |          |
| _           |               |          |                  |                    |             | 仕入            | 11/06/28       | 3 仕入未        | 確定データ          | ねり       | <b>+</b>        |              | 抽:                 | 率品: 取扱品     | · · <b>,</b> – · · . | ,        | _                |     |     |             |                  |       |           |          |
| 7-          | ワ admi        | in       |                  |                    |             | 1岁里儿          | 11/00/25       | / 出厘木<br>入庫未 | 唯定テーク<br>確定データ | いか動品の    | ษย              |              | 田                  | *********** |                      | _        |                  | _   |     |             |                  |       |           |          |
| 表示          | ● 検索 +        | <b>⊧</b> | 莱                | 品名                 | あい          | まい            |                |              |                |          |                 |              |                    |             |                      | 画        | 面切を              | \$  | 117 | 06/28       | 記受任              | 記した想  | 共有う       | 1        |
| জি স্ব      | 茶品            | 读        | . 1              | <b>紊品名検</b>        | ·索          |               |                |              | 不動品            | 期限切迫。    |                 | 過剰品          | 発注候補               |             |                      | S<br>IF  | D<br>D<br>D<br>D | - A | Η̈́ | C B         | Q                | LE    | R         |          |
| 一選          |               |          |                  |                    |             |               |                |              |                | 有効期限     | _               | 在庫月数         | 在庫数                | @ 在庫数       | 予定数                  | 18       |                  | 1/6 | 16  |             | 3 /6             | 18 18 | /6        |          |
| 国内          | 後成            | 規稱       | 頖                | メーカ名               | 取引          | 先             | 値引率            | 莱価           | 最終処方日          | 来局予定     |                 | 莱価在庫額        | 安全在庫数              | 調整数         | 発注予定日                |          |                  |     |     |             |                  |       |           |          |
| 情           | 77601         | ×        | $\bigtriangleup$ | アイビー               | ディカ         | ブセル           | 100            |              |                |          | ~               | 1.0          | 150.00             | •           |                      | Δ        | △ 🖌              |     |     |             |                  |       |           |          |
| <u>[]</u> 後 | 先内            |          |                  | 大鵬薬品               | OIS         |               | 10.00%         | 62.20        | 11/06/27       | 11/06/30 |                 | ¥9,330       | 90 <mark>•</mark>  |             |                      |          |                  |     |     |             |                  |       |           |          |
| 情           | 71/25         | ~        | Δ                | (局)亜鉛              | 合華軟         | 骨くハチ          | F)             |              |                |          | ~               | 19.5         | 325.00             | •           |                      | Δ        | ▲                |     |     |             |                  |       | $\square$ |          |
| └ 後         | 先外            |          | *                | 小野菜品               | OIS         |               | 10.00%         | 1.97         | 11/06/22       | 11/06/23 |                 | ¥640         | 15 <mark>e</mark>  |             |                      |          |                  |     |     |             |                  |       |           |          |
| 情           | ፖታአ02         | ~        | 0                | アーガメ               | 1 ነ         | 0%ゼリ          | J−25g          |              |                |          | ~               | 0.6          | 406.00             | 148 💌       |                      | 0        | ▲                | Δ   |     | $\triangle$ |                  | ΘC    |           |          |
| └── 後       | 後内            |          |                  | 三和化学研              | 究前OIS       |               | 10.00%         | 104.30       | 11/06/28       | 11/06/29 |                 | ¥42,346      | 311 個              |             |                      |          |                  |     |     |             |                  |       |           |          |
| 情           | 7711102       | ~        | $\bigtriangleup$ | アカルデ               | ィカブ         | セル1.          | . 25           |              |                | 2013/12  | ~               | 2.1          | 217.00             | •           |                      | Δ        |                  |     |     |             |                  | ▲ ▲   |           |          |
| └── (後      | 先内            |          |                  | 日本ペーリン             | и окр       | R             | 10.00%         | 102.10       | 11/06/22       | 11/06/23 |                 | ¥22,156      | 158 <mark>•</mark> |             |                      |          |                  |     |     |             |                  |       |           |          |
| 情           | ፖታル14         | ~        |                  | アカルボ               | ース          | <b>锭100</b> i | mg「YD          | l            |                | 2013/08  | ~               | 35.7         | 3,000.00           | •           |                      |          |                  |     | Δ   |             |                  |       |           |          |
| └ 後         | 後内            |          |                  | 第一三共               | OKH         | 4             | 99.10 <b>%</b> | 2,700.10     | 11/05/19       | 11/06/30 |                 | ¥8,100,300   | 126 <mark>錠</mark> |             |                      |          |                  |     |     |             |                  |       |           |          |
| 情           | 7キネ05         | ~        | $\bigcirc$       | アキネト               | ン錠1         | mg            |                |              |                | 2012/03  | ~               | 0.6          | 160.00             | •           |                      | 0        |                  |     | Δ   |             |                  | ΔC    |           |          |
| └ 後         | 先内            |          |                  | 大日本住友              | 製穿OIS       |               | 10.00%         | 5.60         | 11/06/28       | 11/06/29 |                 | ¥896         | 140 <mark>錠</mark> |             |                      |          |                  |     |     |             |                  |       |           |          |
| 情           | 77705         | ~        |                  | アクアチ               | ムクリ         | リーム19         | %              |              |                | 2013/08  | ~               | 3.0          | 40.00              |             |                      |          |                  |     |     | 1           |                  |       |           |          |
| └ 後         | 先外            |          |                  | 大塚製薬               | OKH         | 4             | 10.00%         | 46.10        | 11/06/13       | 11/06/15 |                 | ¥1,844       | 20 <mark>e</mark>  |             |                      |          |                  |     |     |             |                  |       |           |          |
| 情           | 77706         | ~        |                  | アクアチ               | 40-         | ーション          | 1%             |              |                |          | ~               |              | -20.00             | •           | 20                   |          |                  |     |     |             |                  |       | $\square$ |          |
| └ 後         | 外             |          |                  | 大塚製薬               |             |               | 10.00%         | 46.10        | 11/06/18       |          |                 | -¥922        | 20 <mark>mL</mark> |             |                      |          |                  |     |     |             |                  |       |           |          |
| 情           | 751-02        | ~        | $\triangle$      | アクトネ               | ル錠2         | 2.5mg         | ţ              |              |                |          | ~               | 2.7          | 160.00             | •           |                      | Δ        |                  |     |     |             |                  | C     |           |          |
| └ 後         | 先内            |          |                  | エーザイ               | OIS         |               | 10.00%         | 126.20       | 11/06/15       | 11/06/18 |                 | ¥20,192      | 49 <mark>錠</mark>  |             |                      |          |                  |     |     |             |                  |       |           |          |
| 情           | 771-04        | ~        | 0                | アクトス               | 錠15         |               |                |              |                | 2013/10  | ~               | 0.4          | 317.50             |             |                      | 0        | 0                | 0   |     | $\odot$     |                  | 00    |           |          |
| └── (後      | 先内            |          |                  | 品莱田海               | окн         | 4             | 10.00%         | 84.60        | 11/06/25       | 11/06/26 |                 | ¥26,861      | 245 <mark>錠</mark> |             |                      | Ĩ        | Ť.,              | Ť   |     |             |                  | ŤŤ    |           |          |
| 情           | 771-05        | ~        | 0                | アクトス               | <b>錠</b> 30 |               |                |              |                | 2013/09  | ~               | 0.4          | 350.00             | 35 💌        |                      | 0        |                  | 0   |     | 0           |                  | 00    |           |          |
| └ (後        | 先内            |          |                  | 品業田法               | окн         | 4             | 10.00%         | 158.00       | 11/06/28       | 11/06/29 |                 | ¥55,300      | 345 <mark>錠</mark> |             |                      |          |                  | Ĩ   |     |             |                  |       |           |          |
|             | ፖታኑ10         | Y        | 0                | アクトネ               | ル錠1         | 7. 5m         | Ie             |              |                |          | ×               | 0.6          | 28.00              |             |                      | $\frown$ |                  |     |     |             |                  |       | لطد       |          |
| 終了          |               | 吉共有      | T                |                    |             |               | 1              |              | 抽出条件           | CSV      | /               |              | 帳票                 |             |                      |          | Τ                | 再   | 計算  | $\neg$      |                  |       |           |          |
| Va-         |               |          |                  | 1                  |             | € / 990       | (フィルタ)         |              | <              |          |                 |              |                    |             |                      |          | -                |     |     |             |                  |       | >         | -        |
| 40          | 7.0-1         |          | 0                | 一<br>一<br>数<br>VAN | D           | 11.0          | Miore          | ooft Ever    | 』 - 茨          | Mier     | ooof            | t PowerPoint |                    |             | -                    |          | c                | A 📥 |     |             | 8 <b>- 8</b> - 1 |       | 22.5      |          |
|             | 1 A A         |          | -                | SEVEN -            | LVCI.ZU     | 11.0          | -a micro       | SOLCEVER     | 21 DEC         | - MICI   | 9301            | R Towerroint |                    |             |                      |          | 14               |     |     |             |                  |       | _ <u></u> |          |

### 左から

- ①チェック:入出庫、発注したい薬品を選択する ②選択:チェックした行を抽出
- ③後: 押すたびに先発、後発を抽出する
- ④成:押すたびに内服、外用、注射を抽出する
- ⑤規:押すたびに麻薬、向精神薬、毒薬、劇薬、覚醒剤を 抽出する
- ⑥稀:稀品にチェックした行のみ抽出
- ⑦頻:押すたびに◎、〇、△、▲を抽出する

| / 葉 🖉                                                                                                    | /AN -                                    | Ver.2        | 2011       | .09.15]               |              |                   |           |            |            |             |       |               |                   |            |       |             |          |             |             |              |      |                | Ð            |   |
|----------------------------------------------------------------------------------------------------|------------------------------------------|--------------|------------|-----------------------|--------------|-------------------|-----------|------------|------------|-------------|-------|---------------|-------------------|------------|-------|-------------|----------|-------------|-------------|--------------|------|----------------|--------------|---|
| 三 発                                                                                                    | ミション ション ション ション ション ション ション ション ション ション | 庫と           | 出庫         | @ 棚的                  | 印 品:         | 名変更               | 値引・値増     | 9 履歴       | 期間帳票       | ह्न च्रत्र् | 設     | 定             |                   |            |       |             | l l      | 質問;         | を入り         | カしで          | ください | 1              |              | P |
|                                                                                                    | a al z                                   | 1 76         | V          |                       | ☑ ED局I       | 殿定(S) r           | 🗿 閉じる     |            |            |             |       |               |                   |            |       |             |          |             |             |              |      |                |              |   |
| <u> </u>                                                                                                    | 日付                                       |              |            |                       |              | 774               | 12/02/2   | 0          |            |             |       |               |                   |            | 盆 価 右 | 工厅公         | と変有      |             | E           | 逊            | ——,  | <u>राक्ष</u> ा | 的全教 🔺        | 5 |
| Ē                                                                                                    | 11                                       | /06          | /2         | 8 🔟                   | 232          | 処方                | 11/06/2   | 9<br>8     |            |             |       |               |                   | 在庫         | 9.110 | .30         | )7       | 1           | 0.7         | 7            | 7.7  | 94.            | 64           | 3 |
|                                                                                                    | ÷.<br>۲۵۵                                | , <u> </u>   | ,一         |                       | 顧信           | 発注                | 11/06/2   | 8 発注未      | 確定データ      | 》未送信:       | デー    | タあり           |                   | 安全在庫 1     | 1 274 | 67          | 10       |             | 0.2         | 6            |      | • .,           |              |   |
|                                                                                                    |                                          |              |            |                       |              | 住入                | 11/06/2   | 8 仕入未      | 確定データ      | えあり         |       |               | tat 3             |            | 1,217 | ,0,         | ~        |             | ר. ט        | 0            |      |                |              |   |
| ユー                                                                                                    | ザadm                                     | nin          |            |                       |              | 移動                | 11/06/2   |            | 確定データ      | え(不動品)      | あり    |               | 出                 | ₹00•4%1000 |       |             |          |             |             |              |      |                |              |   |
| 表示                                                                                                    | 検索                                       | . <b>≠</b> ~ | 3          | <b></b><br>長品名        | ົ້ສເ         | まい                |           | 八座木        |            | 1000        |       |               |                   |            |       | 画           | 面切を      | 5           | 1/(         | )6/28        | に受付  | 記したま           | も<br>も<br>有う |   |
| 切替                                                                                                    | 薬                                        | 品検察          | 索          | 築品名検                  | 索            |                   |           |            | 不動品        | 期限切迫。       | 8     | 過剰品           | 発注候補              |            |       | S.          | ç ç      | . A         | 1 1         | 2 ₽          | Q.   | Ľ Ę            | R            |   |
|                                                                                                    |                                          |              |            |                       |              |                   |           |            |            | <br>有効期限    | _     |               | 在庫数               | @ 在庫数      | 予定数   | 店           | 16 16    | 16          |             | 6 16         | , ю. | 占占             | 店            |   |
| ☑択                                                                                                    | 後成                                       | 規稱           | 頻          | メーカ名                  | 取引           | 旧先                | 値引率       | 案価 [       | 最終処方日      | 来局予定        | 釆     | 莱価在庫額         | 安全在庫数             | 調整数        | 発注予定日 |             |          |             |             |              |      |                |              |   |
| 情                                                                                                    | 77601                                    | ~            | Δ          | アイビー                  | ティ           | ラセル               | 100       |            |            |             | ~     | 1.0           | 150.00            |            |       | Δ           | △ 🔺      |             |             |              |      |                |              |   |
| ind (§                                                                                                    | 先内                                       |              |            | 大鵬薬品                  | OIS          | ;                 | 10.00%    | 62.20      | 11/06/27   | 11/06/30    |       | ¥9,330        | 90 •              |            |       |             |          |             |             |              |      |                |              |   |
| 情                                                                                                    | 71/25                                    | ~            |            | (局)亜鉛                 | 合華軟          | 骨〈ハヨ              | F)        |            |            |             | ~     | 19.5          | 325.00            |            |       | $\triangle$ |          |             |             |              |      |                |              |   |
| - 後                                                                                                    | 光外                                       |              | *          | 小野薬品                  | OIS          | ;                 | 10.00%    | 1.97       | 11/06/22   | 11/06/23    |       | ¥640          | 15 <mark>e</mark> |            |       |             |          |             |             |              |      |                |              |   |
| 情                                                                                                    | 77),402                                  | 1            | 0          | アーガメ                  | ' ተ  2       | 0% ゼリ             | )-25g     |            | 44 (00 (00 |             | ~     | 0.6           | 406.00            | 148 💌      |       | 0           |          | $\triangle$ |             | $\Delta$     |      | <u>0</u>       | 0            |   |
| - 後                                                                                                    | 1支 1八                                    |              |            | 三和化学研                 | 究PIOIS       | ;                 | 10.00%    | 104.30     | 11/06/28   | 11/06/29    |       | ¥42,346       | 311 🔞             |            |       |             |          | <u> </u>    |             | <u> </u>     |      |                |              |   |
| 情                                                                                                    | 7711/02                                  | 1            |            | アカルデ                  | 「ィカフ         | <sup>7</sup> セル1. | . 25      | 10010      | 11 (00 (00 | 2013/12     | ~     | 2.1           | 217.00            |            |       | $\triangle$ |          |             |             |              |      | ▲ 🔺            |              |   |
| 一後                                                                                                    | 元内                                       |              |            | 日本ペーリ                 | יאט מלי<br>- | R                 | 10.00%    | 102.10     | 11/06/22   | 11/06/23    |       | ¥22,156       | 158               |            |       |             |          |             |             | 4            |      |                |              |   |
| 16                                                                                                    | アカル14                                    | N            | ∕ ▲        | アカルホ                  | 「ース」         | <b>錠100</b>       | mgIYD     | 0.700.10   | 11 /05 /10 | 2013/08     | ~     | 35.7          | 3,000.00          |            |       |             |          |             | Δ           |              |      |                |              |   |
| 12                                                                                                    |                                          |              |            | ***                   | 0 0 N        |                   | 99.10%    | 2,700.10   | 11705/19   | 11/06/30    |       | ¥8,100,300    | 120 年             |            |       |             | <u> </u> |             |             | 4            |      |                |              |   |
|                                                                                                    | 7 4 705                                  |              | 0          | ノキネト                  | ン錠           | mg                | 40.00%    | E CO       | 11 /06 /00 | 2012/03     | ~     | 0.6<br>V004   | 160.00            |            |       | 0           | $\Delta$ |             | $\triangle$ | $\Delta$     |      |                |              |   |
| 12                                                                                                    | 75705                                    |              |            |                       |              | ,<br>             | 10.00%    | 0.00       | 11/00/28   | 11/00/29    |       | 4090          | 140 52            |            |       |             | <b>_</b> | +           | $\square$   | —            | +    | _              |              |   |
|                                                                                                    | 57705                                    |              |            | アクアナ                  | · ムクワ        | <u>л—ді</u>       | <b>%)</b> | 4610       | 11/06/12   | 2013/08     | ~     | U.C<br>¥1 044 | 40.00             | Ľ          |       |             |          | •           |             |              | •    | _ ▲            |              |   |
| 1%                                                                                                    | 75706                                    |              |            | マカマチ                  |              |                   | 1 02      | 40.10      | 11700713   | 11700713    |       | +1,044        | -20 -20           |            |       |             |          | +-          |             | +            | +++  |                |              |   |
|                                                                                                    | 7//00                                    |              |            | アクアナ<br>大塚脚峯          | чц           | -232              | 10.006    | 4610       | 11/06/18   |             | ~     | -¥022         | -20.00<br>20 ml   | Ľ          | 20    |             |          |             |             |              |      |                |              |   |
| 18                                                                                                    | 75602                                    |              | • A        | マカレラ                  | 山蛇の          | ) 5               | -         | 40.10      | 11700710   |             |       | 07            | 1.60,00           |            |       |             | <b></b>  | +-          | $\vdash$    | +            | ++   |                |              |   |
|                                                                                                    | 先内                                       |              |            | ノ フ <b>トイ</b><br>エーザイ | 015          | e. ong            | 10.00%    | 126.20     | 11/06/15   | 11/06/18    | ×     | ¥20192        | 49歳               | Ľ          |       | Δ           |          |             |             |              |      | 0              |              |   |
| 情                                                                                                    | 771-04                                   |              | <u>_</u> @ | マクトマ                  | 鉒15          |                   |           |            |            | 2013/10     |       | 0.4           | 317.50            | T          |       |             |          |             |             |              |      |                |              |   |
|                                                                                                    | 先内                                       |              |            | がしていた。                |              | н                 | 10.00%    | 84.60      | 11/06/25   | 11/06/26    | ¥.    | ¥26.861       | 245 錄             | Ŀ          |       | $\odot$     | ©        | 0           |             | ୭            |      | 00             |              |   |
| 情                                                                                                    | 77505                                    |              | 0          | アクトス                  | 鋅30          |                   | <u> </u>  |            |            | 2013/09     | ~     | 04            | 350.00            | 35 🔻       |       | 0           |          |             | Ħ           |              |      |                |              |   |
| 後                                                                                                    | 先内                                       |              |            | 武田薬品                  |              | н                 | 10.00%    | 158.00     | 11/06/28   | 11/06/29    | -     | ¥55,300       | 345 錠             |            |       | ଞ           |          | 0           |             |              |      | 90             |              |   |
| 情                                                                                                    | 7510                                     |              | 0          | アクトネ                  | ル錠1          | 17.5m             | ie -      |            |            |             | ~     | 0.6           | 28.00             |            |       |             |          | T           |             | T            |      |                |              |   |
| <b>¥7</b>                                                                                                    |                                          | ·店共有         |            |                       |              |                   | r         |            | 抽出条件       | 08          | v     | 1             | 「帳票               |            |       |             |          | 再計          | +窅          | T            |      |                | ן            |   |
|                                                                                                    |                                          |              | <u> </u>   |                       |              |                   | · · · · · |            | - accord   |             |       |               |                   |            |       |             |          |             |             |              |      |                | · ·          | ł |
| Va-                                                                                                    | F: 🔳                                     |              |            | 1 🕨                   |              | * / 990           | (フィルタ)    |            | <          |             |       |               |                   |            | J     |             |          |             |             |              |      |                | >            |   |
| - the second second sec | 78-1                                     | 5            | 1          | 薬VAN -                | [Ver.20      | 011.0             | 💌 Micro   | osoft Exce | 三 藥        | 💽 Micr      | rosof | ft PowerPoint |                   |            |       |             | Cí<br>K  | ै           | U           | 7 <b>8</b> 💽 |      | <b>V</b> 2     | 22:57        |   |

## 左から

①不動品:不動品を抽出する
 ②期限切迫品:期限切迫品を抽出する
 ③過剰品:過剰品を抽出する
 ④発注候補:発注候補を抽出する
 ⑤画面切替:画面右半分の情報を切り替える

| 2 菜          | VAN -          | [Ver.  | 2011 | 1.09.15]     |                |                             |           |                |              |                 |                |                   |              |         |             |            |            |             |          |            |          | P         | $\geq$     |
|--------------|----------------|--------|------|--------------|----------------|-----------------------------|-----------|----------------|--------------|-----------------|----------------|-------------------|--------------|---------|-------------|------------|------------|-------------|----------|------------|----------|-----------|------------|
| - <b>3</b> 3 | 総注 💚           | 入庫し    | 出庫   | @ 棚          | 印 品名変頁         | 更 值引·值增                     | 履歴        | 期間帳票           | হ ব্যক্ত     | 設               | 定              |                   |              |         |             |            | 質問         | を入り         | カして      | ください       | )        | -         | . 8        |
|              | ₩ <u>≜</u> ↓   | z↓ 🍫   | Y    |              | ☑ 印刷設定(        | (S) 🛃 閉じる((                 |           |                |              |                 |                |                   |              |         |             |            |            |             |          |            |          |           |            |
|              | 日付             |        | _    |              | 7              | <b>74</b> 12/02/29          |           |                |              |                 |                |                   |              | 莱価在     | 庫金          | 額          |            | F           | 数        |            | 引渡す      | 可能金       | <b>4 ^</b> |
|              | 1              | 1/06   | /2   | 8            | <u> </u>       | 方 11/06/28                  |           |                |              |                 |                |                   | 在庫 1         | 9,110,  | 30          | 17         |            | 0.7         | 7        | 7,7        | 194      | ,64       | 3          |
|              | ×<br>廃価        | Ē      | 訪込   | า เม         | 画信 発           | ∬主 11/06/28                 | 発注未       | 確定データ          | /未送信         | <del>7</del> 7- | タあり            |                   | 安全在庫 1       | 1 2 7 4 | 67          | 0          |            | 0 4         | 6        |            |          |           |            |
| _            |                |        |      |              | 仕              | :入 11/06/28<br>:#h 11/06/27 | 仕入未       | 確定データ          | なり<br>マテキ ロン | ±               |                | 抽                 | 。<br>革品:取扱品  | •,=••,  |             | -          |            | 5.          | Ū        |            |          |           |            |
| 7-           | フ ad           | min    |      |              | 1ው             | ·理川 II/UD/27                | 出庫木       | 唯定ナーク<br>確定データ | 지수動品/<br>2あり | ወዓ              |                | 田、                | ************ |         |             |            | _          |             |          |            |          |           |            |
| 表示           | <b>秋</b>       | 索キー    | 3    | 8品名          | あいまい           |                             | / ((+))   |                |              |                 |                |                   |              |         | 画           | 面切材        | 5          | 11/0        | )6/28    | に受け        | 言した      | 共有        | 5          |
| 切者           | 「 楽            | 品検     | 索    | 薬品名検         | 索              | 1                           |           | 不動品            | 期限切迫。        | 8               | 過剰品            | 発注候補              |              |         | S (<br>TE 1 | D C<br>E E | A<br>E     | H I         | C B      | Q          | LE       | R<br>E DE |            |
|              |                |        |      |              |                | _                           |           |                | 有効期限         |                 | 在庫月數           | 在庫数               | @ 在庫數        | 予定数     |             |            |            | <i>.</i>    |          |            | /0 /0    | 3 /0      |            |
| <u>u</u>     | 後瓦             | 観角     | 頻    | メーカ名         | 取引先            | 値引率                         | 莱価        | 最終処方日          | 来局予定         | 来               | 莱価在庫額          | 安全在庫数             | 調整数          | 発注予定日   |             |            |            |             |          |            |          |           |            |
|              | 7760           | 1      | -Δ   | アイビー         | ディカブセ          | zル100                       |           |                |              | *               | 1.0            | 150.00            |              |         | Δ,          | △ 🔺        |            |             |          |            |          |           |            |
|              | £ P            | 1      |      | 大鵬薬品         | OIS            | 10.00%                      | 62.20     | 11/06/27       | 11/06/30     |                 | ¥9,330         | 90 •              |              |         |             |            |            |             |          |            |          |           |            |
|              | F 7172         | 5      |      | (局)亜鉛        | 合華軟骨く          | ハチ〉                         |           |                |              | *               | 19.5           | 325.00            |              |         | Δ,          |            |            |             |          |            |          |           |            |
|              | 5 元 9          | 1      | *    | 小野薬品         | ois            | 10.00%                      | 1.97      | 11/06/22       | 11/06/23     |                 | ¥640           | 15 <mark>e</mark> |              |         |             |            |            |             |          |            |          |           |            |
|              | F 771,X0       | 2      | ∕ ⊚  | アーガメ         | 1 20%          | ゼリー25g                      |           |                |              | *               | 0.6            | 406.00            | 148 💌        |         | ⊚,          |            | Δ          |             |          |            | $\odot$  | ) (       |            |
|              | E 12 P         | 1      |      | 三和化学研        | 究前OIS          | 10.00%                      | 104.30    | 11/06/28       | 11/06/29     |                 | ¥42,346        | 311 個             |              |         |             |            |            |             |          |            |          |           |            |
|              | F 77110        | 2      | ▲    | アカルデ         | ィカブセル          | L1. 25                      |           |                | 2013/12      | *               | 2.1            | 217.00            |              |         |             |            |            |             |          |            | ▲ 🖌      |           |            |
| <u> </u>     | 5<br>元<br>P    | 1      |      | 日本ペーリ        |                | 10.00%                      | 102.10    | 11/06/22       | 11/06/23     |                 | ¥22,156        | 158 •             |              |         |             |            |            |             | <u> </u> |            |          | <u> </u>  | 1          |
|              | ראומיז ד       | 4      | / 📥  | アカルボ         | ミース錠10         | 00mg[YD                     | ]         |                | 2013/08      | *               | 35.7           | 3,000.00          | ▼            |         |             |            |            | $\triangle$ |          |            |          |           |            |
| <u> </u>     | 5 1 <u>8</u> P | 4      |      | 第一三共         | окн            | 99.10%                      | 2,700.10  | 11/05/19       | 11/06/30     |                 | ¥8,100,300     | 126 錠             |              |         |             |            |            |             |          |            |          | <u> </u>  | 1          |
|              | 가주지            | 5      | 0    | アキネト         | ン錠1mg          | ξ                           |           | 11 (22 (22     | 2012/03      | *               | 0.6            | 160.00            |              |         | 0           |            |            | $\triangle$ | $\Delta$ |            | $\Delta$ |           |            |
| 13           |                | 1      |      | 大日本住友        | .egyapuls      | 10.00%                      | 5.60      | 11/06/28       | 11/06/29     |                 | #896           | 140 2             |              |         |             |            |            |             |          |            |          |           | 4          |
|              | F 7770         |        | ∕ ▲  | アクアチ         | ムクリーム          | 41%                         | 1010      | 11 /00 /10     | 2013/08      | ~               | 3.0            | 40.00             |              |         |             |            |            |             | 4        | <b>x</b>   | 4        | <b>1</b>  |            |
| 13           | 2 TT 7         |        |      | 大條製業         |                | 10.00%                      | 46.10     | 11706713       | 11/06/15     | _               | ¥1,844         | 20 🧧              |              |         |             |            |            |             |          |            |          | _         | 4          |
|              | r 7770         |        | ∕ ▲  | アクアナ         | ・ムローショ         | ョン1%                        | 4610      | 11 /06 /10     |              | ~               | ¥000           | -20.00            |              | 20      | ▲           |            |            |             |          |            |          |           |            |
| 13           | 2 7            |        | 0    |              | 1 600 -        | 10.00%                      | 40.10     | 11/06/18       |              |                 | -#922          | 20 mL             |              |         |             |            |            |             | 4        | _          |          | +-        | 4          |
|              |                | - N    |      | アクトネ         | ル <u>錠</u> 2.5 | mg                          | 126.20    | 11/06/15       | 11/06/10     | ~               | 2.7<br>¥20.102 | 160.00            |              |         | $\triangle$ |            |            |             |          |            |          | 2         |            |
| 13           |                | 1      |      |              | 013<br>**** E  | 10.00%                      | 120.20    | 11700/15       | 11/00/18     |                 | ∓20,192        | 49 332            |              |         |             |            |            |             |          |            |          |           | -          |
|              |                | • 🗋    | 0    | アントス<br>武田英島 | BE DKH         | 10.008                      | 94.60     | 11/06/25       | 2013/10      | ~               | U.4<br>¥26.061 | 317.50<br>245 @   |              |         | 0           | 0          | 0          | $\Delta$    | ⊚⊿       | <b>⊾</b> ⊚ | 00       | ک (       |            |
| 13           | 2 7 <u>7</u> 1 |        |      |              | 1200           | 10.00%                      | 04.00     | 11700/20       | 2012/00      |                 | +20,001        | 240 56            | 05 🖃         |         |             |            |            |             | +        | +          |          | +-        | -          |
|              | 一先レ            | ,<br>त | 0    | アクトス<br>武田薬品 | DKH            | 10.00%                      | 158.00    | 11/06/29       | 11/06/20     | ~               | U.4<br>¥55,300 | 300.00<br>345læ   | 30           |         | 0           |            | 0          |             | 0        |            | $\odot$  | ا 🔺       |            |
| 12           | 77511          | 1      |      | マクトゥ         | 山.狩17          | 5mg                         |           |                |              |                 | 0.6            | 28.00             |              |         | ~           | +          |            |             | +        | =          |          |           | +          |
| - 40         |                |        |      | 7714         |                |                             |           | +由山 - タ / 4    | 1            |                 | γ0.0           | 20.00             |              |         |             |            | <b>T</b> = | 1.4547      | -        |            |          |           | 1          |
| 1 %£         |                | 至店共利   | 1    |              |                |                             |           | 拙出条件           |              | v               |                |                   |              |         |             |            | 冉言         | 「舁          |          |            |          |           | ~          |
| レコー          | • <b>⊺</b> : ¶ |        |      |              |                | 990 (フィルタ)                  |           | <              |              |                 |                |                   |              | j       |             |            |            |             |          |            |          | >         |            |
| -            | 79-            | 4      |      |              | Ner 2011 0     | Micros                      | soft Exce | al - 藥         | Micr         | osof            | t PowerPoint   |                   |              |         |             | C          | <u>ا (</u> | III.        | <b>1</b> | N DL       |          | 223       | 57         |

## 左から 1)終了:システム終了 ②全店共有:自社内全薬局の在庫を表示 自薬局に無い薬品が検索できる ③抽出条件:画面を項目指定で抽出できる ④CSV:画面のデータがすべてCSV出力される ⑤帳票:画面の帳票を表示 (6) 再計算: 安全在庫を再計算して表示しなおす 画面のデータがおかしくなったら押すと きれいに再表示できる

## 薬VAN入力作業マニュアル

このマニュアルは、薬VANをはじめて使う方のために 毎日の基本の操作方法を解説しています

2013/2

### 目 次

|                     | (I)システムの基本操作                                                                                                    |                                 |
|---------------------|----------------------------------------------------------------------------------------------------|---------------------------------|
| 基本操作                | 1. 薬品検索<br>2. 薬品選択方法<br>3. キー操作説明                                                                                                  | 1<br>1<br>2                     |
| 便利機能                | <ol> <li>1. 並替・抽出機能</li> <li>2. Excel変換機能</li> <li>3. CSV出力</li> <li>4. 任意項目置換え</li> <li>5. 一括指定機能</li> <li>6. 簡易履歴画面表示</li> </ol> | 3<br>3<br>4<br>4<br>5<br>5<br>5 |
|                     | <sup>7. 抽出機能</sup><br>(Ⅱ) 処方データ・医薬品マスタ連携                                                                                           | 5~7                             |
| 処方データ・医薬<br>品 マスタ連携 | 1. レセコン側<br>2. 薬VAN側                                                                                                    | 1<br>1                          |
|                     | (Ⅲ) 伝票処理                                                                                                    |                                 |
| 通信                  | 1. 通信                                                                                                    | 1                               |
| 卸との取引               | 1. 卸仕入<br>2. 薬品登録<br>3. 仕入・返品伝票作成                                                                                                  | 2<br>3~4<br>5                   |
| 社内移動                | 1. 社内入庫<br>2. 社内出庫                                                                                                    | 6<br>7~8                        |
| 他薬局との分譲             | 1. 社外入庫<br>2. 社外出庫                                                                                                    | 9<br>10                         |
| その他入出庫              | 1. その他入庫<br>2. その他出庫                                                                                                    | 11<br>12                        |
| 値引・値増伝票入力<br>履歴     | 1. 登録<br>1. 履歴                                                                                                    | 13~14<br>15                     |
| 確定したデータの<br>修正・削除   | 1. 確定済データの修正<br>2. 確定済データの削除                                                                                                    | 16<br>17~18                     |
|                     | (Ⅳ) 在庫確認                                                                                                    |                                 |
| 在庫確認                | 1. 画面説明<br>2. 在庫共有<br>3. 棚番号確認<br>4. 全店共有                                                                                          | 1~4<br>5<br>5<br>6~7            |
|                     | (V) 発注                                                                                                    |                                 |
| 薬品選択                | 1. 発注候補から薬品選択<br>2. 一薬品ごとの薬品選択                                                                                                    | 1~2<br>3                        |
| 発注方法選択              | 1. 前回発注       2. 安全在庫を上回る最小数       3. 理論発注                                                                                         | 4<br>5<br>6                     |
| 通信                  | 1. 通信                                                                                                    | 7                               |
| 発注データの編集            | 1. データ編集                                                                                                    | 8~9                             |
| バーコード発注             | 1. バーコード発注                                                                                                    | 10~11                           |

|                                        | (Ⅵ) 期間帳票           |     |
|----------------------------------------|--------------------|-----|
|                                        | 1. 卸取引金額一覧表        | 1   |
| 期間帳票                                   | 2. 社内移動金額集計表       | 2   |
| 为旧叶区示                                  | 3. 社外薬局取引金額集計表     | 3   |
|                                        | 4. 帳票の金額が一致しない場合   | 4   |
|                                        | (Ⅶ) マスターメンテナンス     |     |
|                                        | 1. 医薬品修正           | 1~3 |
| ファター ハンテナンフ                            | 2. 取引先設定           | 4~6 |
| <i><b>«</b>∧»<sup>-</sup>&gt;))))∧</i> | 3. 取引先の順番変更        | 7   |
|                                        | 4. 薬品の発注数固定設定      | 8   |
|                                        | (四) 薬VANポータル       |     |
|                                        | 1. ポータル            | 1   |
|                                        | 2. 遠隔操作機能          | 1~2 |
| ポータルメニュー                               | 3. 入退院機能           | 3   |
|                                        | 4. バックアップ機能(USBなど) | 4~5 |
|                                        | 5. バックアップ機能(センター)  | 6~7 |

### 問い合わせ先

#### オークラ情報システム株式会社

| TEL     | : (0877) 56-1170      |
|---------|-----------------------|
| FAX     | : (0877) 56-1223      |
| E-mail  | : sdn@ois92.co.jp     |
| 問い合わせ時間 | : (平日) AM8:30~PM18:00 |

## <u>(I)システムの基本操作</u>

#### システムの基本操作

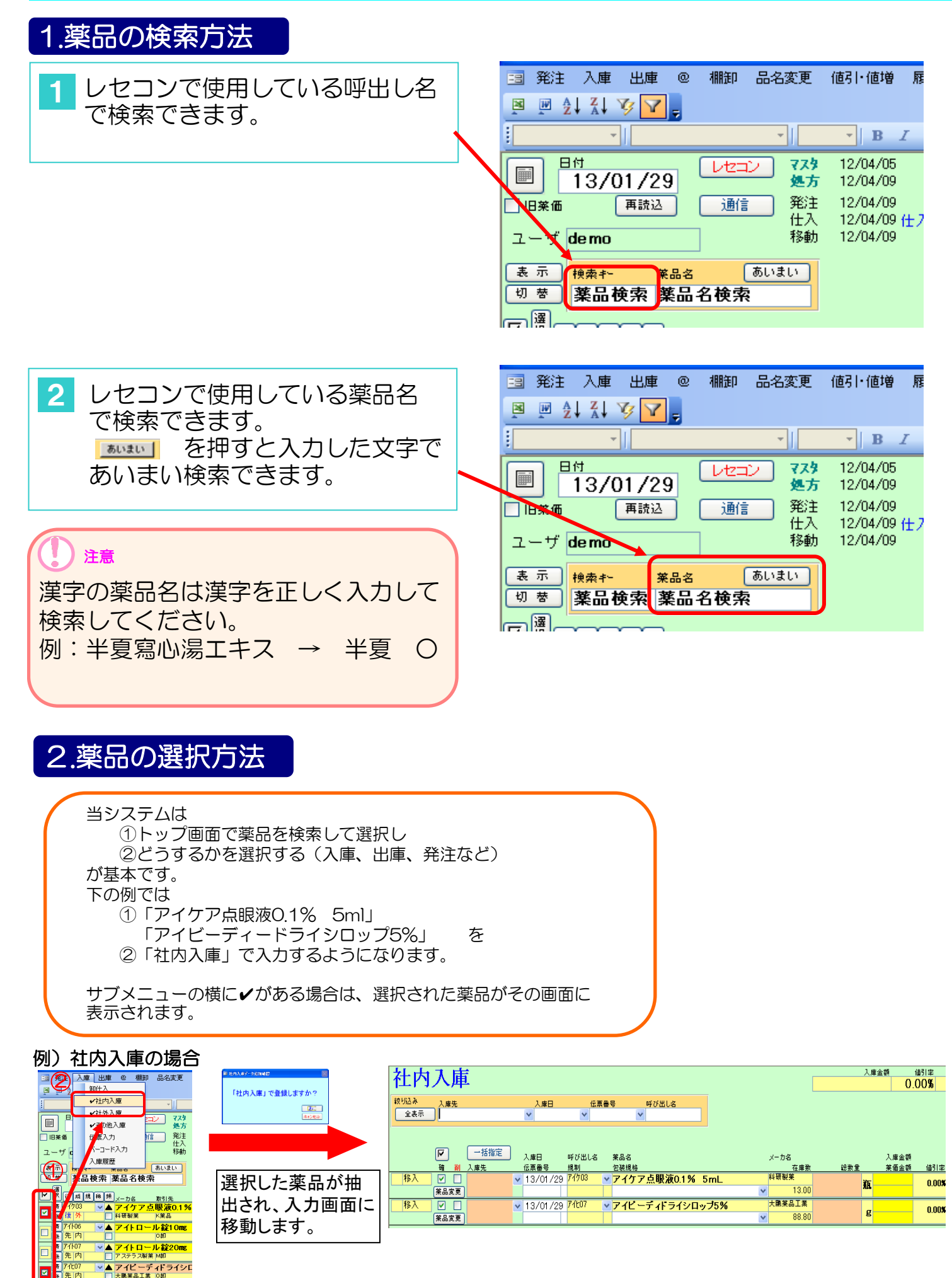

キーボードの操作で薬品検索がスムーズに行えます。

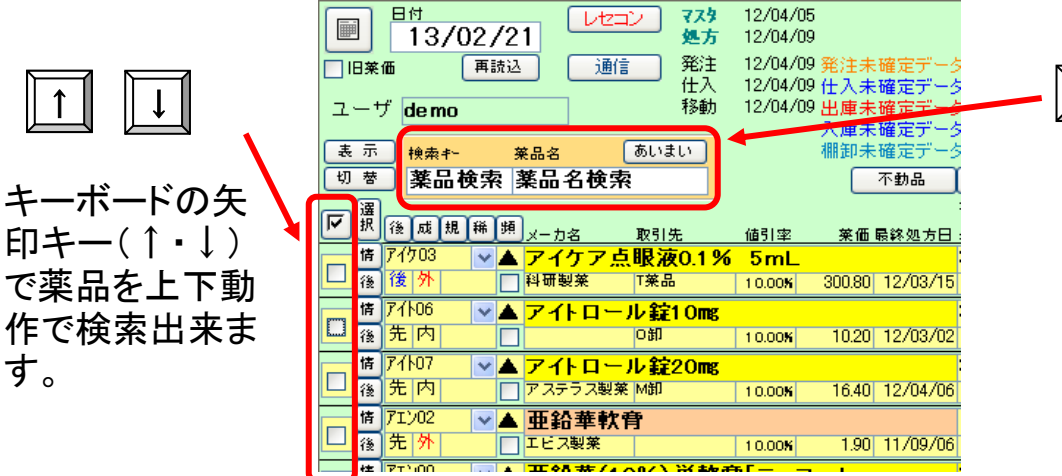

tab →

Tabキーで薬品 検索を行ってい る途中でも検索 キー・薬品名入 カに戻れます。

#### 便利機能

①任意の項目で並替・抽出できる機能 📴 独科 🍹 🗹 が画面に付いています。あいうえお順や在庫数・薬価の大 きい順に並び替えしたり、指定項目の薬品を抽出したりできます。 ②Excel変換 📴 24 私 🏾 🖵 のExcel(Word)マークは、画面・帳票がExcel(Word)出力することができます。 ③一括選択機能は各入力画面で日付、取引先を一度に入れたい場合に使用します。

#### 1. 並替•抽出機能

「並替」は並替をしたい項目をクリックしておいて 昇順(A-Z)や降順(Z-A)でできます。-③ 「抽出」は抽出したい項目をクリックしておいて抽出ツールでできます。-④

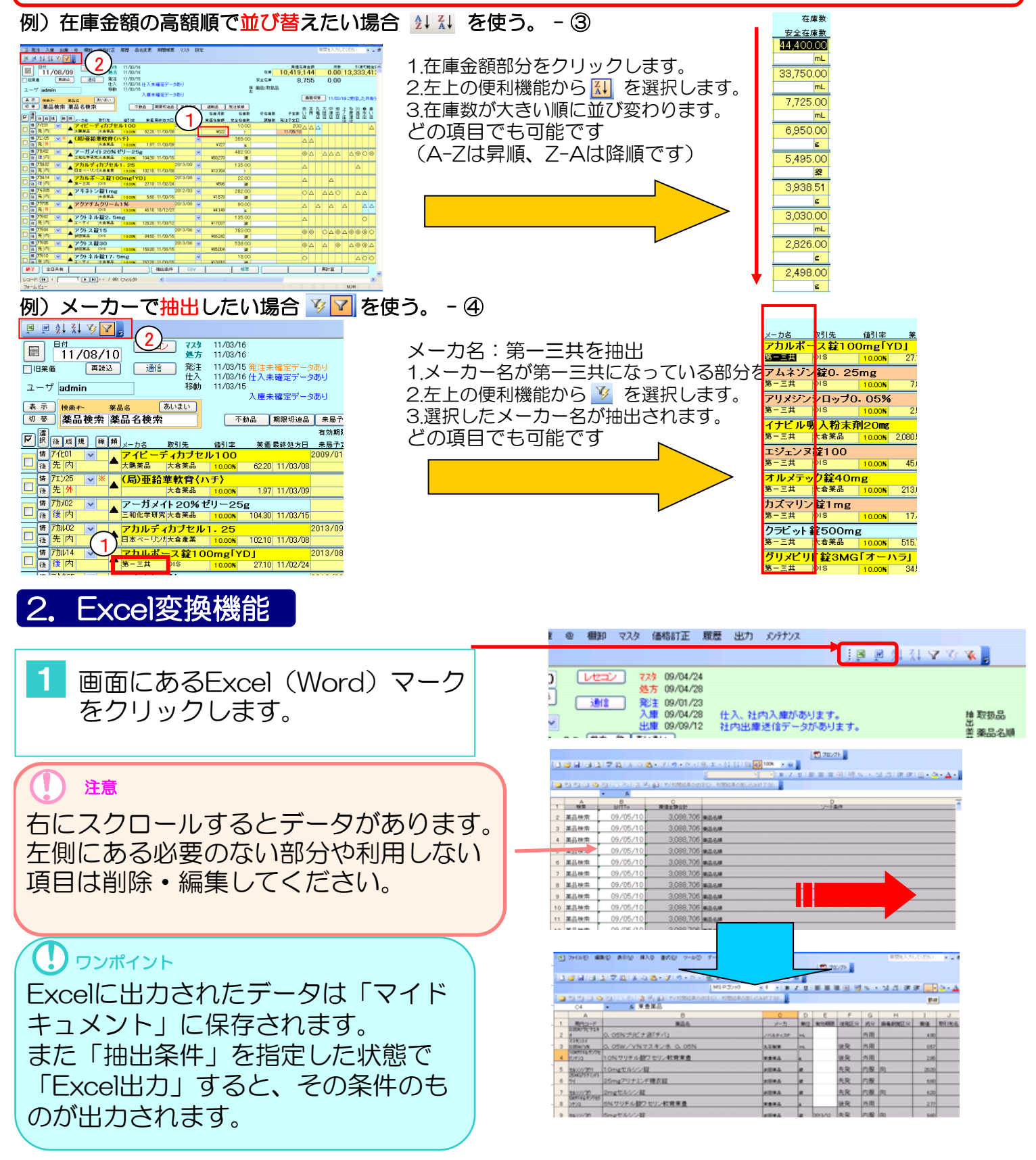

#### 3. CSV出力

1

画面下の「CSV」をクリック します。

| ſ | I        | 日付             | /05/0     | )1       | レセコ             | / 779<br>処方     | 12/04/<br>12/04/           | /05<br>/09        |             |            |                         |             |           |        | <b>在</b> 春     | <sup>業価額</sup><br>6.994 | i庫金<br>282 | 11<br>2    | (  | 用<br>10.0        | *<br>) ( | اء<br>99.6 | 演可能<br>14.2 | 金葬<br>82 |
|---|----------|----------------|-----------|----------|-----------------|-----------------|----------------------------|-------------------|-------------|------------|-------------------------|-------------|-----------|--------|----------------|-------------------------|------------|------------|----|------------------|----------|------------|-------------|----------|
| Ľ | ] 18%    | €166<br>++7 (⊒ | 再設;       | 5        | 通信              | 発注<br>仕入<br>移動  | 12/04/<br>12/04/<br>12/04/ | /09 発信<br>/09 仕 / | E未確定<br>未確定 | データ<br>データ | 2/未送信<br>2005月<br>1/未送信 | ;≓-:<br>≠-: | タあり       | łė     | 安全在庫<br>薬品:取扱品 |                         |            |            | (  | 0.0              | )        |            | .,-         |          |
| C | 上一<br>表示 | 10 iei         | nu<br>14- | 莱品名      | (               | あいまい            | 12/04/                     | 入風                | 未確定         | データ        | 2あり<br>2あり<br>2あり       |             |           | #      |                |                         | <u>ه</u> و | 비성         |    | 12/0             | /0910    | 受信         | た共          | 有テ       |
| l | 切る       | 薬 [            | 品検索       | 薬品ぞ      | 3検索             |                 |                            |                   | 不動          | 8          | 期限切迫                    | 8           | 過剰品       | 発注候補   |                |                         | 合足         | 店店         | 店  | 店店               | 诸        | 店加         | ; 」<br>店 1  | l ś      |
| ſ | 7 1      | Sin at         |           | a        |                 |                 |                            |                   |             |            | 有効期限                    | ±           | 在庫月款      | 在庫敷    | @在庫敷           | 予定数                     |            |            |    |                  |          |            |             |          |
| Ľ |          | 7/202          | AC 141 35 | メーカき     | <u>、</u><br>エフ占 | 取引先<br>明5声の19   | 值引率                        | *                 | 価 最終久       | 志方日        | 来局予定<br>2014/10         | *           | 業価在庫額     | 安全在庫敷  | 調整数            | 光注予定日                   |            |            |    |                  |          |            |             | -        |
| 1 |          | 後外             |           | 封研新      | / / 点<br>莱      | UKAKO.IZ<br>T葉品 | 10.00%                     | - 300             | .80 12/     | 03/15      | 2014/10                 | ×           | ¥3.910    | 13.00  |                |                         | ΔC         |            | Δ  | 1                | •        | ▲          |             | 1        |
|   | 17       | 71106          | ~         | 71       | · D - J         | レ<br>¥¥¥1 Ome   |                            |                   | _           | _          | 2014/11                 | v           |           | 454.00 |                |                         |            | -          |    |                  |          |            | 0           |          |
|   | - 18     | 先 内            |           | 1        |                 | ୦୬ମ             | 10.00%                     | 10                | 20 12/      | 03/02      |                         |             | ¥4,631    | 綻      |                |                         |            |            |    | 4                | ,        |            |             |          |
|   | 17       | 71107          | v 🔺       | 771      | · 🛛 – J         | <b>レ錠20mg</b>   |                            |                   |             |            | 2014/11                 | ~           |           | 18.00  | ) <b>T</b>     | 1                       |            |            | 0  | $\mathbf{o}$     | 2        |            | 0           |          |
| L |          | 先内             |           | 77.77    | ラス製業            | MBD             | 10.00%                     | 16                | .40 12/     | 04/06      |                         |             | ¥295      | 綻      |                | 1                       |            |            | Ŭ  |                  |          | -          | Ĭ,          | Î        |
| Ī | 精        | 7. 102         | ✓ ▲       | 亜鉛       | 華軟香             | ł               |                            |                   |             |            |                         | ~           |           | 240.00 |                | )                       |            |            | Δ  | 4                |          |            | . 0         |          |
| Ľ | - 18     | 先 🦘            |           | <u> </u> | 現業              |                 | 10.00%                     | 1                 | .90 11/     | 39/06      |                         |             | ¥456      | g      |                |                         |            |            |    |                  |          |            |             |          |
| Ī |          | 71,09          |           | 亜鉛       | 華(10            | %)単軟            | 育「ニッ                       | ᅴᅴ                | 04 40 6     | 24.620     | 2013/08                 | ~           |           | 200.00 | •              | J                       | 4          | ۱.         |    | 4                |          | ▲          |             |          |
| F | - 18     | 71 21/02       |           | 0.4%     | 未服売             | 00004-1-71      | 10.00%                     | 2                 | 24 12/      | 34706      | 0014/10                 |             | \$448     | g      | -              |                         |            | +          | -  | -                | -        |            |             | 4        |
| E |          | 待内             |           | 1=新加     | リメイト            | -20%1で!         | /-25g                      | 08                | 20 12/      | 11/10      | 2014710                 | ~           | ¥4.615    | 47.00  |                |                         | C          |            | 0  | ▲ <mark>∠</mark> | 7        | ▲          |             | 4        |
|   |          | 77705          |           | 207      | 2.3             | 17 EP1 %        | 4.403                      |                   | 120 120     | 51710      | 2014/05                 |             | 44,010    | 50.00  |                |                         |            |            |    |                  |          |            |             | -        |
| 1 | 1 (8     | 先 外            |           | 大塚製      | ×               | 10              | 3.50N                      | 43                | .00 12/     | 04/04      |                         |             | ¥2,150    | g      | Ŀ              |                         | <b>A</b> 2 | ` <b>^</b> |    | 1                | •        | • •        | • 🗠         | 1        |
|   | 「        | 79707          | ~         | 777      | アチム             |                 | 1%                         |                   | <u> </u>    | _          | 2014/06                 | ~           |           | 220.00 | · ·            | 1                       |            |            | 0  | A /              |          | -          | 0           |          |
| Ľ | - 18     | 先 外            |           | 大塚戦      | ¥               | MBI             | 3.50%                      | 43                | .00 12/     | 13/22      |                         |             | ¥9,460    | mL     |                |                         |            | •          |    |                  | 2        |            |             |          |
|   | - 5      | 7911           | v 🔺       | アクト      | ス錠              | 5 15 mg         |                            |                   |             |            | 2014/02                 | ~           |           | 158.50 | ) <b>T</b>     | 1                       | AC         |            | 0  | o/               |          |            |             |          |
| Ŀ | - (#     | 先内             |           | 武田茱      | 品工業             | MHI             | 0.5                        | 76                | .50 11/     | 12/14      |                         |             | ¥12,125   | 綻      |                | 1                       | - ľ        |            | ×  | ~                | -        | ~ -        | · č         |          |
|   | 1        | 7513           | v 🔺       | アクト      | ネル              | <b>锭2.5mg</b>   |                            |                   |             |            | 2014/05                 | ~           |           | 272.00 | •              | )                       |            |            |    | $\Delta Z$       | 7        |            |             |          |
| Ľ | - 4      | 无内             |           | エーザ      | 1               | 「業品             | 10.00%                     | 115               | 0 12/       | 02/14      |                         |             | ¥30,790   | 綻      |                |                         |            |            |    |                  |          |            |             |          |
| ſ | 「精       | 7914           | v 🄺       | 고가       | ネル              | <b>錠17.5mg</b>  |                            | 744               | -           |            | 2014/06                 | ~           | 1001 0 10 | 30.00  | •              |                         | ΔC         | 0          | 0  | 00               |          | 0          |             | <        |
|   | - 13     |                |           | 1        | 1               | 0 mi            | 10.00%                     | 711               | 40 124      | 09         |                         |             | ¥21,342   | 捉      |                |                         |            | -          |    |                  |          |            |             | _        |
|   | 終了       | 1              | 店共有       |          |                 |                 |                            |                   | 抽出          | 条件         | CS                      | V           |           | 帳票     |                |                         |            |            | 再計 | 算                |          |            |             |          |

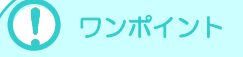

CSVに出力されたデータは「コン ピュータ→ローカルディスク(C:) →SDN」に保存されます。 また「出力項目」を指定した状態で 「CSV出力」するとその条件のものが 出力されます。

|                                       | U              | 0     | E      | F     | G       |                 | 1      | J                    |
|---------------------------------------|----------------|-------|--------|-------|---------|-----------------|--------|----------------------|
| 作成日                                   | 更新日            | 削除フラグ | OTCフラグ | 予製フラグ | レセブト 電狂 | 個別医薬品CD         | 局内コード  | 薬品名                  |
| 2013/2/15 17:02                       | 2012/6/5 17:41 | 0     | 0      | 0     |         | 2190016Q2026    | アーカメイト | アーガメイト20%ゼリー25g 20%2 |
| 2013/2/15 17:02                       | 2012/6/5 17:41 | 0     | 0      | 0     |         | 2149032F1021    | アーチ1   | アーチスト錠10mg           |
| 2013/2/15 17:02                       | 2012/6/5 17:41 | 0     | 0      | 0     |         | 2149032F4020    | アーチ2   | アーチスト錠2.5mg          |
| 2013/2/15 17:02                       | 2012/6/5 17:41 | 0     | 0      | 0     |         | 2149032F3024    | アーチストロ | アーチスト錠1.25mg         |
| 2013/2/15 17:02                       | 2012/6/5 17:41 | 0     | 0      | 0     |         | 2149032F2028    | アーチストシ | アーチスト錠20mg           |
| 2013/2/15 17:02                       | 2012/6/5 17:41 | 0     | 0      | 0     |         | 2251 001 F2026  | アーテフィリ | アーデフィリン錠100 100mg    |
| 2013/2/15 17:02                       | 2012/6/5 17:41 | 0     | 0      | 0     |         | 2171023F2020    | 7712   | アイトロール錠20mg          |
| 2013/2/15 17:02                       |                | 0     | 0      | 0     |         | 2149118F2026    | アイミクスロ | アイミクス配合錠HD           |
| 2013/2/15 17:02                       |                | 0     | 0      | 0     |         | 2149118F1020    | アイミクスハ | アイミクス配合錠LD           |
| 2013/2/15 17:02                       | 2012/6/5 17:41 | 0     | 0      | 0     |         | 1249008F1185    | 7702   | アイロメート錠20mg          |
| 2013/2/15 17:02                       | 2012/6/5 17:41 | 0     | 0      | 0     |         | 3969003F1085    | アカルホース | アカルボース 錠50mg「日医工」    |
| 2013/2/15 17:02                       | 2012/6/5 17:41 | 0     | 0      | 0     |         | 2639700N1032    | アクアク   | アクアチムクリーム1%          |
| 2013/2/15 17:02                       | 2012/6/5 17:41 | 0     | 0      | 0     |         | 3969007F1024    | 7911   | アクトス錠15 15mg         |
| 2013/2/15 17:02                       | 2012/6/5 17:41 | 0     | 0      | 0     |         | 3969007F2020    | 7713   | アクトス錠30 30mg         |
| 2013/2/15 17:02                       | 2012/6/5 17:41 | 0     | 0      | 0     |         | 2699703M1039    | アクトシンナ | アクトシン軟骨3%            |
| 2013/2/15 17:02                       | 2012/6/5 17:41 | 0     | 0      | 0     |         | 3999019F2022    | アクトネルシ | アクトネル錠17.5mg         |
| 2013/2/15 17:02                       |                | 0     | 0      | 0     |         | 6152002M2020    | アクロマイシ | アクロマイシンVカブセル250mg    |
| 2013/2/15 17:02                       | 2012/6/5 17:41 | 0     | 0      | 0     |         | 2325005F1031    | 75/1   | アシノン錠150mg           |
| 2013/2/15 17:02                       | 2012/6/5 17:41 | 0     | 0      | 0     |         | 2325005F2020    | 79/7   | アシノン錠75mg            |
| 2013/2/15 17:02                       | 2012/6/5 17:41 | 0     | 0      | 0     |         | 2354002F1030    | アシヤエ   | アジャストAコーワ 錠40mg      |
| 2013/2/15 17:02                       | 2012/6/5 17:41 | 0     | 0      | 0     |         | 3140001 X1160   | アスコルヒン | アスコルビン酸原末「マルイシ」      |
| 2013/2/15 17:02                       | 2012/6/5 17:41 | 0     | 0      | 0     |         | 265571 ON1 030  | アスタットク | アスタットクリーム1%          |
| 2013/2/15 17:02                       | 2012/6/5 17:41 | 0     | 0      | 0     |         | 2229001 F1 053  | 7スト1   | アストミン錠10mg           |
| 2013/2/15 17:02                       | 2012/6/5 17:41 | 0     | 0      | 0     |         | 2229111 F1 047  | アストフィリ | アストフィリン配合錠           |
| 2013/2/15 17:02                       | 2012/6/5 17:41 | 0     | 0      | 0     |         | 2260700F1021    | アスノウ   | アズノールうがい液4%          |
| 2013/2/15 17:02                       | 2012/6/5 17:41 | 0     | 0      | 0     |         | 2399713E1066    | アスノエ   | アズノールST錠口腔用5mg       |
| 2013/2/15 17:02                       | 2012/6/5 17:41 | 0     | 0      | 0     |         | 2649716M1042    | アスノナ   | アズノール軟育0.033%        |
| 2013/2/15 17:02                       | 2012/6/5 17:41 | 0     | 0      | 0     |         | 321 4001 F1 020 | アスハシ   | アスバラ-CA錠200          |
| 2013/2/15 17:02                       | 2012/6/5 17:41 | 0     | 0      | 0     |         | 3229005 B1 038  | アスハラカロ | アスパラカリウム散50%         |
| 2013/2/15 17:02                       | 2012/6/5 17:41 | 0     | 0      | 0     |         | 3229005 F1 080  | アスハラカリ | アスパラカリウム錠300mg       |
| 2013/2/15 17:02                       | 2012/6/5 17:41 | 0     | 0      | 0     |         | 2249003F1039    | 7241   | アスペリン錠10 10mg        |
| 2013/2/15 17:02                       | 2012/6/5 17:41 | 0     | 0      | 0     |         | 2249003F2027    | 7242   | アスペリン錠20 20mg        |
| • • • • • • • • • • • • • • • • • • • |                |       |        |       |         |                 |        |                      |

#### 4. 任意項目置換

例)発注画面で発注日を一括置換したい場合

| E3 器材OTC                                                                                                    | 質問を入力して           | いださい 🚽 🗕 🗗 |
|----------------------------------------------------------------------------------------------------|-------------------|------------|
|                                                                                                    |                   |            |
| 発注                                                                                                    |                   | ■注葉価金額     |
|                                                                                                    |                   | 00,000     |
| 教授本<br>■<br>■<br>■<br>■<br>■<br>■<br>■<br>■                                                                                                    | #す)を押す            |            |
|                                                                                                    | 後立ウローオ            | s          |
| 「抵抗 していたい」の目後の快楽する文子がに変換的ロ、目換                                                                                                    | 夜又士勿しる            | く「画面切替」共初  |
|                                                                                                    |                   | 予定数 ○庄     |
| 確認 発注先 未局予定日報 増後 成規制 パート・シーク 早上 ケーローナ                                                                                                    |                   | 調整数        |
| <u> 発注 □ ○ KP ■ 11/07/30 × 17721</u> ↓ 4 9 へ C 直 揆を押 9                                                                                                    |                   | 60         |
| [戦撃] 戦略]      [戦撃]      [戦撃]      [     [戦撃]      [     [     [     [     [     [     [     [     [     [     [     [     [     [     [     [     [     [     [     [     [     [     [     [     [     [     [     [     [     [     [     [     [     [     [     [     [     [     [     [     [     [     [     [     [     [     [     [     [     [     [     [     [     [     [     [     [     [     [     [     [     [     [     [     [     [     [     [     [     [     [     [     [     [     [     [     [     [     [     [     [     [     [     [     [     [     [     [     [     [     [     [     [     [     [     [     [     [     [     [     [     [     [     [     [     [     [     [     [     [     [     [     [     [     [     [     [     [     [     [     [     [     [     [     [     [     [     [     [     [     [     [     [     [     [     [     [     [     [     [     [     [     [     [     [     [     [     [     [     [     [     [     [     [     [     [     [     [     [     [     [     [     [     [     [     [     [     [     [     [     [     [     [     [     [     [     [     [     [     [     [     [     [     [     [     [     [     [     [     [     [     [     [     [     [     [     [     [     [     [     [     [     [     [     [     [     [     [     [     [     [     [     [     [     [ | ります。              |            |
|                                                                                                    |                   | 90         |
| [観事][御除] 11/07/27 ▲先外                                                                                                    |                   |            |
| 第注 V □ OKR V11/07/30 V1/708 V □ D = 0.0 00 00 00 00 00 00 00 00 00 00 00 00                                                                                                    | 70.00             | 84         |
| [複写][創除] 11/07/18 △ 佐内 分記 bUUNE×842 (ステイツク2を) ▼[2] 1.00 84.00 2                                                                                                    | -70.00 2          | 52         |
|                                                                                                    | 34.00 122         | JU 500     |
|                                                                                                    | -490.00           | 20         |
| <u>検索</u> 置換                                                                                                    | 220.00 1          | 10         |
|                                                                                                    | 100.00 94         | 00         |
|                                                                                                    | 84.00 1           | 68 1       |
| ■ (株) (株) (株) (株) (株) (株) (株) (株) (株) (株)                                                                                                    | 286.00 -110       |            |
| 「<br>探す場所(L): 確定日 ✓<br>置換®                                                                                                    | 220.00 1          | 10         |
|                                                                                                    | 306.00 -120       | 00         |
| 構写   創除   検索方向(S): すべて ✓ ( ラベC 国法)                                                                                                    | 240.00 1          | 20         |
| 発注         ○         ○         ○         ○         ○         ○         ○         ○         ○         ○         ○         ○         ○         ○         ○         ○         ○         ○         ○         ○         ○         ○         ○         ○         ○         ○         ○         ○         ○         ○         ○         ○         ○         ○         ○         ○         ○         ○         ○         ○         ○         ○         ○         ○         ○         ○         ○         ○         ○         ○         ○         ○         ○         ○         ○         ○         ○         ○         ○         ○         ○         ○         ○         ○         ○         ○         ○         ○         ○         ○         ○         ○         ○         ○         ○         ○         ○         ○         ○         ○         ○         ○         ○         ○         ○         ○         ○         ○         ○         ○         ○         ○         ○         ○         ○         ○         ○         ○         ○         ○         ○         ○         ○         ○         ○         ○ <td><b>59.00</b> 138.</td> <td>00 100</td>                                                                                                    | <b>59.00</b> 138. | 00 100     |
| <b>被写 削除</b>                                                                                                    | -58.00 1          | 80         |
| 発注   図 □ OKH V11/08/01 V 15/01 V ペラドルリン錠20μg 第一三 ¥2,730                                                                                                    | 58.00 140/        | 00 100 =   |
| (損写 削除 11/09/11 ▲ 後内 ベラトワレッ20UG H 100T ✓ 2 1.00 100.00 録                                                                                                    | -60.00            | 80         |
| 発注                                                                                                    | <b>105.00</b> 50/ | 00 200     |
| [被写]]削除] 11/08/06 ▲ 先内 ^%にマウスショウ 250UG PTP 100T ✓ 2 2.00 200.00 録                                                                                                    | -110.00 1         | 40         |
| 発注 図 □ OIS                                                                                                    | 90.00 92          | 00 400 1   |
| [推写 ] 削除] 11/09/10 ▲先内 PTP 10錢×10 ▼2 1.00 100.00 頁                                                                                                    | 12.00 5           | J4         |
| (閉じる) 画面が7 発注先遅定 帳票 (                                                                                                    |                   | 発注確定       |
|                                                                                                    |                   | >          |

※どの画面の項目もできますが、取引先名の置換はしないで下さい。
#### 5. 一括指定機能

#### 例)社内入庫で一括指定する場合 社内入庫画面内にある選択された薬品の入庫先と入庫日が一括で入力できます。

『入庫』⇒社内入庫
 をクリックします。

2. 『一括指定』ボタンを押し日付・取引先 を入力し、一括指定画面の一括指定ボタンを押します。 3.入庫先と入庫日が指定した内容になります。

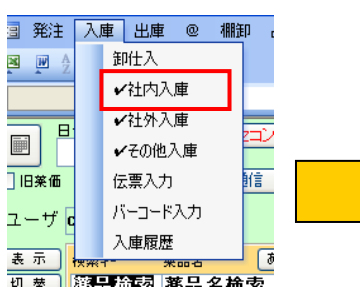

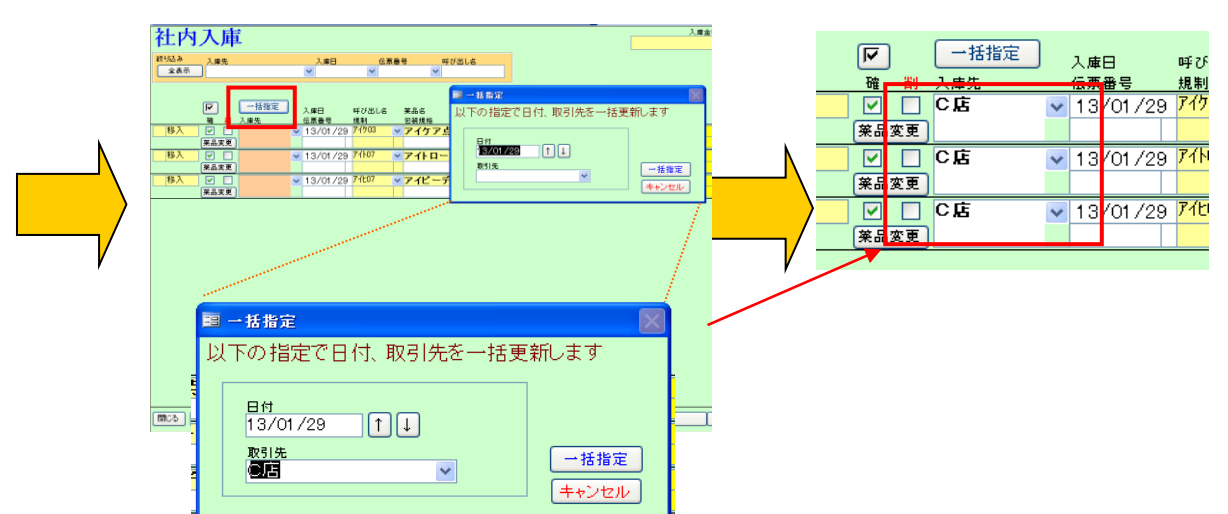

#### 6. 簡易履歴画面表示

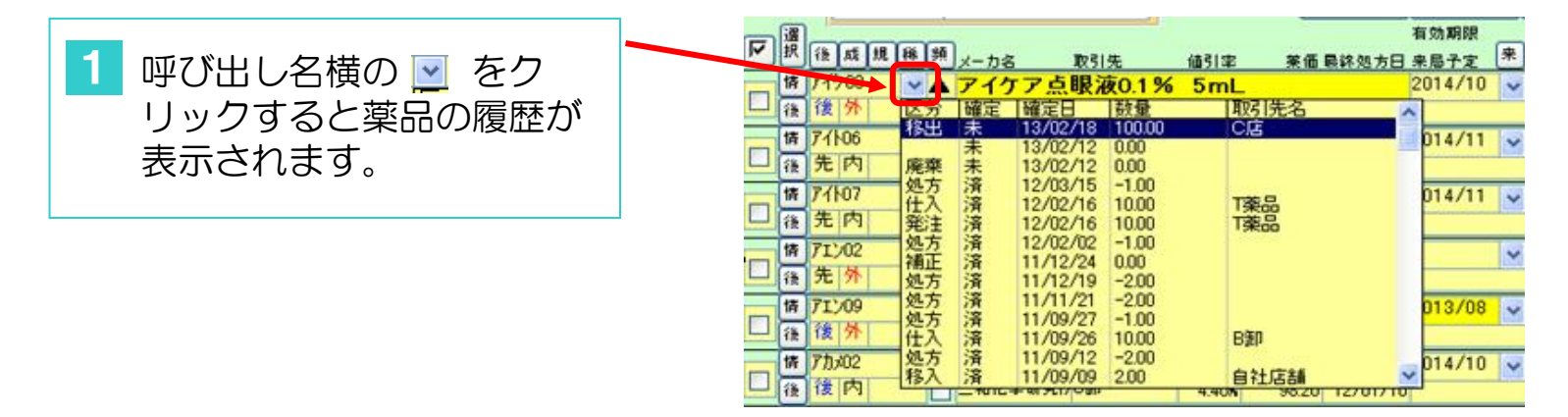

#### 7. 抽出機能

画面を項目指定で抽出できます。

#### 例:特定の期間で使用した薬品の一覧抽出 (12年4月1日~4月30日までの処方・出庫のある薬品の抽出)

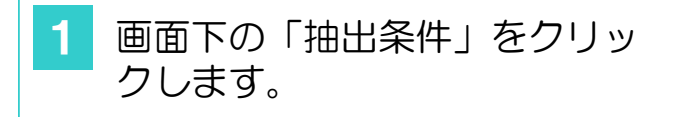

| -        | B            | N         |      |                | 142              | 773       | 12/04/ | 95             |                |               |                  |         |        |                                              | 業価額   | [章金]       | 8        | _   | 月数    |       | 引速可能  |
|----------|--------------|-----------|------|----------------|------------------|-----------|--------|----------------|----------------|---------------|------------------|---------|--------|----------------------------------------------|-------|------------|----------|-----|-------|-------|-------|
|          |              | 12/0      | )5/( | 01             |                  | 処方        | 12/04/ | 39             |                |               |                  |         |        | 在庫                                           | 7,028 | ,41        | 1        | 2   | .11   | 2,    | 129,7 |
| 183      | £10          | - (       | 再設:  | 2              | 通                | 第二 発注     | 12/04/ | 09 発注          | 未確定            | データ/テ         | ト送信デー            | うあり     |        | 安全在庫                                         | 3,330 | ,06        | 5        | 1.  | 00    |       |       |
|          | tt D         | lama      |      |                |                  | 一位人<br>彩動 | 12/04/ | 炒住人:<br>19 中度: | 未確定            | テータの<br>データ/3 | り<br>⊨迷信デー       | 内市山     | 抽      | 莱品:取扱品                                       |       |            |          |     |       |       |       |
| -        | 1            | ie mo     |      |                |                  |           |        | 入庫             | 未確定            | データあ          | Ĵ.               |         | 2      |                                              |       |            | 17.44    | ۰.  |       |       |       |
| 表示       | 1            | 快索十       |      | 業品             | â                | あいまい      |        | 欄訳             | 未確定            | データあ          | 9                |         |        |                                              |       |            | 비장       | 12  | /04/0 | 191こ受 | 創た共初  |
| 切考       |              | 業品も       | 余索   | 蓁              | 品名模式             | R         |        | 0              | 不動品            | 8 期           | 限切油品             | 2008 B  | 発注候補   |                                              |       | A B        | Ē        | DE  | E     | 日日    | 명기 문  |
| -8       | ٦_           |           | _    | -              |                  |           |        |                |                | 有文            | b XAR RE         | 在摩月数    | 在庫到    | 自己<br>自己<br>自己<br>自己<br>自己<br>自己<br>自己<br>自己 | 予定教   |            |          |     |       |       |       |
| <u> </u> | Æ            | 成里        | 精算   | ×-             | <b>5</b> 8       | 取引先       | 借引率    | 莱油             | <b>画 眼</b> 線 翅 | 坊日 来居         | 37定 <del>朱</del> | 莱佰在度额   | 安全在應素  | 調整表                                          | 髡注予定日 |            |          |     |       |       |       |
|          | 74           | 703       | ~    | 7              | <u> </u>         | 息眼液0.1%   | մ 5mL  |                |                | 201           | 14/10 🗸          | 39.0    | 13.00  |                                              |       | $\Delta$   | Δ(       | Δ   | ۸     |       |       |
| - 8      | 1k           | n         |      | 144            | 的关系              | 1来品       | 10.00N | 300.8          | 0 12/0         | 8/15/12/      | 04/26            | ¥3,910  | 1.1    |                                              |       |            |          | _   |       |       |       |
|          | 741          | 06        | ~    | 7              | 11 በ-            | ル錠10歳     |        |                |                | 201           | 4/05 🗸           | 10.8    | 354.00 | •                                            | 900   |            |          |     | Δ     |       | Δ     |
| - 8      | <del>ث</del> | M         | _    |                |                  | 081       | 10.00% | 102            | 90 12/U        | 13/02/12/     | 04/05            | ¥3,611  | 98 🙀   |                                              |       |            |          | _   |       |       |       |
| 12       | 74           | 07        | v Z  | 7              | 11 በ –           | ル 錠20 尾   |        |                |                | 201           | 4/11 -           | 1.9     | 218.00 |                                              | 300   |            |          | 00  | 0     | Δ     | 0     |
| 8        | 光            | М         | _    | 75             | (テラス裂3           | e Mal     | 10.00% | 16.4           | 12/0           | 4/06 12/      | 04/07            | ¥3,575  | 168 🙀  |                                              |       |            |          | _   |       | _     |       |
| N        | 04           | 207       | × .  | 7              | 12-7             | ィドライシ     | ロッブ59  | 6              |                | 201           | 13/09 🗸          |         | 88.80  |                                              |       | 2          | 7        |     |       |       |       |
| 8        |              | M         | _    | 치              | 8茶品工業            | 021       | 10.00% | 61.4           | 11/0           | 15/02         |                  | ¥5,452  | 8      |                                              |       |            |          | _   |       | _     |       |
| 12       | 14           |           | ~    | 7              | イビナー             | -ル点眼液     | 0.01 % | 0.5 mg         | 5mL            | 201           | 2/11 🗸           | 3.0     | 1.00   |                                              |       |            | Δ        |     |       |       |       |
| 13       | π            | 76        |      | 01             | 18/2             | Ugi       | 10.00% | 966.6          | NJ 12/U        | 8/29 12/      | 06707            | ¥957    | 11.    |                                              |       |            | _        | _   | _     | _     |       |
| 1        | 11           | ;01<br>ch | ~    | 7              | イラック             | ス 錠200 腐  |        |                |                | 201           | 3/07 -           | 2.6     | 43.00  |                                              |       |            |          |     |       |       |       |
| - 33     | 18           | 14        | _    |                | JIG÷F            | 1.20      | -3.60% | 28.4           | 0 12/0         | 14/02 12/     | 05/02            | \$1,221 | 25 🗱   |                                              |       |            | _        | _   | _     | _     |       |
| 1        | <u>л</u> .   | A02       | × /  | <u>#</u>       | 北市教              | 骨         |        | 4.0            | 0 44 10        |               | *                | 10040   | 340.00 | •                                            | 200   |            |          | Δ   | ۸     |       | ▲ ⊚   |
| - 12     | - π          | 71        | _    | 110            |                  |           | 10.00% | 1.9            |                | 19/00         |                  | #040    | g      | _                                            |       |            |          | -   | _     | _     |       |
|          | 11           | A09       | × /  | <u><u></u></u> | 鉛堂(1             | 0(() 単軟   | 片!ニッ:  | ⊐−J            | 10.00          | 201           | 3/08             | 90.0    | 300.00 | •                                            | 500   |            | ۱.       |     | ۸     |       |       |
| 12       | 14           | 71        | _    |                | 18.2.16.70       | mer       | 10.00% | 22             | 34 1270        | HA/U0 12/     | 04/24            | #0/2    | 10 g   |                                              |       |            | _        | _   | _     | _     |       |
|          | 111          | 9U2       | × 4  | 7              | ーカメイ             | 120%      | -25g   |                |                | 201           | 4/09 -           |         | 147.00 | •                                            | 210   |            | $\Delta$ | ۵ 🖌 | Δ     |       |       |
| 18       | 18           | 11        | _    |                | 印尼芬爾克            | NUBI      | 4.40%  | 982            | JU  12/U       | n710          |                  | ¥14,435 | 19     |                                              |       |            | _        | _   | _     | _     |       |
| 1        | 7.00         | 102<br>ch | ~    | Z              | カルティ             | (カフセル1    | 25     | 5mg            |                | 201           | 3/12             |         | 49.00  | •                                            | 100   |            |          | Δ   |       |       |       |
| 13       | 70           | 1.3       | _    |                | arx= 977         | 100       | 3.60%  | 953            | 0 11/0         | 17/10         |                  | #4,570  | cap    |                                              |       |            | -        | _   | _     | _     |       |
| 1        | 17)          | 00<br>AL  | × 2  | 17             | ワアチレ             | 教育1%      |        | 40.0           |                | 201           | 14/05            | 2.1     | 50.00  |                                              | 100   | <b>A</b> 2 |          |     |       |       |       |
| - 33     | $\pi$        | m.        | _ L  | 1              | 1.20 <b>.7</b> 5 | 0.65      | 3.50%  | 45             | -              |               | 94707            | #2,150  | 10 g   |                                              |       |            |          | -   |       |       |       |
| 装7       | • 11         | 全店        | 共有   | 1              |                  |           | I      |                | 抽出             | 备件            | CSV              |         | 帳票     |                                              |       |            | T        | 再計算 | īΠ    |       |       |

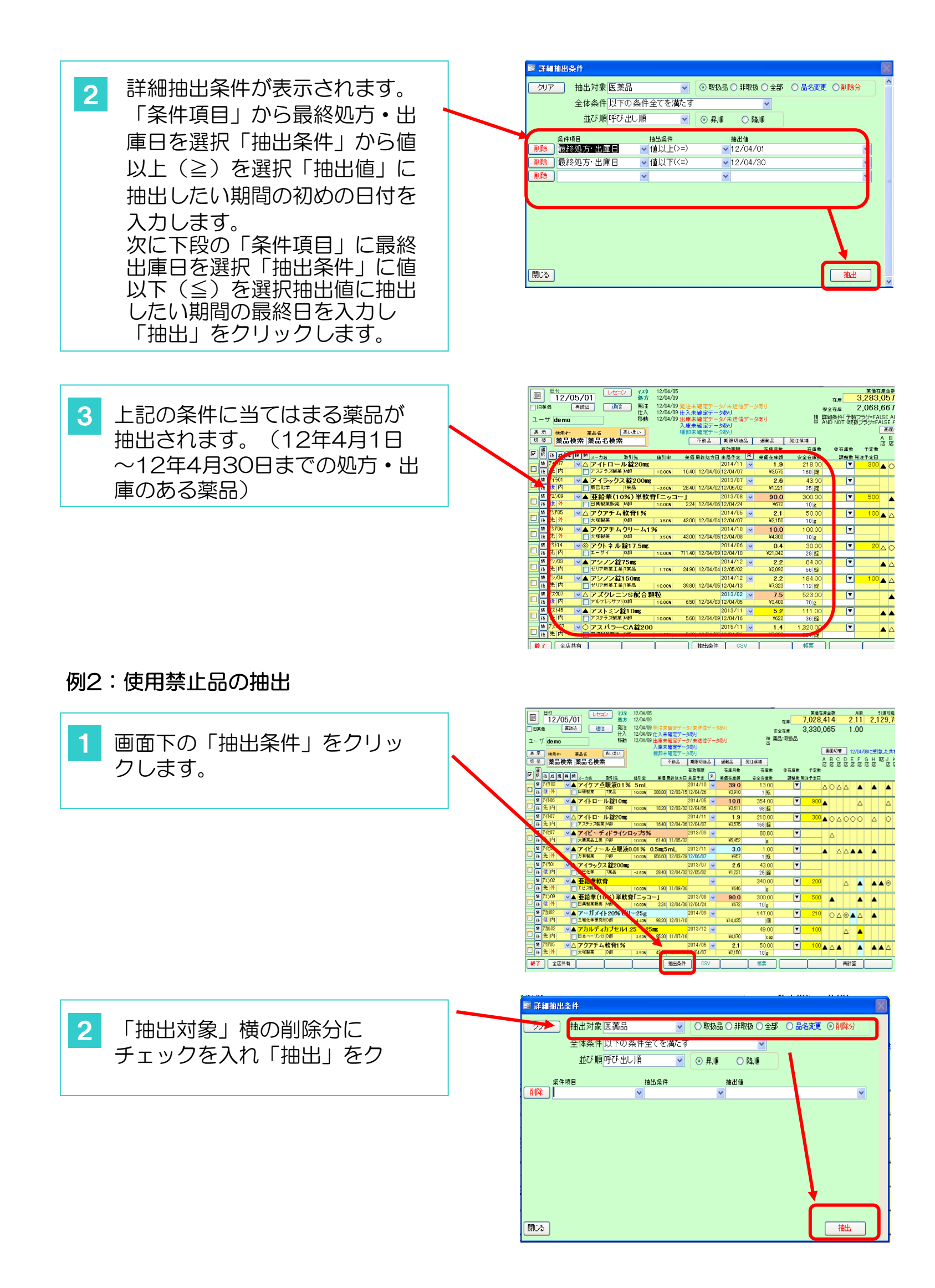

#### 3 使用禁止にチェックを入れた薬 品一覧が抽出されます。

|   | ■<br>)IB¥<br>2 — † | 日付<br>12/<br>価<br>ブ demo | 105/01<br>単統込 通信                         | ₽ 27.9<br>処方<br>第<br>第<br>第<br>後<br>赴<br>後<br>動 | 12/04/0<br>12/04/0<br>12/04/0<br>12/04/0<br>12/04/0 | 5<br>9<br>9 発注未確定デー<br>9 仕入未確定デー<br>9 出庫未確定デー | ·タ/未送信<br>·タあり<br>·タ/未送信 | デーデー | ୬.୭୦<br>୨ <b>୦୦</b> ୦ | 18         | 在庫<br>安全在庫<br>薬品:削除品 | 業価在庫<br><mark>-45,5</mark><br>35,3 |
|---|--------------------|--------------------------|------------------------------------------|-------------------------------------------------|-----------------------------------------------------|-----------------------------------------------|--------------------------|------|-----------------------|------------|----------------------|------------------------------------|
|   | 表示                 |                          | - <sub>業品名</sub><br>検索 薬品名検索             | あいまい<br>ね                                       |                                                     | 人庫未確定デー<br>棚卸未確定デー<br>不動品                     | - タあり<br>- タあり<br>- 期限切迫 | 8    | 過剰品                   | 発注候播       | <u>@</u> 太康教         | ا<br>م<br>تع                       |
|   | 捩                  | 10 A                     | 見  絲   頬   <sub>メーカ名</sub>               | 取引先                                             | 値引定                                                 | 芜佰 最终级方B                                      | 日 朱局子定                   | 来    | 莱価在庫額                 | 安全在度数      | 調整数                  | 注予定日                               |
|   |                    | <i>ፑካ</i> ፖ02            | ▼ アクアチょ                                  | クリーム 1                                          | 1%                                                  |                                               |                          | ~    |                       |            | <b>T</b>             |                                    |
| Ľ | 権                  | 外                        |                                          |                                                 | 10.00%                                              | 51.20                                         |                          |      | ¥O                    | g          |                      |                                    |
| F | 桥                  | <u> ም</u> ሳፖ04           | 🛛 🔽 アクアチム                                | ・ローション                                          | 1%                                                  |                                               |                          | ~    |                       |            | •                    |                                    |
| Ľ | 後                  | 先外                       | 大塚製業                                     |                                                 | 10.00N                                              | 51.00                                         |                          |      | ¥O                    | mL         |                      |                                    |
| F | 情                  | 77101                    | アザルフィ                                    | rジンEN錠                                          | 500mg                                               |                                               |                          | ~    |                       |            | <b>T</b>             |                                    |
|   | 徻                  | м                        |                                          |                                                 | 10.00%                                              | 81.40                                         |                          | _    | ¥0                    | 錠          |                      |                                    |
| F | 陌                  | アスへいろ                    | アスペリン                                    | ∕錠 10mg                                         |                                                     | 0.70                                          | 2014/02                  | ~    | 110                   | 1.00       | •                    |                                    |
|   | 12                 | 72406                    |                                          |                                                 | 10.005                                              | 9.70                                          |                          | -    | ¥U                    | 疑          |                      |                                    |
| C | 18                 | 7,000                    | × 7,7,7,7                                | /シロップ し                                         | 1.5 %                                               | 2.24                                          |                          | ~    | XO                    | and a      |                      |                                    |
| H | 12                 | TLINS                    |                                          | OD \$20 E                                       | 2 E ma                                              | 6.64                                          | 2013/12                  |      | +0                    | Inc        |                      |                                    |
|   | 18                 | 内                        | <ul> <li>レロック</li> <li>協和発酵キリ</li> </ul> | 20却                                             | 10008                                               | 50.20                                         | 2010/12                  | ~    | ¥O                    | 12         | <u> </u>             |                                    |
|   | 情                  | 71/004                   |                                          | 00 #5 5                                         | na                                                  |                                               | 2012/07                  | ~    |                       | <b>34</b>  | T                    | -                                  |
|   | 往                  | 内                        | □ 協和発酵キリ:                                | 20割                                             | 10.00%                                              | 63.90                                         |                          |      | ¥0                    | 10.00      | Ľ                    |                                    |
|   | 情                  | 70 <del>7</del> 01       | ▼ アロチーム                                  | - 錠 100mg                                       |                                                     |                                               |                          | ~    |                       |            | •                    |                                    |
| Ľ | 後                  | 内                        |                                          |                                                 | 10.00%                                              | 6.40                                          |                          | T.   | ¥0                    | 錠          |                      |                                    |
|   | 情                  | イታይ01 A                  | 🛛 イナビルり                                  | 及入粉末剤:                                          | 20mg                                                |                                               |                          | ~    |                       |            |                      |                                    |
| Ľ | 後                  | 外                        |                                          |                                                 | 10.00%                                              | 2,080.50                                      |                          |      | ¥0                    | <b>キ</b> ッ |                      |                                    |
| F | 情                  | エスと02                    | SPID-                                    | チ明治 0.2                                         | 5 mg                                                |                                               |                          | ~    |                       |            | 7                    |                                    |
| Ľ | 後                  | 後外                       | 明治製菓                                     |                                                 | 10.00N                                              | 5.80                                          |                          |      | ¥O                    | 鎠          |                      |                                    |
| F | T.                 | 12797ヌ                   | ■ ■ 塩化ナトリ                                | ウム「オー                                           | ッカ」                                                 |                                               | 2015/04                  | ~    |                       |            | <b>T</b>             |                                    |
| ľ | - fit.             | 70 7                     | 大塚製業                                     |                                                 | 10.00N                                              | 0.65                                          |                          |      | ¥O                    | g          |                      |                                    |

# <u>(Ⅱ)処方データ・医薬品マスタ連携</u>

#### 処方データ・医薬品マスタの連携 1. レセコン レセコンのマニュアル参照 レセコンからのマスタ抜き取り } (医薬品マスタ、処方抜き取り) \*レセコンマスタ抜取りは新規薬品や名称変更等、レセコン上で変更があった場合にしてください。 (毎日しなくてもよい) 2. 在庫管理システム側 レセコンデータ取り込みを行います。 日付 779 処方 12/04/05 レセコン 13/01/30 12/04/09 1 「レセコン」をクリックします。 発注 12/04/09 再読込 旧案価 通信 12/04/09 仕入 12/04/09 移動 ユーザ demo 表示 検索科 莱品名 あいまい 切 蒂 薬品検索 薬品名検索 図 規 梯 頻 x-カ名 取引先 値引率 値 アイケの3 ◇▲アイケア点眼液0.1% 5mL 後 後 外 ○科研製業 K業品 10.00% 2 ▶ どちらも取り込む 取り込みを行うデータに チェックを入れます。(『どち 医薬品マスタ 12/04/05 らも取り込む』をチェックする F:¥YAKUHIN.txt 処<mark>方データ</mark> 12/04/09 F:¥ipodata.txt レセコンデータ取込 ・チェックのあるデータを指定クォルダにあるレセコンデータから取り込みまで ・データファイルがあることを確認して下さい ・医業品マスタの取り込みも実施してください 3 「取込開始」をクリックして取り 込みを行います。 ▶ どちらも取り込む \_\_\_\_ 医薬品マスタ 12/04/05 F:¥YAKUHIN.txt E F:¥ipcda 1900 C レセコン取込 × 正常に終了すると右記の 4 メッセージが表示されます。 i) レセコンデータを正常に取り込みできました ÖΚ

|   |              |            |    |  |  |   | EE | 11/02/0 | 182 | 2011/02/ | 44 NANAA |
|---|--------------|------------|----|--|--|---|----|---------|-----|----------|----------|
| 5 | 「闭しる」でトツノ画面へ | <b>開</b> る | J  |  |  | I |    |         |     |          | 取込       |
|   | 戻ります。        | 78-482     | 1- |  |  |   |    | FLTF    |     | N        | UM       |

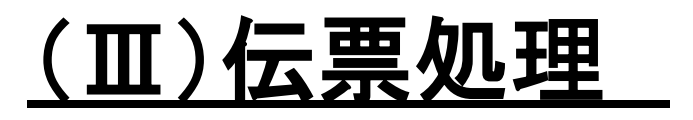

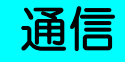

1. 通信

各種データの送信や受信を行います。

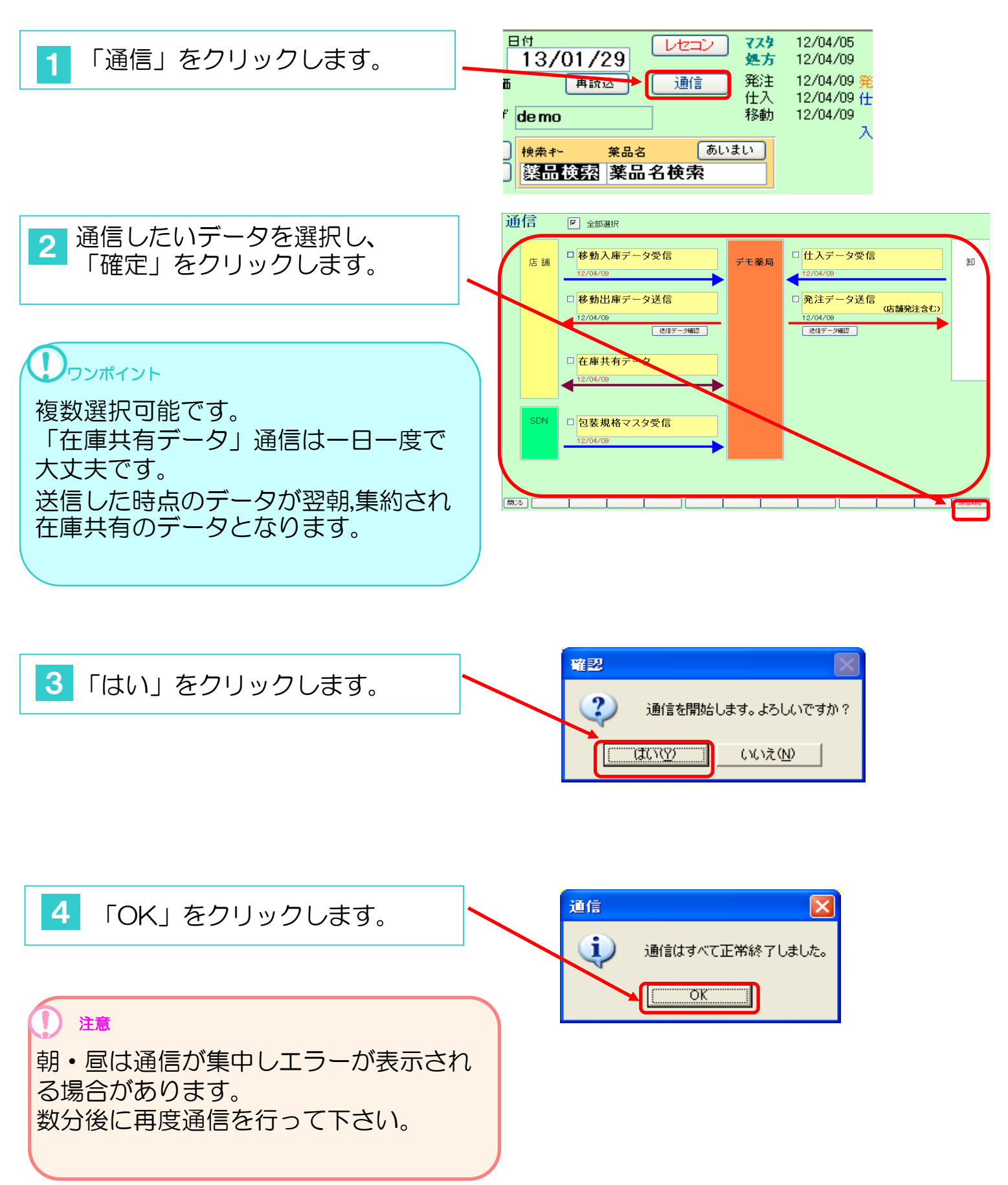

#### 卸との取引

#### 入庫には通信(データの取り込み)とデータ確定の2つの操作が必要です。

#### 1. 卸仕入

データ交換卸の仕入・返品の確定を行います。 伝票と受信したデータを突き合わせて確認していきます。 あらかじめ通信して仕入データを受信してください。 「仕入データ受信」にチェックをいれて通信を行います。 通信は「通信手順」を参照ください。

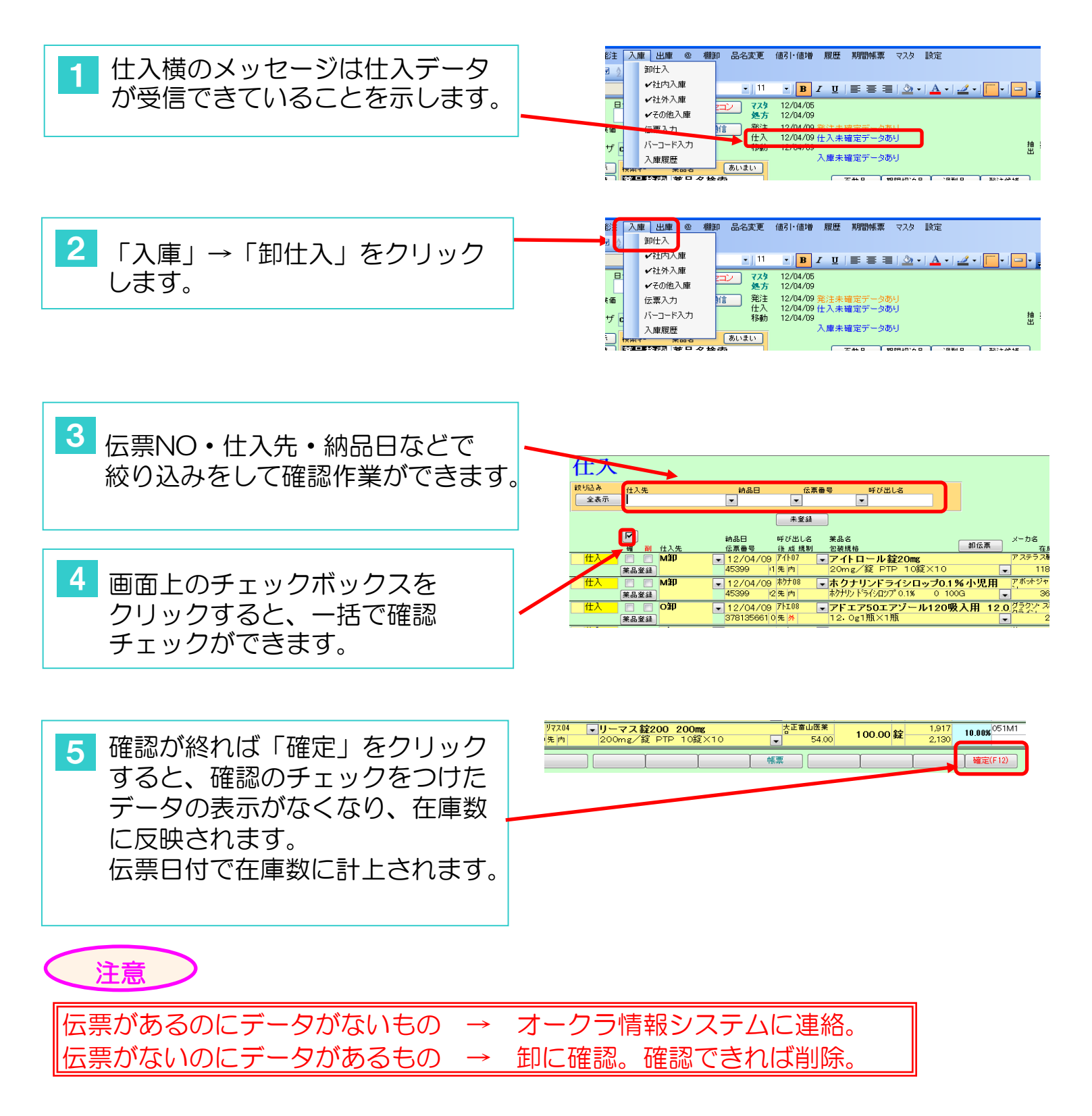

#### 2. 薬品登録

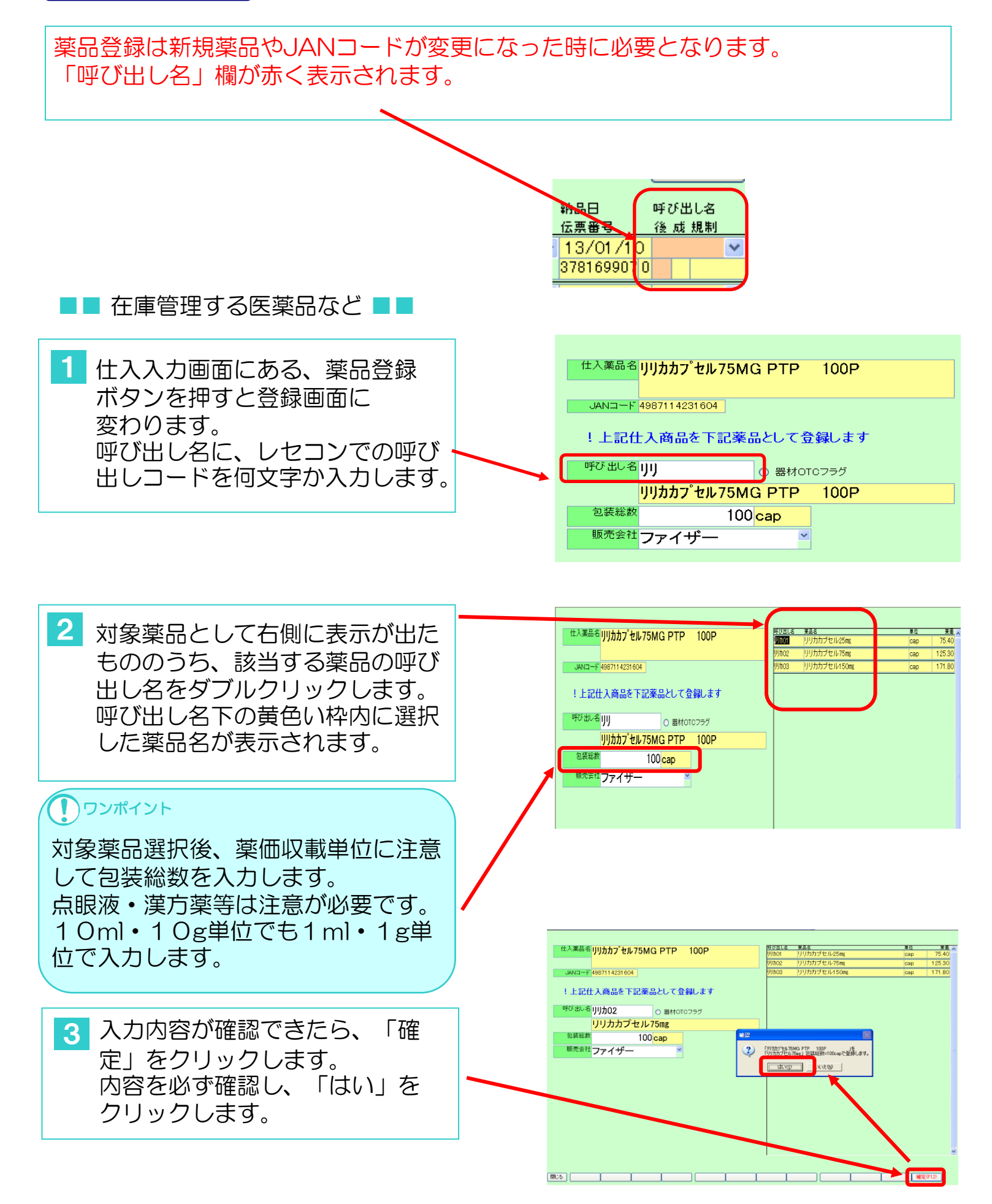

伝票処理

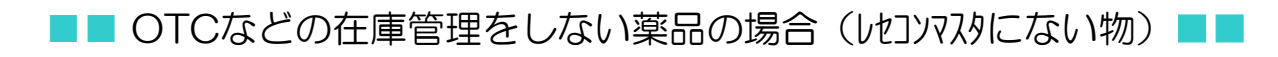

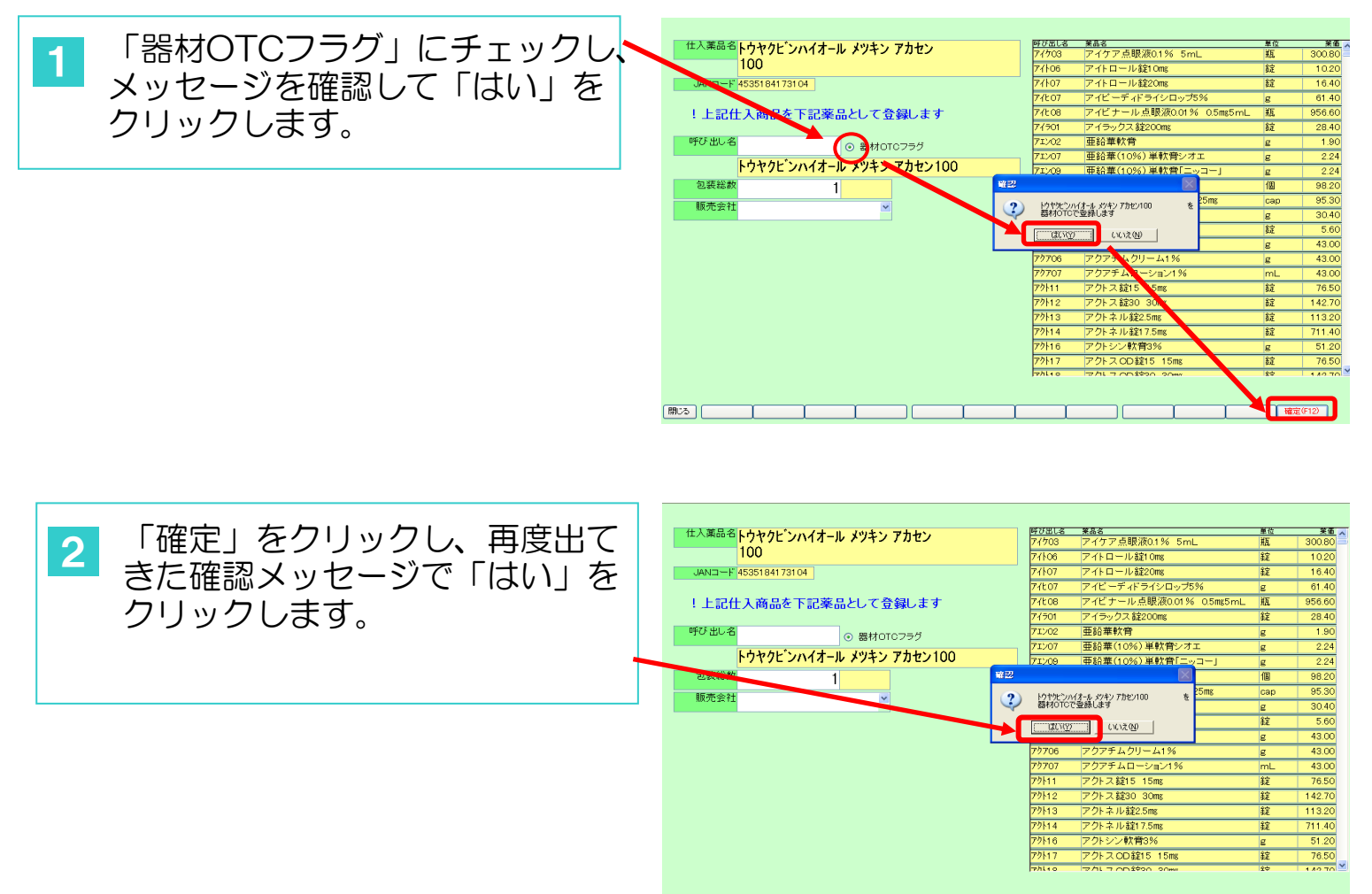

#### 3. 仕入·返品伝票作成

データ通信をしない卸からの仕入・返品伝票を入力します。

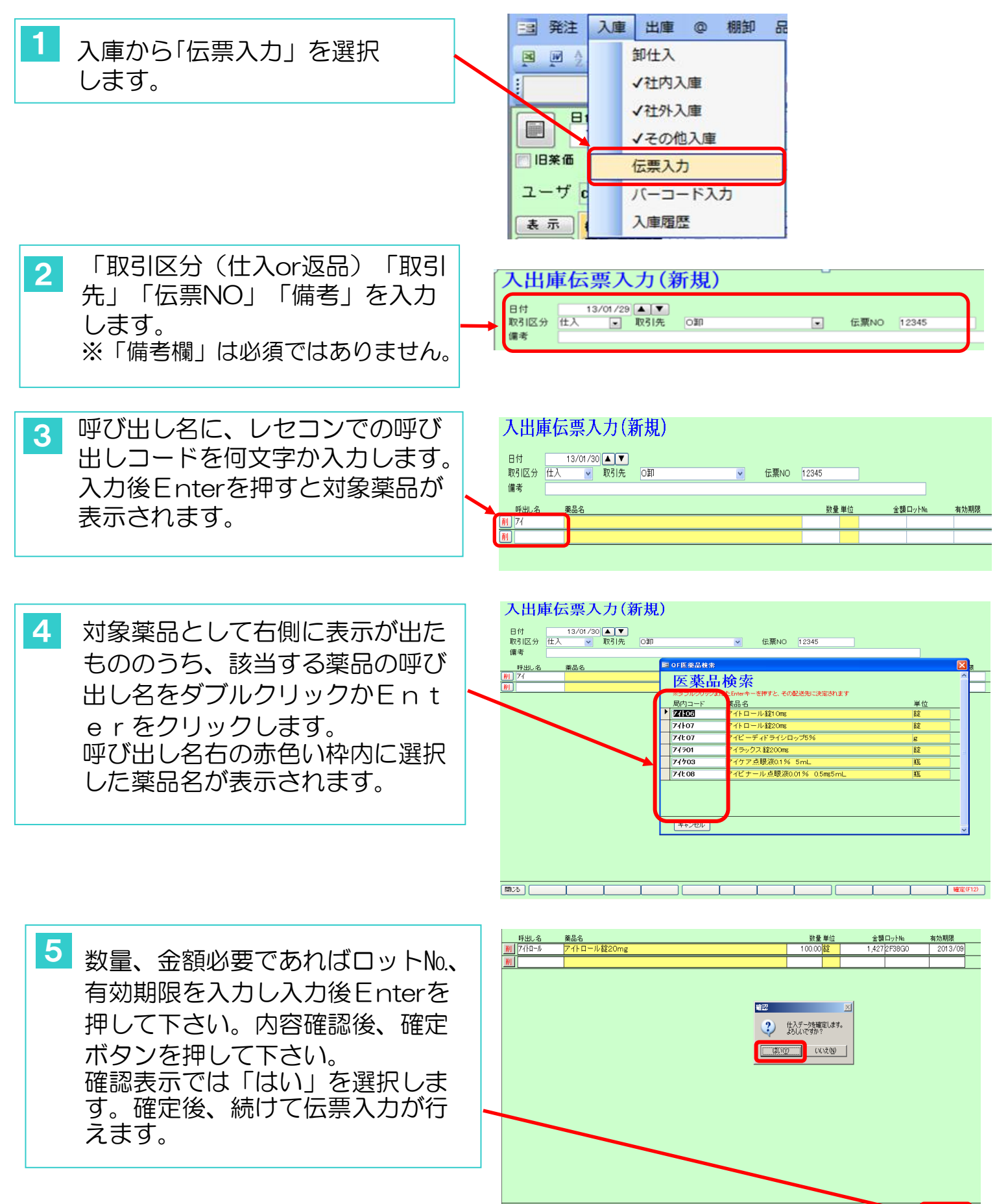

閉じる |

確定(F12)

## 社内移動

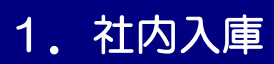

入庫側は全てデータで受信するようになります。

自社グループ店舗間での移動(入庫)の受信や確認を行います。

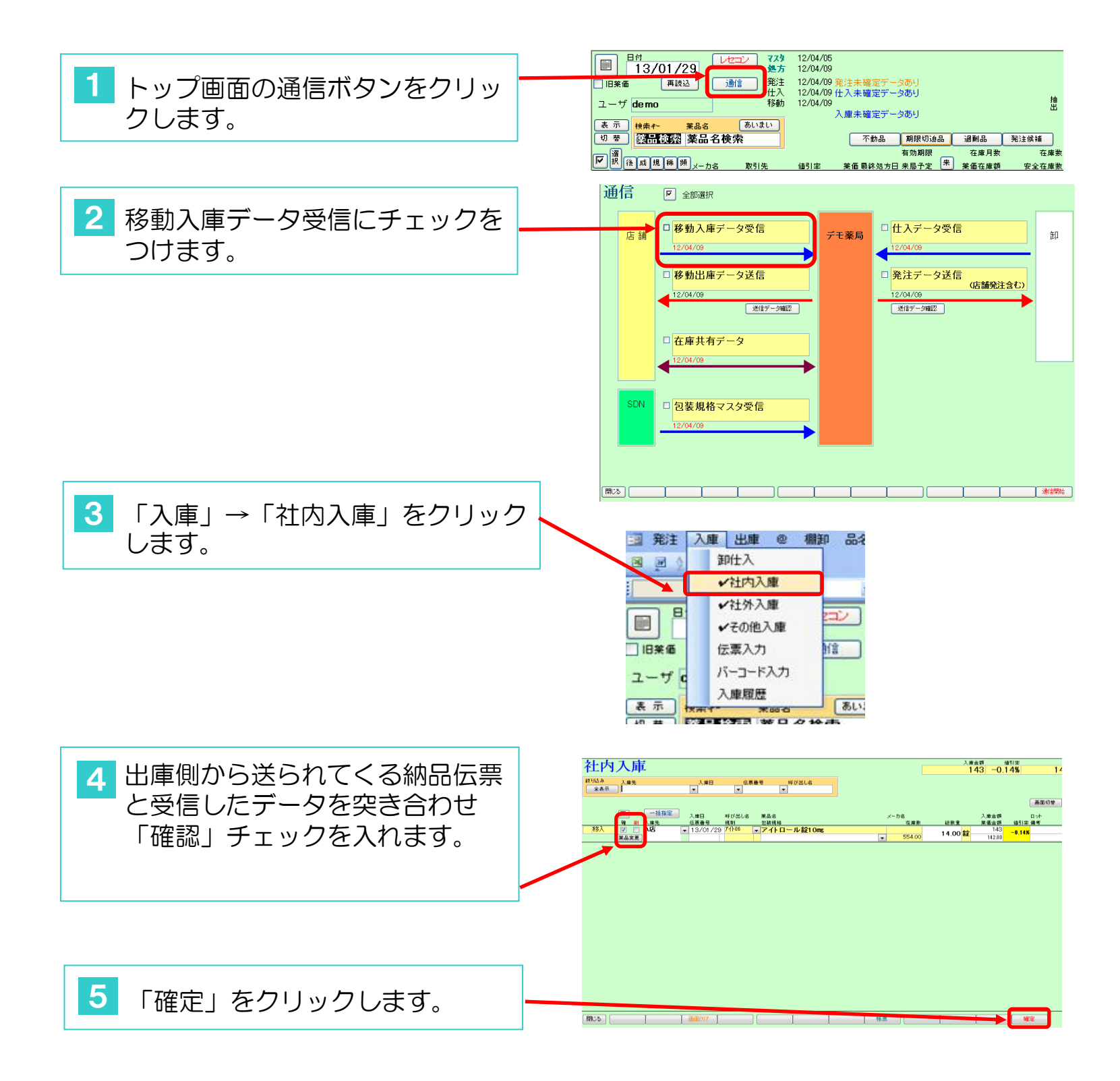

# 2. 社内出庫

#### 自社グループ店舗間の移動(出庫)の入力や確認を行います。 出庫側は必ず移動データを作成&送信をして下さい。

| 1 出庫したい薬品にチェックを<br>いれます。                                                     |                                                                                                    |                                                                                                    |
|------------------------------------------------------------------------------|----------------------------------------------------------------------------------------------------|----------------------------------------------------------------------------------------------------|
|                                                                              | Comparing Content of the set of the set of the | BB60 ♥ △<br>100 ♥ △<br>180 ♥ △<br>180 ♥ △<br>1300 ♥ △<br>13000 ♥ △<br>147.00 ♥ △<br>147.00 ♥ △<br>147.00 ♥ △<br>168 ♥ △<br>147.00 ♥ △<br>169 ♥ △<br>169 |
| 2 「出庫」→「社内出庫」をクリックします。                                                       | 3 発注       入庫       出庫       @ 棚卸       品名変更         1       ・社内出庫       ・社外出庫       ・社外出庫         1       ・イもの出庫       処方         1       13/0       ・との他出庫       発注         1       ・日付       日付       ・その他出庫         1       日付       日       ・その他出庫         1       日       日       日         1       日       日       日         1       日       日                                                                                                    |                                                                                                    |
| 3 「進む」をクリックします。                                                              | <ul> <li>         社内出庫データ追加確認      <li>         「社内出庫」で登録しますか?         </li> <li>         (選び)      </li> </li></ul>                                                                                                    |                                                                                                    |
| 4 取引先を選択して日付、数量、<br>ロットNO、有効期限を入力します。                                        |                                                                                                    | て 准章          ご 登 登<br>✓                                                                                                    |
| ● ワンポイン<br>薬価差右横の▼をクリックするとロットNO,と有効期限リストが表示されます。リストからロットNO,と有効期限<br>を選択できます。 |                                                                                                    | 31,310         0.005         31,910.00                                                                                                    |

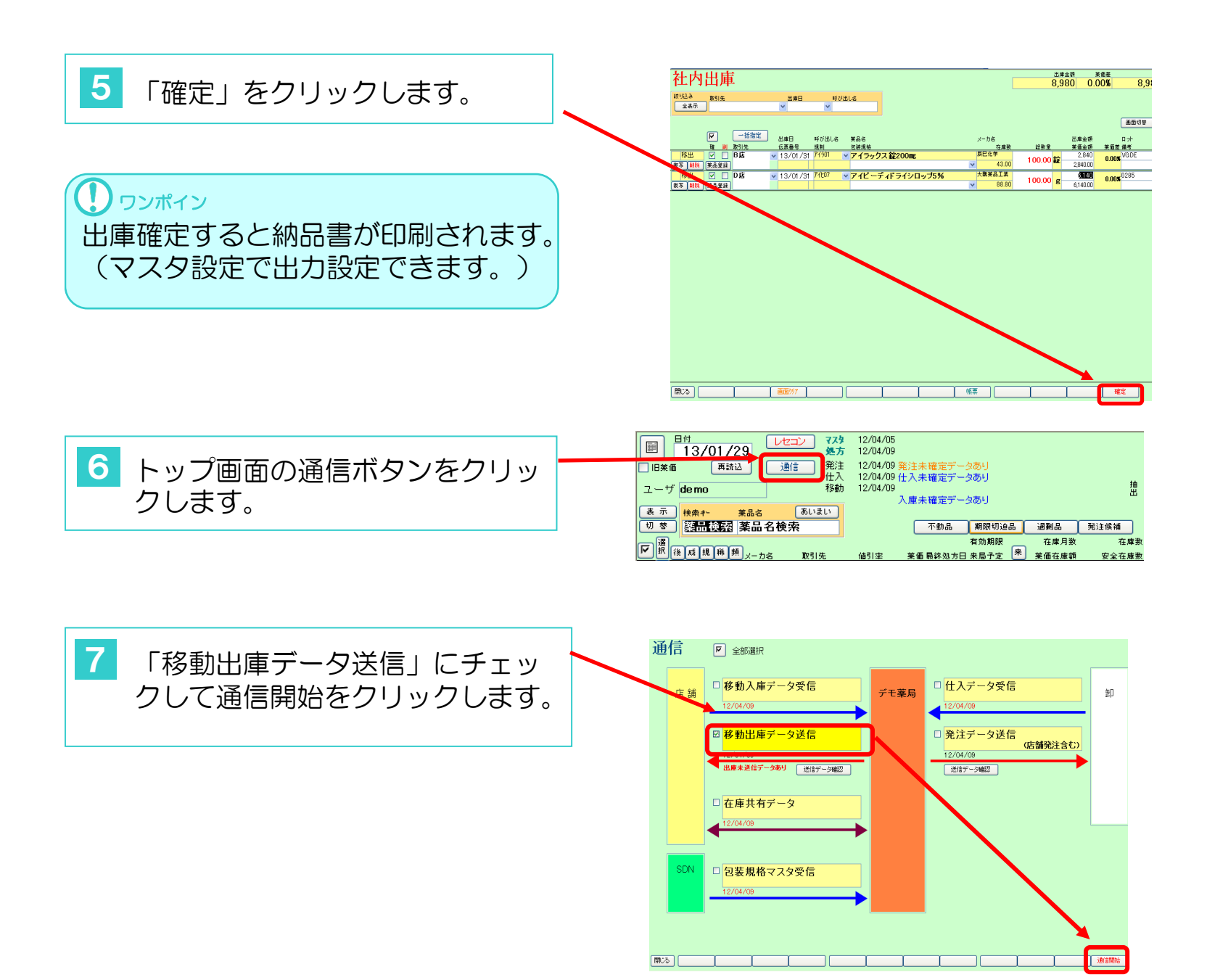

# 1. 社外入庫

自社グループ店舗外の薬局から購入した薬品の入庫入力を行います。

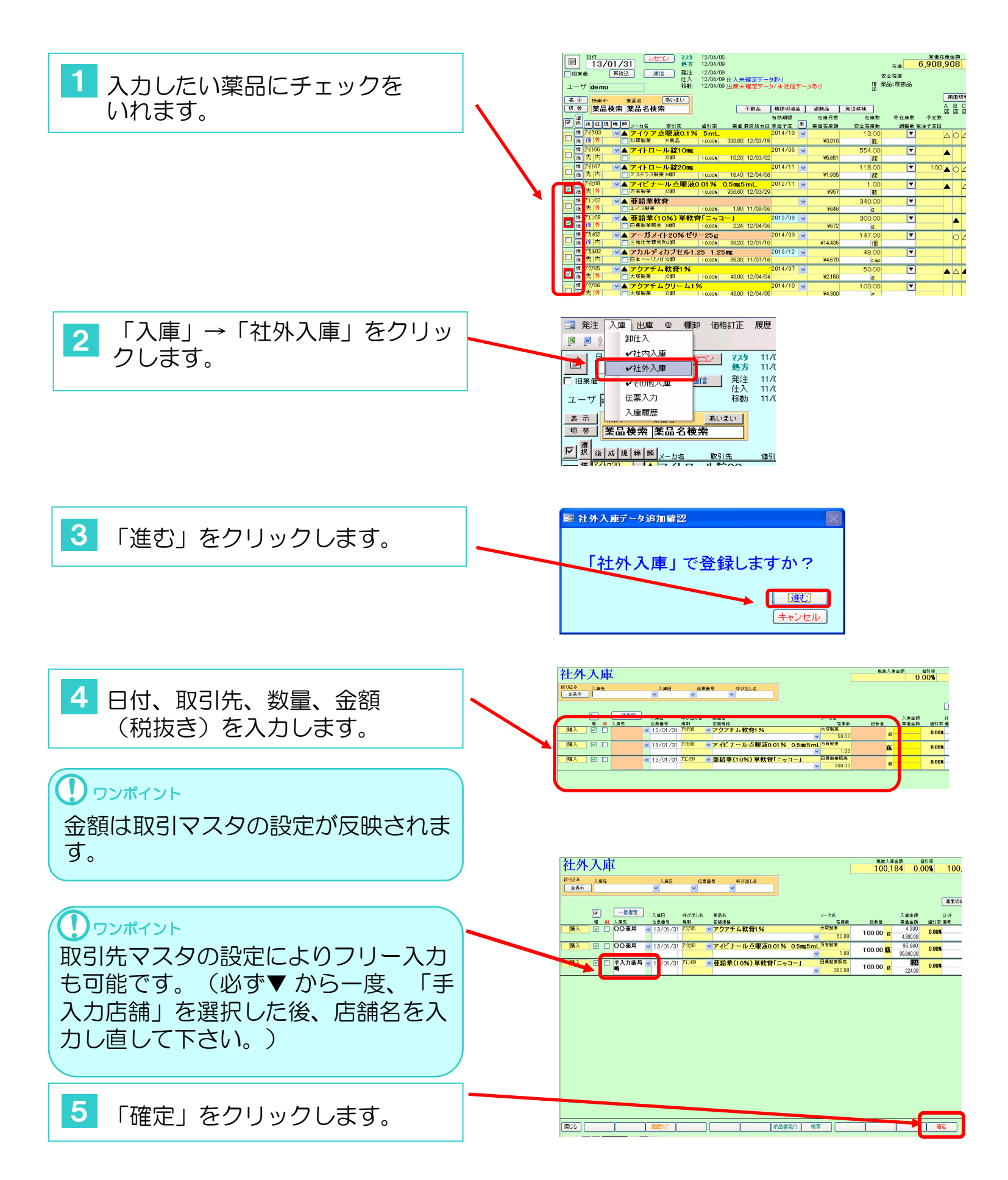

## 2. 社外出庫

自社グループ店舗以外の薬局への販売を入力します。

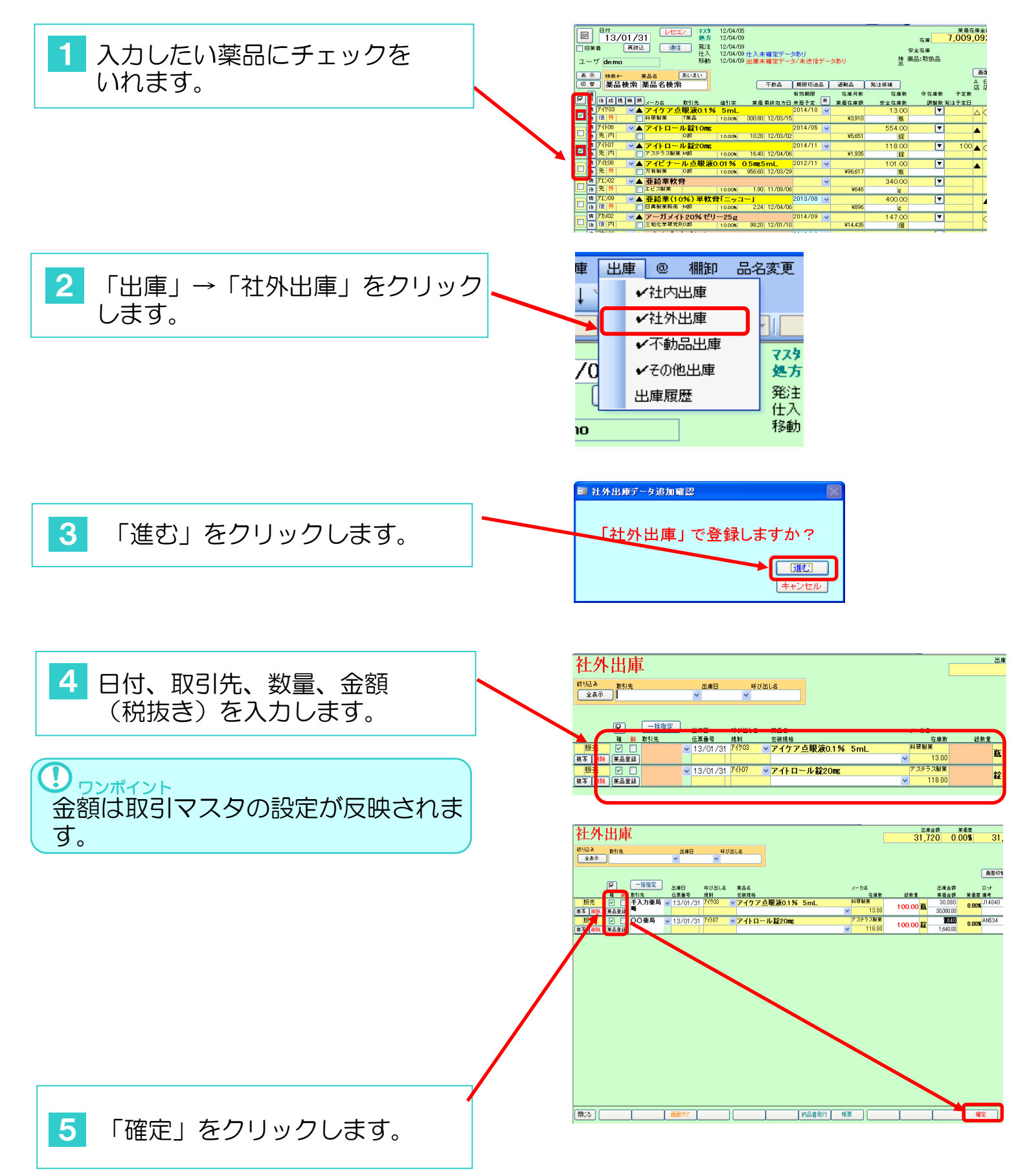

# その他入出庫

#### 1. その他入庫

プラスの在庫調整修正などを入力します。

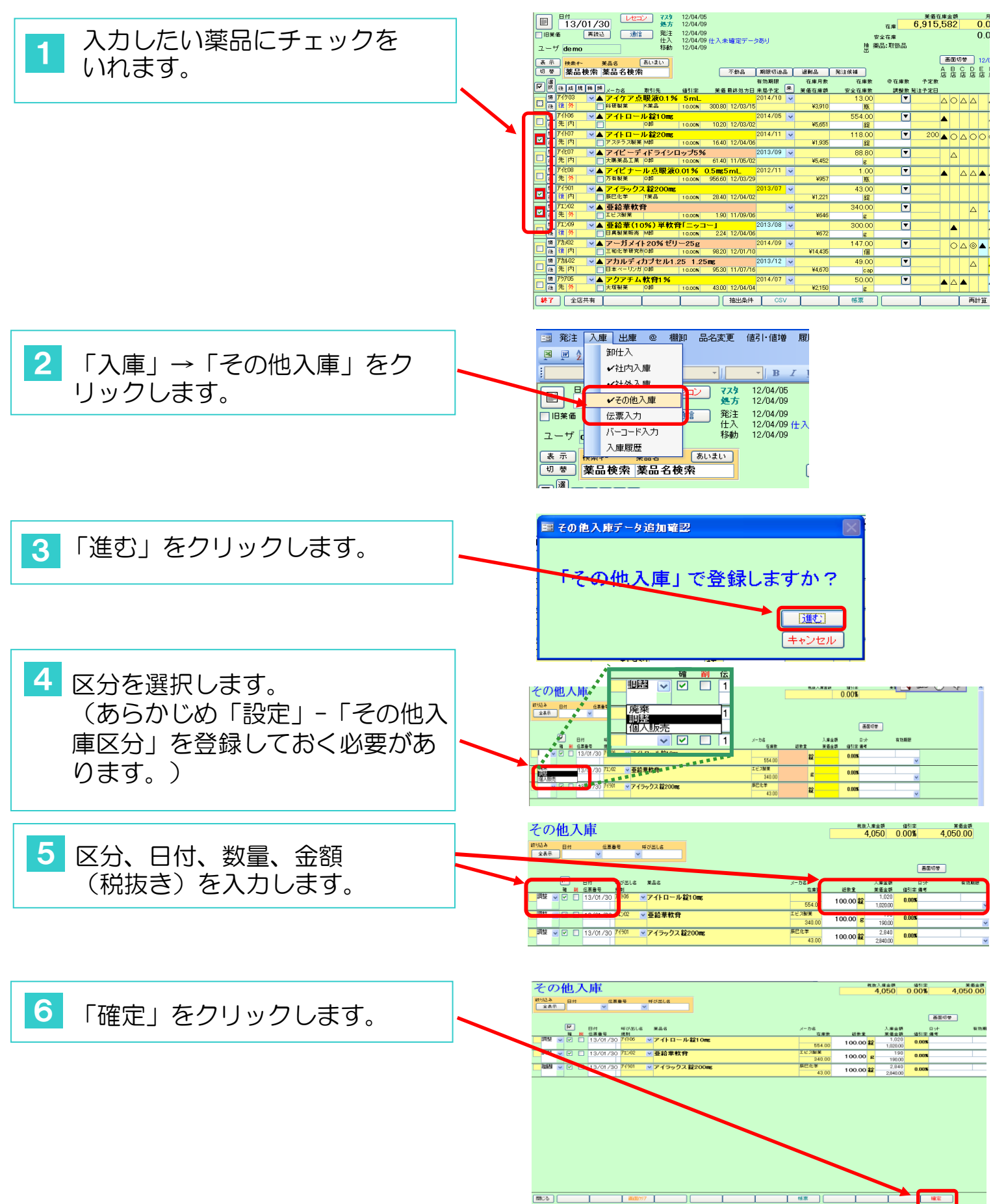

# 2. その他出庫

#### 破棄破損、廃棄などのロスを入力します。

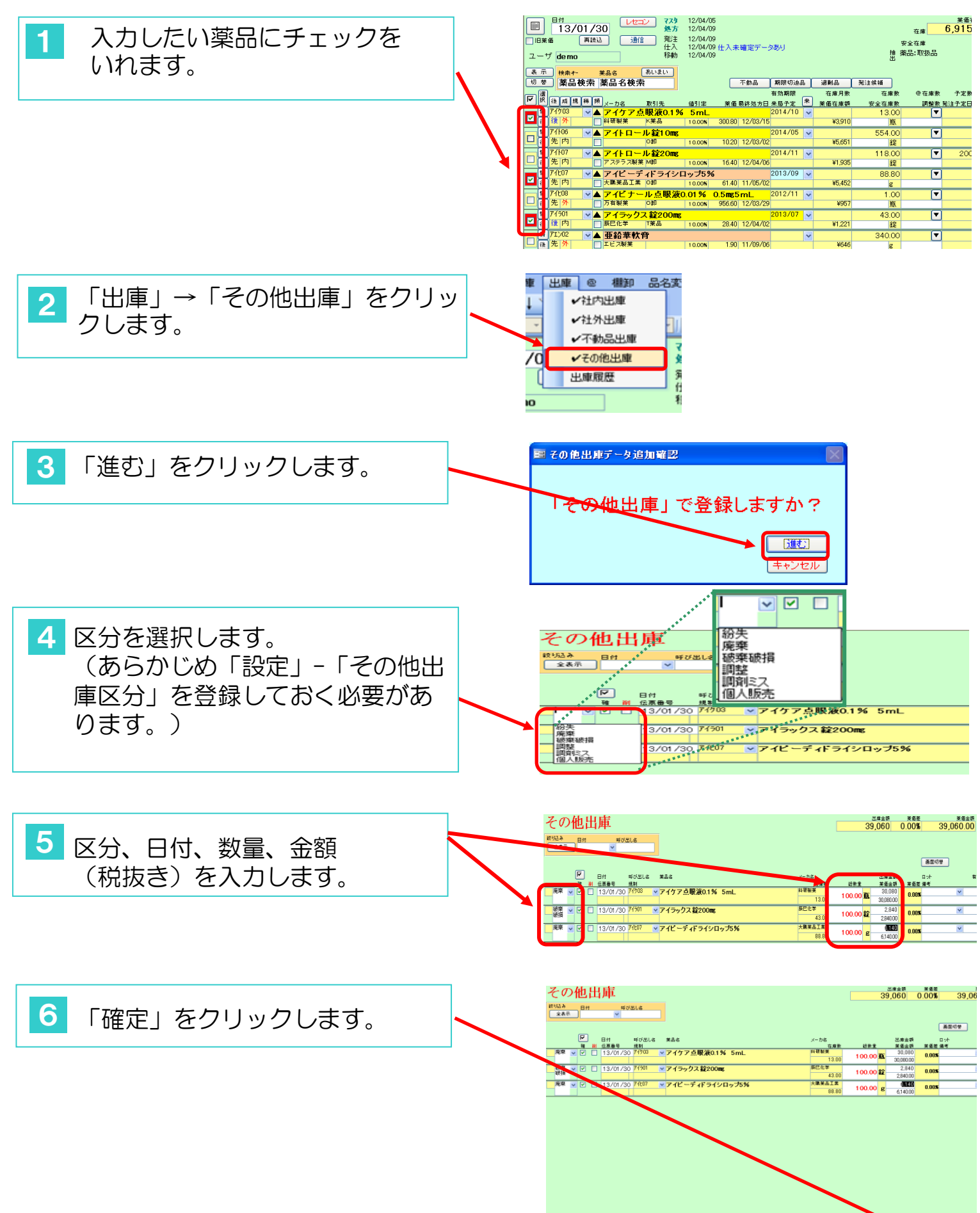

100

### 值引·值增伝票入力

#### 1. 登録

値引、値増伝票を入力します。

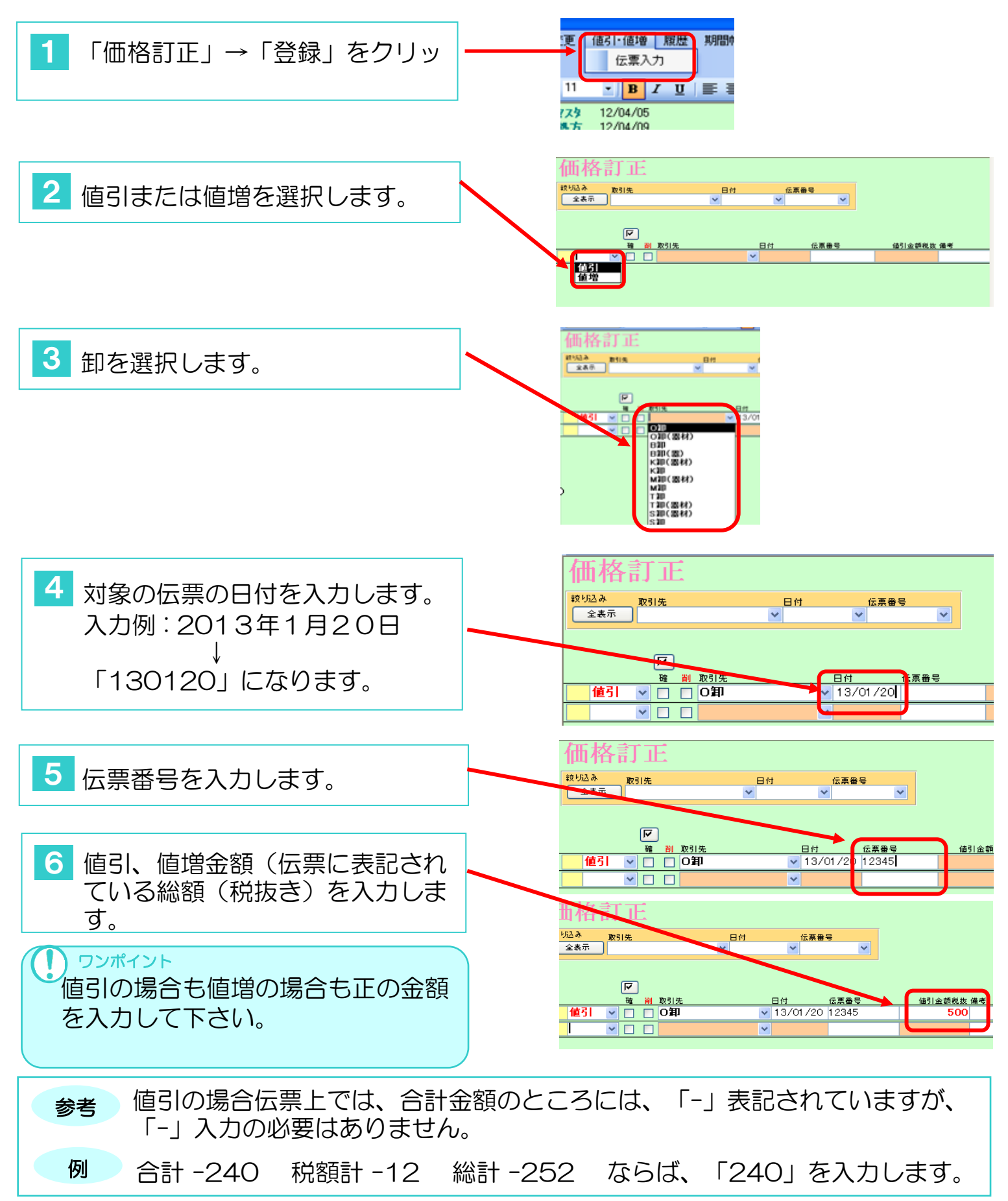

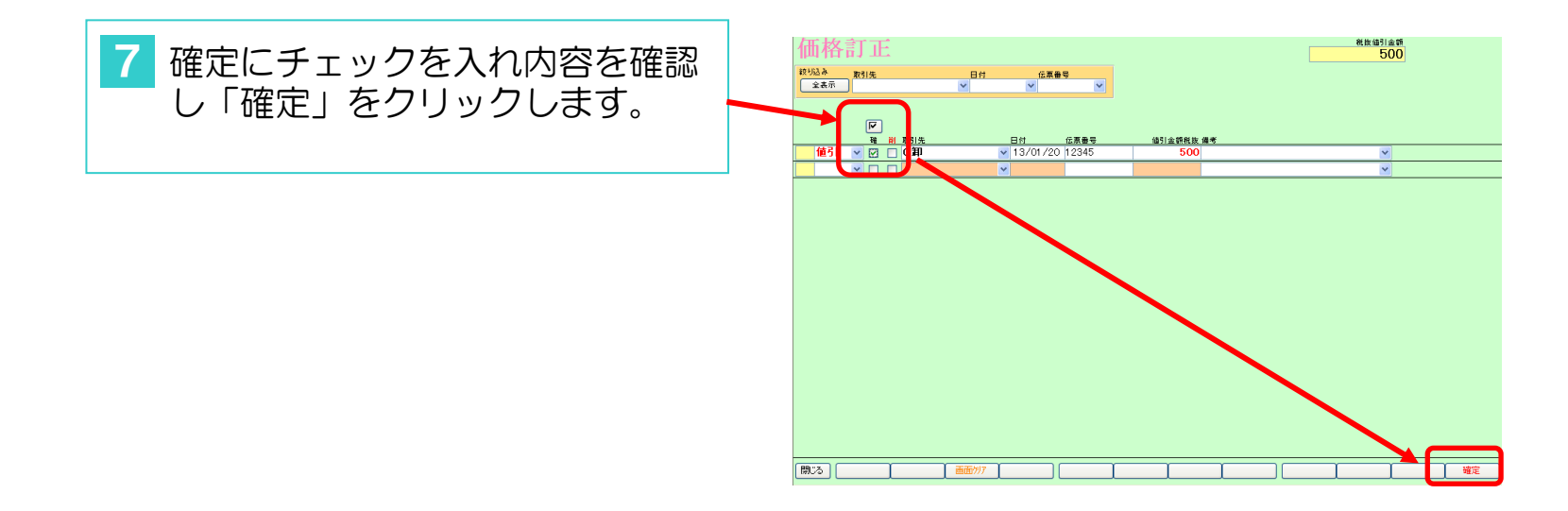

## 履歴

# 1. 履歴

仕入、返品、入庫、出庫、補正等の全履歴を確認できます。

| <ol> <li>「履歴」→「在庫履歴」をクリックします。</li> </ol>         | ③ 発注入庫出庫 @ 棚卸価格訂正 履歴品名変更期間帳票マスタ 設置         日付         日付         11/03/16         日付         日付         日付         日付         日付         日付         日付         日本         日本 </th                                                                                                    |
|--------------------------------------------------|----------------------------------------------------------------------------------------------------|
| 2 選択期間中のすべて(仕入・返<br>品・入庫・出庫・補正)の履歴一<br>覧が表示されます。 |                                                                                                    |
|                                                  | 訂正         時入         13/01/31         ○○         第705 <b>77754%</b> 前1%         100.00           訂正         補正         12/12/24         9/105 <b>70/1-1/25166</b> -38.00           訂正         補工         12/12/24         9/105 <b>711-1/25166</b> -38.00           訂正         估入         12/04/70         第716 <b>711-1/25166</b> -200.00           訂正         訪入         12/04/70         第716 <b>711-1/25166</b> -200.00           訂正         訪入         12/04/70         第714 <b>714-1/25166</b> -200           訂正         読方         12/04/09         第714 <b>714-1/25166</b> -200           訂正         読方         12/04/09         第714 <b>714-1/25166</b> -200           訂正         読方         12/04/09         第714 <b>714-201756</b> -200           訂正         読方         12/04/09         第714 <b>714-201756</b> -200           訂正         読方         12/04/09         第714 <b>714-201756</b> -20.00           訂正         読方         12/04/09         第714 <b>717577701058</b> -20.00           訂正         読方         12/04/09 <td< td=""></td<>                                                                                                    |
|                                                  | リリア         11/01/10         11/01/10         制約         株式         株式         株式         日/+50         国務部           10         11/01/10         11/01/10         制約         株式         11/01/10         11/01/10         11/01/10         11/01/10         11/01/10         11/01/10         11/01/10         11/01/10         11/01/10         11/01/10         11/01/10         11/01/10         11/01/10         11/01/10         11/01/10         11/01/10         10/00         10/0         10/0         10/0         10/0         10/0         10/0         10/0         10/0         10/0         10/0         10/0         10/0         10/0         10/0         10/0         10/0         10/0         10/0         10/0         10/0         10/0         10/0         10/0         10/0         10/0         10/0         10/0         10/0         10/0         10/0         10/0         10/0         10/0         10/0         10/0         10/0         10/0         10/0         10/0         10/0         10/0         10/0         10/0         10/0         10/0         10/0         10/0         10/0         10/0         10/0         10/0         10/0         10/0         10/0         10/0         10/0         10/0 |

### 確定したデータの修正・削除

### 1. 確定したデータの修正

一度確定してしまったデータの修正をおこないます。

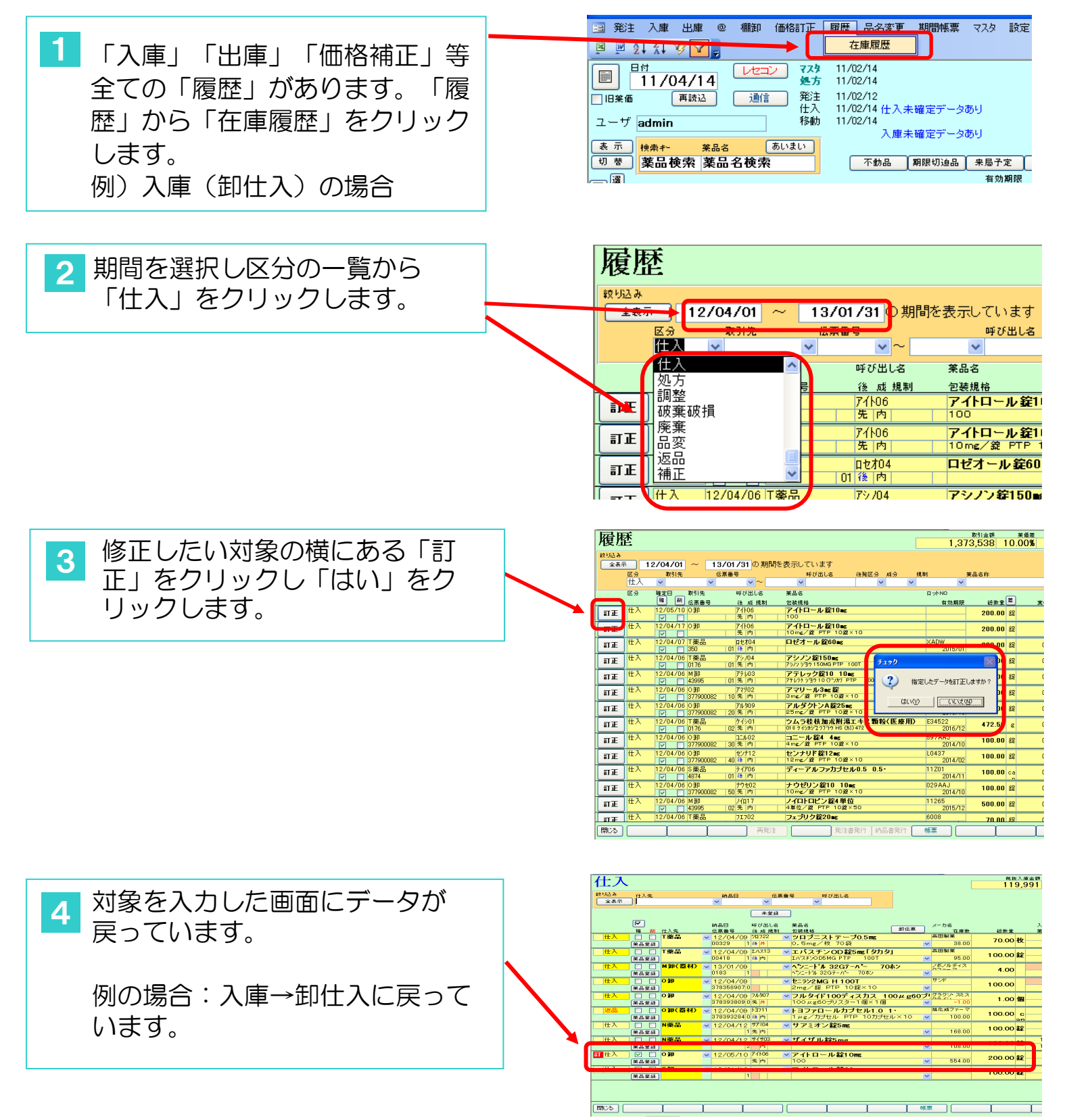

#### 2. 確定したデータの削除

ー度確定してしまったデータの削除を行います。

例:社外出庫の場合

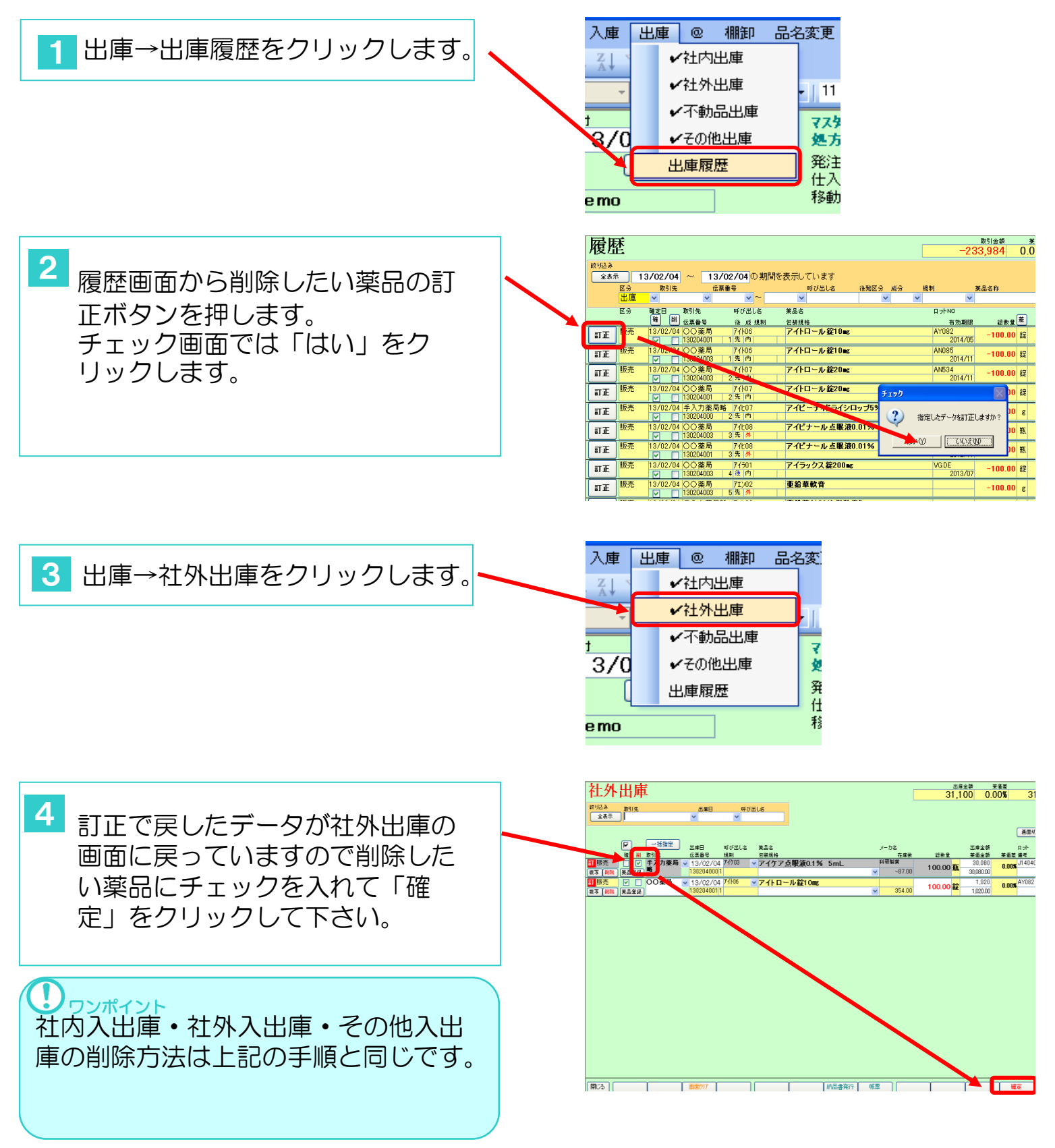

#### 例:履歴から削除する場合

| <ul> <li> <ul> <li></li></ul></li></ul>                                                                                                    | 1 「履歴」→「在庫履歴」をクリッ<br>クします。          |   | 値引・値増                                                                                                    | 履歴 期間帕<br>在庫履歴                                                                                      | [票] マスタ                             |                                                                                          |                                   |
|----------------------------------------------------------------------------------------------------|-------------------------------------|---|----------------------------------------------------------------------------------------------------|----------------------------------------------------------------------------------------------------|-------------------------------------|------------------------------------------------------------------------------------------|-----------------------------------|
| 2 区分の▼から削除したい区分を選<br>別にます。               アメン・ロージンでは「はい」<br>をしたいデータの「訂正」ボタ<br>シェクノリックします。               アメン・ロージンでは「はい」<br>をクリックします。            3 削除したいデータの「訂正」ボタ<br>シェクノリックします。               アメン・ロージンでは「はい」<br>をしたいデータの「訂正」ボタ            4 チェックメッセージでは「はい」<br>をクリックします。               アメン・ロージンでは「ない」<br>アメン・ロージンでは「はい」<br>アメン・ロージンでは「はい」<br>アメン・ロージンでは「はい」<br>アメン・ロージンでは「」            5 訂正で確定したデータは「入庫」<br>- 「卸仕入」に戻っています。               アメン・レージン |                                     |   | • <b>B</b><br>12/04/05<br>12/04/09                                                                                                    | ፻⊻∣≡ ≡                                                                                              | • = 2                               | I                                                                                        |                                   |
| <ul> <li>2 区分の▼から削除したい区分を選択します。</li> <li>3 削除したいデータの「訂正」ボタ</li> <li>3 削除したいデータの「訂正」ボタ</li> <li>2 チェックメッセージでは「はい」</li> <li>5 訂正で確定したデータは「入庫」<br/>→「卸仕入」に戻っています。</li> </ul>                                                                                                    |                                     |   | 12/04/09 3                                                                                                    | 発注未送信デー                                                                                             | -9 <b>6</b> 9                       |                                                                                          |                                   |
| 3 削除したいデータの「訂正」ボタ                                                                                                    | 2 区分の▼から削除したい区分を選択します。              |   | 履歴<br><sup>設地込み</sup><br>全表示 12/12                                                                                                    | 2/01 ~ 13/02/05<br>851先 伝票番号                                                                        | の期間を表示していま<br><sup>呼び出し</sup>       | す<br>しる 後発区分 成分 !!<br>                                                                   |                                   |
| <ul> <li>              ■ 日本 (1) (1) (1) (1) (1) (1) (1) (1) (1) (1)</li></ul>                                                                                                    |                                     |   | 購入<br><b>仕入</b><br>第正<br>新正<br>第正<br>第正<br>第二<br>第二<br>第二<br>第二<br>第二<br>第二<br>第二<br>第二<br>第二<br>第二                                           | 呼び出<br>後、成<br>アクト14<br>先内<br>アサル0<br>アサル0<br>アサル0<br>アクト14                                          | 31名<br>業品名                          | 17.5mg<br>MGF2201位17かト<br>ンEN錠500mg<br>デア 10歳×10<br>音1%。                                 | 口 :/·NO<br>有効期限                   |
|                                                                                                    |                                     |   |                                                                                                    |                                                                                                    |                                     | 10本<br>2006 ゼリー25g<br>(105個<br>ブセルル1.25 1.25mg<br>(セル PTP 10カブセル×10<br>点職液0.01% 0.5mg5mL |                                   |
| <ul> <li>3 削除したいデータの「訂正」ボタ<br/>ンをクリックします。</li> <li>4 チェックメッセージでは「はい」<br/>をクリックします。</li> <li>5 訂正で確定したデータは「入庫」<br/>→「卸仕入」に戻っています。</li> </ul>                                                                                                    |                                     |   | 訂正<br>購入<br>13/0<br>「<br>「<br>「<br>「<br>「<br>「<br>」<br>「<br>」<br>「<br>」<br>「<br>」<br>」<br>」<br>」<br>」<br>」<br>」<br>」<br>」<br>」<br>」<br>」<br>」 | 11/31 手入力楽局略 71/03<br>13013102 1後 外<br>13013102 1後 外<br>1/31 ○○楽局 77/03<br>130131003 1 先 外          | 9 重鉛華(10%<br>5 アクアチム軟               | 6) 単軟音「ニッコー」<br>(音1%                                                                     |                                   |
| <ul> <li>              日本日本</li></ul>                                                                                                    | 3<br>削除したいデータの「訂正」 ボタ<br>ンをクリックします。 |   | <b>履歴</b><br><sup>較処み</sup><br>全表示 12/08                                                                                                    | 1/05 ~ 13/02/05<br>75]先 位居書号                                                                        | の期間を表示していま                          | す<br>~~ 後親区分 成分 #                                                                        | 1<br>見判                           |
| <ul> <li></li></ul>                                                                                                    |                                     |   | 住入 ⊻<br>区分 確定<br>強<br>訂正 住入 13/0<br>訂正 た入 13/0<br>訂正 た入 13/0                                                                                  | ▼ ▼ V<br>副 取引先 呼び出<br>副 伝票番号 後 成<br>11/10 0卸 別/b02<br>▼ 378169907 30 内<br>11/09 例卸(器材)<br>□ 0183 00 |                                     | √75mc<br>PTP 100P<br>(G7-Λ*- 70\$/)<br>Λ*- 70\$/)                                        | ↓<br>□ットNO<br>12C A103<br>2014/08 |
| <ul> <li>4 チェックメッセージでは「はい」<br/>をクリックします。</li> <li>5 訂正で確定したデータは「入庫」<br/>→「卸仕入」に戻っています。</li> <li>第 正で確定したデータは「入庫」<br/>→「卸仕入」に戻っています。</li> </ul>                                                                                                    |                                     |   |                                                                                                    | )1/09 0卸(器材)<br>375139701 20                                                                        | <b>トウキクビ`ンハイオ</b><br>ドクヤクビ`ンハイオール : | <b>ነ-                                    </b>                                            |                                   |
| はい (はい ) (はい ) (はい ) ) ) ) ) ) ) ) ) ) ) ) ) ) ) ) ) ) )                                                                                                    | 4 チェックメッセージでは「はい」<br>をクリックします。      |   | 5190<br>?                                                                                                    | 指定したデータを                                                                                            | ます正しますか?                            |                                                                                          |                                   |
| 5 訂正で確定したデータは「入庫」<br>→「卸仕入」に戻っています。<br>※注 へ庫 出庫 ◎ 棚 『 品:<br>卸仕入<br>・社内入庫<br>・社外入庫<br>・その他入庫<br>「「「ーコード入力」<br>入庫履歴<br>予                                                                                                    |                                     |   | (‡i,                                                                                                    |                                                                                                    | <u>VIŽNU</u>                        |                                                                                          |                                   |
| ★価         ★子の他入庫           第価         伝票入力           ・ザ         パーコード入力           ・サ         入庫履歴           示         大座履歴           示         大座履歴                                                                                                    | 5 訂正で確定したデータは「入庫」<br>→「卸仕入」に戻っています。 | ] | 発注入庫                                                                                                    | <u>出庫 @ </u> #<br> 仕入<br> 社内入庫<br> 社外入庫                                                             |                                     |                                                                                          |                                   |
|                                                                                                    | L                                   |   | ★価 伝<br>-ザ C バ<br>示 t <del>天来す</del>                                                                                                    | その他入庫<br>:漂入力<br>〜コード入力<br>.庫履歴<br>****4                                                            | Ni<br>BL:                           |                                                                                          |                                   |

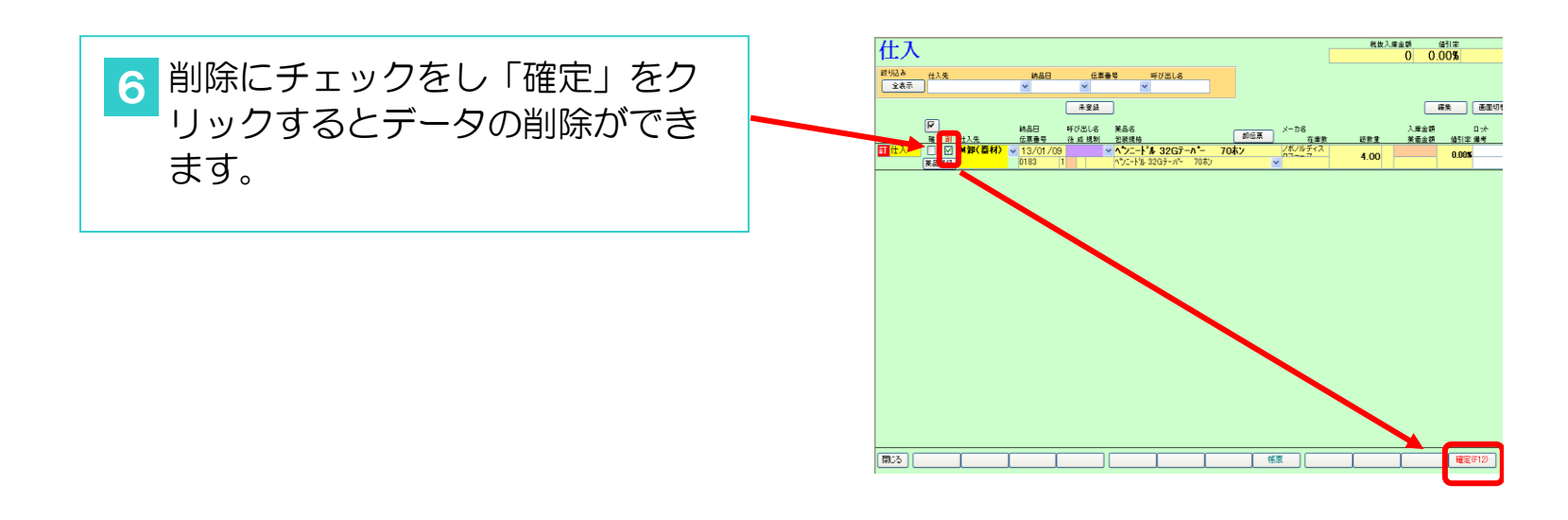

# <u>(Ⅳ)在庫確認</u>

# 在庫確認

|            |            | 日付   |          |       | (    | レセコ        | v v        | 7.9   | 12/04/0 | 5             |                |              |        |              | _            | <b>莱価</b> 石 | 主庫金額       | 月岁    |         | 引渡可能               |
|------------|------------|------|----------|-------|------|------------|------------|-------|---------|---------------|----------------|--------------|--------|--------------|--------------|-------------|------------|-------|---------|--------------------|
|            | ▦          | 1    | 2/       | 06/(  | )1 ' |            | <u>%</u>   | 方     | 12/04/0 | 9             |                |              |        |              | 在庫           | 7,030       | ,454       | 1.09  | 2,      | <mark>128,0</mark> |
|            | 旧葉         | Ħ    |          | 再読    | 2    | 通信         | 1 発        | SÈ    | 12/04/0 | 9 発注未         | 送信デー           | ータあり         |        |              | 中心方度         | 4 388       | 676        | 0.68  |         |                    |
|            |            | _    |          |       |      |            | ( <u>t</u> | :入    | 12/04/0 | 9 仕入未         | 確定デー           | -タあり         |        | +4           | 女王14牌        | 1,000       | ,070       | 0.00  |         |                    |
| ユ          | -+         | f de | emo      |       |      |            | 移          | 勄     | 12/04/0 | 9 出庫未         | 確定デー           | -タあり         |        | 18<br>11     | 1 €00:9X1200 |             |            |       |         |                    |
|            |            |      |          |       |      | (          | +          |       |         | 100 / 10 - +- | اا وحاج وارد و | 5515         |        |              |              |             | 画面切を       | 12/04 | /∩qi.=₩ | 信力士                |
|            | : <b>क</b> |      | 索や       | ·     | 業品名  |            | あいまい       |       |         | 1111即木        |                | <u>~~@</u> 2 | 3      | _4           |              |             | ABC        |       | GЦ      |                    |
| <u>ل</u> ا | 替          | 3    | ŧП       | 検索    | 業品名  | 3検索        | ł          |       |         |               | 不動品            | 期限切迫品        | 過剰品    | 発注候補         |              |             | 店店店        | 店店店   | 店店      | 店                  |
| e          | 暹          | _    |          | ~~~   |      |            |            |       |         |               |                | 有効期限         | 在庫月多   | 仕庫           | 9 @ 在庫勞      | : 予定数       |            |       |         |                    |
| $\square$  | 択          | 後月   | 或規       | . 稀 期 | リーカネ | G          | 取引先        |       | 値引率     | 莱価            | 最終処方           | 3 来局予定 🔮     | 英価在庫額  | 安全在庫         | 数 調整器        | ( 発注予定日     |            |       |         |                    |
|            | 情          | ፖረታ( | 03       | × 4   | アイ   | アク点        | 眼液0.       | 1%    | 5mL     |               |                | 2014/10      | 9.8    | 13.0         | 0            | 10          |            |       |         |                    |
|            | 後          | 後!   | እ        |       | 科研製  | 莱          | T莱品        |       | 10.00%  | 300.80        | 12/03/1        | 5 12/04/26   | ¥3,910 | 2 瓶          | i 🗌 🚬        | 1           |            | • • • |         |                    |
|            | 情          | ፖብላ  | )6       | × 4   | アイト  | П-         | ル錠10       | mg    |         |               |                | 2014/05      | 7.8    | 554.0        | 0            | 1,514       |            |       |         |                    |
|            | 後          | 先「   | 内        |       |      |            | 0卸         |       | 10.00%  | 10.20         | 12/03/0        | 2            | ¥5,651 | 84 👪         |              |             |            |       |         |                    |
|            | 情          | 7710 | )7       | V Z   | マイト  | <u>п</u> – | ル錠20       | mg    |         |               |                | 2014/11      | 1.2    | 218.0        | 0            | 900         |            |       |         |                    |
|            | 後          | 先F   | 内        | Г     | 727  | ス製薬        | M卸         |       | 10.00%  | 16.40         | 12/04/0        | 6 12/04/09   | ¥3,575 | 188 👪        | È            |             |            |       |         | ΙM                 |
|            | 情          | 7120 | )7       | V /   | アイト  | ィーデ        | ィドライ       | シロ    | ップ5%    | ń             |                | 2013/09      |        | 88.8         | ic 🔽         | 1           |            |       |         |                    |
|            | 後          | 先回   | 内        |       | 大鵬薬  | 品工業        | 0卸         |       | 10.00%  | 61.40         | 11/05/0        | 2            | ¥5.452 | σ            |              |             |            |       |         |                    |
|            | 性          | 7/20 | 18       |       | 7/1  | · + .      | 山古肥        | し赤っ   | 01.0/   | 0 EmrE        | I              | 2012/11      | 4.5    | 6            |              |             |            |       |         |                    |
|            |            | 生し   | ж.<br>Б. |       | 1710 | -, /<br>*  | ア県嶋        | CHRO. | 01%     | U.SINGO       | 10 /00 //      | 2012/11      | 1.0    | 1.U<br>a 199 |              | J           | <b>A</b> 2 |       |         |                    |
|            | 伦          | ж :  | 71°      |       | 」の相製 | *          | ារព        |       | 10.00%  | 906.60        | 12/03/         | 9            | 495)   | 1 72         | R.           |             |            |       |         |                    |
|            |            |      |          |       |      |            |            |       |         |               |                |              |        |              |              |             |            |       |         |                    |

# 1. 画面説明

| ①不動品   | <ul> <li>薬品名はレセコンから連携。</li> <li>色は不動品を表します。</li> <li>赤 1年以上処方出庫なし</li> <li>黄 6ヶ月以上処方出庫なし</li> <li>青 3ヶ月以上処方出庫なし</li> <li>青 3ヶ月以上処方出庫なし</li> <li>****</li> <li>を押すと(青・黄・赤)→(黄・赤)→(赤)と</li> <li>抽出されます</li> <li>※システム設定で変更が可能です。</li> </ul>                                                                                       |
|--------|----------------------------------------------------------------------------------------------------|
| ②期限切迫品 | <ul> <li>              をクリックすれば履歴表示。色は期限切迫品を表します。             赤 期限切れか3ヶ月以内に期限切れ             黄 半年以内に期限切れ             黄 半年以内に期限切れ             青 1年以内に期限切れ      </li> <li>             新聞のかるが、「「「「「」」」」。         </li> <li>             新聞のかるが、「「」」。         </li> <li>             新聞のかるが、             が、             ・</li></ul> |
| ③過剰品   | <ul> <li>色は過剰品を表します。</li> <li>赤 在庫期間6ヶ月以上</li> <li>黄 在庫期間4ヶ月以上</li> <li>青 在庫期間3ヶ月以上</li> <li>週剰品 を押すと(青・黄・赤)→(黄・赤)→(赤)と抽出されます</li> <li>※システム設定で変更が可能です。</li> </ul>                                                                                                    |
| ④発注候補  | ※システム設定で変更が可能です。<br>色は在庫不足(発注候補)を表します。<br>赤 前回発注日以降で出庫が有り安全在庫を下回った薬品<br>黄 発注保留品<br>紫 人管理品 ※(稀品)<br>青 赤→黄を経ても発注せずに保留している薬品<br>※注候種 を押すと(青・黄・赤)→(黄・赤)→(赤)と<br>抽出されます<br>※稀品…高価な薬品・欠品をさせたくない薬品などにマークをつける<br>ことで自動発注候補とは別管理することができます。                                                                                               |

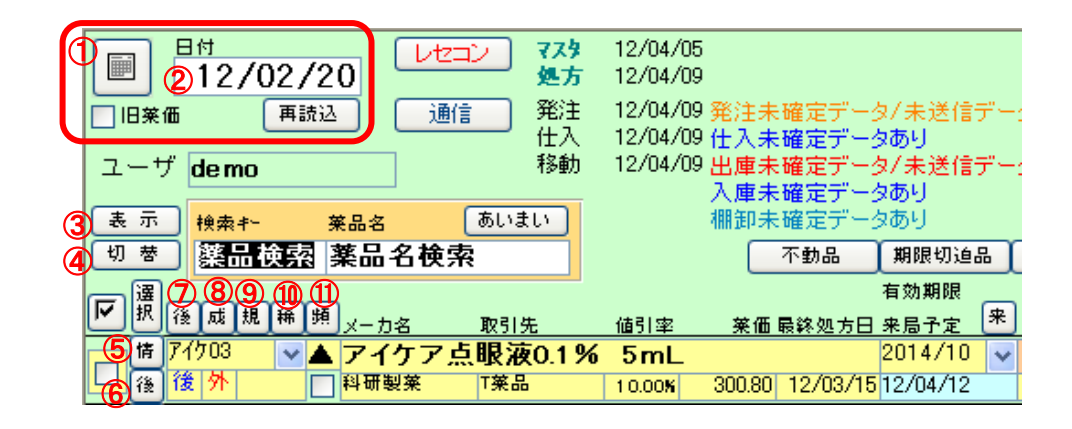

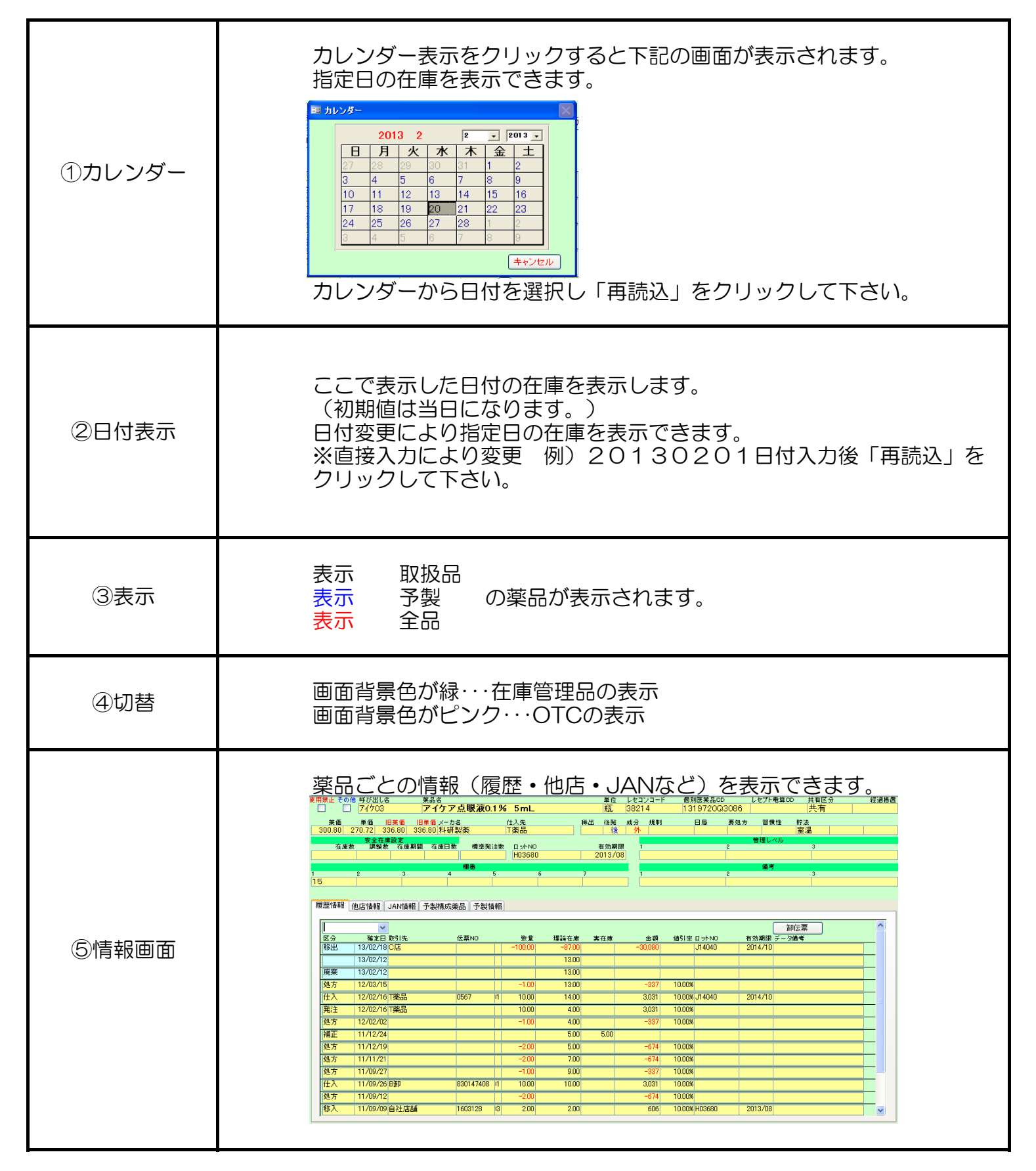

| ⑥後発 | 後発ボタンを押すと選択している薬品の自他店取扱品が<br>表示されます。                                                   |
|-----|----------------------------------------------------------------------------------------|
| ⑦後発 | 先     先発品を表示       後     後発品を表示       他     先発か後発か不明な品を表示                              |
| ⑧成  | 内     内服を表示       外     外用薬を表示       注     注射を表示       予     予製を表示                     |
| ⑨規  | 向     向精神薬を表示       劇     劇薬を表示       麻     麻薬を表示       毒     毒薬を表示       覚     覚醒剤を表示 |
| ⑩稀  | 稀動品を表示                                                                                 |
| ⑪頻  | <ul> <li>◎ よく出る</li> <li>○ 出る</li> <li>△ あまり出ない</li> <li>▲ ほとんど出ない</li> </ul>          |

|        | <sup>日付</sup><br>12/02/06                    | レセコン 775<br>処方                               | 12/04/0<br>12/04/0            | 5<br>9                           |                            |                      |                                            | <br><sub>在庫</sub> 8                             | 業価在庫金額<br>,585,723                   |
|--------|----------------------------------------------|----------------------------------------------|-------------------------------|----------------------------------|----------------------------|----------------------|--------------------------------------------|-------------------------------------------------|--------------------------------------|
| 교는     | き価 再読込<br>ザ demo                             | 通信     発注       仕入       移動                  | 12/04/0<br>12/04/0<br>12/04/0 | 9 発注未確定デ<br>9 仕入未確定デ<br>9 出庫未確定デ | ータ/未送信:<br>ータあり<br>ータあり    | データあり                | 抽                                          | 安全在庫<br>藥品:取扱品                                  |                                      |
| 表示切发   | → <mark>検索+→ 薬品</mark><br>瀬品治志 薬             | 名 あいまい<br>品名検索                               |                               | 棚卸未確定デ                           | 一タあり                       | 品词到品                 | 発注促補                                       |                                                 | 画面切替                                 |
| て<br>法 | <del></del> <del></del> (後成規稱頻 <sub>×-</sub> | -力名 取引先                                      | 値引室                           | 荼価 最终処≯                          | (1)<br>有効期限<br>(2)<br>来局予定 | 3 在庫月数<br>来(4) 莱価在庫額 | <ul> <li>5 在庫数</li> <li>6 安全在庫数</li> </ul> | <ul> <li>⑦ @在庫数(9)</li> <li>⑧ 調整数 発達</li> </ul> | <u>店店店店</u><br>予定数<br>≩予定氏 <b>10</b> |
| 日後     | アイケ03     ▲     ア       後     外     日料       | イケア点眼液0.1%<br><sup>研製業</sup> 「 <sup>来品</sup> | 5 <b>5 mL</b>                 | 300.80 12/03                     | 2014/10<br>15 12/04/12     | ¥1,203               | 4.00                                       | •                                               |                                      |
| 日後     | 7/h06 ▼▲ 7<br>先内 □                           | イトロール 錠10mg<br><sup>の卸</sup>                 | 10.00%                        | 10.20 12/03/                     | 2014/05<br>/02 12/03/30    | ¥1,408               | 138.00<br>錠                                | •                                               | 900                                  |
|        | ア/h07 ▼▲ア<br>先内 □ア.                          | <mark>イトロール 錠20mg</mark><br>ステラス製業 M卸        | 10.00%                        | 16.40 12/04/                     | 2014/11<br>/06 12/04/07    | ¥4,100               | 250.00<br>錠                                |                                                 | 300 ▲ O △ O                          |

| ①有効期限   | 有効期限は先入先出で計算、今ある在庫で古い期限の方を表示                                                                        |
|---------|----------------------------------------------------------------------------------------------------|
| ②来局予定   | 次回出庫予定日、過去の処方間隔から自動計算されます。                                                                          |
| ③在庫月数   | 薬価在庫金額/直近1ヶ月の処方金額で算出                                                                                |
| ④薬価在庫金額 | 在庫数×薬価                                                                                              |
| ⑤在庫数    | 画面指定日の在庫を表示<br>色は在庫不足を表します。                                                                         |
| ⑥安全在庫数  | 安全在庫は3日分担保するための在庫数を表します。<br>(担保日数はシステム設定可)<br>※直接入力し安全在庫数を固定する事ができます。                               |
| ⑦@在庫数   | 予製在庫数を表します。<br>(トップ画面説明にて参照)                                                                        |
| ⑧調整数    | 安全在庫を多くしたいときの項目(直接入力可)                                                                              |
| ⑨予定数    | 下記データの合計数<br>・仕入画面に残している<br>・社内入庫、社外入庫画面に残している<br>・発注画面に未来発注で残している<br>・発注済みで未入庫<br>※システム設定で変更が可能です。 |
| ⑩発注予定日  | 予定数の中で未来発注分について発注日を表示                                                                               |
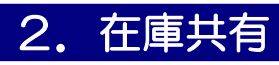

|                                                                                   | 12/04/05                                                    |                                |                           |               |                      | 菜価花<br>Q 5 Q 5 | E庫金智<br>フク: | ē<br>2    | 月数            | a<br>Q F                      | 引渡可能<br>2050    | 金額<br>Q6           |
|-----------------------------------------------------------------------------------|-------------------------------------------------------------|--------------------------------|---------------------------|---------------|----------------------|----------------|-------------|-----------|---------------|-------------------------------|-----------------|--------------------|
| 近         通信         発注           近         通信         発注           仕入         移動 | 12/04/09 発注未確定データ<br>12/04/09 仕入未確定データ<br>12/04/09 出庫未確定データ | タ/未送信デー。<br>タ <b>あり</b><br>タあり | タあり                       | 抽出            | 在庫<br>安全在庫<br>薬品:取扱品 | 0,000          | ,121        | >         | 0.00          | 0,0                           | 100,0           | 30                 |
| 業品名         あいまい           第二名         あいまい                                       | 棚卸未確定デーク                                                    | タあり<br>「期限112:6号(              | ्रम्बक्राट 👔              |               |                      |                | 画面          | 切替<br>C D | 12/04/<br>E F | ′09Iこ <mark>受</mark> 们<br>G.円 | 記した共和<br>1店 リード | <u>育デー:</u><br>く 1 |
|                                                                                   |                                                             | 有効期限                           | 在庫月数                      | 在庫数           | @ 在庫数                | 子定委            | 店店          | 店店        | 5 店 店         | 居居                            | 店店              | 5月5.               |
| ▲ <mark>アイケア点眼液0.1%</mark><br>科研製業 T薬品                                            | ■51単 楽値帳終処方日<br>5mL<br>-0.80% 300.80 12/03/15               | *局丁足<br>2014/10 ▼<br>12/04/12  | <u>乗1回1±</u> 庫額<br>¥1.203 | 安室往庫敷<br>4.00 |                      | 光)王丁定日         | ДC          |           | <u>م</u> ا    |                               |                 |                    |
| ▲ アイトロール 錠1 Omg                                                                   | 10.00 12/02/02                                              | 2014/05                        | ¥1.409                    | 138.00        | •                    | 900            |             |           |               |                               |                 |                    |
| ▲ <u>アイトロール 錠20mg</u>                                                             | 10.00% 10.20 12/03/02                                       | 2014/11 🗸                      | <b>∓1,40</b> 8            | 250.00        |                      | 300            | <b>▲</b> C  |           |               |                               | 0               |                    |
| / <sup>アステラス製楽 M卸<br/>▲ <mark>アイビーディドライシロ</mark></sup>                            | 10.00% 16.40 12/04/06<br><mark>1ップ5%</mark>                 | 2013/09                        | ¥4,100                    | 疑<br>88.80    | ▼                    |                |             |           |               |                               |                 |                    |
| 大鵬菜品工業 〇卸                                                                         | 2.10% 61.40 11/05/02                                        |                                | ¥5,452                    | g             |                      |                |             |           |               |                               |                 |                    |
|                                                                                   |                                                             |                                |                           |               |                      |                |             |           |               |                               |                 |                    |
|                                                                                   | 他<br>店<br>部<br>色<br>は 7                                     | 甫(在庫井<br>下動品を表                 | ŧ有を許<br>ēす。               | 可している         | る店舗)                 | の取り            | 扱し          | ₩₩        | 元を表           | 示                             |                 |                    |

| ※システム設定で変更が可能です。                                                           |
|----------------------------------------------------------------------------|
| 在庫共有<br>※出庫頻度…表示日含む前90日間の間の1ヶ月平均処方回数を表します。<br>(◎よく出る ○まあまあ出る △出る ▲ほとんど出ない) |
| (◎よく出る_○まあまあ出る △出る ▲ほとんど出ない)                                               |
|                                                                            |

# 3. 棚番号確認

| 莱品名              | あいまい    |        | 棚卸未確定データあり                                                                                       |                                                   |                                 |               | l             | 画面切替 棚番情       | 報を表示してい | ます |
|------------------|---------|--------|--------------------------------------------------------------------------------------------------|---------------------------------------------------|---------------------------------|---------------|---------------|----------------|---------|----|
| 薬品名検             | 索       |        | 不動品 期限切迫品                                                                                        | <b>過剰品</b>                                        | 発注候補                            |               |               |                |         |    |
| 2                |         |        | 有効期限                                                                                             | 在庫月數                                              | 在庫數                             | @ 在庫数         | 予定数           |                |         |    |
| リメーカ名            | 取引先     | 値引率    | 🌐 莱価 最終処方日 来局子定 🛛 😤                                                                              | 莱価在庫額                                             | 安全在庫数                           | 調整数 新         | <u>  注予定日</u> | 最終棚卸日 棚番1      | 欄番2     | #  |
| <u>アイケア</u>      | 点眼液0.1% | 5mL    | 2014/10 🗸                                                                                        |                                                   | 4.00                            |               |               | 11/12/24 15    | *       | ~  |
| 科研製業             | T莱品     | -0.80% | 300.80 12/03/15 12/04/12                                                                         | ¥1,203                                            | 瓶                               |               |               |                |         |    |
| • ፖብ- በ          | ール錠10mg |        | 2014/05 😽                                                                                        |                                                   | 138.00                          |               | 900           | 11/12/24 5-1   | *       | ~  |
|                  | 〇卸      | 10.00% | 10.20 12/03/02 12/03/30                                                                          | ¥1,408                                            | 錠                               |               |               |                |         |    |
| • ፖብ- በ          | ール錠20mg |        | 2014/11 🗸                                                                                        |                                                   | 250.00                          | ▼             | 300           | 11/12/24 🛈     | *       | ~  |
| ] アステラス <b>装</b> | 夏莱 M卸   | 10.00% | 16.40 12/04/06 12/04/07                                                                          | ¥4,100                                            | 錠                               |               |               |                |         |    |
|                  |         |        |                                                                                                  |                                                   |                                 |               |               |                |         |    |
| <b>†</b>         | 朋番号     |        | <ul> <li>通動型</li> <li>ボタ</li> <li>棚番は1~7</li> <li>棚卸し日は最</li> <li>※▼で収約に登<br/>(直接入力可)</li> </ul> | ン4回押<br>まで設定<br>終棚卸し<br>登録され <sup>-</sup><br>能です) | りすと棚番碗<br>空可。<br>ノ日です。<br>ている棚番 | 室認画面(<br>空称が表 | こ切り<br>気示され   | 替わります。<br>れます。 |         |    |

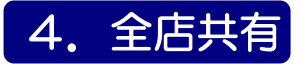

自社非取扱品の表示、他店取扱の後発品の表示ができます。

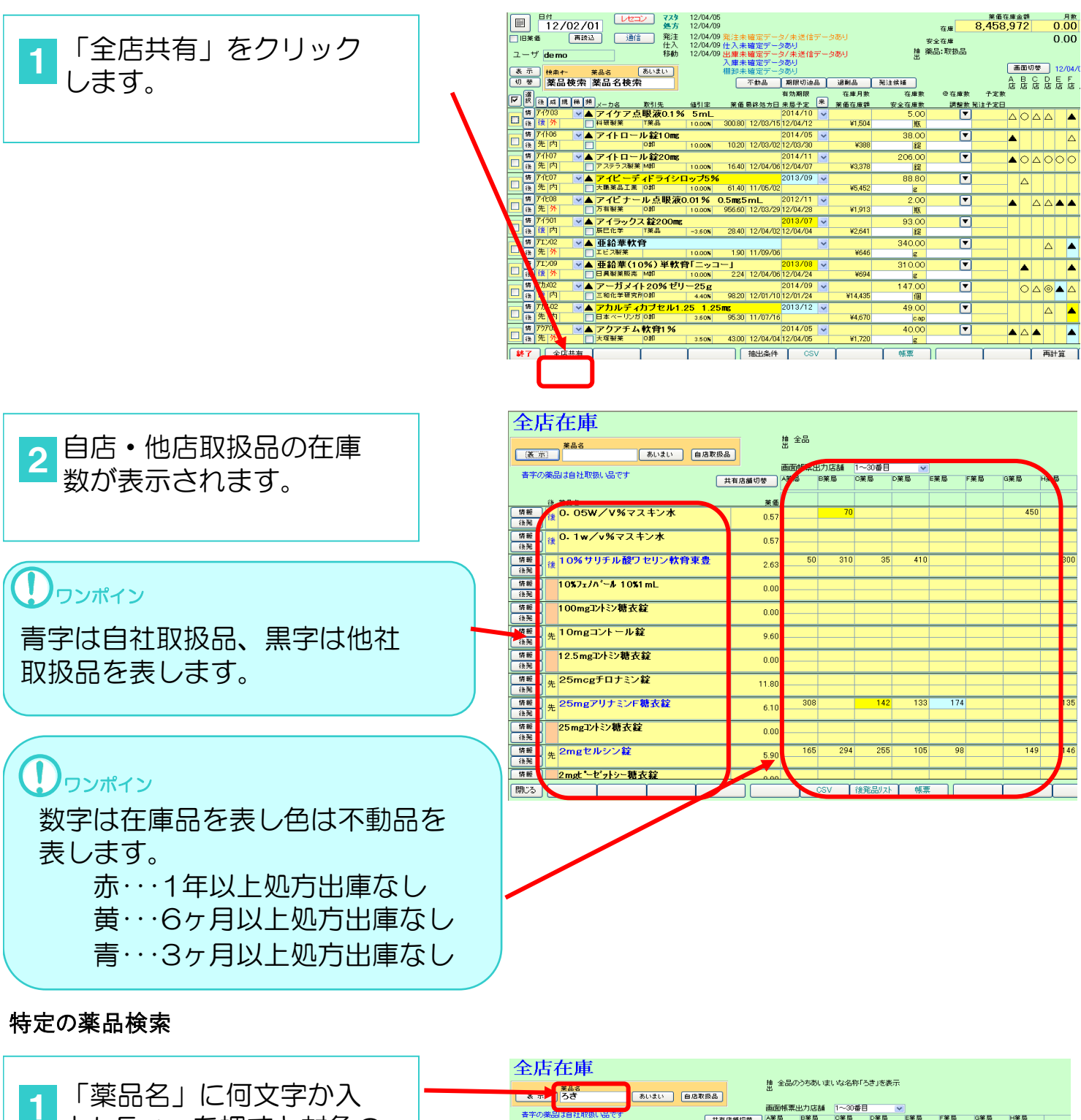

|                  |          | うざ                                 | あいまい 自店 | 10.195-18 |              |      |        |       |     |     |     |     |  |
|------------------|----------|------------------------------------|---------|-----------|--------------|------|--------|-------|-----|-----|-----|-----|--|
|                  | 書字(      | 0.000 T CH 21 H2351 1.00 TO T      |         |           | <b>迪</b> 面帳票 | 出力店舗 | 1~30番目 | ~     |     |     |     |     |  |
| カレEntorを畑オン対象の   | - 10     | Second of the second of the second |         | 共有店舗切巷    | A楽局          | B業局  | 0葉局    | D菜局   | E楽局 | F楽局 | G楽局 | 日来局 |  |
| JULINE 2749 CN家の |          | 後 莱品名                              |         | 業価        |              |      |        |       |     |     |     |     |  |
| 茶品・谷谷品が抽出さわ      | 情報<br>後発 | <sub>先</sub> ロキシーン錠4mg             | g       | 5.60      |              |      |        |       |     |     |     |     |  |
|                  | 情報<br>後発 | <sub>後</sub> ロキスリッド錠15             | 0       | 31.60     |              |      |        |       |     |     |     |     |  |
| 表示されます。          | 情報<br>後発 | <sub>後</sub> ロキソート 錠60m            | lg      | 5.60      |              |      |        |       |     |     |     |     |  |
|                  | 情報<br>後発 | 先 ロキソニンケ・ル1 %                      |         | 6.40      | 50           | 450  | 50     | 25    |     |     |     |     |  |
|                  | 情報<br>後発 | ) <sub>先</sub> ロキソニンテーブ1           | 100mg   | 43.70     | 210          | 161  | 175    | 938   | 28  | 308 | 203 | -7  |  |
|                  | 情報<br>後発 | ) <sup>先</sup> ロキソニンテーブ6           | 50mg    | 28.30     | 126          | 35   | 42     | 42    | 133 | 112 |     | 35  |  |
|                  | 情報<br>後発 | ) <sub>先</sub> ロキソニンパップ1           | 00mg    | 43.70     | 154          | 35   | 14     | 49    |     |     | 35  |     |  |
|                  | 情報<br>後発 | <sub>先</sub> ロキソニン細粒               |         | 0.00      |              |      |        |       |     |     |     |     |  |
|                  | 情報<br>後発 | <sub>先</sub> ロキソニン細粒10             | 0%      | 34.40     |              |      |        |       |     |     |     |     |  |
|                  | 情報<br>後発 | <sub>先</sub> ロキソニン錠                |         | 0.00      |              |      |        |       |     |     |     |     |  |
|                  | 情報<br>後発 | <sub>先</sub> ロキソニン錠60m             | ng      | 18.60     | 377          | 99   | 902    | 2,274 | 393 | 160 | 196 | 132 |  |
|                  | 44.40    |                                    |         |           | 1            |      |        |       |     |     |     |     |  |

## ①ワンポイント

薬品名横の「情報」ボタンをクリック すると他店入出庫数が表示されます。

| A藥局 | 377.00   | 300.00   | 300.00   | 700.00   | -207.00   | -187.00   | -774.00   | 2013/02/15 | 2013/02/16 |
|-----|----------|----------|----------|----------|-----------|-----------|-----------|------------|------------|
| B藥局 | 99.00    |          |          | 100.00   | -15.00    | -62.00    | -24.00    | 2013/02/13 | 2013/02/14 |
| C藥局 | 902.00   | 1,000.00 | 2,000.00 | 2,000.00 | -933.00   | -1,845.00 | -2,095.00 | 2013/02/15 | 2013/02/15 |
| D藥局 | 2,274.00 | 3,149.00 | 3,135.00 | 6,273.00 | -1,871.00 | -3,820.00 | -4,957.00 | 2013/02/15 | 2013/02/16 |
| E薬局 | 393.00   |          | 2,000.00 |          | -852.00   | -1,055.00 | -883.00   | 2013/02/16 | 2013/02/16 |
| F藥局 | 160.00   | 100.00   |          | 500.00   | -140.00   | -63.00    | -381.00   | 2013/02/14 | 2013/02/16 |
| G藥局 | 196.00   | 300.00   | 800.00   | 600.00   | -321.00   | -727.00   | -715.00   | 2013/02/15 | 2013/02/16 |
| H藥局 | 132.00   |          | 100.00   | 200.00   | -102.00   | -115.00   | -170.00   | 2013/02/13 | 2013/02/16 |

## リワンポイント

薬品名横の「後発」ボタンをクリッ クすると後発品の中で剤型・規格の 異なる薬品は黄色で表示されます。

# 1 注意

他店舗の情報は前日までに各店舗が 送信したデータをもとに集計してお ります。リアルタイムでの更新でま ありません。

| 全店在庫                                                                                                    |               |            |        |         |         |        |       |           |     |
|----------------------------------------------------------------------------------------------------|---------------|------------|--------|---------|---------|--------|-------|-----------|-----|
| 業品名         あいまい         自店取扱                                                                                         |               | 抽 全品の<br>出 | らちあいまり | , ゆ名称「ろ | きょ、「ロキン | ノニン細粒」 | の後難品を | <b>表示</b> |     |
|                                                                                                    |               | 画面帳票と      | 出力店舗   | 1~30番目  | ~       |        |       |           |     |
| 音子の楽品は自社取扱い品です<br>後発品検索の際、意思・規格の異なる薬品は                                                                                | 共有店舗切替        | A桨局        | B葉局    | C菜局     | D葉局     | E集局    | F葉局   | G菜局       | H葉局 |
| 黄色で表示されます                                                                                                    |               |            |        |         |         |        |       |           |     |
| 後 莱品名                                                                                                    | 莱伍            |            |        |         |         |        |       |           |     |
| 備雅<br>後<br>1キソート 縦60mg<br>後                                                                                           | 5.60          |            |        |         |         |        |       |           |     |
| (済新<br>後飛)<br>先<br>ロキソニン細粒<br>後飛                                                                                      | 0.00          |            |        |         |         |        |       |           |     |
| (済戦<br>(決預)<br>先<br>ロキソニン細粒10%                                                                                        | 34.40         |            |        |         |         |        |       |           |     |
| (情報)<br>(後発)<br>(後発)<br>(特報)<br>(特報)<br>(特報)<br>(特報)<br>(特報)<br>(特報)<br>(特報)<br>(特報                                   | 0.00          |            |        |         |         |        |       |           |     |
| (将新)<br>後冠<br>(後冠)<br>(後冠)                                                                                            | 18.60         | 377        | 99     | 902     | 2,274   | 393    | 160   | 196       | 13  |
|                                                                                                    | 5.60          |            |        |         |         |        |       |           |     |
| 竹冊 後飛 後 ロキソプロフェンナトリウム 錠60mg 5     後飛 後 イヨー」                                                                           | <b>9</b> 5.60 |            |        |         |         |        |       |           |     |
| (済班) ロキソフロフェン錠[EMEC] 60mg<br>(後死)                                                                                     | 9.00          |            |        |         |         |        |       |           |     |
| 作権<br>後発<br>後発<br>(後発)<br>(後発)<br>(後発)<br>(後税)<br>(後税)<br>(ため)<br>(ため)<br>(ため)<br>(ため)<br>(ため)<br>(ため)<br>(ため)<br>(ため | 7.80          | 299        |        | 83      | 147     |        |       |           |     |
| (済班)<br>後冠<br>(後冠) (後元) (1000000000000000000000000000000000000                                                        | 5.60          | -          |        |         |         |        |       |           |     |
| (情報) ロキフラン錠 60mg<br>(後期) ロキフラン錠 60mg                                                                                  | 6.40          |            |        |         |         |        |       |           |     |
|                                                                                                    |               |            |        |         |         |        |       |           |     |
| (#US)                                                                                                    |               |            | csv    | 後発品リス   | 一帳票     |        |       |           |     |

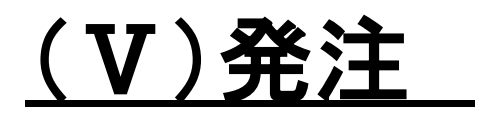

#### 薬品選択

| 1.発注候補から薬品選択                                                   |                                                                                                    |                                                   |
|----------------------------------------------------------------|----------------------------------------------------------------------------------------------------|---------------------------------------------------|
| <ol> <li>「発注候補」をクリックします。</li> <li>1 「発注候補」をクリックします。</li> </ol> | 日村<br>12/04/09     レセニン<br>気力<br>12/04/09     マスタ<br>気力<br>12/04/09     12/04/09       「旧米価     再読込     通信<br>仕入<br>12/04/09     地上<br>12/04/09     日本<br>12/04/09       ユーザ     demo     活動<br>12/04/09     12/04/09       夏奈     株未十<br>米島名     あいまい     棚卸未確定データのり                                                                                                    | ₹<br>安全₹<br>抽 藥品:<br>出                            |
| します。を押下し全選択します。                                                | 切 夢 】 業品検索 業品名検索     不動品 期限の適品 通細品 発達     プリドネ 小型アルネル 錠17.5 ms 2014/05 × 1.0     ヴ タンパン クリーン 2016/05 × 1.0                                                                                                    | 候補<br>を全在庫数<br>30.00<br>40 錠<br>82.00             |
| クをはずします。                                                       |                                                                                                    | 98 錠<br>558.00<br>642 錠<br>0.00<br>1 キット<br>76.00 |
|                                                                | C (注) 先内 (ハイエ)ル来島 (04) 2.00( 6510) 12/04/00 (204/10) 44.948     (14) 9524     (14) 9524     (14) 9524     (14) 952     (14) 952     (14) 952     (14) 95     (14) 95     (14) 9     (15) 9     (15) 9     (15) 9     (15) 9     (15) 9     (15) 9     (15) 9     (15) 9     (15) 9     (15) 9     (15) 9     (15) 9     (15) 9     (15) 9     (15) 9     (15) 9     (15) 9     (15) 9     (15) 9     (15) 9     (15) 9     (15) 9     (15) 9     (15) 9     (15) 9     (15) 9     (15) 9     (15) 9     (15) 9     (15) 9     (15) 9     (15) 9     (15) 9     (15) 9     (15) 9     (15) 9     (15) 9     (15) 9     (15) 9     (15) 9     (15) 9     (15) 9     (15) 9     (15) 9     (15) 9     (15) 9     (15) 9     (15) 9     (15) 9     (15) 9     (15) 9     (15) 9     (15) 9     (15) 9     (15) 9     (15) 9     (15) 9     (15) 9     (15) 9     (15) 9     (15) 9     (15) 9     (15) 9     (15) 9     (15) 9     (15) 9     (15) 9     (15) 9     (15) 9     (15) 9     (15) 9     (15) 9     (15) 9     (15) 9     (15) 9     (15) 9     (15) 9     (15) 9     (15) 9     (15) 9     (15) 9     (15) 9     (15) 9     (15) 9     (15) 9     (15) 9     (15) 9     (15) 9     (15) 9     (15) 9     (15) 9     (15) 9     (15) 9     (15) 9     (15) 9     (15) 9     (15) 9     (15) 9     (15) 9     (15) 9     (15) 9     (15) 9     (15) 9     (15) 9     (15) 9     (15) 9     (15) 9     (15) 9     (15) 9     (15) 9     (15) 9     (15) 9     (15) 9     (15) 9     (15) 9     (15) 9     (15) 9     (15) 9     (15) 9     (15) 9     (15) 9     (15) 9     (15) 9     (15) 9     (15) 9     (15) 9     (15) 9     (15) 9     (15) 9     (15) 9     (15) 9     (15) 9     (15) 9     (15) 9     (15) 9     (15) 9     (15) 9     (15) 9     (15) 9     (15) 9     (15) 9     (15) 9     (15) 9     (15) 9     (15) 9     (15) 9     (15) 9     (15) 9     (15) 9     (15) 9     (15) 9     (15) 9     (15) 9     (15) 9     (15) 9     (15) 9     (15) 9     (15) 9     (15) 9     (15) 9     (15) 9     (15) 9     (15) 9     (15) 9     (15) 9     (15) 9     (15) 9     (15) 9     (15) 9 | 116 錠<br>75.00<br>30 cap                          |
|                                                                | <b>BH Jacob 274</b> 12/04/05                                                                                                    |                                                   |

|                    |   |              | 12              | 2/04/0         | 09            | 処プ                 | 12/04/0   | )9                            |                    |           |               |                        | 在              |
|--------------------|---|--------------|-----------------|----------------|---------------|--------------------|-----------|-------------------------------|--------------------|-----------|---------------|------------------------|----------------|
|                    |   | 18380        |                 | ( <b>#</b> 10) | <u>نا</u> (د  | 通信 発活              | E 12/04/0 | )9<br>)0 4 <del>4  3  =</del> |                    | 550       |               |                        | 安全在            |
| 2   発注佐福  タクリック  / |   | ユーザ          | der             | mo             |               | 129                | 12/04/0   | 9 出庫未                         | 確定デー               | 9/未送信:    | データあり         | 擅                      | 薬品:〕           |
|                    |   | (* =         |                 |                |               | ( w a              |           | 488.000 -+                    | and a state of the | A DK LT   |               |                        |                |
|                    |   | 机林           |                 | 日給売            | 米品名 莊 巳 夕 お   | <u>のいよい</u><br>金 売 |           | 188.251-27                    | 「唯定」 二             | 9980+T126 | 2 2 2 2 2 1 2 | 303210248              |                |
| は0。発汗(医細→苗を表示)     |   | (a) (a)      | ) (m            | 001天光          | <b>₩00101</b> | 9. A.              |           |                               | 1.3/100            | 有限的。      | <br>左庫目       | 元注10,48                |                |
|                    |   | ₩ 2          | 後成              | 規稱對            | √- ⊅≲         | 取引法                | 储引家       | 茶価                            | 民族如古日              |           | 来 茶価在庫        | 安全在庫                   | х ч<br>т       |
|                    |   |              | アサシロ1           |                | マサシ           | オン0.25mg           | i i       | 210.100                       |                    | 2013/07   | · 1.          | 6 22.0                 | <u>o</u>       |
| しいが異な薬品にナエックタ      |   |              | 後内              | 向「             | 日本ケミフ         | ァ M的               | 4.1 0%    | 6.10                          | 12/03/31           | 12/04/01  | ¥1;           | 4 28 錠                 |                |
|                    |   |              | アルフロ2           | 2 <b>~</b> C   | ) アルファ        | ァロールカブ             | セル0.25    | -                             | -                  | 2010/09   | ✓ 0.          | 7 398.0                | 0              |
| コわせせ               |   | <b>×</b> (i) | 先内              |                | 中外製業          | 日卸                 | 2.30%     | 23.50                         | 12/0/28            | 12/03/29  | ¥9,35         | <mark>/3</mark> 412 ca | P              |
| へれまり。              |   |              | クラヒ14           | ~ 4            | ▲ クラビッ        | Ⅰ 点眼液1.            | 5%        |                               |                    | 2013/05   | ~             | 0.0                    | <mark>0</mark> |
|                    |   |              | <u> </u>        |                | ⑦大製業          | BBI                | -6        | 118.20                        | 12/03/19           | 12/03/25  |               | 0 5 m                  | L              |
|                    |   |              | 1/1/2/06        |                | コハス           | □-¥24mg            |           | 70.00                         | 10 (00 (01         | 2014/03   | ✓ 0.          | 9 64.0                 | 2              |
|                    |   |              | 1.2 P3<br>#2001 |                | 次并要来<br>      | 11 bab at in       | -3.50%    | 12.20                         | 12/03/31           | 12/05/06  | *4,02         | · / U 錠                | _              |
|                    |   |              | 内               |                |               | ヘルタルノゼ             | 10.00%    | 169.70                        | 12/02/22           | 2014/01   | × .           | 5 19.0                 | <b>J</b>       |
|                    |   | 12           | <u>ት / ዓ</u> ብፈ |                | 5-201         | ~/71750mg          | 10.004    | 100.70                        | 12/00/22           | 2014/09   | +0,20         | 7 520                  |                |
|                    | - |              | 後而。             |                |               | S 楽品               | 10.00%    | 5.60                          | 12/03/31           | 12/05/06  | ¥2'           | 21 70 88               | -              |
|                    |   | 17           | N/006           | i 🗸            | バイロラ          | テンシン錠5             | ms        |                               |                    | 2014/05   | <b>v</b> 0    | 7 49.0                 | 0              |
|                    |   |              | 先 内             |                | 田辺三菱          | 製菜 M卸              | 5.00%     | 36.10                         | 12/03/31           | 12/05/06  | ¥1.7          | 9 70 錠                 |                |
|                    |   |              |                 |                |               |                    |           |                               |                    |           |               |                        |                |

田辺三菱製業 M卸
 ▲ パクタ配合顆粒
 塩野義製業 B卸

3 「発注候補」をクリックします。発注候補→稀品を表示し発注の必要な薬品があれば チェックを入れます。

|   |                  | 日付          | 04/0       | )9                                    |           | - 77 処 | タ 12/04/<br>方 12/04/   | '05<br>'09 |            |                 |    |               |                  |
|---|------------------|-------------|------------|---------------------------------------|-----------|--------|------------------------|------------|------------|-----------------|----|---------------|------------------|
|   |                  | æ 1m        | -<br>      |                                       | 通信        | 発行     | ± 12/04/               | '09        |            |                 |    |               |                  |
|   |                  |             | _          |                                       |           | (4)    | 12/04/                 | (09 仕入す    | k確定デー:     | タあり             |    |               |                  |
|   | ユー               | ・ザ demo     |            |                                       |           | 移動     | カー12/04/               |            | 「確定デー      | 9/未送信           | デー | タあり           | 盟                |
|   | ( <del>*</del> ) | 示 抽索す~      |            | 第二公                                   | -         | あいまい   |                        | 細胞の支       | ト確定デー      | 気あり             |    | $\rightarrow$ |                  |
|   | - स्ताः          | 芝 茶品        | 金壶         | 苯品                                    | 名倫索       |        |                        |            | 不動品        | 期限切油            | 8  | 调到品           | <b>祥注主 (2 3番</b> |
|   |                  |             | ~ // *     | me uu                                 |           |        |                        |            | 1 20700    | 右動期限            |    | 在成日期          |                  |
|   | i J              | <b>【後戚規</b> | 稀類         | <b>.</b>                              | يى .      | 20214  | /+ 31 cm               | ** /       |            |                 | 来  |               | +++++            |
| 1 |                  | 75108       |            |                                       | 7750      | 1000   | 10051≏≏<br>- II-1 2017 |            | 1200       | 米局丁足<br>2013/02 | -  | *             | 安王仕庫多            |
|   |                  | <b>美小</b>   |            | 1/1=/1                                | 1 7 30.   |        | 7012099                | 6E01 40    | 12.08      | 10 07           | -  | V12042        | 2.00             |
|   |                  | 71 700      |            |                                       | /         |        | 10.00%                 | 0,021.40   | 12/04/00   | 04/07           |    | #13,043       | 3 #8.            |
|   |                  | 11109       | × 📥        | ・アト                                   | I710      | ロティス   | カス28 吸                 | 人用・        | - 7.73     | 2013/05         | ~  | 3.0           | 1.00             |
|   |                  | 光外          | <u> </u>   | 10-70                                 | ツ・スミス:    | 0811   | 9.70%                  | L,918.50   | 0 12/02/21 |                 |    | ¥2,919        | 1 +7             |
|   |                  | 7h110       | <b>V</b> O | アド                                    | エア100     | ロディフ   | 人 60 吸                 | 入用 6       | i0ブリス タ    | 2013/09         | ~  | 0.7           | 4.00             |
|   | LL (i            | 先外          |            | グラク                                   | ソ・スミフィ    |        | 10.00%                 | 6,183.20   | 12/04/02   | 12/04/03        |    | ¥24,733       | 4 +7             |
|   | 1                | 7111        | ~          |                                       | 17250     | 0ディス   | カス28 吸                 | 入用 2       | 28ブリスク     | 2013/03         | ~  | 6.0           | 2.00             |
|   |                  | 先外          | - IV       | クラク                                   | ソースミス:    | 0約     | 9.50%                  | 3,372.80   | 12/02/27   | 12/02/29        | 1  | ¥6,746        | 1 +              |
|   |                  | 75712       | V @        | マド                                    | T 7250    | ロディフ   | <b>カフ 601</b> 段        | λ EE . 6   | 071174     | 2013/06         |    | 0.5           | 9.00             |
|   |                  | 先外          |            | 750                                   |           | 「楽品    | 10.00%                 | 713270     | 12/04/02   | 12/04/03        |    | ¥64.194       | 7 4.00           |
|   |                  | 71714       |            |                                       |           |        |                        | 100.00     |            | 0010/01         |    | 101,101       | 1 12             |
|   |                  | 7下14        |            | 1 1 1 1 1 1 1 1 1 1 1 1 1 1 1 1 1 1 1 | 1 7 5 U   | リティス   | リス60%                  |            | ロノリスク      | 2013/04         | ~  | 1.5           | 2.00             |
|   |                  | 25 27       | <b>⊻</b>   | 1000                                  | · 7• 72 X | 0811   | 8.90%                  | 8,100.00   | 12/03/07   | 12/04/12        |    | ¥10,311       | 2 79             |
|   |                  | エン727       | *          | エン                                    | ブレル       | 皮下注2   | 25mgシリン                | ノジ0.51     | mL         | 2013/04         | ~  | 1.9           | 9.00             |
|   | LT<br>[          | 先注          |            | 武田3                                   | €品工業      | MHI    | 10.00%                 | 15,309.00  | 12/02/23   | 12/03/21        |    | ¥137,781      | 8 筒              |
|   |                  | フオル07       | × 🔺        | フォ                                    | ルテオノ      | 皮下注:   | キット 600                | -          |            | 2012/10         | ~  | 3.0           | 1.00             |
|   | LL i             | 注           |            | 日本・                                   | ィーライリリ    | B      | 10.00%                 | 51,871.00  | 12/01/25   |                 |    | ¥51,871       | 1 +              |
|   |                  |             |            |                                       |           |        |                        |            |            |                 |    |               |                  |

80.30 12/03/07 12/05/03

4 「発注候補」をクリックします。発注候補→青を表示し必要な薬品にチェックを入れます。

|     |            | 日付<br>12/04 | /09         |        | - 779<br>処方 | 12/04/05<br>12/04/09 | ;<br>) |          |          |          |        |                        |          |
|-----|------------|-------------|-------------|--------|-------------|----------------------|--------|----------|----------|----------|--------|------------------------|----------|
| -   | 12.00      | 再           | 読込          | 通信     | 発注          | 12/04/09             | )      |          |          |          |        |                        | ÷÷       |
|     | -          |             |             |        | 一任入         | 12/04/09             | 仕入未    | 確定デー     | えあり      |          |        | te.                    | 30 E     |
| -   | ユーザ        | demo        |             |        | 19 200      | 12/04/09             | 出庫未    | 確定データ    | 》未送信:    | <u> </u> | タあり    | Ш.<br>Ш.               | 99200    |
| C   | 表示         | ● 検索+-      | 莱品名         | 5      | あいまい        |                      | 棚卸未    | 確定データ    | えあり      | -        |        |                        |          |
|     | 切 替        | 薬品検索        | 「薬品         | 名検索    |             |                      |        | 不動品      | 期限切迫。    | 50       | 過剩品    | 発注候補                   |          |
|     | 一選         |             |             |        |             |                      | _      |          | 有効期限     |          | 在庫月数   | 12/4-22                | <b>!</b> |
| L I | 7 択        | ٤ 成規稱       | ∭<br>メ−カ    | 名 ]    | 取引先         | 値引率                  | 茶価     | 最终処方日    | 来局予定     | 来        | 加任庫額   | 安全在虛糊                  | ł,       |
|     | 情          | 末と02 🗸 🗸    | ▲ アホ        | ビスカフ   | ブセル50       | 50mg                 |        |          | 2012/11  | v        |        | 0.00                   | Ċ        |
|     | 後          | E 内         | 大正省         | 山医菜品   | M創          | 10.00%               | 910    | 12/02/10 |          |          | ¥0     | 90 <mark>ca</mark>     | p        |
|     | 情          | 103 🗸       | ▲ EPI       | カブヤ    | JL250mg     |                      |        |          |          | V        |        | 0.00                   | 1        |
|     |            | 内           | - F107      | レッサフィ  | 1.1/6 講     | 10.00%               | 8.60   | 12/03/06 |          |          | ¥O     | 336 ca                 | D        |
|     | 情          | 7901        |             | ダーム    | 计音          |                      |        |          | 2013/11  | ~        |        | 0.00                   |          |
|     |            |             | □ 久光費       |        | M部          | 10.00%               | 840    | 12/01/10 | 12/01/31 |          | ¥O     | 100 g                  | 4        |
|     | 1          | 1000A       |             | 2. 7.  | 0 ±         | 10.001               | 0.10   | 12/01/10 | 2012/11  |          | 0.0    | E 500.00               | _        |
|     |            | 2,004       |             | ンユノ    | ワキツト        | 4.00%                | 0.62   | 10/00/10 | 10/04/11 | ~        | U.0    | 5,500.00               | _        |
|     | 12         |             | 1 1 1 1 1 1 | - 2802 |             | 4.80%                | 0.03   | 12/03/12 | 12/04/11 | _        | ¥3,400 | 14,000 <mark>m1</mark> | <u> </u> |
|     | 情          | 9903 🗸      | ▲ カサ        | ンミルミ   | 6錠20 2      | Omg                  |        |          | 2015/09  | *        | 1.3    | 68.00                  | )        |
|     | <b>」</b> 後 | <b>2</b> 内  |             |        | 「業品         | 10.00%               | 5.60   | 12/03/13 | 12/05/29 |          | ¥381   | 154 錠                  |          |
|     | 情          | ルホ48 🗸 🗸    | ▲ カル        | ボシス    | テイン錠5       | i00mg「タ              | イヨー」   |          | 2013/04  | ~        |        | 0.00                   | 2        |
|     | 128        | 約内          | □ 大洋名       | 8品工業   | A举品         | -1.40K               | 7.00   | 12/02/10 |          |          | ¥0     | 15 80                  | _        |

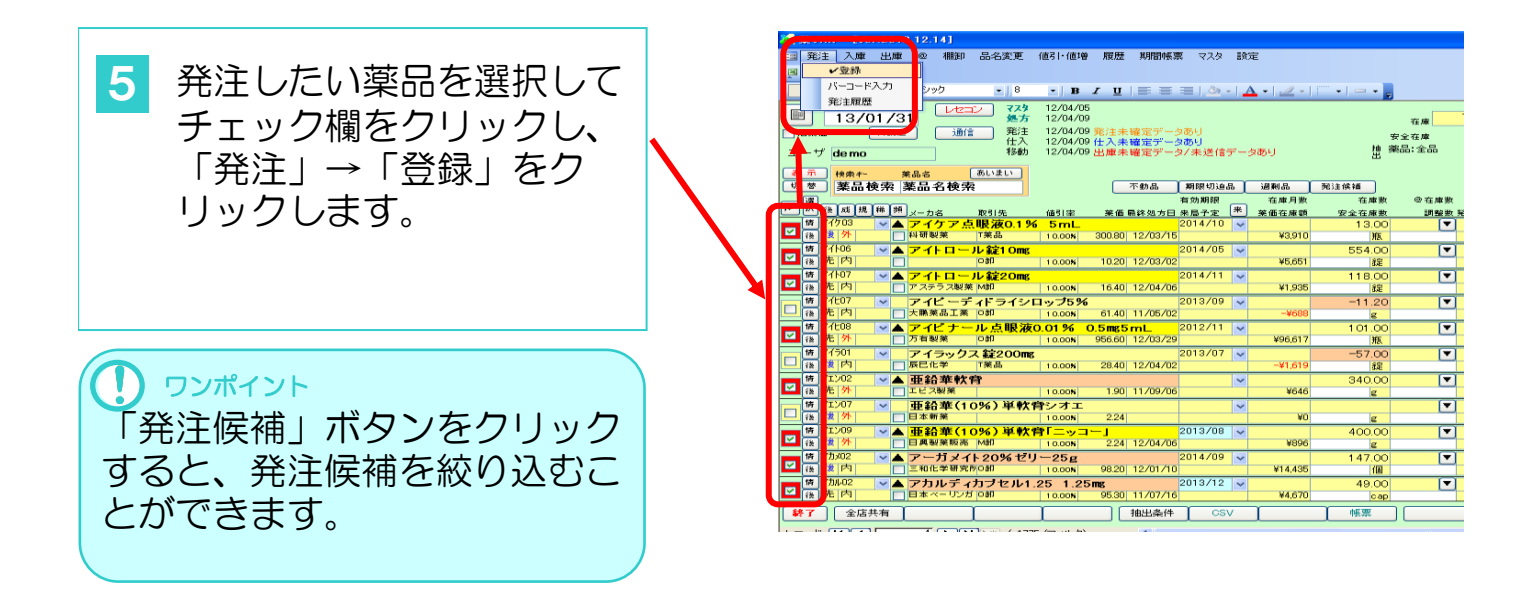

# 2. 一薬品ごとの薬品選択

| 1<br>発注したい薬品を検索して<br>チェック欄をクリックしま<br>す。 |      | 日村         レビコン 723         12/04/05         在#           日本         第該社         12/04/05         在#           日本         第該社         12/04/05         日本           日本         第該社         12/04/05         日本           二一寸         6         日本         日本           2.一寸         12/04/05         日本         日本           2.一寸         6         日本         12/04/05         日本           2.一寸         6         日本         12/04/05         日本           2.一寸         6         日本         12/04/05         日本           2.一寸         10         10/05         日本         10           2.0         第         第         日本         10           2.0         第         第         日本         10           2.0         11         11         11         11         11           2.0         11         11         11         11         11           2.0         11         11         11         11         11           2.0         11         11         11         11         11           2.0         11         11         11         11 <th>業価な康金額<br/>197,482<br/>88,841<br/>かうち名称「クラ」を<br/>4 日<br/>7定数<br/>発達予定日</th>                                                                                                    | 業価な康金額<br>197,482<br>88,841<br>かうち名称「クラ」を<br>4 日<br>7定数<br>発達予定日 |
|-----------------------------------------|------|----------------------------------------------------------------------------------------------------|------------------------------------------------------------------|
|                                         |      | 日本         アメー         クラビット錠         100ms         マレット         マレット                                                                                                    |                                                                  |
|                                         |      | 9 700 ♥ クラビット細粒10% 100mg(レオフロキサン ♥ 0.00 ▼<br>位 たわり 第-5年 900 1000 121/011/05/29 90 ε<br>♥ 7510 ♥ クラビット経250mg (レオフロキサンンとして2014/05 ♥ 2.2 93.00 ▼<br>向 たわり 第-5年 900 2000 800 701/05/21/2026 ₩24.69 24.89                                                                                                    | ▲ ○<br>100 ▲ △                                                   |
|                                         |      |                                                                                                    | 250 △ ○                                                          |
|                                         |      |                                                                                                    | 200                                                              |
|                                         |      | C は 長内 コクラング 建30mm (コンンH1 30 10 11/11/28)     C は 長内 コクラング 建30mm (コンンH1 30 10 11/11/28)     C は 長方 コクラング 建30mm (コンンH1 30 10 11/11/28)     C は な また こ こ こ こ こ こ こ こ こ こ こ こ こ こ こ こ こ こ                                                                                                    | ▲ ⊚<br>∆ ⊚                                                       |
|                                         |      | 2014/07 ▼ ③ クラリス22500小児用 50mg 2014/07 ▼ 0.1 166.00 ▼<br>「ほ 先 内 ○大正審山産業6041 130% 5850 12/04/0912/04/10 ¥9.713 450 設                                                                                                    | 400 ▲ △                                                          |
|                                         | -    | B# 100 (01) レゼニン 7X対 12/04/05                                                                                                    | 美価在庫金                                                            |
| 2 ①を繰り返し、発注したい                          |      | □         12/106/01         処方         12/10/09         在場           □日本価         両託込         適能         税注         12/04/09         発注未浸信デー分あり         安全在場           二         二         ブ酸油         税注         12/04/09         独注未浸信デー分あり         安全在場           ユーザ <b>demo</b> 移動         12/04/09         出業未職電データあり         整 梁品:取扱品の                                                                                                    | 261,23;<br>121,324<br>うち名称「く」を表                                  |
|                                         |      | 王高   heat- 業品名 高いない     日本 業品名 高いない     日本 業品                                                                                                    | 画面<br>A B<br>店 店<br>子定数<br>Wit-3本口                               |
|                                         | -  \ | 日本<br>日本<br>日本<br>日本<br>日本<br>日本<br>日本<br>日本<br>日本<br>日本                                                                                                    | #31720                                                           |
|                                         |      | 22 m 10 円 英田紀年 581 5.00% 2510 11/02/30 ¥0 22<br>の 7068 ¥ クランエ方葉甘草湯エキス細粒 2012/02 ¥ 0.000 ▼<br>16 5月 プラジェエネ 4010 470% 550 ¥0 2                                                                                                    |                                                                  |
|                                         |      | Com 100 v クラビット錠 100mg     Com 14720     V     V                                                                                                    |                                                                  |
|                                         |      | (注) (注) (注) (注) (注) (注) (注) (注) (注)                                                                                                    | ▲ C                                                              |
|                                         |      | C                                                                                                    | 100 🔺 Z                                                          |
|                                         |      | C 1 1 V ○ クラビット 25000mg (レボフロキサジンとして2014/04 V 0.9 76.00 V     C 1 4 注内 ■ 三井 T#A 1000 47530 12/04/05 12/04/05 405123 34 建     C 1 4 × ▲ クラビット 点眼液1.5% 2013/05 V 0.00 V                                                                                                    | 250 △ C                                                          |
|                                         |      | <sup>1</sup> <sup>1</sup> | 200 🛦 🤇                                                          |
|                                         |      | ■ 10/2011 × △ クラリシッド 錠50mg 小児用 2011/06 × 3.2 122.00 ▼<br>■ は アポッチャパン 球島 2.50% 61.40 11/11/28 ¥7.491 58 錠                                                                                                    | <b>▲</b> @                                                       |
| 3 「発注」→「登録」をク<br>リックします。                |      | 3 発注入庫出庫 ◎ 欄卸 品名変3<br>✓ 登録<br>バーコード入力<br>発注履歴<br>12/06/01                                                                                                    |                                                                  |

## 発注方法選択

#### 1. 前回発注を選択した場合

前回発注什入と同じ数量・同じ包装規格で発注されます。

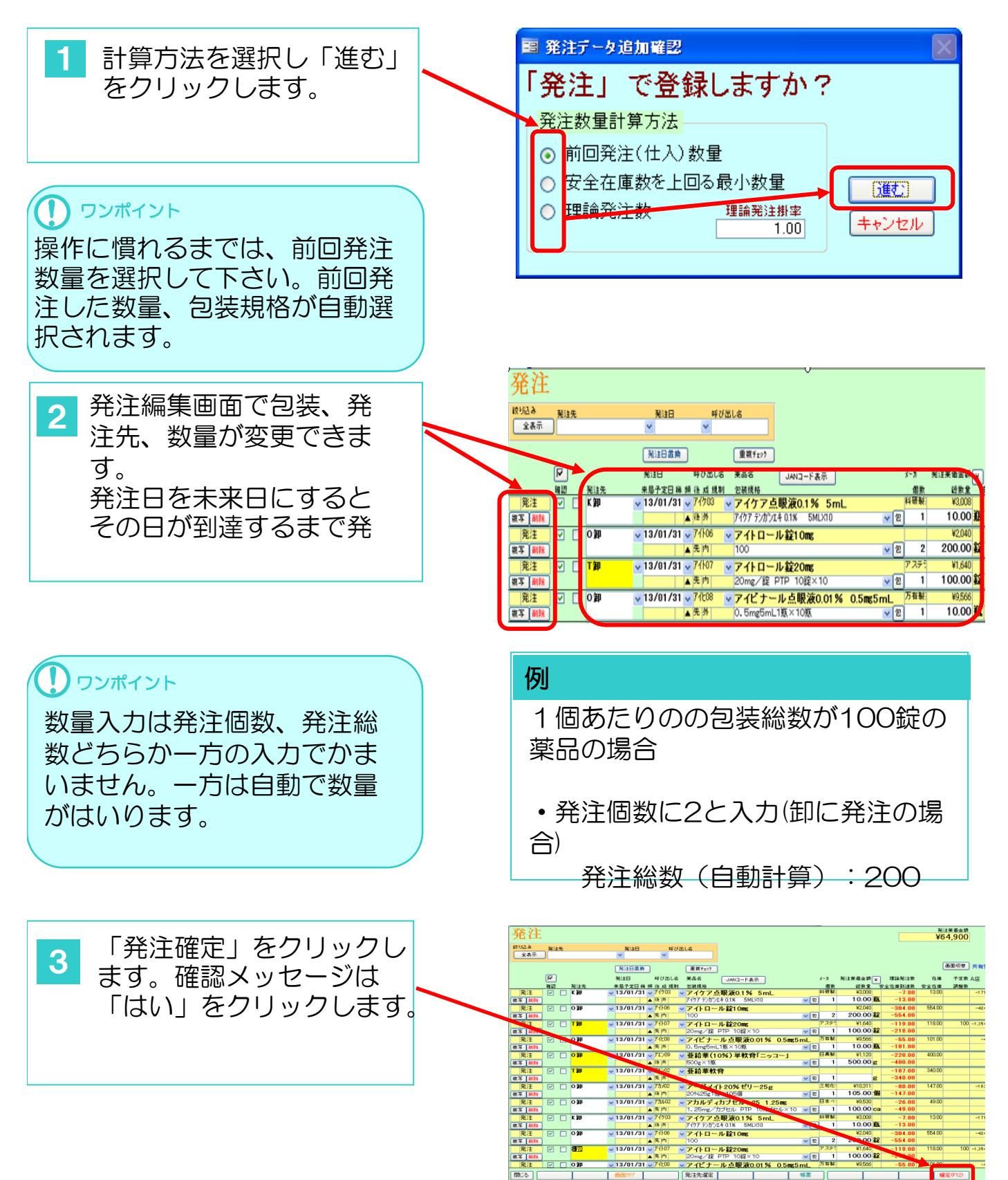

#### 2. 安全在庫を上回る最小数量を選択した場合

例えば安全在庫が120錠で現在在庫数が50錠の薬品を発注しようとした場合、発注数 は120錠-50錠=70錠になります。実際の卸への発注は包装単位(JAN)-ト単位) で発注数は最小包装の100錠となります。

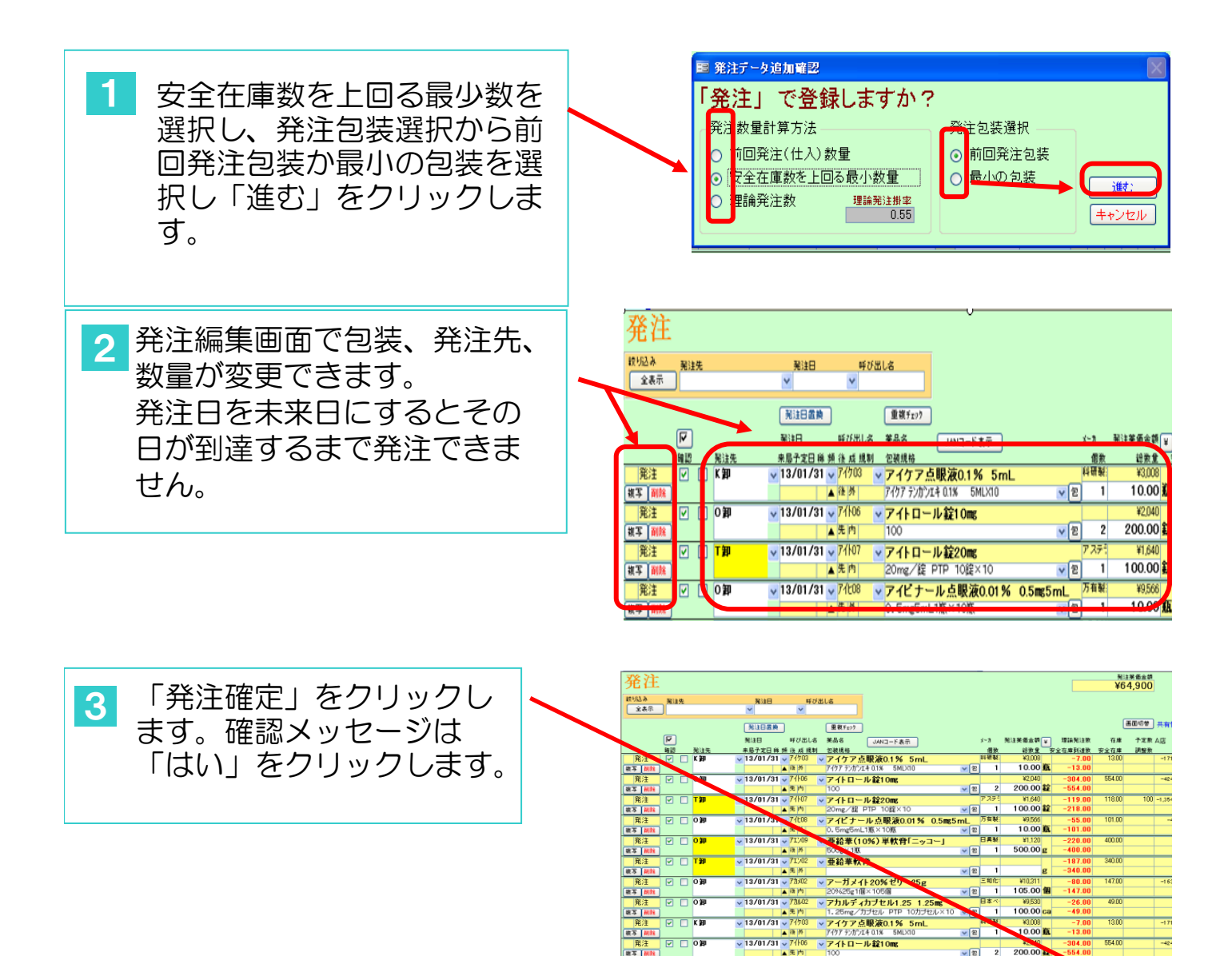

✓ 13/01/31 ✓

↓ 13/01/31 ↓ 74100

▲ 先 /h ↓ 13/01/31 ↓ 74±08

▼ アイトロール錠10ms

▼ アイトロール錠20mg

察注告课定

20mg/1a PIP IOm A IV マイビナール点眼液0.01% 0.5m5

2 2 200.00

**√**2

3. 理論発注数を選択した場合

月末までに必要とする量をコンピュータではじき出した発注数で発注します。

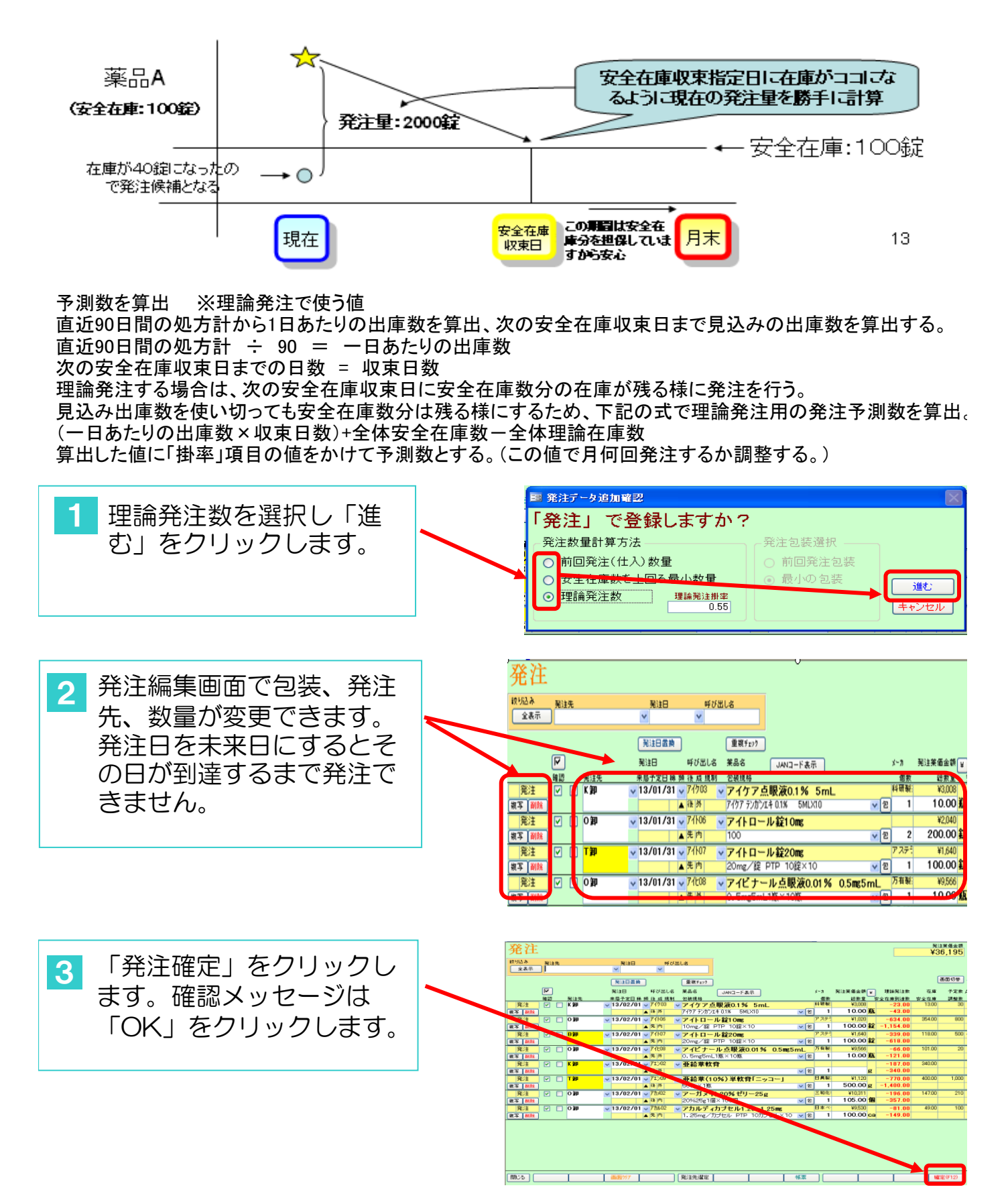

#### 1. 通信

薬品選択・発注方法を選択し発注薬品・数量を確認後通信を行って下さい。通信 を行うと卸に発注データが送信されます。

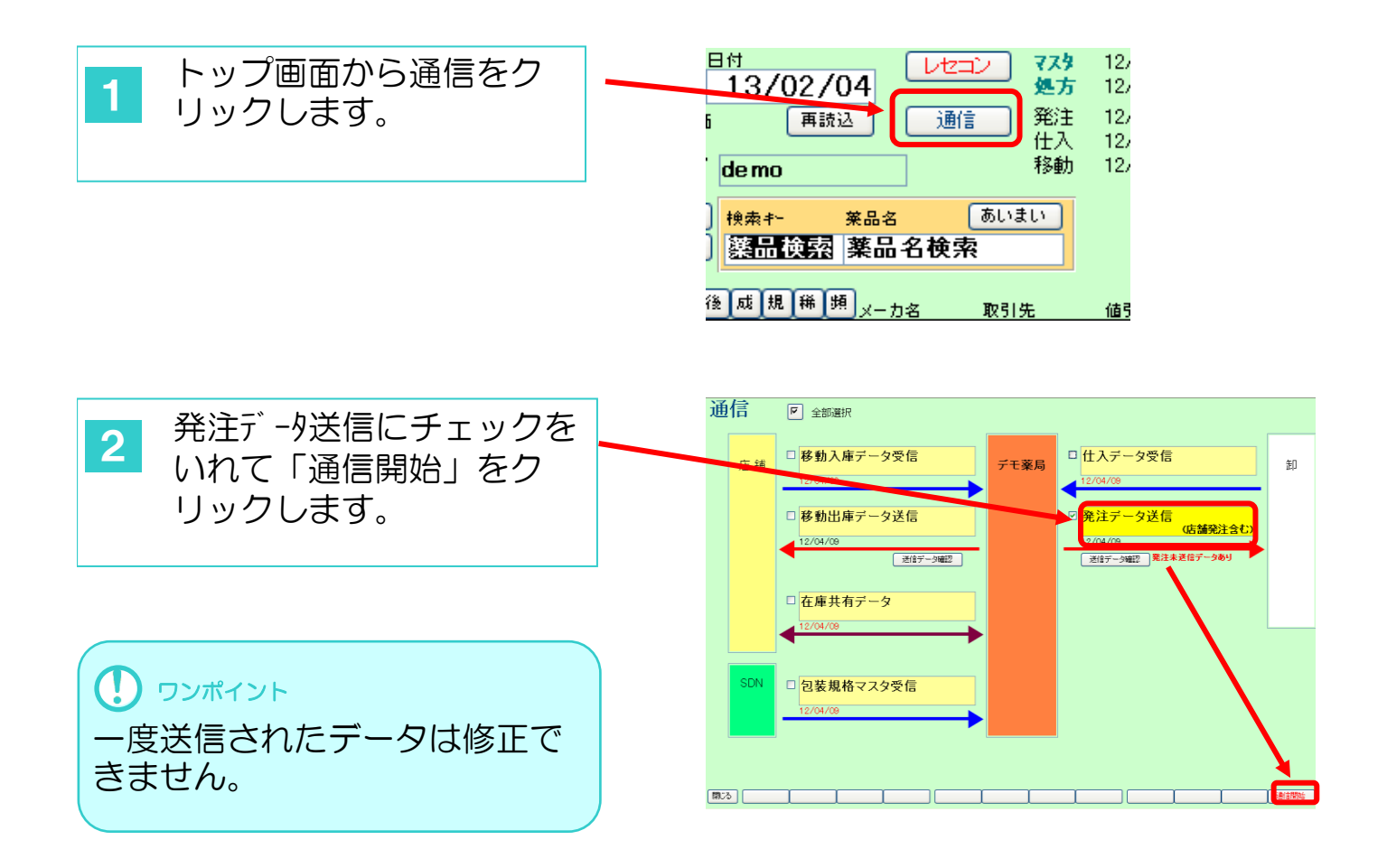

## 発注データの編集

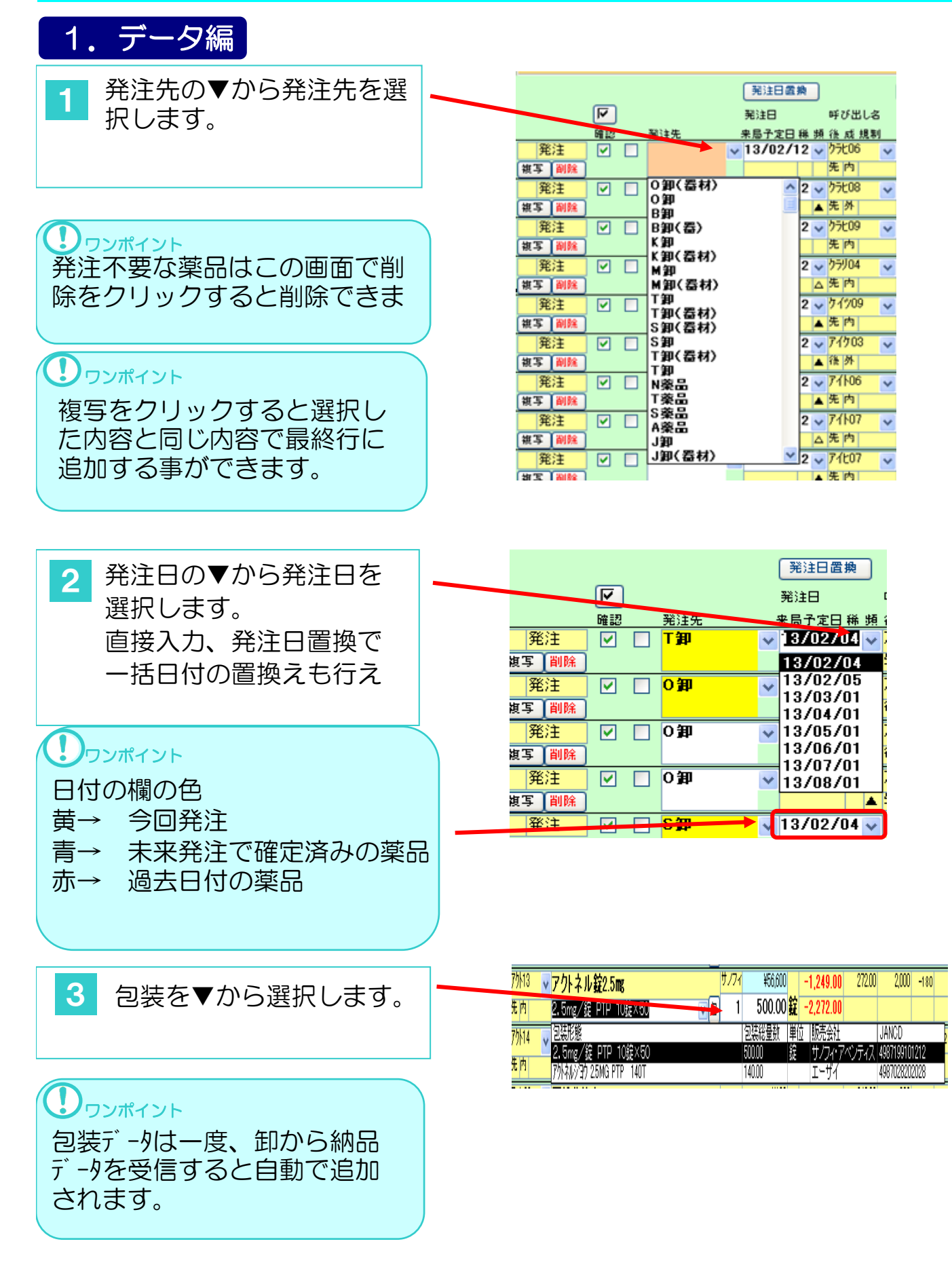

| <ul> <li>4 発注する数量を入力します。</li> <li>**カ 税注業価金額 (理論税注数)<br/>(金数単) (金数単) (金amm) (金amm) (金a</li></ul> |                 |   |                    |                                             |                               |                                            |
|----------------------------------------------------------------------------------------------------|-----------------|---|--------------------|---------------------------------------------|-------------------------------|--------------------------------------------|
| 「個数 (編数里) 安全在庫到達数         「21 100」         「21 100」         「21 100」         「21 100」         「21 100」         「21 100」         「21 100」         「21 100」         「21 100」         「21 100」         「21 105.00」         「300.00」         「300.00」         「300.00」         「300.00」         「300.00」         「300.00」         「300.00」         「300.00」         「300.00」         「300.00」         「300.00」         「300.00」         「300.00」         「300.00」         「300.00」         「300.00」         「300.00」         「300.00」         「300.00」         「300.00」         「300.00」         「300.00」         「300.00」         「300.00」         「300.00」         「300.00」         「300.00」         「300.00」         「300.00」         「300.00」         「300.00」         「300.00」         「300.00」         「300.00」         「300.00」 <td>4 発注する数量を入力します。</td> <td></td> <td></td> <td>メーカ</td> <td>発注莱価金額 ¥</td> <td>理論発注数</td>                                                                                                    | 4 発注する数量を入力します。 |   |                    | メーカ                                         | 発注莱価金額 ¥                      | 理論発注数                                      |
| 5       確定をクリックし確認画面<br>では「はい」をクリックし         7       確定をクリックし確認画面<br>では「はい」をクリックし                                                                                                    |                 |   |                    | 個数                                          | 総数量                           | 安全在庫到達数                                    |
| 「するのでは「はい」をクリックし確認画面     では「はい」をクリックし     では「しい」をクリックし     では     「はい」をクリックし     では     「はい」をクリックし     では     「はい」をクリックし     では     「はい」をクリックし     では     「はい」をクリックし     「はい」をクリックし     「はい」     「はい」     「しい」     「はい」     「はい」     「はい」     「はい」     「しい」     「はい」     「はい」     「はい」     「はい」     「しい」     「はい」     「はい」     「はい」     「はい」     「しい」     「はい」     「しい」     「しい」     「しい」     「しい」     「しい」     「しい」     「しい」     「しい」     「しい」     「しい」     「しい」     「しい」     「しい」     「しい」     「しい」     「しい」     「しい」     「しい」     「しい」     「しい」     「しい」     「しい」     「しい」     「しい」                     |                 |   |                    |                                             |                               | -242.00                                    |
| ・リコー」       日興戦       ¥1,120       -165.00         ・ジョー       500.00 g       -300.00         ・g       三和化:       ¥10,311       -83.00         ・ジョー       105.00 g       -152.00         5       確定をクリックし確認画面<br>では「はい」をクリックし       ※       ※         ・       ************************************                                                                                                    |                 |   |                    | ▼包 1                                        | 1 00 <mark>.</mark> £         | -440.00                                    |
| 5 確定をクリックし確認画面<br>では「はい」をクリックし                                                                                                    |                 |   | ッコート               | 日興製:                                        | ¥1,120                        | -165.00                                    |
| 度     三和化:     ¥10,311     -83.00       2     1     105.00     105.00     152.00       5     確定をクリックし確認画面<br>では「はい」をクリックし     ※注     ※注     ※注                                                                                                    |                 |   |                    | ▼包 1                                        | 500.00 <mark>g</mark>         | -300.00                                    |
| 5 確定をクリックし確認画面<br>では「はい」をクリックし                                                                                                    |                 |   | g                  | 三和化:                                        | ¥10,311                       | -83.00                                     |
| 5 確定をクリックし確認画面<br>では「はい」をクリックし                                                                                                    |                 |   | •                  | ▼包 1                                        | 1 05.00 1                     | -152.00                                    |
| 5 確定をクリックし確認画面<br>では「はい」をクリックし                                                                                                    |                 |   |                    |                                             |                               |                                            |
| 5 確定をクリックし確認画面<br>では「はい」をクリックし                                                                                                    |                 |   |                    |                                             |                               |                                            |
| 5 確定をクリックし確認画面<br>では「はい」をクリックし                                                                                                    |                 | 7 | 発注                 |                                             |                               | 预注莱蛋血群                                     |
|                                                                                                    | - 確定をクリックし確認面面  |   | 新行行为<br>新注意<br>新注意 | 発送日 呼び出しる                                   |                               |                                            |
|                                                                                                    |                 |   |                    |                                             |                               | #0.0#                                      |
|                                                                                                    | では「けい」をクリックし    |   | 3                  | 発送日 呼び出しる 業品名                               | JANG-ド表示 5~3                  | 别注莱重金桥 🖌 建油剂注意 在席 干定家                      |
| C □ 0 ■ 17/07/04 - 7/26 ● 単数度(100) 単数度(                                                                                                    |                 |   |                    | ▼ 13/02/04 ▼ 71/02 ▼ 亜鉛準軟1                  | मे<br>                        | V190 -242.00 24000 200<br>100.00 g -440.00 |
|                                                                                                    |                 |   |                    | ✓ 13/82/04 	 7t×09 	 亜給車(10<br>▲ 準件 500g×1度 | 0%)単軟育「ニッコー」<br>■具報:<br>▼ ② 1 | ¥1,120 -165.00 300.00<br>500.00 g -300.00  |

13/02/04 
13/02/04 
13/02/04

13/

C 10 20

K 10

810

 v 13/02/04 v 13/02/04 v v 13/02/04 v

- 亜給華軟育

 アズクレニンS配合類粒 //う 14g×1首
 アイトロール錠20mg (20mg/留 PTP 10億×10 ×アスコマーナ錠025 0.25mg 和主地策

発注デー2法確定しま 以後、成正・利用は17

\_\_\_\_\_\_

06.9

# バーコード発注

#### 1. バーコード発注

バーコードリーダーからJANコードを読み取り発注できます。

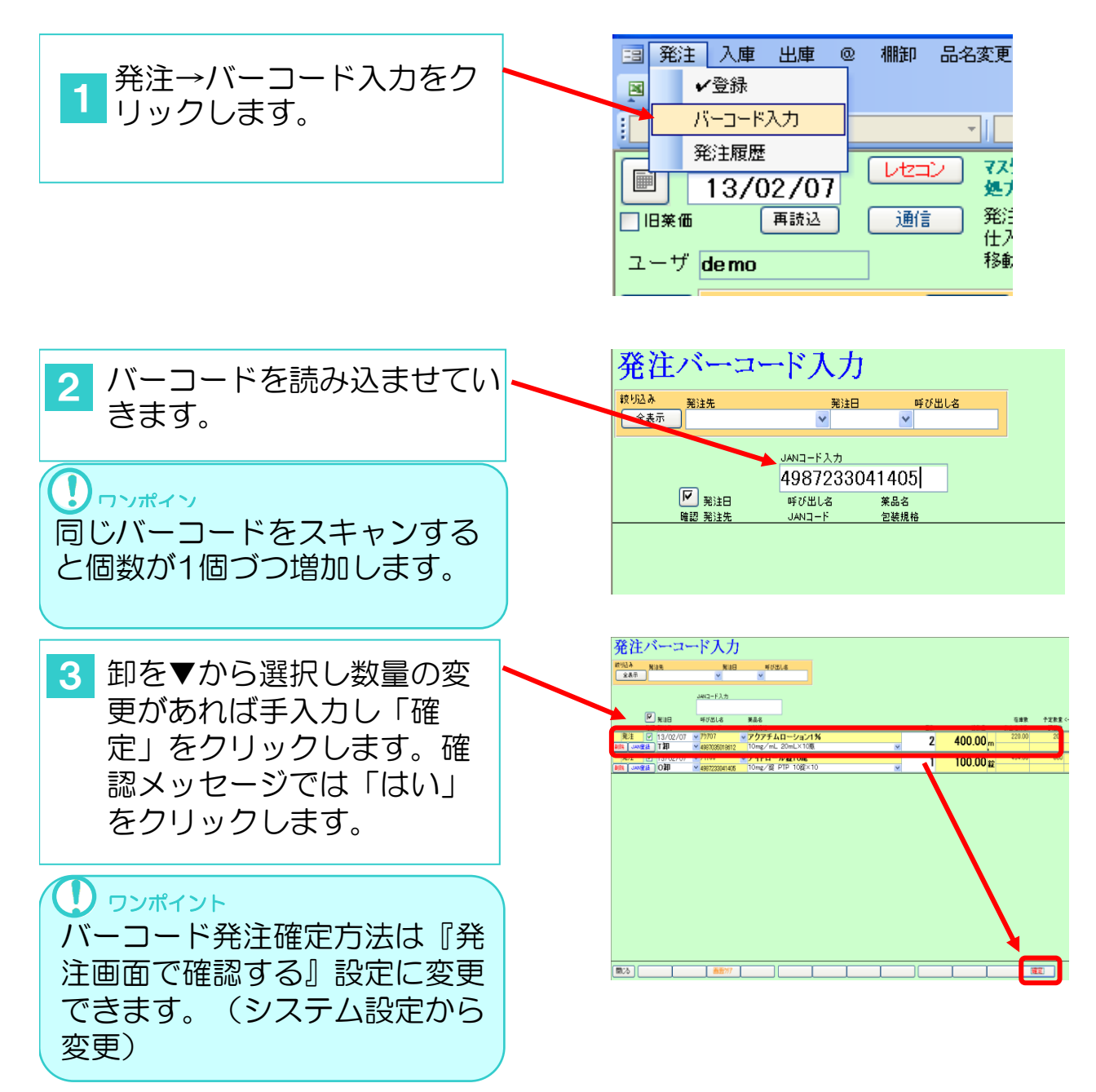

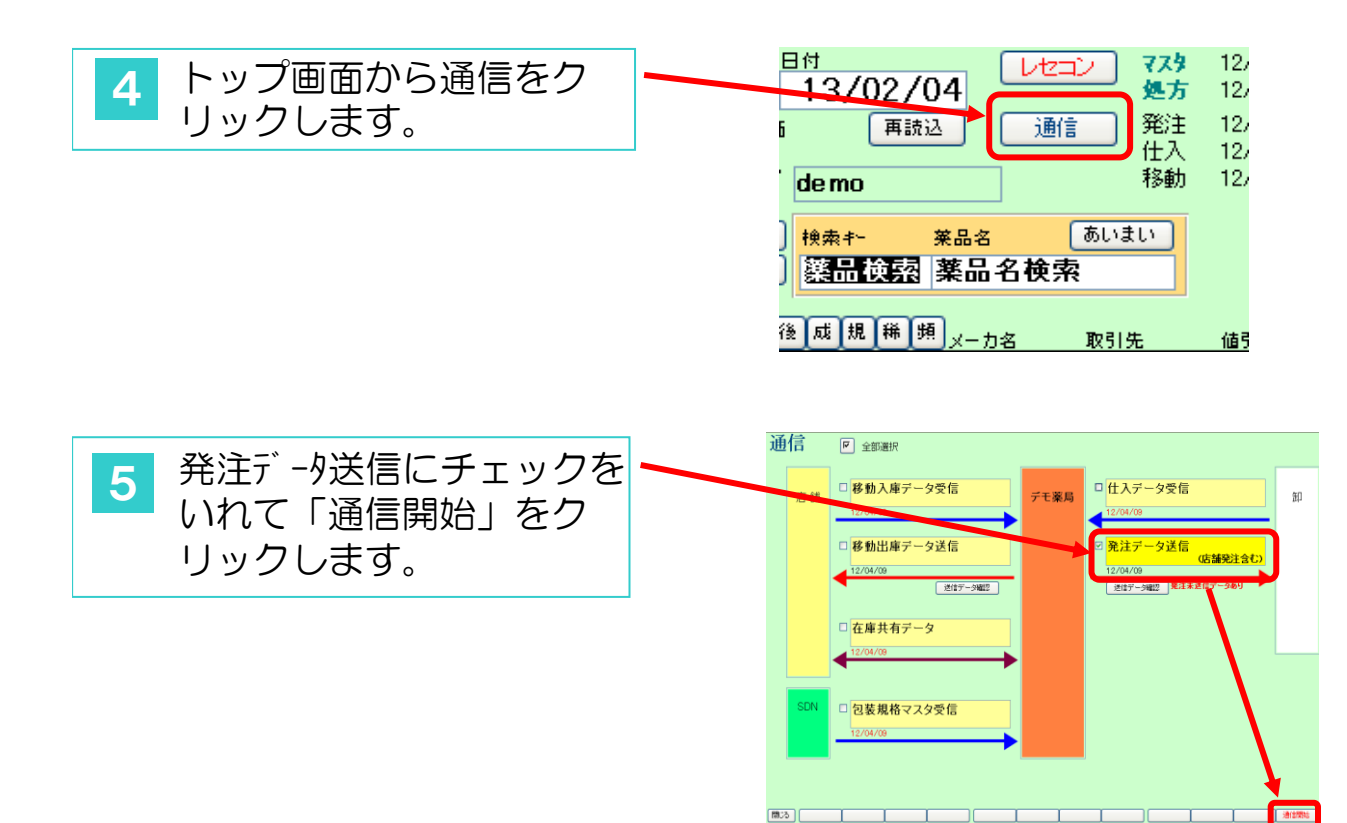

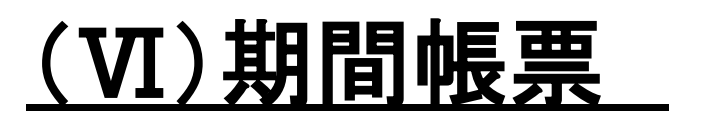

#### 期間帳票

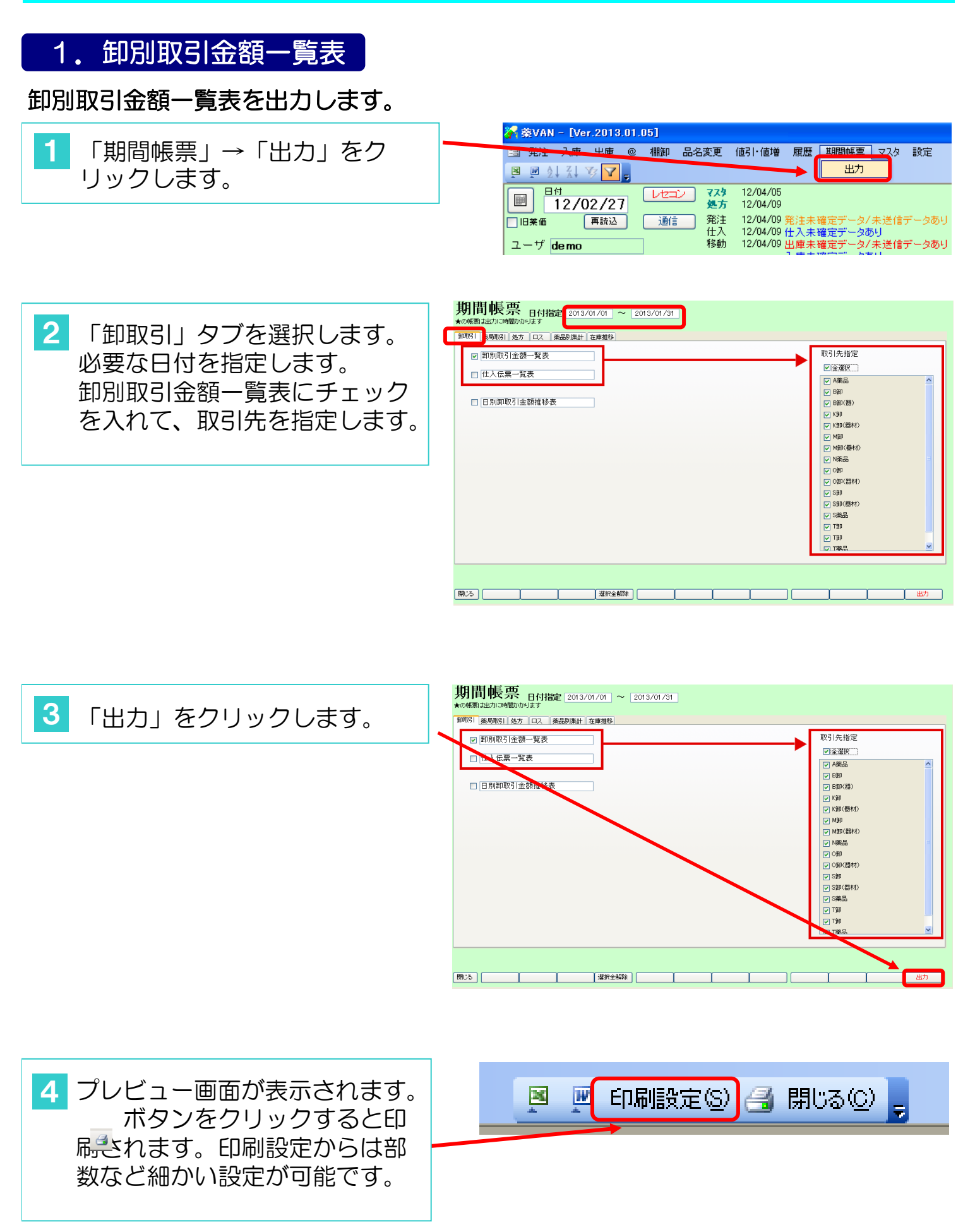

#### 2. 社内移動金額集計表

#### 社内移動金額集計表を出力します。

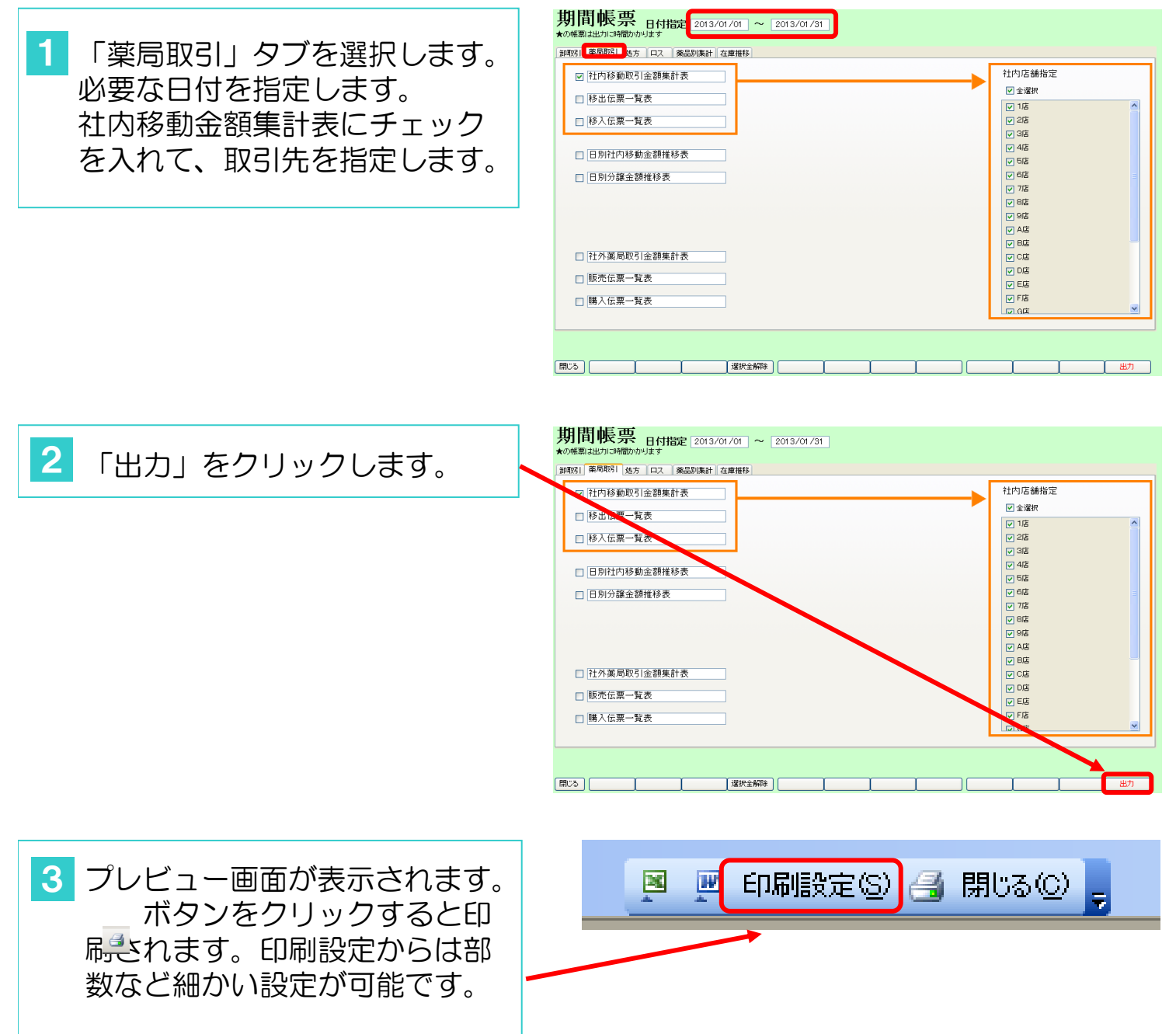

#### 3. 社外薬局取引金額集計表

社外薬局取引金額集計表を出力します。

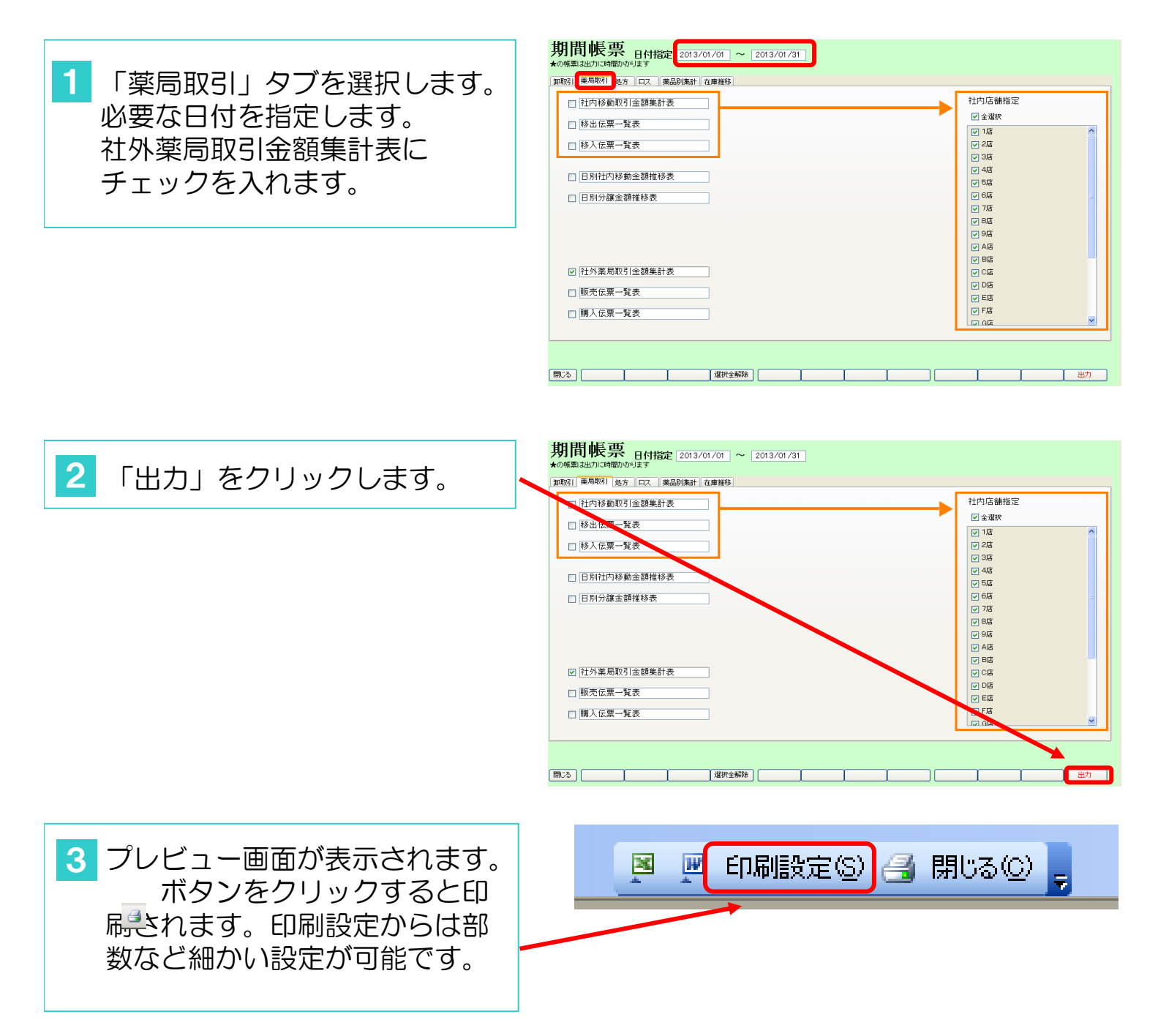

#### 4. 帳票の金額が一致しない場合

帳票の金額が一致しない場合は「履歴」から確認、 訂正できます。

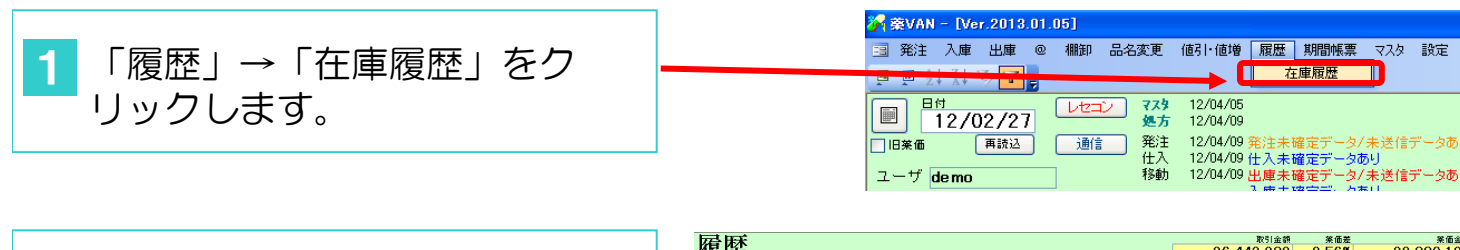

2 履歴一覧が表示されます。

| 石            | 林   |                                         |                   |                     |                              |              |                 | 取51金額    | *   | 他是   |        | 莱伯金额   |   |
|--------------|-----|-----------------------------------------|-------------------|---------------------|------------------------------|--------------|-----------------|----------|-----|------|--------|--------|---|
| <b>ハ</b> 定 / | iE. |                                         |                   |                     |                              |              | 26,4            | 42,239   | 9.5 | 6%   | 29,38  | 30,197 |   |
| 絞り込み         | ۲   |                                         |                   |                     |                              |              |                 |          |     |      |        |        |   |
| <b>全</b> 表   | 示   | 11/08/27                                | ~ 12              | 2/02/27の期           | 間を表示しています                    |              |                 |          |     |      |        |        |   |
|              | 区分  | 取引先                                     | 6                 | 三葉巻号                | 呼び出し名                        | 後発区分 成分      | 規制              | 莱品名称     |     | 모카   | ND     | 有効期間   | R |
|              |     | ~                                       | ~                 | × ~                 | *                            | ~            | *               |          |     |      |        | *      |   |
|              | 区分  | 確定日                                     | 取引先               | 呼び出し名               | 莱品名                          |              | 口:水ND           |          | _   |      |        |        |   |
|              |     | 666 日 日 日 日 日 日 日 日 日 日 日 日 日 日 日 日 日 日 | 伝薬番号              | 後 咸 規制              | 包装规格                         |              | 有効期間            | : 給数量    | 差   | 実棚数  | 単価     | 莱伍     |   |
| ज स          | 処方  | 12/02/27                                |                   | アウア06<br>先 <u>外</u> | アクアチムクリーム                    | 1%           |                 | -10.00   | ε   | 0.00 | 41.49  | 46.10  |   |
| त्र स        | 処方  | 12/02/27                                | 7                 | 79707<br>先 <u>外</u> | アクアチムローション                   | 21%          |                 | -120.00  | m   | 0.00 | 41.49  | 46.10  |   |
| ΠE           | 処方  | 12/02/27                                | 1                 | 79h14<br>先内         | アクトネル錠17.5mg                 | :            |                 | -10.00   | 錠   | 0.00 | 690.48 | 767.20 | ſ |
| ΠE           | 処方  | 12/02/27                                |                   | アスハ24<br>先内         | アスパラカリウム錠                    | 300mg        |                 | -84.00   | 錠   | 0.00 | 5.40   | 6.00   | ĺ |
| ΠE           | 処方  | 12/02/27                                |                   | アスへ04<br>先内         | アスペリン錠20 20                  | )ng          |                 | -294.00  | 錠   | 0.00 | 8.64   | 9.60   |   |
| ΠE           | 発注  | 12/02/27                                | 7 8卸              | 72/04<br>先内         | アスペリン錠20 20<br>7スペリン約50 PTP1 | 3mg<br>.000T |                 | 1,000.00 | 錠   | 0.00 | 8.64   | 9.60   |   |
| ΠE           | 仕入  | 12/02/27                                | 7 B卸<br>830456830 | 72/12<br>01 先内      | アスペリン数10%<br>アスペリンサリ105 1    | 10           | T134A<br>2016/0 | 100.00   | ε   | 0.00 | 10.35  | 11.50  |   |
| ΠE           | 処方  | 12/02/27                                | 1                 | 72/12<br>先内         | アスペリン散10%                    |              |                 | -57.40   | ε   | 0.00 | 10.35  | 11.50  |   |
| ज स          | 処方  | 12/02/27                                | 1                 | アスヘ15<br>先内         | アスペリンシロップロ                   | ).5%         |                 | -365.00  | m   | 0.00 | 1.84   | 2.04   | ſ |

在庫履歴

3 区分や取引先などで絞込み表示 が可能です。 目的のデータが見つかり、訂正 をする場合は「訂正」をクリッ

| 履            | 歴                |                |                   |                      |                   |            |                     | 取引金額<br>15,201 | 業価差<br>10.00%。 | -5         | <sup>業価金額</sup><br>72,446 |
|--------------|------------------|----------------|-------------------|----------------------|-------------------|------------|---------------------|----------------|----------------|------------|---------------------------|
| 校 95         | 込み<br>21表示<br>区分 | 1/08/27<br>取引法 | ~ [12             | /02/27の期間            | を表示しています<br>感び出しる | 後撃区分 威分    | 18 24               | 莱品名称           |                | 1-/F-ND    | 有効期                       |
| L            | 移出               | ~              | ~                 | ~                    | ¥                 | ~          | ~                   | 1              |                |            | ~                         |
|              | 63               | 14.2.0<br>14 H | at 51元<br>伝恵番号    | 明じ出し名<br>後 成 規制      | 米00-0<br>包装规格     |            | 百分四0                | 1 給敷量          | 差 実標           | 救 単価       | 来面                        |
| <b>ग</b> ः   | 正移出              | 12/02/24       | 自社店舗<br>120224002 | ビルト11<br>1先 <u>外</u> | ヒルドイドクリーム0.       | 3%         | 15708<br>2014/1     | -40.00         | g 0.1          | 0 25.02    | 27.80                     |
| <b>ग</b> ः   | 正移出              | 12/02/23       | 自社店舗<br>120223001 | テオND8<br>1 先 内       | テオドール 錠50 mg      |            | T046 A<br>2014/0    | 7 -28.00       | 錠 0.0          | 0 7.38     | 8.20                      |
| = व          | 正 移出             | 12/02/22       | 自社店舗<br>120222001 | イナと01<br>1 <u>外</u>  | イナビル吸入粉末剤         | 20 mg      | ZHA0049<br>2013/0   | 2 -2.00        | <b>4</b> 7 0.1 | 0 1.872.45 | 2,080.50                  |
| नः           | 正部出              | 12/02/21       | 自社店舗<br>120221007 | 八ルト52<br>1 先 内       | パルトレックス 錠500      | ) 500mg    | 11022 2014/0        | 2 -18.00       | 錠 0.1          | 0 503.10   | 559.00                    |
| <b>ग</b>     | 正 <sup>移出</sup>  | 12/02/20       | 自社店舗<br>120220000 | IハX02<br>1先内         | エバステル錠10mg        |            | 1035C<br>2012/0     | -100.00        | 錠 0.0          | 0 106.11   | 117.90                    |
| ត            | 正 <sup>移出</sup>  | 12/02/20       | 自社店舗<br>120220006 | 7ル102                | フルニトラゼバム 錠2       | mg「アメル」    | 0030 2013/0         | 7 -16.00       | 錠 0.0          | 0 6.30     | 7.00                      |
| តា           | 正移出              | 12/02/20       | 自社店舗<br>120220006 | 7日子09                | ブロチゾラン錠0.25       | K.         | KT2401 10<br>2013/1 | 1 -128.00      | 錠 0.0          | 0 7.83     | 8.70                      |
| <b>a</b> t : | 正移出              | 12/02/20       | 自社店舗<br>120220005 | ^5/01<br>1 後 内       | ペラバミル塩酸塩錠         | 40mg「タイヨー」 | A51741<br>2015/0    | -20.00         | 錠 0.0          | 0 5.67     | 6.30                      |

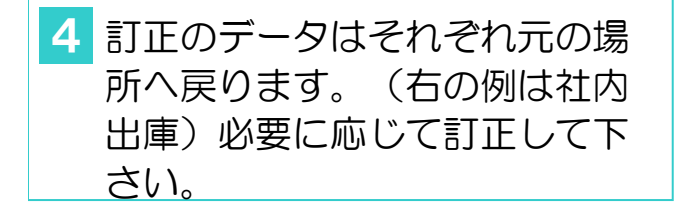

| 社内          | 出庫            | t    |              |       |         |               |              | 出庫金<br>20.42  | 語        | (価差)          |
|-------------|---------------|------|--------------|-------|---------|---------------|--------------|---------------|----------|---------------|
| 纹场运补        | 取引失           |      | 光樓田          | ni :  | ((東)) 在 |               | L            | 33,42         | 0 0.0    |               |
| 全表示         | <u>ו</u>      |      | ~            | *     | 0000    |               |              |               |          |               |
|             |               |      |              |       |         |               |              |               |          |               |
|             | J             | 一括指定 | 出席日          | 呼び出し名 | 莱品名     |               | メーカ名         |               | 出席金額     | a oh          |
|             | 58 <u>A</u> I | 取引先  | 伝真番号         | 規制    | 包装規格    |               | 在庫数          | 総数量           | 業価金額     | 業価差 備考        |
| 訂 移出        |               |      | 12/02/09     | 77503 | ワソラン    | 锭40mg         | エーザイ         | 4 000 000 000 | 639      | 10 00x 0ZB611 |
| 複写 副院       | 莱品登録          |      | 120209005    | 1     |         |               | ✓ 0.00       | 100.00        | 710.00   | 不動            |
| <b>訂</b> 移出 |               | 3店 • | 12/02/21     | 7hi15 | ▼ アドエア1 | 25エアゾール120吸入用 | 12. 2507 787 | Xr-           | 6,876    | 10.00m F3437  |
| 複写 副腕       | 莱品登録          |      | 120221006    | 1     |         |               | ▼ 1.00       | 1.00 #8       | 7,639.50 | 10.008        |
| \$2 LU      |               | C IT | 4.0 /00 /4.0 | 7/009 |         | 古明演の414 F     | 经研制等         |               | 20.020   | 114040        |

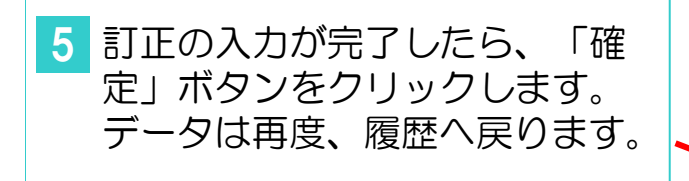

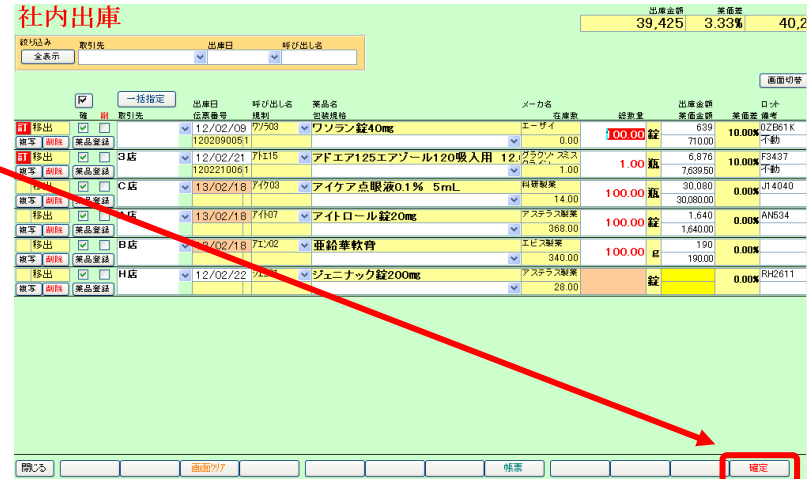

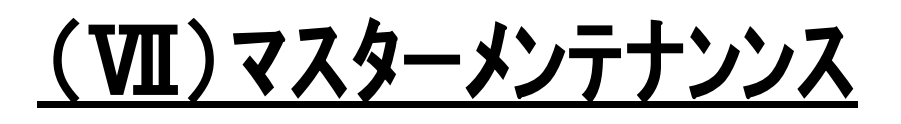

## マスターメンテナンス

#### 1. 医薬品修正

医薬品マスタの編集を行います。

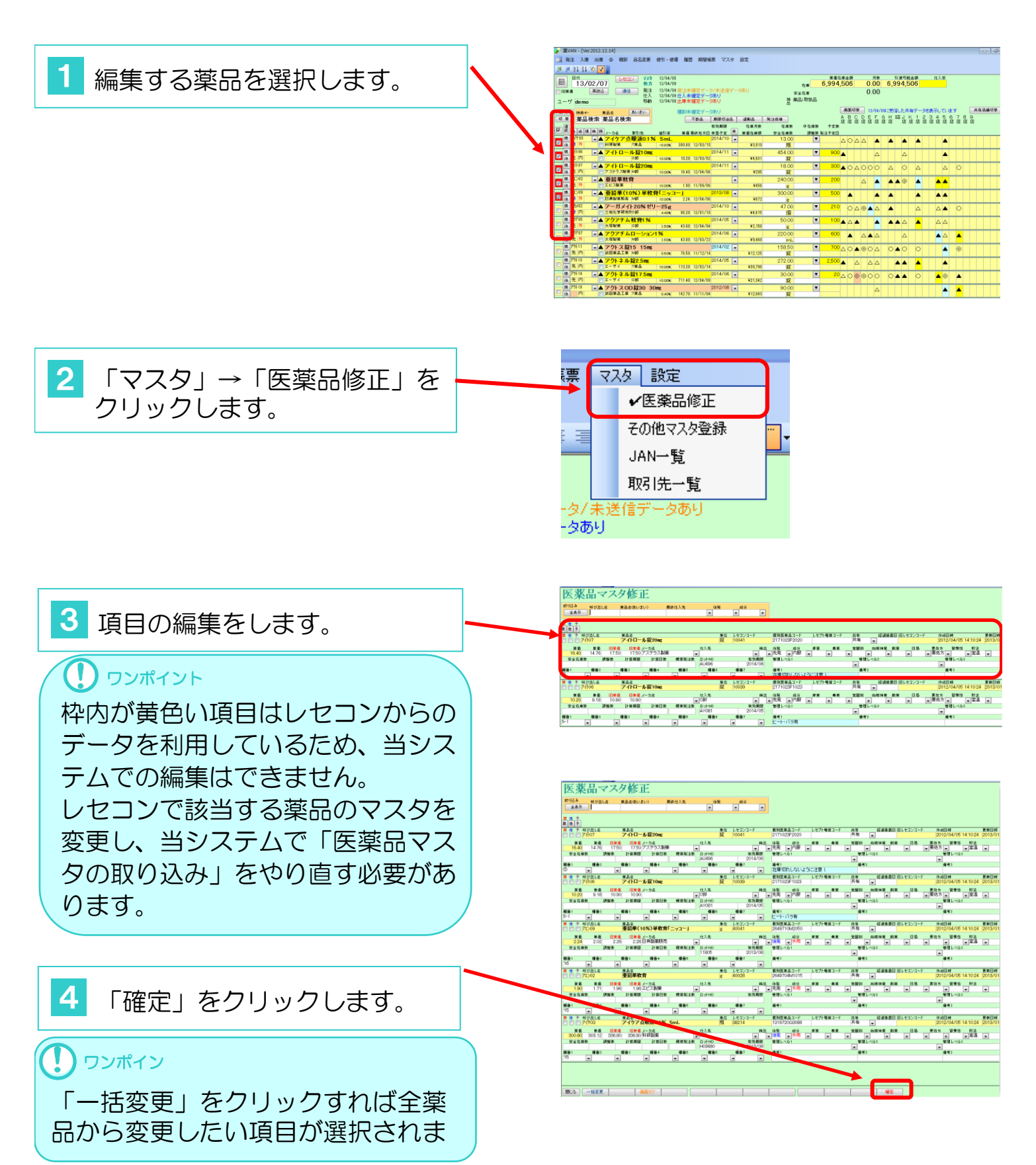

#### 例)卸の一括変更手順

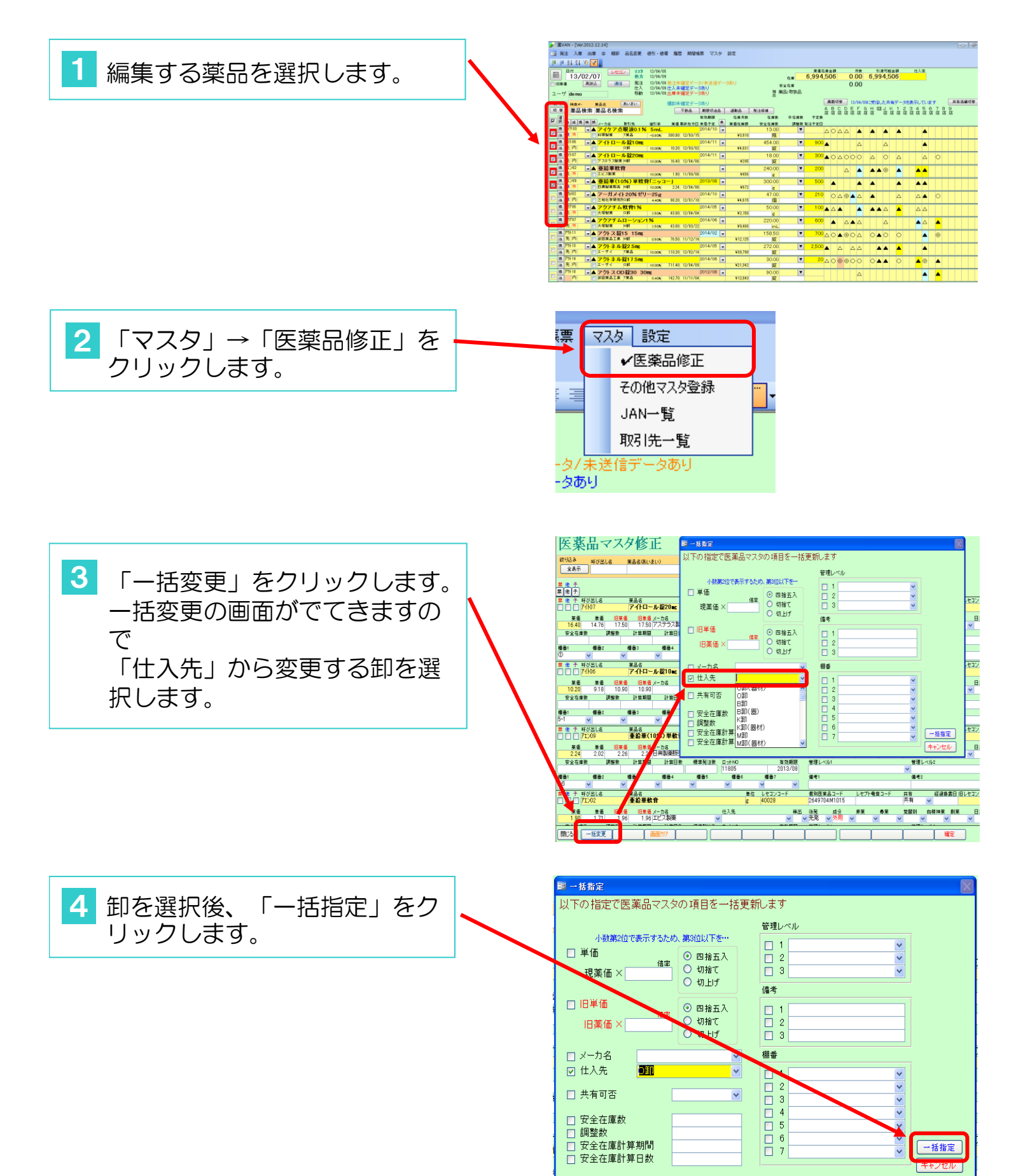

| 5 卸が変更されているのを確認し |          | 医 <u>莱品</u> マ<br>1983年 1978日<br>1983年 1978日 | マスタ修〕<br>6 *&&6(6)/3     |                                 | 線位入先           | 後発<br>▼               | nt∂)<br>▼ ▼      |                                |            |                                                                                                    |                             |
|------------------|----------|---------------------------------------------|--------------------------|---------------------------------|----------------|-----------------------|------------------|--------------------------------|------------|----------------------------------------------------------------------------------------------------|-----------------------------|
| 「確定」をクリックします。    | ×.       | 他子 呼び出し名<br>日日 71107                        | 7114                     | 10 100 ac                       | ~              | 単位<br>錠               | レセコンコード<br>10041 | 個別医業品コード<br>300028352020       | レセプト電算コード  | 共有                                                                                                    |                             |
|                  |          | 来回 単面<br>16.40 14.76<br>安全在庫数 副             | 17.50 17.50<br>「整款 計算期間」 | <u>^-//6</u><br>アステラス製薬<br>計算日数 | 横準発注数          | D卸<br>AU496           | 2014/06          | ✓ 先発 ✓ 内服<br>管理レベル1            | <b>V V</b> | NBER<br>* * * * * * * * * * * * * * * * * * *                                                                                                     | 0/4119 x 81 x<br>V<br>1/1/2 |
|                  | <b>1</b> | 書1 積易2                                      | (積疊3)                    | ∰書4                             | 欄番5            | 44886                 | 積冊7              | 場考!<br>人 座切れしない。               | tòlに注意!    | 儀考2                                                                                                    |                             |
|                  | *        | # 予 呼び出し名                                   | 業品名                      | d. 8210au                       |                | 単位                    | Ltava-F          | 個別、業品コード<br>21710 XF1023       | レセプト電算コード  | 共有 土有                                                                                                    | 経過装置日 旧し                    |
|                  |          | ¥6 ¥6                                       | 18#16 18#16              | メーカ名                            |                | u<br>L<br>L<br>人<br>先 | #3               | 1 後発 1 分                       | 府菜 泰莱      | 党配利 (                                                                                                    | 向持神菜 創業                     |
|                  |          | 10.20 9.18<br>安全在應款 副                       | 10.90 10.90<br>開整款 計算期間  | 計算日数                            | ✓ (<br>標準発注数 1 | Dist-ND               | ✓<br>有効期限        | ✓ 先発 ✓ PA<br>管理レベルI            | <u>v v</u> | Y     Y     Y | <b>₩</b>                    |
|                  | -87      | E.1 40 E.0                                  | 4020                     | 42.4                            | 42.            | AY081                 | 2014/05          | (B) (B) (B)                    |            | × (8.20)                                                                                                    |                             |
|                  | 5-       | 1 🗸                                         | ******                   | ******                          |                | × ****                | Y Y              | ヒート・バラ有                        |            | 10.19.4                                                                                                    |                             |
|                  | *        | <ul> <li>* 呼び出し名</li> <li>71/09</li> </ul>  | <sup>業品名</sup><br>亜鉛華(1  | 0%)単軟音「                         | ニッコー」          | 単位<br>6               | レセコンコード<br>40041 | 信別医業品コード<br>2649710M2050       | レセフ、東算コード  | 共有                                                                                                    |                             |
|                  |          | ※面 単面<br>2.24 2.02                          | 旧業価 旧単価<br>2.26 2.26     | メーカ名<br>日興製薬販売                  |                | H人先<br>D卸             | #出               | は<br>後発 成分<br>▼ 後発 ▼ 外用        |            | 覚醒到                                                                                                    | □精神祭 劇祭                     |
|                  |          | 安全在庫数 詳                                     | 「整款 計算期間                 | 計算日数                            | 根準発注激          | 日ットND                 | 有効期限<br>2012/02  | 管理レベル1                         |            | 管理レベ                                                                                                    | :162                        |
|                  | 18       | 每1 積易2                                      | 積番3                      | 欄番4                             | 檀田5            | 44番6                  | 欄番7              | 備考1                            |            | <b>编</b> 考2                                                                                                    |                             |
|                  | 10       | 5 <mark>४</mark><br># २. व्याप्रमाज         | *                        | *                               | *              | ×                     | Y Y              | 細胞医体のコード                       | 「カブレチ放う」に  | ++                                                                                                    | 2224年年日1日1                  |
|                  | ā        | 71/02                                       | <b>重鉛華軟</b>              | 音                               |                | E IN                  | 40028            | 2649704M1015                   | レビント構造コート  | 英看                                                                                                    | *******                     |
|                  |          | 業価 業価<br>1.90 1.71                          | 18#16 18#16<br>1.96 1.96 | メーカ名<br>エビス製薬                   | <b>~</b> (     | 出入先<br>D卸             | ₩3<br>▼          | 後発 成分<br>▼先発 <mark>▼</mark> 外用 | #¥ #¥      | 覚醒刻 (<br>ダージ                                                                                                    | 6) 9 <u>¥</u> 81 <u>×</u>   |
|                  | R        | 閉じる 一括変更                                    |                          | 画面別7                            |                | T                     |                  |                                |            | 1                                                                                                    | 確定                          |

#### 新たに自社店舗を登録する場合 (既存のマスタから複写して登録)

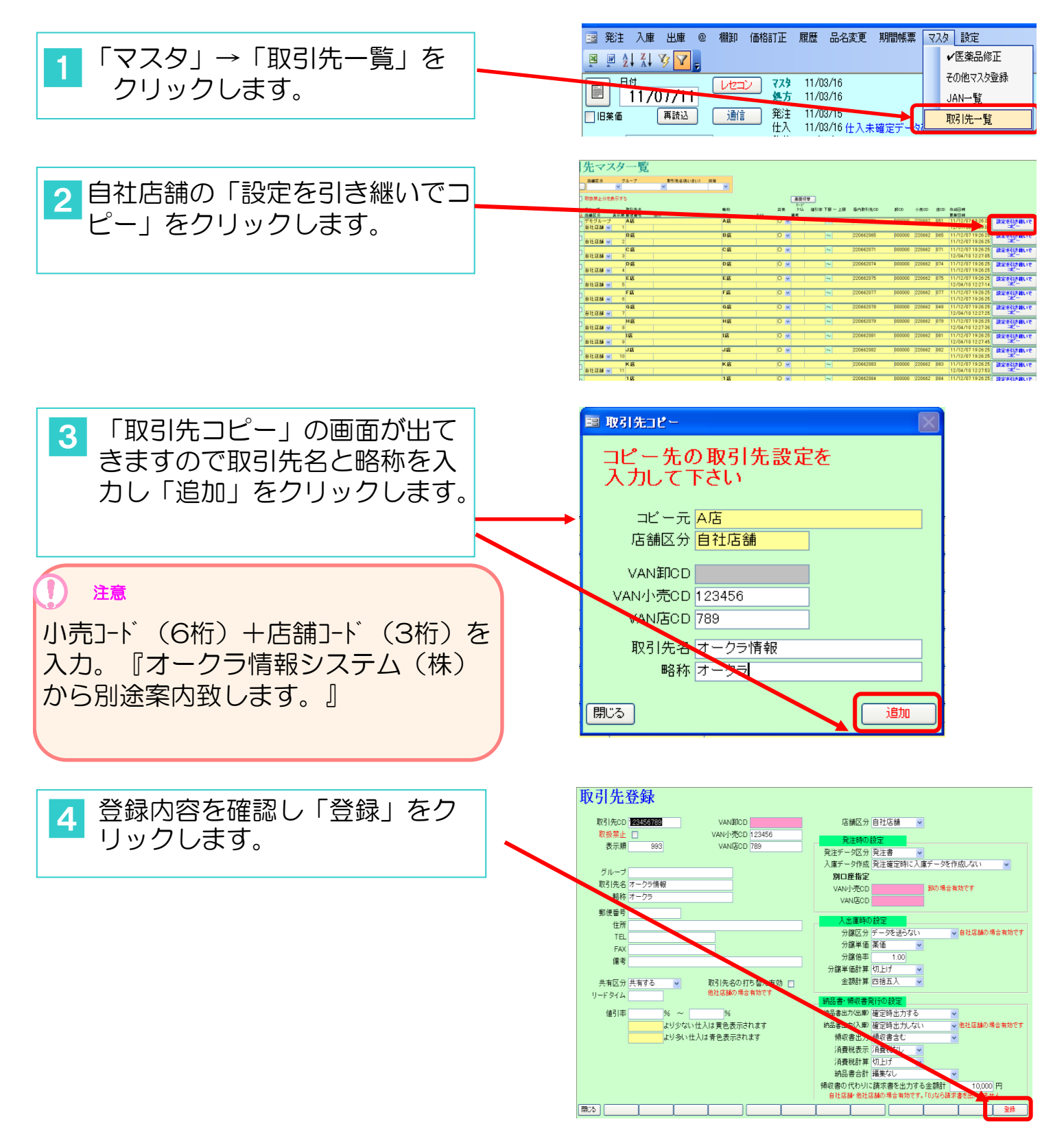

| 新たに他社店舗を登録する場合<br>(既存のマスタからコピーして追                     | 当力口)                                                                                                    |
|-------------------------------------------------------|----------------------------------------------------------------------------------------------------|
| <ol> <li>マスタ」→「取引先一覧」を<br/>クリックします。</li> </ol>        | 3 発注 入庫 出庫 @ 欄却 価格訂正 履歴 品名変更 期間帳票 マスタ 設定         図 図 引 入 マ マラ         11/07/11         レセコン マスタ 11/03/16         11/07/11         通信         第注 11/03/16         山田来価         再読込         通信         税注         11/03/16         山田来価         再読込                                                                                                    |
| 2 他社店舗の「設定を引き継いでコピー」をクリックします。                         | Hardson       Historia         10002-1152-00-0000       Historia         10002-1152-00-0000       Historia         10002-1152-0000       Historia         10002-1152-0000       Historia         10002-1152-0000       Historia         10002-1152-0000       Historia         10002-1152-0000       Historia         10002-1152-00000       Historia         10002-1152-00000       Historia         10002-1152-00000       Historia         10002-1152-00000       Historia         10002-1152-00000       Historia |
| 3 「取引先コピー」の画面が出て<br>きますので取引先名と略称を入<br>力し「追加」をクリックします。 | ■ 取引先コピー           コピー先の取引先設定を<br>入力して下さい           コピー元○○薬局<br>店舗区分他社店舗           VAN卸CD           VANJ市CD           VANJ市CD           VANJ市CD           取引先名           オークラ                                                                                                    |

閉じる

追加

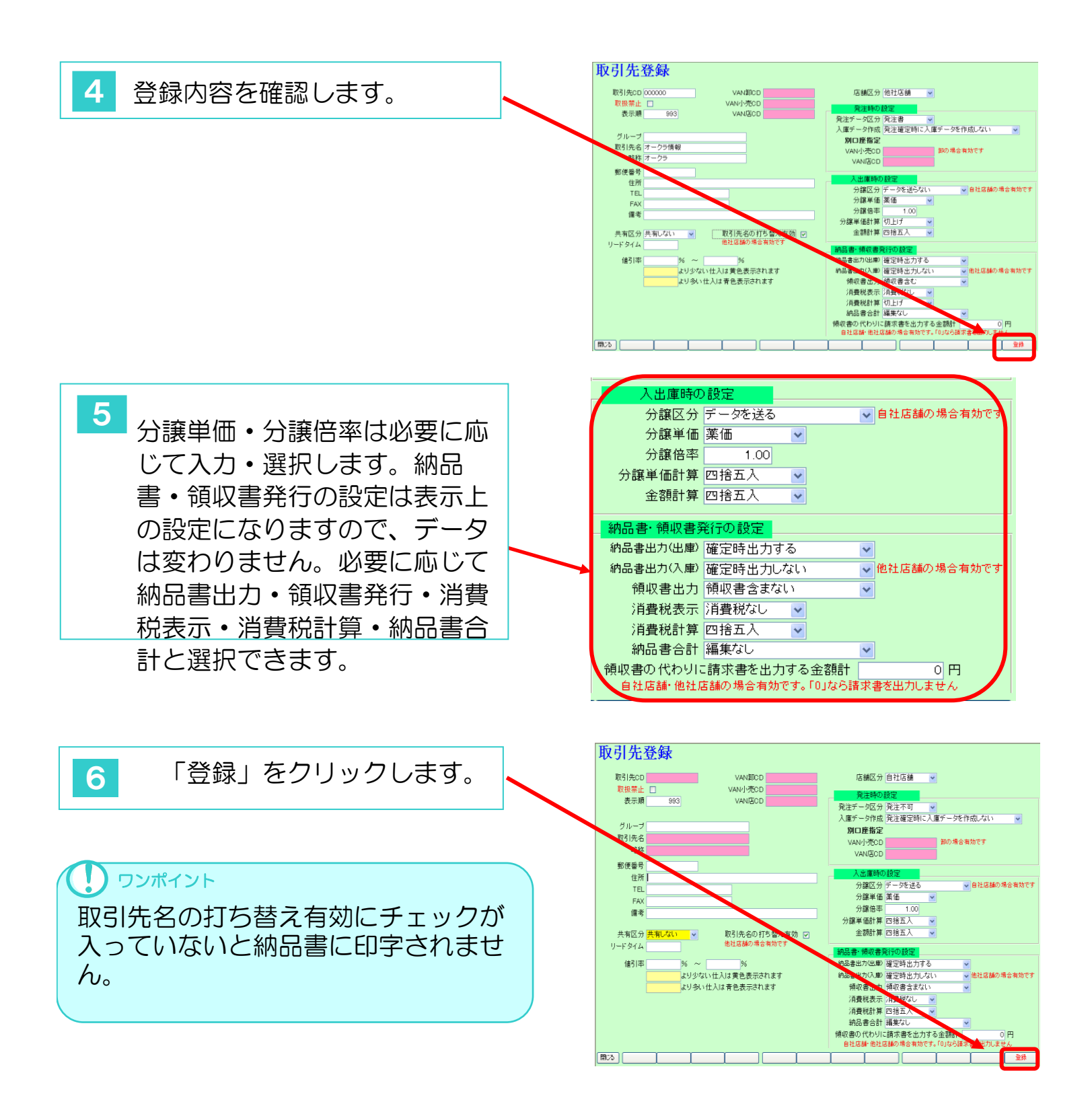

# 3. 取引先の順番変更

| <ol> <li>「マスタ」→「取引先一覧」を<br/>クリックします。</li> </ol>                                                 | ※文VAN - [Ver.2013.01.05]             ③ 第注 入庫 出庫 @ 欄印 品名変更 値引・値增 履歴 期間帳票             ◎ 2↓ 入 少 少 。             □ 2↓ 入 少 ⑦ 。             □ 13/02/27             □ 回復             □ 回復             □ 面信             □ 回復             □ 回復             □ 面信             □ 回復             □ 回復             □ □ □ □ □ □ □ □ □ □ □ □ □ □ □                                                                                                    |
|-------------------------------------------------------------------------------------------------|----------------------------------------------------------------------------------------------------|
| 2 「並べ替え」をクリックします。                                                                               | Image: Section of the section of the section of th |
| 3 左側が現行状態です。<br>右側の黒い三角ボタンをク<br>リックして順番を変更します。                                                  | 取引先金 店舗区分         第二階 取引先名 店舗区分         1 0部       10部       10部       10部         2 0部(器材)       第二       20部(器材)       第二         3 B部       第二       20部(器材)       第二         3 B部       第二       20部(器材)       第二         5 K部       第二       20       第(器材)       第二         6 K和(器材)       第二       6       6 K和(器材)       第二         9 T3部       第二       2       9 T3部       第二       2         10 T31(器材)       第二       10 T31(器材)       第二       10 T31(器材)       第二         12 S37(용材)       第二       11 S31       第二       11 S       第二       11 S         13 T31       第二       13 S38(B3H)       第1       2       1 3 S38(B3H)       10          14 T51(83H)       第1       2       1 3 S38(B3H)       11        2         14 T51(83H)       第1       2       1 3 S38(B3H)       11        11          15 Nagaa       11        11        11        11        11        11        11          13 T31       第1       1       11        13        11        11        11        11        11                                                                                                    |
| 4 「確定」をクリックします。                                                                                 | BALE A CALC O         1 0 AD       D         2 0 JD ( 38 H7)       D         1 0 AD       D         2 0 JD ( 38 H7)       D         1 0 AD       D         1 0 AD       D         1 0 AD       D         1 0 AD       D         1 0 AD       D         1 0 AD       D         1 0 AD       D         1 0 AD       D         1 0 AD       D         1 0 AD       D         0 K3D ( 88 h7)       DD         1 0 AD       D         1 0 AD                                                                                                    |
| 5 トップ画面に戻ったら「シス<br>テム設定」ー「再計算処理」<br>ー「共有データ再計算」ボタ<br>ンをクリックして下さい。<br>(再計算を実行しないと変更<br>が反映されません) |                                                                                                    |

#### 4. 薬品の発注数を設定

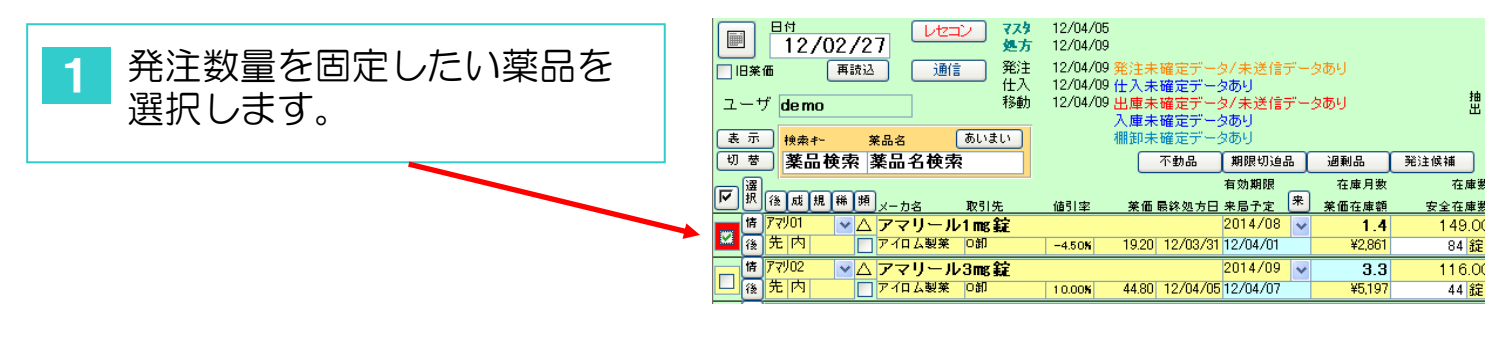

|                                        | ⅔ 廃VAN - [Ver.2013.01.05]                                           |
|----------------------------------------|---------------------------------------------------------------------|
| _ ク 「マスタ」→「医薬品修正」                      | 3 発注入庫出庫 @ 欄卸品名変更値引·値増履歴期間帳票 又24 設定                                 |
|                                        |                                                                     |
| ~~~~~~~~~~~~~~~~~~~~~~~~~~~~~~~~~~~~~~ | 日付 レヤコン マスタ 12/04/05 その他マスタ登録                                       |
|                                        | 「「」 12/02/27 処方 12/04/09 JAN一覧                                      |
|                                        | □ 旧業価 再読込 通信 発注 12/04/09 発注未確定データ/ 取引先一覧                            |
|                                        | 任人 12/04/09 仕人未確定データの<br>ユーザ demo     移動 12/04/09 出庫未確定データ/未送信データあり |

| 3 「標準発注数」に固定したい | 医 <u>莱</u><br><sup>較见為</sup>     | 品 マ<br><sup>呼び出し:</sup> | *スク                      |                                 | E<br>い) <sub>最</sub>              | 最終仕入先               | 後発<br><b>~</b>                      | 成分<br>【】        | ~                     |                                    |
|-----------------|----------------------------------|-------------------------|--------------------------|---------------------------------|-----------------------------------|---------------------|-------------------------------------|-----------------|-----------------------|------------------------------------|
| 数里を入力しま9。<br>   | <u>蔡</u> 他子<br>葉他子<br>葉他子呼(      | び出し名<br>V01             |                          | 業品名<br>アマリール                    | -1∎s錠                             |                     | 単位                                  | を レセコン<br>11035 | 1-ř                   | 個別医薬品コード<br>3961008F1020           |
|                 | 菜価<br>19.20<br>安全在庫数<br>棚番1<br>4 | 単価<br>20.07<br>副<br>相番2 | 旧葉価<br>22.30<br>1整数<br>相 | 1日4日77<br>22.30)<br>計算期間<br>1番3 | <-カ名<br>イロム製薬<br>計算日★<br>棚番4<br>▼ | 標準発注数<br>50<br>##番5 | 仕入先<br>○卸<br>日 ットNO<br>J655A<br>欄番6 | 棚番7             | ₩出<br>有効期限<br>2014/06 | 後難 成分<br>先発 ○内服 ○<br>管理レベル1<br>備考1 |

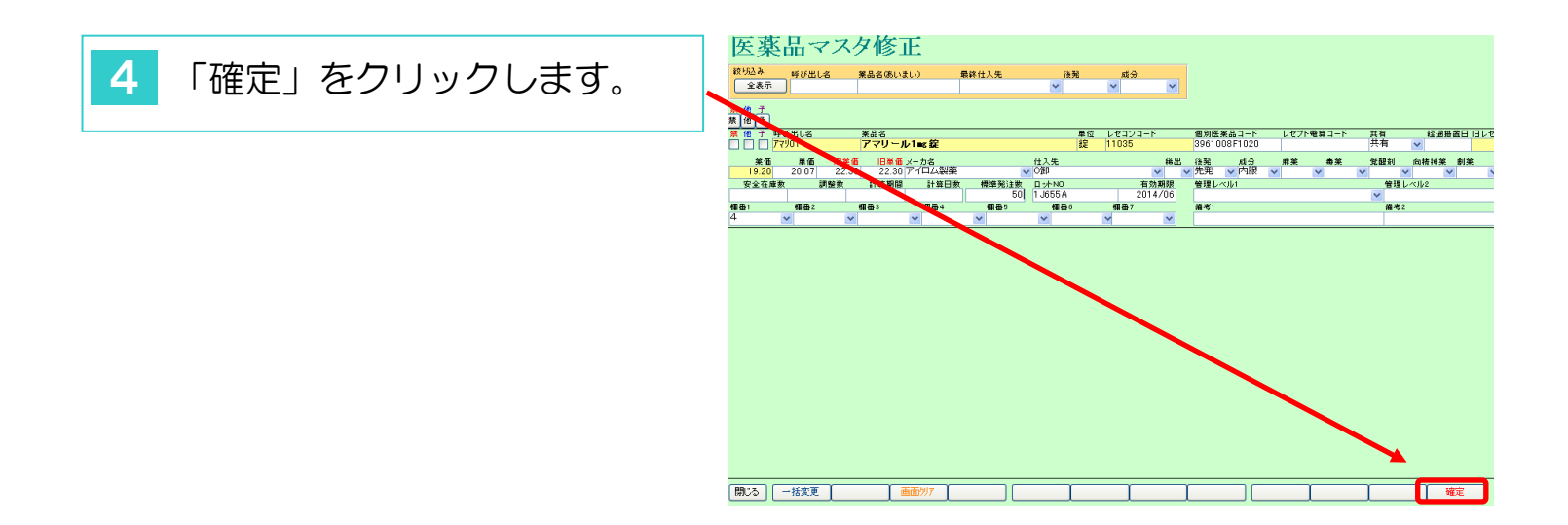

# <u>(皿)薬VANポータル</u>
### ポータル機能について

#### 1. 薬VANポータル

薬VANポータルを起動します。

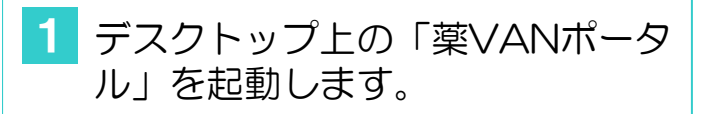

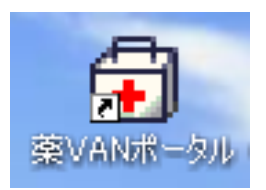

 右記の画面が表示されます。
 必要に応じてそれぞれのボタンを クリックします。

| ■ 菜VAN ポータル X            |  |  |  |  |
|--------------------------|--|--|--|--|
| [                        |  |  |  |  |
| 遠隔操作機能                   |  |  |  |  |
|                          |  |  |  |  |
| 入退院機能                    |  |  |  |  |
|                          |  |  |  |  |
| ハックアック <b>彼</b> 能(USBなど) |  |  |  |  |
| 毎日バックアップして下さい            |  |  |  |  |
| バックアップ機能(センター)           |  |  |  |  |
| バックアップ情報の表示に失敗しました       |  |  |  |  |
|                          |  |  |  |  |
|                          |  |  |  |  |
| 終了                       |  |  |  |  |
|                          |  |  |  |  |

2. 遠隔操作機能

操作に困った時など薬局様のパソコンを遠隔操作する機能です。

| 1 「遠隔操作機能」をクリックしま | ■ 薬VAN ポータル        | ×          |
|-------------------|--------------------|------------|
|                   | ▶ 遠隔操作機能           |            |
|                   | 入退院機能              |            |
|                   | バックアップ機能(USBなど     | <u>*</u> ) |
|                   | 毎日バックアップして下さい      |            |
|                   | バックアップ機能(センター      | -)         |
|                   | バックアップ情報の表示に失敗しました |            |
|                   |                    |            |
|                   |                    | 終了         |

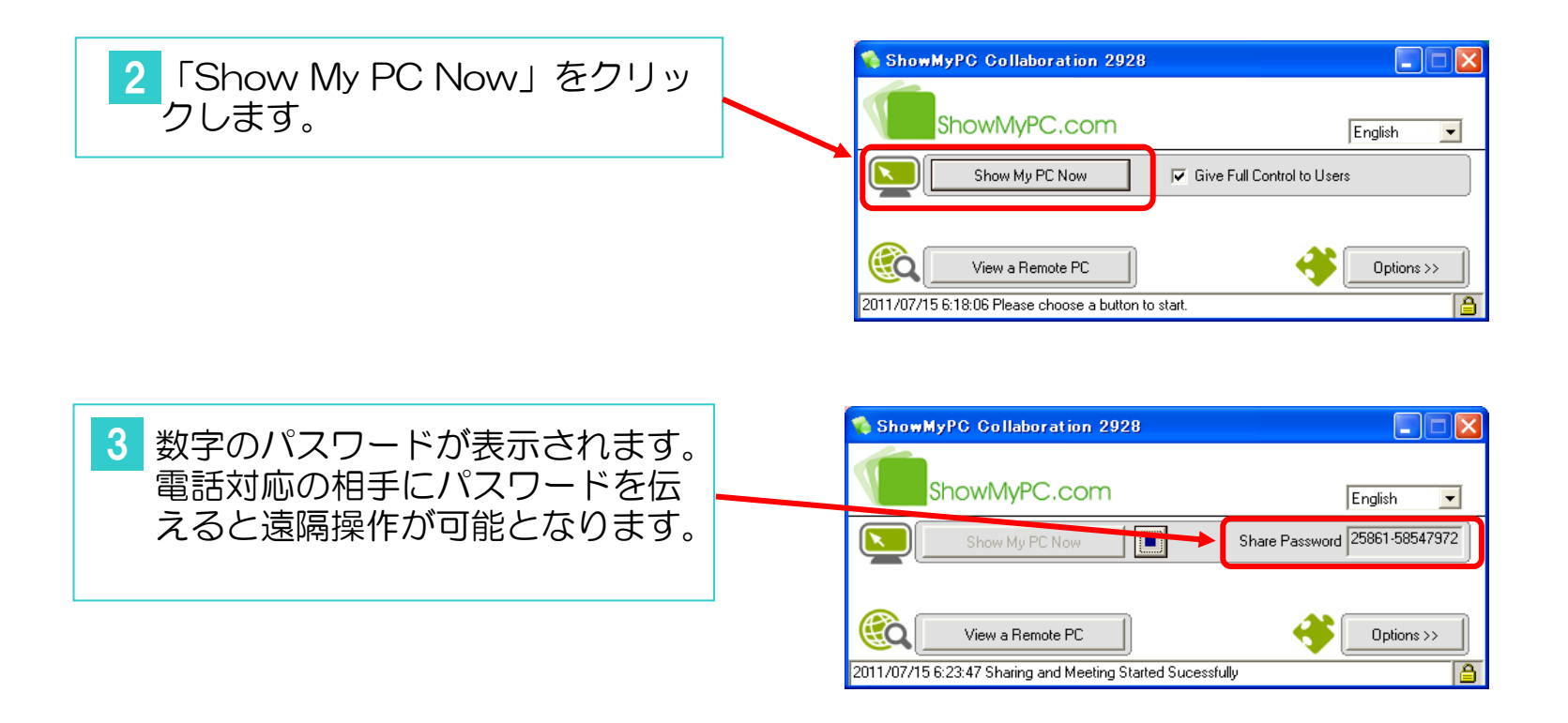

不具合等、薬局様のデータをお預かりして対応する際に使う機能で

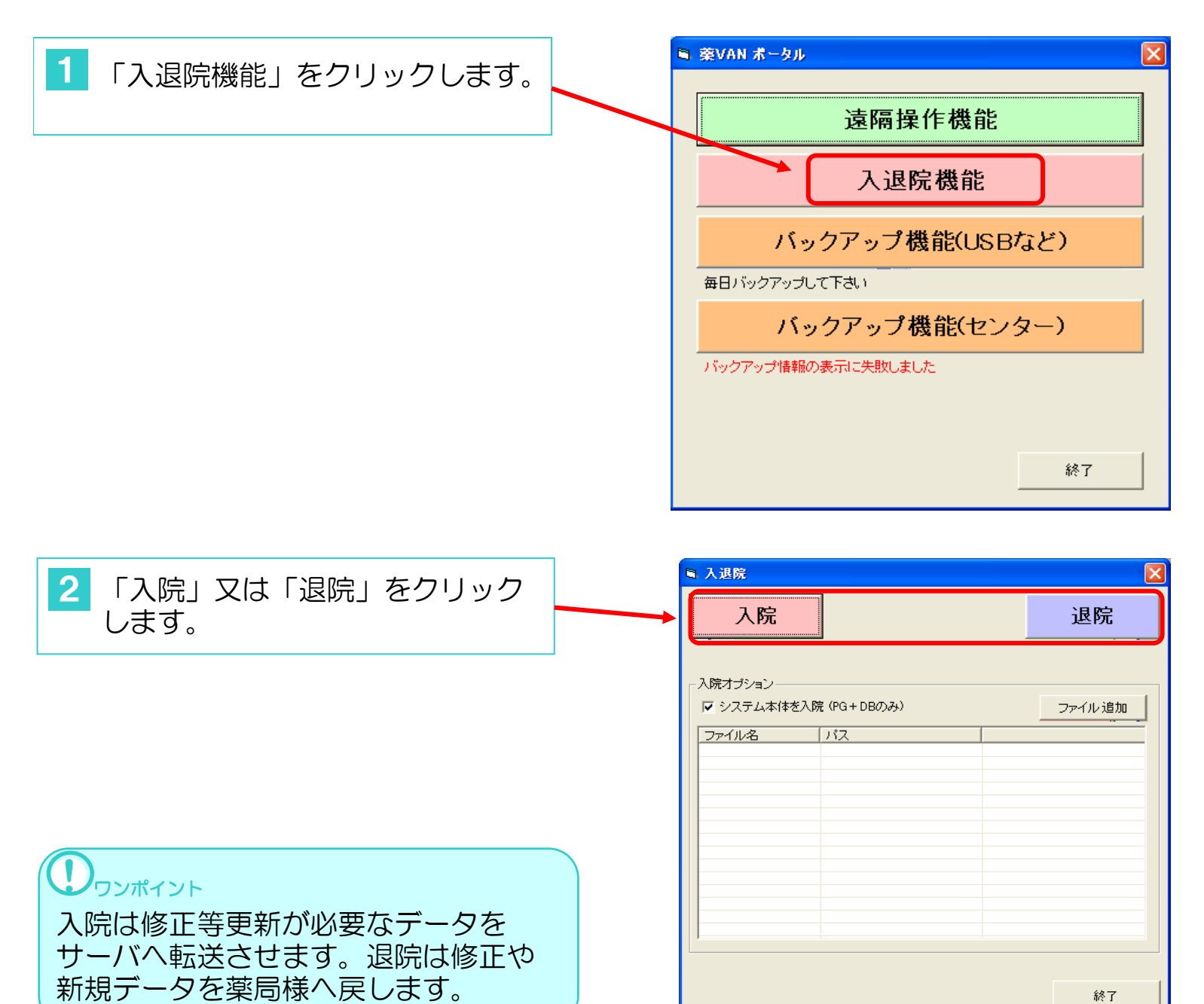

#### 4. バックアップ機能(USBなど)

システムの現状のプログラム・データ類を所定の位置に圧縮して バックアップする機能です。パソコンに不具合が生じた場合にバッ クアップをとっている所まで復元できます。USB等への保存は短時 間でバックアップできますので、毎日の実行をおすすめします。

※バックアップの機能は、薬VANのシステムを終了させてからご利用下さい。

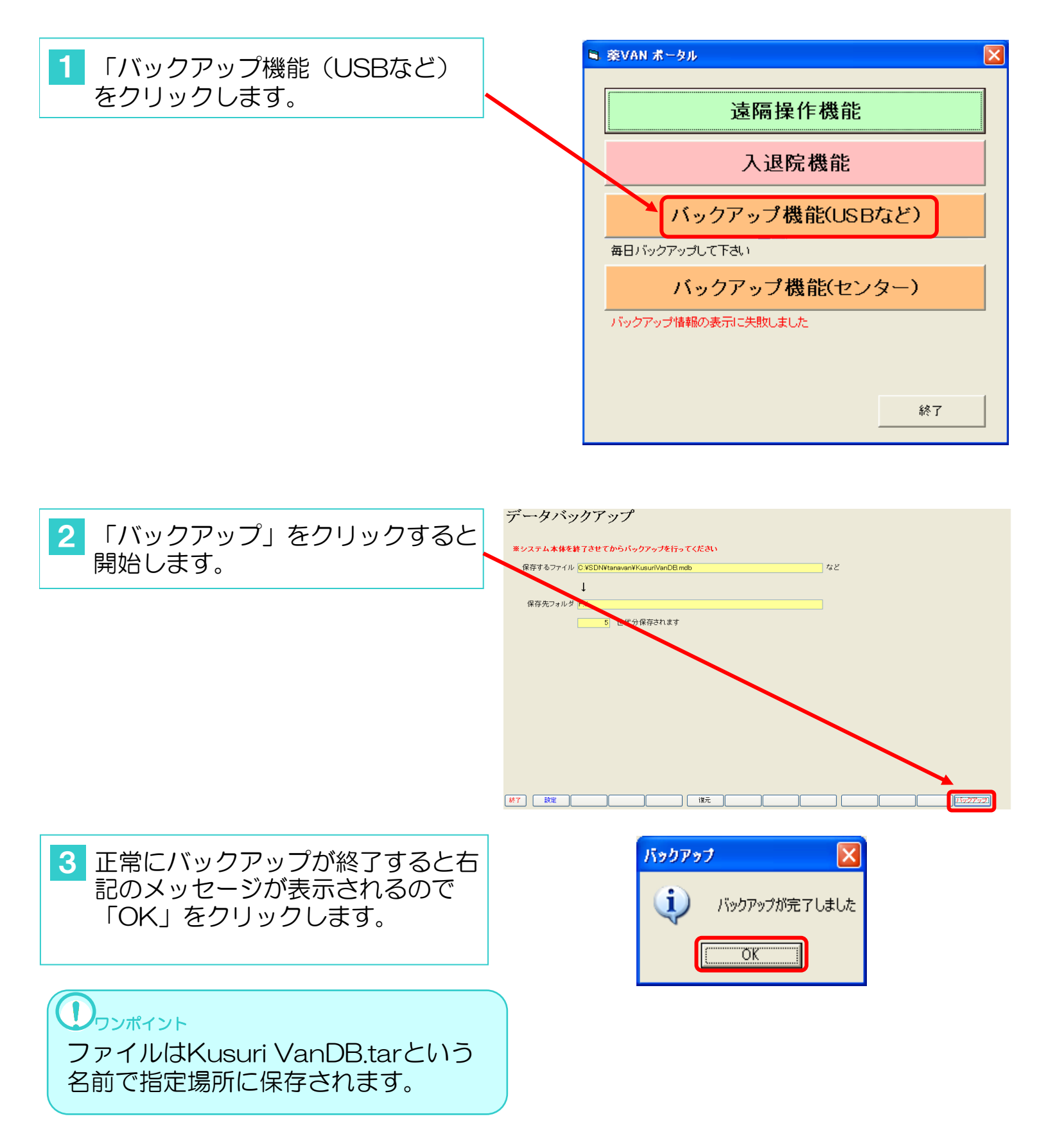

USBやパソコンを新しくした場合、保存先フォルダが変更になり保存できない場合があります。その場合は以下の手順で設定の変更をして下さい。

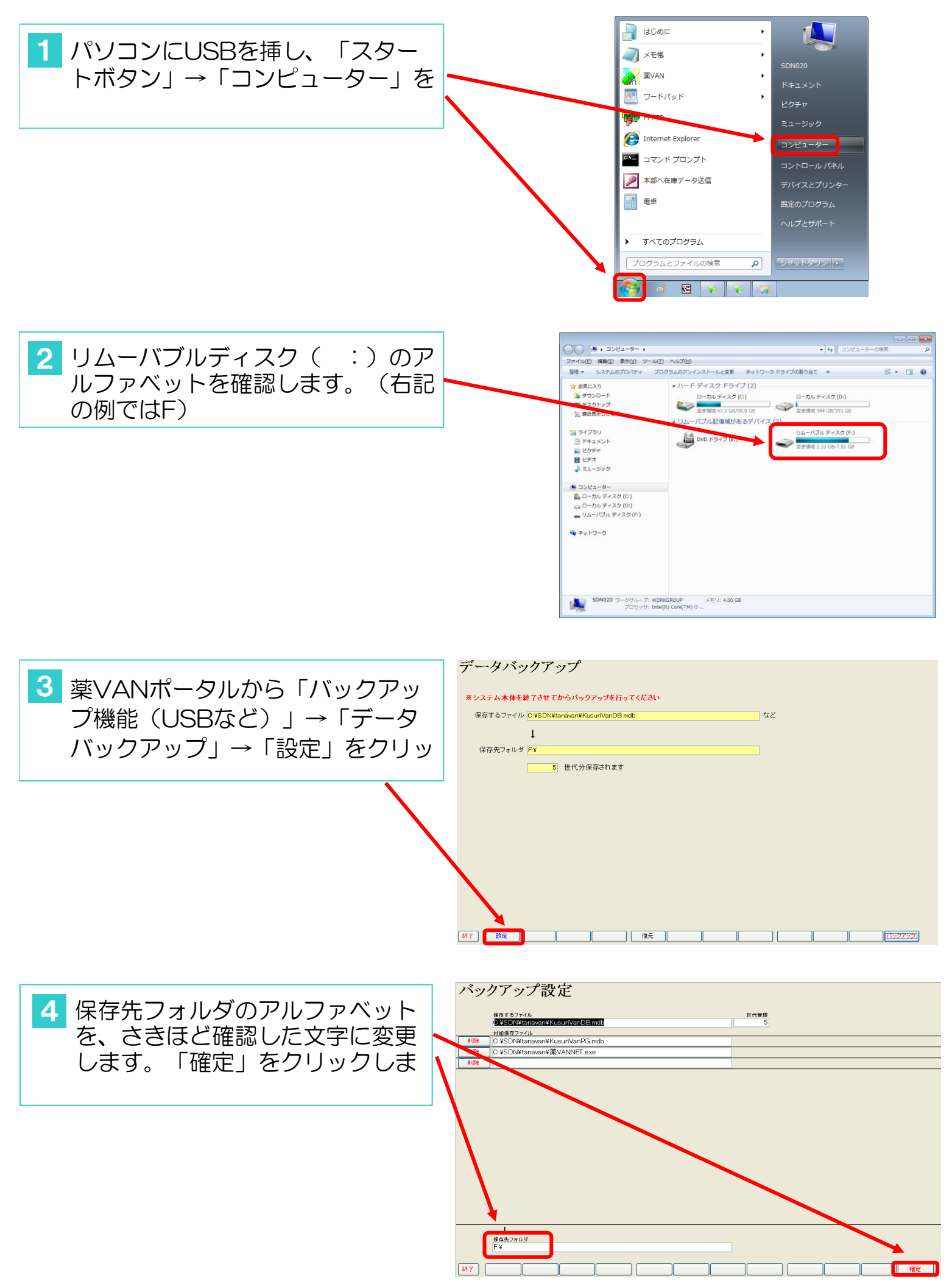

#### 5. バックアップ機能(センター)

バックアップ以外にバージョンアップを伴う場合もあります。定 期的にしていただく事をおすすめします。(時間は通信環境に よって異なります)

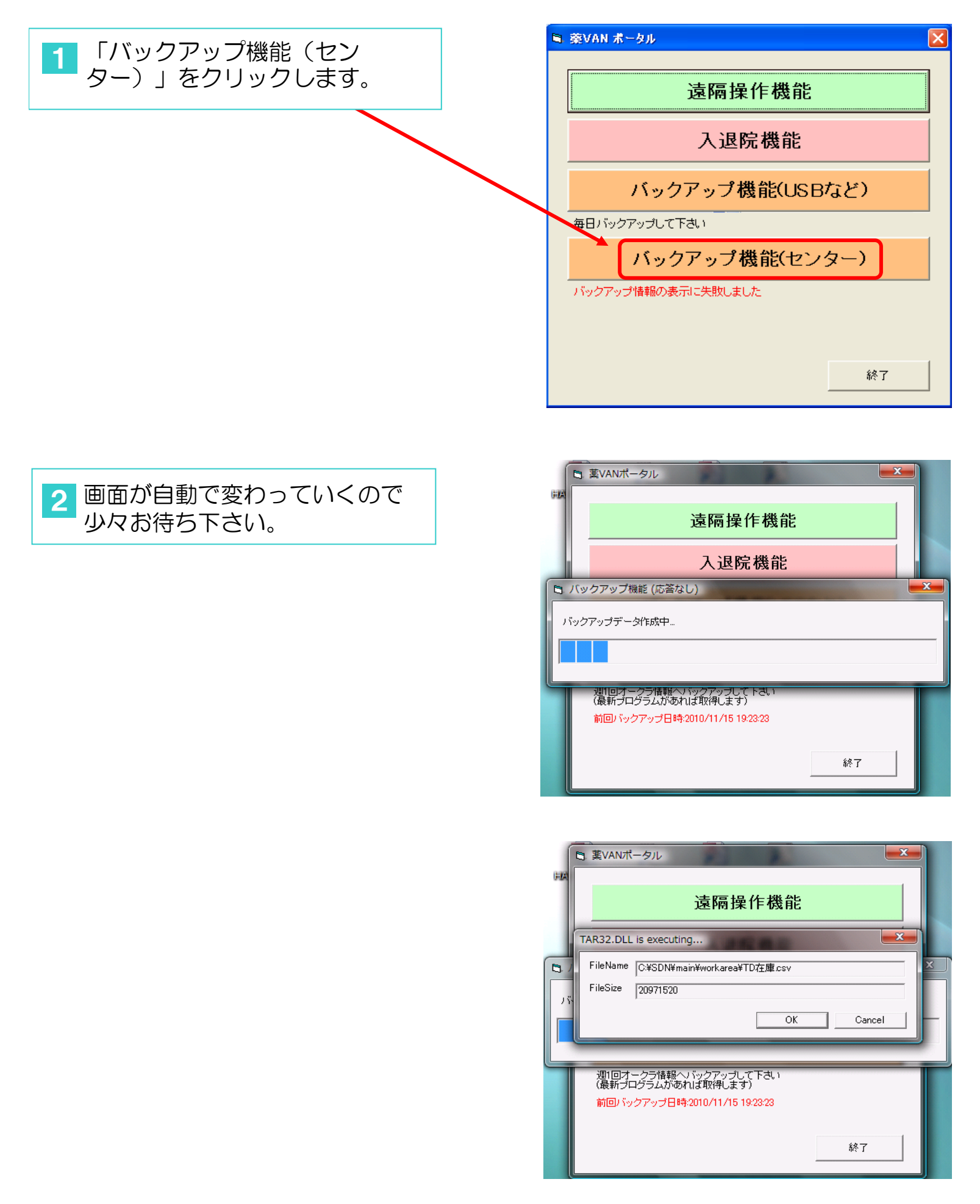

| FIA  | 3 葉VANポータル                                  |   |
|------|---------------------------------------------|---|
|      | 遠隔操作機能                                      |   |
|      | 入退院機能                                       |   |
| B. / | ックアップ機能                                     | × |
| SSI  | VPN接続中                                      |   |
|      |                                             |   |
|      | 週1回オークラ情報ヘバックアップして下さい<br>(最新プログラムがあれば取得します) |   |
|      | 前回バックアップ日時:2010/11/15 19:23:23              |   |
|      | 終了                                          |   |

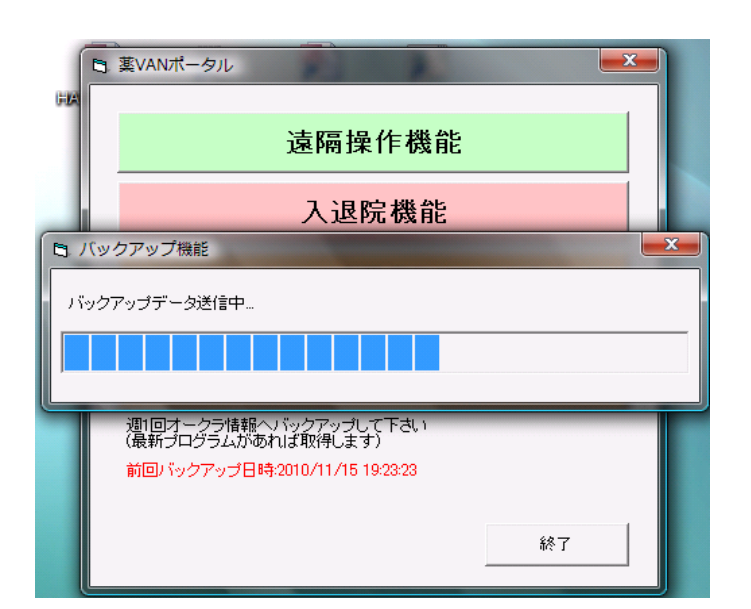

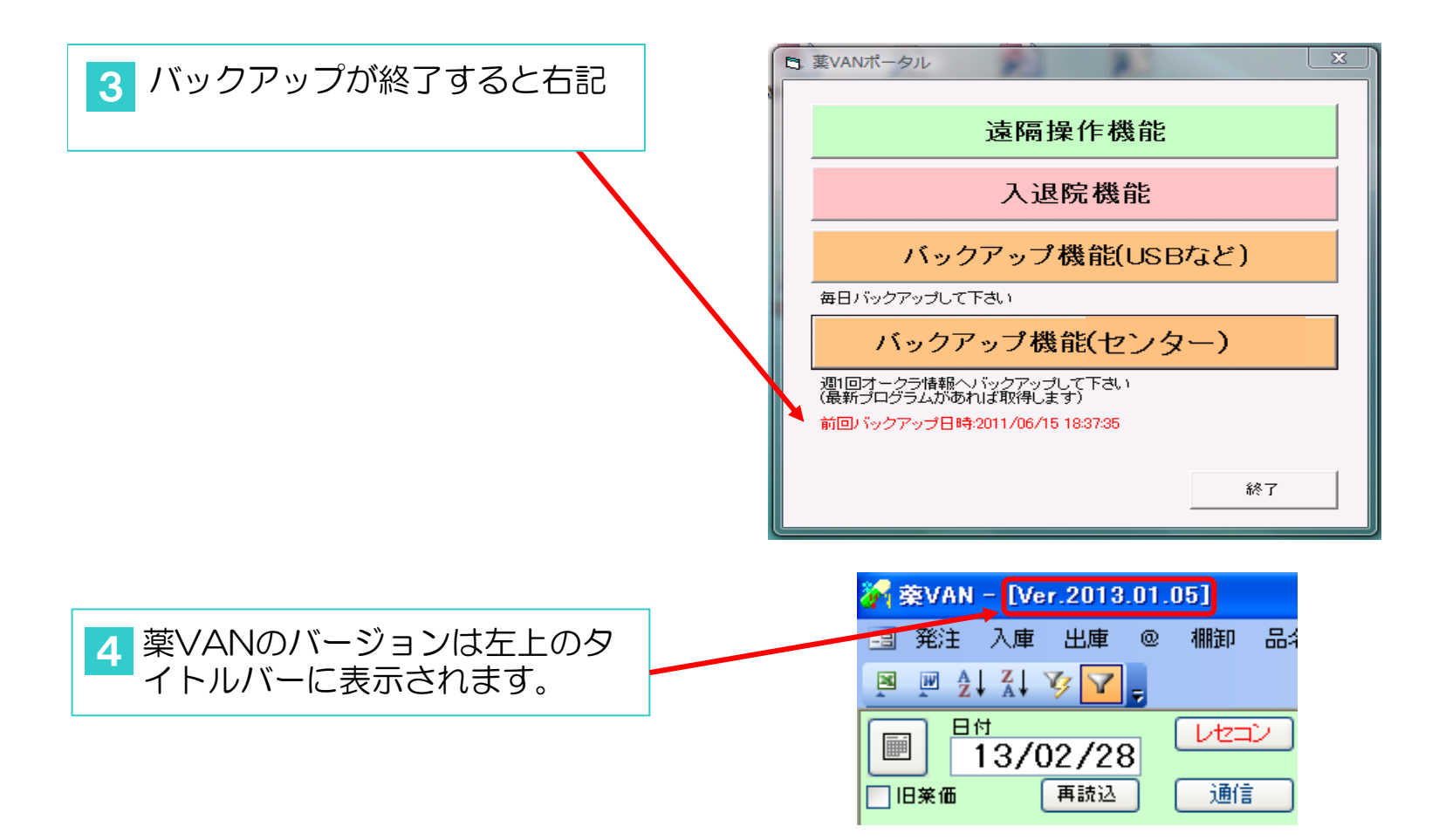

# 発注マニュアル

#### 第一版:2011年11月1日

目次

- ・発注基礎知識とシステム設定 P2~P15
- 発注手順書 P16~P27

# 発注基礎知識とシステム設定

## はじめに

### 発注方法には次の4つの方法があります。

(1)バーコード発注

(2)前回発注と同じ包装で同じ発注数で発注をする
(3)安全在庫を上回る最小数で最小包装で発注する
(4)コンピュータがはじき出した月末までに必要な発注量 で発注する

## はじめに

- ①安全在庫(発注点)は過去の使用量からコンピュータが計算します。毎日 最新の安全在庫数が計算されます。
- ②各薬品の出庫予定日(来局予定日)が自動計算され、発注の翌月回しができます。

③社内の不動品、過剰品を見つけ出しその店舗へ発注することができます。

④同一薬品でヒート・バラ等複数の包装形態でも欠品することなく運用する ことが可能です。 目次

1. 事前知識 (4頁~7頁)

①安全在庫

- ②来局予定日(出庫予定日)
- ③予定数
- ④発注候補
- ⑤稀品
- ⑥発注数
- ⑦JANコードについて
- ⑧バラ、ヒート管理
- 2. 事前設定 (8頁~15頁) ①安全在庫計算日数の設定 ②発注候補の色わけ設定 ③来局予定に基く発注日の設定 ④安全在庫収束日の設定 ⑤発注方式の設定 ⑥麻薬発注方法の設定 ⑦発注控え出力方法の設定 ⑧発注書出力方法の設定 ⑨卸への発注のための設定 ⑩自社店舗への発注のための設定 ①包装規格(JAN)設定 ⑪稀品(人管理品)の設定

# 1-①安全在庫

過去(任意の期間:標準90日で設定)の処方実績から、連続する3日間 (任意の期間:可変)の合計の最大処方量を計算します。

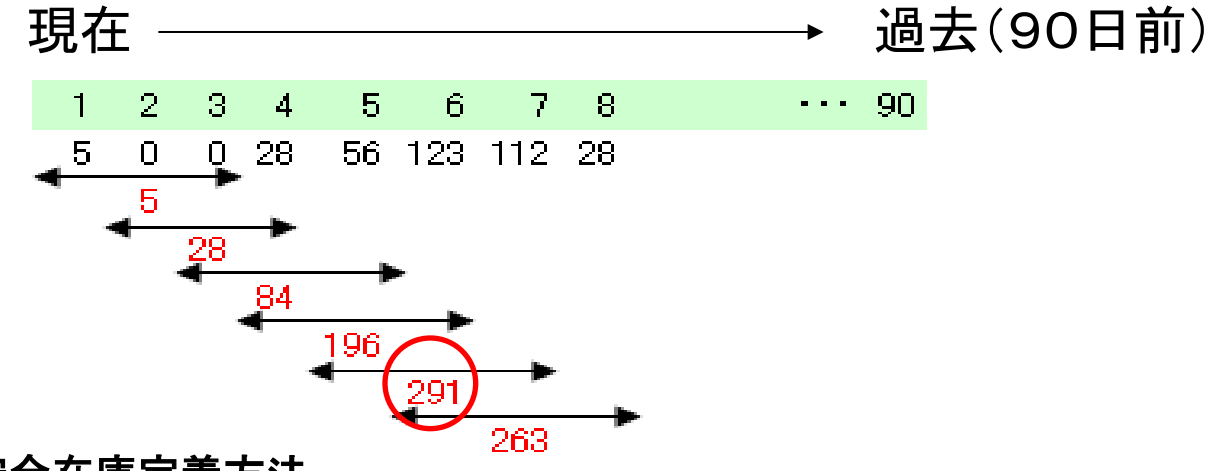

安全在庫定義方法

- ① まず、1日あたりの使用量を現在から過去にさかのぼりピックアップ
- ② 次に連続する3日間の使用量合計を算出する
- ③ この計算を過去90日前に遡り行う
- ④ 算出された値の中から最大値をピックアップし、安全在庫と定義する 上記例では、5、6、7の使用量を合計した291が安全在庫となる
- 実際は全薬品にわたって計算する
- 最適な値を保ち続けるための工夫
  - ⑤ 1日当たりの使用量は薬品ごとに毎日蓄積されるので、その度同ロジックを行う
  - ⑥ もし3日使用量合計の最大値に変化があった場合、安全在庫を更新させる

# 1一②来局予定日(出庫予定日)

- ① まず、1日当たりの出庫量を、現在から過去に遡り、任意の期間ピックアップする。
- ② 次にピックアップされた値の中から、出庫量が、「0」でない値にマークをつける。 下図では14、56、40のところ
- ③ そして、マークとマークの間隔を「出庫間隔」として、次々に算出していく。
- ④ いくつかの「出庫間隔」が算出されるが、最小値を、「最短出庫間隔」と定義する。
   下図では8日
- ⑤ この「最短出庫間隔」を用い、今度は、現在から、未来に向って外押しする。
- ⑥ 即ち、「出庫予定日」とは、「最終出庫日」に「最短出庫間隔」を加えた値として、定義、 算出する。

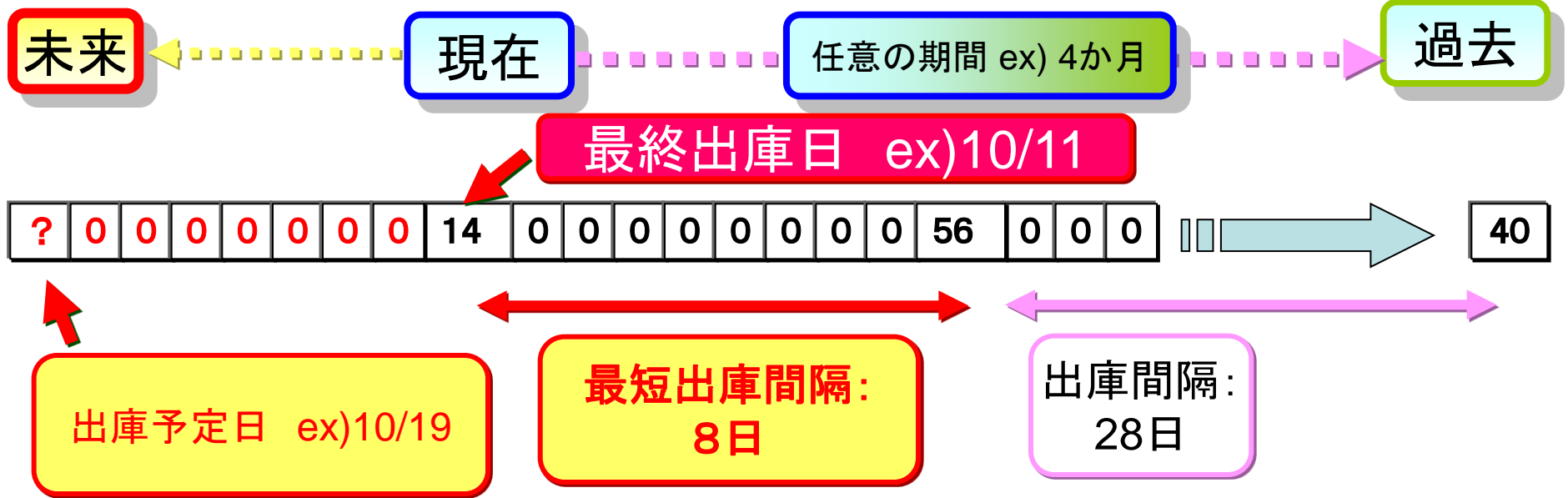

# 1一③予定数

予定数は、発注済みで未入庫薬品の二重発注防止のための数です。

但し、時系列での管理しかできませんので消しこまれるタイミングに注意が必要です 予定数は次のように定義します

①発注画面に残っている数(発注予定品)

②仕入画面に残っている数(仕入受信したが確定していないもの)

③発注済みの数(入庫データが未だ受信されていないもの)

このうち①②はデータが画面に残っている間絶対に消えませんが、③は同じ薬品で 発注日以降の日付の入庫があったとき、それが以前の発注に対する入庫であった としても強制的に消しこみされます。

(例)

4月2日 16:00 発注 100 → 予定数[100]

4月3日 10:00 発注 200 → 予定数「300」・・・2日の100と合算されます。 4月3日 14:00 仕入 100 → 予定数クリア

この3日の仕入は、4月2日の発注「100」の仕入ですが、当システムでは日付での管理しかできないため3日発注の200も同時に消しこみされてます。

出庫頻度の多い薬品も少量多頻度発注することにより発生します。 理論発注数を使う等一回の発注量を多くして発注回数を減らせば回避できます。

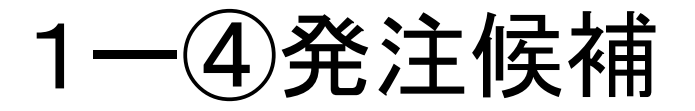

|              |          |                 |          |                | 有効期限     | _ | 在庫月數   | (A) 在庫数            | @ 在庫数    | (B) 予定数 [ |
|--------------|----------|-----------------|----------|----------------|----------|---|--------|--------------------|----------|-----------|
| 後成           | 規構類メーカ名  | 取引先             | 値引率      | 莱価 最終処方日       | 来局予定     | 来 | 莱価在庫額  | (C)安全在庫數           | 調整数      | 発注予定日     |
| スルフ18        | 🔹 🛆 スルブロ | チン <b>軟骨</b> 19 | %        |                |          | ~ | 1.1    | 62.00              | ▼        |           |
| 先外           | 日本ケミファ   |                 | <b>L</b> | 23.00 11/07/14 | 11/07/15 |   | ¥1,426 | 100 <mark>e</mark> |          |           |
| <u>クラジ54</u> | ▼△ クラシエ  | 人参養栄湯           | エキス細     | 粒              |          | ~ | 0.6    | 1 05.00            | <b>T</b> | /         |
| 先内           | クラシエ     |                 |          | 25.70 11/07/05 | 11/07/08 |   | ¥2,699 | 175 <mark>e</mark> |          |           |

在庫数(A)+予定数(B)く安全在庫数(C)---式1 となった薬品の在庫数に色(赤、黄、青)がつきます

色の説明

赤:任意の設定期間内に出庫があり(式1)の条件を満たした薬品 黄:赤であがった薬品を発注せず保留にしている薬品 青:赤→黄を経ても発注せず保留にしている薬品(発注不要?)

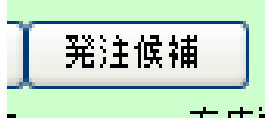

↓ これを押すと 赤→黄→稀品→青→元に戻る と表示されます \*\* ※稀品については次ページを見て下さい

1-⑤稀品

稀品は、高価な薬品、欠品を絶対させたくない薬品などにマークをつけることで、自 動発注候補とは別管理することができます。

要は人管理したい薬品という位置づけとなります。

あまり多く設定しすぎると手間がかかります。

本当に人管理させたい薬品のみにしましょう!

1一(6)発注数

発注数には

①前回発注数

②安全在庫を上回る数

③理論発注数

があります

①は前回発注と同じ数量、同じ包装規格が選択されます。

②は、例えば安全在庫が120錠で現在庫数が50錠の薬品を発注しようとした場合、 発注数は、120錠-50錠で70錠ということになります。実際の卸への発注は包装単位(JANコード単位)ですので発注数は最小包装の100錠となります ③は、月末までに必要とする量をコンピュータがはじき出した発注数です 下図がイメージできればOKです。(これを使えば発注回数を減らせます)

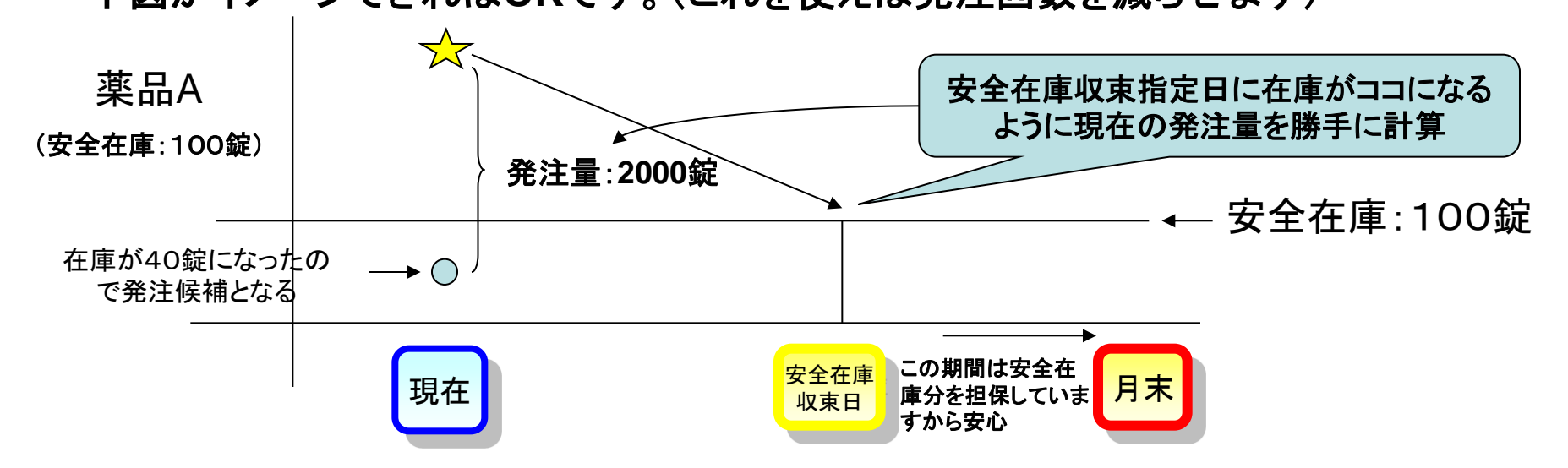

# 1-⑦JANコードについて

卸へ発注データを送信するには、JANコードがどうしても必要です。 当システムは、発注時に包装を選択することで発注します。 JANコードが登録されていない薬品(新規採用薬等)を発注すると発注書が プリンターから印刷されます。これを卸へFAXして下さい。その発注分の納品データ がやって来たとき当システム登録されます。次からは発注データが送信できます。 「めんどくさい」と思われるかもしれませんが我慢して使ってください。

①JANコードとは、医薬品の各包装別に決められた固有のコードであり、メーカ包装単位(100T、700T、0.5g分包、1g分包・・など)が違えばすべて違ったコードになります。 また、包装変更、品名変更、合併等によるメーカ変更によって変わります。 ②当システムでJANコードの新規登録はしません。卸納品データを確定したときに、自動的

に登録されます。

③卸への発注はJANコード単位になるため、使用しないJANコードはJANマスタで使用 不可にするなど各店舗でメンテナンスを行ってください。

# 1-⑧バラ、ヒート管理

当システムは、ヒートとバラ錠の区別をつけることができません。 例えば、ある薬品Aの在庫数が1000錠の場合、実在庫は以下のケースがありえます。 ケース1:ヒート500錠、バラ500錠 →問題なし ケース2:ヒート 0錠、バラ1000錠 →ヒート欠品の可能性あり

@管理(予製管理)を使ってケース2のような欠品を防ぐことができます。

詳しくは別冊「薬VANによる在庫管理 ~補則:バラ、ヒート管理方法~」を参照してください

2-①安全在庫計算日数の設定

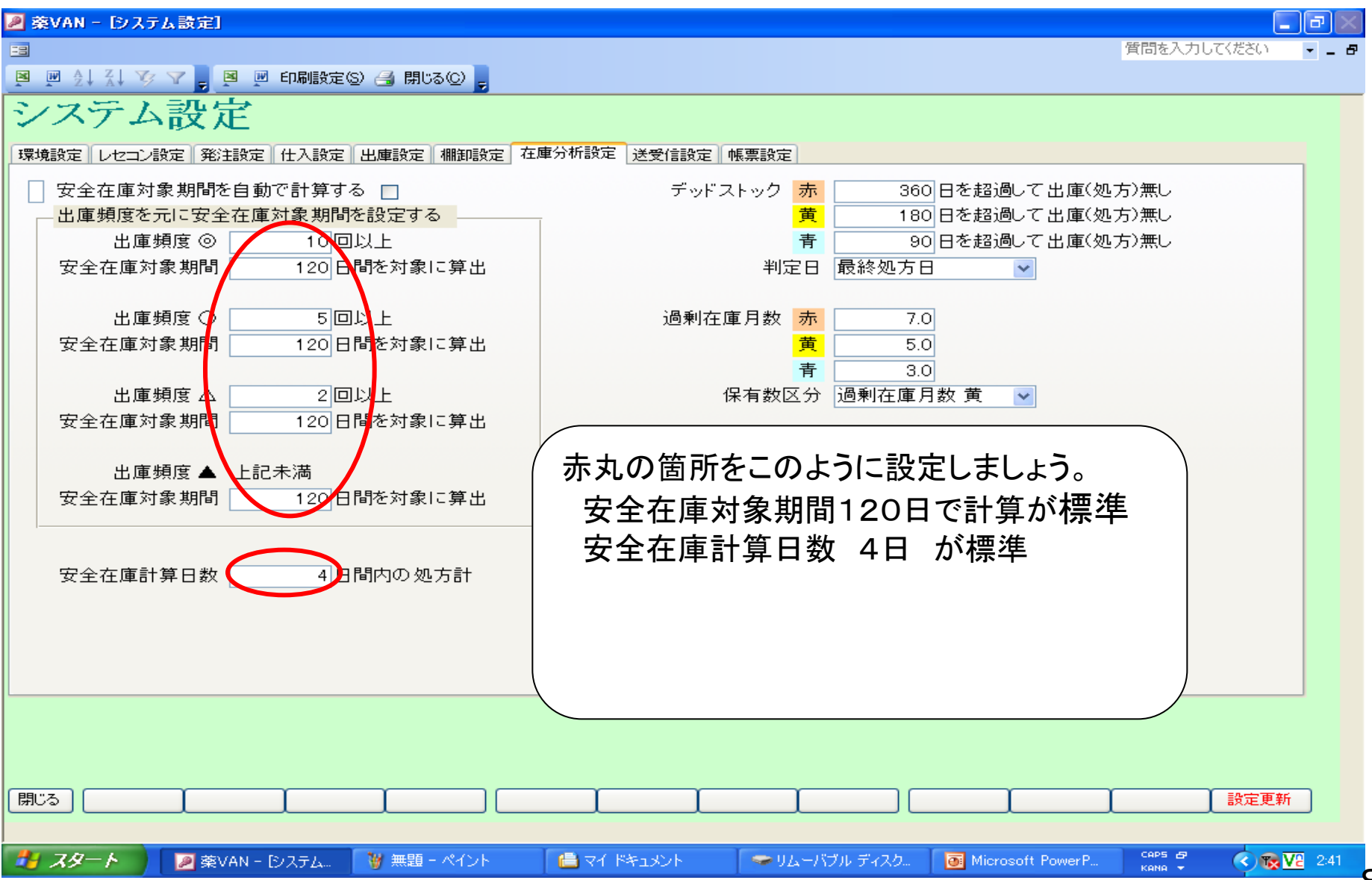

2-2発注候補の色わけ設定

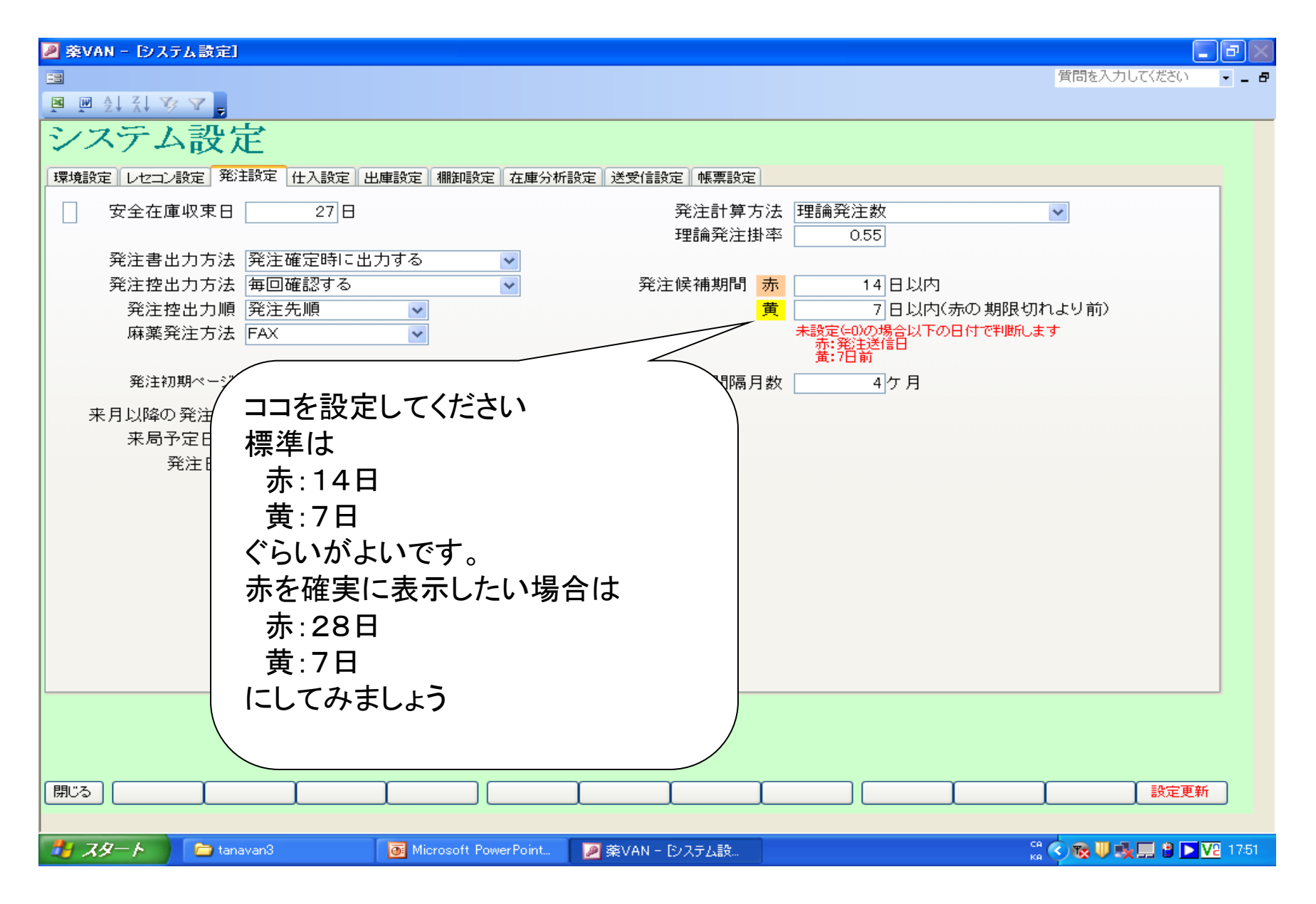

## 2一③来局予定に基く発注日の設定

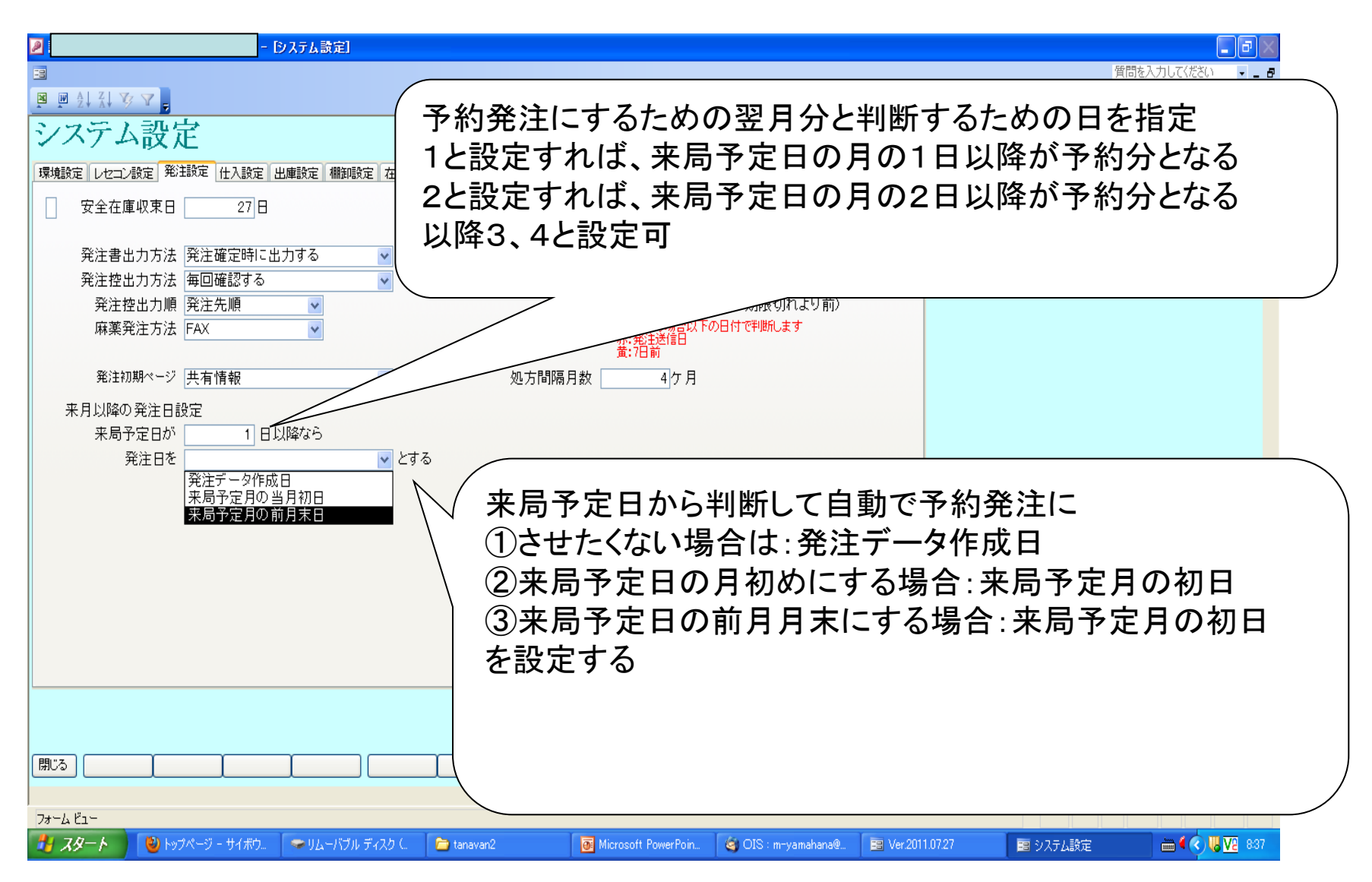

### 2-④安全在庫収束日の設定

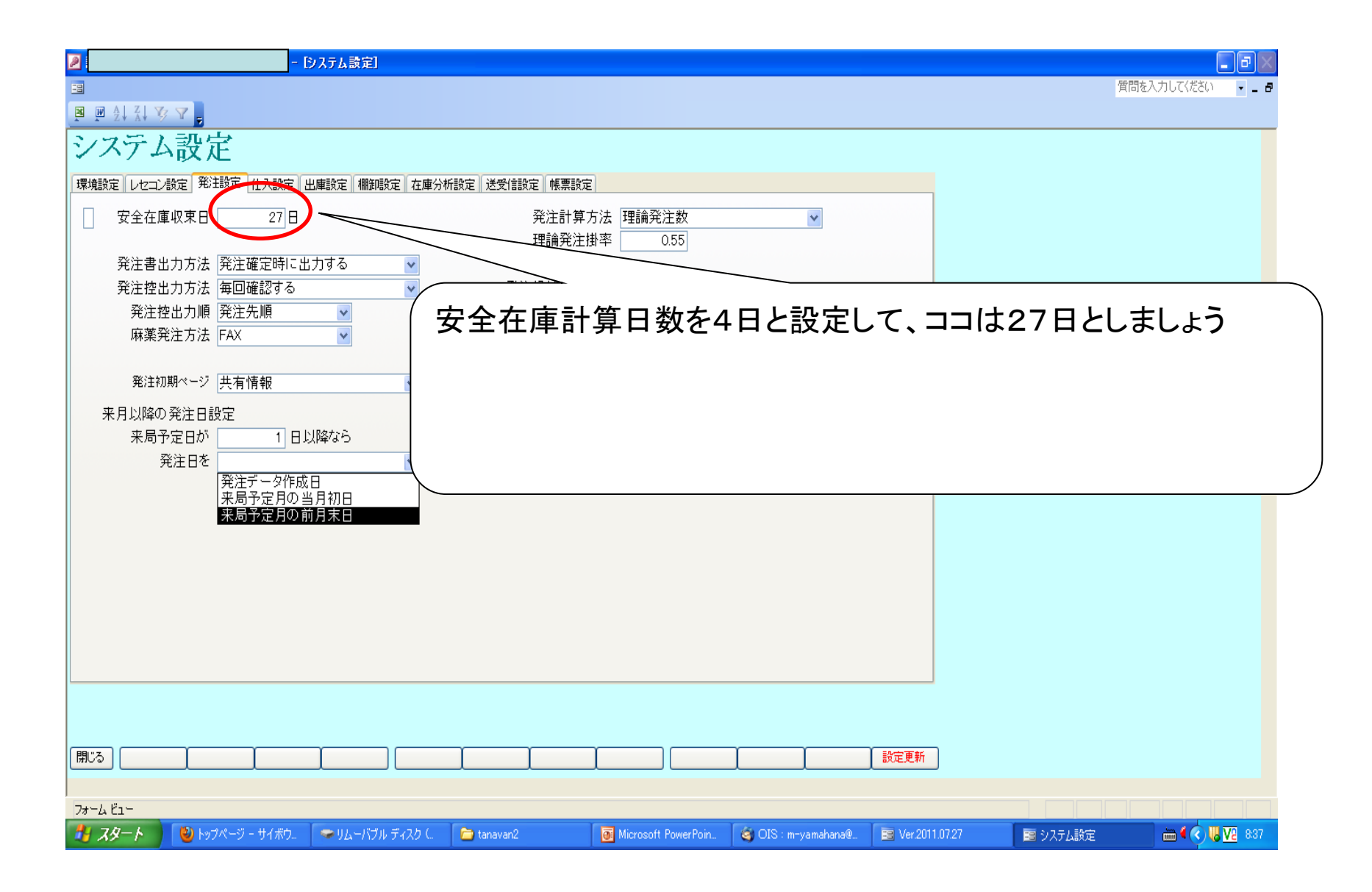

2-5発注方式の設定

| ② 菜VAN - [システム設定]                                                                                   |                                 |
|----------------------------------------------------------------------------------------------------|---------------------------------|
|                                                                                                    | 質問を入力してください 🗸 🚽 🗗               |
|                                                                                                    |                                 |
| システム設定                                                                                              |                                 |
| 環境設定 レセコン設定 発注設定 仕入設定 出庫設定 棚卸設定 在庫分析設定 送受信設定 帳票設定                                                   |                                 |
| □ 安全在庫収束日 27 日 発注計算方法 理論発注数 · · · · · · · · · · · · · · · · · · ·                                   |                                 |
| 発注書出力方法 発注確定時に出力する                                                                                  |                                 |
| 発注控出力方法 毎回確認する マ 発注候補 7日以内                                                                          |                                 |
| 発注控出力順発注先順  発注控出力順  発注  28 日以内(赤の期限切れより前)  28 日以内(赤の期限切れより前)                                        |                                 |
| 麻薬発注方法 FAX ▼<br>株設定(=0)の場合以下の日付で判断します<br>赤:発注送信日<br>責:7日前                                           |                                 |
| 発注初期ページ 共有情報                                                                                        |                                 |
| 来月以降の発注日設定                                                                                          |                                 |
| 来局予定日が 00日以降なら /                                                                                    |                                 |
| 発注日を とする /                                                                                          |                                 |
|                                                                                                    |                                 |
| 発注画面への初期表示、発注数計算方法                                                                                  |                                 |
| 前回発注数,前回発注匀生で前回発注数                                                                                  |                                 |
|                                                                                                    |                                 |
| 安全在庫を上回る最少数:安全在庫を上回る最<br>                                                                           | 少数で最小包                          |
| 理論発注数・安全在庫収市日までに必要な景で                                                                               | 经注 匀生什                          |
|                                                                                                    |                                 |
| 目動で選ばれる(PIPとハフかめる場合はPIP                                                                             | の標準/                            |
|                                                                                                    |                                 |
|                                                                                                    |                                 |
| フォーム ビュー                                                                                            |                                 |
| 🛃 スタート 🛛 🥹 トップパージ - サイボウ 🗁 WINDOWS 📁 tanavan2 💀 Microsoft PowerPoin 🚳 OIS : m-yamahana@ 😰 Ver.2011. | .07.27 🛛 🧧 システム設定 🛛 🛗 📢 💘 🛂 850 |

0

### 2-5発注方式の設定で理論発注を選んだ方

| 🦉 菜VAN - [システム設定]                                                                                                    | l d k                    |
|----------------------------------------------------------------------------------------------------|--------------------------|
|                                                                                                    | 質問を入力してください 🗸 🖉          |
|                                                                                                    |                          |
| システム設定                                                                                                    |                          |
| 環境設定レセコン設定発注設定 仕入設定 出庫設定 棚卸設定 在庫分析設定 送受信設定 幅票設定                                                                                                    |                          |
| □     安全在庫収束日     27日     発注計算方法     理論發進数     ▼       理論發進数     0.55                                                                                                    |                          |
| 発注書出力方法 発注確定時に出力する                                                                                                    |                          |
| 発注控出力方法 毎回確認する マ 発注候補期間 7日以内                                                                                                    |                          |
| 発注控出力順 発注先順 マ 28 日以内(赤の期限切れより前)                                                                                                    |                          |
| 麻薬発注方法 FAX ▼<br>株薬発注方法 FAX ▼<br>*: 総注送信日<br>*: 7日前                                                                                                    |                          |
| 発注初期ページ 共有情報                                                                                                    |                          |
| 来月以降の発注日設定                                                                                                    |                          |
| 来局予定日が 0 日以降なら / · · · · · · · · · · · · · · · · · ·                                                                                                    |                          |
| 発注日を v とする v とする v とする v とする v とする v とする v とする v とする v とする v とする v とする v とする v とする v とする v とする v とする v とする v とする v とする v とする v とする v とする v とする v とする v とする v とする v とする v とする v とする v とする v とする v とする v と v とする v と v と v と v と v と v と v と v と v と v |                          |
|                                                                                                    |                          |
|                                                                                                    |                          |
| (①理論発注数を選択した方は、何も考えず、ます                                                                                                    | ずは理論発注掛                  |
| ・・・・・・・・・・・・・・・・・・・・・・・・・・・・・・・・・・・・                                                                                                    |                          |
| ⑦ <sup>-</sup> わで安全な庫収市日までに必要な景の約4                                                                                                    | と 今の 号を 発注               |
|                                                                                                    | 一方の重さ元江                  |
| することになります。(一杯こないということです)                                                                                                    |                          |
| ちなみに0.25にすれば1/4ということです。                                                                                                    |                          |
|                                                                                                    | 日本に広じて出                  |
|                                                                                                    |                          |
| [IIII] 「単微調整してトさい。                                                                                                    |                          |
|                                                                                                    |                          |
| 7#-4 년1-                                                                                                    |                          |
| 🚺 ズダート 🔰 🔮 トップページ - サイボウ 🖕 WINDOWS 🍃 tanavan2 📴 Microsoft PowerPoin 🎯 OIS : m-yamahana@ 📴 Ver.2011.0                                                                                                    | 727 💼 システム設定 🖮 🔍 😾 🔽 852 |

2-⑥麻薬の発注方法の設定

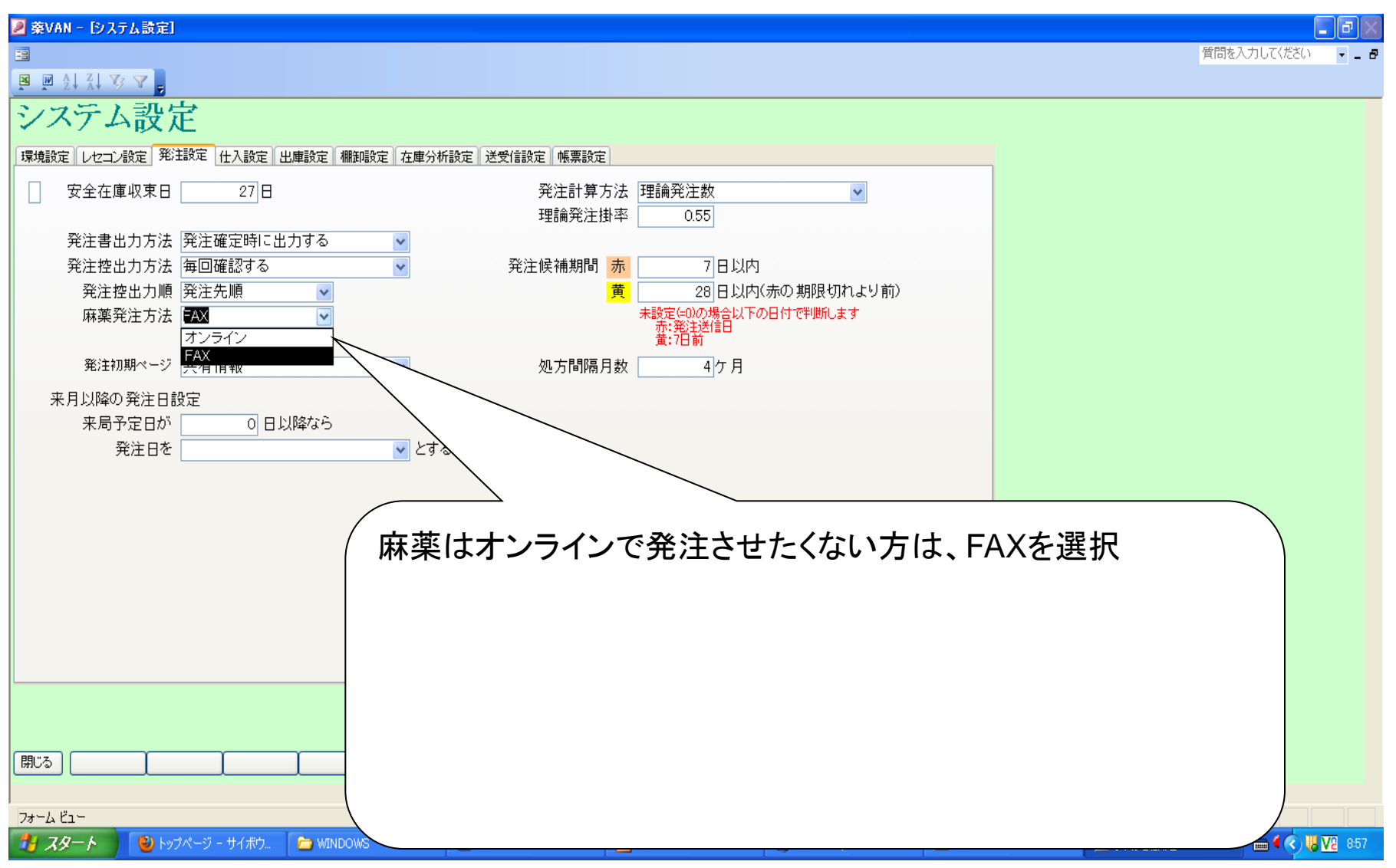

#### 11

# 2-⑦、⑧発注控え、発注書の出力方法の設定

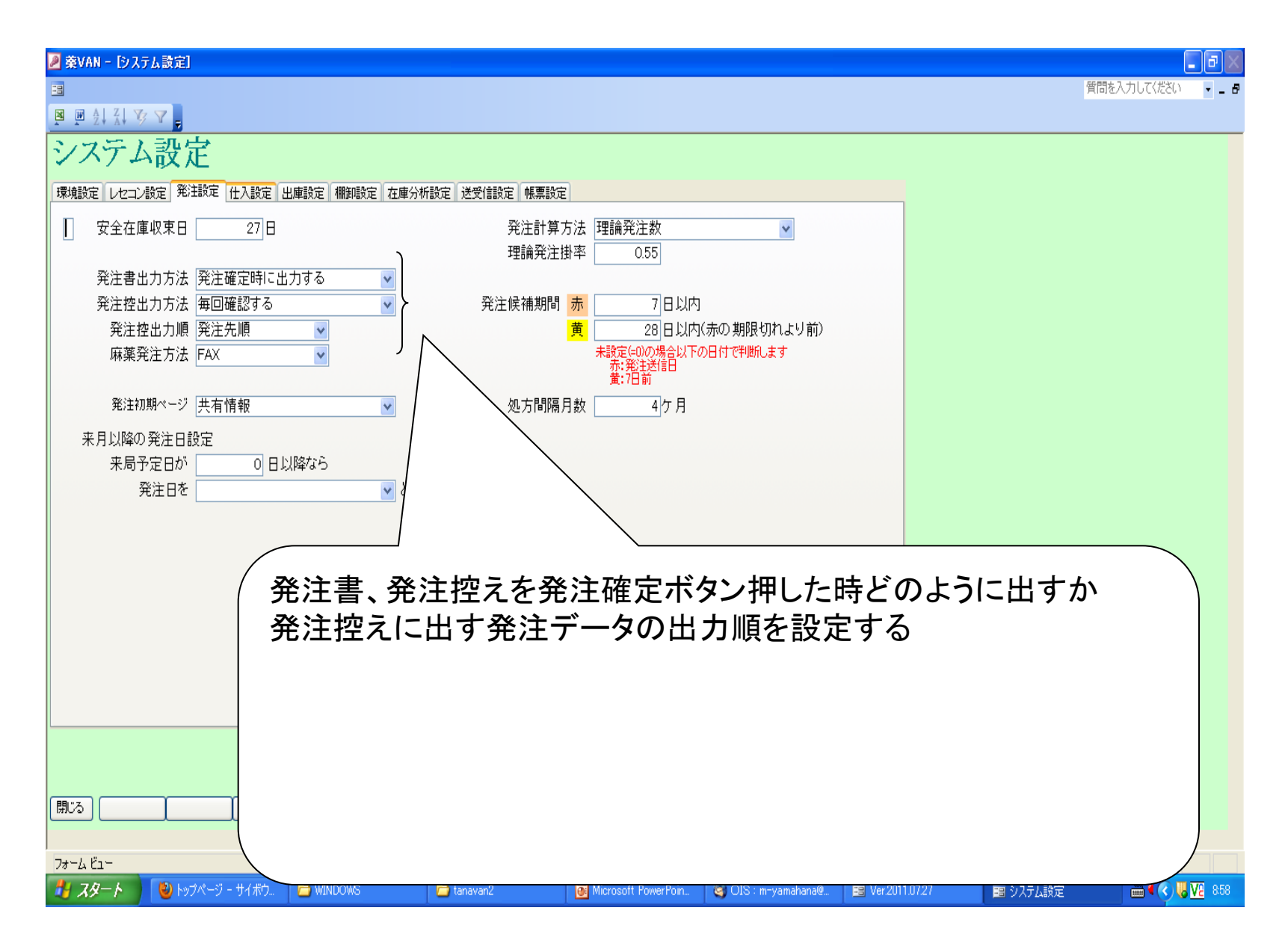

2-(9)卸への発注のための設定 オンライン卸の設定(取引先マスタ)

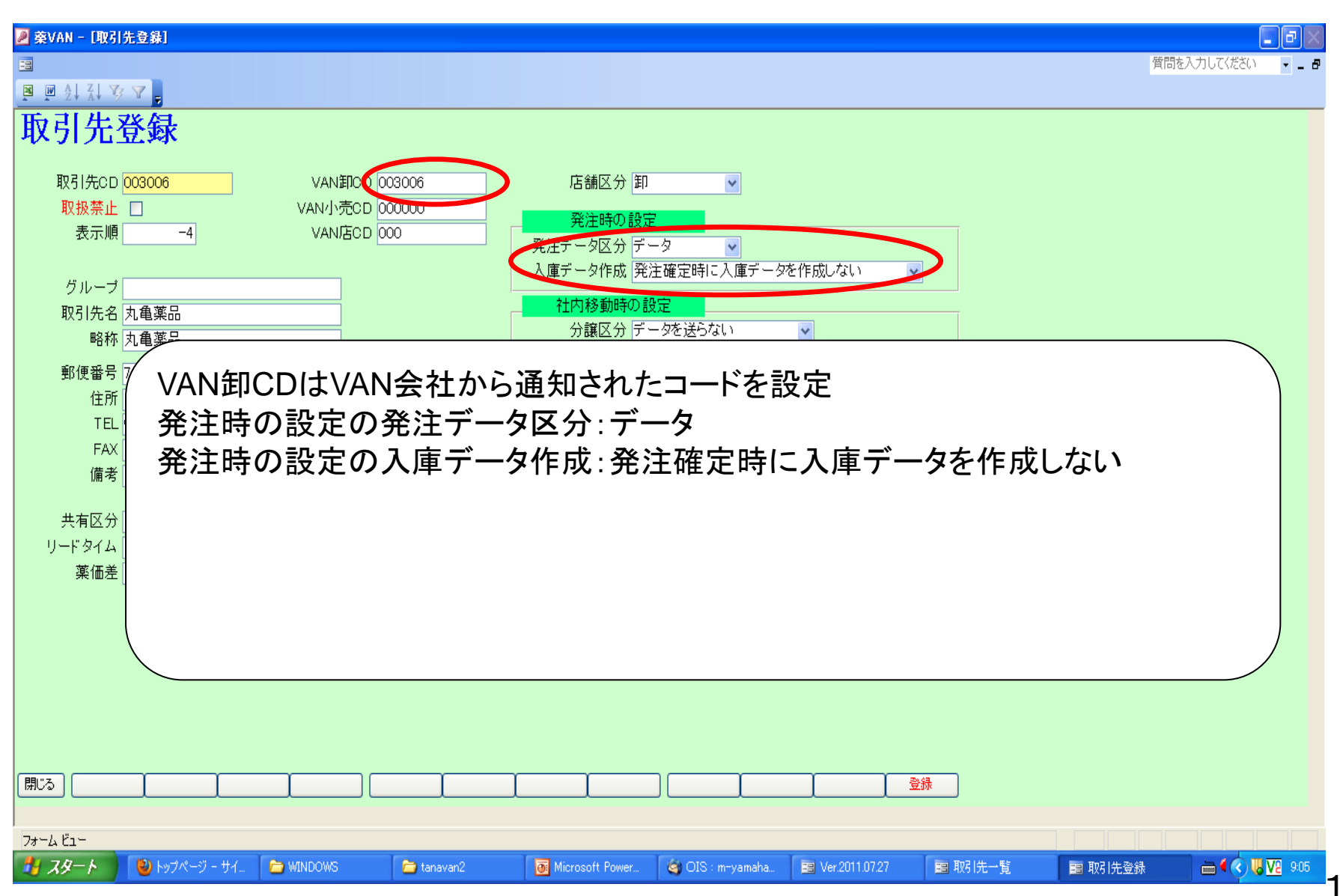

2一9卸への発注のための設定 FAX卸の設定(取引先マスタ)

| ☑ 菜VAN - [取引先登録]                                                                                           |              | - BX                   |
|----------------------------------------------------------------------------------------------------|--------------|------------------------|
|                                                                                                    | 質問を入力してください  | ·                      |
|                                                                                                    |              |                        |
| 取引先登録                                                                                                    |              |                        |
| 取引先CD 002004 VAN卸 0000000 店舗区分卸                                                                            |              |                        |
| 取扱禁止 U VAN小売CD 000000 発注時の設定                                                                               |              |                        |
| 表示順 -3 VAN店CD 000 発行 クロング 発注 - ク区分 発注書 V                                                                   |              |                        |
| → 「「」」」 「「」」 「」」 「」」 「」」 「」」 「」」 「」」 「」」                                                                   |              |                        |
| クルーフ                                                                                                    |              |                        |
|                                                                                                    |              |                        |
| ● 新価報号 761 ~ 分譲単価 薬価 ~                                                                                     |              |                        |
|                                                                                                    |              |                        |
| TEI VAN卸CDは00000でOK                                                                                        |              |                        |
| ▲ 発注時の設定の発注データ区分:発注書                                                                                       |              |                        |
| ◎ ● ● ● ● ● ● ● ● ● ● ● ● ● ● ● ● ● ● ●                                                                    | (確認)         |                        |
|                                                                                                    |              |                        |
|                                                                                                    |              |                        |
|                                                                                                    |              |                        |
|                                                                                                    |              |                        |
|                                                                                                    |              |                        |
|                                                                                                    |              |                        |
|                                                                                                    |              |                        |
|                                                                                                    |              |                        |
|                                                                                                    |              |                        |
|                                                                                                    |              |                        |
|                                                                                                    |              |                        |
| フォーム ビュー                                                                                                   |              |                        |
| 🛃 スタート 🛛 🕹 トップページ - サイ 🎓 WINDOWS 📄 tanavan2 📑 Microsoft Power 🎯 OIS : m-yamaha 📰 Ver2011.07.27 🔤 取引先一覧 📰 取 | 网先登録 🛛 🖮 📢 📢 | <mark>8 V2</mark> 9:08 |

## 2一⑩店舗発注の設定(取引先マスタの設定)

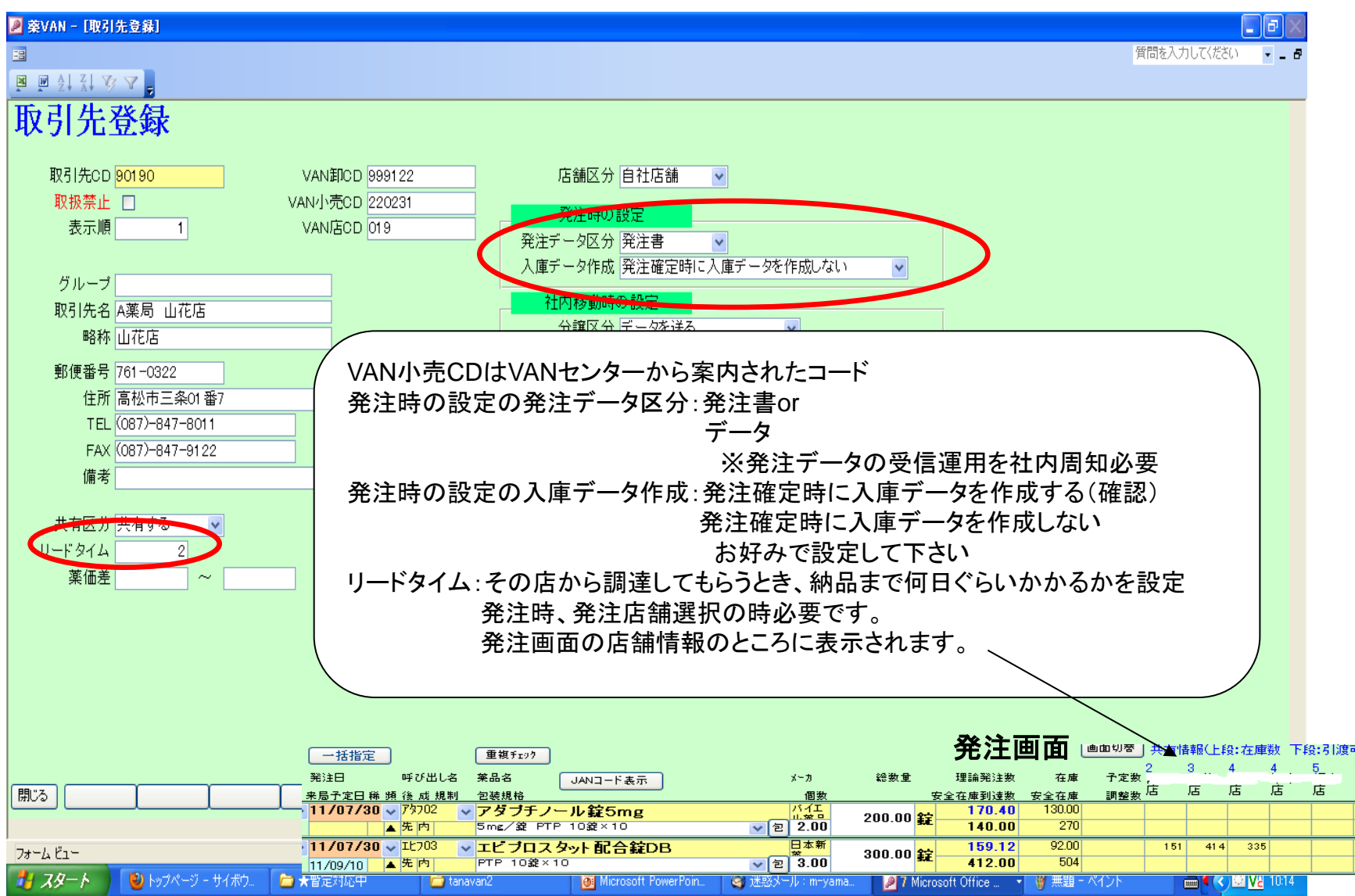

# 2一①包装規格の設定(各薬品の情報ボタン→薬品詳細のJAN情報)

| ◎ ☆\/AN _ [英里詳細体報]                                                                                                    |                        |                                               |
|----------------------------------------------------------------------------------------------------|------------------------|-----------------------------------------------|
|                                                                                                    |                        | 1000000000000000000000000000000000000         |
|                                                                                                    |                        |                                               |
|                                                                                                    | 品CD レセプト電算CD 共有区分 経過措置 |                                               |
| □ □ 7 <sup>1</sup> 105 <b>ア1トロール錠20mg</b> 錠 7 <sup>1</sup> 105 21710.                                                                                                    | 23F2020 共有 899/12/30   |                                               |
| 業価         単価         旧業価         旧単価メーカ名         仕入先         稀出         後発         成分         規制         日局           17.50         14.93         18.80         15.89         アステラス製薬         中澤氏家         先         内         日                                                                                                    | 要処方 習慣性 貯法<br>要処方 室温   |                                               |
| 安全在庫設定                                                                                                    | 管理レベル 3                |                                               |
|                                                                                                    |                        |                                               |
| <b>編器</b><br>1 2 3 4 5 6 7 1                                                                                                    | 備考<br>2 3              |                                               |
|                                                                                                    |                        |                                               |
|                                                                                                    |                        |                                               |
|                                                                                                    |                        |                                               |
|                                                                                                    |                        |                                               |
| JANCD 半角刀3円4話記名 優先順 最終人庫日 最終人庫     G先順 最終人庫日 最終人庫     JANCD 半角刀3円4話記名     G先順 最終人庫     JANCD 1400アステラス製革                                                                                                    | 数 藥価単価 最終仕入先           |                                               |
| 修正<br>無効 198723304 450 アイトロールショウ20me 1,400                                                                                                    | 00                     |                                               |
|                                                                                                    |                        |                                               |
| 「「二」 無がり 7233041429 「110」」が第220mg     「100」     「二」 100」     「二」 100」     「」 100」     「二」 100」     「」 100」     「二」 100」     「二」 100」     「」 100」     「二」 100」     「」 100」     「」 100」     「」 100」     「」 100」     「」 100」     「」 100」     「」 100」     「」 100」     「」 100」     「」 100」     「」 100」     「」 100」     「」 100」     「」 100」     「」 100」     「」 100」     「」 100」     「」 100」     「」 100」     「」 100」     「」 100」     「」 100」     「」 100」     「」 100」     「」 100」     「」 100」     「」 100」     「」 100」     「」 100」     「」 100」     「」 100」     「」 100」     「」 100」 |                        |                                               |
| 修正 (相知) 40% 22 FUE 10% 100 100 100 100 100 100 100 100 100                                                                                                    | 00 14.93 中澤氏家          | 発注画面の各薬品行                                     |
|                                                                                                    |                        |                                               |
| 「 <sup>1911</sup> 無効 498723304436 アイトロールショウ20mg 1,000                                                                                                    |                        |                                               |
|                                                                                                    |                        |                                               |
|                                                                                                    |                        |                                               |
| 取り扱う規格の有効/無効ボタンを押して有効にす                                                                                                    | -る(黄色)                 |                                               |
|                                                                                                    |                        |                                               |
| 取り扱いたない規格の有効/無効ホタンを押しく                                                                                                    | 無効にする(クレー)             |                                               |
| 無効にした場合、発注の時に選ばれなくなる(選邦                                                                                                    | 尺候補にも表示されませ            | tん) /                                         |
|                                                                                                    |                        | に歌ウレイエキい                                      |
| 第注 <b>時</b> 変元的に選びたい 祝俗かの れは、 修正小                                                                                                    | タノを押して変元順を「            | に改正して下さい。/                                    |
| ※この包装編集は発注画面からも設定でき、発送                                                                                                    | E作業時気付いた時にB            | 収登録できます / / / / / / / / / / / / / / / / / / / |
|                                                                                                    | _ · · ·                |                                               |
|                                                                                                    |                        |                                               |

2-12)稀品(人管理品)の設定

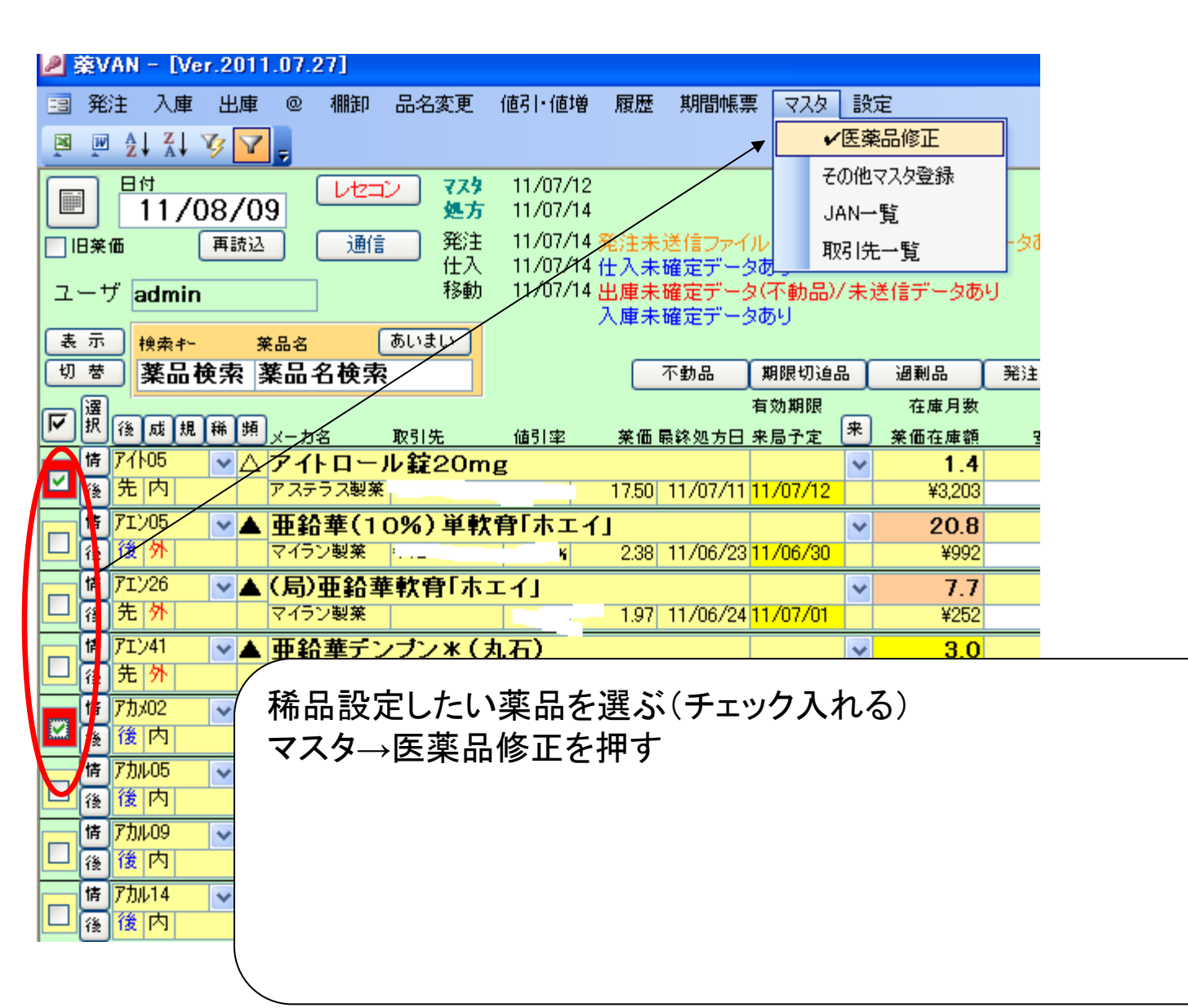

4
#### 2-12 稀品(人管理品)の設定

|             | <b>≥</b> 薬VAN | - [医薬品         | マスタ修   | ΤE]                  |               |       |          |                 |           |                      |
|-------------|---------------|----------------|--------|----------------------|---------------|-------|----------|-----------------|-----------|----------------------|
|             |               |                |        |                      |               |       |          |                 |           |                      |
|             | X X A         | X↓ 🎸           | 7.     |                      |               |       |          |                 |           |                      |
|             | 医薬            | 品、             | マスク    | 9修]                  | E             |       |          |                 |           |                      |
|             | 絞り込み          | 「呼び出し          | 名 ;    | 薬品名(あいま              | tu)           | 最終仕入先 | 後発       | 成分              |           |                      |
|             | 全表示           |                |        |                      |               |       | *        | *               | ~         |                      |
|             | 禁他子禁他子        |                |        |                      |               |       |          |                 |           |                      |
|             | 禁他子吗          | ∮び出し名<br>7カ√02 |        | <u> 莱品名</u><br>マーガマイ | 120%171       | l-25g | 単位       | レセコンコー<br>アカメロ2 | -F        | 個別医第<br>219001       |
|             |               | ))/02<br>₩/#   | 旧常傳    |                      | 1207065       | 206   | 回<br>  日 | 7 ))/02         |           | 213001<br>(k %)      |
|             | 104.30        | ¥ IW_          | 107.50 |                      | 》75名<br>三和化学研 | 究所    | 말소끈      |                 | × *       | 後発                   |
|             | 安全在庫          | 数              | 調整数    | 計算期間                 | 計算日第          | 友     | Д уНNO   | 有               | 效期限       | 管理レベ                 |
|             | 棚番1           | 欄番2            |        | 棚番3                  | 欄番4           |       | 棚番6      | 棚番7             |           | <b>満考</b> 1          |
|             | 10            | ~              | ~      |                      | ~             | ~     | ×        | ~               | ~         |                      |
|             | 禁他子吗          | 手び出し名<br>Z/LOE |        | 薬品名<br>▼ /トロ・        | 山 第20         | _     | 単位       | レセコンコー          | ۴         | <b>固別医</b> 穿         |
|             |               | 1100           |        | 7164-                | 70 5620 m;    | 5     | ILE      | /100            | 78.00     | 0.002                |
| <br>1⊀.lı \ | シッン╆═Ⴠ렎       | 5              |        |                      |               |       |          |                 | 一杯山 く     | ≵ <del>光</del><br>先発 |
| 桶出:;        | ※を設え          | E              |        |                      |               |       |          | 有               | <u>京期</u> | 管理レベ                 |
| 右下の         | )確定ポ          | タン押            | す      |                      |               |       |          | <b>₩</b> 7      |           | 備老1                  |
| これで         | 稀品設           | 定でき            | ます     |                      |               |       |          | <b>.</b>        |           |                      |
|             |               |                |        |                      |               |       |          |                 |           |                      |
|             |               |                |        |                      |               |       |          |                 |           |                      |
|             |               |                |        |                      |               |       |          |                 |           |                      |
|             |               |                |        |                      |               |       |          |                 |           |                      |
|             |               |                |        |                      |               |       |          |                 |           |                      |
|             |               |                |        |                      |               |       |          |                 |           |                      |

# 発注手順書

1日の発注作業の流れ(16:00~19:00)

- ①. 処方、医薬品マスタ取り込み
- ②. 仕入受信と伝票確定
- ③. 社内移動受信と伝票確定、社内出庫登録
- ④. 他薬局との入出庫登録
- ⑤. 廃棄等、その他入出庫データ登録
- ~ココまでは、16:00以前でも随時、手空きの時に実施しておいて下さい~
- ⑥. 再計算ボタン押す
- ⑦. 発注候補赤色を選択
- ⑧. 発注候補黄色を確認し、必要なら選択
- ⑨. 稀品を確認し、必要なら選択
- 10. ⑦~⑨で選択した薬品を発注方式を指定して発注画面へ移す
- ①. 発注画面でデータを編集する(発注日、発注先、包装、発注数、削除追加)
- 12. 店舗発注先を探してみる
- 13. 発注確定(送信用データを作成)、発注書印刷
- 14. 発注データ送信、発注書FAX送付

#### 前頁①~⑤までは初期操作マニュアルを参照のこと ⑥再計算ボタンを押す、

| ➢ 萘VAN - [Ver.2011.08.10]                                                                                                    |                                                                                          |
|----------------------------------------------------------------------------------------------------|------------------------------------------------------------------------------------------|
| 至3 発注 入庫 出庫 @ 棚卸 品名変更 値引・値増 履歴 期間帳票 マスタ 設定                                                                                                    | 質問を入力してください 🚽 🗕 🗗                                                                        |
|                                                                                                    |                                                                                          |
|                                                                                                    |                                                                                          |
|                                                                                                    | ±# <mark>   1,240,039   1.03  1,797,37(</mark> −<br>==================================== |
|                                                                                                    | ▲ 率品:取扱品                                                                                 |
| ユーリ     admin     移動     100/14 出庫未確定テータ(1)のの/未送信テータのり        入庫未確定データのり                                                                                                    |                                                                                          |
|                                                                                                    |                                                                                          |
|                                                                                                    | 完全做 店店M店店店店店店                                                                            |
| ☑ 擦 後 處 ■ 処理中                                                                                                    |                                                                                          |
|                                                                                                    | o▲q                                                                                      |
|                                                                                                    |                                                                                          |
|                                                                                                    |                                                                                          |
| □ 第 71/26 11 (単) (月 4) 月 11 (単) (月 4) 月 11 (単)                                                                                                    |                                                                                          |
|                                                                                                    |                                                                                          |
|                                                                                                    |                                                                                          |
|                                                                                                    |                                                                                          |
| ·····································                                                                                                    |                                                                                          |
|                                                                                                    |                                                                                          |
| <b>b</b> 7/1/09 <b>p 中 沿 華一 `/ ブ ' / 米 ( 丸 石 )</b> #Deleted <b>↓ 世</b> Deleted <b>↓ 世</b> Deleted <b>↓</b> # Deleted <b>↓</b> # Deleted <b>↓</b> # Deleted <b>↓</b> # Deleted | Astala0"Ibatala@# Ihatala@±l▼Ihatala@#Delete                                             |
| 「                                                                                                    | 316.00                                                                                   |
| ○ 後 内 第一三共 四国アルフレッ 17.00% 27.10 11/04/14 11/05/11 ¥8,564     ○ ¥8,564     ○ ○ ○ ○ ○ ○ ○ ○ ○ ○ ○ ○ ○ ○ ○ ○ ○                                                                   |                                                                                          |
|                                                                                                    |                                                                                          |
|                                                                                                    |                                                                                          |
| 後先外         大塚製業         約ワ末太店         0.00x         46.10         11/05/31         ¥0                                                                                        |                                                                                          |
|                                                                                                    | 90.00                                                                                    |
|                                                                                                    |                                                                                          |
|                                                                                                    |                                                                                          |
|                                                                                                    |                                                                                          |
|                                                                                                    |                                                                                          |
| Microsoft PowerPoint                                                                                                    | 🖉 🗶 VAN - [Ver.2011.0                                                                    |

#### ⑦発注候補赤を表示して全選択する

| 🔎 葉VAN           | l = [Ver.2         | 011.08.10]                                                   |                     |                    |                |                         |            |      |                |                        |                  |        |            |           |          |            |           |          | ē×   |
|------------------|--------------------|--------------------------------------------------------------|---------------------|--------------------|----------------|-------------------------|------------|------|----------------|------------------------|------------------|--------|------------|-----------|----------|------------|-----------|----------|------|
| 🗐 発注             | 入庫出                | 上庫 @ 棚卸                                                      | 品名変更                | 値引・値増              | 曽 履歴 其         | 期間帳票                    | マスタ        | 設定   | Ê              |                        |                  |        |            | 質         | 問を入      | 力して        | こくださし     | .)       | 8    |
| X X Z            | X X V              | 🔽 📮                                                          |                     |                    |                |                         |            |      |                |                        |                  |        |            |           |          |            |           |          |      |
|                  | 付                  |                                                              | 2 779               | 11/07/1            | 12             |                         |            |      |                |                        |                  | 菜価有    | 庫金         | 額         | J        | 月数         |           | 引渡可      | 能金   |
|                  | 11/07              | /28                                                          | 処方                  | 11/07/1            | 4              |                         |            |      |                |                        | 在庫               | 116    | ,663       | 8         | 0.3      | 31         |           |          |      |
| □ 旧葉価            | 再                  | 読込し」通信                                                       | ■                   | 11/07/1            | 4              | 信ファイル<br>定データ】          | / 쇼년<br>뉴너 |      |                |                        | 安全在庫             | 194    | ,290       | 6         | 0.9      | 52         |           |          |      |
|                  | admin              |                                                              | 移動                  | 11/07/1            | 4出庫未確3         | 定データ(                   | (不動品)/     | (未送  | Ҟ信データあ         |                        | 藥品:取扱品の          | )うち発注候 | ;補「20      | 011/07    | /14以     | 降出顾        | 車したよ      | 記しを表     | ある   |
| ( <b>2</b> )     | +a = +.            | ** • • *                                                     |                     |                    | 入庫未確知          | 定データす                   | あり         |      | _              |                        |                  |        | 画面         | 切梦        | 7 11/    | /07/1      | 41こ受(     | 信した?     | 共有う  |
|                  | 検索モー               | <sup>朱而名</sup><br>5 慈品之論或                                    | 2                   |                    |                | 바묘 (1                   | 期限机油       | 1    | 過剰品            | 3231年(伊加斯              |                  |        | Q P        | М         | . A.     | BF         | E M       | Q R      | BG   |
|                  | <b>7 10 1</b> 1 1  |                                                              | ×                   |                    |                |                         | 动期限        | -    | 在庫月数           | 石庫数                    | @ 在庫数            | 子定数    | 店店         | 「店」       | 占店       | 店 1,       | 占店        | 店店       | 店    |
| ▶ 捩 👳            | 成規稀                | 類メーカ名                                                        | 取引先                 | 値引率                | 莱価 最終          | ·<br>処方日 来              | €局予定       | 来    | 莱価在庫額          | 安全在庫数                  | 調整数              | 発注予定日  |            |           |          |            |           |          | =    |
| 情に               | /08 🗸              | ▲ アズノール                                                      | ▶ 軟育0.0             | 33%                |                |                         |            | ~    |                | 0.00                   |                  |        |            |           |          | 1          |           |          |      |
| ▲ 後 <del>た</del> | · 91               | 日本新菜                                                         |                     | 11                 | 3.13 11.       | /07/14 <mark>11</mark>  | 1/07/23    |      | ¥O             | 20 <mark>e</mark>      |                  |        |            |           |          | Ц          |           |          |      |
|                  | 11U 🔽              |                                                              | 00ディスカ              | 1ス60%              | <b>《人用</b>     | (07 (1 4 1              | 1 /07 /15  | ~    | 0.4            | 2.00                   |                  |        |            |           | ▲ 🛆      | 1          |           |          |      |
|                  | 133                |                                                              | ······              | IDOLL              | 0,233.10 11.   | 707714                  | 1707715    |      | ¥12,400        |                        |                  |        |            |           | -        | +          |           |          |      |
|                  | 内                  | ● プムロンピ<br>第一三共                                              |                     | IDSEF              | J<br>50.80 11. | /07/14 11               | 1/07/15    | ~    | U.2<br>¥13.818 | 272.00<br>398 <b>æ</b> |                  |        | 2          | 2         | ▲⊚       | Θz         | ∆⊚        | $\circ$  | 0    |
|                  | /\02               | <b>○ イルペタン</b>                                               | /鋅100m              | ø                  |                |                         |            | ~    | 0.5            | 1.01.00                |                  |        |            |           | <u> </u> | Ħ          |           | <u> </u> |      |
| ど 後 先            | : 内                | 塩野義                                                          |                     |                    | 142.50 11.     | /07/14 <mark>11</mark>  | 1/07/15    |      | ¥14,393        | 104 錠                  |                  |        |            | 14        |          |            |           | 99       |      |
| 情1八              | 1705 🗸 🗸           | △ エバデーノ                                                      | レカブセル:              | 300                |                |                         |            | ~    | 0.1            | 13.00                  |                  |        |            |           | 0        | 0          |           |          |      |
| ▲ 後 先            |                    | 持田製薬                                                         | 幸燿                  | i                  | 48.10 11.      | /07/14 <mark>1</mark> 1 | 1/07/24    |      | ¥625           | 60 •                   |                  |        |            |           |          |            |           |          |      |
|                  | ≫04 <mark>〜</mark> | △ エンシュア                                                      | ・リキッド               |                    | 0.071.44       | 67.64.4                 |            | ~    | 0.8            | 25,500.00              |                  |        | Z          | <b>▲</b>  |          |            |           |          |      |
| 後に               |                    |                                                              |                     | i                  | 0.67 11.       | /0//14 <mark>11</mark>  | 1707/15    |      | ¥17,085        | 28,000 mL              |                  |        |            |           |          | ┝─┼        |           |          |      |
| ☑ ③ 先            |                    | ◎                                                            |                     | ·<br>雷<br>·        | 123 30 11      | /07/14 11               | 1/07/15    | ~    | U.3<br>¥12.823 | 104.00                 |                  |        |            |           | 0        | $\Delta$   |           |          | •    |
| 情乃               | ×98 🗸 🗸            | ログリメビリ                                                       | F 鋅3mg              | オーハー               | 71             |                         |            | ~    | 0.7            | 147.00                 |                  |        |            |           | _        | $\vdash$   |           |          |      |
| 🗹 後 发            | 内                  | ○ 5 5 5 2 2 3     第一三共                                       |                     |                    | 34.50 11.      | /07/14 11               | 1/07/15    |      | ¥5,072         | 153 2                  |                  |        | <b>∽</b> _ |           |          |            |           | 94       | • 🗖  |
| 情久               | 701 🗸              | ◎ ケタスカブ                                                      | セル10m               | g                  |                |                         |            | ~    | 0.4            | 332.00                 |                  |        | $\wedge c$ | 20        |          | $\wedge c$ | ର 🔺       | 00       |      |
| ど 後 も            | : 内                | 杏林製業                                                         |                     |                    | 27.80 11.      | /07/14 <mark>11</mark>  | 1/07/15    |      | ¥9,230         | 204 •                  | 200              |        |            |           |          |            | ~ -       | $\sim$   |      |
| 「「「「」」           | 1/06 🔽             | △ スミルスチ                                                      | -ック3%               |                    |                | 21                      | 013/06     | ~    | 0.4            | 80.00                  |                  |        |            | $> \circ$ |          | <b>⊚</b> 4 |           | ⊚ C      |      |
|                  | 210                | 三笠製薬                                                         |                     | 14.70%             | 8.50 11.       | /07/14 11               | 1/07/17    |      | ¥680           | 200 2                  |                  |        |            |           |          | $\vdash$   | $\square$ |          |      |
|                  | ·/18 🔽             |                                                              | - ン戦育19             | <b>0</b><br>15.70≝ | 23.00 11       | /07/14 11               | 1/07/15    | ~    | 1.0<br>¥1.426  | 62.00<br>100           | •                |        |            |           |          |            |           |          |      |
|                  | /+05               | $\bigcirc \mathbf{z}_{\mathbf{z}} + \mathbf{z}_{\mathbf{z}}$ | · \$2100m           | r0.70 <b>a</b>     | 20.00 11.      | 101714                  | 100710     | ~    | 0.6            | 312.00                 |                  |        | •          |           | • •      | +          |           |          | +    |
| <b>£8</b> 7      | 令店共去               |                                                              |                     |                    | t thu          | 山冬佳                     | 091        | 1    | Υ.0            |                        |                  |        | • /        |           | ●□△      |            |           | <u> </u> |      |
|                  | 王活共有               |                                                              | L                   |                    | 182            |                         |            |      | L              |                        |                  |        |            |           | 히 효      |            |           |          | J 🗸  |
| レコード: 🚺          |                    | 1 🕨                                                          | ∎ <b>▶</b> ⊯ / 25 • | (フィルタ)             | •              | <                       |            |      | 1111           |                        |                  |        |            |           |          |            |           |          | >    |
| 🛃 🛃              | ->                 | 💽 Microsoft Po                                               | owerPoint           | 🛛 🦉 無題             | ーペイント          |                         | 🗀 tanav    | van3 |                | 🖉 🖉 藥VAN               | l - [Ver.2011.0. |        |            | CA<br>KA  | 37       | U          | 2 🍕       |          | 0:09 |
|                  |                    |                                                              |                     |                    |                |                         |            |      |                |                        |                  |        |            |           |          |            |           |          |      |

#### ⑧発注候補黄を表示して必要な薬品があれば選択する

| > 菜VAN - [Ver.2011.08.10]                                           |                                       |                               |                  |                              | - ð×       |
|---------------------------------------------------------------------|---------------------------------------|-------------------------------|------------------|------------------------------|------------|
| 😑 発注 入庫 出庫 @ 棚卸 品名変更 値引・値増 履歴 期間帳票 マスタ                              | 設定                                    |                               | 質                | 間を入力してくだ                     | iðu 🚽 🗕 🗗  |
|                                                                     |                                       |                               |                  |                              |            |
|                                                                     |                                       |                               | 莱価在庫金額           | 月数                           | 引渡可能金∛▲    |
| LII/07/28 处方 11/07/14                                               |                                       | 在庫                            | 49,494           | 0.68                         |            |
|                                                                     |                                       | 安全在庫                          | 124,077          | 1.70                         |            |
| ロス 11/07/14 仕入未確定データのり<br>ユーザ admin 移動 11/07/14 出庫未確定データ(不動品)       |                                       | 捜 薬品:取扱品の                     | うち発注候補「2011/07   | 7/04以降出庫し                    | た品」を表示     |
| 二                                                                   |                                       | Ш                             | 画面切萃             | 11/07/141-                   | 受信 5 共力与   |
|                                                                     |                                       | 2012 1214                     | O P M            |                              | M Q RBG    |
|                                                                     |                                       | 光注版補 の方時数                     | 店店M<br>马安教 店     | 店店店店                         | 店店店店       |
|                                                                     | 来                                     | - 12/m 数 012/m 数<br>安全在虚数 調整数 | 17定数 /四<br>発注予定日 |                              |            |
| 値 I/iテ11 ▼▲ エバテックローション3%                                            | ~                                     | 0.00                          |                  |                              |            |
| □□ 後 先 外     ゼリア新菜工業                                                | ¥O                                    | 400 <mark>e</mark>            |                  |                              |            |
|                                                                     | ✓ 0.9                                 | 92.00                         |                  |                              |            |
|                                                                     | ¥4,692                                | 504 <b>錠</b>                  | 11/07/30         |                              |            |
| ▲ クラシェ ~ 2570 11/07/05 11/07/05                                     | ¥2.699                                | 105.00                        |                  |                              |            |
|                                                                     | +2,000                                |                               |                  |                              |            |
|                                                                     | ¥O                                    | 504                           |                  |                              |            |
| <b>個</b> <sup>1//ℓ06</sup> ▼△ コルヒチン錠0. 5mg[タカタ]                     | ✓ 1.4                                 | 114.00                        |                  |                              |            |
| 🎽 🄏 先 内 💦 高田製薬 🔤 🔤 👘 👔 8.50 11/07/08 11/07/09                       | ¥969                                  | 180 🧝                         |                  |                              |            |
| 暦 ラノウ12 ▼△ デバケンシロップ5%                                               | ✓ 0.5                                 | 409.00                        |                  |                              |            |
| ▲ 後 元 内 協和発酵 · · · · · · · · · · · · · · · · · · ·                  | ¥3,436                                | 795 mL                        |                  |                              |            |
| □ 10 /10 0 △ ノホリン50R 注ノレックスペン<br>34 先注                              | ¥17200                                | 10                            |                  |                              |            |
| 情 ハウ如3 マ▲ バク々配合顆粒                                                   | · · · · · · · · · · · · · · · · · · · |                               |                  |                              |            |
| □ 後 先 内 塩野義製業 0.00% 85.40 11/07/07                                  | ¥O                                    | 28 2                          |                  |                              |            |
| m 値 7 <sup>才(02</sup> ✓▲ フオイバン錠100mg                                | ✓ 0.8                                 | 84.00                         |                  |                              |            |
| 🎽 穦 先 内 🔹 小野菜品 👘 104.90 11/07/07 11/08/03                           | ¥8,812                                | 168 <mark>錠</mark>            |                  |                              |            |
| 「「」 <sup>1/107</sup> ▲ フルナーゼ点鼻液50µg28噴霧用                            | ~                                     | 0.00                          |                  | $\odot \bigcirc \land \land$ |            |
| □ 後 元 外 2ラクソ スミス(四国アルフレ) 14.70% 891.90 11/07/13                     | ¥O                                    | 2 116                         |                  |                              |            |
| ■ 14// <sup>102</sup> ▲ マルツエキス分包<br>■ 28 先内 和光堂 15 70K 640 11/07/05 | ¥0                                    | 90.00                         |                  |                              |            |
| 「「「 2^512 <b>、</b> へ <b>7 ペラNカブセル100mg</b>                          |                                       | 436.00                        |                  | • • •                        |            |
|                                                                     | V I                                   |                               |                  |                              |            |
|                                                                     | <u> </u>                              |                               |                  |                              |            |
|                                                                     |                                       |                               | ]                |                              | >          |
| 🛃 スタート 🛛 🔯 Microsoft PowerPoint 🍟 無題 - ペイント 👘 tan                   | avan3                                 | 📃 🖉 薬VAN - [Ver.2011.0.       | са<br>ка         | 🔇 🗞 🛡 🔼 🗉                    | 🍢 🛄 🔽 0:11 |
|                                                                     |                                       |                               |                  |                              | 4.0        |

#### ⑨稀品を表示して発注必要かどうか確認する (発注が必要な薬品が見つかったら選択する)

| 第注 入庫 出庫 @ 欄印 品名変更 値引・値増 履歴 期間純悪 マスタ 設定       質問を入力して(だだい ● 6         ● 0 ● 1 ↓ 2 ● 5         ● 1 ↓ 2 ● 5         ● 1 ↓ 2 ● 5         ● 1 ↓ 2 ● 5         ● 1 ↓ 2 ● 5         ● 1 ↓ 2 ● 5         ● 1 ↓ 2 ● 5         ● 1 ↓ 2 ● 5         ● 1 ↓ 2 ● 5         ● 1 ↓ 2 ● 5         ● 1 ↓ 2 ● 5         ● 1 ↓ 2 ● 5         ● 1 ↓ 2 ● 5         ● 1 ↓ 2 ● 5         ● 1 ↓ 2 ● 5         ● 1 ↓ 2 ● 5         ● 1 ↓ 2 ● 5         ● 1 ↓ 2 ● 5         ● 1 ↓ 2 ● 5         ● 1 ↓ 2 ● 5         ● 1 ↓ 2 ● 5         ● 1 ↓ 2 ● 5         ● 1 ↓ 2 ● 5         ● 1 ↓ 2 ● 5         ● 1 ↓ 2 ● 5         ● 1 ↓ 2 ● 5         ● 1 ↓ 2 ● 5         ● 1 ↓ 2 ● 5         ● 1 ↓ 2 ● 5         ● 1 ↓ 2 ● 5         ● 1 ↓ 2 ● 5         ● 2 ● 5         ● 3 ● 5         ● 3 ● 5         ● 5         ● 2 ● 5         ● 5         ● 5         ● 5       ● 5         ● 5       ● 5         ● 5       ● 5         ● 5       ● 5 </th                                                                                                    |
|----------------------------------------------------------------------------------------------------|
| ● ● 24 私 ダ マラ       ズクタ 11/07/14       バク/14       米価在席金額 月煮 11/07/14       11/07/14       第11/07/14       第                                                                                                    |
| 日付       レセコン       マスク       11/07/12       業価を建築       月数       引通可能会す         11/07/14       11/07/14       発生       11/07/14       発生       11/07/14       アンク       0.6.4       129.251         11/07/14       注入未確定データのり       11/07/14       注入未確定データのり       11/07/14       注入未確定データのり       11/07/14       11/07/14       注入未確定データのり       第品は取扱品のウち稀勧品を表示         11/07/14       土具 未確定データのり       11/07/14       土具 未確定データのり       通知品       第品は取扱品のウち稀勧品を表示         11/07/14       土具 未確定データのり       11/07/14       土具 未確定データのり       画面切りを       11/07/14/12         11/07/14       土具 未確定データのり       通知品       通知品       第       第目のりを       11/07/14/12         11/07/14       土具 未確定データのり       不妨品       第別閉切込品       通知品       第       11/07/14       129.251         11/07/14       土具 未確定データのり       不妨品       有効用の いる       通知品       ●       ●       ●       ●       ●       ●       ●       ●       ●       ●       ●       ●       ●       ●       ●       ●       ●       ●       ●       ●       ●       ●       ●       ●       ●       ●       ●       ●       ●       ●       ●       ●                                                                                                    |
| 11/07/128       使方       11/07/14       11/07/14       11/07/14       11/07/14       11/07/14       11/07/14       11/07/14       11/07/14       11/07/14       11/07/14       11/07/14       11/07/14       11/07/14       11/07/14       11/07/14       11/07/14       11/07/14       11/07/14       11/07/14       11/07/14       11/07/14       11/07/14       11/07/14       11/07/14       11/07/14       11/07/14       11/07/14       11/07/14       11/07/14       11/07/14       11/07/14       11/07/14       11/07/14       11/07/14       11/07/14       11/07/14       11/07/14       11/07/14       11/07/14       11/07/14       11/07/14       11/07/14       11/07/14       11/07/14       11/07/14       11/07/14       11/07/14       11/07/14       11/07/14       11/07/14       11/07/14       11/07/14       11/07/14       11/07/14       11/07/14       11/07/14       11/07/14       11/07/14       11/07/14       11/07/14       11/07/14       11/07/14       11/07/14       11/07/14       11/07/14       11/07/14       11/07/14       11/07/14       11/07/14       11/07/14       11/07/14       11/07/14       11/07/14       11/07/14       11/07/14       11/07/14       11/07/14       11/07/14       11/07/14       11/07/14       11/07/14       11/07/14       1                                                                                                    |
| □目案価       再該込       通信       先注       11/07/14 代入 # 強定 # 愛定 # 252,718       1.57         ユーザ       admin       ●       11/07/14 代入 # 確定 = 少(不動品) / 未送信データあり       11/07/14 代入 # 確定 = 少(不動品) / 未送信データあり       第         マーザ       admin       ●       ●       ●       ●       ●       ●       # 案品: 取扱品のウち稀動品を表示         ●       第       ●       ●       ●       ●       ●       ●       ●       ●       ●       ●       ●       ●       ●       ●       ●       ●       ●       ●       ●       ●       ●       ●       ●       ●       ●       ●       ●       ●       ●       ●       ●       ●       ●       ●       ●       ●       ●       ●       ●       ●       ●       ●       ●       ●       ●       ●       ●       ●       ●       ●       ●       ●       ●       ●       ●       ●       ●       ●       ●       ●       ●       ●       ●       ●       ●       ●       ●       ●       ●       ●       ●       ●       ●       ●       ●       ●       ●       ●       ●       ●       ●       ●       ●       ●       <                                                                                                    |
| ユーザ admin       11/07/14 出産未確定デー2009<br>11/07/14 出産未確定デー2009<br>入産未確定データあり       連載品:取扱品のうち稀勧品を表示         ● す       ● す       ●        ●        ●        ●        ●        ●        ●        ●        ●        ●        ●        ●        ●        ●        ●        ●        ●        ●        ●        ●        ●        ●        ●        ●        ●        ●        ●        ●        ●        ●        ●        ●        ●        ●        ●        ●        ●        ●        ●        ●        ●        ●        ●        ●        ●        ●        ●        ●        ●        ●        ●        ●        ●        ●        ●        ●        ●        ●        ●        ●        ●        ●        ●        ●        ●        ●        ●        ●        ● <td< td=""></td<>                                                                                                    |
| ▲       人庫未確定データのり       画田切ぎ       11/07/14に受信した共有5         ●       第品検索       薬品名検索       下か品       期限切道品       週到品       第注候補       ○       ○       ○       ○       ○       ○       ○       ○       ○       ○       ○       ○       ○       ○       ○       ○       ○       ○       ○       ○       ○       ○       ○       ○       ○       ○       ○       ○       ○       ○       ○       ○       ○       ○       ○       ○       ○       ○       ○       ○       ○       ○       ○       ○       ○       ○       ○       ○       ○       ○       ○       ○       ○       ○       ○       ○       ○       ○       ○       ○       ○       ○       ○       ○       ○       ○       ○       ○       ○       ○       ○       ○       ○       ○       ○       ○       ○       ○       ○       ○       ○       ○       ○       ○       ○       ○       ○       ○       ○       ○       ○       ○       ○       ○       ○       ○       ○       ○       ○       ○       ○       ○       ○       ○                                                                                                    |
| 使 示 操業+ 業品名 適いまい     変品検索 薬品名検索                                                                                                    |
| 切 を       薬品検索       不物品       期限切迫品       通利品       発注候補       0 た 店       M       L A B E E M       C A B E M       C A B E M <thc a="" b<="" td=""></thc>                                                                                                    |
| 確認       確認       変通       確認       変通       変通       正       正          ()       ()       ()       ()       ()       ()       ()       ()       ()       ()       ()       ()       ()       ()       ()       ()       ()       ()       ()       ()       ()       ()       ()       ()       ()       ()       ()       ()       ()       ()       ()       ()       ()       ()       ()       ()       ()       ()       ()       ()       ()       ()       ()       ()       ()       ()       ()       ()       ()       ()       ()       ()       ()       ()       ()       ()       ()       ()       ()       ()       ()       ()       ()       ()       ()       ()       ()       ()       ()       ()       ()       ()       ()       ()       ()       ()       ()       ()       ()       ()       ()       ()       ()       ()       ()       ()       ()       ()       ()       ()       ()       ()       ()       ()       ()       ()       ()       ()       ()       ()       ()       () <td< td=""></td<>                                                                                                    |
| W       後       成       規       H       H                                                                                                    |
| (i)       アンペック坐剤10mg       36.00       ▼         (i)       (i)       10.00k       322.90       ¥11.624       (ii)         (i)       (ii)       (iii)       322.90       ¥11.624       (iii)         (iii)       (iii)       (iii)       (iii)       (iii)       (iii)       (iii)         (iii)       (iii)       (iii)       (iii)       (iii)       (iii)       (iii)         (iii)       (iii)       (iii)       (iii)       (iii)       (iii)       (iii)         (iii)       (iii)       (iii)       (iii)       (iii)       (iii)       (iii)         (iii)       (iii)       (iii)       (iii)       (iii)       (iii)       (iii)         (iii)       (iii)       (iii)       (iii)       (iii)       (iii)       (iii)         (iii)       (iii)       (iii)       (iii)       (iii)       (iii)       (iii)         (iii)       (iii)       (iii)       (iii)       (iii)       (iii)       (iii)       (iii)         (iii)       (iii)       (iii)       (iii)       (iii)       (iii)       (iii)       (iii)         (iii)       (iii)       (iii)       (iii)                                                                                                    |
| (後、七、竹 麻、、田辺三菱製菜 0KR       10.00K       322.90       ¥11,624       個         (1)       (1)       (1)       (1)       (1)       (1)       (1)         (1)       (1)       (1)       (1)       (1)       (1)       (1)       (1)         (1)       (1)       (1)       (1)       (1)       (1)       (1)       (1)       (1)       (1)       (1)         (1)       (1)       (1)       (1)       (1)       (1)       (1)       (1)       (1)       (1)       (1)       (1)       (1)       (1)       (1)       (1)       (1)       (1)       (1)       (1)       (1)       (1)       (1)       (1)       (1)       (1)       (1)       (1)       (1)       (1)       (1)       (1)       (1)       (1)       (1)       (1)       (1)       (1)       (1)       (1)       (1)       (1)       (1)       (1)       (1)       (1)       (1)       (1)       (1)       (1)       (1)       (1)       (1)       (1)       (1)       (1)       (1)       (1)       (1)       (1)       (1)       (1)       (1)       (1)       (1)       (1)       (1)       (1)       (1)       (1)                                                                                                    |
| 1002       ▲ オキシコンチン錠10mg       ●       58.00       ▼         2       内麻       ※ 田辺三菱製薬 0KR       10.00%       279.20       ¥16.194       鍵         1003       ▲ オキシコンチン錠20mg       ●       58.00       ●       ●         1005       オキシコンチン錠20mg       ●       58.00       ●       ●         1005       オキシコンチン錠20mg       ●       58.00       ●       ●         1006       オキシコンチン錠20mg       ●       58.00       ●       ●         1007       430.334       鍵       ●       ●       ●         1008       7+902       ●       58.00       ●       ●         1016       7+902       ●       10.00%       965.20       ¥55.982       鍵       ●         1017       10.00%       965.20       ●       ¥55.982       ፼       ●       ●         1017       149.60       11/07/14       11/07/13       ¥10.771       50.20       ●       ●       ●         1017       149.60       11/07/14       11/07/13       ¥10.771       50.20       ●       ●       ●       ●       ●         116       1+/02       △       オ+/0-ム       10/01/17       ●                                                                                                    |
| 2       10 m       ※ 田辺三菱製業 0KR       10.00K       27920       ¥16,194       鍵         ※03       ▲ オキシコンチン錠20mg       58.00       ▼       58.00       ▼         18       2 内 麻       ※ 塩野糖製業       4.80K       523.00       10/11/17       ¥30,334       鍵         18       2 内 麻       ※ 塩野糖製業       4.80K       523.00       10/11/17       ¥30,334       鍵       ●         18       2 小 内 麻       ※ 塩野糖製薬       4.80K       523.00       10/11/17       ¥30,334       鍵       ●       ●         18       2 小 内 麻       ※ 塩野糖製業       965.20       10/11/17       ¥30,334       鍵       ●       ●       ●       ●       ●       ●       ●       ●       ●       ●       ●       ●       ●       ●       ●       ●       ●       ●       ●       ●       ●       ●       ●       ●       ●       ●       ●       ●       ●       ●       ●       ●       ●       ●       ●       ●       ●       ●       ●       ●       ●       ●       ●       ●       ●       ●       ●       ●       ●       ●       ●       ●       ●       ●       ● <td< td=""></td<>                                                                                                    |
| ● 18       ● 本 14       53.00       ● 本 14       ● 本 14       ● 本 14       ● 本 14       ● 本 14       ● 本 14       ● 本 14       ● 本 14       ● 本 14       ● 本 14       ● ★ 14       ● ★ 14       ● ★ 14       ● ★ 14       ● ★ 14       ● ★ 14       ● ★ 14       ● ★ 14       ● ★ 14       ● ★ 14       ● ★ 14       ● ★ 14       ● ★ 14       ● ★ 14       ● ★ 14       ● ★ 14       ● ★ 14       ● ★ 14       ● ★ 14       ● ★ 14       ● ★ 14       ● ★ 14       ● ★ 14       ● ★ 14       ● ★ 14       ● ★ 14       ● ★ 14       ● ★ 14       ● ★ 14       ● ★ 14       ● ★ 14       ● ★ 14       ● ★ 14       ● ★ 14       ● ★ 14       ● ★ 14       ● ★ 14       ● ★ 14       ● ★ 14       ● ★ 14       ● ★ 14       ● ★ 14       ● ★ 14       ● ★ 14       ● ★ 14       ● ★ 14       ● ★ 14       ● ★ 14       ● ★ 14       ● ★ 14       ● ★ 14       ● ★ 14       ● ★ 14       ● ★ 14       ● ★ 14       ● ★ 14       ● ★ 14       ● ★ 14       ● ★ 14       ● ★ 14       ● ★ 14       ● ★ 14       ● ★ 14       ● ★ 14       ● ★ 14       ● ★ 14       ● ★ 14       ● ★ 14       ● ★ 14       ● ★ 14       ● ★ 14       ● ★ 14       ● ★ 14       ● ★ 14       ● ★ 14       ● ★ 14       ● ★ 14       ● ★ 14       ● ★ 14                                                                                                    |
| 1x       / 内麻       ※ 階野観製業       4.80%       523.00       10/11/17       ¥30,334       鍵                                                                                                    |
| 情/4>04       ▲ オキシコンチン錠40mg       ●       58,00       ▼         後       花内麻       ※ 田辺三菱製業 0KR       10.00%       965.20       ¥55,982       鍵         6       オキシコンチン錠5mg       ●       149.60       11/07/14       17/07/15       鍵         6       オキシコンチン錠5mg       ●       149.60       11/07/14       11/07/15       ●       ▲       ▲         6       オキ/02       ◆       オキ/ーム 散2.5mg       ●       ●       ●       ▲       ▲       ▲         16       オキ/02       ◆       オキ/ーム 散2.5mg       ●       ●       ●       ▲       ▲       ▲         16       オキ/02       ◆       オキ/ーム 散2.5mg       ●       ●       ●       ●       ▲       ▲       ▲       ▲       ▲       ▲       ▲       ▲       ▲       ▲       ▲       ▲       ▲       ▲       ▲       ▲       ▲       ▲       ▲       ▲       ▲       ▲       ▲       ▲       ▲       ▲       ▲       ▲       ▲       ▲       ▲       ▲       ▲       ▲       ▲       ▲       ▲       ▲       ▲       ▲       ▲       ▲       ▲       ▲       ▲       ▲       ▲                                                                                                    |
| 後市内麻       ※田辺三葵製業 DKR       10.00K       965.20       ¥55.982       錠         (6)       7+713       △       7+9-72       ✓       1.4       72.00       ✓         (6)       7+703       △       7+7-72       ○       ✓       ▲       ▲       ▲         (7)       7+702       ✓       7+7-74       11/07/14       11/07/14       11/07/15       ○       ▲       ▲       ▲       ▲       ▲       ▲       ▲       ▲       ▲       ▲       ▲       ▲       ▲       ▲       ▲       ▲       ▲       ▲       ▲       ▲       ▲       ▲       ▲       ▲       ▲       ▲       ▲       ▲       ▲       ▲       ▲       ▲       ▲       ▲       ▲       ▲       ▲       ▲       ▲       ▲       ▲       ▲       ▲       ▲       ▲       ▲       ▲       ▲       ▲       ▲       ▲       ▲       ▲       ▲       ▲       ▲       ▲       ▲       ▲       ▲       ▲       ▲       ▲       ▲       ▲       ▲       ▲       ▲       ▲       ▲       ▲       ▲       ▲       ▲       ▲       ▲       ▲       ▲       ▲                                                                                                    |
| 博 74/13       ▲       オキシコンチン錠5mg       ▲       1.4       72.00       ▼         後 花内麻       ※ 塩野菜       149.60       11/07/14       11/07/31       ¥10.771       50 錠       ▲       ▲       ▲         げ 74/02       ▲       オキノーム 散2.5mg       ✓       0.2       6.00       ▼       ●       ●       ●         び 花 内麻       ※ 塩野菜製業       ●       ●       ●       ●       ●       ●       ●       ●       ●       ●       ●       ●       ●       ●       ●       ●       ●       ●       ●       ●       ●       ●       ●       ●       ●       ●       ●       ●       ●       ●       ●       ●       ●       ●       ●       ●       ●       ●       ●       ●       ●       ●       ●       ●       ●       ●       ●       ●       ●       ●       ●       ●       ●       ●       ●       ●       ●       ●       ●       ●       ●       ●       ●       ●       ●       ●       ●       ●       ●       ●       ●       ●       ●       ●       ●       ●       ●       ●       ●       ●       ●                                                                                                    |
| 後市内麻       ※ 階野線       149.60 11/07/14 11/07/31       ¥10.771       50 錠         博       74/02       △       オキノーム 散2.5mg       ✓       0.2       6.00       ▼         (後市内麻       ※ 塩野線製薬       65.20 11/07/14 11/07/31       ¥391       36 空       ●       ●         (6)       74/03       ▲       オキノーム 散2.5mg       ✓       0.2       6.00       ▼         (6)       市       ※ 塩野線製薬       ●       ●       ●       ●       ●       ●         (7)       *       4.591       36 空       ●       ●       ●       ●       ●       ●       ●       ●       ●       ●       ●       ●       ●       ●       ●       ●       ●       ●       ●       ●       ●       ●       ●       ●       ●       ●       ●       ●       ●       ●       ●       ●       ●       ●       ●       ●       ●       ●       ●       ●       ●       ●       ●       ●       ●       ●       ●       ●       ●       ●       ●       ●       ●       ●       ●       ●       ●       ●       ●       ●       ●       ●       ●       ●                                                                                                    |
| 塔 14/02       ▲ オキノーム 散2.5mg       ● 0.2       6.00       ▼         後 九 内麻       ※ 塩野穀製業       ● 65.0       11/07/14       11/07/31       ¥391       36 包         6 オー/03       ▲ オキノーム 散5mg       ●       ●       ●       10.00       ●         後 九 内麻       ※ 塩野穀製業       ●       ●       10.00       ●       ●         後 九 内麻       ※ 塩野穀製業       ●       ●       ●       ●       ●         6 九 内麻       ※ 塩野穀製業       ●       ●       ●       ●       ●         6 九 内麻       ※ 塩野穀業       ●       ●       ●       ●       ●       ●       ●                                                                                                    |
| 後市 内麻林 ※ 塩野線製薬 ● 65.20 11/07/14 11/07/31 ¥391 36 包     10.00     10.00     10.00     10.00     10.00     10.00     10.00     10.00     10.00     10.00     10.00     10.00     10.00     10.00     10.00     10.00     10.00     10.00     10.00     10.00     10.00     10.00     10.00     10.00     10.00     10.00     10.00     10.00     10.00     10.00     10.00     10.00     10.00     10.00     10.00     10.00     10.00     10.00     10.00     10.00     10.00     10.00     10.00     10.00     10.00     10.00     10.00     10.00     10.00     10.00     10.00     10.00     10.00     10.00     10.00     10.00     10.00     10.00     10.00     10.00     10.00     10.00     10.00     10.00     10.00     10.00     10.00     10.00     10.00     10.00     10.00     10.00     10.00     10.00     10.00     10.00     10.00     10.00     10.00     10.00     10.00     10.00     10.00     10.00     10.00     10.00     10.00     10.00     10.00     10.00     10.00     10.00     10.00     10.00     10.00     10.00     10.00     10.00     10.00     10.00     10.00     10.00     10.00     10.00     10.00     10.00     10.00     10.00     10.00     10.00     10.00     10.00     10.00     10.00     10.00     10.00     10.00     10.00     10.00     10.00     10.00     10.00     10.00     10.00     10.00     10.00     10.00     10.00     10.00     10.00     10.00     10.00     10.00     10.00     10.00     10.00     10.00     10.00     10.00     10.00     10.00     10.00     10.00     10.00     10.00     10.00     10.00     10.00     10.00     10.00     10.00     10.00     10.00     10.00     10.00     10.00     10.00     10.00     10.00     10.00     10.00     10.00     10.00     10.00     10.00     10.00     10.00     10.00     10.00     10.00     10.00     10.00     10.00     10.00     10.00     10.00     10.00     10.00     10.00     10.00     10.00     10.00     10.00     10.00     10.00     10.00     10.00     10.00     10.00     10.00     10.00     10.00     10.00     10.00     10.00     10.00     10.00     10.00 |
| 店     10.00       後     花内麻     ※ 塩野製製       (4) 花内麻     ※ 塩野製製       (5) 花内麻     (5) 200                                                                                                    |
|                                                                                                    |
|                                                                                                    |
|                                                                                                    |
| □ 後 市 [7] 林   ※ 大日本住友製薬OKH 10.00% 122.40 ¥734 包                                                                                                    |
| 「                                                                                                    |
| 後 市 注 ※ パクスター                                                                                                    |
| (情) 2007 ▼▲ デュロテップMTバッチ8.4mg 2.00 ▼                                                                                                    |
| (2) 後 地 外 体     (ヤンセンファー OKR     10.00%     6,538.90     ¥13.078     校                                                                                                    |
| 「「佐」 <sup>2705</sup> ▼▲ミニブラノール錠100mg                                                                                                    |
| <u>  後 1変 10  ** 日陸工 学超 21.90% 6.20 11/06/20 11/07/16</u> ¥0 42 鍵                                                                                                    |
| 第 [27199]     ▲ UVフラッシュディスコネクトキット     -120.00     ▼                                                                                                    |
|                                                                                                    |
|                                                                                                    |
|                                                                                                    |
| 🔰 ズダート 🔰 Microsoft PowerPoint 🍟 無題 - ペイント 🗁 tanavan3 🛛 🖉 薬VAN - [Ver.2011.0 🧤 😪 🗞 🔱 🗖 🕵 📕 🔽 0.12                                                                                                    |

#### ⑪-1選択された薬品を抽出し、データを発注画面に移す

| 発注       入庫       出庫       @       棚卸       品名変更       値引・値増       履歴       期間帳票       マスタ       設定       質問を入力してださい         ●       ●       ●       ●       ●       ●       ●       ●       ●       ●       ●       ●       ●       ●       ●       ●       ●       ●       ●       ●       ●       ●       ●       ●       ●       ●       ●       ●       ●       ●       ●       ●       ●       ●       ●       ●       ●       ●       ●       ●       ●       ●       ●       ●       ●       ●       ●       ●       ●       ●       ●       ●       ●       ●       ●       ●       ●       ●       ●       ●       ●       ●       ●       ●       ●       ●       ●       ●       ●       ●       ●       ●       ●       ●       ●       ●       ●       ●       ●       ●       ●       ●       ●       ●       ●       ●       ●       ●       ●       ●       ●       ●       ●       ●       ●       ●       ●       ●       ●       ●       ●       ●       ●       ●                                                                                                    | ▼ - t<br>渡可能金≹ /<br>た共有う<br>RB G<br>店 店 |
|----------------------------------------------------------------------------------------------------|-----------------------------------------|
| ✓登録       文パーコード入力       案価在庫金額       月数       引         第注履歴       2       7.7.9       11/07/14       在庫       -45,395       -0.09         旧案価       画信       発注       11/07/14       推入       安全在庫       398,144       0.78         ユーザ       admin       移動       11/07/14       推入 瑞産定データあり       抽       楽品:取扱品のうち選択分を表示         支       11/07/14       出車未確定データあり       抽       楽品:取扱品のうち選択分を表示         支       11/07/14       出車未確定データあり       抽       楽品:取扱品のうち選択分を表示         支       「検索キ・ 案品名       あいまい       画面切答       11/07/14       二         支       「検索キ・ 案品名       あいまい       「本市 確定データあり       抽       ※         マージ       「日本 協 た 広 広 広 広 広 広 広 広 広 広 広 広 広 広 広 広 広 広                                                                                                    | 連可能金╡<br>た共有う<br>RB G<br>店 店            |
| パーコード入力       2       7.7.9       11/07/12       ※価在庫金額       月数       引         第注履歴       通信       発注       11/07/14       在庫       -45,395       -0.09         旧菜価       再読込       通信       発注       11/07/14       第注未送信ファイルあり       安全在庫       398,144       0.78         ユーザ       admin       移動       11/07/14       推未確定データあり       抽       楽品:取扱品のうち選択分を表示         支       一       参加       本庫未確定データあり       抽       楽品:取扱品のうち選択分を表示         支       小庫未確定データあり       一       画面切答       11/07/14       二         教事       薬品       あいまい       人庫未確定データあり       画面切答       11/07/14       二       会         支       不動品       期限切迫品       通剰品       発注候補       0       P       M       A       B       F       M <q< td="">         「協       「       石庫月数       在庫月数       在庫数       予定数       店       店       店       店       店       店       店       店       店       店       店       店       店       店       店       店       店       店       店       店       店       店       店       店       店       店       店       店       店       店<td>渡可能金<br/>た共有う<br/>RBG<br/>店店</td></q<> | 渡可能金<br>た共有う<br>RBG<br>店店               |
| 第注履歴       処方       11/07/14       在庫       -45,395       -0.09         旧菜価       再読込       通信       発注       11/07/14       発注未送信ファイルあり       安全在庫       398,144       0.78         ユーザ       admin       移動       11/07/14       役人       11/07/14       全球       398,144       0.78         支ェーザ       admin       移動       11/07/14       仕入       11/07/14       出来確定データあり       油       楽品:取扱品のうち選択分を表示         支ェー       検索ヤ       案品名       あいまい       人庫未確定データあり       油       画面切巻       11/07/14/10/20信し         支ェー       変品検索       薬品       あいまい       不動品       期限切迫品       通利品       発注候補       0       P       M L A B F M Q         「協選」       正       石庫月数       在庫男数       在庫数       予定数       店       店                                 | た共有う<br>RBG<br>店店                       |
| 旧葉曲       再読込       通信       発注       11/07/14 発注未送信ファイルあり       安全在庫       398,144       0.78         ユーザ       由面in       移動       11/07/14 仕入未確定データあり       強素       強素       強素       11/07/14 出車未確定データあり       強素       強素       小庫未確定データあり       強素       強素       ごの       第二       11/07/14 出車未確定データあり       当       第二       11/07/14 出車未確定データあり       油       第品:取扱品のうち選択分を表示       ○       ○       ○       ○       ○       ○       ○       ○       ○       ○       ○       ○       ○       ○       ○       ○       ○       ○       ○       ○       ○       ○       ○       ○       ○       ○       ○       ○       ○       ○       ○       ○       ○       ○       ○       ○       ○       ○       ○       ○       ○       ○       ○       ○       ○       ○       ○       ○       ○       ○       ○       ○       ○       ○       ○       ○       ○       ○       ○       ○       ○       ○       ○       ○       ○       ○       ○       ○       ○       ○       ○       ○       ○       ○       ○       ○       ○       ○       ○       ○                                      | た共有う<br>RBG<br>店店                       |
| ユーザ     admin     指加     指加     11/07/14     出庫未確定データ(不動品)/未送信データあり     抽 薬品:取扱品のうち選択分を表示       支 示     検索ヤー 業品名 あいまい     入庫未確定データあり     画面切巻     11/07/14に受信し       切 季     薬品検索     蒸品名検索     不動品     期限切迫品     通利品     発注候補     O P M L A B F M Q       「「」」     「「」」     「「」」     「「」」     「「」」     「」」     「」」     「」」       「」     「」」     「」」     「」」     「」」     「」」     「」」                                                                                                    | た共有う<br>RBG<br>店店                       |
| 表示     検索キ・ 業品名 あいまい     あいまい       切 夢     薬品検索     蒸品名検索       「 遵 」 」 」 」 」 」 」 」 」 」 」 」 」 」 」 」 」 」                                                                                                    | た共有う<br>RBG<br>店店                       |
|                                                                                                    | RB G<br>店店                              |
|                                                                                                    | 店店                                      |
|                                                                                                    |                                         |
|                                                                                                    |                                         |
| ▲ ▲ アズノール軟育0.033% ● 0.00 ▼ ▲ ▲ ▲ ▲                                                                                                    |                                         |
|                                                                                                    |                                         |
|                                                                                                    | . 🛆 🔺 💧                                 |
|                                                                                                    |                                         |
| 2 後 1 第一三共 「□□□□□□□□□□□□1002 272.00 □ □ □ □ □ □ □ □ □ □ □ □ □ □ □ □ □ □                                                                                                    | 0                                       |
| ■ 値 1/l^02 <b>▼○ イルペタン錠1 00mg ▼ 0.5 101.00 ▼</b> ∧ ○ ○ ▲ @                                                                                                    |                                         |
| 4 後 先 内 塩野義 (* 142.50 11/07/14 11/07/15 ¥14.393 104 錠 )                                                                                                    |                                         |
|                                                                                                    |                                         |
|                                                                                                    |                                         |
| □ 1/704 ▼Δエノンュア・リキット<br>2 後 先内 アボットジャパン N 067 11/07/15 ¥17085 28000 ml                                                                                                    |                                         |
| the 1/2 ▼ A オキノーム散2.5mg ▼ 02 600 ▼                                                                                                    |                                         |
| A 内 麻 ※ 塩野義製業                                                                                                    |                                         |
| B か203 ▼◎ カデュエット配合錠3番 ▼ 0.3 104.00 ▼ Δ ○ Δ △                                                                                                    |                                         |
| ▲ 後 先 内   ファイザー 	 □ □ □ □ · □                                                                                                    |                                         |
| ■ <u>「「」 (1) x98 ▼○ グリメビリド 錠3mg [オーハラ]</u> ▼ 0.7 147.00 ▼ ○▲ ▲ ▲ ○                                                                                                    |                                         |
|                                                                                                    |                                         |
| 2 後 先 内  古林製業 アスティス 16.70% 27.80 11/07/14 11/07/15 ¥9.230 204 200  △ ○ ○ △ △ ◎ ▲ ○                                                                                                    | $\circ \circ$                           |
| ■ 情 Jule06 マムコルヒチン錠0.5mg「タカタ」 マ 1.4 114.00 マ ▲ ▲ ▲ ▲                                                                                                    |                                         |
| ▲ 後 先 内 高田製業 四国アルフレ: 16.90% 8.50 11/07/08 11/07/09 ¥969 180 錠                                                                                                    |                                         |
| ■ lf ス¾06 ▼ <u>△スミルスチック3%</u> 2013/06 ▼ 0.4 80.00 ▼ ∧ へ へ ▲ ∧ @                                                                                                    |                                         |
| 終了         全店共有         抽出条件         CSV         帳票         再計算                                                                                                    |                                         |
|                                                                                                    | >                                       |
|                                                                                                    | V0 0.14                                 |
|                                                                                                    | <u>va</u> 0:14                          |

#### ⑪-2発注方式を選択して下さい

| 🔎 薬VAN - [Ver.2011.08.10]                                                                                                    |                                     |               |                      |                     |                                         | _ <b>-</b> × |
|----------------------------------------------------------------------------------------------------|-------------------------------------|---------------|----------------------|---------------------|-----------------------------------------|--------------|
| 🗐 発注 入庫 出庫 @ 棚卸 品名変更 値引・値                                                                                                    | 曽 履歴 期間帳票 マスタ                       | 設定            |                      |                     | 質問を入力して                                 | ください 🚽 🗖 🗗   |
|                                                                                                    |                                     |               |                      |                     |                                         |              |
|                                                                                                    | 12                                  |               |                      | <b>莱</b> 価在庫金額      |                                         | 引渡可能金鬟∧      |
| 11/07/28 处方 11/07/1                                                                                                    | 14                                  |               | 在庫                   | -45,395             | -0.09                                   |              |
| □ 旧亲価 再読込 通信 発注 11/07/1                                                                                                    | 14 発注未送信ファイルあり                      |               | 安全在庫                 | 398,144             | 0.78                                    |              |
| 住人 11/07/1<br>スーザ admin 移動 11/07/1                                                                                                    | 14 仕人未確定データのり<br>14 出庫未確定データ(不動品)// | 未送信データあり      | 抽 薬品:取扱品             | のうち選択分を表示           |                                         |              |
|                                                                                                    | 入庫未確定データあり                          |               | 出                    | ्रिक का भा स        | ≠ 11 (07 (14                            |              |
|                                                                                                    | ■ 発注データ追加確認                         |               |                      |                     |                                         | M Q BBG      |
| 「「「「「「「「」」」 「「」」 「「」」 「」 「」 「」 「」 「」 「」                                                                                                    |                                     | ナナショク         |                      | E E M               | 店店店店                                    | 话话话话         |
| ▼ 振後成規構類 メーカタ 取引失 値引落                                                                                                    | 「先注」で登録し                            | よりかく          | 1生/庫:                | & 丁疋級 /C<br>舞 谿注予定口 | 2                                       |              |
| ■ は T <sup>ス/08</sup> ▼▲ アズノール 軟骨0.033%                                                                                                    | ~発注数量計算方法 ——                        |               |                      |                     |                                         |              |
| 🛂 後 先 外 🛛 🗠 日本新葉 🔼 🤤                                                                                                    | ○ 前回発注(仕入)数量                        |               |                      |                     |                                         |              |
| 「 「 「 「 」 10 ▲ アトエア100ティスカス60                                                                                                    | <ul> <li>○ 安全在庫数を上回る</li> </ul>     | <b></b> 己小数量  |                      |                     |                                         |              |
|                                                                                                    | <ul> <li>○ 理論発注数</li> </ul>         | 理論発注掛率        |                      |                     |                                         | ┿┿┿┿         |
|                                                                                                    |                                     | 0.55          | キャンセル                |                     |                                         |              |
|                                                                                                    |                                     |               |                      |                     |                                         |              |
| ✓ 後先内 塩野義                                                                                                    | 142.50 11/07/14 11/07/15            | ¥14,393       | 104 錠                |                     | ·                                       |              |
| m lf I/1705 ▼ △ エバデールカブセル300                                                                                                    |                                     | ✓ 0.1         | 13.00                |                     |                                         |              |
| ▲ 後 先 内 持田製業                                                                                                    | 48.10 11/07/14 11/07/24             | ¥625          | 60 •                 |                     |                                         |              |
|                                                                                                    |                                     | ✓ 0.8         | 25,500.00            |                     |                                         |              |
| ▲ 後 先 内 アボットジャパン                                                                                                    | 0.67 11/07/14 11/07/15              | ¥17,085       | 28,000 mL            |                     |                                         |              |
| 「「 <sup>14/02</sup> ✓ △ オキノーム 散2.5mg<br>※ 佐藤義制業 ○ ○ ○ ○ ○ ○ ○ ○ ○ ○ ○ ○ ○ ○ ○ ○ ○ ○ ○                                                                                                    | 65 20 11 /07 /14 11 /07 /21         | ✓ 0.2<br>¥201 | 6.00 C               |                     |                                         |              |
|                                                                                                    | 00.20 11/07/14 11/07/01             |               | 104.00               |                     |                                         |              |
| ☑ 後 先内 7745- 1000 1000 1000 1000 1000 1000 1000 10                                                                                                    | 123.30 11/07/14 11/07/15            | ¥12,823       | 188 2                |                     |                                         |              |
| ■ 情 別 ½8 ▼○ クリメビリド 錠3mg 「オーハき」                                                                                                    | <b>∋</b> ]                          | ✓ 0.7         | 147.00               |                     |                                         |              |
| ▲後後内 第一三共 1971-51 8                                                                                                    | 34.50 11/07/14 11/07/15             | ¥5,072        | 153 <mark>錠</mark>   |                     |                                         |              |
| ┣ <sup>佐</sup> <sup>7</sup> <sup>9</sup> <sup>7</sup> <sup>9</sup> <sup>7</sup> <sup>9</sup> <sup>7</sup> <sup>9</sup> <sup>7</sup> <sup>9</sup> <sup>7</sup> <sup>9</sup> <sup>7</sup> <sup>9</sup> <sup>7</sup> <sup>9</sup> <sup>7</sup> <sup>9</sup> <sup>7</sup> <sup>9</sup> <sup>7</sup> <sup>9</sup> <sup>1</sup> <sup>1</sup> <sup>1</sup> <sup>1</sup> <sup>1</sup> <sup>1</sup> <sup>1</sup> <sup>1</sup> <sup>1</sup> <sup>1</sup> |                                     | ✓ 0.4         | 332.00               |                     |                                         |              |
| 後         凡         杏林製業         アスティス         16.70%                                                                                                    | 27.80 11/07/14 11/07/15             | ¥9,230        | 204 • 20             |                     |                                         |              |
|                                                                                                    | 950 11/07/09 11/07/00               | ✓ 1.4<br>x0e0 | 114.00               |                     |                                         |              |
|                                                                                                    | 2013/06                             | +909          | 100 <b>5</b>         |                     |                                         |              |
|                                                                                                    | thus(# 001                          | Y 0.4         |                      |                     |                                         |              |
|                                                                                                    |                                     |               |                      |                     | 4 I I I I I I I I I I I I I I I I I I I | v            |
|                                                                                                    | <                                   |               |                      |                     |                                         | >            |
| 🛃 スタート 📄 Microsoft PowerPoint 🦉 無題                                                                                                    | 🛛 – ペイント 🛛 🗁 tanav                  | an3           | 🛛 🖉 薬VAN - [Ver.2011 | .0 с                | : 🔇 🗞 🛡 🕨                               | 🛃 🛄 🔽 0:16   |
|                                                                                                    |                                     |               |                      |                     |                                         |              |

### ⑪-3前回発注数で発注画面に移った場合

| 🔎 棄VAN -                                                                                                    | [発注]                                                     |                                |
|----------------------------------------------------------------------------------------------------|----------------------------------------------------------|--------------------------------|
| 🔳 器材OTO                                                                                                    |                                                          | 質問を入力してください 🗸 🖉                |
|                                                                                                    | 🚶 🍞 🔽 🖉 印刷設定(5) 🛃 閉じる(0) 💂                               |                                |
| 発注                                                                                                    |                                                          | 発注莱価金額<br>¥35,766              |
| 絞り込み                                                                                                    | 発注先 発注日 呼び出し名                                            |                                |
| 全表示                                                                                                    |                                                          |                                |
|                                                                                                    | 発注日置換 重複チェック                                             | 画面切替 過:                        |
|                                                                                                    | ☞ 発注日 呼び出し名 薬品名 JANコード表示                                 | メ∽カ 発注薬価金額 ¥ 理論発注数 在庫 子定数 <    |
| 2922 <del>+</del>                                                                                                    | 確認         発注先         来局予定日 稀 頻 後 成 規制         包装規格     |                                |
| 第二 御客 削除                                                                                                    | ● II/06/28 ● // ×04 ● <b>ノアスティック録30</b><br>11/06/16 ● 佐内 | v 2 1.00 100.00 ♀ 113.00 945   |
| 発注                                                                                                    | ✓ OIS v11/06/28 v1/06 v ホクナリンテーブ2mg                      | ¥6,517 <b>240.00</b> 144.00 70 |
| 複写 削除                                                                                                    | 11/0°/29 ◎先外 2mg1枚×70袋(32mmX32mm)                        | ✓ ② 1.00 70.00 枚 13.00 227     |
| 発注                                                                                                    | ✓ ○ OKH ✓ 11/07/01 ✓ セクターローション3%                         | 久光製: ¥3,800 <b>44.00</b>       |
| (複写) 削除                                                                                                    | 11/07/04 本氏外 3%1mL 50mL×10本                              |                                |
| 第二年 第二年 第二十二年 第二十二年 第二十二年 第二十二年 第二十二年 第二十二年 第二十二年 第二十二年 第二十三年 第二十三年 第二十三年 第二十三年 第二十三年 第二十三年 第二十三年 第二十三年 第二十三年 第二十三年 第二十三年 第二十三年 第二十三年 第二十三年 第二十三年 第二十三年 第二十三年 第二十三年 第二十三年 第二十三年 第二十三年 第二十三年 第二十三年 第二十三年 第二十三年 第二十三年 第二十三年 第二十三年 第二十三年 第二十三年 第二十三年 第二十三年 第二十三十三年 第二十三年 第二十三年 第二十三年 第二十三年 第二十三年 第二十三年 第二十三年 第二十三年 第二十三年 第二十三年 第二十三年 第二十三年 第二十三年 第二十三年 第二十三年 第二十三年 第二十三年 第二十三年 第二十三年 第二十三年 第二十三年 第二十三年 第二十三年 第二十三年 第二十三年 第二十三年 第二十三年 第二十三年 第二十三十三年 第二十三日 第二十三日 第二十三日 第二十三日 第二十三日 第二十三日 第二十三日 第二十三日 第二十三日 第二十三日 第二十三日 第二十三日 第二十三日 第二十三日 第二十三日 第二十三日 第二十三日 第二十三日 第二十三日 第二十三日 第二十三日 第二十三日 第二十三日 第二十三日 第二十三日 第二十三日 第二十三日 第二十三日 第二十三日 第二十三日 第二十三日 第二十三日 第二十三日 第二十三日 第二十三日 第二十三日 第二十三日 1日 1日 1日 1日 1日 1日 1日 1日 1日 1日 1日 1日 1日 |                                                          |                                |
| 発注                                                                                                    | 回包装修正                                                    |                                |
| 複写 削除                                                                                                    | · · · · · · · · · · · · · · · · · · ·                    |                                |
| 発注                                                                                                    | ファスティック錠30 グレー                                           | -」は無効な状態です                     |
| 復写 削除                                                                                                    |                                                          |                                |
| 発注                                                                                                    | JANCD 包装形態                                               | 包装数 優先順 仕入日   販売会社             |
| ▲<br>一般注                                                                                                    | 有効/無効 4987081330041 30mg/錠 PTP 10錠×50                    | 500 11/04/15 三共                |
| 複写 削除                                                                                                    | 有効/無効 4987081330027 30mg/錠 PTP 21錠×10                    | 210 第一三共                       |
| 発注                                                                                                    | 有効/無効 4987081330003 30mg/錠 PTP 10錠×10                    | 100 11/06/10 第一三共              |
| <u>復写</u> 削除                                                                                                    |                                                          |                                |
|                                                                                                    |                                                          |                                |
|                                                                                                    |                                                          |                                |
|                                                                                                    |                                                          |                                |
|                                                                                                    |                                                          |                                |
|                                                                                                    | ノアスティック疑は削凹発注はP                                          | /IPIU鋜×IUなので充注が別               |
| 閉じる                                                                                                    | データもそのように選択される。                                          | 発注数は100。 💼 👘 🧱                 |
| レコード: 🔳                                                                                                    |                                                          |                                |
| 1 74-                                                                                                    | 閉じる                                                      |                                |
|                                                                                                    |                                                          |                                |

### ⑪-3安全在庫上回るで発注画面に移った場合

| 🔎 棄VAN -                                                 | [発注]                  |                                        |                                 |                   |            |             | _ 7     | $\times$       |
|----------------------------------------------------------|-----------------------|----------------------------------------|---------------------------------|-------------------|------------|-------------|---------|----------------|
| 😑 器材OTC                                                  | >                     |                                        |                                 |                   |            | 質問を         | Y       |                |
| <b>⊠ №</b> ≙↓                                            | 🔬 🌾 🔽 📮 🕺 逆 印刷影       | 設定(5) 🛃 閉じる(0) 💂                       |                                 |                   |            |             | ☆安全在庫を  | を上             |
| 又多沙土                                                     |                       |                                        |                                 |                   |            |             |         | ╴──<br>┾╶╁╴    |
| 光在                                                       |                       |                                        |                                 |                   |            |             | 回る致で光江  | £9             |
| 絞り込み                                                     | 発注先                   | <u> 発注日</u> 呼び出し名                      |                                 |                   |            |             | ると下段の数  | ス字             |
| 全表示                                                      |                       | ~ ~                                    |                                 |                   |            |             | で匀奘を引き  | <del>;</del> 出 |
|                                                          | 3                     | 発注日置換 重                                | 其fron                           |                   |            |             |         | ,<br>\+        |
|                                                          | ي<br>ي<br>ا           |                                        | <br>名」ANコード表示 ]                 | メーカ               | 発注薬価金額 😨   | 理論発注数       | てる(最小包) | 装              |
|                                                          | <br><u>確認 発注先 来</u> 师 | 局子定日稀 頻 後 成 規制 包装                      | 規格                              | 個数                |            | △ 左 唐 裂じき 御 | となる確率高  | -<br>1         |
| 発注                                                       | 🗹 🗋 ОКН 🗹 🚺           |                                        | マスティック錠30                       | 第一三:              | ¥4,420     | 661.00      |         | •              |
| [祖与] 削除<br>[ 梁公子                                         |                       | 1/06/16 0 % N 30n                      |                                 | 2 2.00            | 200.00 EL  | 240.00      |         |                |
| 祖写 削除                                                    |                       | 1/06/22 ◎ 先 外 200                      | フラフラーフ2mg<br>=1枚×70袋(32mm×32mm) | ▼ 包 1.00          | 70.00 枚    | 13.00       | 227     |                |
| 発注                                                       | 🗹 🗌 ОКН               | 1/07/01 ~ セクタロ5 ~ セイ                   | フターローション3%                      |                   | +0,900     | 44.00       |         |                |
| 複写   削除                                                  | 11                    | 1/07/04 ▲ 先 外 3%                       | 1mL 50mL×10本                    | ▼ᢓ 1.00           | 500.00 m   | 50.00       | 50      |                |
| 発注                                                       | ✓ OKH ✓ 11            | 1/07/01 ~ 95才04 ~ 夕子                   | -オン錠50mg                        | アステラ              | ¥1,344     | 02.00       | 149.00  |                |
| [<br>複写   削除                                             | 国包装修正                 |                                        |                                 |                   |            |             |         | _              |
| 9年7 <u>年</u><br>第二日 第11日 第11日 第11日 第11日 第11日 第11日 第11日 第 | <b>薬品</b> 名           |                                        |                                 |                   |            |             | 210     | -              |
| 発注                                                       | ファスティック錠30            |                                        | グレー                             | は無効な状態です          |            |             | 1.00    |                |
| 複写 削除                                                    |                       |                                        |                                 | 0.0000000000000   |            |             | 42      |                |
| 発注                                                       | JANCD                 | 包装形態                                   |                                 | 包装数 優先順 仕法        | 入日 販売会社    | ±           | 4.00    |                |
| 街写<br>削除                                                 | 有効/無効 49870813300     | )041  30mg/錠 PTP 1)                    | 0錠×50                           | 500 117           | /04/15 三共  |             | 60      | _              |
| 発注                                                       | 有効/無効 49870813300     | J027 30mg/錠 PTP 2                      | 1錠×10                           | 210               |            | ŧ.          | 30      | -              |
| (損益)                                                     | 有効/囲効 49870813300     | 1003 30mg/錠 PTP 1/                     | <br>0锭×10                       | 100 117           | /06/10 第一三 | ŧ.          | 1.00    | -              |
| 複写 削除                                                    |                       |                                        |                                 |                   |            | <u> </u>    | 84      |                |
|                                                          | 1                     |                                        |                                 |                   |            |             |         |                |
|                                                          |                       |                                        |                                 |                   |            |             |         |                |
|                                                          |                       | ファフティッ                                 | ク铵け安全女庫を上回                      | ス粉ー112たの・         | で100锭2個    | a           |         |                |
|                                                          |                       |                                        | フェは女王仕厚を上回                      | の <u>就一110</u> なの |            | <u>۱</u>    |         |                |
|                                                          |                       | 発注となる                                  |                                 |                   |            |             |         |                |
|                                                          |                       | ※この例で                                  | 10錠×10を無効にす。                    | ると10錠 x 50が       | 1個で500     |             | 発注確定    |                |
|                                                          | 1                     | 位必治した                                  |                                 |                   |            |             |         | ~              |
|                                                          | BUA                   | 「「「「「「「」」」 「「」「」 「「」 「」 「」 「」 「」 「」 「」 | ବ                               |                   |            |             | >       |                |
| -97 🚰                                                    |                       |                                        |                                 |                   |            |             | V2 23:1 | 14             |

### ⑪-3理論発注数で発注画面に移った場合

| ❷ 棄VAN - [発注]                                                                                                    |                                                                                                    |
|----------------------------------------------------------------------------------------------------|----------------------------------------------------------------------------------------------------|
| 😑 器材OTC                                                                                                    | 質問を入力してください 🚽 🖉                                                                                                    |
|                                                                                                    |                                                                                                    |
| XX 注                                                                                                    |                                                                                                    |
| 光任                                                                                                    | アムロジビンは理論発注数を1364錠と計算 ¥1,863,668                                                                                                    |
| 較り込み 発注先 発注日                                                                                                    |                                                                                                    |
| 全表示 ▼                                                                                                    |                                                                                                    |
| 一括指定                                                                                                    | 画面切替共和                                                                                                    |
|                                                                                                    | Fび出し名 楽品名 → 「ド東示 メーカ 発注楽価金額 🔽 理論発注数 在庫 子定数 O店                                                                                                    |
|                                                                                                    | 8. 成 規制                                                                                                    |
| <u>発注</u> ✓ □ OKH ✓ 11/07/28 ✓ 7                                                                                                    | <u> </u>                                                                                                    |
| 複写 削除   11/07/15 ◎ 1                                                                                                    | 2 内 アムロッセンSMGIDSEP1 H10001 マロン 2 1.00 1,000.00 転 126.00                                                                                                    |
| 光/1   11/07/20 ♥   11/07/20 ♥                                                                                                    | A100 マアムロンピン語5mgiDSEP」 2 2 10240 1,384.00<br>内 アムロンピッ5MGiDSEP」H100T マ包 3.00 300.00 錠 126.00                                                                                                    |
| 発注 ▼ OKR ▼ 11/07/28 ▼ 11/07/28 ▼ 100000000000000000000000000000000000 | <sup>ルへ02</sup> ✓ イルペタン錠100mg <sup>塩野鶏</sup> ¥28,500 <b>205.00</b>                                                                                                    |
| 複写 削除                                                                                                    | 200.00 錠 3.0/ ★理論発注数                                                                                                    |
| 🏂 🗹 🖸 🖸 🖸 🕅 🏧 🦉                                                                                                    | 注論発注数を763錠と計算 ■ <sup>■</sup> <sup>■</sup> <sup>¥4,810</sup> <sup>131.00</sup> <sup>■</sup> <sup>∞</sup> <sup>⊗</sup> <sup>1</sup> <sup>→</sup> <sup>4,810</sup> <sup>■</sup> <sup>™</sup> <sup>■</sup> <sup>×4,810</sup> <sup>™</sup> <sup>™</sup> <sup>™</sup> <sup>™</sup> <sup>™</sup> <sup>™</sup> <sup>™</sup> <sup>™</sup> <sup>™</sup> <sup>™</sup>                                                                                                    |
| <u>期</u> 500錠包装1個、1                                                                                                    | 00 $100.00$ $47.00$ C元ム $00$ $100.00$ $47.00$ C元ム $00$ $00$ $00$ $00$ $00$ $00$ $00$ $00$                                                                                                    |
|                                                                                                    |                                                                                                    |
|                                                                                                    |                                                                                                    |
| 復写 削除 11/07/15 ◎                                                                                                    | c内 PTP 10錠×10 √包 4.00 400.00 錠 84.00                                                                                                    |
|                                                                                                    | リメ98 <b>ジクリメビリド錠3mg「オ</b> 第一三: ¥6,900 <b>216.00</b>                                                                                                    |
| 複写   削除                                                                                                    | 約 クリメビット™MG「オーハラ」H100T   図 2.00 200.00 錠 6.00                                                                                                    |
| <u>発注</u> ✓ □ OIS ✓ 11/07/28 ✓ 2                                                                                                    | <sup> タス01</sup> ▼ ケタスカブセル10mg                                                                                                    |
| [渡季] 削除] リマルモン錠け21錠×10                                                                                                    | (いう句生が優先) て選択                                                                                                    |
|                                                                                                    | 10の15枚(共存)(出た)<br>10015枚(共存)(出た)<br>10015枚(共存)(出た)                                                                                                    |
|                                                                                                    |                                                                                                    |
| 複写 削除 11/07/17 △ 7                                                                                                    | 2 外 3 % ▶ 2 2 総                                                                                                    |
| 発注                                                                                                    | ル718 <b>マスルブロチ</b> リマルモン錠5μg りいー連腕機構です                                                                                                    |
| 復写   削除   11/07/15   △   3                                                                                                    |                                                                                                    |
| <u>発注</u> ☑ □ OKR ☑ 11/07/28 ☑ 9                                                                                                    | マルロ1     マリマルモン錠5μg     ロー1       初期     497080190361     5μg/縦 PTP 21縦×50     1000                                                                                                    |
| [ 複写 [ 削除 ] 11/07/15 ◎                                                                                                    |                                                                                                    |
|                                                                                                    | 99000194074 万μg/復 PTP 21復×10 200 [11/07/12  浙井課業 <sup>2</sup> 圧 マ                                                                                                    |
|                                                                                                    | ) (約1.100 年間) (100 日本ジェネリック (100 日本ジェネリック (100 日本ジェネリック (100 日本ジェネリック (100 日本ジェネリック (100 日本ジェネリック (100 日本ジェネリック (100 日本ジェネリック (100 日本ジェネリック (100 日本ジェネリック (100 日本ジェネリック (100 日本ジェネリック (100 日本ジェネリック (100 日本ジェネリック (100 日本ジェネリック (100 日本ジェネリック (100 日本ジェネリック (100 日本ジェネリック (100 日本ジェネリック (100 日本ジェネリック (100 日本)) (100 日本) (100 日本) (100 HA) (100 HA) (10 |
| 🛃 スタート 🛛 🔯 Microsoft PowerPoint 🦉 無                                                                                                    | 題 - ペイント 🗁 tanavan3 🛛 🖉 葉VAN - [発注] 🥵 🖓 🗞 🕨 0:30                                                                                                    |

#### ⑪-4発注画面に移った発注予約データ

| ❷ 菜VAN - [発注]                                                                                                    | _                                            |           | - PX                                  |
|----------------------------------------------------------------------------------------------------|----------------------------------------------|-----------|---------------------------------------|
| 3 器材のTC ダイアニール、フオイパン錠100mg は来局予定日が11/8/4な                                                                                                    |                                              | 質問を入力     | してください 🚽 🗕 🗗                          |
| ■ ● → → ◇ ● ■ ので発注日を来局予定日前日日末日に自動で設定し予約発注と                                                                                                    |                                              |           |                                       |
|                                                                                                    |                                              | V         | 発注薬価金額 🔥 🔨                            |
| 90、ア約先注口は24万4設定により米向ア正月前月月木が米                                                                                                    |                                              | Ŧ         | 1,003,000                             |
| <sup>数9込み</sup>    <sup>発注先</sup>    局予定月当月月初にすることも可能)                                                                                                    |                                              |           |                                       |
| 至表示                                                                                                    |                                              |           |                                       |
|                                                                                                    |                                              |           | 画面切替 井                                |
| アン・・・・・・・・・・・・・・・・・・・・・・・・・・・・・・・・・・・・                                                                                                    | 彩注莱価金額 🔽                                     | 理論発注数     | 在庫 予定数 ○庄                             |
|                                                                                                    | 数 総数量 安                                      |           | ○□□□□□□□□□□□□□□□□□□□□□□□□□□□□□□□□□□□□ |
|                                                                                                    | 텑: ¥2,022                                    |           | 60                                    |
|                                                                                                    | 0 60.00 <mark>ml</mark>                      | -60.00    |                                       |
| <mark>発注</mark> ☑ □ □ oɪs  どちらもその発注日に到達するまで画面に残ります。                                                                                                    | * ¥1,647                                     | 13.00     | 52.00 90                              |
|                                                                                                    |                                              | -92.00    | 00.00                                 |
| 光注 V UKH → → → → → → → → → → → → → → → → → → →                                                                                                    | _≊: ¥7,900<br>00 84.00 50                    | -70.00    | 252                                   |
|                                                                                                    | www.com/com/com/com/com/com/com/com/com/com/ | 34.00 1   | 22.00 500                             |
| 描述<br>描述<br>描述<br>描述<br>11/07)<br>△先内<br>10mg/錠 FTP 10鏡×50<br>▼ 2 1.                                                                                                    | 00 500.00 錠                                  | -496.00   | 126                                   |
| 発注 V OKH V11/07/31 V1/29 Vダイアニール-N PD-2 1.5 腹膜透射/12                                                                                                    | 7 <mark>ス</mark> ジ ¥351,340                  | 160.00 -1 | 10.00                                 |
| 複写 削除 11/08/04 ※▲先注 1.5L1袋(排液用バッグ付)×5袋(UVフラッシュシック 244.                                                                                                    | 00 220.00 袋                                  | 220.00    | 110                                   |
| 発注   □ OIS v11/07/31 v 7オ/02 v7オイバン錠100mg 小型                                                                                                    | F 莱 ¥10,490                                  | 189.00    | 84.00 1                               |
| [複写 ] 削除 11/08/03 ▲ 先内 100 mg/ 錠 PTP 10錠×10 ▼ 包 1.                                                                                                    | 00 100.00 錠                                  | 84.00     | 168 1                                 |
| 発注 ☑ □ OKH   ☑ 11/07/31 ☑ ダイ2ニール-N PD-2 1.5 腹膜透析/2                                                                                                    | 7.76 ¥455,145                                | 286.00 -1 | 10.00                                 |
| 複写   削除   11/08/04   ※ ▲ 氏注   1.5 L1 褒(排波用パック付)×5褒(UVファッシュシ 2 2 / .                                                                                                    |                                              | 220.00    | 110                                   |
| 発注 U C C KH V 11/U//31 V 2/1499 V UV フラッシュティスコネクト キット / / / / / / / / / / / / / / / / / / /                                                                                                    | 00 300 00 <b>(B</b>                          | 306.00 -1 | 120                                   |
|                                                                                                    | - E: ¥10.850                                 | 59.00 1   | 38.00 100                             |
| オ国 1 1/00/11 本後内 サルキウシラー 100MG YO 1 H 100T ▼ 2 1.                                                                                                    | 00 100.00 錠                                  | -58.00    | 180                                   |
| 発注  ▼ □ OKH ▼11/08/01 ▼ <sup>(5)</sup> 01 ▼ <sup>(5)</sup> 01 ▼ <sup>(5)</sup> 01 ▼ <sup>(5)</sup> 01 ▼ <sup>(5)</sup> 01                                                                                                    | - 三: ¥2,730                                  | 58.00 1   | 40.00 100                             |
| 複写 削除 11/09/11 ▲ 後内 ヘラドルソシ20UG H 100T ✓ 包 1.                                                                                                    | 00 100.00 錠                                  | -60.00    | 180                                   |
| 発注   ☑                                                                                                    | D発i ¥47,220                                  | 105.00    | 50.00 200                             |
| [複写 ] 削除 11/08/06 ▲ 先内 4 <sup>4</sup> 元79733 <sup>4</sup> 39 250UG PTP 100T 22.                                                                                                    | 00 200.00 錠                                  | -110.00   | 140                                   |
| <u>発注</u> ✓ □ OIS ✓ 11/08/01 ✓ <sup>11/03</sup> ✓ 11/03 ✓ 11/03 ✓ 11/ | *新: ¥5,100                                   | 90.00     | 92.00 400 1                           |
| 複写  削除    11/09/10  ▲ 先内  PTP 10錠×10  ▼  2  1.                                                                                                    |                                              | 12.00     | 504                                   |
| 開じる     画面別7     発注先選定     帳票                                                                                                    |                                              |           | <u> 発注確定</u>                          |
|                                                                                                    | )                                            |           | >                                     |
|                                                                                                    | [谿注]                                         | CAPS :    |                                       |
|                                                                                                    |                                              | KANA · C  |                                       |

#### (1)-1発注データ編集

#### 発注キャンセル、発注先、発注日、発注包装、発注数を編集

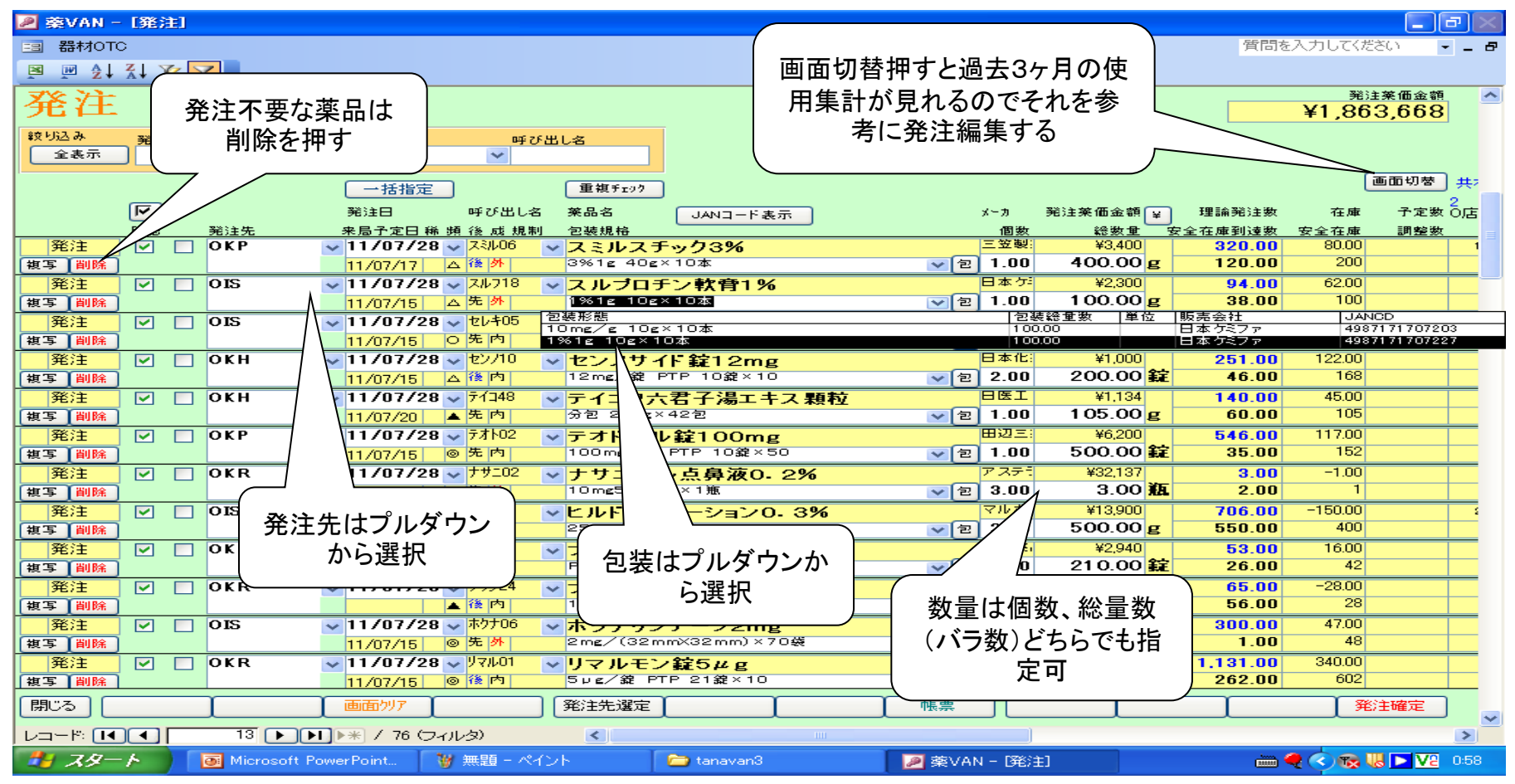

| ⑪-2発注データ編集                                                       |                                               |                                                                                                  |                            |                                           | $\overline{}$           |                                        |            |
|------------------------------------------------------------------|-----------------------------------------------|--------------------------------------------------------------------------------------------------|----------------------------|-------------------------------------------|-------------------------|----------------------------------------|------------|
| 発注日の一括変換                                                         | <b>み</b>   一打<br>でま                           | 舌指定を押す<br>₅す。                                                                                    | と発注日変                      | を換画面                                      | が                       |                                        |            |
|                                                                  | 日作                                            | ,。<br>†を入力して-                                                                                    | 一括指定押                      | 申すと、予                                     | 約                       |                                        |            |
| ❷ 藥VAN - [発注]                                                    |                                               | t<br>L<br>L<br>L<br>L<br>L<br>L<br>L<br>L<br>L<br>L<br>L<br>L<br>L<br>L<br>L<br>L<br>L<br>L<br>L | いていた                       | ᆕᆷᆕ恭                                      |                         | _ 7                                    | r 🖂        |
| III 器材OTC                                                        | 开,                                            | エフルクトリカ                                                                                          | 江口川伯                       | に口に変                                      | ・ (ださ                   | ເ) <b>-</b>                            | - 8        |
|                                                                  | わり わり                                         | ぼす                                                                                               |                            |                                           |                         |                                        |            |
| 発注                                                               |                                               |                                                                                                  |                            |                                           | 部注<br>8 <mark>63</mark> | <sup>案価金額</sup><br>8 <mark>,668</mark> | ^          |
| 較り込み 発注先 発注日 呼び<br>全表示 ✓ ✓ ✓                                     |                                               |                                                                                                  |                            |                                           |                         |                                        |            |
| 一并指定                                                             |                                               |                                                                                                  |                            |                                           | 画                       | i面切替                                   | <b>共</b> 7 |
|                                                                  | · 主张/10/ ·                                    |                                                                                                  | 翠注 苯 価 全 麵 🕤               | · 19月目命 34公主 355                          | 在庫                      | 2<br>予定数 0                             | ULE        |
|                                                                  | ついていた ひちょう ひちょう ひちょう ひちょう ひちょう ひちょう ひちょう ひちょう |                                                                                                  | 2012 采 間並 語 (革)<br>総数量 (学) | 全 m 2 2 3 3 3 3 3 3 3 3 3 3 3 3 3 3 3 3 3 | 安全在庫                    | 調整数                                    |            |
| <u>発注</u> ☑ □ OKP <u>11/07/28 √7</u> <sup>K</sup> <sup>1</sup>   |                                               |                                                                                                  | ¥3,400                     | 320.00                                    | 80.00                   |                                        | 1          |
|                                                                  | F (ct                                         |                                                                                                  | 400.00 g                   | 120.00                                    | 200                     |                                        |            |
|                                                                  | 1/07/28 ↑↓                                    |                                                                                                  | ¥2,300                     | 94.00                                     | 62.00                   |                                        | _          |
| (根⇒ 前妹 II/07/15 △ A<br>祭注 □ □ □ S □ 11/07/28 □ 4                 |                                               |                                                                                                  | ¥7.400                     | 460.00                                    | 312.00                  |                                        | 1          |
| 復写 削除 11/07/15 〇 先                                               |                                               |                                                                                                  | 400.00 錠                   | 10.00                                     | 238                     | 84                                     | -          |
| 発注                                                               |                                               | キャンセル                                                                                            | ¥1,000                     | 251.00                                    | 122.00                  |                                        | _          |
| 複写 削除 11/07/15 △ 後 四                                             | 12mg/at PIP 10at × 10                         | ♥ 원 2.00                                                                                         | 200.00 錠                   | 46.00                                     | 168                     |                                        |            |
| 発注 ☑ OKH ☑ 11/07/28 ☑ 71348                                      | ▼ テイコク六君子湯エキス 顆粒                              | BET                                                                                              | ¥1,134                     | 140.00                                    | 45.00                   |                                        |            |
| [ 複写 ] 削除 11/07/20 ▲ 先 内                                         | 分包 2.5g×42包                                   | ✓ 包 1.00                                                                                         | 105.00 g                   | 60.00                                     | 105                     |                                        |            |
| 発注                                                               | ✓ テオドール錠100mg                                 | 田辺三                                                                                              | ¥6,200                     | 546.00                                    | 117.00                  |                                        | _          |
| 渡与 削焼 11/07/15 ◎ 元 13                                            |                                               |                                                                                                  | ¥22127                     | 30.00                                     | -1.00                   |                                        | _          |
| 第二 ● ● ● ● ● ● ● ● ● ● ● ● ● ● ● ● ● ● ●                         | ✓ ノリニール点男赦U-2%<br>10mg5mL1瓶×1瓶                | ▼ 2 3.00                                                                                         | 3.00 瓶                     | 2.00                                      | 1.00                    |                                        | _          |
| 発注 ▼ OIS ▼11/07/28 ▼比比10                                         | ▼ヒルドイドローション0.3%                               | マルホ                                                                                              | ¥13,900                    | 706.00                                    | -150.00                 |                                        | 5          |
| 復写 削除 11/07/19 ▲ 先 外                                             | 25g×10本                                       | ✓包 2.00                                                                                          | 500.00 g                   | 550.00                                    | 400                     |                                        | _          |
| 発注                                                               | ▼ ブラノバール配合錠                                   | 武田菜                                                                                              | ¥2,940                     | 53.00                                     | 16.00                   |                                        |            |
| 複写 削除 11/07/17 ▲ 先内                                              | PTP 21錠×10                                    | ▼ 包 1.00                                                                                         | 210.00 錠                   | 26.00                                     | 42                      |                                        |            |
| 発注 ✓ □ OKR ✓ 11/07/28 ✓ 75/24                                    | <ul> <li>ブランルカストDS10%「EK」</li> </ul>          |                                                                                                  | ¥6,140                     | 65.00                                     | -28.00                  |                                        | _          |
|                                                                  |                                               |                                                                                                  | 100.00 g                   | 30.00                                     | 47.00                   |                                        | _          |
| <u> 第271</u> ♥ 013 ♥ 11/07/28 ♥ 11/00<br>街客 削除<br>11/07/15 ◎ 先 外 | ▼ハワノワノテーノとmg<br>2mg/(32mm×32mm)×70券           | ▼ 包 4 00                                                                                         | 280.00 校                   | 1.00                                      | 47.00                   |                                        | -          |
| 第注 ☑ OKB ☑ 11/07/28 ☑ 12/01 ☑                                    | ▼リマルモン錠5ルg                                    | 沢井製:                                                                                             | ¥38,115                    | 1.131.00                                  | 340.00                  |                                        | -          |
| 複写   削除   11/07/15   ◎ 後 内                                       | Spe/錠 PTP 21錠×10                              | ✓包 5.00                                                                                          | 1,050.00 錠                 | 262.00                                    | 602                     |                                        |            |
| 閉じる                                                              |                                               | 帳票                                                                                               |                            |                                           | 発注                      | 確定                                     |            |
|                                                                  |                                               |                                                                                                  |                            |                                           |                         |                                        | >          |
|                                                                  |                                               |                                                                                                  | -1                         |                                           |                         |                                        | 0.00       |

# ①-3発注データ編集発注日の一括変換(裏技)

| ▶ 秦VAN - [発注] □ 器材OTC                                        |                                                                                                    | ①発注日のところをクリックで                                                                        | する                                                                                     | ')×                             |
|--------------------------------------------------------------|----------------------------------------------------------------------------------------------------|---------------------------------------------------------------------------------------|----------------------------------------------------------------------------------------|---------------------------------|
| <u>◎ ◎ <u></u> ↓ ↓ ッ<b>▽</b>。<br/>発注</u>                     |                                                                                                    | ②キーボードの Ctrl +                                                                        | F (同時に押す)を打                                                                            | ₽ <b>す</b>                      |
|                                                              | 発注日         呼び出し名           一括指定         重複fry?           発注日         呼び出し名           発注日         呼び出し名           来品名         た局丁上日           水局丁上日         (公式21)           ショーエー         (ショーエー)                                                                                                    | <ul> <li>③置換の検索する文字列に</li> <li>換後日を入力する</li> <li>④すべて置換を押す</li> </ul>                 | ː変換前日、置換後ː                                                                             | 文字列に変                           |
| 25/2   0   0   0   0   0   0   0   0   0                     |                                                                                                    | ※検索する文字列に該当す                                                                          | る日が全て変わりま                                                                              | ますヨ                             |
| 発注     ✓     OKR       複写     削除     OIS                     | ▼ 11/07/30 ▼ I/i708 ▼ I/デー<br>11/07/18 △ 先内 分包 6000<br>▼ 11/07/31 → ND04 → CEV U-                                                                                                    | <mark>ルS600 持田製</mark><br>mg×84包(スティック包装) ✓ 包 1.00<br>たたました 万有製                       | ¥7,955 38.00<br>84.00 包 -70.00<br>¥4.800 34.00                                         | 238.00 84<br>252<br>122.00 500  |
| [複写] 削除]<br>  発注                                             | 検索と置換 ★検索 置換                                                                                                    |                                                                                       | ?         -496.00           160.00         220.00                                      | 126<br>-110.00<br>110           |
| 発注     ✓     OIS       復写     副除     OKH                     | <ul> <li></li></ul>                                                                                                    |                                                                                       | 次を検索(上) 189.00<br>キャンセル 84.00<br>単物(E) 286.00                                          | 84.00 1<br>168 1<br>-110.00     |
| 複写     削除       第注     ✓       0KH       複写       削除         | <ul> <li>★ 検索条件(出):</li> <li>クィールド全体</li> <li>★ 検索方向(S):</li> <li>すべて ▼</li> </ul>                                                                                                    |                                                                                       | は(本) 220.00   すべて置換(A) 306.00   240.00                                                 | -120.00<br>120                  |
| 22注 ✓ OKH<br>復写 削除<br>発注 ✓ OKH                               | ■ 11/08/01 ● ^5PU<br>11/08/01 ● ^5PU<br>11/08/01 ● 35PU<br>2000 01 ● 35PU<br>2000 010 01 ● 35PU<br>2000 010 010 010 0100000000000000000000 | → 220 μg<br>16 H 100T<br>第一三:<br>第一三:<br>第一三:<br>第一三:<br>第一三:<br>第一三:<br>第一三:<br>第一三: |                                                                                        | 138.00 100<br>180<br>140.00 100 |
| 発注         ○         OKP           複写 削除         ○         ○ | 11/08/01 ◇ 小花01 ◇ ベルマッ<br>11/08/06 ▲ 内 ◇%パマッスショ                                                                                                    | クス錠250μg (協和発<br>2 500μg PTP 100T ✓ 包 2.00                                            | ¥47,220     105.00     200.00     ¥     10.00     ¥     10.00     ¥     5100     00.00 | 50.00 200<br>140<br>92.00 400   |
|                                                              | 11/09/10         上内         PTP 10錠           画面別7         発注先選定                                                                                                    | × 10 ▼包 1.00<br>帳票                                                                    | 100.00 <b>錠</b> 12.00                                                                  | 504     ▼       発注確定     ▼      |
| レコード: 【 【 】 55 ) [<br><i>3</i> スタート ] 図 Microsoft F          | ▶ ▶ * / 76 (フィルタ) <<br>PowerPoint び 無題 - ペイント                                                                                                    | IIII<br>C tanavan3                                                                    | 注] Car<br>Kar                                                                          | P5 : 🔷 🔞 😺 🕨 V2 0.52            |

#### 12-1発注先店舗選定

| 🖉 薬VAN - [発注]                             |                     |                                       |                        |           |         |           |         |                     |
|-------------------------------------------|---------------------|---------------------------------------|------------------------|-----------|---------|-----------|---------|---------------------|
| III 器材OTC                                 |                     |                                       |                        |           |         | 質問を       | 入力してくださ | U <b>-</b> ∎        |
|                                           |                     |                                       |                        |           |         |           |         |                     |
|                                           |                     |                                       |                        |           |         |           | 2012 4  | * 77 0 #45          |
| 発注                                        |                     |                                       |                        |           |         |           | ¥1 863  | 668 <sup>(11)</sup> |
| 241171                                    |                     |                                       |                        |           |         |           | +1,000  | ,000                |
| *************************************     | 発注日 呼(              | び出し名                                  |                        |           |         |           |         |                     |
| 1 1 1 1 1 1 1 1 1 1 1 1 1 1 1 1 1 1 1     |                     |                                       |                        |           |         |           | _       |                     |
|                                           | 一括指定                | 重複frag                                |                        |           |         |           | 画       | 面切替 共有              |
| নি                                        | 発注日 🖽 メッセージ         |                                       |                        |           | 図録目     | 理論発注数     | 在庫      | 2<br>予定数 O店         |
| 確認 発注先                                    | 来局予定                |                                       |                        |           |         | 全在庫到達数 🔅  | 安全在庫    | 調整数                 |
| 発注                                        | 11/07 店舗発注          | 可能な薬品を探して発                            | 注先を変更します。              |           | 26      | 39.00     |         |                     |
| 複写 削除                                     |                     | 「二」よろしいですか                            |                        |           | Юg      | 20.00     | 20      |                     |
| 発注 ☑ □ OIS                                | ▼11/07 ※米局予<br>を港たす | 定日に約品か同に合い<br>だけの記憶可能数が               | 1、女王任厚到達奴<br>ある広緒を切します |           | 99      | 6.00      | 2.00    |                     |
| 街写 削除 ··································· | 11/07/ と/両/こう       | 72(70)つ1//文 51月65(7)-6                |                        |           | 10-     | 1.00      | 3       |                     |
|                                           | ► 11707             |                                       |                        |           |         | 1,364.00  | 272.00  |                     |
|                                           | 11/0//              |                                       |                        | キャンセル     | 40      | 120.00    | 272.00  |                     |
|                                           |                     |                                       |                        | 3 111 31  |         | 126.00    | 398     |                     |
|                                           |                     |                                       |                        | - 5.00 00 | 28500   | 205.00    | 101.00  | 1                   |
|                                           | 11/07/15 0 先内       | ▲ 1 ル・ マノ 転 1 00r<br>100 mg/錠 PTP 10錠 | ng<br>×10 ▼2           | 2.00 20   | 0.00 22 | 3.00      | 101.00  |                     |
| R 7 HOME                                  |                     |                                       |                        |           |         |           |         |                     |
|                                           |                     |                                       |                        |           |         |           |         |                     |
| 🖡 杂注失课史式办法                                | た畑  アユアノだ           | さい                                    |                        |           |         |           |         |                     |
| 一元江川西にハノノ                                 | をすしてのティント           |                                       |                        |           | _       |           |         |                     |
| 🖡 ト記の画面が出て                                | 「きます。説明のと           | -おりのロジックで                             | で発注先店舗を料               | 空し始めま     | きす。     |           |         |                     |
|                                           |                     |                                       |                        |           |         | 1 4. 11 - | -       |                     |
| 📔 ※この機能使う場                                | 合は、各店舗の町            | <b>又引先Mのリード</b>                       | タイムを設定して               | こいること     | が前提     | となります     | す       |                     |
|                                           |                     |                                       |                        |           |         | _ • • •   | •       |                     |
|                                           | _                   |                                       | •••8                   |           |         |           |         |                     |
| 複写 削除                                     |                     | セル PTP 1                              | 0カプセル×50 🔽 😒 😒         | 1.00 50   | 0.00 -  | 72.00     | 204     | 200                 |
| 発注 ☑ OIS                                  | ✓ 11/07>            | カブセル10                                | ng _                   | 杏林製:      | ¥5,560  | 763.00    | 332.00  | 2                   |
| <u> 複写 削除</u>                             | 11/07/15            | カブセル PTP 1                            | 0カプセル×10 🔽 包           | 2.00 20   | 0.00    | 72.00     | 204     | 200                 |
| <u>発注</u> ☑ □ OKP                         | ✓ 11/07/28 ✓ ZN06   | /ルスチック3%                              |                        | 三笠製       | ¥3,400  | 320.00    | 80.00   | 1                   |
| 複写   <mark>削除</mark>                      | 11/07/17 △ 12 外     | 3%1g 40g×10和                          | ✓ 2                    | 2 1.00 40 | 0.00 g  | 120.00    | 200     |                     |
|                                           | 画面りア                | 発注先選定                                 | [ 帳票                   |           |         |           | 発注      | 確定                  |
|                                           | ▶ ▶ * / 76 (フィルタ)   | <                                     |                        |           |         |           |         | >                   |
| - スタート ) 💽 Microsoft                      | PowerPoint 🦉 無題 - ベ | イント 🗀 tanava                          | n3 🛛 🖉 薬V#             | AN - [発注] |         | i 🖮 🍕     | 0 😡 🕔   | ► V2 1:08           |

#### 12-2発注先店舗選定

| ■ フオイパン錠とエピプロスタット配合錠の引き取りを望んでいる店が見つかりました<br>■ フオイパン錠は来局予定8月3日までに間に合いかつ発注数を満たす在庫を持っているO店<br>■ エピプロスタット配合錠来局予定9月10日までに間に合いかつ発注数を満たす在庫を持っているT店                                                                                                    |                                                                                                    |                                                                                      |                                                 |                                                      |                                                                 |                                                                                                    |                              |  |  |
|----------------------------------------------------------------------------------------------------|----------------------------------------------------------------------------------------------------|--------------------------------------------------------------------------------------|-------------------------------------------------|------------------------------------------------------|-----------------------------------------------------------------|----------------------------------------------------------------------------------------------------|------------------------------|--|--|
| 较<br>全表示                                                                                                    |                                                                                                    | 重複fi29                                                                               | 2                                               |                                                      | シートー とうすう<br>2<br>0店                                            | 3 4 4 5<br>P店 MM店 L店 A                                                                                        | 777<br>店 B店 FJ集=             |  |  |
| Image: Constraint of the second second | <u> 該注先</u><br>DIS<br>11/07/23                                                                                              |                                                                                      | JANコード表示<br><b>ブタノール錠10</b><br>ま PTP 10錠×50     | メーカ<br>個数<br>万有製:<br>▼ 包 1.00                        | 発注菜価金額<br><u>給数量</u><br>¥4,800<br>500.00 <b>₤</b>               | 379                                                                                                    | 481 E                        |  |  |
| 発注     ✓     ○       複写 [ 削除]     ○       発注     ✓     □       (複写 [ 削除]     ○                                                                                                    | KH レ v 11/07/<br>11/08/04<br>の店 v 11/07/<br>11/08/03                                                                        | 31 ▼ 外129 ▼ ダイアニ<br>※▲先注 1.5L1築<br>31 ▼ 7オイ/2 ▼ フオイ/<br>▲先内                          | ニールーN PD-2 1<br>(捕薬用バック付)×5歳(UV<br>『ン錠100mg     | - 5腹膜透析パクス<br>フラッシュシッセ 144.00<br>✓ 包 0.00            | ¥351,340       220.00 ≩       ¥10,490       1 00.00 ≨       100 | 89 248                                                                                                    | 140 1                        |  |  |
| 発注         マ         ・           復写         削除             発注         マ              第注         マ                                                                                                    | OKH         ✓ 11/07/           11/08/04         11/08/04           OKH         ✓ 11/07/           11/08/04         11/08/04 | 31   欠/129 <b>ダイフ</b><br>※ ▲ 先 注   1.5L1袋<br>31   27/99   U如理完<br>※ ▲ 先 <sup>J</sup> | <u>ーレーN PD - 2 1</u><br>(排液用バッグ付)×5袋(UV<br>了 X  | S限閲気和パクスの<br>フラッシュシッ 包 57.00<br>ット パクスの<br>マ 包 10.00 | ¥455.145<br>285.00 袋<br>¥167,400<br>300.00 個                    | 220.00         110           306.00         -120.00           240.00         120                              |                              |  |  |
| 発注         ✓         ○           複写         削除         ●         ●         ●         ●         ●         ●         ●         ●         ●         ●         ●         ●         ●         ●         ●         ●         ●         ●         ●         ●         ●         ●         ●         ●         ●         ●         ●         ●         ●         ●         ●         ●         ●         ●         ●         ●         ●         ●         ●         ●         ●         ●         ●         ●         ●         ●         ●         ●         ●         ●         ●         ●         ●         ●         ●         ●         ●         ●         ●         ●         ●         ●         ●         ●         ●         ●         ●         ●         ●         ●         ●         ●         ●         ●         ●         ●         ●         ●         ●         ●         ●         ●         ●         ●         ●         ●         ●         ●         ●         ●         ●         ●         ●         ●         ●         ●         ●         ●         ●         ●         ● <td>OKH ✓ 11/08/<br/>11/09/11<br/>OKH ✓ 11/08/<br/>11/09/11</td> <td>01 <del>↓ サルホ35 ↓ 1</del><br/>▲後内 サ<br/>01 <del>↓ ^5ŀ01 <b>↓</b> ^</del></td> <td>発注先選定が終了しました<br/>(</td> <td>Omg「YD」 第一三<br/>② 包 1.00<br/>第一三<br/>② 包 1.00</td> <td>¥10,850<br/>1 00.00 錠<br/>¥2,730<br/>1 00.00 錠</td> <td>59.00         138.00           -58.00         180           58.00         140.00           -60.00         180</td> <td>100</td>                                                                                                    | OKH ✓ 11/08/<br>11/09/11<br>OKH ✓ 11/08/<br>11/09/11                                                                        | 01 <del>↓ サルホ35 ↓ 1</del><br>▲後内 サ<br>01 <del>↓ ^5ŀ01 <b>↓</b> ^</del>               | 発注先選定が終了しました<br>(                               | Omg「YD」 第一三<br>② 包 1.00<br>第一三<br>② 包 1.00           | ¥10,850<br>1 00.00 錠<br>¥2,730<br>1 00.00 錠                     | 59.00         138.00           -58.00         180           58.00         140.00           -60.00         180 | 100                          |  |  |
| 発注         ✓         ○           復写〔削除〕         ○         ○           第注         ✓         ○                                                                                                    | DKP         11/08/06           11/08/06         11/08/06           店         11/08/06                                       | 01 ◇ <sup>ヘ</sup> ルマ01 ◇ ヘ , , 、<br>▲ 先内 ◇ ペルマックスS<br>01 ◇ LL703 ◇ Lビブロ<br>▲ 先内      | /ヨウ 250UG PTP 100T<br>コスタット配合錠DB                | は和彩<br>▼ 包 2.00                                      | ¥47,220<br>200.00 <sup>2</sup><br>¥5,100<br>90.00 175           | 7 7 7<br>K/苦 T/舌 140<br>-84 100 04                                                                            | 200<br>400 1                 |  |  |
| 酸子     ■0000       一発注     ✓       複写     削除       ●発注     ✓       ●     ●                                                                                                    | DKP v 11/08/10<br>11/08/10<br>DIS v 11/08/10                                                                                | 01 v ロル12 v ローコ<br>= たち<br>01 v オルへ2 v オルベ                                           | ール錠30mg<br>たけた 10歳 - 10<br>スコ100μgインヘラー         | レート<br>-112吸入用帝人フ:                                   | ¥11,330<br><b>100.00</b><br>¥2,266<br><b>1</b> .00              | 1 00 00<br>30<br>1.00                                                                                         | 100<br>101                   |  |  |
| [祖与][創除]<br>  発注 ✓ □ C<br>複写 [削除]<br>  閉じる                                                                                                    | 11/08/09<br>OKP V 11/08/<br>11/08/21<br>画面ツア                                                                                | ▲ 先 外 11.2mg<br>01 ▼ /\lk05 ▼ パ ルミ<br>▲ 先 外 0.25mg<br>発注先選                           | 0.021+9F×1+9F<br>コート吸入液0.25mg<br>2mL1管×30管<br>定 | ビビー1.00<br>アストラ<br>マセー2.00<br>帳票                     | ¥15,036<br>60.00 管                                              | 43.00<br>60                                                                                                   | 60<br>61<br><sup>後</sup> 注確定 |  |  |
|                                                                                                    | 1 ►►► / 76<br>Microsoft PowerPoint                                                                                          | 、<br>(フィルタ) く                                                                        | tanavan3                                        |                                                      |                                                                 |                                                                                                    | ><br>V2 1:12                 |  |  |

13発注確定

| ❷ 葉VAN - [発注]                         |                                                              |                   |                                       |                                           |
|---------------------------------------|--------------------------------------------------------------|-------------------|---------------------------------------|-------------------------------------------|
| 🗐 器材OTC                               |                                                              |                   |                                       | 質問を入力してください 🔍 💶 🗗                         |
|                                       |                                                              |                   |                                       |                                           |
| 発注                                    |                                                              |                   |                                       | 発注業価金額<br>¥1,863,668                      |
| 較切込み<br>発注先<br>全表示                    | 発注日     呼び出し名       V     V                                  |                   |                                       |                                           |
|                                       |                                                              |                   |                                       | 画面切梦 井>                                   |
|                                       | 一括指定         単観7197           整注口         區75円1名         蓋只名 |                   | √~=======≈注塞佣会;                       | 2<br>類(                                   |
| ····································· |                                                              | JANI-P 表示         | 1 1 1 1 1 1 1 1 1 1 1 1 1 1 1 1 1 1 1 | ■ ♀ ~ □ □ □ □ □ □ □ □ □ □ □ □ □ □ □ □ □ □ |
| <u>発注</u> ☑ □ OIS                     | → 11/07/31 → 19704 → (局)トリフ                                  | ブタノール錠10          | 万有製: ¥4,80                            | 00 <b>34.00</b> 122.00 500                |
| 複写                                    |                                                              |                   |                                       |                                           |
|                                       |                                                              |                   |                                       |                                           |
| 🎽 ①編集がすべて総                            | き                                                            | νを押して下さい。         |                                       |                                           |
| 📴 のボタンを押したけ                           | ごけでは知へはデータ送信                                                 | されていません。          | 送信するためのデ                              | ータがパリコンに                                  |
|                                       |                                                              |                   |                                       |                                           |
| 🔄 準備でさた状態                             | となります。このめと、送信                                                | 言を忘れす にしなし        | いと、品物か庙さま                             | せんので注意!                                   |
| 📙 ③確定ボタン押す                            | と、発注データ作成、発注                                                 | 書印刷、発注控え          | 印刷 がされます                              |                                           |
|                                       |                                                              | いる取引生がなる          | 担合 祭注データ                              | 日への発注で                                    |
|                                       |                                                              | 0,00,017C12 CV0,0 | 物ロ、モルノーン                              | 印入力工で                                     |
| 📙 JANコードがない                           | ハ楽品です                                                        |                   |                                       |                                           |
| 💾 ④発注日指定なし                            | 発注先指定なし発注数                                                   | ケ毎し、発注データ         | 旬へ個数が整数値                              | でないものは                                    |
|                                       |                                                              |                   |                                       |                                           |
| 🔲 エフーとなり画面                            | ヨー残つにままとなりまり。                                                | (てれてれのエフ          | 一面所かビンク色                              | - なりまり )                                  |
|                                       |                                                              |                   |                                       |                                           |
| 田王 削除                                 | 11/08/10 ▲ 先内 30 mg/錠                                        | PTP 10錠×10        |                                       | 30                                        |
|                                       | ▼ 11/08/01 ▼ オルペス                                            | コ100μgインヘラー11     | 2吸入用帝人                                |                                           |
| 複写 削除                                 | 11/08/09 🔺 先 外 11. 2mg6.                                     | 6g1キット×1キット       | ▼ 包 1.00                              |                                           |
| <u>発注</u> ✔ □ OKP                     | ✓ 11/08/01 ✓ ハルミロ5 ✓ パルミコ                                    | ート吸入液0.25mg       | アストラ ¥15,03                           | 60                                        |
|                                       | 11/08/21 ▲ 先 外0, 25 mg21                                     | mL1管×30管          | ▼ 2 2.00 60.0                         | 0                                         |
|                                       | 画面別ア 発注先選定                                                   |                   |                                       | 発注確定 🗸 🧹                                  |
|                                       | M 📧 / 76 (フィルタ)                                              |                   |                                       | >                                         |
| - スタート 💦 Microsoft F                  | PowerPoint 🦉 無題 - ペイント                                       | 🛅 tanavan3        | 🗾 薬VAN - [発注]                         | CAPS : 🔦 🗞 🔣 🔽 1:25                       |

#### 14-1発注送信前データ確認

| ❷ 菜VAN - [Ver.2011.08.10]                                                                                                    |                      |
|----------------------------------------------------------------------------------------------------|----------------------|
| 133 発注 入庫 出庫 @ 棚卸 品名変更 値引·値増 履歴 期間帳票 マスタ 設定                                                                                                    | 質問を入力してください 🚽 🗕 🗗    |
|                                                                                                    |                      |
|                                                                                                    | ● 月数 引渡可能金╡ ▲        |
| □ □ □ □ □ □ □ □ □ □ □ □ □ □ □ □ □ □ □                                                                                                    | 0.61                 |
|                                                                                                    | 0.01                 |
|                                                                                                    | 場告の人生庫情報             |
|                                                                                                    |                      |
|                                                                                                    | (100-10              |
|                                                                                                    |                      |
|                                                                                                    |                      |
|                                                                                                    | _                    |
| ①発注ナータが送信できていなく、パソコンに残っている場合はメッセージが出ます                                                                                                    | <br>o                |
| 発注未送信ファイルあり:送信失敗しています。至急送信して下さい                                                                                                    |                      |
|                                                                                                    | 51 1                 |
|                                                                                                    |                      |
| 発注未確定データあり:発注画面に今日日付の発注データが編集中のまま残つ                                                                                                    | っています。               |
| 確定してください。                                                                                                    |                      |
|                                                                                                    |                      |
| ②光江木达信ノアイルのり、光江木达信) 一次のりの場合は通信小ダノ押して下で                                                                                                    |                      |
|                                                                                                    |                      |
|                                                                                                    | /                    |
|                                                                                                    |                      |
| 「店」79703     ▼▲     アクアチム軟育1%     ▼     0.00     ▼       (3) 先(外)     大塚製業     5.005     46.10     11/05/31     ¥0     10/2                                                                                                    |                      |
|                                                                                                    | ×                    |
| □ 後先 <u>外 大塚製業 幸耀 15.70% 46.10 10/12/09</u> ¥4,149 「ギュメント名: '発注書' 「ギュメント名: '発注書' 」                                                                                                    |                      |
| 「「「アクトス 錠15 「「「」」     「「」」     「「」」     「アクトス 錠15 「「」」     「」     「」     「」     「」     「」     「」     「」     「」     「」     「」     「」     「」     「」     「」     「」     「」     「」     「」     「」     「」     「」     「」     「」     「」     「」     「」     「」     「」     「」     「」     「」     「」     「」     「」     「」     「」     「」     「」     「」     「」     「」     「」     「」     「」     「」     「」     「」     「」     「」     「」     「」     「」     「」     「」     「」     「」     「」     「」     「」     「」     「」     「」     「」     「」     「」     「」     「」     「」     「」     「」     「」     「」     「」     「」     「」     「」     「」     「」     「」     「」     「」     「」     「」     「」     「」     「」     「」     「」     「」     「」     「」     「」     「」     「」     「」     「」     「」     「」     「」     「」     「」     「」     「」     「」     「」     「」     「」     「」     「」     「」     「」     「」     「」     「」     「」     「」     「」     「」     「」     「」     「」     「」     「」     「」     「」     「」     「」     「」     「」     「」     「」     「」     「」     「」     「」     「」     「」     「」     「」     「」     「」     「」     「」     「」     「」     「」     「」     「」     「」     「」     「」     「」     「」     「」     「」     「」     「」     「」     「」     「」     「」     「」     「」     「」     「」     「」     「」     「」     「」     「」     「」     「」     「」     「」     「」     「」     「」     「」     「」     「」     「」     「」     「」     「」     「」     「」     「」     「」     「」     「」     「」     「」     「」     「」     「」     「」     「」     「」     「」     「」     「」     「」     「」     「」     「」     「」     「」     「」     「」     「」     「」     「」     「」     「」     「」     「」     「」     「」     「」     「」     「」     「」     「」     「」     「」     「」     「」     「」     「」     「」     「」     「」     「」     「」     「」     「」     「」     「」     「」     「」     「」     「」     「」     「」     「」     「」     「」     「」     「」     「」     「     「」     「」     「」     「     「」     「」     「     「     「     「     「     「     「     「      「     「      「     「     「     「     「     「     「      「     「      「      「      「      「      「       「 | 1 400 4              |
|                                                                                                    |                      |
|                                                                                                    |                      |
| 🛃 スタート 👩 Microsoft PowerPoint 🦉 無題 - ペイント 📄 tanavan3 💋 薬 VAN - [発注]                                                                                                    | 🗧 🚼 🔇 😼 😨 🔣 🕨 🔽 1:34 |

#### ⑭−2発注送信前データ確認

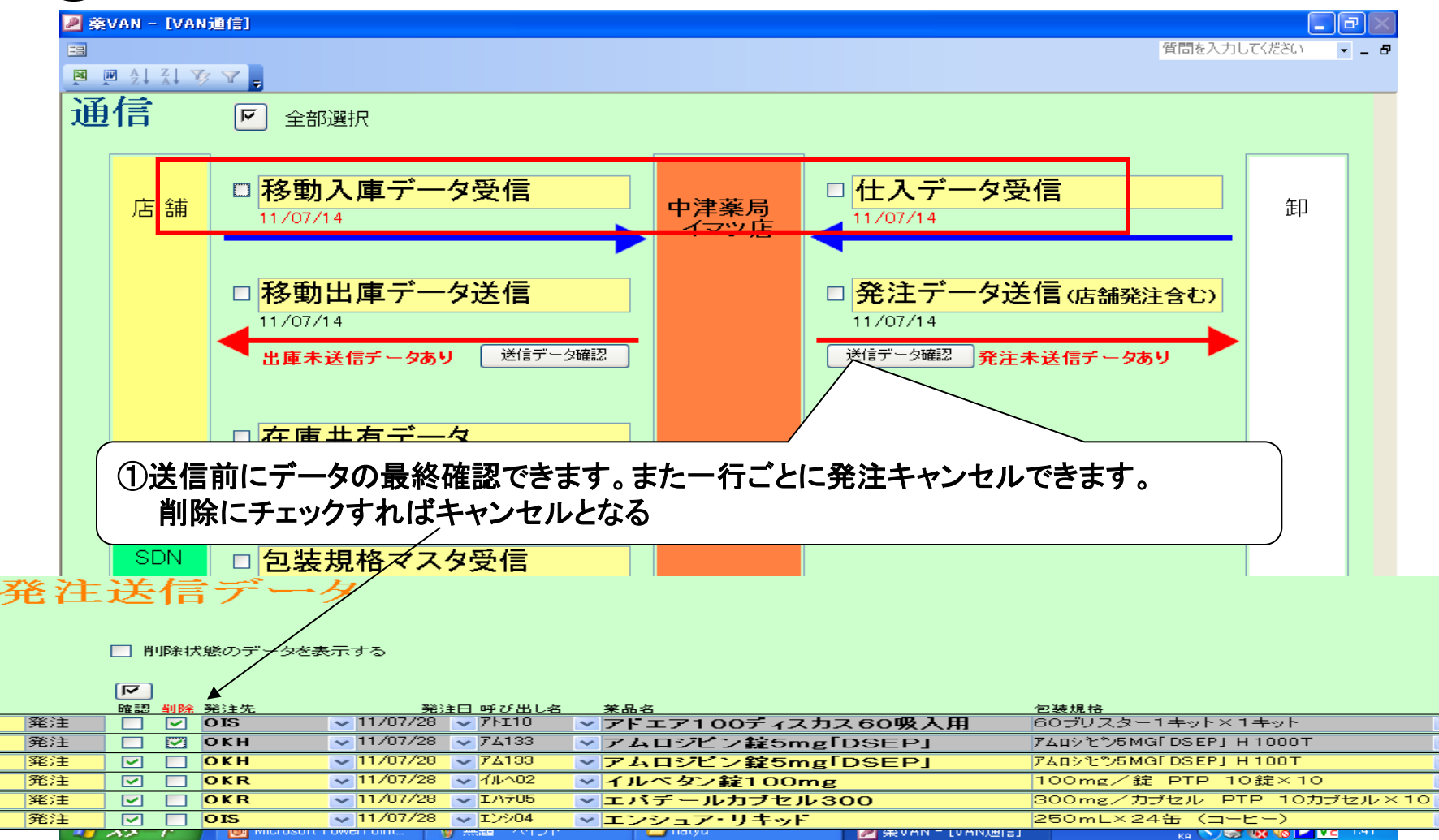

#### 14-3発注送信

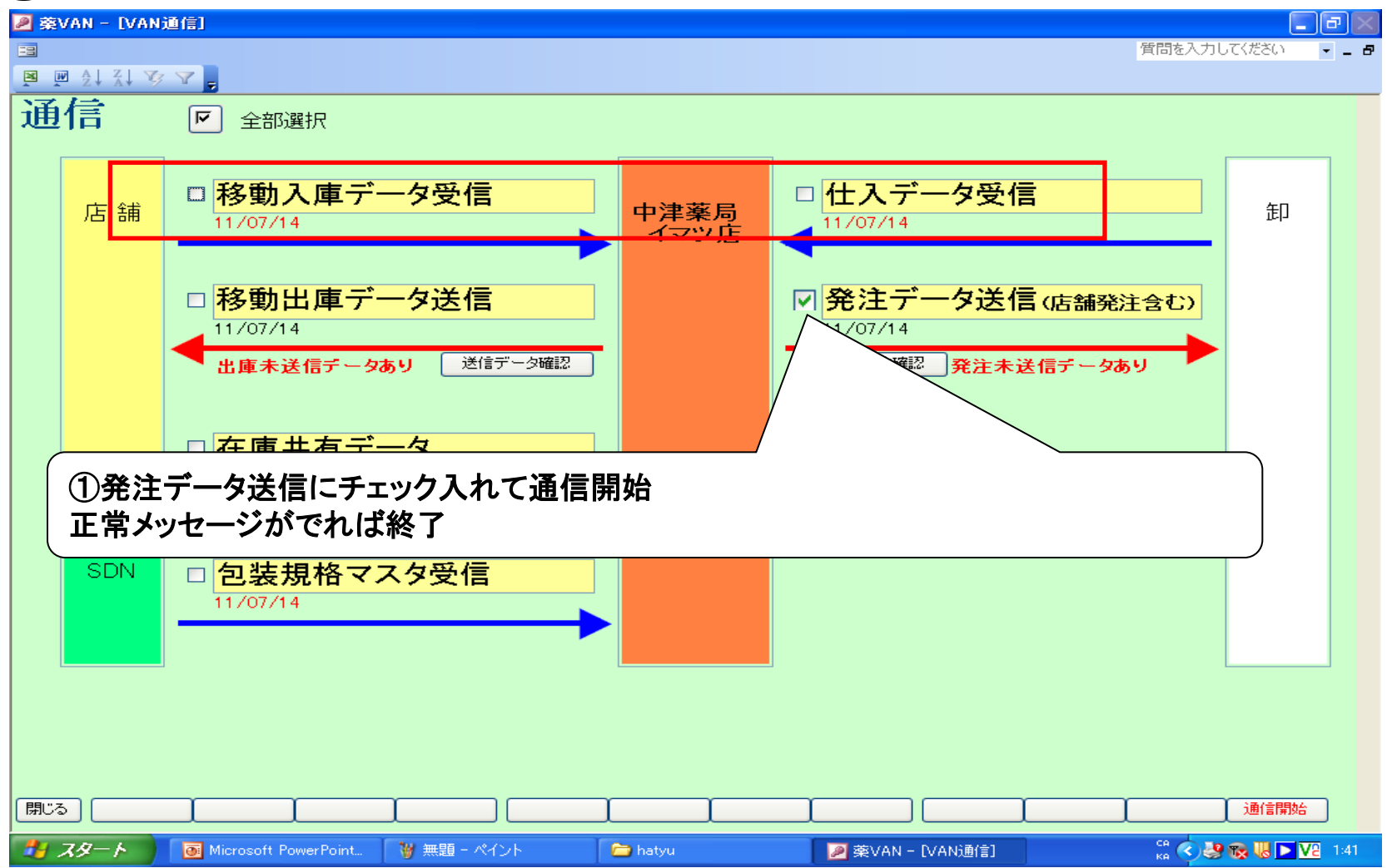

#### ⑪-4発注書FAX送る

### 以上 おつかれさまでした

## 品名変更手順書

第一版:2011年11月1日

#### 1. 品名変更

品名変更は次のような場合に実施します

①レセコンの薬品管理コードを仮コードで運用中、本コードに変更して在庫付け 替えが必要な場合

②品名が変更され在庫付け替えが必要な場合

例)XXXXX薬錠→XXXXX薬配合錠 など ③別薬品に在庫の付け替えが必要になった場合

補足

上記②の場合、レセコンの薬品管理コードが変わらない場合(同一コードのまま 品名が上書き変更される)、当操作は必要ありません 2. 品名変更の処理説明

品名変更すると次のようになります。

例)11月1日付けで "ABC薬錠"を"ABC薬配合錠"に変更した場合

ABC薬錠の在庫履歴

ABC薬配合錠の在庫履歴

- 10月1日 初期在庫 100錠
- 10月10日 処方-10錠
- 10月12日 処方-20錠
- 10月21日 処方 30錠
- 10月31日 仕入 100錠

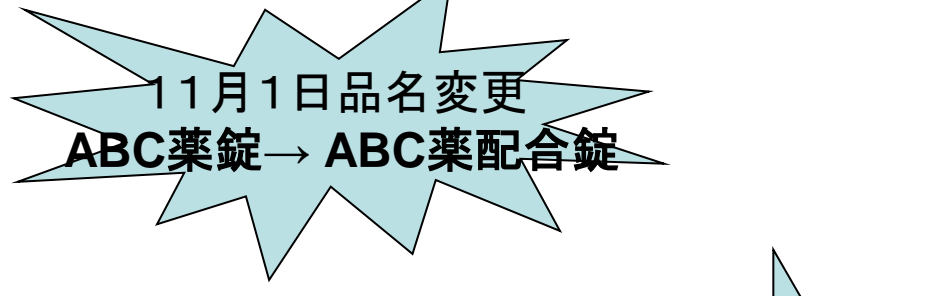

11月1日 品変出庫 -160錠

11月1日 品変入庫 160錠

11月1日以降、

ABC薬錠は在庫ゼロで非取扱品

ABC薬配合錠は在庫160からスタート、取扱品

※11月1日より前の日付の在庫にはABC薬錠は表示されます

| ∕        | /AN - [V     | er.201                | 1.11.10] |                  |            |                          |                 |               |        |         |         |          |          |         | <u>r</u> 🖂 |
|----------|--------------|-----------------------|----------|------------------|------------|--------------------------|-----------------|---------------|--------|---------|---------|----------|----------|---------|------------|
| 三 発      | 注 入庫         | : 出庫                  | @ 棚卸     | 品名変更             | 値引・値増      | 履歴 期間帳票                  | 票 マスタ 設         | 定             |        |         |         | 質問       | を入力してくた  | esto 📼  | - 8        |
|          | A L Z L      | VY                    |          | • ✔登録            | ະ<br>1:53( | c) 📕                     |                 |               |        |         |         |          |          |         |            |
|          |              |                       |          | 履歴               | 22/20      |                          |                 |               |        |         | ※ 価 右 時 | :        | 日帯       | 己以中可能   |            |
|          |              | 11/1                  | 4        | 処方               | 11/06/28   | }                        |                 |               |        | 在庫 2    | 0 650 9 | 63       | 0 0 0 20 | ) 979 5 | 4.         |
|          | :06          | 再読込                   |          | 1 発注             | 11/06/28   | <br>発注未確定デー:             | タ/未送信デー         | タあり           | Ŧ      | □       | 17.3    | 81       |          | .,,.    |            |
|          |              |                       |          | 住入               | 11/06/28   | 仕入未確定デー                  | タあり             |               | - 抽 法  |         | 17,0    | 01       | 0.00     |         |            |
| ユー1      | げ admi       | n /                   |          | 移動               | 11/06/27   | 「出庫未確定デー:<br>→ ★ ★ 確定デー: | タ(不動品)あり<br>5本い |               | H H    | 200•±00 |         |          |          |         |            |
| 表示       | 検索さ          | -/ 1                  | 莱品名      | あいまい             |            | 八座木曜足) 一:                | 2000            |               |        |         |         | 画面切替     | 棚番情報を    | 表示していま  | ます         |
| 切替       | 薬品           | 検索                    | 薬品名検索    | <br>农            |            | 不動品                      | 期限切迫品           | 過剰品 (         | 発注候補   |         |         |          |          |         |            |
|          |              |                       |          |                  |            |                          | 有効期限            |               | 在庫数    | @ 在庫数   | 予定数     |          |          |         |            |
| ▶ 択      | <b>浅 成</b> 拼 | 1 稀 類                 | メーカ名     | 取引先              | 値引率        | 莱価 最終処方日                 | 来局予定 😤          | 莱価在庫額         | 安全在庫数  | 調整数3    | 能注予定日   | 最終棚卸日    | 棚番1      | 欄番2     |            |
|          | ፖታኑዐ4        | <ul> <li>✓</li> </ul> | アクトス新    | 215              |            |                          | 2013/10 🗸       |               | 317.50 | ▼       |         | 11/03/31 | 1        | *       |            |
| └ 後      | 先内           |                       | 出田茶品     | окн              | 10.00%     | 84.60 11/06/25           | i               | ¥26,861       | 錠      |         |         |          |          |         | _          |
| 情        | ፖታኑ05        | - 🗸 📥                 | アクトス新    | <b>2</b> 30      |            |                          | 2013/09 🗸       |               | 385.00 | ▼       |         | 11/03/31 | 1        | *       |            |
| └ 後      | 先内           |                       | 出田茶品     | окн              | 10.00%     | 158.00 11/06/28          |                 | ¥60,830       | 錠      |         |         |          |          |         | _          |
| 情        | ፖታኑ10        | - 🗸 📥                 | アクトネル    | ∕錠17.5r          | ng         |                          | ~               |               | 28.00  |         |         | 11/03/31 | 3        | *       |            |
| └ 後      | 先内           |                       | エーザイ     | OIS              | 10.00%     | 767.20 11/06/25          | i               | ¥21,482       | 錠      |         |         |          |          |         | _          |
| 情        | ፖታኑ12        | ~                     | アクトシン    | ∕軟骨3%            |            |                          | 2012/10 🗸       |               | 0.00   | ▼       |         | 11/03/31 |          | *       |            |
| └ 後      | 先外           |                       | 三共       | окн              | 10.00%     | 53.40                    |                 | ¥0            | g      |         |         |          |          |         | _          |
| 情        | アクリ50        | ~                     | アクリノー    | ル消毒用剤            | 液0.1%      | 「マルイシ」                   | ~               |               | 0.00   |         |         | 11/03/31 |          | *       |            |
| └ 後      | 先外           |                       | 丸石製業     |                  | 10.00%     | 0.74                     |                 | ¥O            | mL     |         |         |          |          |         | _          |
| 情        | 7007         | - 🗸 📥                 | アクロマイ    | (シン軟骨            |            |                          | ~               |               | 320.00 | •       |         | 11/11/14 | 冷蔵庫内     | 🗸 普通薬桐  | ĦĦ         |
| 🎽 (後     | 先外           |                       | ポーラファルト  | 7 SNL            | 1 00.00%   | 0.00                     |                 | ¥O            | g      |         |         |          | 188      |         | _          |
| 情        | 7009         | ~                     | アクロマイ    | (シン軟骨、           | 3%         |                          | ~               |               | 0.00   |         |         | 11/03/31 |          | *       |            |
| └ 後      | 先外           |                       | ポーラファルト  | 7                | 10.00%     | 22.30                    |                 | ¥0            | g      |         |         |          |          |         | _          |
| 情        | 01ב7         | ~                     | アコレート    | 錠20mg            |            |                          | ~               |               | 0.00   |         |         | 11/03/31 |          | *       |            |
| └ 後      | 先内           |                       | アストラゼネカ  | )                | 10.00%     | 99.70                    |                 | ¥O            | 錠      |         |         |          |          |         |            |
| 情        | ፖታን01        | ~                     | アサシオン    | 20. 25m          | g錠         |                          | ~               |               | 0.00   |         |         | 11/03/31 |          | *       |            |
| └ 後      | 後内向          |                       | 長生堂      | セイエル             | 10.00%     | 6.50                     |                 | ¥0            | 錠      |         |         |          |          |         |            |
| 情        | 77202        | ~                     | (局)アザニ   | ニン錠50m           | ng         |                          | *               |               | 0.00   |         |         | 11/03/31 |          | *       |            |
| └ 後      | 先内           |                       | 田辺三菱製薬   | 5                | 10.00%     | 162.70                   |                 | ¥O            | 錠      |         |         |          |          |         |            |
| 情        | アサル03        |                       | アザルフィ    | ィジンEN籔           | 2500mg     | [                        | 2013/05 🗸       |               | 220.00 |         |         | 11/03/31 | 2        | *       |            |
| └ 後      | 先内           |                       | 参天製業     | окн              | 10.00%     | 73.10 11/06/13           |                 | ¥16,082       | 錠      |         |         |          |          |         |            |
|          | 79726        | ¥                     | アシクロビ    | ル錠200            | melzi      | ラント                      | ~               |               |        |         |         |          |          | *       |            |
| 終了       |              | 洪有                    |          | r i              | Υ          | 抽出条件                     | CSV             | 1             | 帳票     |         |         | 再        | t谊       |         |            |
|          |              |                       |          |                  |            |                          |                 |               |        |         |         |          |          |         | ~          |
| レコー      |              |                       | 18 🕨 🕨   | ▶    ▶ *   / 224 | 45(フィルタ)   | <                        |                 |               |        |         |         |          |          |         | >          |
| <b>H</b> | 1-28         |                       | ) 薬VAN新バ | ージョン             | 📄 tanava   | an3                      | 🔎 薬VAN          | - [Ver.2011.1 |        |         |         | ( 🗑 🕲    |          | 🛄 🔮 🔽 2 | 3:23       |

#### 3一①. 品名変更手順

アクトマイシン軟膏をアクトマイシン軟膏3%に変更します ①アクトマイシン軟膏を選択して品名変更→登録を選択します

#### 🖉 薬VAN - [品名変更登錄]

品名変更登録

-8

#### 🛛 🖻 🎍 🏹 🍞 💂 🕺 💷 印刷設定(5) 🅞 閉じる(0) 💂

#### 品名変更を行うなら、変更後在庫数の数と合っているか棚卸を行ってください!

∎₽≍

- \_ B

質問を入力してください

|    | 日付       | <品<br>莱品名 | 名変更前情報       | ><br>[A] |               | < 品:<br>莱品名 | 名変更後情報  | ><br>[B] | [A]+[B]  |    |
|----|----------|-----------|--------------|----------|---------------|-------------|---------|----------|----------|----|
| 確削 |          | レセコンコード   | 個別医薬品CD      | 在庫数      |               | レセコンコード     | 個別医薬品CD | 7 庫数     | 変更後在庫数 侦 | 描考 |
|    | 11/11/15 | アクロマイシン   | 軟音           |          | 1             |             |         |          | 320.00   |    |
|    |          | ፖሳበ07     | 2634704M1020 | 320.00 g | $\rightarrow$ |             |         |          | 020.00   |    |

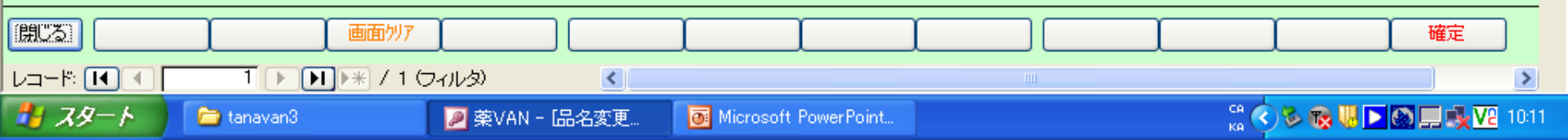

### 3-②. 品名変更手順

①品名変更後の薬品名をクリックします

| 🖉 棄VAN - [品名]      | 変更候補]       |                    |       |     |              |             | - 7   |
|--------------------|-------------|--------------------|-------|-----|--------------|-------------|-------|
|                    |             |                    |       |     |              | 質問を入力してください | • = ť |
| 💌 🖉 ŽI 🛣 🏹         | 🔽 🖕 🖉 🖉     | 印刷設定(3) ِ 閉じる(3) 💂 |       |     |              |             |       |
| 品名変更               | 更候補         |                    |       |     |              |             |       |
|                    | <b>莱品</b> 名 |                    |       |     | -,           |             |       |
| <u>)77007</u>      | アクロ ・       | マイシン軟骨             |       | を変更 | します          |             |       |
| 呼び出し名              | セコンコード      | 莱品名                | 莱価    | 在庫数 | 個別医薬品CD      |             |       |
| <mark>ፖクロ09</mark> | /109        | アクロマイシン軟音3%        | 22.30 | g   | 2634704M1047 |             |       |
| 1                  | •           |                    |       |     |              |             |       |
|                    |             |                    |       |     |              |             |       |

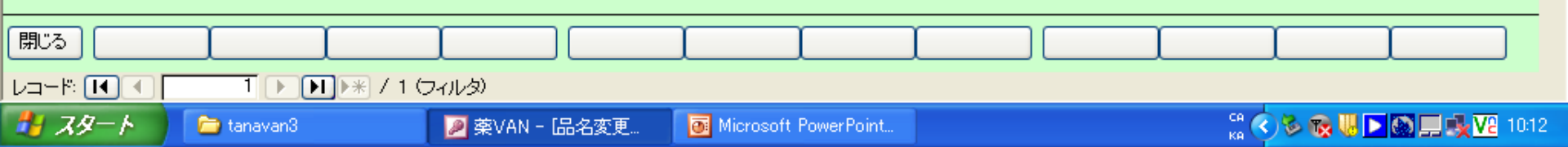

#### 3一③. 品名変更手順

①候補が表示されます

②変更後の薬品を選択して①の呼び出し名(この例ではアクト09)をダブルク リックします

候補にないときは、②の呼び出し名検索で検索して候補を出してください
### ■ \$4 \$4 \$7 **7 8** ■ 印刷設定(3) 閉じる(3) **第** 1名変更登録

#### 品名変更を行うなら、変更後在庫数の数と合っているか棚卸を行ってください!

|   |          | < 品名               | 3.変更前情報      | >        |               | <品:         |              |     |         |    |
|---|----------|--------------------|--------------|----------|---------------|-------------|--------------|-----|---------|----|
|   | 日付       | 莱品名                |              | [A]      |               | 莱品名         |              | [B] | [A]+[B] |    |
| 削 |          | レセコンコード            | 個別医薬品CD      | 在庫数      |               | レセコンコード     | 個別医薬品CD      | 在庫数 | 変更後在庫数  | 備考 |
|   | 11/11/15 | 11/11/15 アクロマイシン軟音 |              |          | 1             | アクロマイシン軟育3% |              |     | 320.00  |    |
|   |          | ፖታወ07              | 2634704M1020 | 320.00 g | $\rightarrow$ | ፖታበ09       | 2634704M1047 | g   | 520.00  |    |

| 暗認 | ×                             |
|----|-------------------------------|
| 2  | 確認チェックが入っている行の品名変更を確定してよいですか? |
|    | (111) いいえ(11)                 |

| 3         | 画面別ア               |   |   |  |  |  | 確定 |
|-----------|--------------------|---|---|--|--|--|----|
| -  *: 🚺 💽 | 1 🕨 🚺 👀 / 1 (フィルタ) | ) | < |  |  |  |    |

## 3一④. 品名変更手順

①変更前が変更後になる確認画面です。 ②確認後右下の確定ボタンを押してください

| ◎ ☆↓ ☆↓ 🌾 🔽 📮 🔍 印刷設定(S) 🎒 閉じる(C) 💂                                                                                                    |                                     |                         |
|----------------------------------------------------------------------------------------------------|-------------------------------------|-------------------------|
|                                                                                                    | 莱価在庫金額 月数                           | 引渡可能                    |
| 11/11/15 処方 11/06/28 在庫 20                                                                                                    | ,658,099 0.00                       | 21,102,2                |
| 第価         再読込         通信         発注         11/06/28         発注未確定データ/未送信データあり         安全在庫                                                                                                    | 17,381 0.00                         |                         |
| 11/06/28 仕入未確定テータのり<br>11/06/27 出庫未確定データ(不動品)あり                                                                                                    |                                     |                         |
| Jaunini     Jaunini     Jaunini <td></td> <td></td>                                                                                                    |                                     |                         |
| ▶ <mark>検索+~ 菜品名 あいまい</mark>                                                                                                    | [通風切茶]] 棚番情                         | 轍を表示していま                |
| · · · · · · · · · · · · · · · · · · ·                                                                                                    |                                     |                         |
| る<br>「「「」」「「」」「」」「」」「」」「」」「」」「」」「」」「」」「」」「」」                                                                                                    | 予定数                                 |                         |
| \ [後  成   梯   朔   メーカ名 取引先 値引率 菜価 最終処方日 来局予定 来 菜価在庫額 安全在庫数 調整数 発注                                                                                                    | <u> 主予定日 最終欄卸日 欄番1</u> 11 (00 (01 0 | 欄番2                     |
| 7 /7F02 ▼▲ アクトネル錠2.5mg ▼ 160.00 ▼ 160.00 ▼                                                                                                    | 11/03/31 3                          | ~                       |
|                                                                                                    | 11/02/21 1                          |                         |
|                                                                                                    | 11/03/311                           | ~                       |
|                                                                                                    | 11/03/31 1                          |                         |
| ・                                                                                                    |                                     | ~                       |
| 1     1     1     1     1     1     1     1     1     1     1     1     1     1     1     1     1     1     1     1     1     1     1     1     1     1     1     1     1     1     1     1     1     1     1     1     1     1     1     1     1     1     1     1     1     1     1     1     1     1     1     1     1     1     1     1     1     1     1     1     1     1     1     1     1     1     1     1     1     1     1     1     1     1     1     1     1     1     1     1     1     1     1     1     1     1     1     1     1     1     1     1     1     1     1     1     1     1     1     1     1     1     1     1     1     1     1     1     1     1     1     1     1     1     1     1     1     1     1     1     1     1     1     1     1     1     1     1     1     1     1     1     1     1     1     1 </td <td>11/03/31 3</td> <td>~</td>                                                                                                    | 11/03/31 3                          | ~                       |
| 20.00 20.00 2 |                                     | •                       |
| F 79h12 V アクトシン軟音3% 2012/10 V 0.00 V                                                                                                    | 11/03/31                            | ~                       |
| ● 先外 □ 三共 OKH 10.00% 53.40 ¥0 g                                                                                                    |                                     |                         |
| 『アクリ50 ▼ アクリノール消毒用液0.1%「マルイシ」 ▼ 0.00 ▼                                                                                                    | 11/03/31                            | ~                       |
| 6 先外 □ 丸石製菜 10.00% 0.74 ¥0 mL                                                                                                    |                                     |                         |
| 5 7/109 ▼▲ アクロマイシン軟育3% マ 320.00 ▼                                                                                                    | <u>11/11/14</u>                     | i内 🤜 普通 <mark>案棚</mark> |
| 轰先外SNL 10.00% 22.30 ¥7,136 g                                                                                                    | 188                                 |                         |
| 『7コレ01 マ アコレート錠20mg 0.00 ▼ 0.00                                                                                                    | 11/03/31                            | *                       |
| 先内 アストラゼネカ 10.00% 99.70 ¥0 錠                                                                                                    |                                     |                         |
| 「 アサシ1 <b>マ アサシオン0.25mg錠 ○</b> 0.00 <b>▼</b>                                                                                                    | 11/03/31                            | ~                       |
| ◎ 1友 [/] [□]                                                                                                    |                                     |                         |
| 5 / 𝒴 U2 V (局)アザニン錠50mg V0.00 ▼ 0.00 ▼                                                                                                    | 11/03/31                            | *                       |
|                                                                                                    | 11 /00 /01 /0                       |                         |
| 1/9////3 ▲ アワルフィジンEN 錠500mg 2013/05 V 220.00 ▼                                                                                                    | 117037312                           | ~                       |
|                                                                                                    |                                     |                         |
|                                                                                                    |                                     |                         |
|                                                                                                    |                                     |                         |
|                                                                                                    |                                     |                         |

## 3-⑤. 品名変更手順

①アクロマイシン軟膏3%に変更されています②マスタ情報(棚番、卸、メモ、管理レベル等)も移行されます

| Ě     | 主 入                                                                                  | 庫 出        | 庫 @          | 棚卸         | 品名変更       | 値引·値増             | 履歴 期間             | 訓帳票 マスタ            | 設)  | 定        |        |       |          |        |     | 質問?       | を入力   | してくだ     | だざい        | 1        | •                |
|-------|--------------------------------------------------------------------------------------|------------|--------------|------------|------------|-------------------|-------------------|--------------------|-----|----------|--------|-------|----------|--------|-----|-----------|-------|----------|------------|----------|------------------|
| W     | $\begin{array}{c} A \\ Z \end{array} \downarrow \begin{array}{c} Z \\ A \end{array}$ | 13         | 7.           | <b>X</b> 💌 | 印刷設定(S)    | 🛃 閉じる(@           | 2                 |                    |     |          |        |       |          |        |     |           |       |          |            |          |                  |
| 1     | 日付                                                                                   |            |              |            | 27 779     | 12/02/29          |                   |                    |     |          |        |       | 莱伯       | 6在庫3   | 金額  |           | 月第    | 友        | 5          | 引渡可      | 脂                |
|       | 11                                                                                   | /11/       | ′14          |            | 処方         | 11/06/28          |                   |                    |     |          |        | 在庫    | 20,65    | 0,90   | 53  |           | 0.00  | ) 2      | 1,0        | 95,      | , <b>1</b>       |
| Ŕſ    | 5                                                                                    | 再訪         | 迈入           | 通信         | 第二 発注      | 11/06/28          | 発注未確定于            | データ/未送信ラ           | #   | タあり      |        | 安全在庫  | 1        | 7,38   | 81  | (         | 0.00  | )        |            |          |                  |
| ++    |                                                                                      |            |              | 1          |            | 11/06/28          | 仕人未確定う<br> 山康主破空日 | データあり<br>データ(不動具)# | ъL  |          | 抽      | 薬品:全品 |          | -      |     |           |       |          |            |          |                  |
| 2     | adm                                                                                  | lin        |              |            | 15/9/0     | 11700/27          | 山庫未確定う 入庫未確定う     | データあり              | 99  |          | 出      |       |          | _      |     | _         |       |          |            |          |                  |
| R     | 検索                                                                                   | <b>≠</b> ~ | 莱品名          | (          | あいまい       |                   |                   |                    |     |          |        |       |          | Ē      | 面切を | 5         | 11/06 | /2813    | 受信         | いた       | 共有               |
| \$    | ] 薬品                                                                                 | 品検索        | 茶品           | 名検索        |            |                   | - 不動品             | , 期限切迫品            | s T | 過剰品 🚺    | 発注候補   |       |          | S<br>庄 | O D | A<br>E EE | HC    | B<br>: 庄 | Q I<br>E I | LE       | F                |
| ٦,    |                                                                                      |            | _            |            |            |                   |                   | 有効期限               | _   | 在庫月數     | 在庫數    | @在庫   | 数 予定     | 数      |     |           |       |          | , L,       |          |                  |
| J     | 後成                                                                                   | 規稀         | 頬<br>メーナ     | 1名         | 取引先        | 値引率               | 莱価 最終処            | 方日 来局予定            | 来   | 莱価在庫額    | 安全在庫数  | 調整    | 数        | 8      |     |           |       |          |            |          |                  |
|       | 7ንኑ02<br>መታ                                                                          | ~          | ▲ アク         | トネル        | 錠2.5m      | g                 |                   |                    | *   |          | 160.00 |       |          |        |     |           |       |          |            | C        |                  |
|       | 光内                                                                                   |            |              | J-1        | ois        | 10.00%            | 126.20 11/06      | 6/15               |     | ¥20,192  | 錠      |       | _        |        |     |           |       |          |            |          |                  |
|       | 771-04                                                                               | ~          | ▲ アク         | トス錠        | 15         |                   |                   | 2013/10            | *   | 1100.001 | 317.50 |       | -        | _0     | 0   | 0         | ∆ @   |          | 0          | ୭ଡ       | D Z              |
|       | ᆔ                                                                                    |            |              | *品         | ОКН        | 10.00%            | 84.60 11/06       | 6/25               |     | ¥26,861  | 諚      |       |          |        |     |           |       |          |            |          | 4                |
|       | 791-05                                                                               | ×          | ▲ アク         | トス錠        | 30         |                   | 150.00 11 (0)     | 2013/09            | ~   | ¥60.000  | 385.00 |       |          | _0     |     | 0         | C     |          |            | ୭ଡ       | 2                |
|       | 찌찌                                                                                   |            |              | ***        |            | 10.00%            | 158.00 11706      | 5728               |     | ¥60,830  | 跹      |       |          | _      |     |           |       |          |            | <u> </u> | 4                |
|       | クトロ                                                                                  | ×          | ▲ <i>Y ′</i> | トネル        | 117.5r     | mg                | 767.00 11 /04     | 2 /05              | ~   | V01.400  | 28.00  |       | <b>-</b> | _0     |     |           |       |          | 4          | ΔC       |                  |
|       | 76 113<br>75110                                                                      |            |              | 24<br>1    |            | 10.00%            | 767.20 11700      | 0010/10            |     | ¥21,482  |        |       |          | _      |     |           |       | +        |            | <u> </u> | +                |
|       | /ソトロン<br>先   <del>林</del>                                                            | ~          | アク           | トシン        |            | 10.00%            | E2.40             | 2012/10            | ~   | ¥0       | 0.00   |       |          | _      |     |           |       |          |            | ▲        | 2                |
|       | 75150                                                                                |            |              | 11.7.      |            | T0.00m<br>述の 10/1 |                   |                    |     | +0       | E      |       | -1       |        |     | +         |       | +-       |            | +        | +                |
| ┥     | 先外                                                                                   | ×          | アン           | リノー。<br>副家 | ル相毎用。      | 10.00K            | 074               |                    | ~   | ¥O       | 0.00   |       |          | _      |     |           |       |          |            |          |                  |
|       | 7007                                                                                 |            |              |            | い神奇        | 10.00%            | 0.14              |                    |     | +0       | 220.00 | 6     | -        |        |     | +         |       | +        |            |          | +                |
| ł     | 先外                                                                                   |            |              | マテルマ       |            | 100.00%           | 0.00              |                    | Ľ   | ¥O       | J20.00 |       | -        | -      |     |           |       |          |            |          |                  |
|       | 90םלק                                                                                | ~          | マク           | ロマイ        | -<br>シン軟音: | 3%                |                   |                    | ~   |          | 0.00   |       | -        |        |     |           | _     | -        |            | -++      |                  |
| ۲     | 先外                                                                                   |            |              | ラファルマ      |            | 10.00%            | 22.30             |                    |     | ¥O       | g      |       |          | -      |     |           | -     | •        |            | 1        | ⊾ <mark>∠</mark> |
| F D   | 731/01                                                                               | ~          | 77           | レート        | 鋅20mg      |                   |                   |                    | v   |          | 0.00   |       | •        |        |     |           |       |          |            |          | t                |
| 1     | 先内                                                                                   |            |              | ラゼネカ       |            | 10.00%            | 99.70             |                    |     | ¥O       | 錠      |       |          |        |     |           |       |          |            |          |                  |
| i j   | 77901                                                                                | ~          | アサ           | シオン        | /0. 25m    | g錠                |                   |                    | v   |          | 0.00   | ſ     | •        |        |     | T         |       |          |            |          | Ť                |
| 1     | 後内                                                                                   | 向          | - 長生:        | <br>堂      | セイエル       | 10.00%            | 6.50              |                    |     | ¥O       | 錠      |       |          |        |     |           |       | •        |            |          |                  |
| i j   | 77202                                                                                | ~          | (局)          | アザニ        | ン錠50m      | ng                |                   |                    | ~   |          | 0.00   | -     | •        |        |     |           |       |          |            |          | Ţ                |
|       | 先内                                                                                   |            | ⊞辺:          | 三菱製菜       |            | 10.00%            | 162.70            |                    |     | ¥O       | 錠      |       |          |        |     |           |       |          |            |          |                  |
| i ],  | 741103                                                                               | V.         | ▲アサ          | 「ルフィ       | ジンEN亀      | 7500mg            |                   | 2013/05            | ¥   |          | 220.00 |       | •        |        |     |           |       |          |            |          |                  |
|       | ] 全                                                                                  | 店共有        | 1            |            |            | 1                 | 抽出美               | 条件 CSV             | 1   |          | 帳票     |       |          |        | Υ   | 再計        | 墳     | Τ        |            |          | ٦                |
| L     |                                                                                      |            |              |            |            | 4E (              |                   |                    |     | -        |        |       |          |        |     |           |       | ~        |            |          | ٦,               |
| . F.: |                                                                                      |            | 1            |            | URA 7 224  | 40 (047/09/       | 5                 |                    |     |          |        |       |          |        |     |           |       |          |            |          |                  |

## 3-⑥. 品名変更手順

①品名変更前の日付(11/14)で再読み込みすると

アクロマイシン軟膏(取扱品)とアクロマイシン軟膏3%(非取扱品)で表示されます。

# 期間帳票

第一版2011年11月1日

# もくじ

- 卸取引
- 薬局間取引
- 処方
- ロス(その他出庫)
- 薬品別集計(薬価差益表)
- 在庫推移表

※各画面の項目につけてある番号と帳票番号が一致します

2~3 4~8 9 10 11~12 13~14

# 卸取引帳票

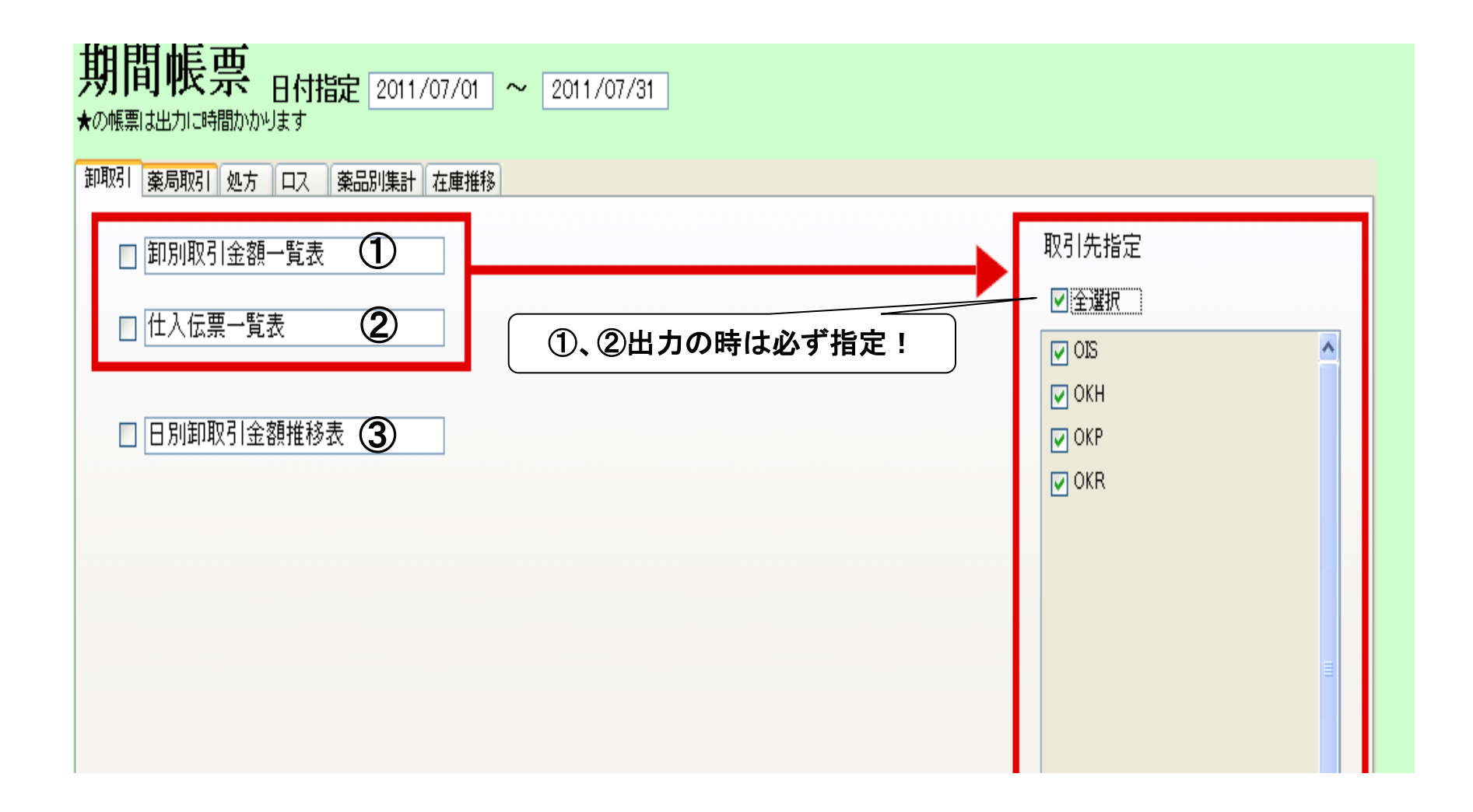

## 卸取引①:卸別取引金額一覧表

### 卸別取引金額一覧表

【期間】 2011/07/01~2011/07/31

| 卸名  |    | 医薬品仕入     | 医薬品返品   | 値引・値増 | 医薬品買掛     | OTCその他 | 当 月買掛     |
|-----|----|-----------|---------|-------|-----------|--------|-----------|
| OIS |    | 1,222,892 | ▲2,178  |       | 1,220,714 |        | 1,220,714 |
| OKH |    | 1,318,591 |         |       | 1,318,591 |        | 1,318,591 |
| OKP |    | 2,897,060 |         |       | 2,897,060 |        | 2,897,060 |
| OKR |    | 3,143,706 | ▲65,018 |       | 3,078,688 |        | 3,078,688 |
|     | 合計 | 8,582,249 | ▲67,196 |       | 8,515,053 |        | 8,515,053 |

## 卸取引②: 仕入伝票一覧表

### 仕入伝票一覧表

#### 【期間】

| 取引先名       | OIS   | 医薬品                 | 卸計:      | 1,220,714 | 1,356,349 | 10.00% |
|------------|-------|---------------------|----------|-----------|-----------|--------|
| 確定日        | 伝票NO  | 薬晶名                 | 数量       | 仕入金額      | 薬価金額      | 薬価差    |
| 11/07/01 仕 | 02333 | 01 ティーェズフン配合カブセルT20 | 56.OO    | 34,050    | 37,833.60 | 10.00% |
| 11/07/01 任 | 02333 | 02 ティーエズフン配合カブセルT25 | 56.00 ·  | 40,965    | 45,516.80 | 10.00% |
| 11/07/01 仕 | 02333 | 03 フェブリク錠20mg       | 70.00錠   | 3,553     | 3,948.00  | 10.00% |
|            |       |                     | 依票計:     | 78,569    | 87,298.40 | 10.00% |
| 確定日        | 伝票NO  | 薬晶名                 | 敖量       | 仕入金額      | 薬価金額      | 薬価差    |
| 11/07/01 仕 | 03189 | 01ウルグートカブセル200mg    | 300.00   | 4,833     | 5,370.00  | 10.00% |
| 11/07/01 仕 | 03189 | 02 バロール錠4mg         | 100.00 錠 | 1,827     | 2,030.00  | 10.00% |
| 11/07/01 仕 | 03189 | 03 ユーェフティ配合カブセルT100 | 300.00   | 77,193    | 85,770.00 | 10.00% |
| 11/07/01 仕 | 03189 | 04 デバケン錠200         | 400.00錠  | 5,832     | 6,480.00  | 10.00% |
|            |       |                     | 依票計:     | 89,685    | 99,650.00 | 10.00% |
| 確定日        | 伝票NO  | 藥晶名                 | 敖量       | 仕入金額      | 薬価金額      | 薬価差    |
| 11/07/01 任 | 03190 | 01 エバデールS900        | 84.00包   | 10,501    | 11,667.60 | 10.00% |
| 11/07/01 仕 | 03190 | 02 ガスモヂン錠2.5mg      | 100.00錠  | 1,080     | 1,200.00  | 10.00% |
| 11/07/01 仕 | 03190 | 03 デジレル錠25          | 100.00 錠 | 1,818     | 2,020.00  | 10.00% |
| 11/07/01 仕 | 03190 | 04 アローゼン顆粒          | 300.00 g | 2,268     | 2,520.00  | 10.00% |
|            |       |                     | 仕事計・     | 15 667    | 17 407 60 | 10.00% |

# 卸取引③:卸取引金額推移表

### 日別卸取引金額推移表

【期間】

2011/06/01~2011/06/30

| 目付       |   | 任人        | 返品      | 値引・値増 | 合計        |  |
|----------|---|-----------|---------|-------|-----------|--|
| 11/06/01 | 水 | 1,247,904 | ▲1,425  |       | 1,246,479 |  |
| 11/06/02 | 木 | 864,734   |         |       | 864,734   |  |
| 11/06/03 | 金 | 1,301,574 |         |       | 1,301,574 |  |
| 11/06/04 | 土 | 129,724   |         |       | 129,724   |  |
| 11/06/05 | 日 |           |         |       |           |  |
| 11/06/06 | 月 | 1,119,571 |         |       | 1,119,571 |  |
| 11/06/07 | 火 | 362,006   |         |       | 362,006   |  |
| 11/06/08 | 水 | 513,379   | ▲26,864 |       | 486,515   |  |
| 11/06/09 | 木 | 316,154   |         |       | 316,154   |  |
| 11/06/10 | 金 | 273,024   | ▲13,045 |       | 259,979   |  |
| 11/06/11 | 土 | 216,339   |         |       | 216,339   |  |
| 11/06/12 | 日 |           |         |       |           |  |
| 11/06/13 | 月 | 372,608   |         |       | 372,608   |  |
| 11/06/14 | 火 | 530,000   | ▲26,467 |       | 503,533   |  |
| 11/06/15 | 水 | 215,763   |         |       | 215,763   |  |
| 11/06/16 | 木 | 267,295   | ▲55,231 |       | 212,064   |  |
| 11/06/17 | 金 | 170,032   |         |       | 170,032   |  |
| 11/06/18 | 土 | 157,987   |         |       | 157,987   |  |
| 11/06/19 | 日 |           |         |       |           |  |
| 11/06/20 | 月 | 244,749   |         |       | 244,749   |  |

# 薬局間取引帳票

| 期間帳票 日付指定 2011/07/01 ~ 2011/07/31<br>★の帳票は出力に時間かかります<br>卸取引 薬局取引 処方 ロス 薬品別集計 在庫推移   |                                                                                  |
|-------------------------------------------------------------------------------------|----------------------------------------------------------------------------------|
| <ul> <li>□ 社内移動取引金額集計表</li> <li>① 移出伝票一覧表</li> <li>② 移入伝票一覧表</li> <li>③ </li> </ul> | 社内店舗指定<br>□ 全選択<br>□ A店<br>□ B店                                                  |
| <ul> <li>日別社内移動金額推移表</li> <li>日別分譲金額推移表</li> <li>8</li> </ul>                       | □ C店<br>□ D店<br>□ E店<br>□ G店                                                     |
|                                                                                     | □ I店<br>□ J店<br>□ L店                                                             |
| <ul> <li>□ 社外薬局取引金額集計表</li> <li>□ 販売伝票一覧表</li> <li>□ 購入伝票一覧表</li> <li>6</li> </ul>  | <ul> <li>□ M店</li> <li>□ N店</li> <li>□ O店</li> <li>□ P店</li> <li>□ O店</li> </ul> |

## 薬局取引①:社内移動金額集計表

### 社内移動金額集計表

【期間】 2011/07/01~2011/07/31

| 取引先          | 移入金額     | 移入薬価金額    | 薬価差    | 移出金額                | 移出薬価金額                        | 薬価差    |
|--------------|----------|-----------|--------|---------------------|-------------------------------|--------|
| A店           |          |           |        |                     |                               |        |
| B店           |          |           |        | 6,220.08            | 6,911.20                      | 10.00% |
| C店           |          |           |        |                     |                               |        |
| D店           |          |           |        | 3,182.40<br>(2,917) | <b>3,536.00</b><br>(3,241.20) | 10.00% |
| E店           | 9,953.55 | 11,059.50 | 10.00% | 24,288.03           | 26,986.70                     | 10.00% |
| G店           |          |           |        |                     |                               |        |
| H店           |          |           |        |                     |                               |        |
| 店            |          |           |        |                     |                               |        |
| 」店           |          |           |        | 2,876.94            | 3,196.60                      | 10.00% |
| K店           |          |           |        |                     |                               |        |
| <del>-</del> |          |           |        |                     |                               |        |

- .

. . .

## 薬局取引②:移出伝票一覧表

### 移出伝票一覧表

#### 【期間】

| 取引先行     | <b>名</b> E店 |   |               |        |    | 取引先計:      | 24,288 | 26,986.70 |        |
|----------|-------------|---|---------------|--------|----|------------|--------|-----------|--------|
| 確定日      | 伝票NO        | 5 | 興制 薬品名        | 127 NO | 期限 | 教量         | 取引金額   | 薬価金額      | 薬価差    |
| 11/07/04 | 110704000   | 1 | ザジテンカブセル1mg   |        |    | 10•        | 567    | 630.00    | 10.00% |
| 11/07/04 | 110704000   | 2 | 人工涙液マイティア点眼   |        |    | 3瓶         | 229    | 254.40    | 10.00% |
| 11/07/04 | 110704000   | 3 | マイザー軟音0.05%   |        |    | 25 g       | 560    | 622.50    | 10.00% |
| 11/07/04 | 110704000   | 4 | リビディルカブ セル100 |        |    | 28 ·       | 1,094  | 1,215.20  | 10.00% |
| 11/07/04 | 110704000   | 5 | バキシル錠5mg      |        |    | 12 錠       | 707    | 786.00    | 10.00% |
|          |             |   |               |        |    | <b>伝票計</b> | 3,157  | 3,508.10  | 10.00% |

| 確定日      | 伝票NO        | 規制 薬品名     | 1271NO | 期限 | 敖量    | 取引金額  | 薬価金額     | 薬価差    |
|----------|-------------|------------|--------|----|-------|-------|----------|--------|
| 11/07/04 | 110704003 1 | リークレメジンカブセ | 1200m  |    | 307 · | 6,576 | 7,306.60 | 10.00% |
|          |             |            |        |    | 伝票計:  | 6,576 | 7,306.60 | 10.00% |

| 確定日      | 伝票NO      |   | 規制 薬品名     | 127 NO | 期限 | 数量   | 取引金額   | 薬価金額      | 薬価差    |
|----------|-----------|---|------------|--------|----|------|--------|-----------|--------|
| 11/07/05 | 110705001 | 1 | ゼフィックス錠100 |        |    | 26 錠 | 14,555 | 16,172.00 | 10.00% |
|          |           |   |            |        |    | 伝票計: | 14,555 | 16,172.00 | 10.00% |

## 薬局取引③:移入伝票一覧表

### 移入伝票一覧表

#### 【期間】

| <u>取引先名 E店</u> |           |   |                |        |    |          |       |          |        |
|----------------|-----------|---|----------------|--------|----|----------|-------|----------|--------|
| 確定日            | 伝票NO      |   | 興制 薬品名         | 127 NO | 期限 | 数量       | 取引金額  | 薬価金額     | 薬価差    |
| 11/07/04       | 110704003 | 1 | バルデケンR錠200mg   |        |    | 300.00錠  | 3,618 | 4,020.00 | 10.00% |
| 11/07/04       | 110704003 | 2 | ブロトビック軟音0.1%   |        |    | 15.00g   | 1,908 | 2,119.50 | 10.00% |
| 11/07/04       | 110704003 | 3 | メコバラミン錠500「トーワ |        |    | 300.00錠  | 1,512 | 1,680.00 | 10.00% |
| 11/07/04       | 110704003 | 4 | シグマビタンカブセル     |        |    | 300.00 • | 1,458 | 1,620.00 | 10.00% |
|                |           |   |                |        |    | 伝票計:     | 8,496 | 9,439.50 | 10.00% |

| 確定日      | 伝票NO        | 規制 薬品名       | 127]NO | 期限 | 数量               | 取引金額  | 薬価金額     | 薬価差    |
|----------|-------------|--------------|--------|----|------------------|-------|----------|--------|
| 11/07/11 | 110711005 1 | バナールNカブセル100 |        |    | 300 <b>.</b> 00• | 1,458 | 1,620.00 | 10.00% |
|          |             |              |        |    | 伝票計:             | 1,458 | 1,620.00 | 10.00% |

## 薬局取引④:社外取引金額集計表

### 社外取引金額集計表

#### 【期間】

| 取引先     | 購入金額 | 購入薬価金額 | 販売金額   | 販売薬価金額    |
|---------|------|--------|--------|-----------|
| 1調剤薬局   | 49   | 54.50  |        |           |
| 3薬局花園店  |      |        | 3,996  | 4,440.00  |
| 4薬局(本店) |      |        | 11,666 | 12,962.70 |
| AO薬局    |      |        | 382    | 424.50    |
| FT薬局    | 108  | 120.50 |        |           |
| MTY薬局   |      |        | 2,926  | 3,250.80  |

## 薬局取引⑤:販売伝票一覧表

### 販売伝票一覧表

#### 【期間】

| <u>取引先名 4薬局(本店) 取引先計:</u> 3,889 4,320.90 |             |    |                |        |    |              |          |          |        |
|------------------------------------------|-------------|----|----------------|--------|----|--------------|----------|----------|--------|
| 確定日                                      | 伝票NO        | 規制 | 薬品名            | 127 NO | 期限 | 数量           | 取引金額     | 薬価金額     |        |
| 11/07/04                                 | 110704006 1 |    | リリカカブセル25mg    |        |    | 28 ·         | 2,533    | 2,814.00 |        |
|                                          |             |    |                |        |    | <b>伝票計</b>   | 2,532.60 | 2,814.00 | 10.00% |
| 確定日                                      | 伝票NO        | 規制 | 藥晶名            | 127 NO | 期限 | <b>鼓量</b>    | 取引金額     | 藥価金額     |        |
| 11/07/08                                 | 110708000 1 |    | クロミッド錠50mg     |        |    | 5錠           | 509      | 565.50   |        |
|                                          |             |    |                |        |    | <b>伝票計</b> : | 508.95   | 565.50   | 10.00% |
| 確定日                                      | 伝票NO        | 規制 | 藥晶名            | 127 NO | 期限 | 鼓量           | 取引金額     | 薬価金額     |        |
| 11/07/14                                 | 110714000 1 |    | クラリスドライシロップ10% | b      |    | 9g           | 847      | 941.40   |        |
|                                          |             |    |                |        |    | 伝票計:         | 847.26   | 941.40   | 10.00% |

## 薬局取引⑥:購入伝票一覧表

### 購入伝票一覧表

#### 【期間】

| 取引先名<br>確定日 | FT薬局<br>伝言NO | 規制 薬品名     | 127 NO | 期限 | 取引先計:<br>数量 | 108.45<br><b>取引金額</b> | 120.50<br><b>薬価金額</b> | 薬価差    |
|-------------|--------------|------------|--------|----|-------------|-----------------------|-----------------------|--------|
| 11/07/12    |              | メジコン配合シロップ |        |    | 50.00 mL    | 108                   | 120.50                | 10.00% |
|             |              |            |        |    | 伝票計:        | 108                   | 120.50                | 10.00% |

## 薬局取引⑦:日別社内移動金額推移表

### 日別社内移動金額推移表

#### 【期間】

| 日付       |   | 移動大庫  | 不動品入庫 | 合計    | 移動出庫     | 不動品出庫                   | 合計      |
|----------|---|-------|-------|-------|----------|-------------------------|---------|
| 11/07/01 | 金 | 2,958 |       | 2,958 | ▲24,419  |                         | ▲24,419 |
| 11/07/02 | 土 | 177   |       | 177   |          |                         |         |
| 11/07/03 | 日 |       |       |       |          |                         |         |
| 11/07/04 | 月 | 8,496 |       | 8,496 | ▲ 10,459 | <b>▲</b> 2 <b>,</b> 917 | ▲13,376 |
| 11/07/05 | 火 | 518   |       | 518   | ▲ 18,012 |                         | ▲18,012 |
| 11/07/06 | 水 | 2,152 |       | 2,152 | ▲659     |                         | ▲659    |
| 11/07/07 | 木 | 2,622 |       | 2,622 |          |                         |         |
| 11/07/08 | 金 |       |       |       | ▲104     |                         | ▲104    |
| 11/07/09 | 土 |       |       |       | ▲528     |                         | ▲528    |
| 11/07/10 | 日 |       |       |       |          |                         |         |
| 11/07/11 | 月 | 1,458 |       | 1,458 | ▲1,045   |                         | ▲1,045  |
| 11/07/12 | 火 |       |       |       |          |                         |         |
| 11/07/13 | 水 |       |       |       |          |                         |         |
| 11/07/14 | 木 |       |       |       | ▲942     |                         | ▲942    |
| 11/07/15 | 全 |       |       |       | ▲700     |                         | ▲700    |

# 薬局取引⑧:日別分讓金額推移表

### 日別分譲金額推移表

【期間】

| 目付       |    | 購入  | 販売           |  |
|----------|----|-----|--------------|--|
| 11/07/01 | 金  | 49  | ▲3,107       |  |
| 11/07/02 | 土  |     |              |  |
| 11/07/03 | 日  |     |              |  |
| 11/07/04 | 月  |     | ▲3,476       |  |
| 11/07/05 | 火  |     |              |  |
| 11/07/06 | 水  |     | ▲1,719       |  |
| 11/07/07 | 木  |     |              |  |
| 11/07/08 | 金  |     | ▲ 509        |  |
| 11/07/09 | 土  |     |              |  |
| 11/07/10 | 日  |     |              |  |
| 11/07/11 | 月  |     | ▲3,996       |  |
| 11/07/12 | 火  | 281 |              |  |
| 11/07/13 | 水  |     | <b>▲</b> 902 |  |
| 11/07/14 | 木  | 163 | ▲ 847        |  |
| 11/07/15 | 金  |     |              |  |
| 11/07/16 | ÷. |     |              |  |

# 処方帳票

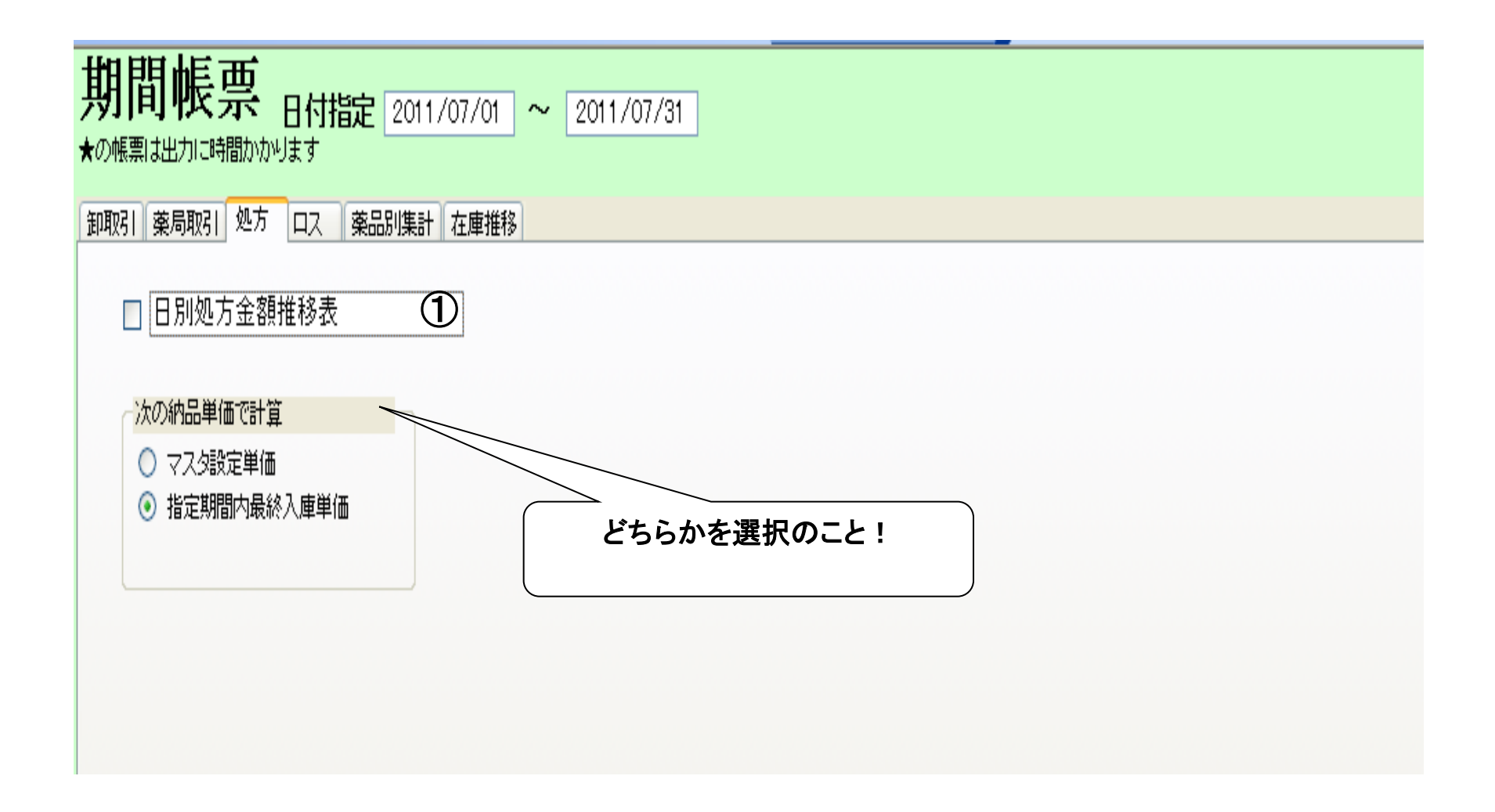

# 処方①:日別処方金額推移表

### 日別処方金額推移表

#### 【期間】

2011/06/01~2011/06/30

| 日付       |   | 薬価金額    | 納価金額    | 薬価差   |  |
|----------|---|---------|---------|-------|--|
| 11/06/01 | 水 | 415,975 | 351,339 | 15.5% |  |
| 11/06/02 | 木 | 262,910 | 221,915 | 15.6% |  |
| 11/06/03 | 金 | 640,318 | 543,802 | 15.1% |  |
| 11/06/04 | 土 | 502,734 | 426,011 | 15.3% |  |
| 11/06/05 | 日 |         |         |       |  |
| 11/06/06 | 月 | 474,326 | 399,414 | 15.8% |  |
| 11/06/07 | 火 | 785,851 | 674,718 | 14.1% |  |
| 11/06/08 | 水 | 660,244 | 562,624 | 14.8% |  |
| 11/06/09 | 木 | 342,553 | 289,596 | 15.5% |  |
| 11/06/10 | 金 | 899,662 | 771,130 | 14.3% |  |
| 11/06/11 | 土 | 398,932 | 336,748 | 15.6% |  |
| 11/06/12 | 日 |         |         |       |  |
| 11/06/13 | 月 | 656,523 | 557,350 | 15.1% |  |
| 11/06/14 | 火 | 415,481 | 351,333 | 15.4% |  |
| 11/06/15 | 水 | 547,777 | 462,647 | 15.5% |  |
| 11/06/16 | 木 | 236,063 | 199,650 | 15.4% |  |
| 11/06/17 | 金 | 573,215 | 485,741 | 15.3% |  |
| 11/06/18 | 土 | 275,555 | 236,228 | 14.3% |  |

# ロス(その他出庫)帳票

| 期間帳票 日付指定 2011/07/01 ~ 2011/07/31 ★の帳票は出力に時間かかります         |                                                                            |
|-----------------------------------------------------------|----------------------------------------------------------------------------|
| 卸取引 薬局取引 処方 口ス 薬品別集計 在庫推移                                 |                                                                            |
| □ □ス-覧表 ① ○ □ス-覧表 ○ □ □ □ □ □ □ □ □ □ □ □ □ □ □ □ □ □ □ □ | 区分指定<br>指定解除<br>原森(その他)<br>原森(期間切え)<br>原森(調剤後変更)<br>原森(調剤後変更)<br>原森(破損・変色) |

# ロス①:ロス一覧表

| ロス一覧表     | ŧ             |          | 【期間】<br>2011/06/01~2011/06/30 |               |           |           |  |
|-----------|---------------|----------|-------------------------------|---------------|-----------|-----------|--|
| 区分        | 局内コード         | Veava-V  | 藥品名                           | 数量            | 取引金額      | 薬価金額      |  |
| 廃棄(その他)   | 7ኪ∿03         | 7⊉∿03    | (局)ブロベト                       | 300.00 g      | 300       | 474.00    |  |
|           |               |          |                               | 合計            | 300.00    | 474.00    |  |
| 廃棄(期限切れ)  | <u>ፈታ</u> 202 | <u> </u> | イトラコナゾール錠100「MEEK」            | 27.00 錠       | 12,501    | 13,878.00 |  |
| 廃棄(期限切れ)  | ⊥%p02         | ±%⊉02    | エメロミンカブセル2mg                  | 52.00         | 1,820     | 2,012.40  |  |
| 廃棄(期限切れ)  | ±₽∮05         | £₽∮05    | ビレチア細粒10%                     | 51.90 g       | 311       | 321.78    |  |
| 廃棄(期限切れ)  | <b>リガ</b> ス02 | ሃቻአ02    | リザスト錠3mg                      | 37.00 錠       | 1,406     | 1,579.90  |  |
|           |               |          |                               | 合計            | 16,038.00 | 17,792.08 |  |
| 廃棄(調剤)ス)  | セルタ03         | セルタ03    | セルタッチバップ70                    | 1.00 枚        | 23        | 25.20     |  |
| 廃棄(調剤ミス)  | 71177         | 11קבל    | フェロミア 錠50mg                   | <b>7.00</b> 錠 | 70        | 75.60     |  |
|           |               |          |                               | 合計            | 93.00     | 100.80    |  |
| 廃棄(調剤後変更) | セルス06         | セルス06    | セルスポットバップ70mg                 | 7.00 枚        | 91        | 100.80    |  |
|           |               |          |                               | 合計            | 91.00     | 100.80    |  |
| 廃棄(破損・変色) | フルイ02         | フルイ02    | ブルイトラン錠2mg                    | 0.50 錠        | 5         | 4.80      |  |
| 廃棄(破損·変色) | \$≃705        | ೩೭೫೦5    | ミニプラノール 錠100mg                | 3.00 錠        | 18        | 18.60     |  |
| 廃棄(破損·変色) | 57706         | <u> </u> | ラックビーR散                       | 53.20 g       | 319       | 329.84    |  |
|           |               |          |                               | 合計            | 342.00    | 353.24    |  |

# 薬品別集計帳票

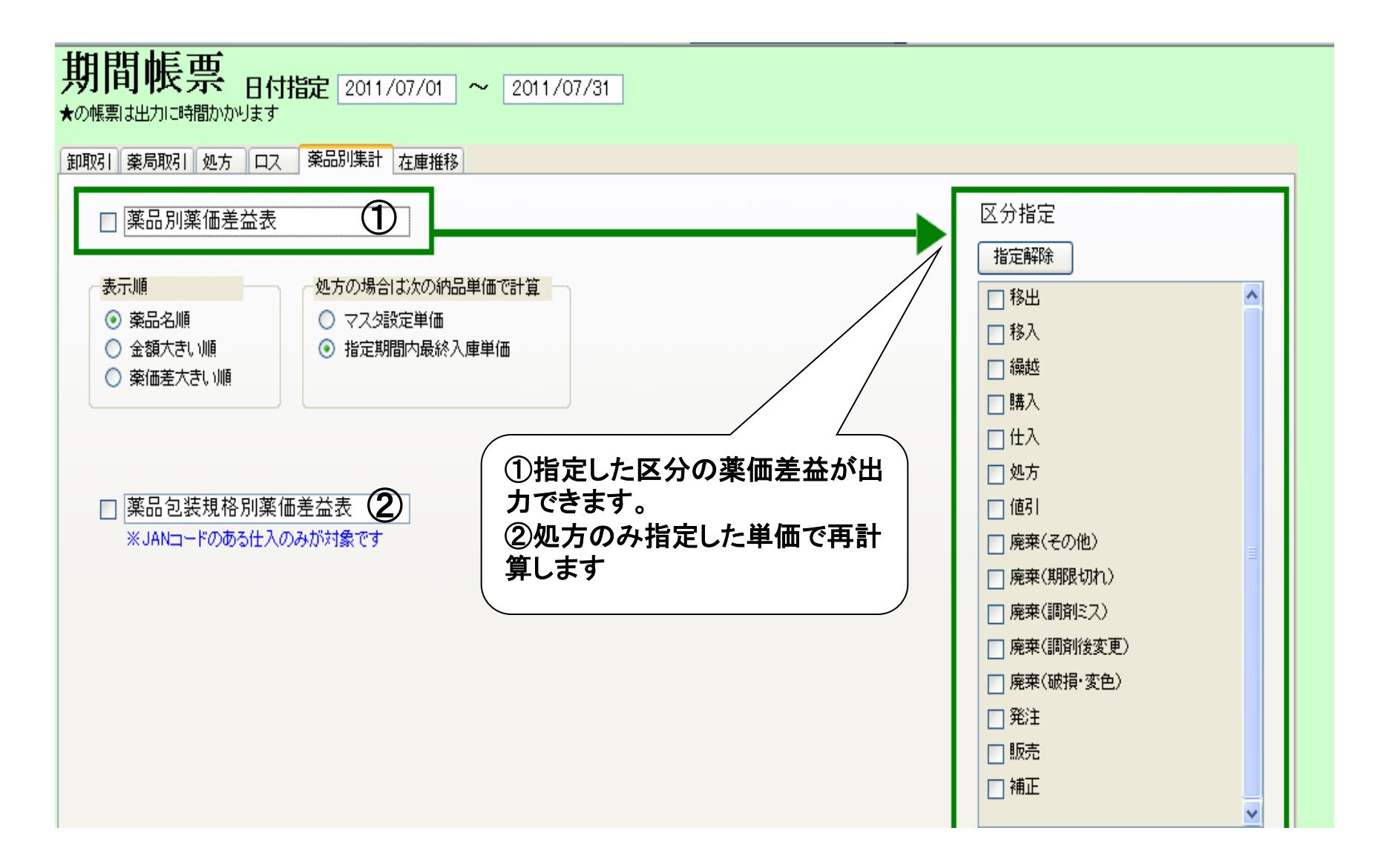

# 薬品別集計帳票①:薬価差益表

### **薬価差益表**

[期間] 2011/06/01~2011/05/30

|    | 局内コード          | Nex-K  | 発品な                      | 数量            | <u>645</u> | 運動金額      | 尾銜差額     | 発電差            |
|----|----------------|--------|--------------------------|---------------|------------|-----------|----------|----------------|
| 処方 | 71105          | 71105  | アイトロール錠20mg              | 114.00錠       | 1,702.02   | 1,995.00  | 292.98   | 14.69 <b>%</b> |
| 処方 | 7IY05          | 7IV05  | 亜鉛華(10%)単軟骨「ホエイ」         | 30.00g        | 55,80      | 71.40     | 15.60    | 21.85%         |
| 処方 | 7IY26          | 7I 726 | (局)亜鉛華軟骨「ホエイ」            | 40.00g        | 65,60      | 78.80     | 13.20    | 16.75 <b>%</b> |
| 処方 | 7 <b>7</b> %02 | アカメ02  | アーガメ1-120%ゼリー25 <u>e</u> | 14.00個        | 1,138.90   | 1,46020   | 321.30   | 22.00 <b>%</b> |
| 処方 | 74705          | 7村205  | アキネン錠1mg                 | 28.00錠        | 130.20     | 156.80    | 26.60    | 16.96 <b>%</b> |
| 処方 | 77104          | 77104  | アクトン第15                  | 470.00錠       | 33,915.20  | 39,762.00 | 5,846.80 | 14.70 <b>%</b> |
| 処方 | 77105          | 77105  | アクトフ錠30                  | 198.00錠       | 26,684.46  | 31,284.00 | 4,599.54 | 14.70 <b>%</b> |
| 処方 | 77M3           | 77M3   | アクトスの回避15                | 70.00錠        | 5,525.10   | 5,922.00  | 396.90   | 6.70 <b>%</b>  |
| 処方 | 77/1.02        | 77/LO2 | アザルフィジンEN鏡250mg          | 28.00錠        | 1,000.72   | 1,201.20  | 200.48   | 16.69 <b>%</b> |
| 処方 | 77/103         | 77/LO3 | アザルフィジンEN錠500mg          | 280.00錠       | 17,049.20  | 20,468.00 | 3,418.80 | 16.70 <b>%</b> |
| 処方 | 79/03          | 75/03  | アシノン錠75mg                | 148.00錠       | 3,349.24   | 4,025.60  | 676.36   | 16.80 <b>%</b> |
| 処方 | 77,705         | 77706  | アズクレニン9配合顆粒              | 492.00g       | 2,774.88   | 3,345.60  | 570.72   | 17.06%         |
| 処方 | 77130          | 77130  | ア <b>オミン錠10mg</b>        | 2,499.0032    | 12,145.14  | 14,244.30 | 2,099.16 | 14.74%         |
| 処方 | 77/07          | 77/07  | アズノールうがい液4%              | 80.00m        | 3,334.40   | 4,168.00  | 833.60   | 20.00 <b>%</b> |
| 処方 | 77/08          | 77/08  | アズノール軟管0, 033%           | 20.00g        | 54.00      | 62.60     | 8.60     | 13.74%         |
| 処方 | 77/103         | 77/103 | アスパラ CA錠200              | 252.00錠       | 1,260.00   | 1,512.00  | 252.00   | 16.67 <b>%</b> |
| 処方 | 77/15          | 77,115 | アスパラカリウム錠300mg           | 304.00錠       | 1,520.00   | 1,824.00  | 304.00   | 16.67 <b>%</b> |
| 処方 | 77/10          | 77410  | アスペリン数 10%               | 8.40 <u>e</u> | 80.56      | 96.60     | 16.04    | 16.61%         |
| 処方 | 77411          | 77411  | アスペリンシロップロ 5%            | 55.00m        | 93,50      | 112.20    | 18.70    | 16.67%         |
| 処方 | 77,01          | 7790   | アブリタン鏡0.4                | 96.00£        | 419.52     | 537.60    | 118.08   | 21.96%         |
| 処方 | 72514          | 72514  | アダラートCR錠20mg             | 244.00錠       | 7,847.04   | 9,198.80  | 1,351.76 | 14.69%         |
| 処方 | 72515          | 72515  | アダラートCR錠40mg             | 165.00錠       | 9,951.15   | 11,665.50 | 1,714.35 | 14.70 <b>K</b> |
| 処方 | 77701          | 7f701  | アーチ <b>オ錠10mg</b>        | 100.00錠       | 6,272.00   | 7,530.00  | 1,258.00 | 16.71 <b>%</b> |
| 処方 | 77703          | 77703  | アーチオ錠1. 25mg             | 168.00錠       | 2,865.08   | 3,242.40  | 376.32   | 11.61%         |
| 処方 | 77704          | 77,704 | アーチ <b>オ統2</b> 5mg       | 142.00錠       | 4,017.18   | 4,544.00  | 526.82   | 11.59%         |
| 処方 | 7770           | 7f 701 | アーチワン錠10                 | 102.00錠       | 3,262.98   | 3,825.00  | 562.02   | 14.69%         |
| 処方 | 7770           | 77701  | アーデフィリ/錠100              | 211.00錠       | 1,017.02   | 1,181.60  | 164.58   | 13.93%         |
| 処方 | 77#02          | 77#02  | アチホスコーロ腸溶錠20             | 21.00緯        | 104.37     | 123.90    | 19.53    | 15.76 <b>%</b> |

### 薬品別集計帳票②:包装別薬価差益表

### 包装別薬価差益表

【期間】 2011/07/01~2011/07/31

| JAN           | 藥品名                | 包装規格                                                | メーカ | 取引先  | 数量       | 納価金額      | 薬価金額      | 薬価差額     | 薬価差    |
|---------------|--------------------|-----------------------------------------------------|-----|------|----------|-----------|-----------|----------|--------|
| 4987233041412 | アイトロール錠20mg        | 20mg/錠 PTP 10錠×10                                   |     | 0 KH | 100.00 錠 | 1,575.00  | 1,750.00  | 175.00   | 10.00% |
| 4987123136273 | アクトス錠15            | 15mg/錠 PTP 10錠×10                                   |     | 0 KH | 200.00 錠 | 15,228.00 | 16,920.00 | 1,692.00 | 10.00% |
| 4987123136297 | アクトス錠30            | 30mg/錠 PTP 10錠×10                                   |     | 0 KH | 200.00 錠 | 28,440.00 | 31,600.00 | 3,160.00 | 10.00% |
| 4987084200655 | アザルフィジンEN錠500mg    | 500mg/錠 PTP 10錠×10                                  |     | 0 KR | 300.00 錠 | 19,737.00 | 21,930.00 | 2,193.00 | 10.00% |
| 4987103011811 | アシノン錠75mg          | 75mg/錠 PTP 10錠×10                                   |     | O IS | 100.00 錠 | 2,448.00  | 2,720.00  | 272.00   | 10.00% |
| 4987173015818 | アズノールうがい液4%        | 40mg/mL 5mL×10本                                     |     | 0 KR | 50.00 mL | 2,344.50  | 2,605.00  | 260.50   | 10.00% |
| 4987813704867 | アスバラ-CA錠200        | 7አእ <sup>•</sup> ラーC A シ <sup>•</sup> ヨウ 200 P 100T |     | 0 KR | 200.00 錠 | 1,080.00  | 1,200.00  | 120.00   | 10.00% |
| 4987813704904 | アスバラカリウム錠300mg     | 7አእ <sup>ፍ</sup> ን <b>አ</b> ሃታል ショታ 300M G          |     | 0 KR | 100.00 錠 | 540.00    | 600.00    | 60.00    | 10.00% |
| 4987028234685 | アゼブチン錠1mg          | 1mg/錠 PTP 10錠×10                                    |     | 0 KP | 400.00 錠 | 16,416.00 | 18,240.00 | 1,824.00 | 10.00% |
| 4987341103774 | アダラートCR 錠20mg      | 20mg/錠 PTP 10錠×10                                   |     | 0 KH | 100.00 錠 | 3,393.00  | 3,770.00  | 377.00   | 10.00% |
| 4987081202775 | アーチスト錠10mg         | 10mg/錠 PTP 10錠×10                                   |     | 0 KR | 100.00 錠 | 6,777.00  | 7,530.00  | 753.00   | 10.00% |
| 4987081156177 | アーチスト錠1.25mg       | 1.25mg/錠 PTP 10錠×10                                 |     | 0 KR | 100.00 錠 | 1,737.00  | 1,930.00  | 193.00   | 10.00% |
| 4987080120117 | アーデフィリン錠100        | 100mg/錠 PTP 10錠×10                                  |     | 0 KH | 300.00 錠 | 1,512.00  | 1,680.00  | 168.00   | 10.00% |
| 4987770528803 | アデホスコーワ顆粒10%       | 100mg/g 分包 1g×600包                                  |     | O IS | 600.00 g | 15,282.00 | 16,980.00 | 1,698.00 | 10.00% |
| 4987224003207 | アテレック錠10           | 10mg/錠 PTP 10錠×10                                   |     | 0 KR | 100.00 錠 | 5,994.00  | 6,660.00  | 666.00   | 10.00% |
| 4987246745208 | アドエア100ディスカス60吸入   | 60ブリスター1キット× 1キット                                   |     | 0 KR | 3.00 ·   | 16,829.37 | 18,699.30 | 1,869.93 | 10.00% |
| 4987246745239 | アドエア 250ディスカス60 吸入 | 60ブリスター1キット×10キット                                   |     | 0 KR | 10.00 ·  | 64,890.90 | 72,101.00 | 7,210.10 | 10.00% |
| 4987246745277 | アドエア125エアゾール120吸   | アドェア125ェアゾール120キュウ ニュウヨウ                            |     | 0 KR | 3.00瓶    | 20,626.65 | 22,918.50 | 2,291.85 | 10.00% |
| 4987128176670 | アドナ 錠30mg          | 30mg/錠 PTP 10錠×10                                   |     | 0 KR | 400.00 錠 | 4,356.00  | 4,840.00  | 484.00   | 10.00% |
| 4987116140041 | アバブロ錠100mg         | 100mg/錠 PTP 10錠×10                                  |     | 0 KH | 200.00 錠 | 25,650.00 | 28,500.00 | 2,850.00 | 10.00% |

# 在庫推移帳票

| ❷ 帳票出力 - [Ver.2011.08.10]                                                                                              |                 | _ 7 🗙            |
|----------------------------------------------------------------------------------------------------|-----------------|------------------|
|                                                                                                    | 質問を入力してください     | • _ 8 ×          |
|                                                                                                    |                 |                  |
| 期間帳票 日付指定 2011/07/01 ~ 2011/07/31<br>★の帳票は出力に時間かかります                                                                   |                 |                  |
| 卸取引業局取引処方ロス業品別集計 在庫推移                                                                                                  |                 |                  |
| □ 薬品別在庫推移表 ★ 1 指定ない場合はすべての薬品が対象となります 規制区分 指定解除                                                                         |                 |                  |
| □ 麻菜<br>□ 毒菜<br>□ ♪J菜<br>□ 向诸神薬<br>□ 向塔神薬                                                                              |                 |                  |
| ○ 薬価在庫金額日別推移表 ★     2     ○ 向精神薬二種       ○ 覚醒剤     〕 覚醒剤                                                               |                 |                  |
| ①指定した区分の薬品別在庫推<br>移が表示されます                                                                                             |                 |                  |
|                                                                                                    |                 |                  |
|                                                                                                    |                 |                  |
|                                                                                                    |                 |                  |
| フォーム ビュー                                                                                                    | CAPS            |                  |
| 🛃 スタート 🕑 トップページ - サイ 🥝 OIS : m-yamaha 🎓 tanavan2 🦉 無題 - ペイント 💽 Microsoft Power 📧 Ver 2011.07.27 📧 Ver 2011.08.10 📧 薬品器 | 川包装規格 🛛 🖮 🔫 🕻 ( | < <u>₩</u> 11:32 |

## 在庫推移①:薬品別在庫推移表

| <b>亚旦则左</b> 唐雉孜主 | 【期間】                  | 【薬品種類】  |
|------------------|-----------------------|---------|
| 采血別住卑匪肉衣         | 2011/06/01~2011/06/30 | ::向精神薬: |

| <u>莱品名</u>   | メーカ 仕入先 | 単位 | 期首在庫   | 仕入     | 移入     | 購入 | 他入庫 | 返品      | 処方      | 移出 | 販売 | 他出庫 | 補正   | 残在庫            | 莱価在庫金額   |
|--------------|---------|----|--------|--------|--------|----|-----|---------|---------|----|----|-----|------|----------------|----------|
| アゾリタン錠0.4    | 大洋莱品工   | 錠  | 130.00 | 500.00 |        |    |     | -300.00 | -96.00  |    |    |     |      | 234.00         | 1,310.40 |
| アムネゾン錠0.25mg | 第一三共    | 錠  | 291.00 | 100.00 |        |    |     |         | -14,00  |    |    |     |      | 377.00         | 2,940.60 |
| エバミール錠1.0    | バイエル    | 錠  | 78.00  |        |        |    |     |         |         |    |    |     |      | 78,00          | 1,716.00 |
| ェリスバン錠0.25mg | 大日本住友   | 錠  |        |        |        |    |     |         |         |    |    |     |      |                |          |
| エリミン錠5mg     | 大日本住友   | 錠  |        |        |        |    |     |         |         |    |    |     |      |                |          |
| グッドミン錠0.25mg | 田辺三菱製   | 錠  | 81.00  | 200.00 |        |    |     |         | -170.00 |    |    |     |      | 111,00         | 1,320.90 |
| コンスタン0.4mg錠  | 品莱田坛    | 錠  | 258.00 | 400.00 |        |    |     |         | -462.00 |    |    |     |      | 196.00         | 2,038.40 |
| (局)コントール散10% | 品莱田龙    | ٤  | 121.30 |        |        |    |     |         | -33,50  |    |    |     | 1.80 | 89.60          | 4,085.76 |
| サイレース錠1mg    | エーザイ    | 錠  | 70.00  | 100.00 |        |    |     |         | -84,00  |    |    |     |      | 86. <b>D</b> 0 | 1,427.60 |
| サイレース錠2mg    | エーザイ    | 錠  | 86.00  |        |        |    |     |         | -28,00  |    |    |     |      | 58,00          | 1,380.40 |
| サノレックス錠0.5mg | ノバルティス  | 錠  | 14.00  |        | 42.00  |    |     |         | -28,00  |    |    |     |      | 28,00          | 5,698.00 |
| ジアゼバム錠ゴトーワ」  | 東和莱品    | 錠  | 68.00  |        | 200.00 |    |     |         | -30,00  |    |    |     |      | 238.00         | 1,332.80 |
| セバッン錠1       | 第一三共    | 錠  |        |        |        |    |     |         |         |    |    |     |      |                |          |
| 5mgセルシン錠     | 品莱田法    | 錠  | 106.00 |        |        |    |     |         | -72,00  |    |    |     |      | 34,00          | 312.80   |
| 2mgセルシン錠     | 品莱田海    | 錠  | 139.00 | 200.00 |        |    |     |         | -164,00 |    |    |     |      | 175.00         | 1,032.50 |
| セルシン散1%      | 品莱田海    | £  |        |        |        |    |     |         |         |    |    |     |      |                |          |
| ソラナックス0.4mg錠 | ファイザー   | 錠  | 181.00 |        |        |    |     |         | -144,00 |    |    |     |      | 37.00          | 373.70   |
| ソラナックス0.8mg錠 | ファイザー   | 錠  | 513.00 |        |        |    |     |         |         |    |    |     |      | 513.00         | 8,823.60 |
| ダイアップ坐剤4     | 和光堂     | 個  |        |        |        |    |     |         |         |    |    |     |      |                |          |
| ダイマッゴ 単剤6    | 和光堂     | 僴  | 45.00  |        |        |    |     |         |         |    |    |     |      | 45.00          | 3 249 NN |

## 在庫推移②:日別薬価在庫推移表

日別薬価在庫金額推移表

【期間】 2011/06/01~2011/06/30

| 日付       | 期首在庫       | 仕入・返品     | 入庫     | 処方                        | 出庫      | 補正 | 期末在庫       | 月数   |
|----------|------------|-----------|--------|---------------------------|---------|----|------------|------|
| 11/06/01 | 9,936,264  | 1,439,703 | 11,907 | <b>4</b> 15,975           | ▲28,407 |    | 10,943,492 | 0.83 |
| 11/06/02 | 10,943,492 | 1,027,817 | 7,237  | ▲262,910                  |         |    | 11,715,635 | 0.89 |
| 11/06/03 | 11,715,635 | 1,547,741 |        | ▲640,318                  |         |    | 12,623,058 | 0.96 |
| 11/06/04 | 12,623,058 | 141,596   |        | ▲ 502,734                 |         |    | 12,261,920 | 0.93 |
| 11/06/05 | 12,261,920 |           |        |                           |         |    | 12,261,920 | 0.93 |
| 11/06/06 | 12,261,920 | 1,344,539 | 6,580  | <b>▲</b> 474,326          | ▲1,989  |    | 13,136,725 | 1.01 |
| 11/06/07 | 13,136,725 | 434,051   | 1,293  | ▲ 785,851                 | ▲5,942  |    | 12,780,276 | 0.97 |
| 11/06/08 | 12,780,276 | 563,849   | 2,830  | ▲660,244                  | ▲311    |    | 12,686,401 | 0.96 |
| 11/06/09 | 12,686,401 | 365,665   |        | ▲ 342,553                 | ▲3,926  |    | 12,705,586 | 0.96 |
| 11/06/10 | 12,705,586 | 313,317   | 5,100  | ▲ 899,662                 | ▲336    |    | 12,124,004 | 0.91 |
| 11/06/11 | 12,124,004 | 249,123   | 960    | ▲ 398,932                 | ▲13,177 |    | 11,961,977 | 0.90 |
| 11/06/12 | 11,961,977 |           |        |                           |         |    | 11,961,977 | 0.90 |
| 11/06/13 | 11,961,977 | 442,007   |        | <b>▲</b> 656 <b>,</b> 523 |         |    | 11,747,462 | 0.88 |
| 11/06/14 | 11,747,462 | 597,051   |        | ▲ 415,481                 |         |    | 11,929,032 | 0.90 |

# 不動品·過剰品分配機能

ルール:

「引き取れる?」「無理」、「いいよ、便で」といったやり取りを全店 で始めると面倒だし、訳が分からなくなるので、そのやり取りなし に一方的に押し付けOKなシステムを目指して作成しました。デッ ドストック押し付けシステムです。

皆の理解と寛容な心があって初めて成り立つシステムです。

押付けられた店舗は、お互い様なので文句を言わず納品しましょう。10錠ヒート、ウィークリィなどははさみで切って使いましょう。 包装違いなどもできるだけ使えるように工夫しましょう。 こりゃ無理だわ!という薬品のみ各店個別に連絡をとってやり取 りして下さい。(バラとか半錠などは個別相談して下さい)
🖉 薬VAN - [Ver.2011.07.27]

#### □ 発注 入庫 出庫 ◎ 棚卸 品名変更 値引・値増 履歴 期間帳票 マスタ 設定

| X                 | A Z A                | <b>▼</b> .                 |                                        |                    |                                                                                                    |                     |                       |                 |                       |                  |                |                  |        |
|-------------------|----------------------|----------------------------|----------------------------------------|--------------------|----------------------------------------------------------------------------------------------------|---------------------|-----------------------|-----------------|-----------------------|------------------|----------------|------------------|--------|
|                   | 日付<br>11/08。         | /21 レセコン 7.5               | 11/07/12<br>11/07/14                   |                    |                                                                                                    | Ť                   | ≆≢ <mark>11.23</mark> | 価在庫金額<br>35,409 | <sub>月数</sub><br>1.45 | 引渡可能:<br>2.375.2 | 金額<br>D1       |                  |        |
|                   | ŧш 🔳                 | 読込 通信 発注                   | 11/07/14 発注未送信ファイ                      | ル/未確定データ/          | 未送信データる                                                                                                    | <mark>5년</mark> 安全在 | 庫 5,47                | 4,193           | 0.71                  | _, _,            |                |                  |        |
| ב-                | ザ <mark>admin</mark> | 移動                         | 11/07/14 仕人未確定データ<br>11/07/14 出庫未確定データ | ×のり<br>タ(不動品)/未送信: | データあり                                                                                                    | 抽 薬品:<br>出          | 取扱品                   |                 |                       |                  |                |                  |        |
| 表示                | ₹ 検索+-               | 業品名 あいまい                   | 人庫未確定する                                | አወስ                |                                                                                                    |                     |                       | (画面切替)          | 11/07/14              | こ受信した共有          | ョデータを表         | 示しています           | 共有店舗切替 |
| 切替                | <b>王</b> 薬品検索        | 索 薬品名検索                    |                                        | 回切り替               | えを                                                                                                    |                     |                       | STEI<br>店店店     | PFGK<br>店店店店          | Q U D L<br>店店店   | . ACW<br>5.店店店 | 「店」N R B<br>店店店店 | ×<br>店 |
| ┏択                | 後成規稀                 | 類<br>又一力么 取引失              | 何回カ                                    | い押して               | 下さい                                                                                                    | 1                   | ភ្នំ                  | E数<br>F中        |                       |                  |                |                  |        |
| 情                 | 71105                | △アイトロール錠20m                | ng                                     | ¥                  |                                                                                                    | -117.00             |                       | 000             | ▲ ⊚ ⊚                 |                  |                |                  | )      |
| 山後                | 先  内                 | アステラス製業                    | 17.50 11/07/11                         | 11/07/12           | -¥2,048                                                                                                    | 100 <mark>錠</mark>  |                       |                 |                       |                  |                |                  |        |
| 日後                | 7I)05 🗸<br>後外        | ▲ 亜鉛華(10%) 単軟<br>マイラン製業    | <b>【骨「ホエイ」</b><br>2.38 11/06/23        | ✓<br>11/06/30      | 41.7<br>¥992                                                                                                    | 417.00<br>30 e      | •                     | _   ▲           |                       |                  |                |                  | Δ      |
| 情                 | 71)26 🗸              | ▲(局)亜鉛華軟骨「ホ                | IL                                     | ~                  | 9.6                                                                                                    | 128.00              | •                     |                 |                       |                  |                |                  |        |
| <mark>└</mark> /後 | 先外                   | マイラン製薬                     |                                        |                    |                                                                                                    |                     |                       |                 |                       |                  |                |                  |        |
| 情                 | 7I)41 🗸              | ▲ <b>亜鉛華テンブン米(</b><br>丸石製業 | (おまけ)従                                 | 来の◎                | $O\Delta t$                                                                                                    | いら                  | T                     |                 |                       |                  |                |                  |        |
| 信                 | 7hx02                | ∧ マーガメイト 20% t             | $\bigcirc \bigcirc \triangle \land 0$  | 04段階               | 表示に                                                                                                    | なり                  |                       |                 |                       |                  |                |                  |        |
|                   | 後内                   |                            | ました。また                                 | E、◎C               | $\land \land \land \land \land \land \land \land \land \land \land \land \land \land \land \land \land \land \land $ | の定                  |                       |                 |                       |                  | ) () ()        |                  |        |
| 情                 | 7加105 🗸              | ▲ アカルボース錠10                | 義をシステ                                  | ム設定で               | で細か                                                                                                    | く決                  | T                     |                 |                       |                  |                |                  |        |
|                   |                      |                            | めることが                                  | できます               | -<br>0                                                                                                    |                     |                       |                 |                       |                  |                |                  |        |
|                   | 7////09 ▼            | ▲ アカルホース 鉦50r<br>第一三共      | 15.30                                  |                    | ¥1,530                                                                                                    | 錠                   |                       | -               |                       | Δ                | Δ              |                  |        |
| 情                 | 771114 🗸             | ▲ アカルボース錠100               | Omg[YD]                                | v                  |                                                                                                    | 316.00              | •                     |                 |                       |                  |                |                  |        |
| <mark>上</mark> 後  | 後内                   | 第一三共                       | 27.10 11/04/14                         |                    | ¥8,564                                                                                                    | 錠                   |                       |                 |                       |                  |                |                  |        |
| 情                 | 7キネ05 🗸 🗸            | ▲ アキネトン錠1mg                |                                        | v                  | 6.3                                                                                                    | 118.00              | •                     | Δ               |                       |                  |                |                  |        |
| └┘後               | 先内                   | 大日本住友製象                    | i <u>5.60</u> 11/07/05                 | <u>11/08/01</u>    | ¥661                                                                                                    | 28 <mark>錠</mark>   |                       |                 |                       |                  |                |                  |        |

M 榮VAN - [Ver.ZUIT.UT.ZT]

#### 📴 発注 入庫 出庫 @ 棚卸 品名変更 値引・値増 履歴 期間帳票 マスタ 設定

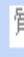

| X       | ₩                | A   Z  <br>Z V A V       | \$       | 7 -                   |                |                |                      |                        |                            |                  |              |                   |                |                   |                     |                                   |              |            |          |
|---------|------------------|--------------------------|----------|-----------------------|----------------|----------------|----------------------|------------------------|----------------------------|------------------|--------------|-------------------|----------------|-------------------|---------------------|-----------------------------------|--------------|------------|----------|
|         | וו               | 日付<br>117                | /በያ /፡   | 21                    | l Veqi         | ン 779<br>ぬま    | 11/07/<br>11/07/     | (12<br>(14             |                            |                  |              |                   | 在庫 <b>1</b>    | 業価在)<br>1 2 3 5 J | 庫金額<br><b>4〇〇</b> 1 | 月数 引渡 <sup>国</sup><br>  45  2 375 | 可能金額<br>201  |            |          |
|         | <br>3 莱 佃        | 6 I I J                  | 再読       | 2                     | 通信             | 一 発注           | 11/07/               |                        | ファイル/未1                    | 確定デ <sup>、</sup> | -タ/未送信5      |                   | 安全在庫           | 5.474.            | 193 (               | ).71                              | ,201         |            |          |
| _<br>יב | _ <del>'</del> ' | admi                     | 'n       | _                     | 1              | 仕入<br>移動       | 、 11/07/<br>) 11/07/ | (14 仕入未確定<br>(14 出庫未確定 | データあり                      | <b>-</b> 174-1   | \ <u>\</u> J | , 抽这              | <u>≤二·</u> 取扱品 | -,,               |                     |                                   |              |            |          |
| Ē       |                  |                          |          | <b>₩</b> 0 <i>/</i> 2 | ا<br>۲         | あいまい           | _                    | 入庫未確定                  | ①こ                         | の                | 画面に          | こして               |                |                   | 画面切替                | 薬品詳細情報を表示                         | してはす         |            |          |
| ₹       | 赤 巷              | 】<br>葉品                  | -<br>検索  | 業品                    | し<br>名検索       | ourau.         |                      | 不動                     | 品期限切                       | 旭品               | 週剰品          | 羌)汪陕袖             |                | ſ                 | 分配可能                | YJコード重複                           |              |            |          |
| ন       | 選                |                          | a Izz la | -<br>                 |                |                |                      |                        | <br>有効期                    |                  | 在庫月數         | 在庫数               | @在庫数           | 予定数               | 一通可能数               | 共 レセコンコード                         | 日局 要処方       | 習慣性        | 貯 法      |
| Ľ       | 11               | (2) [A& ] 】<br>7. (1. OF | 兄柄       | "_x-b                 | 名              | 取引先            | 値引率                  | 茶価 最終                  | <u>她方日 来局子)</u>            | 定 🗶              | 莱価在庫額        | 安全在庫数             | 調整数            | <u> 発注</u>        | 取可能数                | " YJI-K                           | <u>莱</u> 効分類 |            | 経過措施     |
|         | 隋 /<br>"         | 「1105<br>在 (中)           | ✓ Z      | 171                   | <u> </u>       | レ <u>錠</u> 20n | ng                   |                        |                            | *                |              | -117.00           |                |                   |                     | /1NUD                             | 安血管按理剂       | 至温         | 1000 /10 |
|         | 後:               |                          |          | Y 72                  | ·フ <i>人</i> 製楽 | <u> </u>       |                      | 17.50 117              | 07/11 <mark>11/07/</mark>  |                  | ᠗୵ᢣ᠋᠊᠊       | 그 소사 ㅁ            | + 51           |                   | •                   | 2171023F2020                      | 范Ш官1456时     |            | 1899712  |
|         | 情!               | /I/05                    | × /      | 4 曲影                  | }華(1(          | 〕%)単           | 沈骨[ホコ                | []                     |                            |                  |              | ; M READ          | マン             | ハツク               | :                   | /1/05                             | マの他の住立       | 至温         |          |
| Ш       | 後                | <b>俊</b>                 |          | 715                   | ン製薬            |                |                      | 2.38 11/               | 06/23 <mark>11/06/</mark>  | 30               |              | ••                |                |                   |                     | 264971UM2068                      | その他の預備、      | ] 鉺洋、収劔、)  |          |
|         | 情                | PI)26                    | × .      | (局)                   | 亜鉛華            | ≣軟骨「ホ          | エイ」                  |                        |                            | ×                | 9.6          | 128.00            | ▼              |                   | 88.00               | 71)26                             | 日局           | 室温         |          |
| Ш       | 後:               | 先外                       |          | 715                   | ン製薬            |                | <u>í</u>             | 1.97 11/               | 06/24 <mark>11/07/</mark>  | <sup>(</sup> 01  | ¥252         | 20 <mark>e</mark> |                |                   |                     | 2649704M1120                      | その他の額痛、      | , 鎮痒、収劔、)  |          |
|         | 情                | PI)41                    | ×        | • 亜鉛                  | 達テン            | /ブン*(          | 丸石)                  |                        |                            | ¥                | 3.0          | 20.00             | •              |                   |                     | 71)41                             | 日局           | 室温         |          |
| Ш       | 後:               | 先外                       |          | 丸石等                   | 製業             |                | 0.00%                | 2.88 11/               | 07/12                      |                  | ¥58          | 20 <mark>e</mark> |                |                   |                     | 2649705X1121                      | その他の鎮痛、      | 「鎮痒、収斂、氵   | Ï        |
|         | 情                | የታአ02                    | · V∠     | 7-7                   | ガメイ            | 20%t           | ŽU-25,               | g                      |                            | ~                | 1.4          | 13.00             |                |                   |                     | ፖታአ02                             |              | 室温         |          |
| Ш       | 後                | 後内                       |          | 三和(                   | 比学研究所          |                |                      | 104.30 11/             | '07/11 <mark>11/07/</mark> | <mark>'18</mark> | ¥1,356       | 7個                |                |                   | 15.00               | 2190016Q2026                      | その他の循環       | 器官用薬       | 1899/12  |
|         | 情〕               | የታル05                    | V I      | <b>7</b> 7            | ルボー            | ス錠10           | 0mg「タ                | 伯一                     |                            | v                |              | 0.00              | •              |                   |                     | アカル05                             | 要処方          | 室温         |          |
|         | 後                | 後内                       |          | 大洋药                   | 業工品            |                |                      | 31.60 11/              | 02/18                      |                  | ¥O           | 錠                 |                |                   |                     | 3969003F2030                      | その他の糖尿       | <b>病用剤</b> | 1899/12  |
|         | 情〕               | የታル09                    | v        | 71                    | ルボー            | ス錠50           | mg[YD                | ]                      |                            | v                |              | 100.00            | •              |                   | 100.00              | ፖカル09                             |              | 室温         |          |
|         | 後                | 後内                       |          | 第一日                   | EĦ             |                |                      | 15.30                  |                            |                  | ¥1,530       | 錠                 |                |                   |                     | 3969003F1077                      | その他の糖尿       | <b>病用剤</b> |          |
|         | 情〕               | የታル14                    | V I      | 71                    | ルボー            | ス錠10           | 0mg[Y                | DJ                     |                            | V                |              | 316.00            | ▼              |                   | 316.00              | ፖカル14                             |              | 室温         |          |
|         | 後                | 後内                       |          | 第一日                   | EĦ             |                |                      | 27.10 11/              | 04/14                      |                  | ¥8,564       | 錠                 |                |                   |                     | 3969003F2073                      | その他の糖尿       | <b>病用剤</b> |          |
|         | 情〕               | 7キネ05                    | V.       | 7+                    | ネトン            | 錠1mg           |                      |                        |                            | v                | 6.3          | 118.00            |                |                   | 62.00               | 7キネ05                             | 要処方          | 室温         | 遮ን       |
|         | 後:               | 先内                       |          | 大日ス                   | <b>太住友製薬</b>   | E              |                      | 5.60 11/               | (07/05 <mark>11/08/</mark> | 01               | ¥661         | 28 <mark>錠</mark> |                |                   |                     | 1162001F1066                      | ビベリデン製剤      | J          |          |
|         |                  |                          |          |                       |                |                |                      |                        |                            |                  |              |                   | _              |                   |                     |                                   |              |            |          |

🖉 薬VAN - [Ver.2011.07.27]

🧾 発注 入庫 出庫 @ 棚卸 品名変更 値引·値増 履歴 期間帳票 マスタ 設定

🛛 🖉 👌 Z↓ 🌾 🏹 📮

|   | ה        | 日付     |          | [                                                | レセコン                                  | <b>779</b> 11/  | /07/12                     |                 |                  |          |             |                            |       | 莱伯          | <b>Б在庫金額</b>               | J      | 月数 5        | 引渡可能:            |
|---|----------|--------|----------|--------------------------------------------------|---------------------------------------|-----------------|----------------------------|-----------------|------------------|----------|-------------|----------------------------|-------|-------------|----------------------------|--------|-------------|------------------|
|   |          | 11/    | 08/2     | 21                                               |                                       | <b>処方</b> 11/   | /07/14                     |                 |                  |          |             |                            | 在庫    | 3,81        | 5,617                      | 7.9    | 95 2,3      | 375,2            |
|   | 日菜(      | æ      | 再読       | Δ [                                              | 通信                                    | 発注 11/          | /07/14 発;                  | 注未送信ファイ         | ル/未確定            | デー       | タ/未送信デ      | ータあり                       | 安全在庫  | 1.01        | 5,987                      | 2.1    | 12          |                  |
| _ |          |        |          |                                                  |                                       | 仕入 11/<br>段4 11 | /07/14 (± )<br>/07/14 (± ) | 入未確定データ         | タあり<br>5/ディー ロン/ | + :¥     | ()          | , 抽                        | 牽品:取扨 | 。<br>品のうち分配 | ,<br>可能品参表示                |        |             |                  |
| 1 | -7       | admi   | n        |                                                  |                                       | 1多里川 エロノ        | ן <u>א</u> 14 (10)<br>ג    | ■木唯疋丁=3<br>■    | 以个動品//           | 木达       | 18ナーダのり     | ) 迸                        |       |             |                            |        |             |                  |
| 表 | 示        | 検索を    | -        | 莱品名                                              | あいま                                   | tu l            |                            |                 |                  |          |             |                            |       |             | 画面切替                       | 薬      | 品詳細情報を      | 懐示して             |
| 切 | 嶅        | 逐品     | 検索       | 茎品名                                              | 検索                                    |                 |                            | 赤字は             | こなって             | てし       | いること        | と確認                        |       |             | 分配可能                       | )      | YJコード重複     | ٦                |
| _ | (æ       |        | K/K      | жий с                                            |                                       |                 |                            | 171             | ださい              | Г        | 分配了         | 「能品」                       | 司在    | 康数 予定       | 数 引油可能:                    | ,<br>数 |             |                  |
| 7 | 摄        | 後成期    | 1 稀 辨    | ] <sub>√− ⊅ ∕2</sub>                             | 1503L                                 | 先 여러            | ।। क्र                     |                 |                  | 。<br>+_\ | 小台、         | ┙╫╔╫╫╹<br>╶ <del>╡</del> ╴ |       | 中的 计计学      | ्र गढाकः<br>म राष्ट्रवक्षः | 。有     | маня<br>Кал | י בי<br>זב       |
| _ | 情        | 71/05  |          | <b>一</b> 一一一一一一一一一一一一一一一一一一一一一一一一一一一一一一一一一一一     | <u></u><br>進(10%)                     | 〕単軟音[]          | ホエイレ                       | が抽じ             |                  | 12       | 仏態で         | <b>9</b> o                 |       |             | 387.0                      |        | 71/05       |                  |
|   | 後        | 後外     |          | マイラン                                             | 製業 + *                                | T DCI 1         |                            | 2               |                  |          |             |                            |       |             |                            |        | 2649710M2   | 068 🔫            |
|   | 情        | 7I)26  |          | (局)す                                             | 69°                                   |                 |                            |                 | I                |          |             |                            |       |             | 88.0                       | 0      | 7I)26       | E                |
|   | 後        | 先 外    |          | マイラン                                             | 7                                     |                 |                            |                 |                  |          |             |                            |       |             |                            | -      | 2649704M1   | 120 🔫            |
|   | 情        | 7九1109 |          | マカリ                                              |                                       |                 | (よ                         | いまけ)            | 分配可              | 可能       | 能品」と        | :は?                        |       |             | 100.0                      | 0      | ፖታル09       |                  |
|   | 後        | 後内     |          | 第一三:                                             | 自分                                    | の店舗             | 铺にと                        | -ot. =          | デッドス             | くト       | ック全         | 部と過剰                       | 創品(   | 買い          |                            | -      | 3969003F10  | 770              |
| _ | 情        | アカル14  |          | ותב                                              | ————————————————————————————————————— | た革              | <u>1)</u> の                | - こく、           | 店<br>11          | דע       | ···<br>전니슈ㅋ | ち除いた                       | -数昌   | です          | 316.0                      | Π      | 7 ከ ሀ 1 4   |                  |
|   | 後        | 後内     |          | 第一三:                                             |                                       |                 | ц / О /                    |                 |                  | 1        |             |                            | _ 双 里 |             |                            | 7      | 3969003F20  | )73 🔫            |
| _ | 佶        | 7キネ05  |          | 、マナ-                                             | _                                     |                 |                            |                 |                  |          |             |                            |       | _           | 62.0                       | n      | 7キネ05       |                  |
|   | <br>後    | 先内     |          | 大日本                                              | つま                                    | り、自             | 店舗                         | から他に            | 5舗へ              | .小       | 分けて         | きる数                        | 量でで   | す。          |                            | 4      | 1162001F10  | )66 E            |
| _ | 佶        | 77705  |          | 7/7                                              | 要は                                    | と、 自応           | 舗に                         | とって             | 下要な              | 薬        | 品の数         | 女量です                       | -     |             | 90.0                       | 0      | 77705       |                  |
|   |          | 先外     |          | 大塚製料                                             |                                       |                 |                            |                 |                  | 210      |             |                            | 0     |             |                            | 4      | 2639700N1(  | )32 <del>7</del> |
| _ | 信        | 75105  |          | マカレ                                              | 7 \$20                                |                 |                            |                 |                  |          | 2.0         | 205.00                     |       |             | 20.0                       | 0      | 75505       |                  |
|   | 17<br>73 | 先内     | <u> </u> | シント                                              |                                       |                 | 4 15                       | 800 11/06/29    | 11/06/30         | ~        | ¥60,830     | 88 8                       | ,     | Ľ           | 20.0                       | 4      | 3969007F20  | )20 -7           |
|   | 佐        | 75k10  | A        | マカ                                               | う 山 給す                                | 7 5             |                            | 0.00 117 007 20 |                  |          | 100,000     | 5 OC                       |       |             | E C                        | 0      | 75510       |                  |
|   | 17<br>後  | 先内     |          | エーザン                                             | イルション                                 | 7. ong          | 76                         | 7.20            |                  | ~        | ¥3,826      | 0.00                       | ,     | U           | 0.0                        | •      | 3999019F20  | 122 7            |
|   | 性        | 70-02  |          |                                                  |                                       |                 | 10                         | 1.20            |                  |          | +0,000      | 346                        |       |             | 204.0                      | 0      | 71-02       |                  |
|   | IH<br>// | 牛肉     | <b>V</b> | <ul> <li>ノーー</li> <li>化研生<sup>3</sup></li> </ul> | - ノリノ 転<br>&                          |                 |                            | 5 60 11 /05 /07 |                  | ~        | ¥1 71 A     | 300.00<br>126 @            | ,     |             | 300.0                      | 0      | 5900001E10  | 122 4            |
|   | 12       |        |          | 100125                                           | N                                     |                 |                            | 0.00 11700707   |                  |          | +1,714      | 120 52                     |       | _           |                            |        |             |                  |

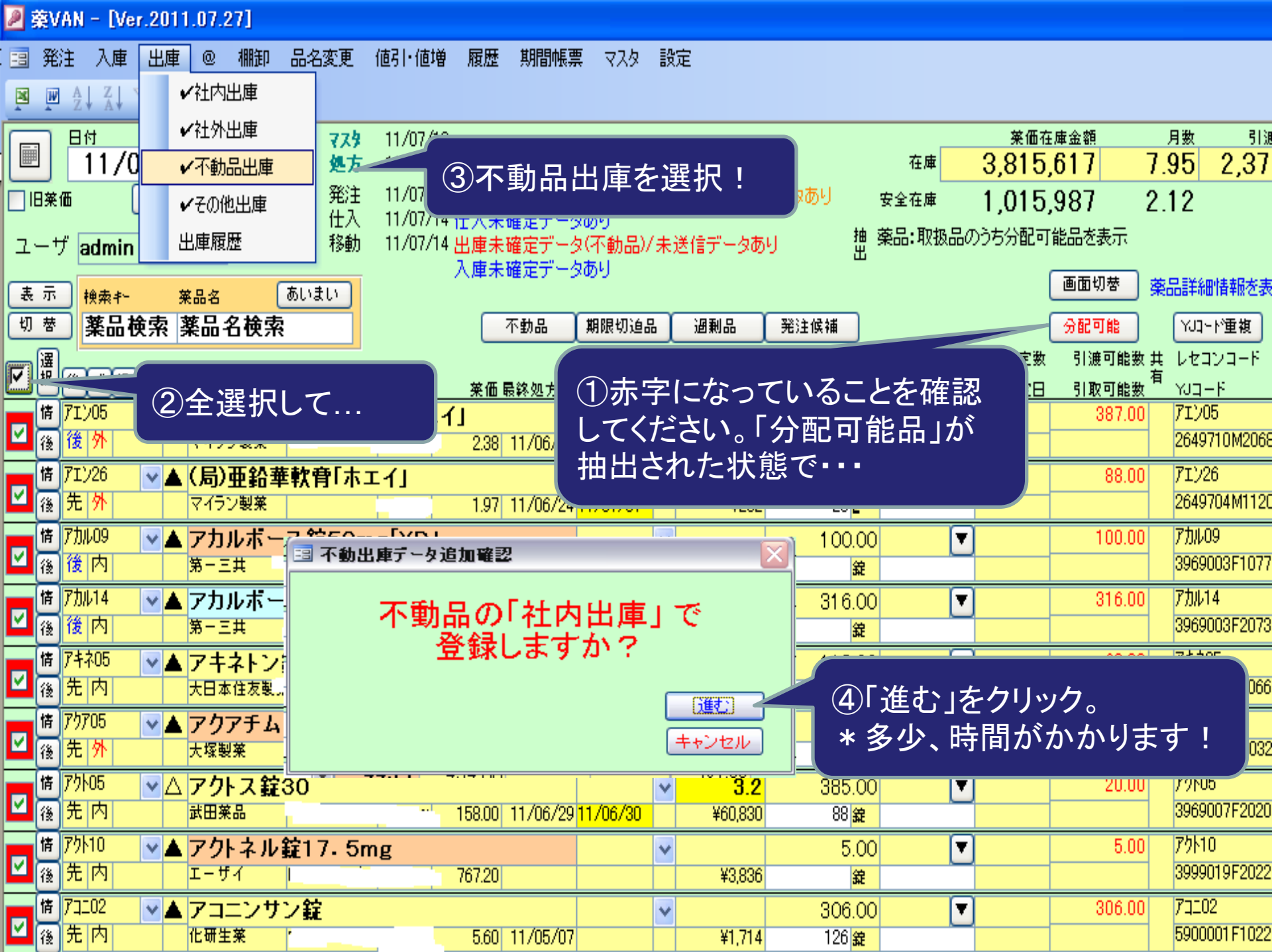

| 🖉 薬VAN -       | 「不動品                                  | 出庫]/    |    |                        |                         |                                 |            |                           |                |                      |              |              |                           |                          |                             |                  |           |                          |               |               |            |              |              |
|----------------|---------------------------------------|---------|----|------------------------|-------------------------|---------------------------------|------------|---------------------------|----------------|----------------------|--------------|--------------|---------------------------|--------------------------|-----------------------------|------------------|-----------|--------------------------|---------------|---------------|------------|--------------|--------------|
|                | 7. V S                                | 7       | 自戊 | 「舗(                    | の引                      | 度了                              | 可能是        | 品を他に                      | 吉に押            | し作                   | すける          | ための          | の回                        | 画面で                      | です                          |                  |           |                          |               |               |            | 質問を          | シンクして        |
| 不動             | 品比                                    | 腪       |    |                        |                         |                                 |            |                           |                |                      | [            | 1,98         | 出庫金<br><mark>2,7</mark> 9 | a<br>96 <mark>10.</mark> | ≆価差<br>09 <b>%</b>          | 2,               | *<br>302, | 価金額<br><mark>,127</mark> |               |               |            |              |              |
| 較り込み<br>全表示    | 取引先                                   |         |    | 田庫日                    | V                       | ∮び出し                            | <i>洛</i>   |                           |                |                      |              |              |                           |                          |                             |                  |           |                          |               |               |            |              |              |
|                |                                       | Boeldt. |    | 出.庄                    | ①引:<br>残念               | き渡<br>!今                        | せるば<br>つはる | ち舗が無し<br>あきらめる            | い場合は<br>ましょう、  | t、オ<br>次回            | トレンジ<br>回に期行 | です。<br>寺!    |                           | 出庫金額                     | 安压差                         | 画面切<br>S店        | 圈         | 共有情報<br>E店               | 報(上段)<br>P店 F | :出庫頻<br>F店 (3 | 度下₽<br>掂 ∤ | 段:引取<br>K店 ( | 可能数)<br>Q店 し |
| 移出<br>複写 削除    | ····································· | 420175  | ۷  | <u>本宗留ち</u><br>11/07/( | 09 <mark>JUL #47</mark> | ¥                               | カルホシン      | ステインドライミ                  | <u>ンロップ33.</u> | <mark>3%</mark><br>⊻ | 83.70        | 83.70        | g                         | ***                      | <u>来加差</u><br>0.00 <b>%</b> |                  |           |                          |               |               |            |              |              |
| 移出<br>複写 削除    | ■ □<br>業品登録                           |         | ۷  | 11/07/(                | 09 <mark>加力09</mark>    | ۷                               | カロナーノ      | ▶細粒50%                    |                | ¥                    | 22.20        | 22.20        | g                         | 214<br>238               | 10.00 <b>%</b>              |                  |           |                          |               | ©<br>50       | <b>A</b>   |              |              |
| 移出<br>複写 削除    | □ □<br>薬品登録                           | E店      | ~  | 11/07/(                | 09 <mark>加力10</mark>    | ¥                               | カロナーノ      | ▶錠300                     |                | ¥                    | 61.00        | 61.00        | 錠                         | 533<br>592               | 10.00 <b>%</b>              |                  |           | 0<br>132                 |               |               |            | ∆<br>24      |              |
| 移出<br>複写 削除    | □ □<br>案品登録                           | K店      |    | -70                    | 2自動<br>舗」が              | 動的<br>ある                        | に、「打ちる場合」  | 甲し売れる<br>は店舗が             | る店舗」<br>選択され   | =「 <u>₹</u><br>れま    | 引受可<br>す。    | 能店           | ]-                        | 6,116<br>6,796           | 10.00 <b>%</b>              |                  |           | ▲<br>19                  | Ø<br>462      |               |            | Ø<br>1,068   |              |
| 移出<br>複写 削除    | ▲ 日本                                  | D店      | V  | 11/0                   | * 白<br>とを示              | <ul><li>色背</li><li>して</li></ul> | 景は、<br>いまで | 全数量引<br>す。                | き渡せ            | る店                   | 言舗がす         | あるこ          | 3                         | 3,089<br>3,432           | 10.00 <b>%</b>              |                  |           |                          |               |               |            |              | ▲<br>70      |
| 移出<br>複写 削除    | □ □<br>案品登録                           | PĿĠ     | ۷  | 11/0                   | *該<br>先順(               | 当店<br>立が                        | 舗が衫<br>なされ | 复数ある <sup>は</sup><br>.ます。 | 昜合は、           | 0                    | ○△順          | に優           | ž                         | 1,723<br>1,914           | 10.00 <b>%</b>              |                  |           |                          | Ø<br>1,406    |               |            | Δ            |              |
| 移出<br>複写 削除    | ▲ 日本                                  | T店      | ۷  | 11/07/0                | 09 <mark>////00</mark>  | ۷                               | クリベック      | /鉦100mg                   |                |                      |              |              | <mark>جہ</mark>           | 1,237                    | 10 00%                      |                  | 0         |                          |               |               |            |              |              |
| 移出<br>複写<br>削除 | □ □                                   | N店      | v  | 11/07/(                | 09 <u>71/206</u>        | V                               | グレースと      | <mark>스ット錠50mg</mark>     | ļ              |                      | 3)*青<br>全量は  | 色背景(<br>無理な) | よ、<br>吉舗                  | 引き<br>です。                | 夏せる<br>。数量                  | 店<br>き<br>で<br>記 | 前が<br>割整  | ありして                     | ます<br>下さ      | が、            |            | ▲<br>2       |              |
| 移出<br>複写<br>削除 | □ □<br>(業品登録)                         | EÆ      | v  | 1170770                | 09 71705                | V                               | ケトテンカ      | ブセル1mg                    |                | v                    | 140.00       | 140.00       | •                         | 706<br>784               | 10.00 <b>%</b>              |                  |           |                          |               |               |            |              |              |
| 移出             |                                       | い店      | v  | 11/07/                 | 09 3/1/107              | V                               | コルドリン      | ,錠12.5mg                  |                |                      |              | 400.00       | <u> </u>                  | 826                      | 10.00%                      |                  |           |                          |               |               |            |              |              |

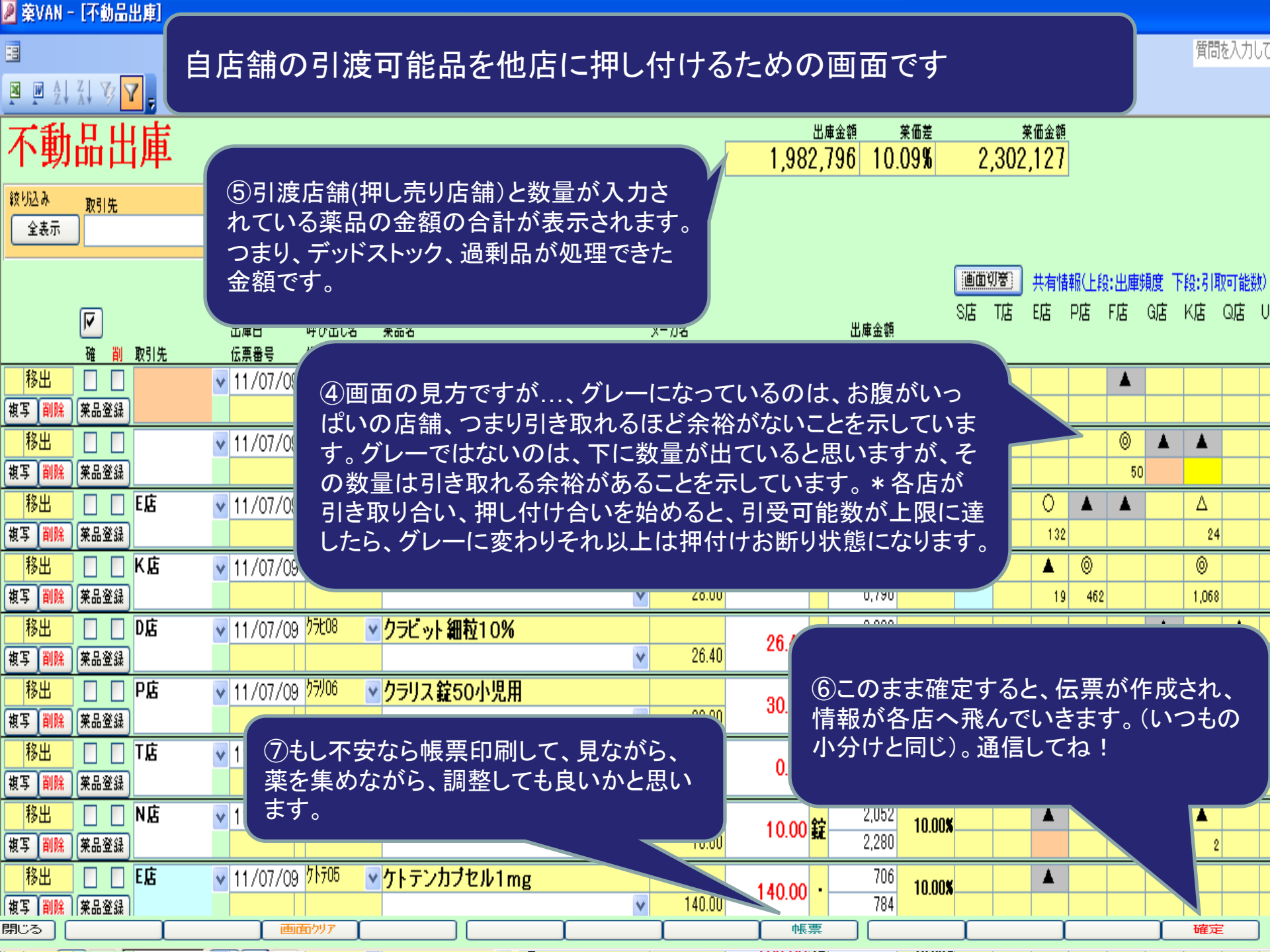

#### これ帳票ですね。これ見ながら、薬を集め ながら、数を確定させても良いです。

#### 不動品出庫

| 確 削 | 墨材<br>OTC | 取引先<br>確定日     | 伝票NO | 落晶名<br>規格包装     | メーカ<br>在庫数 | 総数量              | 出庫金額 ロットNO<br>薬価金額 データ端考 | 有効期限 |
|-----|-----------|----------------|------|-----------------|------------|------------------|--------------------------|------|
|     | 0         | U店<br>11/07/09 |      | アカルボース錠50mg「YD」 | 100.00     | 100 <b>.0</b> 0錠 | 1,377<br>1,530           |      |
|     | 0         | 11/07/09       |      | アケアチムクリーム1%     | 90.00      | 90.00g           |                          |      |
|     | 0         | T店<br>11/07/09 |      | アクトネル錠17.5mg    | 5.00       | <b>5.00</b> 錠    | 3,452<br>3,836           |      |
|     | 0         | C店<br>11/07/09 |      | アストーマ配合カプセル     | 100.00     | 100.00 ·         | 486<br>540               |      |
|     | 0         | SÆ<br>11/07/09 |      | アスペリンドライシロップ2%  | 20.60      | <b>20.60</b> g   | 124<br>138               |      |
|     | 0         | P店<br>11/07/09 |      | (局)アスベリン錠10     | 43.00      | 43.00錠           | 372<br>413               |      |
|     | 0         | 11/07/09       |      | 日点アトロビン点眼液1%    | 1.00       | 1.00瓶            |                          |      |
|     | 0         |                |      | アビリット錠50mg      |            | <b>79.00</b> 錠   |                          |      |

実施するタイミングは???

・まず社内で周知徹底お願いします。

・それが終わればいつやってもらっても構いません。デッド過剰品 増えてきたなぁとか、暇だなぁと思うときいつでも実施して下さい。 ただ、引渡し店舗にキャパシティがある時のほうが沢山押し売るこ とができます。つまり月末に引き渡し先を見つけて、月初に郵送が うまく機能すると思います。

以上です。

### 薬VAN 棚卸手順書

#### 2011年11月1日

### 目次

1

- 薬品ごとに棚卸し P2~P11
- 棚番ごとに棚卸し P12~P21

### 薬品ごとに棚卸

#### はじめに 薬品ごとに棚卸

①薬品名順に棚卸しする場合、棚番を一薬品につき一つ設定している場合、薬 VAN導入時の初期在庫設定のための棚卸しをする場合は、この手順を使って棚 卸すると簡単にできます

- ②実棚数は業務終了時点の在庫を計数して下さい
- ③入出庫の伝票日付に注意して下さい
  - 例)7月31日に棚卸(実棚計数)する場合
    - 7月31日付けの納品分、出庫分は(例え伝票が到着してなくても)実棚計数 に加味して下さい

8月1日付けの納品分、出庫分は実棚計数から除外して下さい ④予製管理をしている薬局は、棚卸前に予製在庫をゼロにしてから実施して下さい

- ・戻す前の予製在庫を帳票出力しておきます※1
- ・予製在庫をゼロにします
- 予製薬品を棚に戻してから実棚計数します
- ・棚卸データ確定まで一気にしてしまいます
- ・棚卸がすべて終了したら※1の帳票を見て予製在庫をつくります 別冊の手順を参照(棚卸前の@在庫の対処方法)

## 事前設定 (1)設定→システム設定→棚卸設定

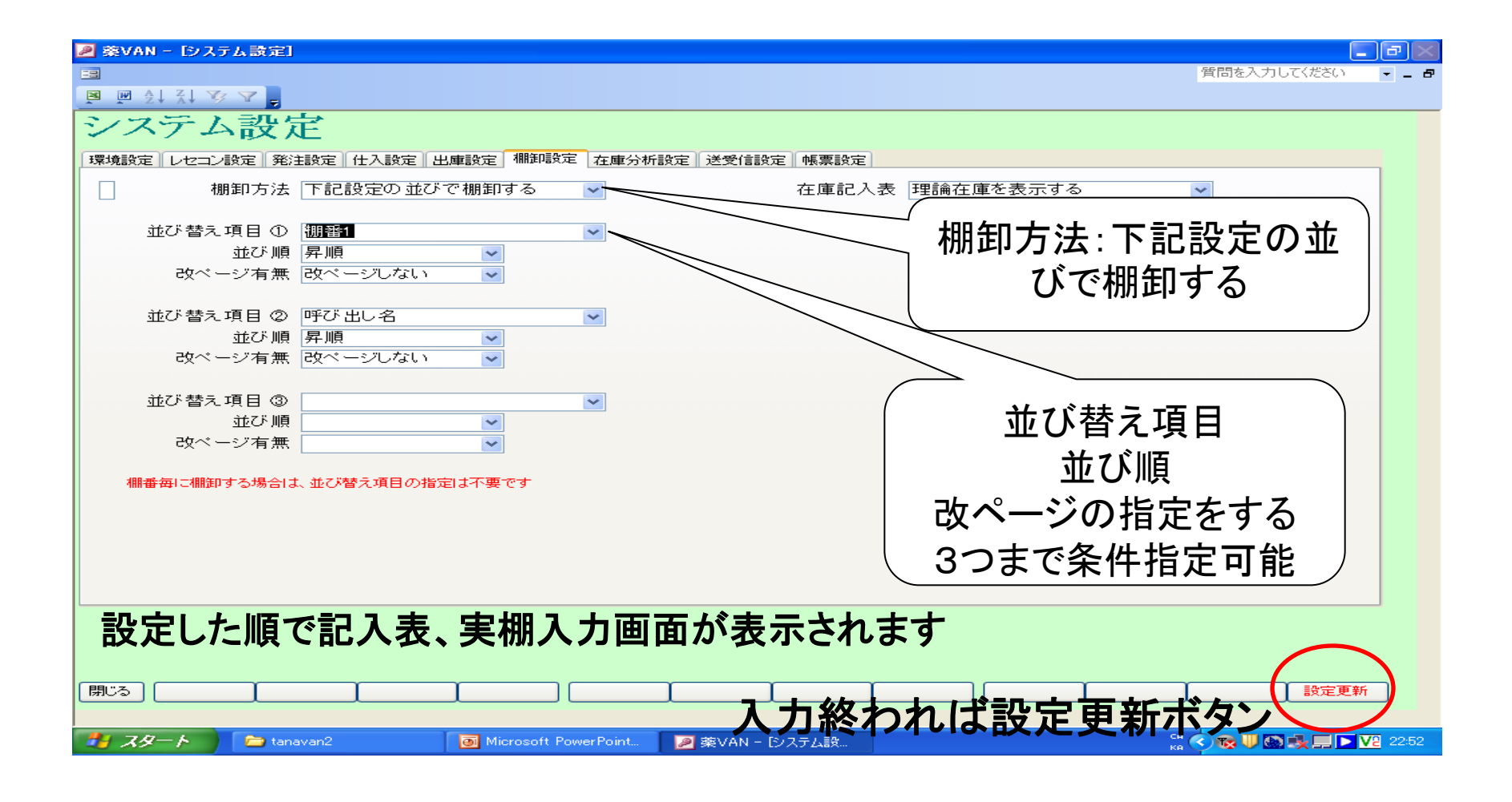

2. 棚卸記入表出力

| <mark>≥</mark> 秦V | AN - D           | /er.20   | 11.07.2                              | 0]                                                                                       |                         |                                          |                                                                                                    |                          |                     |             |                   |                 |         |                   |                 |          |              |          | -             | ð                    | $\times$  |
|-------------------|------------------|----------|--------------------------------------|------------------------------------------------------------------------------------------|-------------------------|------------------------------------------|----------------------------------------------------------------------------------------------------|--------------------------|---------------------|-------------|-------------------|-----------------|---------|-------------------|-----------------|----------|--------------|----------|---------------|----------------------|-----------|
| 3 発               | 主入庫              |          | ŧ @                                  | 棚卸                                                                                       | 価格訂正                    | 履歴品の                                     | 名変更                                                                                                    | 期間帳票                     | হ ব্যক্ত            | 設定          | Ē                 |                 |         |                   |                 | 貿        | 間を入力         | コしてくだ    | ざい            | <b>-</b>             | . 8       |
| (                 | 1) 🕺             | 39       |                                      | 棚                                                                                        | 即記入表                    | 0                                        |                                                                                                    |                          |                     |             |                   |                 |         |                   |                 |          |              |          |               |                      |           |
|                   | 11/              | 077      | 21                                   | • • •                                                                                    | 夷棚殿入刀<br>東主             | 06/28                                    |                                                                                                    |                          |                     |             |                   |                 | 在庫      | <u>業</u> 備<br>216 | 「<br>石庫金<br>マロフ | 額        | 月            | 款<br>∩ 2 | · 引渡<br>• 163 | 可能金<br>2 0 7         | ¥ ^<br>\$ |
|                   |                  | (再読      | 21                                   | (土)<br>(相時                                                                               | 甲衣<br>印萨麻               | (06/28                                   | 発注未                                                                                                    | :送信ファイ                   | つんあり                |             |                   |                 | 安全在庫    | 2,10              | 5,07            | 0        | 0.0          | 0 2      | .,100         | 5,07                 | ì         |
| 7-+               | f admi           | <u> </u> |                                      | 1001                                                                                     | 移動                      | /06/28<br>11/06/27                       | 出庫未                                                                                                    | 確定デー                     | 5                   |             |                   | <b>&gt;</b>     | 抽 薬品:取扱 | 5                 |                 |          | 0.0          | 0        |               |                      |           |
|                   | auiiii           |          |                                      |                                                                                          |                         |                                          | Ш, <del>4</del> л,                                                                                                    |                          |                     |             |                   | L               | 出       |                   | 画               | 面切梦      | 11/0         | 6/28174  | 受信け           | - 土右-                | _         |
| 表示                | 検索 キ             | -        | 菜品名<br>茶品♪                           | にたって                                                                                     | あいまい                    |                                          |                                                                                                    | 不動品                      | 期限切油。               | 品 <b>(</b>  | 通到品               | 発注促補            | Ъ       |                   | S C             | 2 0      | AHO          | B        |               | E R                  | 1         |
|                   |                  | ТАЛК     | <b>7 7 1 1</b>                       | 1.7.7.6                                                                                  |                         |                                          |                                                                                                    | 1 2700                   | 有効期限                |             | 在庫月数              | 在庫製             |         | 予定                | 」店「<br>数        | 古店       | 店店店          | 5 13 1   | 百店。           | 店店                   |           |
|                   | 後成共              | 見稱男      | 頃<br>メーカを                            | 3                                                                                        | 取引先                     | 値引率                                      | 莱価                                                                                                    | 最終処方日                    | 朱局予定<br>(0010,(00)  | <u> </u>    | 菜価在庫額             | 安全在庫變           | 如 調整数   | <u> </u>          |                 |          |              |          |               |                      | -         |
|                   | 71105            | <b>~</b> | ▲ <b>アイト</b><br>アステラ                 | ・ロール<br>ラス製業                                                                             | レ錠20m。<br>OKH           | <b>g</b><br>10.00 <b>%</b>               | 17.50                                                                                                    |                          | 2013/06             | ~           | ¥2.160.480        | 123,456.00<br>錄 |         | /                 | 4               | <u> </u> | ⊚ <b>▲</b> ∠ | ≥  ▲  ▲  | ▲⊚            | ୦୭                   |           |
| 情                 | ፖイヒ01            | ~        | ▲ アイヒ                                | <u>(</u> 一デ -                                                                            | ィカブセル                   | 100                                      |                                                                                                    |                          |                     | ~           |                   | 25.0            |         | 1                 |                 |          |              |          | ++            |                      | t         |
| 山後                | 先内               |          | 大鵬菜                                  | 品                                                                                        | 015                     | 10.00%                                   | 62.20                                                                                                    |                          |                     |             | ¥1,555            | •               |         |                   |                 |          |              |          |               |                      | 1         |
| 日後                | 後内               | <b>~</b> | <ul> <li>アーチ</li> <li>三和化</li> </ul> | リメイト<br>学研究別                                                                             | ・20% セ!<br>ois          | 10.00%                                   | 104.30                                                                                                    |                          |                     | ~           | ¥1,043            | 10.00           |         | ļ                 | _@/             | ▲        | ∆ <b>▲</b> 2 | 2 4      | ∆⊚            | ୦๏                   |           |
|                   |                  |          | ①<br>日<br>②<br>想<br>祖<br>祖           | 1付(<br>表示)<br>()<br>()<br>()<br>()<br>()<br>()<br>()<br>()<br>()<br>()<br>()<br>()<br>() | ナを棚<br>を何回<br>→棚<br>記入ま | 卸日<br>]かク <sup> </sup><br>]<br>記入<br>長が表 | に<br>変<br>、<br>表<br>で<br>で<br>の<br>、<br>で<br>で<br>の<br>、<br>で<br>で<br>の<br>、<br>で<br>で<br>の<br>、<br>、<br>、<br>、<br>、<br>、<br>、<br>、<br>、<br>、<br>、<br>、<br>、 | を更し<br>うして<br>を押す<br>きれる | て再<br>、取<br>つ<br>ので | 読<br>汲<br>印 | 込を<br>用<br>を<br>表 | りす<br>示<br>る    |         |                   |                 |          |              |          |               |                      | E         |
| 終了<br>レコード        | 〕 (全に<br>: 【◀ (◀ | 5共有      | 1                                    |                                                                                          | ▶₩ / 3 (                | <br>フィルタ)                                |                                                                                                    | 抽出条件                     |                     | V           |                   | 帳票              |         |                   |                 |          | 再計算          |          |               | <b>&gt;</b>          | ~         |
| <b>*</b> 7        | 9-1              |          | 🚞 tanav                              | an2                                                                                      |                         | Micros                                   | soft Pow                                                                                                    | erPoint                  | ☑ 葉∨                | 'AN -       | - [Ver.2011.0.    |                 |         |                   |                 | са 🔇     | 😡 🛡 🖥        |          |               | <mark>/2</mark> 23:0 | 99        |

#### 3. 実棚計数(棚卸記入表の単位で計数すること)

①棚卸記入表を手元において、実棚在庫を数 え、記入表に書き込む

②棚卸記入表にない薬品があった場合は、余 白に品名と実棚在庫数を記録しておく

## 4. 実棚入力 (1)薬品選択と入力画面

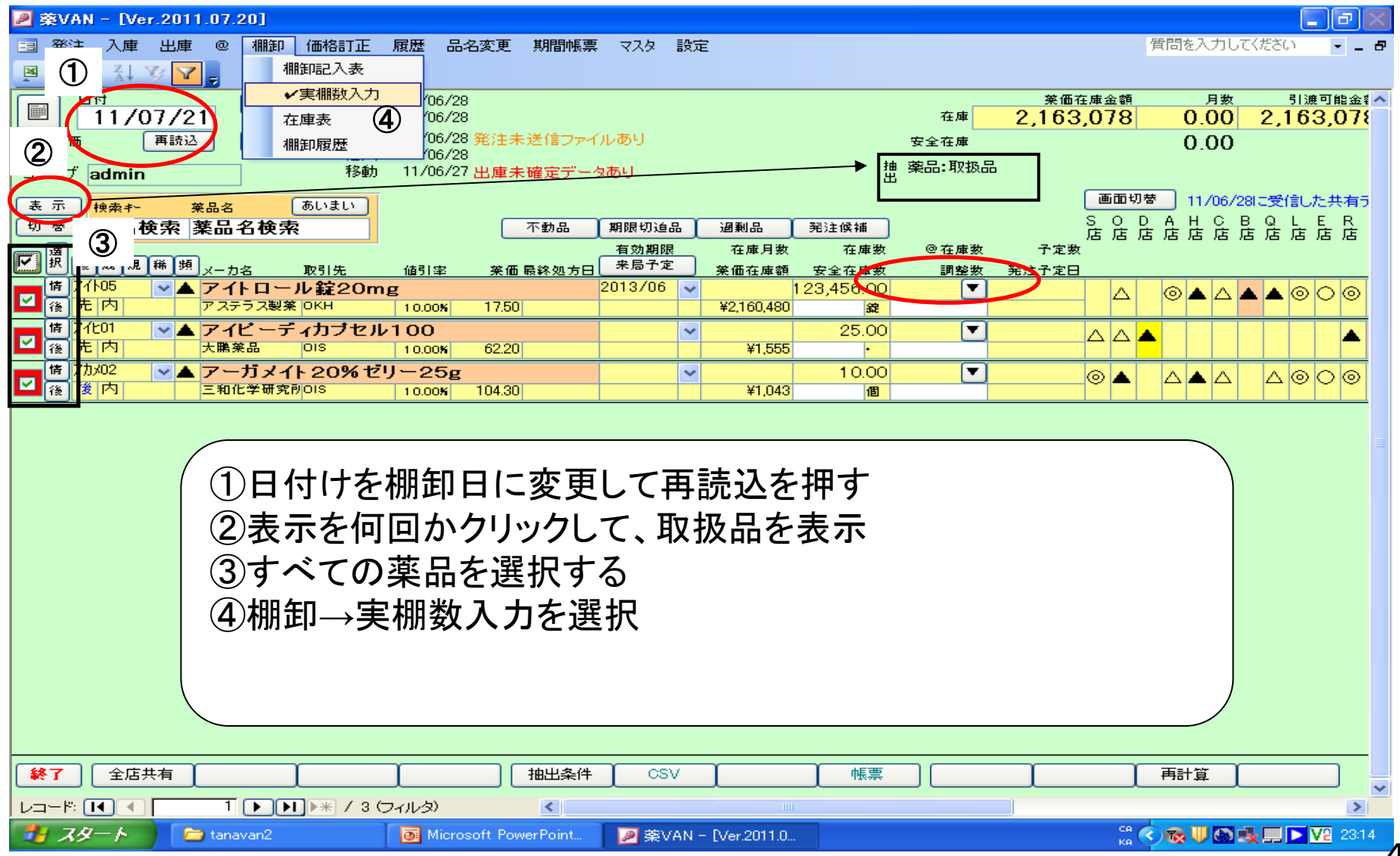

-4

### 4. 実棚入力 (2)入力

| 🖉 葉VAN - [福卸]                          |                                     |                                                    |                                               |                          |                      |                   |                  |             |            |                   |          | ∎₽⊠                     |
|----------------------------------------|-------------------------------------|----------------------------------------------------|-----------------------------------------------|--------------------------|----------------------|-------------------|------------------|-------------|------------|-------------------|----------|-------------------------|
|                                        |                                     |                                                    |                                               |                          |                      |                   |                  |             |            | 質問を               | 入力してください | B                       |
| 🛛 🖉 👌 🕺 🏹 🏹                            | -                                   |                                                    |                                               |                          |                      |                   |                  |             |            |                   |          |                         |
| 棚卸                                     |                                     |                                                    |                                               | [                        | 差分額<br>              |                   |                  |             |            |                   |          | ^                       |
| 全表示 maximu a                           | ***                                 |                                                    |                                               | l                        | 24,011               |                   |                  |             |            |                   |          |                         |
| 全表示                                    | ****                                |                                                    |                                               |                          |                      |                   |                  |             |            |                   |          |                         |
|                                        |                                     |                                                    |                                               |                          | 棚番1                  | 棚番2               | 棚番3              | 棚番4         |            |                   |          |                         |
| 補正日 呼び出し名<br>11/09/04 <sup>アカル02</sup> | <u>来品名</u><br>アカルディカブセル1・2          | 在庫数 @ 在庫数<br>5<br>007 F0                           | <u>埋論在庫數</u><br>237.50                        |                          | 差分 欄番5<br>−137.50    | 欄番6               |                  |             | ]          |                   |          |                         |
| 11/09/04 <sup>77/\05</sup>             | アイトロール錠20mg                         | 237.50                                             | 122.00                                        | <u>200.00</u> 錠          | 78.00                |                   |                  |             | ]          |                   |          |                         |
| 7/101                                  | マイビーディカブセル10                        | 122.00                                             |                                               |                          | 2                    |                   |                  |             | 1          |                   |          |                         |
| 11/09/04                               | 540 5432670                         | 218.00                                             | 218.00                                        | •                        | -218.00              |                   |                  |             | ]          |                   |          |                         |
| 11/09/04 7加/14                         | アカルボース錠100mg                        | <b>[YD]</b><br>218.00                              | 218.00                                        | <mark>300.00</mark> 錠    | 82.00                |                   |                  |             |            |                   |          |                         |
| 11/09/04 7カメ02                         | アーガメイト 20% ゼリー                      | 25g                                                | 1,049.00                                      | 1,049.00 個               | 35                   |                   |                  |             | ]          |                   |          |                         |
| 11/09/00 TIV25                         | (局)亜鉛華軟骨(ハチ)                        |                                                    |                                               |                          | 51                   |                   |                  |             |            |                   |          | ≣                       |
| ①棚台<br>る。入<br>※修<br>※入:                | 印記入表と <br>、カするか「 <br>正なき実棚<br>カ途中で閉 | 司じ並び<br>ENTER <u></u><br>数はその<br>じてもそ <sup>;</sup> | で表 オークション しっちょう しっちょう しっちょう しっちょう しっちょう しっちょう | 示され<br>を押す<br>でよい<br>ぎの入 | るのでひ<br>と実棚た<br>カは保持 | たすば<br>「黄色<br>される | ら数え<br>,表示<br>ます | .た実ね<br>されま | 棚数を♪<br>₹す | 、 <b>力</b> す      |          |                         |
|                                        | 画面別ア                                |                                                    | <u> </u>                                      | r r                      |                      | 1                 | 1                | 確定          | )          |                   |          |                         |
|                                        |                                     | )                                                  |                                               |                          |                      |                   |                  |             | ,          |                   |          | ~                       |
| 7ォーム ビュー                               |                                     |                                                    |                                               |                          |                      |                   |                  |             |            | FLTR              |          |                         |
| 🦺 X&-> 🚺                               | ) 薬VANユーザーマ 📄 tanav                 | van 👘 SD                                           | NED100 (*)                                    | 🦷 🦉 無題 - ベ               | 러그ト 🛛 🎯 2 Mozil      | la Thund 🝷        | 😑 Ver.2011.09.   | .02 🔳 1     | 開卸         | 🐻 Microsoft Power | CAP5 🗗 🔇 | ) <mark>V2</mark> 13:27 |

### 4. 実棚入力 (3)入力値チェック

|                                                                                     | 4                                 | ≥ 菜VAN - [書卸画面帳票]                                        |                         |
|-------------------------------------------------------------------------------------|-----------------------------------|----------------------------------------------------------|-------------------------|
|                                                                                     | l l                               | 9                                                        | 質問を入力してください 🛛 🚽 🖉 🗙     |
|                                                                                     |                                   | 📕 🗏 🗐 🐻 🗊 🖕                                              |                         |
| 圳山东山                                                                                |                                   |                                                          |                         |
|                                                                                     |                                   |                                                          |                         |
| 全表示 呼び出し名 菜品名                                                                       |                                   | 棚卸                                                       | (株)                     |
| 207                                                                                 |                                   | 「左旗日】11/07/91                                            | AA)#                    |
| 補正日 呼び出し名 茶品名 在庫数 @在庫数                                                              | 理論在庫数 実欄数                         | TEACH IN THE                                             |                         |
| 11/07/21 <sup>7イト05</sup> アイトロール錠20mg 12                                            | 23.456.00 <sup>-</sup> 23.456.0 錠 | <b>呼び出 久 英県久 一 理論</b>                                    |                         |
|                                                                                     |                                   | 71105 アイトロール錠20mg 123,                                   | 456.00 320.00 23,136.00 |
| 11/07/21 /100 /12 / 25.00                                                           | 25.00 25.00 ·                     | 7月101 アイビーディカブセル100                                      | 25.00 34.00 9.00 2      |
| 11 /07 /21 <sup>7カメ02</sup> アーガメイト 20% セリー 25g                                      | 10.00 10.00 (7)                   | 1///// 7-734120%27-28                                    | 1000 1000 35            |
| 10.00                                                                               | 10.00                             |                                                          | E                       |
| <ol> <li>①帳票を押すと画面の帳票が印刷され</li> <li>②この帳票と棚卸記入表の計数を見比</li> <li>③間違えあれば修正</li> </ol> | える                                | <del>~~≫ [1 (1 ] ] ] ] ] ] ] ] ] ] ] ] ] ] ] ] ] ]</del> | VAN- (##)minin.         |
|                                                                                     |                                   |                                                          |                         |
|                                                                                     |                                   |                                                          |                         |
|                                                                                     |                                   |                                                          |                         |
|                                                                                     |                                   |                                                          |                         |

### 4. 実棚入力 (4)入力データ確定

| 🖉 薬VAN - [看卸]  |                          |                  |       |            |           |     |               |            |            |          | _ @×  |
|----------------|--------------------------|------------------|-------|------------|-----------|-----|---------------|------------|------------|----------|-------|
| ==             |                          |                  |       |            |           |     |               |            | 質問を入       | 、力してください | · - 8 |
|                | <mark>7</mark> .         |                  |       |            |           |     |               |            |            |          |       |
| 棚卸             |                          |                  |       |            |           |     | 差分額<br>()     | 1<br>)     |            |          | ^     |
| 全表示 呼び出し       | 名 莱品名                    |                  |       |            |           |     |               | _          |            |          |       |
| 207            |                          |                  |       |            |           |     |               |            |            |          |       |
| 補正日 呼び出し       | 英品名 一                    | 在庫数              | @ 在庫数 | 理論在庫数      | 実棚数       |     | 相番1<br>差分 相番5 | 棚番2<br>棚番6 | 棚番3<br>棚番7 | 棚番4      |       |
| 11/07/21 71105 | アイトロール錠20                | mg<br>123.456.00 |       | 123,456.00 | 123,456.0 | 錠   |               |            |            |          |       |
| 11/07/21 7/E01 | アイビーディカブセ                | :100             |       | 25.00      | 25.00     |     | 2             |            |            |          |       |
| 71/0//21       |                          | 25.00            |       | 20.00      | 25.00     |     | 05            |            |            |          |       |
| 11/07/21       | アーカメイト20%                | 29-25g<br>10.00  |       | 10.00      | 10.00     | 個   | 30            |            |            |          |       |
| 1.入力終<br>(空白は  | われば確定担<br>ゼロとみなしま        | 甲す<br>ます)        |       |            |           |     |               |            |            |          |       |
| 開じる            |                          |                  |       |            |           |     |               |            |            |          |       |
|                | 画面クリア<br>1 ▶▶▶ ▶ ★ / 3 ( | (フィルタ)           |       | 1          | 1         | 「帳票 |               |            |            | 確定       |       |

## (5)記入表余白に手書きした薬品の入力

| ❷ 葉VAN - [Ver.2011.07.20]                                     |                                      |
|---------------------------------------------------------------|--------------------------------------|
| 33 発注 入庫 出庫 @ 棚卸 価格訂正 履歴 品名変更 期間帳票 マスタ 設定                     | 質問を入力してください 🚽 🖉                      |
|                                                               |                                      |
|                                                               | 菜価在庫金額 月数 引渡可能金額                     |
|                                                               | 12単<br>安全在庫 0.00                     |
|                                                               | ************************************ |
| ユーリ<br>admin<br>admin                                         |                                      |
|                                                               |                                      |
|                                                               | 店店店店店店店店店店店店店店店店店店店店店店店店店店店          |
| ☑ 択 後 成 規 禘 預 メーカ名 取引先 値引率 菜価 最終処方日 来局予定 菜価在庫額 安全在庫           | a 調整数 発注予定日                          |
|                                                               |                                      |
|                                                               | ис <u> </u>                          |
|                                                               |                                      |
|                                                               |                                      |
| ※ 501]~ 504]か一通り終了してから実施                                      | しましょう                                |
|                                                               |                                      |
|                                                               |                                      |
| (1)日付けを棚卸日に変更して再読込を押す                                         |                                      |
| ① 検索キーかりタズチまました 薄りたり しつづつ                                     | った市                                  |
| (2)快系ヤーが叩石です音さしに栄叩をひと)                                        | ノ快糸                                  |
| 3検索した薬品を選択する                                                  |                                      |
|                                                               |                                      |
| (4)于書さ楽品を9へ(選択したら棚卸→美棚数                                       | 人刀を選択                                |
| あとけ5の2と同じ画面たので宝棚数を入力して                                        | 確定                                   |
|                                                               |                                      |
|                                                               |                                      |
|                                                               |                                      |
|                                                               | 凛 百計算 百十二                            |
|                                                               | >                                    |
| 🛃 スタート 📄 tanavan2 💿 Microsoft PowerPoint 🖉 薬VAN - [Ver.2011.0 | сарь 🗗 🔦 😿 🕨 🔽 23:56                 |
|                                                               |                                      |

#### 5. 理論在庫と実棚在庫の差異

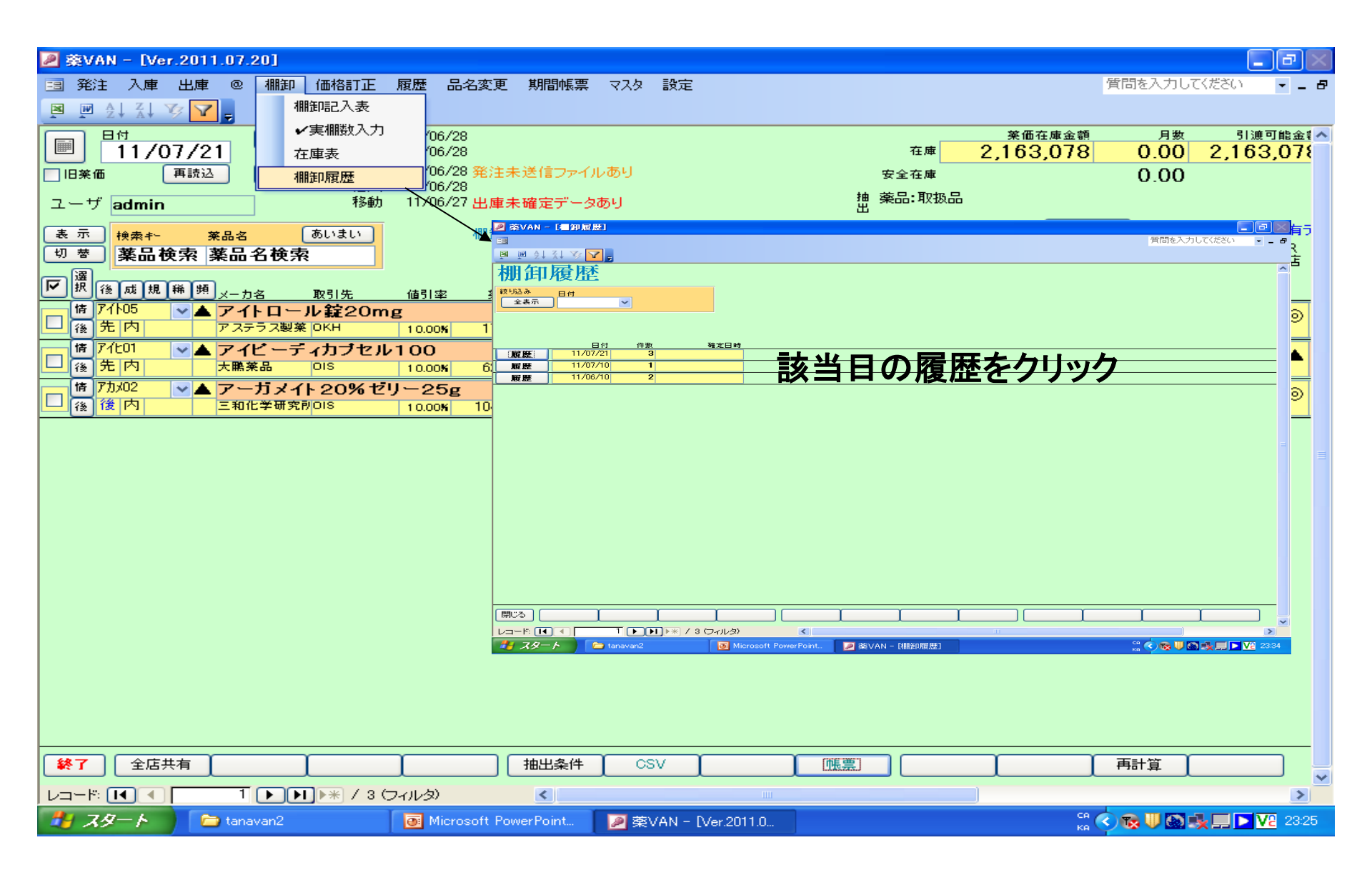

# 6. 理論在庫と実棚在庫の差異 (1)差異大きい薬品のチェック

| 棚卸履歴                                                                              |             | 取引金<br>37,49     | ·額 莱価<br>9 2.21 | 差<br>96    | -36     | <u>業価金額</u><br>6.654 |        |
|-----------------------------------------------------------------------------------|-------------|------------------|-----------------|------------|---------|----------------------|--------|
|                                                                                   |             |                  |                 |            |         |                      |        |
| 区分 呼び出し名 後発区分 成分 規制 楽品名称<br>補正 <mark>マ マ マ マ</mark>                               |             | 1                |                 |            |         |                      |        |
| 区分 確定日 呼び出し名<br>確 削 後 成 規制 業品名                                                    | 実棚数         | <b>程</b> 論在庫     | 差誤差             | 単価         | 莱価      | 取引金額                 | 莱価金額   |
|                                                                                   | 2,801.06    | g 3,505.27       | -794.31         | 7.02       | 1.47    | -4,944               | -1,035 |
| 訂正 補正 11/03/31 二立ウ12 <b>(局)乳糖</b>                                                 | 472.40      | g 1,125.00       | -652.60         | 1.87       | 1.99    | -1,233               | -1,313 |
| ■<br>「 新正 11/03/31 I/bt15 I/bt7ラーゼ配合カブセル<br>● ● ● ● ● ● ● ● ● ● ● ● ● ● ● ● ● ● ● | 1,450.00    | • 875.00         | 575.00          | 4.72       | 5.60    | 156                  | 185    |
|                                                                                   |             |                  |                 |            |         |                      | 3,424  |
| ↓ ① 左」小ダノを押 9<br>↓ ② 宝畑と理論の絶対値誤羊の大きい刻                                             | 玄旦順(        | ∽ᆂᆕ੶             | さわま             | ╶╁╴        |         |                      | 0      |
| 2 2 天棚と 生 細の 絶 対 値 誤 左の 入 さい タ                                                    | を叩順し        | ー化小              | C164            | <b>9</b> o |         |                      | 2      |
| ③ 誤左の人てい朱面は人の アエクノを                                                               | しより<br>幼たチョ | - ッ/ <b>ク</b> レー | て軍              | ten a      | カオ      | - Z                  | 6      |
| → 天伽可奴间座いなり、円反伽叫可3                                                                | ጀርገገ        |                  | し、大             | ባለስ 🗸      | , / 」 9 | 6                    |        |
|                                                                                   | 上(十理        | 論左信              | <b>⋷/</b> 宙     | 掤左         | 庙       |                      | /      |
| - 左領が、は生神仕岸/天伽仕岸                                                                  | 「る生         | ᄚᇑᆁᆂᇩ            |                 | 1끼끼 ๅ፲፲    | 尸       |                      | 4      |
| <b>_</b>                                                                          |             |                  |                 |            |         |                      | D      |
|                                                                                   |             |                  |                 |            |         |                      | A A    |

### 5. 理論在庫と実棚在庫の差異 (2)差異リスト発行

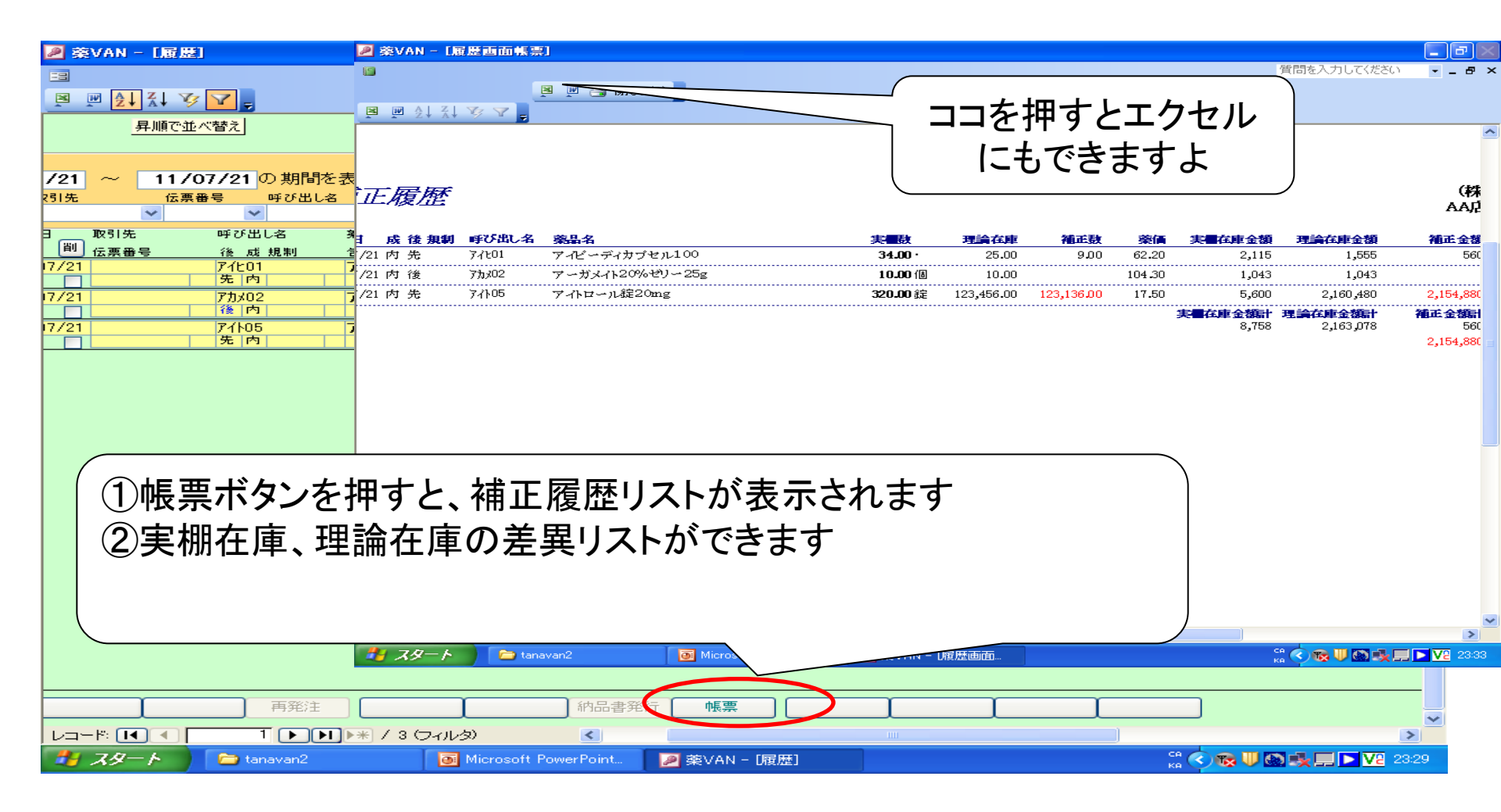

### 6. 在庫表出力 (1)ゼロ円単価チェック(入庫実績が無い薬品)

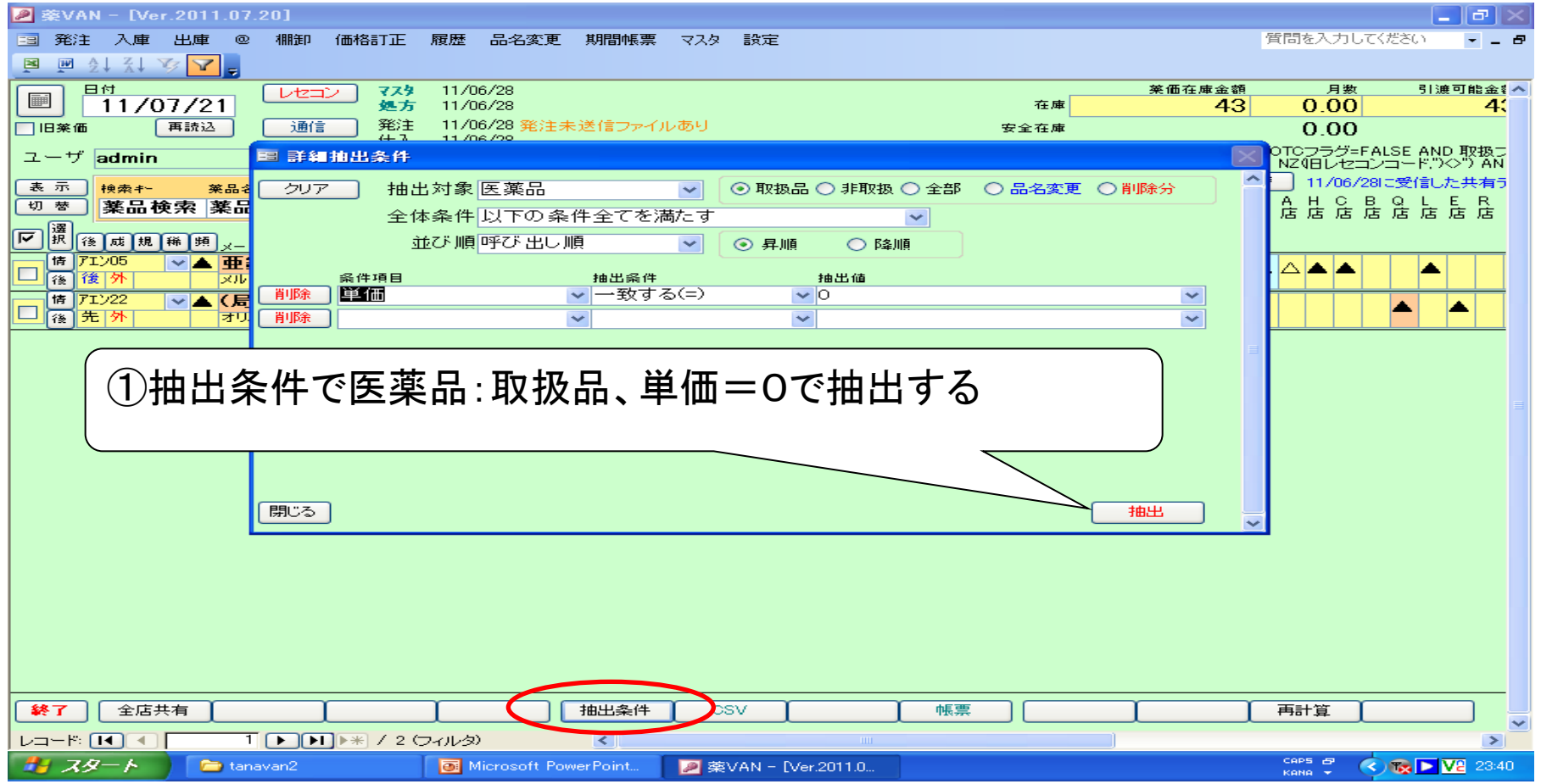

8

# 6. 在庫表出力(2)ゼロ円単価の単価登録

| 🔎 棄VAN - [                              | Ver.2011.07.20]  |                 |                         |                  |                   |                 |               |                      |                      |         |                          |                    | P×           |
|-----------------------------------------|------------------|-----------------|-------------------------|------------------|-------------------|-----------------|---------------|----------------------|----------------------|---------|--------------------------|--------------------|--------------|
| 3 発注 入」                                 | 庫出庫 @ 棚卸         | ) 価格訂正          | 履歴 品名3                  | 変更 期間帳票          | र्र               | 没定              |               |                      |                      |         | 質問を入力して                  | ください               | 8            |
| 🛛 🗹 👌 🖌                                 | 1 🏹 🔽 📮          |                 |                         | ×                | <b>√</b> 医        | 薬品修正            |               |                      |                      |         |                          |                    |              |
| 日日日日日日日日日日日日日日日日日日日日日日日日日日日日日日日日日日日日日日日 |                  | 27 775          | 11/06/28                |                  | - <del>て</del> の1 | 也マスタ登録          | (2) -         |                      | 茱価4                  | 主庫金額    | 月数                       | 引渡                 | 可能金餐 🔨       |
|                                         | /07/21           | 処方              | 11/06/28                |                  | JAN               | 一覧              |               | 在庫                   |                      | 43      | 0.00                     |                    | 4:           |
| □ 旧菜価                                   | 再読込 通            | 信 発注 仕入 。       | 11/96728 5              | 発注未送信ファイ         | <sup>「ル</sup> 取引  | 先一覧             |               | 安全在庫                 |                      |         | 0.00                     |                    |              |
| ユーザ adm                                 | in               | 移動              | 11/06/27 <mark>8</mark> | 出庫未確定デー:         | タあり               |                 | _             | 抽 詳細条件「<br>出 AND NOT | 予製フラグ=FA<br>(取扱フラグ=F | LSE AND | OTCフラグ=F<br>D NZ(IFIレヤコ) | ALSE AND<br>ンコードごく | 取扱<br>>") AN |
| 表示掉盡                                    | ▶                | あいまい            |                         |                  |                   |                 |               |                      |                      | 画面切材    | ★ 11/06/2                | BIC受信した            | :共有5         |
| 切 替 薬品                                  | 品検索薬品名検          | 索               |                         | 不動品              | 期限切迫品             | 過剰品             |               | <b>ミキ甫</b>           |                      | S O D   | - A= H= A= F             |                    | ER           |
|                                         |                  |                 |                         |                  | 有効期限              | 在庫月岁            | ে ব           |                      | ( 子定数                |         |                          |                    | a /a         |
|                                         |                  | 取引先             | 値引率                     | <u> 莱価 最終処方日</u> | 采局予定<br>2012/11   | <u> </u>        | <u>i 安全</u> 7 |                      | <u>( 発注予定日</u>       |         |                          |                    |              |
| ☑ 後後外                                   | ▲ 里鉛 華(<br>メルク製薬 |                 |                         | 2.38             | 2013/11           | ¥24             | 1             | 0.00                 |                      | -       |                          |                    |              |
| 情 アエン22                                 | ✓▲ (局)亜鉛         | 華軟育             | 1                       |                  |                   | ~               | 1             | 0.00                 | 1                    |         |                          |                    |              |
| 🎽 穦 先 外                                 | オリエンタル           | 業者              | 0.00%                   | 1.96             |                   | ¥20             | )             | E                    |                      |         |                          |                    |              |
|                                         | (1)で打<br>マスタ→医   | 曲出した<br>薬品修     | -ゼロF<br>正を押             | 円単価を<br>『す       | を選折               | する              |               |                      |                      |         |                          |                    |              |
| <b>終</b> 了 全                            |                  | I               | L                       | 抽出条件             | csv               |                 |               | 帳票 🦳                 |                      | I       | 再計算 🌔                    |                    |              |
|                                         |                  | ▶ ] ] ▶ ★ 7 2 € | フィルタ)                   | <                |                   |                 |               |                      |                      | _       | CODE                     |                    | >            |
| - RX 🚰                                  | 👘 💭 tanavan2     |                 | Microso                 | ft PowerPoint    | ● 薬 VA            | N - [Ver.2011.0 |               |                      |                      |         |                          |                    | 23:43        |

### 6. 在庫表出力 (3)ゼロ円単価の単価登録(マスタ編集)

| 🖉 薬VAN - [医薬品マスタ修正]                                                |                                                                                                    | <b>. . . .</b>    |
|--------------------------------------------------------------------|----------------------------------------------------------------------------------------------------|-------------------|
|                                                                    |                                                                                                    | 質問を入力してください 🗾 🚽 🗗 |
|                                                                    |                                                                                                    |                   |
| 医薬品マスタ修正                                                           |                                                                                                    | _                 |
|                                                                    |                                                                                                    |                   |
| ▲表示 以下の指定で医薬品マスタの項目を一括す                                            | 更新します                                                                                                    |                   |
| <u>業 他 子</u>                                                       | 管理レベル                                                                                                    |                   |
| #」他 予<br>■ 現薬価 × 0.85 ○ 切捨て                                        |                                                                                                    | 経過措置日 旧しせつ        |
|                                                                    |                                                                                                    |                   |
| <u>単価 旧業価</u> □  日単価<br>2.38 2.02 2.38 □ □  日単価<br>値引案 ● 四捨五入      | (信 <i>差</i> )                                                                                                    | <u>刹 向精神菜 劇菜</u>  |
|                                                                    |                                                                                                    | 管理レベル2            |
|                                                                    |                                                                                                    | 備考2               |
|                                                                    |                                                                                                    | 経過措置日 旧レセコ        |
|                                                                    | 棚番                                                                                                    |                   |
| 来他         単他         旧来前           1.96         1.67         1.9t |                                                                                                    | <u>利 同精神楽 関楽</u>  |
| 安全在庫数                                                              | ~ ~                                                                                                    | 管理レベル2            |
|                                                                    | $\mathbf{X}$                                                                                                    | 備考2               |
|                                                                    | ·\//·                                                                                                    |                   |
|                                                                    | 出っていた しょう いっぽう しょう しょう ちょうしょう しょうしん しょうしん しょうしょう しょうしん しょう しょう しょうしん しょうしん しょうしん しょうしん しょうしん しょうしん しょうしん しょう しょう しょう しょう しょう しょう しょう しょう しょう しょう |                   |
|                                                                    |                                                                                                    |                   |
| 薬価 * 倍率指定して画面の薬                                                    | ≤品を−括更新する ┣━━━━                                                                                                    | -                 |
|                                                                    |                                                                                                    |                   |
| ③単価設定終われは確定を押す                                                     |                                                                                                    |                   |
|                                                                    |                                                                                                    |                   |
|                                                                    |                                                                                                    | 3                 |
|                                                                    |                                                                                                    |                   |
|                                                                    |                                                                                                    | 確定                |
|                                                                    |                                                                                                    |                   |
| 🖉 🔏 Microsoft PowerPoint 🖉 🖗                                       | ₹VAN - 医薬品マス                                                                                                    |                   |

# 6. 在庫表出力(4)在庫表の表示設定

| システム設定                                 |                      |
|----------------------------------------|----------------------|
| 環境設定「レセコン設定」発注設定「仕入設定」出庫設定「棚卸設定」在庫分析設定 | 送受信設定「帳票設定」          |
| CSV出力先フォルダ C:¥SDN¥                     | 仕入                   |
| 帳票表記文                                  | 集計対象 その他·OTC含む 🗸     |
| l.<br>r                                |                      |
|                                        | 原価計算方法最終入庫単価         |
|                                        | 薬価還元率 1.00 楽価速元率は不安  |
|                                        |                      |
|                                        |                      |
|                                        | 計算区分は指定少             |
|                                        | 原価金額計算区分四捨五入 マ の指定です |
|                                        | 小教桁2                 |
|                                        | 原価金額計 計算区分 四捨五入      |
|                                        | 小数桁 2                |
|                                        | 亜恐ウた主テ               |
|                                        | 宗政化で衣小               |
|                                        |                      |
| (③終われは設定更新を押す)                         |                      |
|                                        |                      |

# 6. 在庫表出力(5)在庫表出力指定

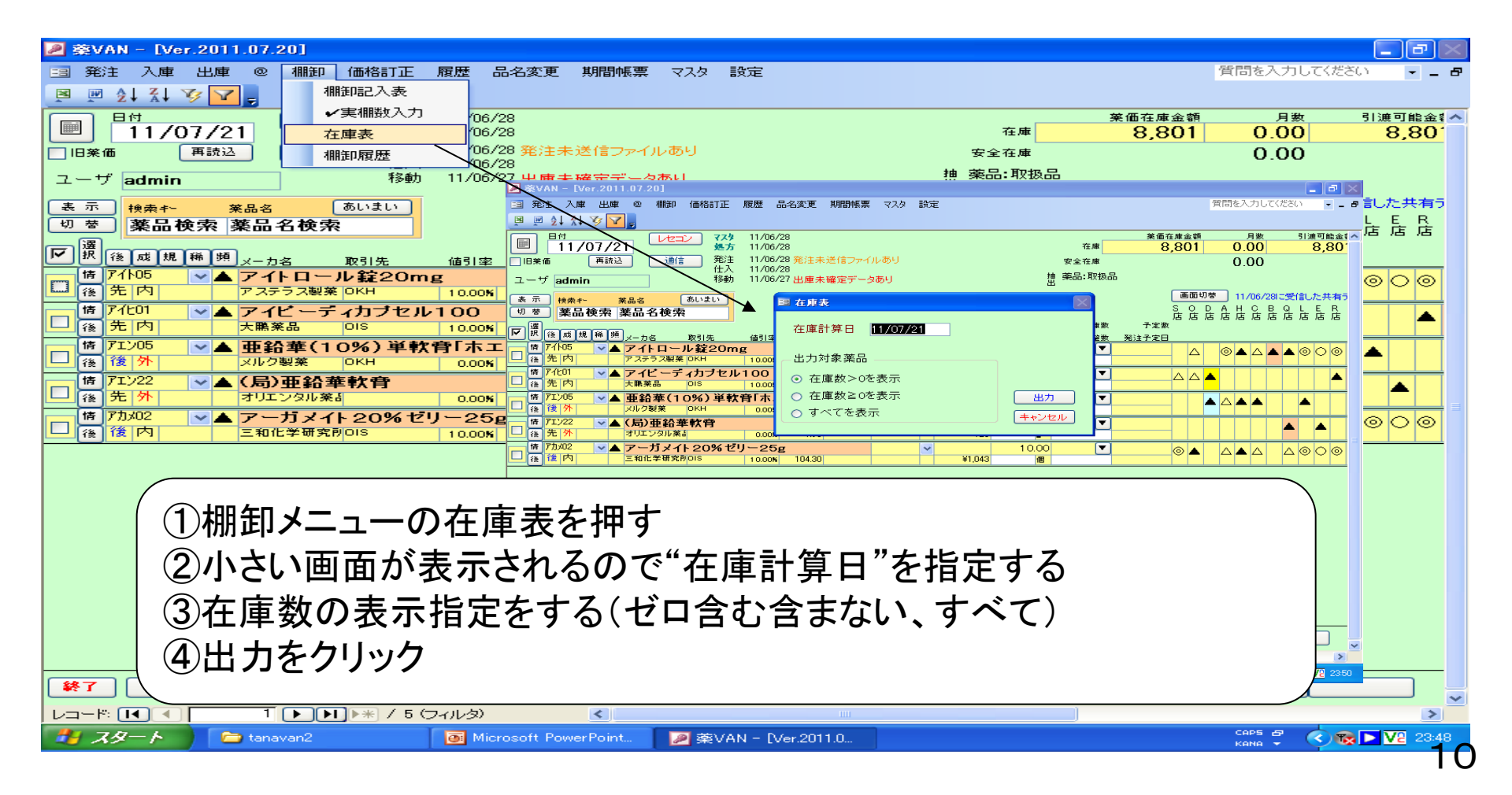

# 6. 在庫表出力 (6)在庫表の表示

| 🔎 薬VAN - [在] | 申表]            |                  |                  |            |                |                    |          |                    |          |       |                       |
|--------------|----------------|------------------|------------------|------------|----------------|--------------------|----------|--------------------|----------|-------|-----------------------|
| <b></b>      |                |                  |                  |            |                |                    |          | 質問                 | を入力してくだ  | どざい ・ | ×                     |
|              |                |                  |                  |            |                |                    |          |                    |          |       |                       |
|              |                |                  |                  |            |                |                    |          |                    |          |       |                       |
| L L V AV     |                |                  |                  | を押っ        | ナノエ            | クセ                 | ル ー      |                    | -        |       |                       |
|              |                |                  |                  | C 1.1. 2   |                |                    |          |                    |          |       |                       |
|              |                |                  |                  | ーキ、で       | キキャ            | オト                 |          |                    |          |       |                       |
|              | 在庫表            |                  | 1                | -0c        | CO             | 7 0                | J        | (株)                |          |       |                       |
|              | 「大康計算は】        |                  |                  |            |                |                    |          | AA)占               |          |       |                       |
|              | 2011年07月21日    |                  |                  |            |                |                    |          |                    |          |       |                       |
|              | 英 <u>具</u> -2  |                  | t                | 之庸选行       | 甾価             | 漆(曲                | 女康全類     | 萊価金額               |          |       |                       |
|              | <br>アイトロール錠20m | g                | 33               | 20.00 錠    | 15.80          | 17.50              | 5,056.00 | 5,600.00           |          |       |                       |
|              | アイビーディカブセ      | JL100            | ;                | 34.00 •    | 56.00          | 62.20              | 1,904.00 | 2,114.80           |          |       |                       |
|              | 亜鉛華(10%)単動     | 「音「ホェイ」          |                  | 10.00g     |                | 2.38               |          | 23.80              |          |       |                       |
|              | (局)亜鉛華軟音       |                  |                  | 10.00g     |                | 1.96               |          | 19.60              |          |       |                       |
|              | アーガメイト20%ゼ     | י∽25g            |                  | 10.00 (16) | 93 <b>.</b> 90 | 104.30             | 939.00   | 1,043.00           |          |       |                       |
|              |                |                  |                  |            | 在库             | (金額合計)<br>7.899.00 | 梁伸在      | E庫金額音計<br>8.801.20 |          |       |                       |
|              |                |                  |                  |            |                |                    |          |                    |          |       |                       |
|              |                |                  |                  |            |                |                    |          |                    |          |       |                       |
|              |                |                  |                  |            |                |                    |          |                    |          |       |                       |
|              |                |                  |                  |            |                |                    |          |                    |          |       |                       |
|              |                |                  |                  |            |                |                    |          |                    |          |       |                       |
|              |                |                  |                  |            |                |                    |          |                    |          |       |                       |
|              |                |                  |                  |            |                |                    |          |                    |          |       |                       |
|              |                |                  |                  |            |                |                    |          |                    |          |       |                       |
|              |                |                  |                  |            |                |                    |          |                    |          |       |                       |
|              |                |                  |                  |            |                |                    |          |                    |          |       |                       |
|              |                |                  |                  |            |                |                    |          |                    |          |       |                       |
|              |                |                  |                  |            |                |                    |          |                    |          |       |                       |
|              |                |                  |                  |            |                |                    |          |                    |          |       |                       |
|              |                |                  |                  |            |                |                    |          |                    |          |       |                       |
|              |                |                  |                  |            |                |                    |          |                    |          |       |                       |
|              |                |                  |                  |            |                |                    |          |                    |          |       |                       |
|              |                |                  |                  |            |                |                    |          |                    | _        |       |                       |
|              |                |                  |                  | _          |                |                    |          |                    | C005 -51 |       |                       |
| ex 💕         | tanavan2       | Microsoft PowerF | Point 🛛 🖉 薬VAN · | - [在庫表]    |                |                    |          |                    |          |       | <mark>∀2</mark> 23:51 |

### 棚番ごとに棚卸

#### はじめに 棚番ごとに棚卸

①薬品を複数の棚番に保管している場合、この手順を使って棚卸すると簡単にできます
 ②実棚数は業務終了時点の在庫を計数して下さい

③入出庫の伝票日付に注意して下さい

例)7月31日に棚卸(実棚計数)する場合

7月31日付けの納品分、出庫分は(例え伝票が到着してなくても)実棚計数に加味 して下さい

8月1日付けの納品分、出庫分は実棚計数から除外して下さい

④予製管理をしている薬局は、棚卸前に予製在庫をゼロにしてから実施して下さい

・戻す前の予製在庫を帳票出力しておきます※1

・予製在庫をゼロにします

予製薬品を棚に戻してから実棚計数します

・棚卸データ確定まで一気にしてしまいます

・棚卸がすべて終了したら※1の帳票を見て予製在庫をつくります 別冊の手順を参照(棚卸前の@在庫の対処方法)

## 事前設定 (1)設定→システム設定→棚卸設定

| 🦻 薬VAN - [システム設定]                                                   |                     |
|---------------------------------------------------------------------|---------------------|
|                                                                     | 質問を入力してください 🚽 🗕 🗗   |
|                                                                     |                     |
| システム設定                                                              |                     |
| 環境設定レセコン設定 発注設定 仕入設定 出庫設定 棚卸設定 在庫分析設定 送受信設定 帳票設定                    |                     |
| □ 棚卸方法 棚番毎に棚卸する マ 在庫記入表 理論在庫を表示する                                   | ×                   |
| 並び替え項目 ①                                                            |                     |
| 並び順                                                                 |                     |
| ○ ひべージ有無                                                            |                     |
| 並び替え項目 ②                                                            |                     |
|                                                                     | _ )                 |
| → -ジ <sup>有無</sup>                                                  | 5                   |
|                                                                     |                     |
|                                                                     |                     |
|                                                                     |                     |
|                                                                     |                     |
| 棚番毎に棚卸する場合は、並び替え項目の指定は不要です                                          |                     |
|                                                                     |                     |
| 棚番ごとに棚卸記入表、実棚入力できます                                                 |                     |
| 入力終われば設定更新                                                          | 所ボタン                |
|                                                                     | 設定更新                |
| 🛃 スタート 📄 tanavan2 👘 マイドキュメント 📝 薬VAN - (システム設 🐻 Microsoft PowerPoint | сарь 🗗 🔇 🔞 🕨 🔽 0:03 |

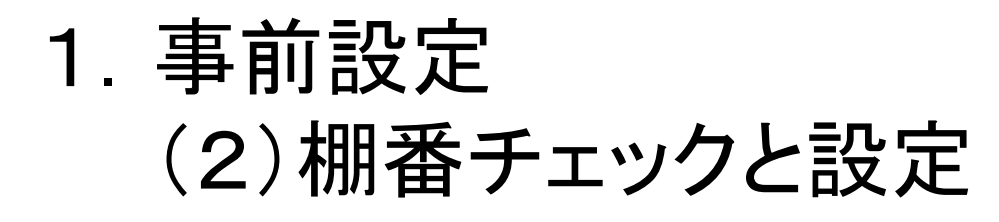

| 🖉 薬VAN - [Ver.2011.07.20]              |                                         |                                            |           |               |             |                |                       |             |                                                        |                        |
|----------------------------------------|-----------------------------------------|--------------------------------------------|-----------|---------------|-------------|----------------|-----------------------|-------------|--------------------------------------------------------|------------------------|
| 国 発注 入庫 ···· @ 棚卸 伯                    | 価格訂正 履歴 品名3                             | 変更 期間帳票                                    | . マスタ 設定  | Ē             |             |                |                       | 質問          | 間を入力して                                                 | (ださい) 🔻 🗕 🗗            |
|                                        |                                         |                                            |           |               |             |                |                       |             |                                                        |                        |
|                                        |                                         |                                            |           |               |             | 在庫             | 菜価石<br>〇              | 正庫金額<br>○〇1 | 月数                                                     | 引渡可能金 <mark>4</mark> へ |
|                                        | ■ 発注 11/06/28 🛱                         | 総主未送信ファイ                                   | つたあり      |               |             | 11/平           | 0                     | ,001        | 0.00                                                   | 0,00                   |
|                                        | → 仕入 11/06/28  → 11/06/28  → 11/06/27 → |                                            |           |               | <b>→</b> 18 | · 李品:取扱品       |                       |             | 0.00                                                   |                        |
| admin                                  | 1多動 11/00/27 日                          | 四十一日 一日 一日 一日 一日 一日 一日 一日 一日 一日 一日 一日 一日 一 | 2000      |               | H           |                |                       | (本西切井       |                                                        | **                     |
| 表示 機索 关 菜品名 あ                          | らいまい                                    | <b>— — — — —</b>                           |           |               | 23177214    |                |                       | 國面包委        | 」和明音作音和                                                | を表示しています               |
|                                        |                                         | 一个勤品                                       | 有効期限      | <br>在庫月数      |             | @ 在庫数          | 予定数                   | 棚番1         | 棚番2                                                    | 相番3                    |
| ₩ 接 成 規 稱 類 メーカ名 取                     | 收引先 值引率                                 | 莱価 最終処方日                                   | 来局予定      | 莱価在庫額         | 安全在庫数       | 調整数            |                       | 棚番5         | 欄番6                                                    | 棚番7                    |
|                                        | <u>軟骨</u>                               | 1.06                                       | ~         | ¥20           | 10.00       |                |                       |             | <b>v</b>                                               | ×                      |
| は<br>アイト05<br>マートロール                   | /錠20mg                                  | 1.50                                       | 2013/06 🗸 | +20           | 320.00      | <b>T</b>       |                       | 1           | *                                                      | ×                      |
|                                        | окн 10.00 <b>%</b>                      | 17.50                                      |           | ¥5,600        | 錠           |                |                       |             | ~                                                      | ~                      |
| 情 アカメ02 ▲ アーガメイト:                      | 20%ゼリー25g                               | 04.00                                      | ~         | 21.010        | 10.00       |                |                       | 漢方棚         | ✔ 普通薬棚                                                 | ~                      |
|                                        | <sup>NS</sup> 10.00K I                  | 04.30                                      | 2013/11   | ¥1,043        | 10.00       |                |                       | 普通牽棚 4      | ✓ 冷蔵庫内:                                                |                        |
|                                        | OKH 0.00 <b>K</b>                       | 2.38                                       |           | ¥24           | r0.00       | Ľ              |                       | 1           | <ul> <li>&gt; + &gt;±xi=+ + 1</li> <li>&gt;</li> </ul> | ×                      |
| 情 アイヒローディ                              | カブセル100                                 |                                            | ~         |               | 34.00       |                |                       | 普通薬棚        | ✔ 漢方棚                                                  | ×                      |
|                                        | DIS 10.00%                              | 62.20                                      |           | ¥2,115        | •           |                |                       |             | <b>*</b>                                               | ×                      |
|                                        |                                         |                                            |           |               |             |                |                       |             |                                                        |                        |
|                                        |                                         |                                            |           |               |             |                |                       |             |                                                        |                        |
|                                        | · · · ·                                 |                                            |           |               |             |                |                       |             |                                                        |                        |
|                                        | を何回かク                                   | リックし                                       | て取りれ      | 及い品           | を表示         | ,<br>,         |                       |             |                                                        |                        |
|                                        |                                         |                                            | + 7       |               |             |                |                       |             |                                                        |                        |
| ④ 棚 番                                  | 「の項日を、                                  | ノリツク                                       | 9 0       |               |             |                |                       |             |                                                        |                        |
| 370                                    | け能で∧ 、フ                                 | 7たクロッ                                      | っちする      | レ畑釆           | 1 4 3       | 守がし            | -1-22                 | ζ           |                                                        |                        |
| $(\mathbf{J}, \mathbf{C}, \mathbf{U})$ | 1N窓 CA→Z                                |                                            | // 9 0    | こ言語           | こうちら        |                | $\Box \sim 1 \sim 10$ | ע           |                                                        |                        |
| (4)未設'                                 | 定分をひた                                   | すら啓舘                                       | 浸してお      | s<            |             |                |                       |             |                                                        |                        |
|                                        |                                         | * • • • •                                  |           |               |             |                |                       |             |                                                        |                        |
| ● 全店共有                                 |                                         |                                            |           |               |             |                |                       |             |                                                        |                        |
|                                        | ▶★ / 5 (フィルタ)                           | <                                          |           |               |             |                |                       |             |                                                        | >                      |
| 🛃 🔏 — 🛌 📄 tanavan2                     | 📒 🖓 🕹 🔁                                 | 1724                                       | 🖉 薬VAN    | - [Ver.2011.0 | Miero       | soft PowerPoir | nt                    | С           | CAPS 🗗 🔇                                               | ) 😿 🕨 🔽 0:06           |

### 1. 事前設定 (3)棚番の設定ルール

| 🖉 棄VAN - [Ver.2011.07.20] |                                                                                                    |                             |                     |                       |                |              |                    |                                         | - <b>- - -</b> |
|---------------------------|----------------------------------------------------------------------------------------------------|-----------------------------|---------------------|-----------------------|----------------|--------------|--------------------|-----------------------------------------|----------------|
| 至 発注入庫 出庫 @ 棚卸 価格訂正       | 履歴 品名                                                                                                    | 変更 期間帳票                     | ミーマスター 設定           | Ē                     |                |              |                    | 質問を入力                                   | りしてください 🚽 🗕 🗗  |
|                           |                                                                                                    |                             |                     |                       |                |              |                    |                                         |                |
|                           | 11/06/28                                                                                                    |                             |                     |                       |                | 大唐           | 菜価在庫<br>〇〇〇        |                                         | 数 引渡可能金        |
|                           | 11/06/28                                                                                                    | 発注未送信ファイ                    | 白しあり                |                       |                |              | 8,8                |                                         | 0 8,80         |
|                           | 11/06/28                                                                                                    |                             |                     |                       | *#             |              | 2                  | 0.0                                     | 0              |
| ユーサ admin 移動              | 11/06/27                                                                                                    | 出庫未確定テージ                    | ያወሳ                 |                       | 田田             |              | ·                  |                                         |                |
| 表示 検索や 業品名 あいまい           |                                                                                                    |                             | ·                   |                       |                |              |                    | 画面切替棚番                                  | 情報を表示しています     |
| 如 奉 業品 検索 薬品 名 検索         |                                                                                                    | 不動品                         | 期限切迫品               | 通剰品                   | 発注候補           | 0 to to the  |                    | ST2 4 400 ST2                           |                |
| ₩ 援 成 規 稀 頻 メーカ名 取引先      | 値引率                                                                                                    | 萎価 最终処方日                    | <u>有効期限</u><br>来局予定 | 任庫月数<br><b>薬価</b> 在庫額 | 11年 函<br>安全在庫数 | ◎ 任庫数<br>調整数 | ア定 8 備<br>発注予定 日 楣 | 番1   相番<br> 番5   相番                     | 2 備番3<br>6 相番7 |
| 情 71/22 ▲ (局)亜鉛華軟育        |                                                                                                    |                             | ~                   |                       | 10.00          |              |                    | ~                                       | ~              |
|                           | 0.00%                                                                                                    | 1.96                        |                     | ¥20                   | E              |              |                    | ~                                       | ~              |
|                           | 10.00%                                                                                                    | 1750                        | 2013706             | ¥5.600                | 320.00         |              |                    | ~                                       | ~              |
| 情 アカメ02 ▼▲ アーガメイト 20% ゼ   | U−25g                                                                                                    | 11.00                       | ~                   | 10,000                | 10.00          | •            | 漢                  | ■ 「 ● ● 通                               | 藥棚 ∨           |
| □ 後 依 内 三和化学研究剤OIS        | 10.00%                                                                                                    | 104.30                      |                     | ¥1,043                | 個              |              |                    | ~                                       | ~              |
| 情 P                       |                                                                                                    |                             |                     |                       |                |              |                    |                                         |                |
| 御悉をつけていく 際                | 1+ 1                                                                                                    | 「下の」                        |                     | 従って                   | 設定な            | 1 71.        | ださい                |                                         |                |
|                           |                                                                                                    |                             | 1010                |                       |                |              |                    |                                         |                |
| ── (1)必ず棚番1から順            | 訂に設え                                                                                                    | 定する。                        |                     |                       |                |              |                    |                                         |                |
|                           | - 1                                                                                                    |                             |                     |                       |                | 7 017        | 1. +               |                                         |                |
|                           | うけい あんしょう あんしょう あんしょう あんしょう しょうしょう あんしょう あんしょう あんしょう あんしょう あんしょう あんしょう あんしょう あんしょう あんしょう あんしょう あんしょう あんしょう あんしょう あんしょう あんしょう あんしょう あんしょう あんしょう あんしょう あんしょう しょう しょう しょう しょう しょう しょう しょう しょう しょう | 、メイン(                       | り棚を!                | 棚番                    | ][_、-          | そのは          | かを                 |                                         |                |
| 畑来つっ にき                   | 心中す                                                                                                    | Z                           |                     |                       |                |              |                    |                                         |                |
|                           | 又化9                                                                                                    | $\mathcal{O}_{\mathcal{O}}$ |                     |                       |                |              |                    |                                         |                |
|                           |                                                                                                    |                             |                     |                       |                |              |                    |                                         |                |
|                           |                                                                                                    |                             |                     |                       |                |              |                    |                                         |                |
| ※①は必す守ってください              | い。棚番                                                                                                    | 4だけに登                       | を録などの               | しようにチ                 | 形ばして言          | 設定する         | と記人表               | や実棚数                                    | 人力画 🔰          |
| ▲ ↓ 面に棚番が正常に反映さ           | れません                                                                                                    | 612                         |                     |                       |                |              |                    |                                         |                |
|                           |                                                                                                    |                             |                     |                       |                |              |                    |                                         |                |
|                           | T                                                                                                    | 抽出条件                        | CSV/                | γ                     | 「「「「「」」        |              |                    | 直 正 正 正 正 正 正 正 正 正 正 正 正 正 正 正 正 正 正 正 |                |
|                           |                                                                                                    |                             |                     |                       | 110000         |              |                    |                                         |                |
|                           | フィルタト                                                                                                    | <                           |                     |                       |                |              |                    |                                         |                |
|                           |                                                                                                    |                             |                     |                       |                |              |                    | CODS -51                                |                |

2. 棚卸記入表出力

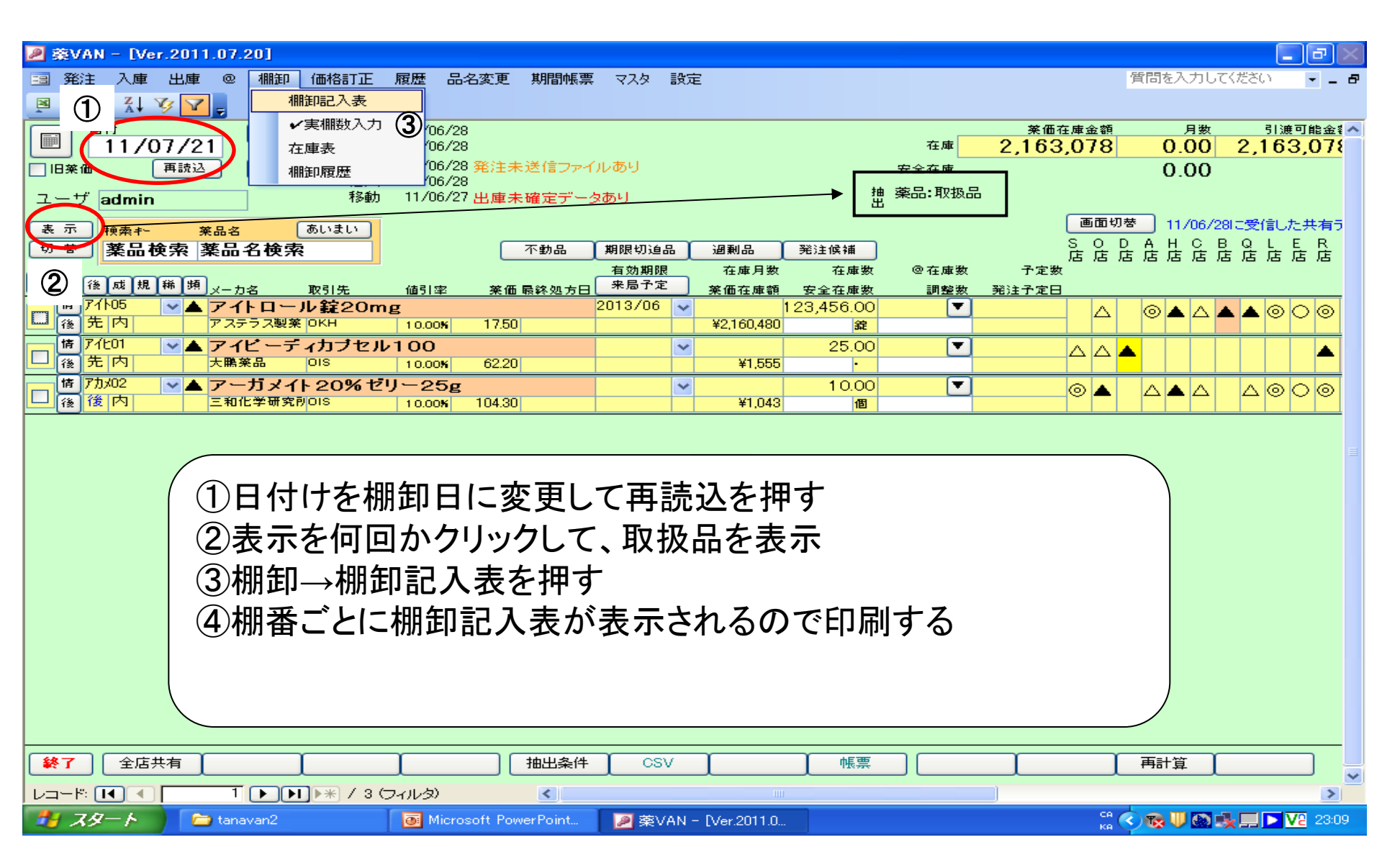
#### 3. 実棚計数(棚卸記入表の単位で計数すること)

①棚卸記入表を手元において、棚ごとに実棚 在庫を数え、記入表に書き込む

②棚卸記入表にない薬品があった場合は、余 白に品名と実棚在庫数を記録しておく

# 5. 実棚入力 (1)薬品選択と入力画面

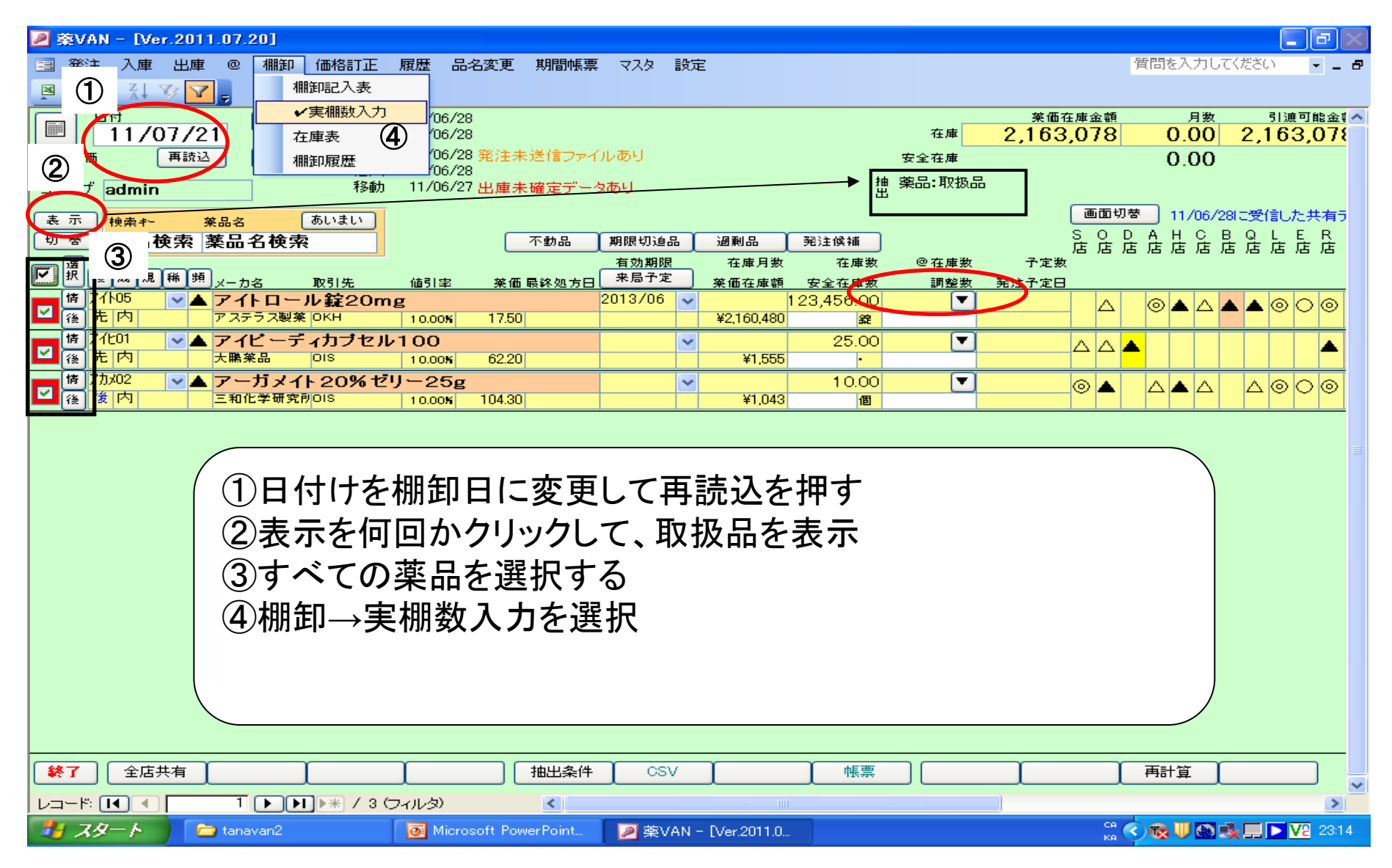

### 5. 実棚入力 (2)入力

| ###21110     ###############################                                                                                                    | 111       111       111       111       111       111       111       111       111       111       111       111       111       111       111       111       111       111       111       111       111       111       111       111       111       111       111       111       111       111       111       111       111       111       111       111       111       111       111       111       111       111       111       111       111       111       111       111       111       111       111       111       111       111       111       111       111       111       111       111       111       111       111       111       111       111       111       111       111       111       111       111       111       111       111       111       111       111       111       111       111       111       111       111       111       111       111       111       111       111       111       111       111       111       111       111       111       111       111       111       111       111       111       111       111       111 <t< th=""><th>≋VAN - [補卸]</th><th></th><th></th><th></th><th></th><th></th><th></th><th></th></t<>                                                                                                    | ≋VAN - [補卸]             |                           |                               |                                   |                              |                        |                                           |     |
|----------------------------------------------------------------------------------------------------|----------------------------------------------------------------------------------------------------|-------------------------|---------------------------|-------------------------------|-----------------------------------|------------------------------|------------------------|-------------------------------------------|-----|
| ■ 2 4 1 4 ℃ []<br>main(map)<br>#287 ************************************                                                                                                    | は 社 Y ♥ ♥<br><b>1(棚存)</b>                                                                                                    |                         |                           |                               |                                   |                              |                        | 質問を入力してください                               | ) 🔹 |
| 第日(棚年)           MBU(細年)         NUMBER         NUMBER         NUMER         NUMER                                                                                                    | III       IIIIIIIIIIIIIIIIIIIIIIIIIIIIIIIIIIII                                                                                                    | 🛯 🛓 🧎 🏹                 | 7 📮                       |                               |                                   |                              |                        |                                           |     |
| 1082       第7301-6       第63       第63       第63         1092041       7301-730174011-25       23750       300.00       10000         1092041       7410-74074011-25       23750       300.00       10000         1092042       7410-74074011-25       23750       300.00       10000         1092042       7410-74074011-25       23750       300.00       10000         1092042       7401-74074011-25       23750       300.00       10000         1092042       7401-7407401-25       21800       20000       10000         1092042       7435       742+28100       21800       20000       10000         1092042       7435       742+2810       10000       10000       10000       10000         1092042       7705       7975409-418       10000       100000       100000       100000       100000       100000       100000       100000       100000       100000       100000       100000       100000       100000       100000       100000       100000       100000       100000       100000       100000       100000       100000       100000       100000       100000       100000       100000       100000       100000       100000                                                                                                    | 1       1       1       1       1       1       1       1       1       1       1       1       1       1       1       1       1       1       1       1       1       1       1       1       1       1       1       1       1       1       1       1       1       1       1       1       1       1       1       1       1       1       1       1       1       1       1       1       1       1       1       1       1       1       1       1       1       1       1       1       1       1       1       1       1       1       1       1       1       1       1       1       1       1       1       1       1       1       1       1       1       1       1       1       1       1       1       1       1       1       1       1       1       1       1       1       1       1       1       1       1       1       1       1       1       1       1       1       1       1       1       1       1       1       1       1 <th1< th=""> <th1< th=""> <th1< th=""></th1<></th1<></th1<>                                                                                                    | 111(棚4                  | <u>표)</u>                 |                               |                                   |                              |                        |                                           |     |
| 1/08/04         1/08/04         1/08/04         1/08/04         1/08/04         1/08/04         1/08/04         1/08/04         1/08/04         1/08/04         1/08/04         1/08/04         1/08/04         1/08/04         1/08/04         1/08/04         1/08/04         1/08/04         1/08/04         1/08/04         1/08/04         1/08/04         1/08/04         1/08/04         1/08/04         1/08/04         1/08/04         1/08/04         1/08/04         1/08/04         1/08/04         1/08/04         1/08/04         1/08/04         1/08/04         1/08/04         1/08/04         1/08/04         1/08/04         1/08/04         1/08/04         1/08/04         1/08/04         1/08/04         1/08/04         1/08/04         1/08/04         1/08/04         1/08/04         1/08/04         1/08/04         1/08/04         1/08/04         1/08/04         1/08/04         1/08/04         1/08/04         1/08/04         1/08/04         1/08/04         1/08/04         1/08/04         1/08/04         1/08/04         1/08/04         1/08/04         1/08/04         1/08/04         1/08/04         1/08/04         1/08/04         1/08/04         1/08/04         1/08/04         1/08/04         1/08/04         1/08/04         1/08/04         1/08/04         1/08/04         1/08/04                                                                                                            | WT       WORLS       ###         WT       WORLS       ###         WT       PANDE       PANDE       PANDE         WT       PANDE       PANDE       PANDE       PANDE         WT       PANDE       PANDE       PANDE       PANDE         WT       PANDE       PANDE       PANDE       PANDE       PANDE         WT       PANDE       PANDE       PANDE       PANDE       PANDE         WT       PANDE       PANDE       PANDE       PANDE       PANDE       PANDE         WT       PANDE       PANDE       PA                                                                                                    |                         | */                        |                               |                                   |                              |                        |                                           |     |
| WEEL WE       WOW IS       WAEL WE       WEEL WE       WEEL WE WEEL WEEL WEEL WEEL WEEL WEEL W                                                                                                    | 1       1       1       2       1       2       1       2       1       2       1       2       1       2       1       2       1       2       1       2       1       2       1       2       1       2       1       2       1       2       1       2       1       2       1       2       1       2       1       2       1       2       1       2       1       2       1       2       1       2       1       2       1       2       1       2       1       2       1       2       1       2       1       2       1       2       1       2       1       2       1       2       1       2       1       2       1       2       1       2       1       2       2       1       1       1       1       1       1       1       1       1       1       1       1       1       1       1       1       1       1       1       1       1       1       1       1       1       1       1       1       1       1       1       1       1 <th1< th=""> <th1< th=""> <th1< th=""></th1<></th1<></th1<>                                                                                                    | <u>全</u> 続 補審<br>全表示    |                           | 呼び出し名                         | 来品名                               | 1                            |                        |                                           |     |
| ##20 ## *2010 ##2 *#2 *## *## *## *##     1/08/04 1 / 704/2 / 714 ル 錠20mg 12200 200.00 E     1/08/04 2 / 740 7 / 4 ル 錠20mg 12200 218.00 120.00 ·     1/08/04 2 / 740 7 / 4 - 7 # 1 - 2 # 1 0 ong [YD ]     21800 218.00 120.00 E     1/08/04 2 / 740 7 / 4 - 7 # 1 - 2 # 1 0 ong [YD ]     21800 218.00 120.00 E     1/08/04 2 / 740 7 / 4 - 7 # 1 - 2 # 1 0 ong [YD ]     21800 200.00 E     1/08/04 2 / 740 7 / 4 - 7 # 1 - 2 # 1 0 ong [YD ]     21800 200.00 E     1/08/04 2 / 740 7 / 4 - 7 # 1 - 2 # 1 0 ong [YD ]     21800 200.00 E     1/08/04 32 / 776 7 / 7 / 4 - 2 # 1 - 2 # 1 1 / 2 0 0 200.00 E     1/08/04 32 / 776 7 / 7 / 4 - 2 # 1 / 2 0 0 200 00 E     1/08/04 35 / 7 / 4 / 2 / 1 / 2 0 / 2 0 0 0 0 E     1/08/04 35 / 7 / 4 / 2 / 1 / 2 / 2 0 0 0 200 00 E     1/08/04 35 / 7 / 4 / 2 / 1 / 2 / 2 / 2 0 0 0 0 E     1/08/04 35 / 7 / 4 / 2 / 1 / 2 / 2 / 2 / 2 0 0 0 0 E     1/08/04 35 / 7 / 4 / 2 / 1 / 2 / 2 / 2 / 2 / 0 0 0 1 / 0 0 0 E     1/08/04 35 / 7 / 4 / 2 / 1 / 2 / 2 / 2 / 2 / 2 / 2 / 2 / 0 0 0 2 / 2 /                                                                                                    | H102Lic       #A82       アカルディカブセル1.25       H102Lic       #A84       #H102Lic       #H102Lic       #H                                                                                                    |                         |                           |                               |                                   |                              |                        |                                           |     |
| 1/09/04 <sup>2</sup> 7405 71日-ル錠20mg 1220 200.00 症<br>1/09/04 <sup>2</sup> 7405 71日-ル錠20mg 1220 200.00 症<br>1/09/04 <sup>2</sup> 7405 71日-ル錠20mg 1200 218.00 120.00 症<br>1/09/04 <sup>2</sup> 7405 71日-ル錠20mg 1200 218.00 120.00 症<br>1/09/04 <sup>2</sup> 7405 71日-ル錠20mg 1200 218.00 120.00 症<br>1/09/04 <sup>2</sup> 7405 71日-ル錠20mg 1200 218.00 100.00 症<br>1/09/04 <sup>32</sup> 7775 7977540-932194 1200 2000 20000 症<br>1/09/04 <sup>35</sup> 710 <sup>2</sup> 7-ガメ1+20% ゼリ-25g 1.048.00 100.00 値<br>1/09/04 <sup>35</sup> 710 <sup>2</sup> 7-ガメ1+20% ゼリ-25g 1.048.00 100.00 値<br>1/09/04 <sup>35</sup> 710 <sup>2</sup> 7-ガメ1+20% ゼリ-25g 1.048.00 100.00 値<br>1/09/04 <sup>35</sup> 710 <sup>2</sup> 7-ガメ1+20% ゼリ-25g 1.048.00 100.00 値<br>1/09/04 <sup>35</sup> 710 <sup>2</sup> 7-ガメ1+20% ゼリ-25g 1.048.00 100.00 値<br>1/09/04 <sup>35</sup> 710 <sup>2</sup> 7-ガメ1+20% ゼリ-25g 1.048.00 100.00 値<br>1/09/04 <sup>35</sup> 710 <sup>2</sup> 7-ガメ1+20% ゼリ-25g 1.048.00 100.00 値<br>1/09/04 <sup>35</sup> 710 <sup>2</sup> 7-ガメ1+20% ゼリ-25g 1.048.00 100.00 値<br>1/09/04 <sup>35</sup> 710 <sup>2</sup> 7-ガメ1+20% ゼリ-25g 1.048.00 100.00 値<br>1/09/04 <sup>35</sup> 710 <sup>2</sup> 7-ガメ1+20% ゼリ-25g 1.048.00 100.00 値<br>1/09/04 <sup>35</sup> 710 <sup>2</sup> 7-ガメ1+20% ゼリ-25g 1.048.00 100.00 値<br>1/09/04 <sup>35</sup> 710 <sup>2</sup> 7-ガメ1+20% ゼリ-25g 1.048.00 100.00 値<br>1/09/04 <sup>35</sup> 710 <sup>3</sup> 71 <sup>2</sup> 70 <sup>3</sup> 7 <sup>3</sup> 7 <sup>3</sup> 7 <sup>3</sup> 7 <sup>3</sup> 7 <sup>3</sup> 7 <sup>3</sup> 7 <sup>3</sup> 7                                                                                                    |                                                                                                    |                         | <u>呼び出し名</u><br>アカル02     | <u>業品名</u><br>アカルディカブヤ        | <u>在庫数 @在</u><br>マル1・25           | <u>庫数 理論在庫数</u>              |                        |                                           |     |
| 1/09/042       ア110       ア110       12200       200.00 #         1/09/042       ア110       ア110       21800       12000         1/09/042       ア110       ア110       21800       12000         1/09/042       ア140       ア111       ア1111       ア1111       ア1111         1/09/042       ア1405       ア1414       ア1114       ア1114       71114       71114         1/09/042       71405       ア1414       71114       71114       71114       71114       71114       71114         1/09/042       71405       71414       71114       71114       71114       71114       71114       71114       71114       71114       71114       71114       71114       71114       71114       71114       71114       71114       71114       71114       71114       71114       71114       71114       71114       71114       71114       71114       71114       71114       71114       71114       71114       71114       71114       71114       71114       71114       71114       71114       71114       71114       71114       71114       71114       71114       71114       71114       71114       711114       71114       71114                                                                                                    | C42       アイトロール縦200mg       12200       20000 座         C42       アトロール縦200mg/PDJ       21800       21800       20000 座         C42       アトロール縦200mg/PDJ       21800       20000 座         C42       アトロール縦200mg/PDJ       21800       20000 座         C42       アトローン21800       21800       20000 座         C42       アトローン21800       21800       20000 座         C42       アトローン21800       21800       20000 座         C42       アトローン21800       2000       20000 座         C42       アトローン21800       2000       20000 座         C42       アトローン21800       2000       20000 座         C432       アアアテムローン21800       20000       20000 座         C433       アレボーン208 ビリー25g       104900       10000 価         C435       アレボット1208 ビリー25g       104900       10000 価         C435       アレボット1208 ビリー25g       104900       10000 価         C435       アレボット1208 ビリー25g       104900       10000 価         C435       アレボット1208       20000       20000         C435       アレボット1208 ビリー25g       104900       10000 価         D4400       アレボット1208       20000       20000                                                                                                    | /09/041                 |                           |                               | 237.50                            | 237.50                       | 300.00                 |                                           |     |
| 1/09/04 2       アイビーディカブセル100       21800       120.00         1/09/04 2       アルルボース縦100mg[YD]       21800       200.00 座         1/09/04 2       アキネトン縦1mg       2000       200.00 座         1/09/04 2       アキネトン縦1mg       2000       200.00 座         1/09/04 2       アウブラ アクブテムローション1%       17000       300.00 座         1/09/04 32       アウブラ       アクブテムローション1%       2000       20000 座         1/09/04 32       アウブラ       アクブテムローション1%       2000       20000 座         1/09/04 32       アウブラ       アクブテムローション1%       2000       20000 座         1/09/04 32       アウブラ       アクブテムローション1%       2000       20000 座         1/09/04 31       アビジラ       アウブキムローション1%       2000       20000 座         1/09/04 31       アビジラ       アウナネル縦2.5mg       1,049.00       190.00 座         1/09/04 31       アビジラ       アウトネル縦2.5mg       127.00 座       20000       20000 座         1/09/04 31       アビジラ       アウトネル縦2.5mg       127.00 座       127.00 座       20000 座       20000 座         1/09/04 31       アビジラ       アウトネル縦2.5mg       127.00 座       127.00 座       20000 座       20000 座         2       理論       アウトネル縦2.5mg       アウトネル縦2.5mg <td>1/200       7/101       7/10-14       7/10-14       7/10-14       7/10-14       7/10-14       7/10-14       7/10-14       7/10-14       7/10-14       7/10-14       7/10-14       7/10-14       7/10-14       7/10-14       7/10-14       7/10-14       7/10-14       7/10-14       7/10-14       7/10-14       7/10-14       7/10-14       7/10-14       7/10-14       7/10-14       7/10-14       7/10-14       7/10-14       7/10-14       7/10-14       7/10-14       7/10-14       7/10-14       7/10-14       7/10-14       7/10-14       7/10-14       7/10-14       7/10-14       7/10-14       7/10-14       7/10-14       7/10-14       7/10-14       7/10-14       7/10-14       7/10-14       7/10-14       7/10-14       7/10-14       7/10-14       7/10-14       7/10-14       7/10-14       7/10-14       7/10-14       7/10-14       7/10-14       7/10-14       7/10-14       7/10-14       7/10-14       7/10-14       7/10-14       7/10-14       7/10-14       7/10-14       7/10-14       7/10-14       7/10-14       7/10-14       7/10-14       7/10-14       7/10-14       7/10-14       7/10-14       7/10-14       7/10-14       7/10-14       7/10-14       7/10-14       7/10-14       7/10-14       7/10-14       7/10-14       7/10-14</td> <td>/09/04 2</td> <td>ፖイኑ05</td> <td>アイトロール錠2</td> <td>20mg</td> <td>122.00</td> <td><mark>200.00</mark> 錠</td> <td></td> <td></td> | 1/200       7/101       7/10-14       7/10-14       7/10-14       7/10-14       7/10-14       7/10-14       7/10-14       7/10-14       7/10-14       7/10-14       7/10-14       7/10-14       7/10-14       7/10-14       7/10-14       7/10-14       7/10-14       7/10-14       7/10-14       7/10-14       7/10-14       7/10-14       7/10-14       7/10-14       7/10-14       7/10-14       7/10-14       7/10-14       7/10-14       7/10-14       7/10-14       7/10-14       7/10-14       7/10-14       7/10-14       7/10-14       7/10-14       7/10-14       7/10-14       7/10-14       7/10-14       7/10-14       7/10-14       7/10-14       7/10-14       7/10-14       7/10-14       7/10-14       7/10-14       7/10-14       7/10-14       7/10-14       7/10-14       7/10-14       7/10-14       7/10-14       7/10-14       7/10-14       7/10-14       7/10-14       7/10-14       7/10-14       7/10-14       7/10-14       7/10-14       7/10-14       7/10-14       7/10-14       7/10-14       7/10-14       7/10-14       7/10-14       7/10-14       7/10-14       7/10-14       7/10-14       7/10-14       7/10-14       7/10-14       7/10-14       7/10-14       7/10-14       7/10-14       7/10-14       7/10-14       7/10-14                                                                                                    | /09/04 2                | ፖイኑ05                     | アイトロール錠2                      | 20mg                              | 122.00                       | <mark>200.00</mark> 錠  |                                           |     |
| 7/00/042       7/04/042       7/04/042       7/04/042       7/04/042       7/04/042       7/04/042       7/04/042       7/04/042       7/04/042       7/04/042       7/04/042       7/04/042       7/04/042       7/04/042       7/04/042       7/04/042       7/04/042       7/04/042       7/04/042       7/04/042       7/04/042       7/04/042       7/04/042       7/04/042       7/04/042       7/04/042       7/04/042       7/04/042       7/04/042       7/04/042       7/04/042       7/04/042       7/04/042       7/04/042       7/04/042       7/04/042       7/04/042       7/04/042       7/04/042       7/04/042       7/04/042       7/04/042       7/04/042       7/04/042       7/04/042       7/04/042       7/04/042       7/04/042       7/04/042       7/04/042       7/04/042       7/04/042       7/04/042       7/04/042       7/04/042       7/04/042       7/04/042       7/04/042       7/04/042       7/04/042       7/04/042       7/04/042       7/04/042       7/04/042       7/04/042       7/04/042       7/04/042       7/04/042       7/04/042       7/04/042       7/04/042       7/04/042       7/04/042       7/04/042       7/04/042       7/04/042       7/04/042       7/04/042       7/04/042       7/04/042       7/04/042       7/04/042       7/04/042       <                                                                                                    | 1022     121800     12000       1042     72114     72114     72114       1042     74305     74345     74345       1042     74305     74345     74345       10432     77705     7277440-23218     17000       10432     77706     7277440-23218     17000       10432     77706     7277440-23218     10000       10432     77706     7277440-23218     10000       10435     7802     7-374120849-258     104900       10435     7802     7-374120849-258     104900       10435     7802     7-374120849-258     104900       10435     7802     7-374120849-258     104900       10435     7802     7-374120849-258     104900       10435     7802     7-374120849-258     104900       10435     7802     7-374120849-258     104900       10435     7802     791414     20000     20000       10435     79102     79141028-518     10000     10000       10435     79102     79141028-518     12700     12700       10435     79102     791410428-518     12700     12700       10435     79102     791410435     12700     12700       10436<                                                                                                    | / / 0                   | ፖ/ቲ01                     | アイビーディカブ                      | 122.00                            |                              |                        |                                           |     |
| 1/09/04 2       7/14/14       アカルボース縦100mg/YDJ       218.00       200.00 #         1/09/04 2       74/15       アキキトン縦1mg       #         1/09/04 32       77075       アクアチムクリーム1%       170.00       300.00 #         1/09/04 32       77075       アクアチムクリーム1%       170.00       300.00 #         1/09/04 32       77075       アクアチムローション1%       200.00       #         1/09/04 35       71.02       アーガメイト20% ゼリー25g       1.049.00       100.00 #         1/09/04 35       71.02       アーガメイト20% ゼリー25g       1.049.00       100.00 #         1/09/04 35       71.02       アーガメイト20% ゼリー25g       1.049.00       100.00 #         1/09/04 35       71.02       アーガメイト20% ゼリー25g       1.049.00       100.00 #         1/09/04 35       71.02       アーガメイト20% ゼリー25g       1.049.00       100.00 #         1/09/04 35       71.02       アクナキル縦2.5mg       127.00 #       127.00 #         1/09/04 36       71.02       アクナキル縦2.5mg       127.00 #       127.00 #         1/09/04 37       70.42       アウキル縦2.5mg       127.00 #       127.00 #         1/09/04 37       70.42       アウキル縦2.5mg       127.00 #       127.00 #         1/09/04       アウキル 縦2.5mg       127.00 #                                                                                                    | 1042       72014       72014       72014       72014       72000       21800       20000       #         1042       74705       74705       74745       74475       74475       74475       74475       74475       74475       74475       74475       74475       74475       7475       7977409-41%       17000       300.00 €         10432       7705       7977409-2321%       2000       20000       100.00 €       100.00 €       100.00 €       100.00 €       100.00 €       100.00 €       100.00 €       100.00 €       100.00 €       100.00 €       100.00 €       100.00 €       100.00 €       100.00 €       100.00 €       100.00 €       100.00 €       100.00 €       100.00 €       100.00 €       100.00 €       100.00 €       100.00 €       100.00 €       100.00 €       100.00 €       100.00 €       100.00 €       100.00 €       100.00 €       100.00 €       100.00 €       100.00 €       100.00 €       100.00 €       100.00 €       100.00 €       100.00 €       100.00 €       100.00 €       100.00 €       100.00 €       100.00 €       100.00 €       100.00 €       100.00 €       100.00 €       100.00 €       100.00 €       100.00 €       100.00 €       100.00 €       100.00 €       100.00 € <td< td=""><td>709704 2</td><td></td><td></td><td>218.00</td><td>218.00</td><td>120.00</td><td></td><td></td></td<>                                                                                                    | 709704 2                |                           |                               | 218.00                            | 218.00                       | 120.00                 |                                           |     |
| 1/08/04 2       74705       アキネトン縦1mg       17000       17000       300.00 z         1/08/04 32       7775       アクアチムクリーム1%       17000       300.00 z         1/08/04 32       79706       アクアチムローション1%       2000       20000 m         1/08/04 32       75706       アクアチムローション1%       2000       20000 m         1/08/04 32       75706       アクアチムローション1%       2000       20000 m         1/08/04 35       75/02       アーガメイト20% ビリー25g       1,040.00       100.00 m         1/08/04 35       75/02       アーガメイト20% ビリー25g       1,040.00       100.00 m         1/08/04 35       75/02       アーガメイト20% ビリー25g       1,040.00       100.00 m         1/08/04 35       75/02       アーガメイト20% ビリー25g       1,040.00       100.00 m         1/08/04 36       75/02       アーガメイト20% ビリー25g       1,040.00       100.00 m         1/08/04 37       75/04       20000       200000       200000 m         1/08/04 37       75/04       70/04       20000       200000         1/08/04 37       70/04       70/04       20000       20000         1/08/04 36       70/04       70/04       20000       20000         1/08/04       70/04       70/04                                                                                                    | YAND     YAND                                                                                                    | /09/04 2                | ፖカル14                     | アカルボース 錠                      | 100mg[YD]                         | 218.00                       | <mark>200.00</mark> 錠  |                                           |     |
| 1/09/04/22       アクアチムワリーム1%       17000       300.00 g         1/09/04/32       アクアチムローション1%       2000       200.00 m         1/09/04/35       アクアチムローション1%       2000       200.00 m         1/09/04/35       アクアチムローション1%       2000       200.00 m         1/09/04/35       アクアチムローション1%       2000       200.00 m         1/09/04/35       アクアチムローション1%       2000       200.00 m         1/09/04/35       アクアチムローション1%       2000       200.00 m         1/09/04/35       アクアチャンローション1%       2000       200.00 m         1/09/04/35       アクアチャンローション1%       2000       200.00 m         1/09/04/35       アンク       アクテオメローション1%       200.00 m         1/09/04/35       アンク       アク・オル縦2.5 mg       10.000 m         1/09/04/36       アリドマ       アク・オル縦2.5 mg       127.00 m         1/09/04/36       アリドマ       アク・オル縦2.5 mg       127.00 m         1/09/04/36       アリドマ       アク・オル縦2.5 mg       127.00 m         1/09/04       アク・オル縦2.5 mg       127.00 m       127.00 m         1/09/04       アク・オル縦2.5 mg       127.00 m       127.00 m         1/09/04       アク・オル縦2.5 mg       127.00 m       127.00 m         ② 理論在庫と実棚初期値は、棚番1に<集約                                                                                                    | 1042       アクアチムワリーム1%       17000       17000       300.00 €         10432       アクアチムローション1%       2000       200.00 m         10435       アクアチムローション1%       2000       200.00 m         10435       アウアチムローション1%       2000       200.00 m         10435       アウアチムローション1%       2000       200.00 m         10435       アウアチムローション1%       2000       200.00 m         10435       アウアチムローション1%       2000       200.00 m         10435       アウアチムローション1%       2000       200.00 m         10435       アウアチムローション1%       2000       200.00 m         10435       アウチャル 4000       10400       10000 m         10435       アレクター       10400       10000 m         10435       アレクター       10400       10000 m         10435       アレクター       10400       10200         10435       アレクター       10400       10200       10200         10435       アレクター       アクトネル 4000       10200       10200         10435       アクトネル 4000       10200       10200       10200         10435       アクトネル 4000       10200       10200       10200         10435       アクトネル 4000       1020                                                                                                    | (00. (0. 0              | <u></u>                   | <br>アキネトン錠1n                  | 210.00                            |                              |                        |                                           |     |
| 709/04 92       7775       797540-211%       17000       300.00 €         709/04 92       7976       797540-2321%       2000       200.00 €         709/04 92       7776       797540-2321%       2000       200.00 €         709/04 92       7776       797540-2321%       2000       200.00 €         709/04 95       77592       7-574120% É       2000       200.00 €         709/04 95       7552       1,049.00       100.00 €       100.00 €         709/04 95       7552       60000 €       20000       20000 €         709/04 95       7552       60000 €       100.00 €       100.00 €         709/04 95       7552       60000 €       20000 €       20000 €         709/04 95       7552       60000 €       20000 €       20000 €         709/04 95       7552       60000 €       20000 €       20000 €         709/04 95       7552       60000 €       20000 €       20000 €         709/04 95       7552       60000 €       20000 €       20000 €         708/04       7552       7552       127.00 €       20000 €         708/04       7552       7552       80000 €       20000 €         708/04                                                                                                    | 1700       7075       707540-41%       1700       30000         1700       1700       2000       20000       10000         1700       707540-321%       2000       20000       10000         1700       707540-321%       2000       20000       10000         1700       707540-321%       2000       20000       10000         1700       707540       707540       2000       20000         10490       10490       10000       10000       10000         10490       10490       10000       10000       10000         10490       10000       20000       20000       10000         10490       10000       20000       20000       20000         10490       10000       20000       20000       20000         10490       10000       20000       20000       20000         10490       127.00       20000       20000       20000         10490       127.00       127.00       20000       20000         10490       127.00       127.00       20000       20000         10490       127.00       127.00       20000       20000         10490                                                                                                    | 709704 2                |                           |                               |                                   |                              | ţ£                     |                                           |     |
| 1/08/04 32       アウアチムローション1%       2000       2000       2000       10000       10000       10000       10000       10000       10000       10000       10000       10000       10000       10000       10000       10000       10000       10000       10000       10000       10000       10000       10000       10000       10000       10000       10000       10000       10000       10000       10000       10000       10000       10000       10000       10000       10000       10000       10000       10000       10000       10000       10000       10000       10000       10000       10000       10000       10000       10000       10000       10000       10000       10000       10000       10000       10000       10000       10000       10000       10000       10000       10000       10000       10000       10000       10000       10000       10000       10000       10000       10000       10000       10000       10000       10000       10000       10000       10000       10000       10000       10000       10000       10000       10000       10000       10000       10000       10000       10000       10000       10000       10000       10000 <td>Y04 b2       Y076       Y075 4 II - ション1%       2000       20000         Y04 b5       7b/02       アーガメ(1 20% ゼリー 25g       1,048.00       100.00 ff         Y04 b1       Y125       (周運給準軟育(1)5)       20000       20000 ff         Y04 b1       Y125       (周運給準軟育(1)5)       20000       20000 ff         Y04 b1       Y125       (周運給準軟育(1)5)       20000       20000 ff         Y04 b1       Y125       (周運給準軟育(1)5)       20000       20000 ff         Y04 b1       Y125       (周運給準軟育(1)5)       20000       20000 ff         Y04 b1       Y125       (周運給準軟育(1)5)       20000       20000 ff         Y04 b1       Y142       Y142       Y142       Y142       Y142         Y14 b22       Y14       Y142       Y142       Y142       Y142       Y142         Y14 b22       Y14       Y142       Y142       Y142       Y142       Y142       Y142         Y14 b22       Y14       Y142       Y142       Y142       Y142       Y142       Y142         Y14 b22       Y14       Y142       Y142       Y142       Y142       Y142       Y142       Y142       Y142       Y142       Y142       Y142       Y14</td> <td>/09/04 32</td> <td>アクア05</td> <td>アクアチムクリー</td> <td>-<b>ム1%</b><br/>170.00</td> <td>170.00</td> <td><mark>300.00</mark> g</td> <td></td> <td></td>                                                                                             | Y04 b2       Y076       Y075 4 II - ション1%       2000       20000         Y04 b5       7b/02       アーガメ(1 20% ゼリー 25g       1,048.00       100.00 ff         Y04 b1       Y125       (周運給準軟育(1)5)       20000       20000 ff         Y04 b1       Y125       (周運給準軟育(1)5)       20000       20000 ff         Y04 b1       Y125       (周運給準軟育(1)5)       20000       20000 ff         Y04 b1       Y125       (周運給準軟育(1)5)       20000       20000 ff         Y04 b1       Y125       (周運給準軟育(1)5)       20000       20000 ff         Y04 b1       Y125       (周運給準軟育(1)5)       20000       20000 ff         Y04 b1       Y142       Y142       Y142       Y142       Y142         Y14 b22       Y14       Y142       Y142       Y142       Y142       Y142         Y14 b22       Y14       Y142       Y142       Y142       Y142       Y142       Y142         Y14 b22       Y14       Y142       Y142       Y142       Y142       Y142       Y142         Y14 b22       Y14       Y142       Y142       Y142       Y142       Y142       Y142       Y142       Y142       Y142       Y142       Y142       Y14                                                                                                    | /09/04 32               | アクア05                     | アクアチムクリー                      | - <b>ム1%</b><br>170.00            | 170.00                       | <mark>300.00</mark> g  |                                           |     |
| 1/09/04 05 75/02 7-ガメ(1 20% ゼリ-25度<br>1/09/04 05 75/2 00 100.00 00<br>1/09/04 0 75/2 00 2000 2000 2000 2000 2000 2000 200                                                                                                    | 704 35       71/02       7-ガメ(1 20% ビ)-25g       1,049.00       100.00       100.00       100.00       100.00       100.00       100.00       100.00       100.00       100.00       100.00       100.00       100.00       100.00       100.00       100.00       100.00       100.00       100.00       100.00       100.00       100.00       100.00       100.00       100.00       100.00       100.00       100.00       100.00       100.00       100.00       100.00       100.00       100.00       100.00       100.00       100.00       100.00       100.00       100.00       100.00       100.00       100.00       100.00       100.00       100.00       100.00       100.00       100.00       100.00       100.00       100.00       100.00       100.00       100.00       100.00       100.00       100.00       100.00       100.00       100.00       100.00       100.00       100.00       100.00       100.00       100.00       100.00       100.00       100.00       100.00       100.00       100.00       100.00       100.00       100.00       100.00       100.00       100.00       100.00       100.00       100.00       100.00       100.00       100.00       100.00       100.00       100.00 <th< td=""><td>/09/04 32</td><td>ፖሳፖ06</td><td>アクアチムロージ</td><td>レヨン1%<br/>20.00</td><td> 20.00</td><td>200.00 m</td><td></td><td></td></th<>                                                                                                    | /09/04 32               | ፖሳፖ06                     | アクアチムロージ                      | レヨン1%<br>20.00                    | 20.00                        | 200.00 m               |                                           |     |
| 1/09/04 51 71/25 (周囲鉛華軟育(ハチ) 2000 2000 5<br>1/09/04 8 70 2 70 キル錠2.5mg 127.00 年<br>127.00 127.00 年<br>127.00 127.00 年<br>127.00 年<br>1                                         | (04)51 7225 (日) 単約単数算(ハチ) 2000 2000 2000 2000 2000 2000 2000 20                                                                                                    | /09/04 35               | ፖカメ02                     | アーガメイト 20!                    | <mark>%ゼリー25g</mark><br>1,049.00  | 1,049.00                     | <mark>100.00</mark> 個  |                                           |     |
| 1/00/048 70102 721 ネル縦2.5mg 12700 127.00 127.00 1                                                                                                    | 7048 7012 721ネル縦2.5mg 12700 127.00 度 127.00 度 127.00 E 127.00 E | /09/04 51               | 7I)25                     | (局)亜鉛華軟育                      | (ハチ)                              |                              | 200.00 g               |                                           |     |
| 12700 127000 12700 12700 12700 12700 12700 12700 12700 12700 12700 12700 127                                                                                                    | 初期卸記入表と同じ並びで表示さます。棚毎に数えた実棚数を入力する<br>数字入力するか、「ENTER」キーを押すと実棚数が黄色表示されます。<br>知論在庫と実棚初期値は、棚番1に集約されて表示されます<br>修正なき実棚数はそのままでよいです<br>入力途中で閉じてもそれまでの入力は保持されます                                                                                                    | (                       | 75102                     | アクトネル錠2.                      | 200.00                            |                              |                        |                                           |     |
| ①<br>①棚卸記入表と同じ並びで表示さます。棚毎に数えた実棚数を入力する<br>数字入力するか、「ENTER」キーを押すと実棚数が黄色表示されます。<br>②理論在庫と実棚初期値は、棚番1に集約されて表示されます<br>※修正なき実棚数はそのままでよいです                                                                                                    | 御卸記入表と同じ並びで表示さます。棚毎に数えた実棚数を入力する<br>数字入力するか、「ENTER」キーを押すと実棚数が黄色表示されます。<br>理論在庫と実棚初期値は、棚番1に集約されて表示されます<br>修正なき実棚数はそのままでよいです<br>入力途中で閉じてもそれまでの入力は保持されます                                                                                                    | /09/04 8                |                           |                               | 127.00                            | 127.00                       | 127.00 疑               |                                           |     |
|                                                                                                    | 「入力途中で閉じてもそれまでの入力は保持されます」                                                                                                    | ①棚卸<br>数字<br>②理論<br>※修正 | 記入<br>入力<br>在庫<br>なき<br>ま | 表と同じ<br>するか、「<br>と実棚初<br>ミ棚数は | 並びで表示<br>ENTER」<br>期値は、棚<br>そのままて | えさます<br>キーを打<br>明番1に<br>ごよいで | 。棚毎<br>甲すと<br>集約さ<br>す | に数えた実棚数を入力する<br>実棚数が黄色表示されます。<br>れて表示されます |     |

#### 5. 実棚入力 (3)入力値チェック

| 🔎 棄VAN -     | [4][10] |                       |                         |                         |          |            |                 |                                                              |                                                                           |                     |          |
|--------------|---------|-----------------------|-------------------------|-------------------------|----------|------------|-----------------|--------------------------------------------------------------|---------------------------------------------------------------------------|---------------------|----------|
|              |         |                       |                         |                         |          |            |                 |                                                              | 質問を入力                                                                     | してください 🚽            | - 8      |
|              |         | -                     |                         |                         |          |            |                 |                                                              |                                                                           |                     |          |
| 棚卸           | (棚毎     | )                     |                         |                         |          |            | 🖉 秦VAN - 【相卸画面制 | []                                                           |                                                                           |                     |          |
| 絞切込み         | 400.552 | ·                     | and a C HJ L Jac        | <b>日</b> 夕              |          |            | 8               |                                                              |                                                                           | 質問を入力してください         | • - 0 ×  |
| 全表示          |         |                       |                         | <u></u>                 |          |            |                 |                                                              |                                                                           |                     |          |
|              |         |                       |                         |                         |          |            |                 | 4                                                            |                                                                           |                     | <u>^</u> |
|              | 開番      | <u>呼び出し名</u><br>アイト05 | <u>来品名</u><br>アイトロール錠20 | 在庫数<br>mg               |          |            |                 | 棚卸                                                           | (株)                                                                       |                     |          |
| 11707721     |         |                       |                         | 320.00                  |          | 320.00     |                 | 【在庫日】 11/07/21                                               | AAJE                                                                      |                     |          |
| 11/07/21     |         | 7I)22                 | (局)亜鉛華軟骨                | 10.00                   |          | 1 0.00     |                 | -                                                            |                                                                           |                     |          |
| 11/07/21     | 漢方棚     | ፖイヒ01                 | アイビーディカブセ               | ル100<br>34.00           |          | 34.00      |                 | <b>呼び出し名 楽品名</b><br>7月105 アイトロール錠20mg<br>7月101 アイビーディカブセル100 | 理論在単数 実制数 差分 書番1 書都2<br>123,456.00 320.00 23,136.00<br>25.00 34.00 9.00 2 | ■#3 ##4 ##5 ##6 ##7 |          |
| 11/07/21     | 漢方棚     | ፖカメ02                 | アーガメイト20%1              | ゼリー25g<br>10.00         |          | 1 0.00     |                 | 7カ302 アーガメイト20%ゼリー25g                                        | 10.00 10.00 35                                                            |                     |          |
| 11/07/21     | 普通薬棚    | 7/ヒ01                 | アイビーディカブセ               | ル100<br>34.00           |          | 34.00      |                 |                                                              |                                                                           |                     |          |
| 11/07/21     | 普通薬棚    | 71/05                 | 亜鉛華(10%)単               | <b>軟育「ホエイ」</b><br>10.00 |          | 1 0.00     |                 |                                                              |                                                                           |                     |          |
| 11/07/21     | 普通薬棚    | ፖカメ02                 | アーガメイト 20% 1            | ゼリー25g<br>10.00         |          | 1 0.00     |                 |                                                              |                                                                           |                     |          |
|              | 亜た畑     | オレ画                   | あの梔亜が                   | 日回ナケ                    | Z        | 7          |                 |                                                              |                                                                           |                     |          |
| : אויי<br>רע | 示で作     | 9 2 画                 | 国の阪宗の                   | Flì加JC1 C               | 5        |            |                 |                                                              |                                                                           |                     |          |
| (2)こん        | の帳票の    | と棚卸                   | 記入表の計                   | 数を見比                    | こべる      |            |                 |                                                              |                                                                           |                     |          |
|              | きうち     | わげぬ                   | ст.                     |                         |          |            |                 |                                                              |                                                                           |                     |          |
|              | 连んの     | イロターシ                 |                         |                         |          |            |                 |                                                              |                                                                           |                     |          |
|              |         |                       |                         |                         |          |            |                 |                                                              |                                                                           |                     | <b>•</b> |
|              |         |                       |                         |                         |          |            | 1 XA-1 D        | tanavan2 👩 Microsoft PowerPoint.                             | ▶ 案VAN - [#卸画面.                                                           | : < & USA           | 2323     |
|              |         |                       |                         |                         |          |            |                 |                                                              |                                                                           |                     |          |
| 閉じる          | T       | T                     | 画面切ア                    |                         |          |            | 帳票              |                                                              |                                                                           | 確定                  |          |
| レコード 🔳       |         |                       | ** / 8 (フィルタ)           |                         |          |            |                 |                                                              |                                                                           |                     |          |
| 2 29-        | *       | tanavan2              | 📋 RA 184:               | 1321                    | 🔎 薬VAN - | · [AIIIED] | Micros          | oft PowerPoint                                               | CAPS &<br>KANA ▼                                                          | < R . We (          | 0:12     |

5. 実棚入力 (4)入力データ確定

| 🖉 薬VAN - [相卸]                     |                     |                           |                          |             |        |                         |               |             |   |
|-----------------------------------|---------------------|---------------------------|--------------------------|-------------|--------|-------------------------|---------------|-------------|---|
|                                   |                     |                           |                          |             |        |                         |               | 質問を入力してください |   |
|                                   | -                   |                           |                          |             |        |                         |               |             |   |
| 棚卸(棚毎                             | )                   |                           |                          |             |        |                         |               |             | ^ |
| 絞り込み 棚番                           |                     | 呼び出し名 薬品                  | 品名                       |             |        |                         |               |             |   |
| 全表示                               |                     | <b>*</b>                  |                          |             |        |                         |               |             |   |
| 補正日 棚番                            | 呼び出し名               | 莱品名                       | 在庫数                      | ②在庫数        | 理論在庫数  | 実棚数                     |               |             |   |
| 11/07/21                          | ፖイト05               | アイトロール錠20r                | ng<br>320.00             |             | 320.00 | 320.00 <mark>8</mark>   | æ             |             |   |
| 11/07/21                          | 71)22               | (局)亜鉛華軟骨                  | 10.00                    |             | 1 0.00 | 1 0.00 <mark>g</mark>   | ;             |             |   |
| 11/07/21 漢方棚                      | ፖイヒ01               | アイビーディカブセル                | <b>レ100</b><br>34.00     |             | 34.00  | -                       |               |             |   |
| 11/07/21 漢方棚                      | ፖ力メ02               | アーガメイト 20% せ              | 2 <b>9-25g</b><br>10.00  |             | 1 0.00 | 1 0.00 <mark>í</mark> ľ | B             |             |   |
| 11/07/21 普通薬棚                     | ፖイヒ01               | アイビーディカブセル                | <b>レ100</b><br>34.00     |             | 34.00  | 34.00 ·                 |               |             |   |
| 11/07/21 普通薬棚                     | 71/05               | 亜鉛華(10%)単                 | 次 <b>育「ホエイ」</b><br>10.00 |             | 1 0.00 | 1 0.00 <mark>g</mark>   | 5             |             | = |
| 11/07/21 普通荼棚                     | ፖ力メ02               | アーガメイト 20% せ              | ŽU−25g                   |             | 10.00  | ſ                       | 8             | -           |   |
| 11/c<br>① 八 力 約<br>② 棚番 こ<br>となりま | 終われ<br>ごとにフ<br>す(空日 | ば確定押す<br>くカした実棚<br>自はゼロとみ | 数が自重<br> なします            | 動的に<br>-)   | 合計さ    | れて薬                     | 品の在庫数         |             |   |
|                                   |                     | 画面夘7                      |                          |             | 1      | 帳票                      |               | 確定          |   |
|                                   | tanavan2            | ** 7 8 UAUSU<br>🔒 マイ ドキュ  | ٩/٧                      | ❷<br>薬VAN - | [4期金印] | Microsof                | ft PowerPoint |             |   |

## 5. 実棚入力 (5)記入表余白に手書きした薬品の入力

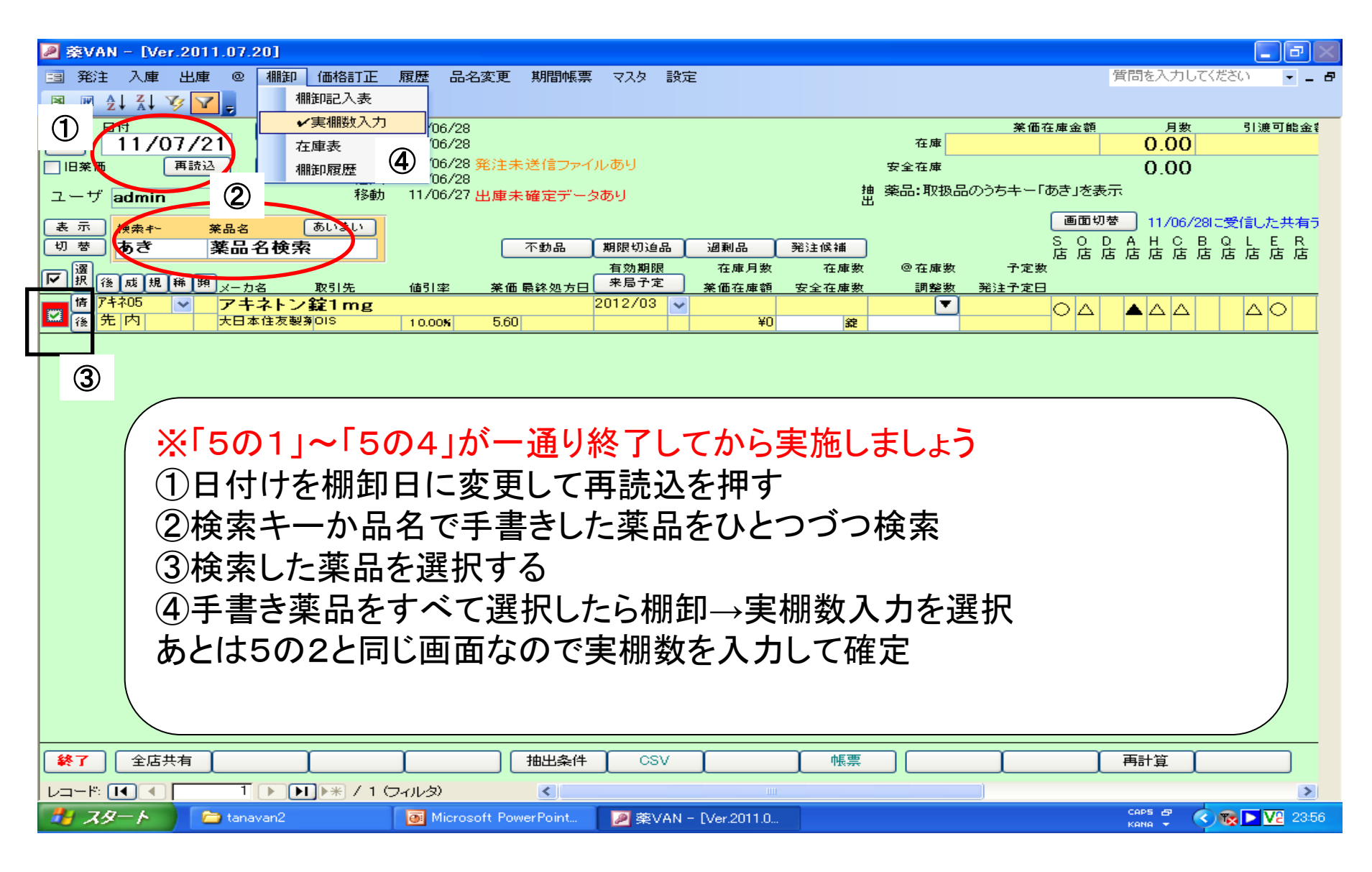

#### 6. 理論在庫と実棚在庫の差異

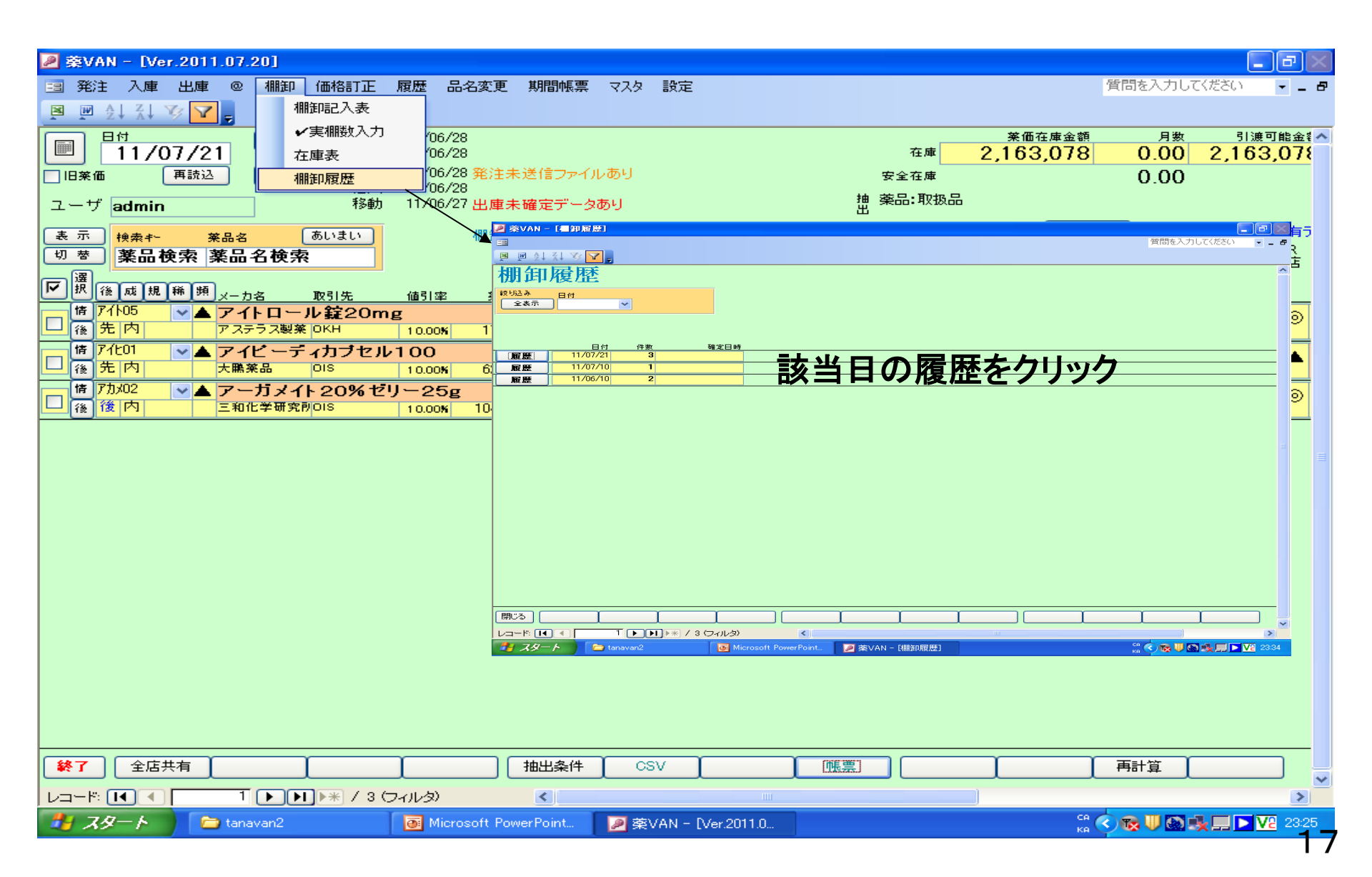

### 6. 理論在庫と実棚在庫の差異 (1)差異大きい薬品のチェック

| 棚卸            | 印履歴                                                                                                    |                                                |                                             |                        |                   | 取引金額<br>-37,499    | <sup>薬価</sup><br>2.21 | 差<br>%       | -36              | <sup>莱価金額</sup><br>5,654 |         |  |
|---------------|----------------------------------------------------------------------------------------------------|------------------------------------------------|---------------------------------------------|------------------------|-------------------|--------------------|-----------------------|--------------|------------------|--------------------------|---------|--|
| 較り込み<br>( 今末: |                                                                                                    | 3/31 ① 期間を表示し                                  | でいます                                        |                        |                   |                    |                       |              |                  |                          |         |  |
| ±,            | 小 「 「 「 」 「 」 「 」 「 」 「 」 「 」 「 」 」 「 」 」 「 」 」 「 」 」 「 」 」 「 」 」 「 」 」 「 」 」 「 」 」 「 」 」 」 「 」 」 」 「 」 」 」 」 「 」 」 」 」 」 」 」 」 」 」 」 」 」 」 」 」 」 」 」 」 | 3731 (2) 知时已致八(1)<br>조슈 成分 相制                  | 英品名称                                        |                        |                   |                    |                       |              |                  |                          |         |  |
|               | 補正 🗸                                                                                                    |                                                | ×                                           |                        |                   | (1)                |                       |              |                  |                          |         |  |
|               |                                                                                                    | 莱品名                                            |                                             | 実棚数                    |                   | 理論在庫差              | 誤差                    | 単価           | 莱価               | 取引金額                     | 莱価金額    |  |
| 訂正            | 補正 11/03/31 サン加5<br>▼ 先内                                                                                                    | (局)重力マ「ヨシタ」                                    |                                             | 2,801.06               | g                 | 3,505.37           | -704.31               | 7.02         | 1.47             | -4,944                   | -1,035  |  |
| 訂正            | 補正 11/03/31 ニュウ12                                                                                                    | (局)乳糖                                          |                                             | 472.40                 | g                 | 1,125.00           | -652.60               | 1.87         | 1.99             | -1,233                   | -1,313  |  |
|               | ①「差」ボタンを<br>②実棚と理論の<br>③誤差の大きし<br>実棚計数間<br>※当画面の金額<br>差額がーは                                                                                             | 押す<br>D絶対値割<br>へ薬品はか<br>違いなら、<br>額は差異会<br>理論在庫 | 差の大きい<br>マのチェックを<br>再度棚卸計<br>金額です。<br>>実棚在庫 | 薬品<br>します<br>数をラ<br>+は | 頃に<br>F<br>エ<br>理 | こ表示<br>ニックし<br>:論在 | えれ<br>くて、<br>庫く       | ょす<br>実<br>棚 | -。<br> 入ナ<br> 在耳 | コする                      |         |  |
| TE            | ₩Ⅲ 1700/01 ///40                                                                                                    | JW JFTOD SE TOO                                | mg                                          | 520.00                 | 錠                 | 370.00             | 150.00                | 36.53        | 45.00            | 5,480                    | 6,750   |  |
| चार           | 補正 11/03/31 エハテ09                                                                                                    | エバデール \$900                                    |                                             | 506.00                 | 5                 | 796.00             | -140.00               | 117.00       | 100.00           | -16 202                  | -10.446 |  |

# 6. 理論在庫と実棚在庫の差異 (2)差異リスト発行

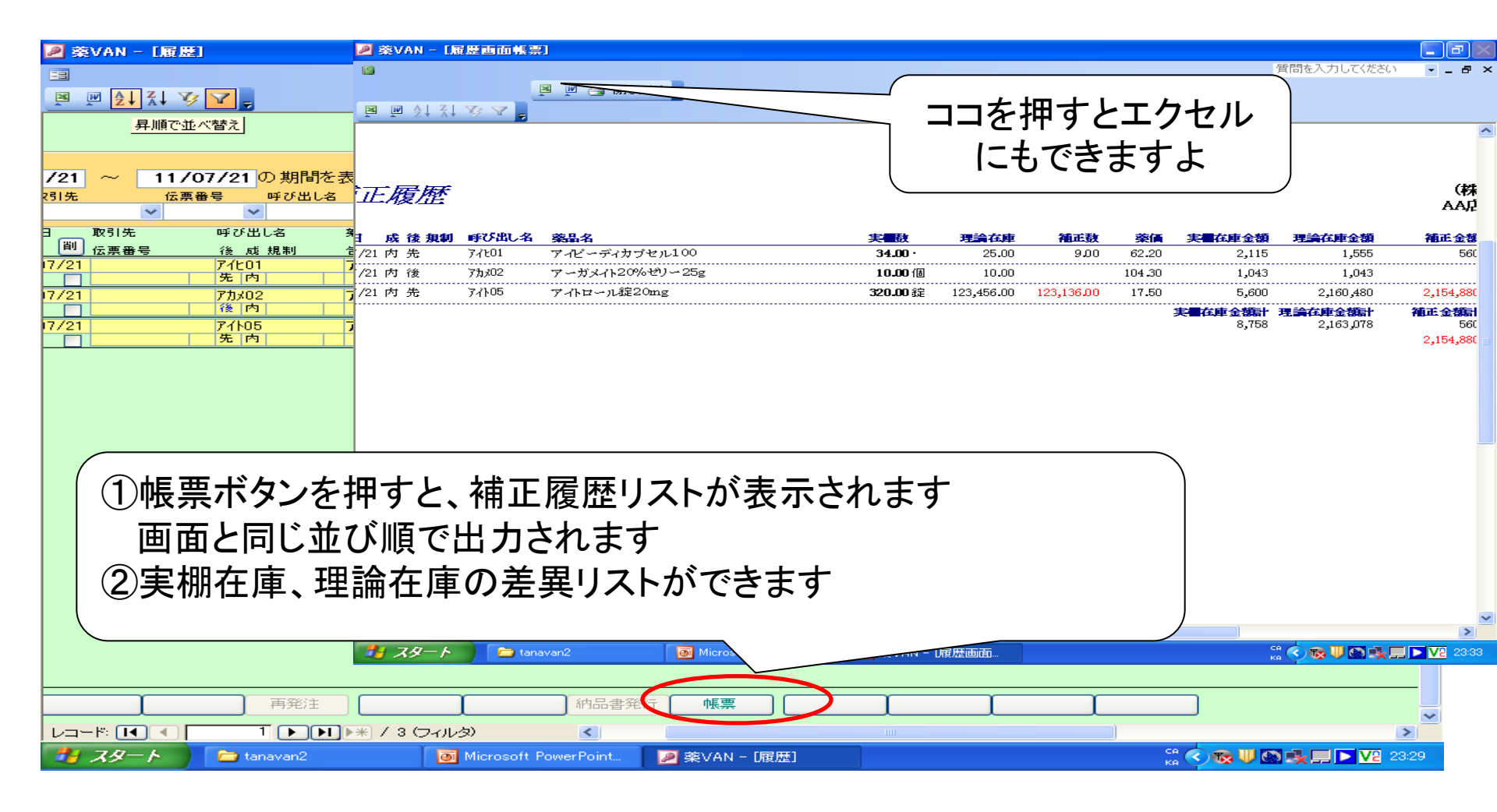

#### 7. 在庫表出力 (1)ゼロ円単価チェック(入庫実績が無い薬品)

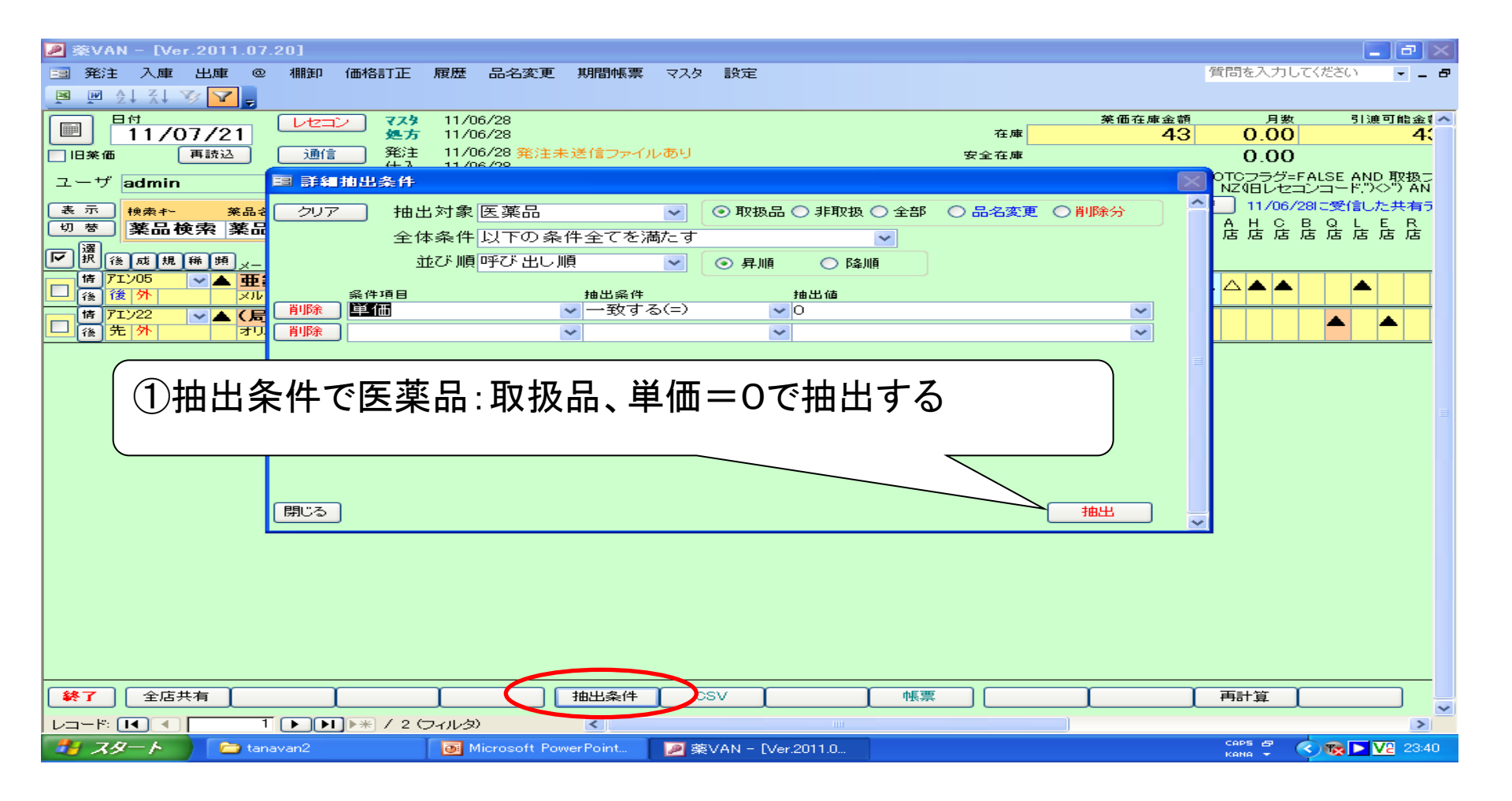

#### 7. 在庫表出力 (2)ゼロ円単価の単価登録

| 🔎 葉VAN - [Ver.2011.07.20] |                           |                                    |               |             |              |                      |                     |                      |                       |                           | a 🖂        |
|---------------------------|---------------------------|------------------------------------|---------------|-------------|--------------|----------------------|---------------------|----------------------|-----------------------|---------------------------|------------|
| 三 発注入庫 出庫 @ 棚卸 価格訂正       | 履歴 品名変更                   | 期間帳票 🗔                             | スタ 設定         | [           | _            |                      |                     | 1                    | 質問を入力して               | ください ・                    | 8          |
| 💌 🖳 👌 X↓ 🌾 🏹 📮            |                           | × –                                | ✔医薬           | 品修正         |              |                      |                     |                      |                       |                           |            |
|                           | 11/06/28                  |                                    | その他マ          | スタ登録        | 2)           |                      | 案価4                 | 生庫金額                 | 月数                    | 引渡可能                      | 非金 🕻 🔨     |
| <u>11/07/21</u>           | 11/06/28                  |                                    | JAN→§         | 2           | 1.1          | 在庫                   |                     | 43                   | 0.00                  |                           | 4:         |
|                           | 11/06/28 発注未:             | 送1言ファイル                            | 取引先-          | 一覧          |              | 安全在庫                 |                     |                      | 0.00                  | _                         |            |
| ユーザ admin 移動              | 11/06/27 出庫未              | 確定データあり                            |               |             | 推出           | 詳細条件「予<br>  AND NOT( | F製フラグ=F4<br>取扱フラグ=F | ALSE AND<br>ALSE AND | OTCフラグ=F<br>) NZ(旧レセコ | ALSE AND 取<br>ンコード.")<>") | 2扱こ<br>)AN |
| 表示 検索キー 茶品名 あいまい          |                           |                                    |               |             |              |                      |                     | 画面切材                 | 11/06/2               | 8に受信した共                   | (有う)       |
| 切 菩 薬品検索 薬品名検索            |                           | 不動品 期限                             | 限切迫品 🚺        | 過剰品 ]       | 発注候補         |                      |                     | SOD                  | A H C F               | 3 Q L E<br>F E E E E      | R<br>店     |
|                           |                           | 有经                                 | 効期限           | 在庫月数        | 在庫数          | @ 在庫数                | 予定数                 |                      |                       |                           |            |
|                           | <u>値引率 薬価</u><br>「一番「ホティ」 | <u>最終処方日(<sup>未)</sup></u><br>2013 | ате<br>3/11 👽 | <u> </u>    | <u>安全在庫数</u> | <u>調整数</u>           | <u> </u>            |                      |                       |                           |            |
| 図 後 外 メルク製業 OKH           | 0.00% 2.38                | 2010                               |               | ¥24         | r0.00        | Ŀ                    |                     |                      |                       |                           |            |
| 隋 71/22 ▲ (局)亜鉛華軟育        |                           |                                    | ~             |             | 1 0.00       |                      |                     |                      |                       |                           |            |
|                           | 0.00% 1.96                |                                    |               | ¥20         | e            |                      |                     |                      |                       |                           |            |
|                           |                           |                                    |               |             |              |                      |                     |                      |                       |                           |            |
| $\cup$                    |                           |                                    |               |             |              |                      |                     |                      |                       |                           |            |
|                           |                           |                                    |               |             |              |                      |                     |                      |                       |                           |            |
|                           |                           |                                    |               |             |              |                      |                     |                      |                       |                           |            |
|                           |                           |                                    |               | L 7         |              |                      |                     |                      |                       |                           |            |
| (1)/-(1)で抽出した             | こセロ円耳                     | きゆをき                               | 度祝る           | 「る          |              |                      |                     |                      |                       |                           |            |
|                           |                           |                                    |               | •           |              |                      |                     |                      |                       |                           |            |
| (2)マスタ→医薬品修               | 止を押す                      |                                    |               |             |              |                      |                     |                      |                       |                           |            |
|                           |                           |                                    |               |             |              |                      |                     |                      |                       |                           |            |
|                           |                           |                                    |               |             |              |                      |                     |                      |                       |                           |            |
|                           |                           |                                    |               |             |              |                      |                     |                      |                       |                           |            |
|                           |                           |                                    |               |             |              |                      |                     |                      |                       |                           |            |
|                           |                           |                                    |               |             |              |                      |                     |                      |                       |                           |            |
|                           |                           |                                    |               |             |              |                      |                     |                      |                       |                           |            |
|                           |                           |                                    |               |             |              |                      |                     |                      |                       |                           |            |
| 終了 全店共有 ↓                 |                           | 抽出条件                               | CSV           | γ           | 帳票           |                      | <u> </u>            | <u> </u>             | 再計算                   |                           |            |
|                           | フィルタ)                     | <                                  |               | -           |              |                      |                     |                      |                       |                           |            |
|                           | Microsoft Row             | ar Point                           | 1 350 (ANI -  | D ( 2011 0  |              |                      |                     |                      | CAPS &                |                           | 22.42      |
| Canavanz                  |                           |                                    | SEVAN -       | Lver.2011.0 |              |                      |                     |                      | кама 🛨 🤇              |                           | 10         |

#### 7. 在庫表出力 (3)ゼロ円単価の単価登録(マスタ編集)

| ※ 菜VAN - [医薬品マスタ修正]                                     | ₽ ×   |
|---------------------------------------------------------|-------|
| 電子                                                      | - 8   |
|                                                         |       |
| 医恋品マスタ修正                                                | ^     |
|                                                         |       |
|                                                         |       |
|                                                         |       |
|                                                         |       |
|                                                         | /セコ   |
|                                                         |       |
|                                                         | ~     |
|                                                         |       |
|                                                         |       |
|                                                         | /セコ   |
|                                                         |       |
|                                                         |       |
|                                                         |       |
|                                                         |       |
|                                                         |       |
|                                                         |       |
|                                                         |       |
| │   │   薬価 * 倍率指定   て画面の薬品を一括更新する  │ ───── │            |       |
|                                                         |       |
| (3)単価設定終われば確定を押す                                        |       |
|                                                         |       |
|                                                         |       |
|                                                         |       |
|                                                         |       |
|                                                         | >     |
| 🛃 スタート 🕞 tanavan2 💿 Microsoft PowerPoint 📝 薬VAN - 医薬品マス | 23:46 |

### 7. 在庫表出力 (4)在庫表の表示設定

| システム設定                                |                                                                  |
|---------------------------------------|------------------------------------------------------------------|
| 環境設定レセコン設定「発注設定」仕入設定「出庫設定」棚卸設定」在庫分析設定 | E 送受信設定 帳票設定                                                     |
| CSV出力先フォルダ C:¥SDN¥                    | <u>仕入</u>                                                        |
| 帳票表記文                                 | 集計対象 その他·OTC含む 🔽                                                 |
|                                       |                                                                  |
|                                       |                                                                  |
|                                       | 原価計算方法最終入庫単価 ・ 取べつ単単価指定の場合 ・ 、 、 、 、 、 、 、 、 、 、 、 、 、 、 、 、 、 、 |
|                                       | 薬価還元率 1.00 未回速九半は行安                                              |
|                                       |                                                                  |
|                                       | 原価 計算区分 四捨五入 🔹 🗸                                                 |
|                                       | 小数桁 2                                                            |
|                                       | 計算区分は指定少                                                         |
|                                       | 原価金額計算区分四捨五入 マンタン 数点で丸めるため                                       |
|                                       | 小数桁 2 の指定です                                                      |
|                                       |                                                                  |
|                                       | 原価金額計 計算区分 四捨五入                                                  |
|                                       |                                                                  |
|                                       |                                                                  |
|                                       | <b>西</b>                                                         |
|                                       | 示政定で衣小                                                           |
| (2)在庫表の設定をする                          |                                                                  |
| ③終われげ設定更新を埋す                          | -                                                                |
|                                       |                                                                  |
|                                       |                                                                  |

### 7. 在庫表出力 (5)在庫表出力指定

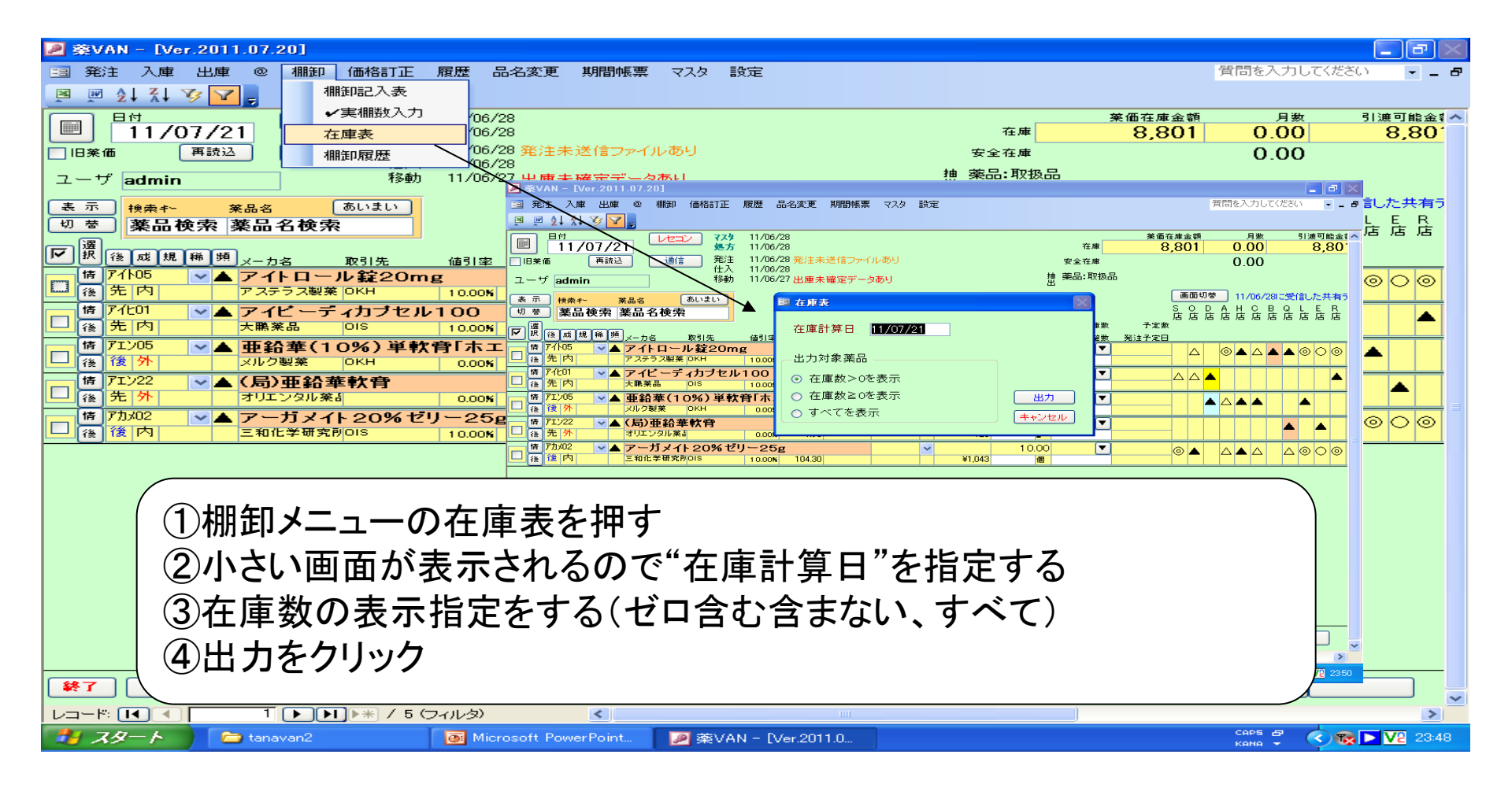

#### 7. 在庫表出力 (6)在庫表の表示

| 🔎 薬VAN - [在]            | 申表]                        |                      |                    |                       |          |                           |                          |            |       |
|-------------------------|----------------------------|----------------------|--------------------|-----------------------|----------|---------------------------|--------------------------|------------|-------|
| <b>E</b>                |                            |                      |                    |                       |          |                           | 質問想                      | を入力してください  | 8 ×   |
|                         |                            |                      |                    |                       |          |                           |                          |            |       |
|                         |                            |                      |                    |                       |          |                           |                          |            |       |
|                         | <u>&gt; " 5</u>            |                      | 「つち畑す              | - レエノ                 | 7+71     |                           |                          |            |       |
|                         |                            |                      | ר <u>י</u> ש ביד א |                       |          |                           |                          |            |       |
|                         |                            |                      | 1-1-1              | キキオ                   | · ト      |                           |                          |            |       |
|                         | <b>一 在 唐 表</b>             |                      |                    | ሮ                     | Ф        |                           | (株)                      |            |       |
|                         |                            |                      |                    |                       |          |                           | AA店                      |            |       |
|                         | 【在庫計算日】                    |                      |                    |                       |          |                           |                          |            |       |
|                         |                            |                      |                    |                       |          |                           |                          |            |       |
|                         | <u>楽品名</u><br>マイトロール。錠2.0m | 19<br>19             | 14. 理致             | <u>単1面</u><br>15.80 「 | <u> </u> | <u>14.暉金額</u><br>5.056.00 | <u>栗1両金額</u><br>5,600,00 |            |       |
|                         | アイビーディカブセ                  | r100                 | 34.00 •            | 56.00 6               | 62.20    | 1,904.00                  | 2,114.80                 |            |       |
|                         | 亜鉛華(10%)単軟                 | 、「育「ホェイ」             | 10.00 g            |                       | 2.38     |                           | 23.80                    |            |       |
|                         | (局)亜鉛華軟育                   |                      | 10.00g             |                       | 1.96     |                           | 19.60                    |            |       |
|                         | アーガメイト20%ゼ                 | יע∽25g               | 10.00 個            | 93.90 10              | 04.30    | 939.00                    | 1,043.00                 |            |       |
|                         |                            |                      |                    | 在庫金額                  | 額合計      | 薬価在                       | 庫金額合計                    |            |       |
|                         |                            |                      |                    | 0,1                   | 00.00    |                           | 0,001.20                 |            |       |
|                         |                            |                      |                    |                       |          |                           |                          |            |       |
|                         |                            |                      |                    |                       |          |                           |                          |            |       |
|                         |                            |                      |                    |                       |          |                           |                          |            |       |
|                         |                            |                      |                    |                       |          |                           |                          |            |       |
|                         |                            |                      |                    |                       |          |                           |                          |            |       |
|                         |                            |                      |                    |                       |          |                           |                          |            |       |
|                         |                            |                      |                    |                       |          |                           |                          |            |       |
|                         |                            |                      |                    |                       |          |                           |                          |            |       |
|                         |                            |                      |                    |                       |          |                           |                          |            |       |
|                         |                            |                      |                    |                       |          |                           |                          |            |       |
|                         |                            |                      |                    |                       |          |                           |                          |            |       |
|                         |                            |                      |                    |                       |          |                           |                          |            |       |
|                         |                            |                      |                    |                       |          |                           |                          |            |       |
|                         |                            |                      |                    |                       |          |                           |                          |            |       |
|                         |                            |                      |                    |                       |          |                           |                          |            |       |
|                         |                            |                      |                    |                       |          |                           |                          |            | ~     |
| <u>~-ジ</u> <b>I I I</b> |                            |                      |                    |                       |          |                           |                          | -          | >     |
| 🦺 スタート                  | 🔁 tanavan2                 | Microsoft PowerPoint | 🖉 藥VAN - [在庫表]     |                       |          |                           |                          | CAPS 🗗 🔇 🗑 | 23:51 |

21

#### 別冊:バラ、ヒート管理方法

【はじめに】 ①マスタ作成 ②マスタ内容編集 ③予製画面呼び出し ④マスタの在庫数への反映 ⑤補足説明 ⑥マスタ登録例 【はじめに】

薬 VAN では、ヒートとバラ錠の区別をつけることができません。

例えば、ある薬品Aの薬VANでの在庫数が1000錠の場合、実在庫は以下のケースがありえます。

ケース1:ヒート 500 錠、バラ 500 錠 →問題なし

ケース2:ヒート 0錠、バラ1000錠 →ヒート欠品の可能性あり

ケース2のような欠品を防ぐための操作をお示しします。

例) アイトロール 20mg のバラ錠 200 錠を常に在庫する場合

①マスタ作成

1-1 『@』をクリックし、『マスター覧』をクリック。

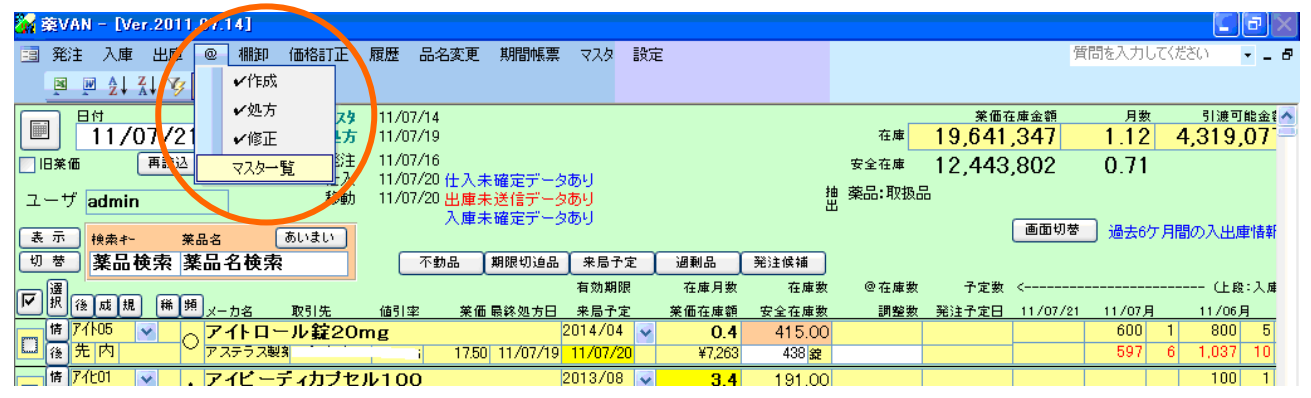

#### 1-2『予製追加』をクリック。

| <mark>涿</mark> 菜VAN - [子製→覧]   |                          |                       |                    |                   |
|--------------------------------|--------------------------|-----------------------|--------------------|-------------------|
| ==                             |                          |                       | 質問を                | E入力してください 🔹 🗕 🗗   |
|                                |                          |                       |                    |                   |
| 予製で登録している                      | 5一覧                      |                       |                    |                   |
| 呼び出し名         名称           クリア |                          |                       |                    |                   |
| ID 呼び出し                        | 名 名称                     | 単位                    | 之 生年月日 日日 品目件      | :数                |
|                                |                          |                       |                    |                   |
|                                |                          |                       |                    |                   |
|                                |                          |                       |                    |                   |
|                                |                          |                       |                    |                   |
|                                |                          |                       |                    |                   |
|                                |                          |                       |                    |                   |
|                                |                          |                       |                    |                   |
|                                |                          |                       |                    |                   |
|                                |                          |                       |                    |                   |
|                                |                          |                       |                    |                   |
|                                |                          |                       |                    |                   |
|                                |                          |                       |                    |                   |
|                                |                          |                       |                    |                   |
|                                |                          |                       |                    |                   |
|                                |                          |                       |                    |                   |
|                                |                          |                       |                    |                   |
|                                |                          |                       |                    |                   |
| 閉じる 予製追加                       |                          |                       |                    |                   |
|                                |                          |                       |                    |                   |
| フォーム ビュー                       |                          | Ŷ♥ ■ 全 R かな   親指 上書 ま | 1 Ka 🖻 🖏 💱 🔮 🖓 🕘 📢 | NUM               |
| 🏄 スタート 🔰 🔗 🔟 🔍 🎽 Ver.20        | 11.07.14 🔤 文書 1 - Micros | 🍓 プリンタと FAX 🛛 💼 予製一覧  | CAPS 59<br>KANA ¥  | 🐉 😂 🔗 🌗 🗐 9, 9.44 |

1-3『ID』、『呼び出し名』、『名称』、『単位』を入力してください。

入力後、『追加確定』をクリック。

| 秦VAN - [予製) | 6加]               |                      |                |              |               |        |                   |
|-------------|-------------------|----------------------|----------------|--------------|---------------|--------|-------------------|
| 3           |                   |                      |                |              |               | 質問     | を入力してください 🔍 🗕 🕯   |
|             | Y 🔽 📮             |                      |                |              |               |        |                   |
| 予製追力        | П                 |                      |                |              |               |        |                   |
|             |                   |                      |                |              |               |        |                   |
|             |                   |                      |                |              |               |        |                   |
|             | वर्ष वर्ष भाग जेव | ~~~                  |                | 202.00       | 5 6 0 D       |        |                   |
| 除<br>       | <u></u>           |                      |                | <u></u> 里位   | 主年月日          |        |                   |
|             |                   |                      |                |              |               |        |                   |
|             |                   |                      |                |              |               |        |                   |
|             |                   |                      |                |              |               |        |                   |
|             |                   |                      |                |              |               |        |                   |
|             |                   |                      |                |              |               |        |                   |
|             | 呼び出し名             | <u>名称</u>            |                | 単位           | 生年月日          | 7      |                   |
|             | 14.0              | ハラ転 一招               |                | 10           |               |        |                   |
|             |                   |                      |                |              |               |        |                   |
|             |                   |                      |                |              |               |        |                   |
|             |                   |                      |                |              |               |        |                   |
|             |                   |                      |                |              |               |        |                   |
|             |                   |                      |                |              |               |        |                   |
|             |                   |                      |                |              |               |        |                   |
|             |                   |                      |                |              |               |        |                   |
|             |                   |                      |                |              |               |        |                   |
|             |                   |                      |                |              |               |        |                   |
|             |                   |                      |                |              |               |        |                   |
|             |                   |                      |                |              |               |        |                   |
|             |                   |                      |                |              |               |        |                   |
|             |                   |                      |                |              |               |        |                   |
|             |                   |                      |                |              |               |        |                   |
|             |                   |                      |                |              |               |        |                   |
|             |                   |                      |                |              |               |        |                   |
|             |                   |                      |                |              |               |        |                   |
|             |                   |                      |                |              |               |        |                   |
|             |                   |                      |                |              |               |        |                   |
|             |                   |                      |                |              |               |        |                   |
|             |                   |                      |                |              |               |        |                   |
|             |                   |                      |                |              |               |        |                   |
|             |                   |                      |                |              |               |        |                   |
|             |                   |                      |                |              |               |        |                   |
|             |                   |                      |                |              |               |        |                   |
|             |                   |                      |                |              |               |        |                   |
|             |                   |                      |                |              |               |        |                   |
| 103         | T                 |                      | T              | TT           |               |        | 追加確定              |
|             |                   | ] / 1 (¬∠ILA)        | · · · · ·      |              |               |        |                   |
|             |                   |                      |                | 〒 😼 🔜 全 R かか | 朝指 上書 被文 反占 国 |        | NUM               |
|             |                   |                      |                |              |               |        |                   |
|             |                   | Ver.2011.07 型 文書 1 - | M 🔰 🍇 プリンタと F. |              | ·•• 予製追加      | KONO - | 9:48 💽 🎊 🎒 🧐 9:48 |

1-4『はい』をクリック。

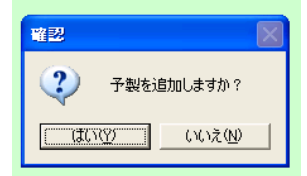

②マスタ内容編集

2-1『情報修正』をクリック。

| <mark>※</mark> 兹VAN - [予製→階]                                                                                                    |                                                                                                    |
|----------------------------------------------------------------------------------------------------|----------------------------------------------------------------------------------------------------|
|                                                                                                    | 質問を入力してください 🖉 🚽 🗗                                                                                                    |
|                                                                                                    |                                                                                                    |
| 予製で登録している一覧                                                                                                    |                                                                                                    |
|                                                                                                    |                                                                                                    |
|                                                                                                    |                                                                                                    |
| 「呼び出し名 名称     「     「     「     「     「     「     「     「     「     「     「     「     「     「     「     「     「     「     「     「     「     「     「     」     「     「     」     「     」     「     「     」     「     」     「     」     「     」     「     」     「     」     「     」     「     」     「     」     「     」     「     」     「     」     「     」     「     」     「     」     「     」     「     」     「     」     」     「     」     」     「     」     」     「     」     」     」     「     」     」     」     「     」     」     「     」     」     」     」     「     」     」     」     「     」     」     「     」     」     」     」     」     」     」     」     」     」     」     」     」      」      」      」      」      」      」      」      「     」      」      」      」      」      」      」      」      『      『      』      『      』      『      』      』      』      』      』      』      』      』      』      』      』      』      』      』      』      』      』      』      』      』      』      』      』      』      』      』      』      』      』      』      』      』      』      』      』      』      』      』      』      』      』      』      』      』      』      』      』      』      』      』      』      』      』      』      』      』      』      』      』      』      』      』      』      』      』      』      』      』      』      』      』      』      』      』      』      』      』      』      』      』      』      』      』      』      』      』      』      』      』      』      』      』      』      』      』      』      』      』      』      』      』      』      』      』      』      』      』      』      』      』      』      』      』      』      』      』      』      』      』      』      』      』      』      』      』      』      』      』      』      』      』      』      』      』      』      』      』      』      』      』      』      』      』      』      』      』      』      』      』      』      』      』      』      』      』      』      』      』      』      』      』      』      』      』      』      』      』      』      』      』      』      』      』 | 単位 生年月日 品目件数<br>1個 0                                                                                                    |
|                                                                                                    |                                                                                                    |
|                                                                                                    |                                                                                                    |
|                                                                                                    |                                                                                                    |
|                                                                                                    |                                                                                                    |
|                                                                                                    |                                                                                                    |
|                                                                                                    |                                                                                                    |
|                                                                                                    |                                                                                                    |
|                                                                                                    |                                                                                                    |
|                                                                                                    |                                                                                                    |
|                                                                                                    |                                                                                                    |
|                                                                                                    |                                                                                                    |
|                                                                                                    |                                                                                                    |
|                                                                                                    |                                                                                                    |
|                                                                                                    |                                                                                                    |
|                                                                                                    |                                                                                                    |
|                                                                                                    |                                                                                                    |
| 7#=4 Ki=                                                                                                    | 🍄 😼 🔩 全 R かな ț 期 上書 複文 区点 🗺 🖏 💱 🕵 🥝 🖣 NUM                                                                                                    |
| おおからのです。   参加のので、   そのののので、   そのののので、   そのののので、   そのののので、   そのののので、   とのののののののので、   たいのののののののののののののののののののののののののののののののののののの                                                                                                    | Sample FAX     国 予製一覧     Kana →     Sample FAX     国 予製一覧     Kana →     Sample FAX     国 予製一覧     Kana →     Sample FAX     Sample FAX     Sam |
|                                                                                                    |                                                                                                    |
| <sup>2</sup> /2 ★\/A\ _[-]-2-制体把各级]                                                                                                    |                                                                                                    |
|                                                                                                    | ■ ピーヘー<br>質問を入力してください ■ 日                                                                                                    |
|                                                                                                    |                                                                                                    |
| 予製構成情報修正                                                                                                    |                                                                                                    |
|                                                                                                    |                                                                                                    |
| ID 呼び出し名 名称<br>00001 ばら <b>バラ錠 一括</b>                                                                                                    | <u>単位</u> 生年月日<br>個                                                                                                    |
|                                                                                                    | 数量单位                                                                                                    |
|                                                                                                    |                                                                                                    |
| 2-2『呼び出し名』に『アイ』と入力し、エンター。                                                                                                    |                                                                                                    |
| 🥻 秦VAN - [予製情報登録]                                                                                                    |                                                                                                    |
|                                                                                                    | 質問を入力してください 🔍 🗕 🗗                                                                                                    |
|                                                                                                    |                                                                                                    |
| 了聚愽放情報修止                                                                                                    |                                                                                                    |
| ID 呼び出し名 名称                                                                                                    | 単位 生年月日                                                                                                    |
| 00001 ばら バラ錠 一括                                                                                                    |                                                                                                    |
|                                                                                                    | <u>教堂単位                                    </u>                                                                                                    |
| THINK AND AND AND AND AND AND AND AND AND AND                                                                                                    |                                                                                                    |

2-3 候補一覧からアイトロール 20mg を選びます。

『アイト 05』をクリックし、エンター。

| 🎇 菜VAN - [菜品変更]                           |                |                           |             |                    |
|-------------------------------------------|----------------|---------------------------|-------------|--------------------|
|                                           |                |                           | 質問を入力してください |                    |
|                                           |                |                           |             |                    |
|                                           |                |                           |             | <u> </u>           |
| 第二章 · · · · · · · · · · · · · · · · · · · | 呼び出し名<br>アイト04 | <u>業品名</u><br>アイトロール錠10mg | 単位<br>錠     | <u>業価</u><br>10.90 |
|                                           | 71105          | アイトロール錠20mg               | 錠           | 17.50              |
|                                           |                |                           |             |                    |
| !上記薬品を下記薬品に登録します                          |                |                           |             |                    |
| <sup>呼び出し名</sup> アイト                      |                |                           |             |                    |
|                                           |                |                           |             |                    |
|                                           |                |                           |             |                    |

2-4『アイトロール錠 20mg』が入力されたことを確認後、『確定』をクリック。

| 🥻 藥VAN - [藥品変更]                   |                 |                          |                   |
|-----------------------------------|-----------------|--------------------------|-------------------|
|                                   |                 |                          | 質問を入力してください 👻 🗕 🗗 |
|                                   |                 |                          |                   |
|                                   |                 |                          | <u></u>           |
| 薬品名                               | 呼び出し名           | 業品名                      | 単位 菜価             |
|                                   | 74104           | アイトロール錠20mg              | 錠 17.50           |
|                                   |                 |                          |                   |
|                                   |                 |                          |                   |
| !上記薬品を下記薬品に登録します                  |                 |                          |                   |
|                                   |                 |                          |                   |
| 呼び出じる<br><u>アイト05</u>             |                 |                          |                   |
| アイトロール錠20mg                       |                 |                          |                   |
|                                   |                 |                          |                   |
|                                   |                 |                          |                   |
|                                   |                 |                          |                   |
|                                   |                 |                          |                   |
|                                   |                 |                          |                   |
|                                   |                 |                          |                   |
|                                   |                 |                          |                   |
|                                   |                 |                          |                   |
|                                   |                 |                          |                   |
|                                   |                 |                          |                   |
|                                   |                 |                          |                   |
|                                   |                 |                          |                   |
|                                   |                 |                          |                   |
|                                   |                 |                          |                   |
| 7ォーム ビュー                          | 👕 😻 🔜 ¥ R ከ     | ナ 親指上書 複文 区点 🖻 🖏 😻 👺 💁 🕼 | NUM               |
| 🛃 スタート 🖉 🙆 💿 🎽 📴 Ver.201 🔤 文書 1 😫 | ブリンタと 💼 予製一 💼 予 | 製情 💼 菜品変 CAPS 🖉          | 🤮 🔂 🄗 🌒 🧐 951     |

2-5『はい』をクリック。

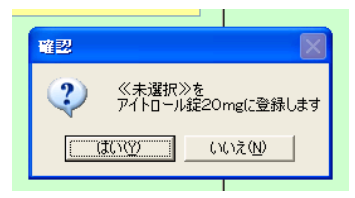

2-6『数量』入力後に、『登録』をクリック。

(※下段の『呼び出し名』に別薬品を同様に続けて登録することもできます。)

| 🌠 菜VAN - [子製情報登錄]                                        |                   |                       |            |             |                   |
|----------------------------------------------------------|-------------------|-----------------------|------------|-------------|-------------------|
| =                                                        |                   |                       |            |             | 質問を入力してください 👻 🗕 🗗 |
|                                                          |                   |                       |            |             |                   |
| 予製構成情報修正                                                 |                   |                       |            |             | ^                 |
| ID 呼び出し名 名称                                              |                   |                       | 単位         | 生年月日        |                   |
| 00001 ばら バラ鍋                                             | <b>定</b> 一括       |                       | 個          |             |                   |
|                                                          |                   | 数量 単位<br>2001年        | <u> 菜価</u> | <u>e</u>    |                   |
|                                                          |                   | 200 802               | 17.50      |             |                   |
| HIDRA                                                    |                   |                       |            |             |                   |
|                                                          |                   |                       |            |             |                   |
|                                                          |                   |                       |            |             |                   |
|                                                          |                   |                       |            |             |                   |
|                                                          |                   |                       |            |             |                   |
|                                                          |                   |                       |            |             |                   |
|                                                          |                   |                       |            |             |                   |
|                                                          |                   |                       |            |             |                   |
|                                                          |                   |                       |            |             |                   |
|                                                          |                   |                       |            |             |                   |
|                                                          |                   |                       |            |             |                   |
|                                                          |                   |                       |            |             |                   |
|                                                          |                   |                       |            |             |                   |
|                                                          |                   |                       |            |             |                   |
|                                                          |                   |                       |            |             |                   |
|                                                          |                   |                       |            |             |                   |
|                                                          |                   |                       |            |             |                   |
|                                                          |                   |                       |            |             |                   |
|                                                          |                   |                       |            |             |                   |
|                                                          |                   |                       |            |             |                   |
| 開じる (目) (開じる) (目) (日) (日) (日) (日) (日) (日) (日) (日) (日) (日 |                   |                       |            |             |                   |
|                                                          | ج <u>ر</u>        | and the second second |            |             | ×                 |
|                                                          |                   |                       |            | FLTR        | NUM               |
|                                                          | 🔲 文書 1 - M. 🛛 🧏 プ | いな F                  | is in T    | ·製情報 CAPS P | 29 🖾 🎊 🗐 🧶 10.08  |

2-7『はい』をクリック。

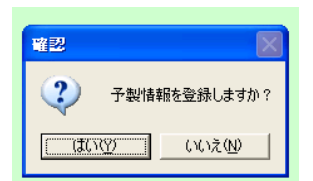

2-8『閉じる』をクリック。閉じると、在庫算出中の表示が出ます。少しお待ちください。

| 🙀 萘VAN - [子製一覧]   |                     |                |              |                    |                   |
|-------------------|---------------------|----------------|--------------|--------------------|-------------------|
|                   |                     |                |              |                    | 質問を入力して(ださい       |
| 📓 🖉 👌 🏹 🍞 🔽 💂     |                     |                |              |                    |                   |
| 予製で登録し            | ている一                | 覧              |              |                    |                   |
| 呼び出しる é           | 5 #5                |                |              |                    |                   |
| 2UF               |                     |                |              |                    |                   |
| ID                | 呼び出し名               | 名称             |              | 単位 生年月E            | 品目件数              |
| 前隊 [ 抽報修正 ] 00001 | ばら                  | パラ錠 一括         |              | 個                  | 1                 |
|                   |                     |                |              |                    |                   |
|                   |                     |                |              |                    |                   |
|                   |                     |                |              |                    |                   |
|                   |                     |                |              |                    |                   |
|                   |                     |                |              |                    |                   |
|                   |                     |                |              |                    |                   |
|                   |                     |                |              |                    |                   |
|                   |                     |                |              |                    |                   |
|                   |                     |                |              |                    |                   |
|                   |                     |                |              |                    |                   |
|                   |                     |                |              |                    |                   |
|                   |                     |                |              |                    |                   |
|                   |                     |                |              |                    |                   |
|                   |                     |                |              |                    |                   |
|                   |                     |                |              |                    |                   |
|                   |                     |                |              |                    |                   |
|                   |                     |                |              |                    |                   |
| (N).5 T + N/8     | 1 I at              |                | r r          |                    |                   |
|                   |                     |                |              |                    |                   |
| 78-682-           |                     |                | 👕 😻 🔜 全 R ガ  | な 11/10 上書 祝文 区系 🖻 | 🐮 🐨 📽 🐼 🛛 🔹 👘 NUM |
| 👫 78-6 🛛 😢 🖸 🖸    | * El Ver.2011.07.14 | 國文書1 - Micros. | SA プリンタと FAX | 19 予約一覧            | ····· #           |

③予製画面の呼び出し

3-1『表示』をクリック。クリックするたびに画面が切り替わります。

(※青丸の部分に何を表示しているかが書かれています。)

| 国 発注       入庫       出庫       @ 欄卸       価格訂正       履歴       品名変更       期間帳票       マスタ       設定       質問を入力してください         図       図       2       ス↓       ズ       マ       こ         質問を入力してください                                                                                                    |                  |
|----------------------------------------------------------------------------------------------------|------------------|
|                                                                                                    | • - •            |
|                                                                                                    |                  |
| 日付 レセコン 725 11/07/14<br>第価在庫金額 月数 引渡可<br>455 11/07/19<br>在庫 19 637 847 11 12 4 319                                                                                                    | 能金<br>107<br>107 |
| 日来価     再読込     通信     発注     11/07/16     安全在庫     12     443     802     0     71                                                                                                    | <u>.</u>         |
| 仕入 11/07/20 仕入未確定データあり     推 第日:取扱品     推 第日:取扱品                                                                                                    |                  |
| ユニー ヴ admin 1990 11/07/20 出産来区信 データのヴ 出 11/07/20 出産来区信 データのヴ<br>入庫未確定データあり エー・・・・・・・・・・・・・・・・・・・・・・・・・・・・・・・・・・・・                                                                                                    |                  |
| また。 検索キー 業品名 あいまい 回回り雪 11/01/20に受信した                                                                                                    | そ有つ              |
| 1) 香<br>季品 使来 楽品 名 使来<br>本動品 期限切迫品 来局予定 通剰品 発注候補<br>た物即見 たまりみ たまみ のたまみ みつみ                                                                                                    | -                |
| ▼  現 後 成 規 様 購 →-カタ 取引体 値引歩 釜布島绞弛ち口 中民子家 単伝本病 ウな座街 雪松 形式子を口                                                                                                    |                  |
|                                                                                                    |                  |
| □ 後、先内                                     1750 11/07/19 11/07/20     ¥3.763   438 錠                                                                                                    |                  |
| <u>「「「」「」「」「」」」」」」」」」」」」」」」」」」」」」」」」」」」」</u>                                                                                                    |                  |
|                                                                                                    |                  |
|                                                                                                    |                  |
| 🥻 棄VAN - [Ver.2011.07.14]                                                                                                    | <b>B</b>         |
| 3 発注 入庫 出庫 @ 棚卸 価格訂正 履歴 品名変更 期間帳票 マスタム安定 質問を入力してください                                                                                                    | 8                |
|                                                                                                    |                  |
| 日付         レセニン         7.73         11/07/14         業価を庫金費         月数         引渡可           第11/07/14         チェーレージ         7.73         11/07/14         テェーレージ         7.74         0.00         2000         7.74         0.00         7.00         7.00         7.74         0.00         7.74         0.00         7.74         0.00         7.74         0.00         7.74         0.00         7.74         0.00         7.74         0.00         7.74         0.00         7.74         0.00         7.74         0.00         7.74         0.00         7.74         0.00         7.74         0.00         7.74         0.00         7.74         0.00         7.74         0.00         7.74         0.00         7.74         0.00         7.74         0.00         7.74         0.00         7.74         0.00         7.74         0.00         7.74         0.00         7.74         7.74         0.00         7.74         7.74         7.74         7.74         7.74         7.74         7.74         7.74         7.74         7.74         7.74         7.74         7.74         7.74         7.74         7.74         7.74         7.74         7.74         7.74         7.74         7.74         7.74 <td>能金</td>                                                                                                    | 能金               |
|                                                                                                    | 181              |
| □ 旧衆価 単純 1/207/20 仕入未確定データあり 女王住庫 7,205,382 0.00                                                                                                    |                  |
| ユーザ admin 移動 11/07/20 出産未送信デーのあり 盟 衆品: 予製                                                                                                    |                  |
|                                                                                                    | 車情軒              |
| 切 夢 薬品検索 薬品名検索 不動品 期限切迫品 来局予定 過剰品 発注候補                                                                                                    |                  |
|                                                                                                    | に入庫              |
| <sup>11</sup> <sup>11</sup> | <u>a</u>         |
|                                                                                                    |                  |

④マスタの在庫数への反映

**4-1** 先ほど登録した『バラ錠 一括』のチェックボックスをクリックして『レ』をつけた後に、『@』を クリックし、『作成』をクリック。

|   | 🥻 秦VAN - [Ver.2011,97.14]                   |           |       |       |       |       |          |         |             |
|---|---------------------------------------------|-----------|-------|-------|-------|-------|----------|---------|-------------|
|   | 🤢 発注 入庫 出「 🔍 棚卸 価格訂正 履歴 品名変更 期間帆            | 長票 マスタ 設定 | È     |       |       |       | 質        | 間を入力して  | (ださい 🚽 🗕 🗗  |
|   |                                             |           |       |       |       |       |          |         |             |
|   |                                             |           |       |       |       | 莱価石   | E庫金額     | 月数      | 引渡可能金       |
|   | ■ 11/07/19                                  |           |       |       | 在庫    | 330   | ,114     | 0.00    | 328,78      |
|   | □ 旧業価 単語込 マスター覧 11/07/16<br>11/07/20 仕入未確定デ | (ータあり     |       |       | 安全在庫  | 1,265 | ,382     | 0.00    |             |
|   | ユーザ admin ジ動 11/07/20 出庫未送信デ                | ータあり      |       | 抽出    | 薬品:予製 |       |          |         |             |
|   | 表示 検索+- 業品名 あいまい 人理未確定す                     | ->w0      |       |       |       |       | 画面切替     | ] 過去6ケ月 | 間の入出庫情軒     |
|   | 切 替 菜品検索 菜品名検索 不動品 期限切返                     | 自品 来局予定   | 過剰品   | 発注候補  |       |       |          |         |             |
|   |                                             | 有効期限      | 在庫月數  | 在庫数   | @在庫数  | 予定数   | <        |         | (上段:入庫      |
|   | 1 12 48 74 14 99 メーカ名 取引先 値引率 薬価最終処方        | 5日 来局予定   | 菜価在庫額 | 安全在庫数 | 調整数   | 発注予定日 | 11/07/21 | 11/07月  | 11/06月      |
| C |                                             | ¥         | ¥O    | 個     |       |       |          |         |             |
|   | 」 値 はらたかしマ 原隆                               |           |       | 0.00  |       |       |          |         |             |
|   |                                             |           |       |       |       |       | J        | 1       |             |
|   | 🥻 秦VAN - [予製作成]                             |           |       |       |       |       |          |         |             |
|   |                                             |           |       |       |       |       | 質        | 間を入力して  | (ださい) 👻 🗕 🗗 |
|   | ⊠ ⊯ ≙↓ X↓ Vy V ,                            |           |       |       |       |       |          |         |             |
|   | 予製作成                                        |           |       |       |       |       |          |         |             |
|   | 作成日 呼び出し名<br>クリア ▼                          |           |       |       |       |       |          |         |             |
|   | 予製以外の薬品情報は追加できません                           |           |       |       |       |       |          |         |             |
|   |                                             |           |       |       |       |       |          |         |             |
|   | 確 削 作成日 呼び出し名 菜品名                           |           |       |       |       |       | 数重       | 備考      |             |
|   | 作成 □ □ 11/07/21 ばら <b>バラ錠</b> ·             | 一括        |       |       |       |       |          | 個       |             |
|   |                                             |           |       |       |       |       |          |         |             |

**4-2** 『数量』を入力後、『確』に『レ』をつける。その後、『確定』をクリック。 (※ここでは、アイトロール錠 200 錠を1単位としたので、『数量』に『1』を入力。)

| 🚰 秦VAN - [予製作成]    |                               |              |               |              | <b>.</b> 7     |
|--------------------|-------------------------------|--------------|---------------|--------------|----------------|
|                    |                               |              |               | 質問を入         | 、力してください 💿 💶 🗗 |
| 🔟 🖉 🛃 🕉 🏹 🚽        |                               |              |               |              |                |
| 予製作成               |                               |              |               |              |                |
| 作成日 呼び出し名<br>クリア ▼ |                               |              |               |              |                |
| 予製以外の薬品情報は追加できません  |                               |              |               |              |                |
|                    |                               |              |               |              |                |
| 確前作成日 呼び出し名        | <u>×品名</u><br><b>× バラ錠</b> 一括 |              |               | 数重 備:<br>1 個 | <u>₹</u>       |
|                    |                               |              |               |              |                |
|                    |                               |              |               | $\smile$     |                |
|                    |                               |              |               |              |                |
|                    |                               |              |               |              |                |
|                    |                               |              |               |              |                |
|                    |                               |              |               |              |                |
|                    |                               |              |               |              |                |
|                    |                               |              |               |              |                |
|                    |                               |              |               |              |                |
|                    |                               |              |               |              |                |
|                    |                               |              |               |              |                |
|                    |                               |              |               |              |                |
|                    |                               |              |               |              |                |
|                    |                               |              |               |              |                |
|                    |                               |              |               |              |                |
|                    |                               |              |               |              |                |
|                    |                               |              |               |              |                |
| 開じる 画面別ア           |                               |              |               |              | 確定             |
|                    |                               |              |               |              | ,              |
|                    |                               |              |               | FLTR         | NUM            |
|                    | 🔄 文書 1 - Micros               | Sa プリンタと FAX | <b>国</b> 予製作成 | CAPS 5       | 🏖 🔄 🄗 🌒 🔍 9.59 |

4-3『はい』をクリック。『在庫情報計算中』が表示されます。少々お待ちください。

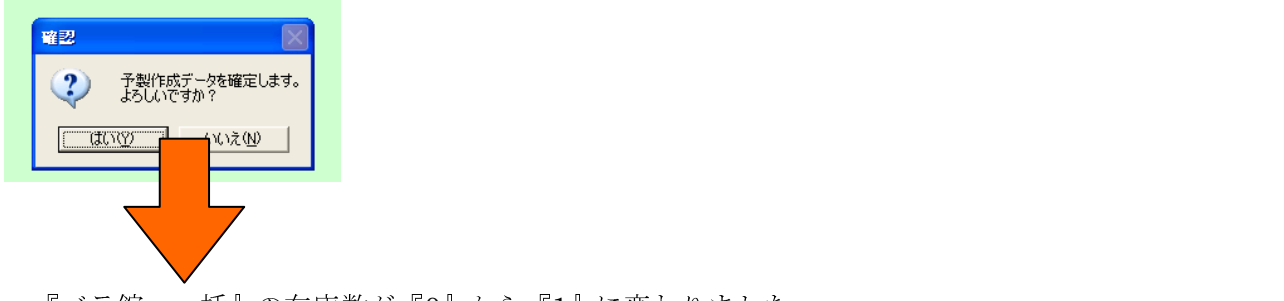

『バラ錠 一括』の在庫数が『0』から『1』に変わりました。

| 🔏 藥VAN - [Ver.2011.07.14]             |                                            |                  |                                 | BX                 |
|---------------------------------------|--------------------------------------------|------------------|---------------------------------|--------------------|
| 🧾 発注 入庫 出庫 @ 棚卸 価格訂正                  | 履歴 品名変更 期間帳票 マスタ                           | 2 設定             | 質問を入力してください                     | 8                  |
| 🖻 🛒 Ž I 🛣 🏹 🏹 📮                       |                                            |                  |                                 |                    |
|                                       | 11/07/14                                   |                  | 莱価在庫金額 月数 引渡可                   | [能金] 🔨             |
| L 11/07/21 55                         | 11/07/19                                   | 在                | 暉 339,524 0.00 337,             | <mark>,53</mark> { |
| □旧葉価 再読込 通信 発注                        | 11/07/16                                   | 安全在              | ☞ 1,265,382 0.00                |                    |
| ユーザ admin 移動                          | 11/07/20 仕入未確定データあり<br>11/07/20 出庫未送信データあり | 抽 薬品:-           | 予製                              |                    |
| - ♪ uuuuuu<br>表示 検索+-                 | 入庫未確定データあり                                 | ш                | 画面切替 過去6ケ月間の入出庫                 | 車情軒                |
| 切 替 薬品検索 薬品名検索                        | 不動品 期限切迫品 来局                               | 予定 過剰品 発注候補      |                                 |                    |
|                                       | 有効                                         | J限 在庫月数 在庫数 @在   | E庫数 予定数 <(上段                    | 11.11              |
|                                       | 值引率 莱価最終処方日 来局                             | 予定 莱価在庫領 安全在庫数 調 | 整数 発注予定日 11/07/21 11/07月 11/06月 | 月                  |
| 「「」」「「」」」「「「」」」「「」」「」」「「」」」「「」」」「「」」」 |                                            | ✓ 1.00           |                                 |                    |
|                                       | 0.00% 8,750.00                             | ¥8,750 個         |                                 |                    |

以上で設定は終了です。

⑤【補則説明1】

『表示』を押して、いつもの画面に戻します。 アイトロールの『在庫数』が 415 錠から 215 錠に減っていることが確認できます。 変わりに『@在庫数』が 0 錠から 200 錠に増えています。 『@在庫数』は修正しない限り不変です。(処方データは『在庫数』から引かれます。)

これまでの操作で、バラ錠 200 錠を常にキープしたまま、

『在庫数(つまりヒート数)』が『安全在庫数』を下回らないように 在庫管理することが可能となります。

#### Before

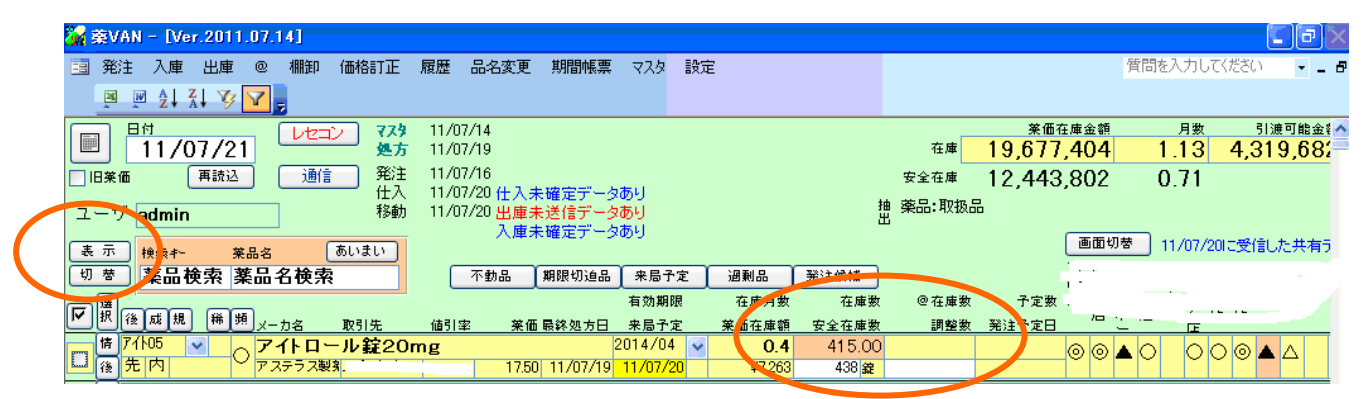

#### After

| 切 🖉 🕺 薬品検索 薬品名検索      | 不動品 期限切迫品      | 来局予定      | 過剰品      | 光注候補               |        |              |             | 1 |
|-----------------------|----------------|-----------|----------|--------------------|--------|--------------|-------------|---|
|                       |                | 有効期限      | 在庫「数     | 在庫数                | @ 在庫数  | 予定数          | <u>на "</u> |   |
|                       | 值引率 莱価最終処方日    | 来局予定      | <u> </u> | 安全在庫数              | 調整数    | <u>第注子定日</u> | /C          |   |
| ┌── 16 71105 ▼        | Omg 2          | 2014/04 😽 | 0.2      | 215.00             | 200.00 |              |             |   |
| ▲ 後 先 内 アステラス製剤 ***** | 17.50 11/07/19 | 11/07/20  | ¥3,769   | 438 <mark>錠</mark> |        |              |             |   |

【補則説明2】

数量を変えたい場合には、2-1の画面から2-6の画面を出し、終了を修正してください。

【補足説明3】青丸部分の数を減らしたい場合。(増やす場合は③を参照。)

1、『レ』をつけ、『@』をクリックし、『処方』をクリック。

| 🙀 薬VAN - [Ver.2011.07.14] |                                             |              |                 |           |               | - PX            |
|---------------------------|---------------------------------------------|--------------|-----------------|-----------|---------------|-----------------|
| 🤢 発注 入庫 出庫 @ 棚卸 価格調       | 正 履歴 品名変更 期間帳票                              | マスタ 設定       |                 | 質問        | まを入力してくださ     | 50 🔹 <b>- 8</b> |
| 🛛 🖉 🋃 🏹 🍞 🔷 作成            |                                             |              |                 |           |               |                 |
|                           | 79 11/07/14                                 |              |                 | 菜価在庫金額    | 月数            | 引渡可能金額          |
| ■ 11/07/21 V修正            | 方 11/07/19                                  |              | 在庫              | 3,500     | 0.00          | 3,500           |
| □ 旧葉価 再読込 マスター覧           |                                             |              | 安全在庫            |           | 0.00          |                 |
| ユーザ admin 都               | 2011/07/20 住人未確定テージ<br>3番 11/07/20 出庫未送信データ | 2009<br>2019 | 抽 薬品:予製のうち<br>出 | キー「ばら」を表示 |               |                 |
|                           | ▲ 入庫未確定データ                                  | えあり          |                 | 画面切替      | ) 11/07/20ICS | と信した共有う         |
| 切替しばら 薬品名検索               | - 不動品 期限切迫品                                 | 来局予定 過剰品     | 発注候補            |           |               |                 |
|                           |                                             | 有効期限 在庫月数    | 在庫数 @在庫数        | 予定数       |               |                 |
| ▶ 択 後 成 規 稀 頻 x-力名 取引先    | 值引率 莱価最終処方日                                 | 来局予定 莱価在庫額   |                 | 主予定日      |               |                 |
| ◎ 🌾 🔹 🔺 パラ錠 一括            | 0.00 <b>%</b> 3,500.00                      | ✓<br>¥3,500  | 1.00            |           |               |                 |
|                           |                                             |              |                 |           |               |                 |

2、減らしたい数量を入力。その後、確定をクリック。

※1と入力すると1減ります。-1と入力すると、1増えてしまうので注意。

| 🚰 葉VAN - [予製処方]                           |                       |                  |               |             |            | PX    |
|-------------------------------------------|-----------------------|------------------|---------------|-------------|------------|-------|
| E3                                        |                       |                  |               | 質問を         | 入力してください   |       |
| 🖻 🖻 👌 XI 🌠 🔽 📮                            |                       |                  |               |             |            |       |
| 予製処方                                      |                       |                  |               |             |            |       |
| 処方日         呼び出し名           クリア         ・ |                       |                  |               |             |            |       |
| 予製以外の薬品情報は追加できません                         |                       |                  |               |             |            |       |
|                                           |                       |                  |               |             |            |       |
| <u>確削処7日 呼び出し名</u><br>例方 ☑ □ 11/07/21 ばら  | <u>×品名</u><br>▼バラ錠 一括 |                  |               | <u>教士</u> 備 | 1考         |       |
|                                           | S SAL 10              |                  |               |             |            |       |
|                                           |                       |                  |               |             |            |       |
|                                           |                       |                  |               |             |            |       |
|                                           |                       |                  |               |             |            |       |
|                                           |                       |                  |               |             |            |       |
|                                           |                       |                  |               |             |            |       |
|                                           |                       |                  |               |             |            |       |
|                                           |                       |                  |               |             |            |       |
|                                           |                       |                  |               |             |            |       |
|                                           |                       |                  |               |             |            |       |
|                                           |                       |                  |               |             |            |       |
|                                           |                       |                  |               |             |            |       |
|                                           |                       |                  |               |             |            |       |
|                                           |                       |                  |               |             |            |       |
|                                           |                       |                  |               |             |            |       |
|                                           |                       |                  |               |             |            |       |
|                                           |                       |                  |               |             |            |       |
| 周じる 画面別7                                  |                       |                  |               |             | 確定         |       |
|                                           |                       |                  |               | · · · ·     |            | _     |
|                                           |                       |                  |               |             | NUM        |       |
|                                           | 🌯 プリンタと FAX           | E Ver.2011.07.14 | <b>国</b> 予製処方 | D 7 CAPS 49 | 29 🖸 🖉 🎒 🥹 | 11:23 |

3、『はい』をクリック。

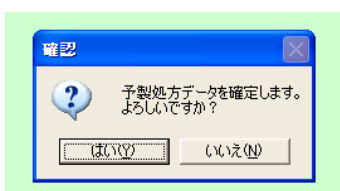

⑥応用例

1:まとめて一括管理できます。分包機のカセットをまとめて登録しておくと管理しやすいです。 数量は、バラ包装を扱っている薬品はバラ1瓶分ぐらい

ヒート包装をばらして使っている薬品は大体の勘で設定して下さい

| <mark>济</mark> 亲 | VAN - [予製情報] | 2錄]                   |        |    |          |    |       |      |     |          | _ 7   | $\times$ |
|------------------|--------------|-----------------------|--------|----|----------|----|-------|------|-----|----------|-------|----------|
| -8               |              |                       |        |    |          |    |       |      | 質問を | 入力してください | ) 🔹 – | . 8      |
|                  | 🛛 🖉 ŽI ŽI 🏹  | <b>7</b> =            |        |    |          |    |       |      |     |          |       |          |
| 子                | ·製構成         | 青報 修 ī                | -      |    |          |    |       |      |     |          |       | ^        |
| 1                |              |                       | -      |    |          |    |       |      |     |          |       |          |
|                  | ID           | 呼び出し名                 | 名称     |    |          |    | 単位    | 生年月日 |     |          |       |          |
|                  | 00001        | ばら                    | バラ錠 一  | ·括 |          |    | 個     |      |     |          |       |          |
|                  | 呼び出し名        | 名称                    |        |    | 数重       | 単位 | 莱価    |      |     |          |       |          |
| 削除               | 77105        | アイトロール錠               | 20mg   |    | 200.00   | 錠  | 17.50 |      |     |          |       |          |
| 削除               | カスタ05        | <mark>ガスター錠10n</mark> | ng     |    | 300.00   | 錠  | 31.10 |      |     |          |       |          |
| 削除               | 1/1701       | バイアスビリン               | 锭100mg |    | 1,000.00 | 錠  | 5.80  |      |     |          |       |          |
| 削除               | 43906        | ムコタイン錠50              | DOmg   |    | 1 00.00  | 錠  | 18.10 |      |     |          |       |          |
| 削除               | 29/04        | ユリノーム錠50              | Omg    |    | 50.00    | 錠  | 30.70 |      |     |          |       |          |
| 削除               |              |                       |        |    |          |    |       |      |     |          |       |          |

2:包装単位で登録することもできます。もちろん、1錠単位で入力することもできますが、入力ミス がないように注意してください。例えば、500錠を1単位でマスタ作成しているのに、④の操作で500 と入力してしまうと、500×500=250000が差し引かれる形となり、大幅な誤差となってしまいます。

| <mark>86</mark> 8 | @VAN - [予製情報]    | 登錄]        |               |       |                    |      |        |      |     |         |            | ð | k |
|-------------------|------------------|------------|---------------|-------|--------------------|------|--------|------|-----|---------|------------|---|---|
| -8                |                  |            |               |       |                    |      |        |      | 質問を | 入力してくださ | ю <b>,</b> | - | 8 |
|                   | X X Z Z X        | <b>V</b> , |               |       |                    |      |        |      |     |         |            |   |   |
| 7                 | ,                | 情報修        | 파             |       |                    |      |        |      |     |         |            |   | ^ |
| 1                 | AX III PA        |            | <b>III.</b>   |       |                    |      |        |      |     |         |            |   |   |
|                   |                  |            | <b>N</b> 21-  |       |                    | w 11 |        |      |     |         |            |   |   |
|                   | ID<br>DDDDDDDDDD | 呼び出し名      |               |       |                    | 単位   |        | 王年月日 |     |         |            |   |   |
|                   | 0000002          | ふれにつる      | フレタールOD50mg ハ | フ500年 |                    | 相    |        |      |     |         |            |   |   |
|                   | 呼び出し名            | 名称         |               |       | 数量 単               | ά.   | 莱価     |      |     |         |            |   |   |
| 削除                | 10/914           | ブレタールOD    | )錠50mg        |       | 500 <mark>錠</mark> |      | 105.50 |      |     |         |            |   |   |
| 削除                | Ê.               |            |               |       |                    |      |        |      |     |         |            |   |   |
|                   |                  |            |               |       |                    |      |        |      |     |         |            |   |   |